# OMRON

#### **Machine Automation Controller**

NJ-series CPU Unit Software

**User's Manual** 

NJ501-1300 NJ501-1400 NJ501-1500

CPU Unit

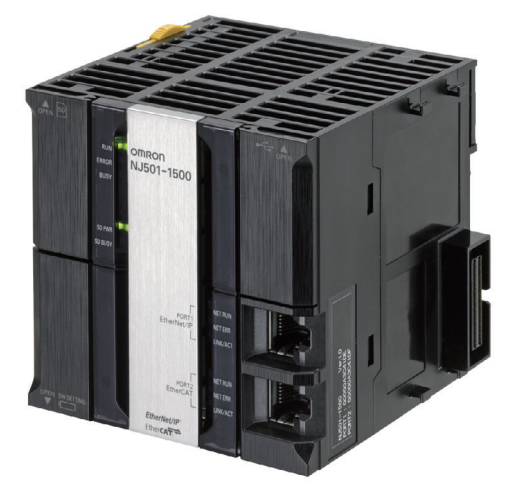

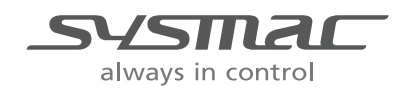

W501-E1-01

#### © OMRON, 2011

All rights reserved. No part of this publication may be reproduced, stored in a retrieval system, or transmitted, in any form, or by any means, mechanical, electronic, photocopying, recording, or otherwise, without the prior written permission of OMRON.

No patent liability is assumed with respect to the use of the information contained herein. Moreover, because OMRON is constantly striving to improve its high-quality products, the information contained in this manual is subject to change without notice. Every precaution has been taken in the preparation of this manual. Nevertheless, OMRON assumes no responsibility for errors or omissions. Neither is any liability assumed for damages resulting from the use of the information contained in this publication.

### Introduction

Thank you for purchasing an NJ-series CPU Unit.

This manual contains information that is necessary to use the NJ-series CPU Unit. Please read this manual and make sure you understand the functionality and performance of the NJ-series CPU Unit before you attempt to use it in a control system.

Keep this manual in a safe place where it will be available for reference during operation.

#### **Intended Audience**

This manual is intended for the following personnel, who must also have knowledge of electrical systems (an electrical engineer or the equivalent).

- Personnel in charge of introducing FA systems.
- Personnel in charge of designing FA systems.
- Personnel in charge of installing and maintaining FA systems.
- Personnel in charge of managing FA systems and facilities.

For programming, this manual is intended for personnel who understand the programming language specifications in international standard IEC 61131-3 or Japanese standard JIS B3503.

#### **Applicable Products**

This manual covers the following products.

- NJ-series CPU Units
  - NJ501-1300
  - NJ501-1400
  - NJ501-1500

### **Relevant Manuals**

There are three manuals that provide basic information on the NJ-series CPU Units: the NJ-series CPU Unit Hardware User's Manual, the NJ-series CPU Unit Software User's Manual (this manual), and the NJ-series Instructions Reference Manual.

Most operations are performed from the Sysmac Studio Automation Software. Refer to the *Sysmac Studio Version 1 Operation Manual* (Cat. No. W504) for information on the Sysmac Studio.

Other manuals are necessary for specific system configurations and applications.

Read all of the manuals that are relevant to your system configuration and application to make the most of the NJ-series CPU Unit.

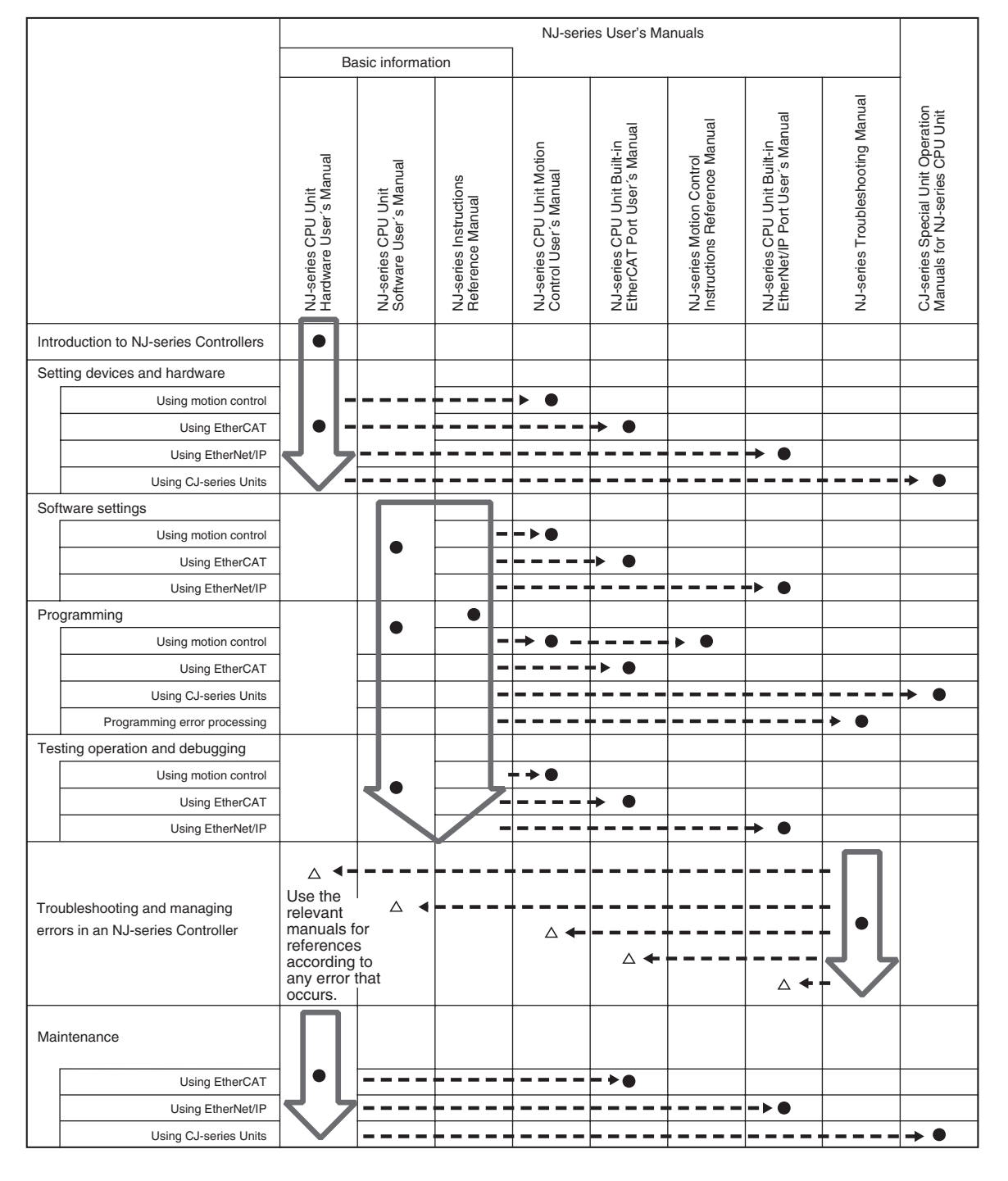

### **Manual Configuration**

#### NJ-series CPU Unit Hardware User's Manual (Cat. No. W500)

| Section                                                                                                    | Description                                                                                                    |  |
|----------------------------------------------------------------------------------------------------|----------------------------------------------------------------------------------------------------|--|
| Section 1<br>Introduction                                                                                                    | This section provides an introduction to the NJ-series Controllers and their features, and gives the NJ-series Controller specifications.                                                    |  |
| Section 2<br>System Configuration                                                                                                    | This section describes the system configuration used for NJ-series Controllers.                                                                                                    |  |
| Section 3This section describes the parts and functions of the configuration devices in<br>series Controller configuration, including the CPU Unit and Configuration Units |                                                                                                    |  |
| Section 4<br>Installation and Wiring                                                                                                    | This section describes where and how to install the CPU Unit and Configuration Units and how to wire them.                                                                                   |  |
| Section 5<br>Troubleshooting                                                                                                    | This section describes the event codes, error confirmation methods, and corrections for errors that can occur.                                                                               |  |
| Section 6<br>Inspection and Maintenance                                                                                                    | This section describes the contents of periodic inspections, the service life of the Bat-<br>tery and Power Supply Units, and replacement methods for the Battery and Power<br>Supply Units. |  |
| Appendices                                                                                                    | The appendices provide the specifications of the Basic I/O Units, Unit dimensions, load short-circuit protection detection, line disconnection detection, and measures for EMC Directives.   |  |

# NJ-series CPU Unit Software User's Manual (Cat. No. W501) (This Manual)

| Section                                                                                        | Description                                                                                                    |  |
|------------------------------------------------------------------------------------------------|----------------------------------------------------------------------------------------------------|--|
| Section 1<br>Introduction                                                                      | This section provides an introduction to the NJ-series Controllers and their features, and gives the NJ-series Controller specifications.                                                                                                    |  |
| Section 2<br>CPU Unit Operation                                                                | This section describes the variables and control systems of the CPU Unit and CPU Unit status.                                                                                                    |  |
| Section 3<br>I/O Ports, Slave Configuration, and<br>Unit Configuration                         | This section describes how to use I/O ports, how to create the slave configuration and unit configuration and how to assign functions.                                                                                                    |  |
| Section 4<br>Controller Setup                                                                  | This section describes the initial settings of the function modules.                                                                                                    |  |
| Section 5<br>Designing Tasks                                                                   | This section describes the task system and types of tasks.                                                                                                    |  |
| Section 6<br>Programming                                                                       | This section describes programming, including the programming languages and the variables and instructions that are used in programming.                                                                                                    |  |
| Section 7<br>Simulation, Transferring Projects to<br>the Physical CPU Unit, and Opera-<br>tion | This section describes simulation of Controller operation and how to use the results of simulation.                                                                                                    |  |
| Section 8<br>CPU Unit Status                                                                   | This section describes CPU Unit status.                                                                                                    |  |
| Section 9<br>CPU Unit Functions                                                                | This section describes the functionality provided by the CPU Unit.                                                                                                    |  |
| Section 10<br>Communications Setup                                                             | This section describes how to go online with the CPU Unit and how to connect to other devices.                                                                                                    |  |
| Section 11<br>Example of Actual Application Pro-<br>cedures                                    | This section describes the procedures that are used to actually operate an NJ-series Controller.                                                                                                    |  |
| Section 12<br>Troubleshooting                                                                  | This section describes the event codes, error confirmation methods, and corrections for errors that can occur.                                                                                                    |  |
| Appendices                                                                                     | The appendices provide the CPU Unit specifications, task execution times, system-<br>defined variable lists, data attribute lists, CJ-series Unit memory information, CJ-<br>series Unit memory allocation methods, and data type conversion information. |  |

#### NJ-series CPU Unit Motion Control User's Manual (Cat. No. W507)

| Section                                                            | Description                                                                                                    |  |
|--------------------------------------------------------------------|----------------------------------------------------------------------------------------------------|--|
| Section 1<br>Introduction to the Motion Control<br>Function Module | This section describes the features, system configuration, and application flow for the Motion Control Function Module.                                                                                                    |  |
| Section 2<br>Motion Control Configuration and<br>Principles        | This section outlines the internal structure of the CPU Unit and describes the config-<br>uration and principles of the MC Function Module.                                                                                                    |  |
| Section 3<br>Configuring Axes and Axes Groups                      | This section describes the concept of axes and axes groups, the settings for axes that are required for the MC Test Run operations to function on the Sysmac Studio, and the instructions for creating and configuring axes and axes groups using the Sysmac Studio. |  |
| Section 4<br>Checking Wiring from the Sysmac<br>Studio             | This section describes the MC Test Run operations of the Sysmac Studio. You can use the MC Test Run operations to monitor sensor signals, check Servomotor wiring, and more, all without any programming.                                                            |  |
| Section 5<br>Motion Control Parameters                             | This section provides information on the axis parameters and axes group parameters that are used for motion control.                                                                                                    |  |
| Section 6<br>Motion Control Programming                            | This section provides the specifications of a motion control program and the operat-<br>ng procedures that are required up through actual program development.                                                                                                    |  |
| Section 7<br>Manual Operation                                      | This section describes manual operation when the MC Function Module is used together with an OMRON G5-series Servo Drive.                                                                                                    |  |
| Section 8<br>Homing                                                | This section describes homing.                                                                                                    |  |
| Section 9<br>Motion Control Functions                              | This section describes the motion control functions that are used when connected to OMRON G5-series Servo Drives with built-in EtherCAT communications.                                                                                                    |  |
| Section 10<br>Sample Programming                                   | This section describes basic application methods for homing, error monitoring, and other functions, and provides programming samples for absolute positioning, cam operation, and other axis operations.                                                             |  |
| Section 11<br>Troubleshooting                                      | This section describes the items to check when problems occur in the MC Function<br>Module. It includes error diagnosis and countermeasures for error indications, and<br>error diagnosis and countermeasures for operating conditions.                              |  |
| Appendices                                                         | The appendices describe settings and connection methods for OMRON G5-series Servo Drive objects.                                                                                                    |  |

#### NJ-series Instructions Reference Manual (Cat. No. W502)

| Section                               | Description                                                                                           |
|---------------------------------------|----------------------------------------------------------------------------------------------------|
| Section 1<br>Instruction Set          | This section provides a table of the instructions that are described in this manual.                  |
| Section 2<br>Instruction Descriptions | This section describes instruction specifications in detail.                                          |
| Appendices                            | The appendices provide a table of error codes and other supplemental information to use instructions. |

# NJ-series CPU Unit Built-in EtherCAT Port User's Manual (Cat. No. W505)

| Section                                                                                 | Description                                                                                                    |  |
|-----------------------------------------------------------------------------------------|----------------------------------------------------------------------------------------------------|--|
| Section 1<br>Introduction                                                               | This section provides an overview of EtherCAT communications, describes the system configuration and specifications, and provides operating procedures.                                    |  |
| Section 2<br>Part Names and Slave Settings                                              | This section provides the part names and describes the slave settings and Sysmac device functions.                                                                                         |  |
| Section 3<br>EtherCAT Communications                                                    | This section describes the different types of EtherCAT communications, EtherCAT settings, and state transitions.                                                                           |  |
| Section 4<br>EtherCAT Network Wiring                                                    | This section describes how to connect and wire an EtherCAT network.                                                                                                    |  |
| Section 5<br>Setting Up EtherCAT Communica-<br>tions with the Sysmac Studio             | This section describes how to set the network configuration information and how to check EtherCAT communications from the Sysmac Studio.                                                   |  |
| Section 6<br>Process Data Communications and<br>SDO Communications                      | This section describes the timing of communications, response times, and special instructions for process data communications and SDO communications. It also provides sample programming. |  |
| Section 7<br>System-defined Variables That Are<br>Related to the Built-in EtherCAT Port | This section describes the system-defined variables that are related to the built-in EtherCAT port.                                                                                        |  |
| Section 8<br>Example of Operations for EtherCAT<br>Communications                       | This section provides a series of example operations for when an NJ-series CPU Unit is connected to slaves.                                                                                |  |
| Section 9<br>Troubleshooting                                                            | This section describes the event codes, error confirmation methods, and corrections for errors that can occur for EtherCAT communications. It also describes how to replace slaves.        |  |
| Appendices                                                                              | The appendices describe the relation of EtherCAT communications to overall CPU Unit status, packet monitoring functions, and multi-vendor application.                                     |  |

# NJ-series CPU Unit Built-in EtherNet/IP Port User's Manual (Cat. No. W506)

| Section                                                                           | Description                                                                                                    |  |
|-----------------------------------------------------------------------------------|----------------------------------------------------------------------------------------------------|--|
| Section 1<br>Introduction                                                         | This section provides an overview and the specifications of the built-in EtherNet/IP port on an NJ-series Controller. It introduces EtherNet/IP communications and describes the system configuration and operating procedures.                         |  |
| Section 2<br>Installing Ethernet Networks                                         | This section describes the Ethernet network configuration devices, network installa-<br>tion, and cable connection methods.                                                                                                    |  |
| Section 3<br>System-defined Variables Related to<br>the Built-in EtherNet/IP Port | This section describes the system-defined variables that are related to the built-in EtherNet/IP port.                                                                                                    |  |
| Section 4<br>Determining IP Addresses                                             | This section describes how to set IP addresses for built-in EtherNet/IP ports.                                                                                                    |  |
| Section 5<br>Sysmac Studio Settings for the<br>Built-in EtherNet/IP Port          | This section describes the settings that are required for EtherNet/IP communications.                                                                                                    |  |
| Section 6<br>Testing Communications                                               | This section describes how to perform communications test with EtherNet/IP nodes to confirm that the built-in EtherNet/IP port is set correctly.                                                                                                    |  |
| Section 7<br>Tag Data Link Functions                                              | This section introduces tag data link communications and describes the settings that are required to use tag data links.                                                                                                    |  |
| Section 8<br>Message Communications                                               | This section describes how to use CIP message communications for devices on the EtherNet/IP network, e.g., to read and write data.                                                                                                    |  |
| Section 9<br>Socket Service                                                       | This section describes how to use socket communications to send and receive data with TCP/UDP.                                                                                                    |  |
| Section 10<br>FTP Server                                                          | This section describes how to use the FTP server to download and upload files in the SD Memory Card to and from FTP clients.                                                                                                    |  |
| Section 11<br>Automatic Clock Adjustment                                          | This section describes how to automatically get clock information from an NTP server to update the clock information in the CPU Unit.                                                                                                    |  |
| Section 12<br>SNMP Agent                                                          | This section describes how to use the SNMP to manage the built-in EtherNet/IP port as an SNMP agent.                                                                                                    |  |
| Section 13<br>Communications Performance and<br>Communications Load               | This section describes tag data links communications, adjustment of the communica-<br>tions load, and communications time.                                                                                                    |  |
| Section 14<br>Troubleshooting                                                     | This section describes how to use event codes and network status to confirm errors and corrections for them.                                                                                                    |  |
| Appendices                                                                        | The appendices provide a functional comparison of EtherNet/IP between NJ-series CPU Units and other series, and describe EDS file management, Windows firewall settings for connections from computers, and details on memory used for CJ-series Units. |  |

# NJ-series Motion Control Instructions Reference Manual (Cat. No. W508)

| Section                                                                                                    | Description                                                                                                    |
|----------------------------------------------------------------------------------------------------|----------------------------------------------------------------------------------------------------|
| Section 1<br>Introduction to Motion Control<br>Instructions                                                   | This section gives an introduction to motion control instructions supported by NJ-<br>series CPU Units.          |
| Section 2<br>Variables and Instructions                                                                       | This section describes the variables and instructions for the Motion Control Function Module.                    |
| Section 3<br>Axis Command Instructions                                                                        | This section describes the instructions that are used to perform single-axis control for the MC Function Module. |
| Section 4This section describes the instructions to perform multi-axes coordinated<br>the MC Function Module. |                                                                                                    |
| Section 5<br>Common Command Instructions                                                                      | This section describes the instructions that are used for both axes and axes groups.                             |
| Appendices                                                                                                    | The appendices describe the error codes that are generated by the instructions.                                  |

| Section                                    | Description                                                                                                    |  |
|--------------------------------------------|----------------------------------------------------------------------------------------------------|--|
| Section 1<br>Overview of Errors            | This section describes the errors that can occur on an NJ-series Controller, the oper-<br>ation that occurs for errors, and methods to confirm errors. |  |
| Section 2<br>Error Troubleshooting Methods | This section describes how to handle errors.                                                                                                    |  |
| Section 3<br>Error Tables                  | This section lists all of the error events that can occur on NJ-series Controllers.                                                                    |  |

#### NJ-series Troubleshooting Manual (Cat. No. W503)

#### Sysmac Studio Version 1 Operation Manual (Cat. No. W504)

| Section                                                          | Description                                                                                                    |  |
|------------------------------------------------------------------|----------------------------------------------------------------------------------------------------|--|
| Section 1<br>Introduction                                        | This section provides an overview and lists the specifications of the Sysmac Studio and describes its features and components.                                                                 |  |
| Section 2<br>Installation and Uninstallation                     | This section describes how to install and uninstall the Sysmac Studio.                                                                                                    |  |
| Section 3<br>System Design                                       | This section describes the basic concepts for designing an NJ-series System with the Sysmac Studio and the basic operating procedures.                                                         |  |
| Section 4<br>Programming                                         | This section describes how to create programs with the Sysmac Studio.                                                                                                    |  |
| Section 5<br>Online Connections to a Controller                  | This section describes how to go online with a Controller.                                                                                                    |  |
| Section 6<br>Debugging                                           | This section describes how to debug the programs online on the Controller or debug it offline with the Simulator.                                                                              |  |
| Section 7<br>Other Functions                                     | This section describes Sysmac Studio functions other than system design functions.                                                                                                    |  |
| Section 8<br>Reusing Programming                                 | This section describes how to reuse the programs that you create with the Sysmac Studio.                                                                                                    |  |
| Section 9<br>Support Software Provided with the<br>Sysmac Studio | This section describes the Support Software that is provided with the Sysmac Studio.                                                                                                    |  |
| Section 10<br>Troubleshooting                                    | This section describes the error messages that are displayed when you check a pro-<br>gram on the Sysmac Studio and how to correct those errors.                                               |  |
| Appendices                                                       | The appendices describe the following:<br>Driver Installation for Direct USB Cable Connection<br>Specifying One of Multiple Ethernet Interface Cards<br>Online Help<br>Simulation Instructions |  |

### **Manual Structure**

#### **Page Structure**

The following page structure is used in this manual.

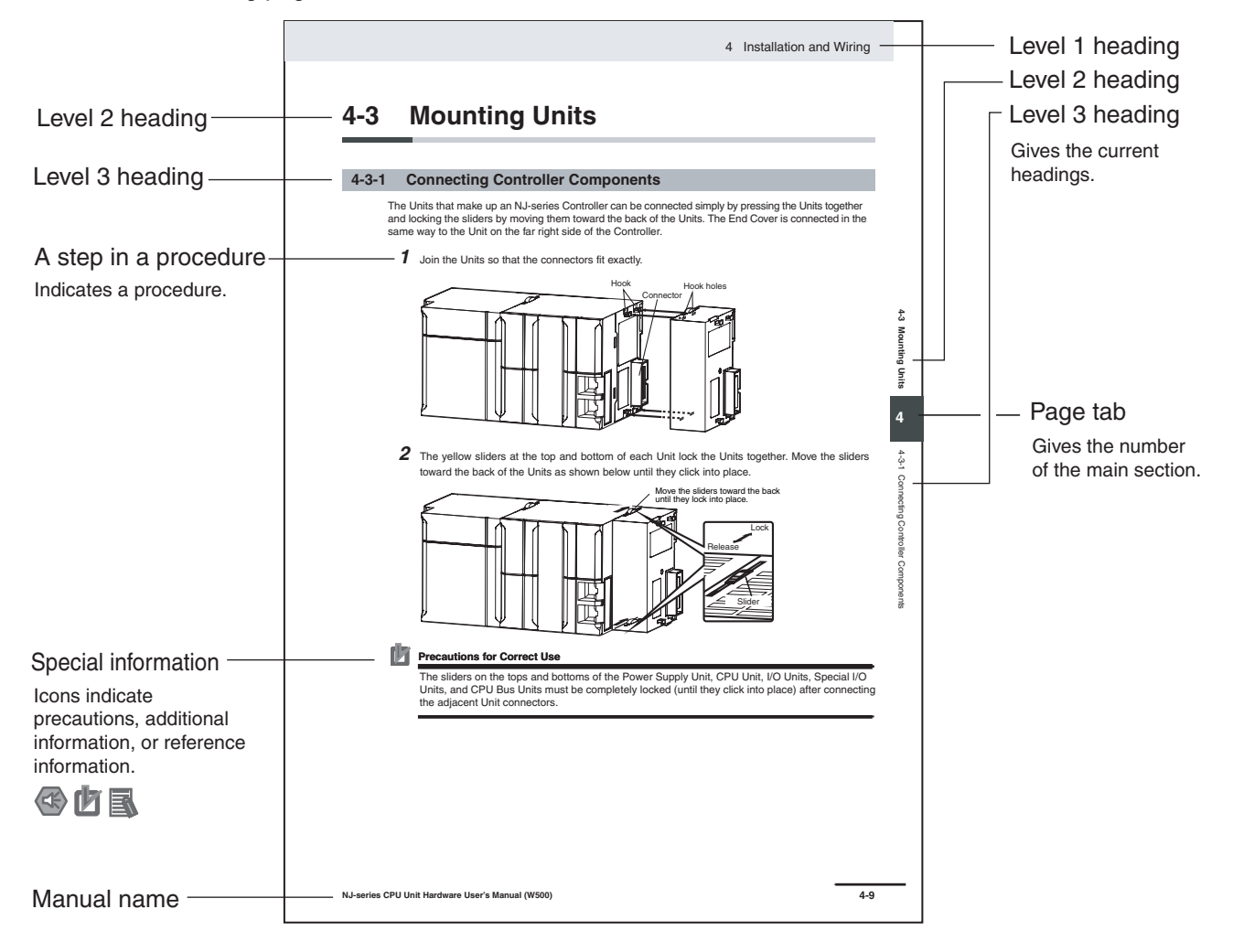

This illustration is provided only as a sample. It may not literally appear in this manual.

#### **Special Information**

Special information in this manual is classified as follows:

#### Precautions for Safe Use

Precautions on what to do and what not to do to ensure safe usage of the product.

#### Precautions for Correct Use

Precautions on what to do and what not to do to ensure proper operation and performance.

#### Additional Information

Additional information to read as required.

This information is provided to increase understanding or make operation easier.

Note References are provided to more detailed or related information.

#### **Precaution on Terminology**

In this manual, "download" refers to transferring data from the Sysmac Studio to the physical Controller and "upload" refers to transferring data from the physical Controller to the Sysmac Studio.

For the Sysmac Studio, synchronization is used to both upload and download data. Here, "synchronize" means to automatically compare the data for the Sysmac Studio on the computer with the data in the physical Controller and transfer the data in the direction that is specified by the user.

## **Sections in this Manual**

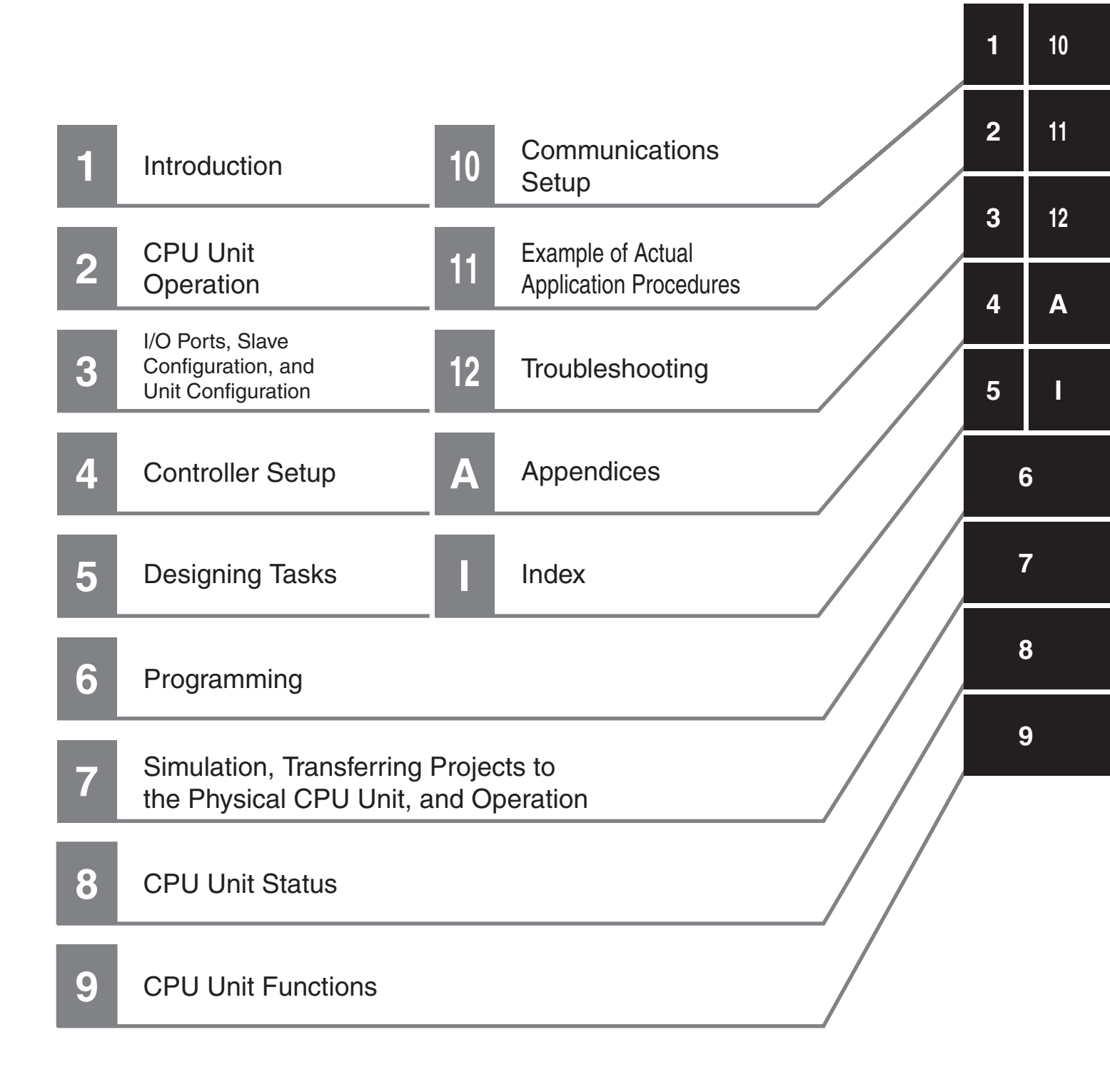

## CONTENTS

| Introduction                    | 1  |
|---------------------------------|----|
| Relevant Manuals                | 2  |
| Manual Configuration            | 3  |
| Manual Structure                | 8  |
| Sections in this Manual         | 11 |
| Read and Understand this Manual | 19 |
| Safety Precautions              | 23 |
| Precautions for Safe Use        | 28 |
| Precautions for Correct Use     | 34 |
| Regulations and Standards       | 37 |
| Unit Versions                   | 39 |
| Related Manuals                 | 42 |
| Terminology                     | 44 |
| Revision History                | 48 |

#### Section 1 Introduction

| 1-1 | The N              | J-series Controllers                                |     |
|-----|--------------------|-----------------------------------------------------|-----|
|     | 1-1-1              | Features                                            |     |
|     | 1-1-2              | Introduction to the System Configurations           |     |
| 1-2 | 1-2 Specifications |                                                     | 1-6 |
| 1-3 | Overa              | II Operating Procedure for the NJ-series Controller | 1-8 |
|     | 1-3-1              | Overall Procedure                                   | 1-8 |
|     | 1-3-2              | Procedure Details                                   | 1-9 |

#### Section 2 CPU Unit Operation

| 2-1 | Interna         | al Operation of the CPU Unit                    |  |
|-----|-----------------|-------------------------------------------------|--|
|     | 2-1-1           | Internal Software Configuration of the CPU Unit |  |
| 2-2 | Z-1-2<br>Variab | overview of Tasks                               |  |
|     | 2-2-1           | Types of Variables                              |  |
|     | 2-2-2           | Variables and I/O Assignments                   |  |
| 2-3 | Contro          | ol Systems                                      |  |
| 2-4 | CPU U           | Init Status                                     |  |
| 2-5 | CPU U           | Init Data and Data Retention                    |  |
|     | 2-5-1           | CPU Unit Data                                   |  |

#### Section 3 I/O Ports, Slave Configuration, and Unit Configuration

| 3-1 | Overv         | iew of Procedures for the Slave and Unit Configurations                 | 3-2          |
|-----|---------------|-------------------------------------------------------------------------|--------------|
| 3-2 | <b>Creati</b> | ng the EtherCAT Slave Configuration                                     | <b> 3-5</b>  |
|     | 3-2-1         | Introduction                                                            | 3-5          |
|     | 3-2-2         | Creating the EtherCAT Slave Configuration                               | 3-5          |
| 3-3 | <b>Creati</b> | ng the Unit Configuration                                               | <b> 3-7</b>  |
|     | 3-3-1         | Introduction                                                            | 3-7          |
|     | 3-3-2         | Creating the Unit Configuration                                         | 3-7          |
|     | 3-3-3         | Verifying the Unit Configuration                                        | 3-10         |
| 3-4 | <b>I/O Po</b> | rts and Device Variables                                                | <b>3-11</b>  |
|     | 3-4-1         | I/O Ports and Device Variables                                          | 3-11         |
|     | 3-4-2         | Registering Device Variables                                            | 3-15         |
| 3-5 | <b>Creati</b> | ng the Axes and Assigning Them to the Servo Drives/Encoder Input Slaves | <b> 3-17</b> |
|     | 3-5-1         | Introduction                                                            | 3-17         |
|     | 3-5-2         | Axis Variables and Axes Group Variables                                 | 3-18         |
|     | 3-5-3         | Creating and Using Axes and Axis Variables                              | 3-19         |

#### Section 4 Controller Setup

| 4-1 | Overview   | v of the Controller Setup                      |      |
|-----|------------|------------------------------------------------|------|
| 4-2 | Initial Se | ttings for the PLC Function Module             |      |
|     | 4-2-1      | Introduction                                   |      |
|     | 4-2-2      | Controller Setup                               |      |
|     | 4-2-3      | Task Settings                                  |      |
|     | 4-2-4      | Unit Configuration and Unit Setup              |      |
| 4-3 | Initial Se | ttings for Special Units                       | 4-11 |
| 4-4 | Initial Se | ttings for the Motion Control Function Module  | 4-13 |
|     | 4-4-1      | Introduction                                   |      |
|     | 4-4-2      | Setting Methods                                | 4-14 |
| 4-5 | Initial Se | ttings for the EtherCAT Master Function Module | 4-15 |
| 4-6 | Initial Se | ttings for the EtherNet/IP Function Module     |      |

#### Section 5 Designing Tasks

| 5-1 | Overvie       | w of Task Designing Procedure                                                 | 5-2  |
|-----|---------------|-------------------------------------------------------------------------------|------|
| 5-2 | 2 Task System |                                                                               |      |
|     | 5-2-1         | Introduction                                                                  | 5-5  |
|     | 5-2-2         | Specifications                                                                | 5-6  |
|     | 5-2-3         | Basic Operation of Tasks                                                      | 5-6  |
|     | 5-2-4         | Assigning I/O Refreshing to Tasks                                             | 5-12 |
|     | 5-2-5         | Assigning Tasks to Programs                                                   | 5-13 |
|     | 5-2-6         | Parameters for Primary Periodic Task and Periodic Tasks                       | 5-13 |
|     | 5-2-7         | Ensuring Concurrency of Variable Values between Tasks                         | 5-15 |
|     | 5-2-8         | Synchronizing Variable Access from Outside the Controller with Task Execution | 5-18 |
|     | 5-2-9         | Instructions Related to Tasks                                                 | 5-19 |
|     | 5-2-10        | System-defined Variables Related to Tasks                                     | 5-19 |
|     | 5-2-11        | Errors Related to Tasks                                                       | 5-20 |
|     | 5-2-12        | Monitoring Task Execution Status and Task Execution Times                     | 5-23 |
| 5-3 | Task De       | esign Example and I/O Response Times                                          | 5-26 |
|     | 5-3-1         | Checking the Task Execution Time                                              | 5-26 |
|     | 5-3-2         | Checking the System Service Monitoring Settings                               | 5-27 |
|     | 5-3-3         | Examples of Task Design                                                       | 5-28 |
|     | 5-3-4         | System Input and Output Response Times                                        | 5-29 |

#### Section 6 Programming

| 6-1        | Overvi  | ew of Programming Procedures                                                 | 6-3          |
|------------|---------|------------------------------------------------------------------------------|--------------|
| 6-2        | POUs    | Program Organization Units)                                                  | 6-5          |
|            | 6-2-1   | What Are POUs?                                                               | 6-5          |
|            | 6-2-2   | Overview of the Three Types of POUs                                          | 6-6          |
|            | 6-2-3   | Differences between Programs, Functions, and Function Blocks                 |              |
|            | 6-2-4   | Details on Programs                                                          |              |
|            | 6-2-5   | Details on Function Blocks                                                   |              |
|            | 6-2-6   | Details on Functions                                                         |              |
|            | 6-2-7   | Operation That Applies to Both Functions and Function Blocks                 |              |
|            | 6-2-8   | POU Restrictions                                                             | 6-24         |
| 6-3        | Variab  | es                                                                           | 6-27         |
|            | 6-3-1   | Variables                                                                    | 6-27         |
|            | 6-3-2   | Types of Variables                                                           | 6-27         |
|            | 6-3-3   | Types of User-defined Variables in Respect to POUs                           |              |
|            | 6-3-4   | Attributes of Variables                                                      |              |
|            | 6-3-5   | Data lypes                                                                   |              |
|            | 6-3-6   | Derivative Data Types                                                        |              |
|            | 6-3-7   | Array Specifications and Range Specifications for Data Types                 |              |
|            | 620     | Changes to Veriables for Status Changes                                      |              |
|            | 6-3-10  | Function Block Instances                                                     | 6-59         |
|            | 6-3-11  | Monitoring Variable Values                                                   | 6-59<br>6-59 |
|            | 6-3-12  | Restrictions on Variable Names and Other Program-related Names               | 6-60         |
| <b>C</b> 4 | Conota  |                                                                              | 00 0         |
| 0-4        | Consta  | Ints (Literais)                                                              |              |
|            | 6-4-1   | Constants                                                                    |              |
|            | 6-4-2   | Types of Constants                                                           |              |
| 6-5        | Progra  | mming Languages                                                              | 6-65         |
|            | 6-5-1   | Programming Languages                                                        | 6-65         |
|            | 6-5-2   | Ladder Diagram Language                                                      |              |
|            | 6-5-3   | Structured Text Language                                                     | 6-71         |
| 6-6        | Instruc | tions                                                                        | 6-102        |
|            | 6-6-1   | Instructions                                                                 | 6-102        |
|            | 6-6-2   | Basic Understanding of Instructions                                          | 6-102        |
|            | 6-6-3   | Operation for Instruction Errors                                             | 6-105        |
| 6-7        | Progra  | mming Precautions                                                            | 6-108        |
|            | 6-7-1   | Array Specifications for Input Variables, Output Variables, In-Out Variables | 6-108        |
|            | 6-7-2   | Structure Variables for Input Variables, Output Variables, In-Out Variables  | 6-108        |
|            | 6-7-3   | Master Control                                                               | 6-109        |

#### Section 7 Simulation, Transferring Projects to the Physical CPU Unit, and Operation

| 7-1 | Simula  | ation                                                       | 7-2 |
|-----|---------|-------------------------------------------------------------|-----|
|     | 7-1-1   | Differences between the Simulator and the Physical CPU Unit |     |
|     | 7-1-2   | Simulation Programs                                         |     |
|     | 7-1-3   | Executing a Simulation                                      | 7-4 |
|     | 7-1-4   | Sysmac Studio Online Operations                             |     |
|     | 7-1-5   | Simulation Debugging                                        |     |
|     | 7-1-6   | Estimation of Execution Times                               |     |
|     | 7-1-7   | Servo Drive Signal Processing Emulation                     |     |
| 7-2 | Transf  | erring the Project to the CPU Unit and Test Run             | 7-7 |
|     | 7-2-1   | Transferring the Project                                    |     |
|     | 7-2-2   | Checking I/O Wiring                                         |     |
|     | 7-2-3   | MC Test Run                                                 |     |
| 7-3 | Startir | ng Operation                                                | 7-8 |

#### Section 8 CPU Unit Status

| 8-1 | Overv         | iew of CPU Unit Status                                   |     |
|-----|---------------|----------------------------------------------------------|-----|
| 8-2 | State Changes |                                                          |     |
|     | 8-2-1         | When Power Is Turned ON                                  |     |
|     | 8-2-2         | Operating Mode Changes                                   |     |
|     | 8-2-3         | When Downloading Data from the Sysmac Studio to CPU Unit | 8-6 |
|     | 8-2-4         | Status for Controller Errors                             |     |
|     |               |                                                          |     |

#### Section 9 CPU Unit Functions

| 9-1               | Data N                                                                                                    | anagement, Clock, and Operating Functions                                                                                                    |                                                                                                    |
|-------------------|----------------------------------------------------------------------------------------------------|----------------------------------------------------------------------------------------------------|----------------------------------------------------------------------------------------------------|
|                   | 9-1-1                                                                                                    | Clearing All Memory                                                                                                    | 9-3                                                                                                    |
|                   | 9-1-2                                                                                                    | Clock                                                                                                    | 9-3                                                                                                    |
|                   | 9-1-3                                                                                                    | RUN Output                                                                                                    | 9-6                                                                                                    |
| 9-2               | Manag                                                                                                    | ement Functions for CJ-series Units                                                                                                    |                                                                                                    |
|                   | 9-2-1                                                                                                    | Basic I/O Units                                                                                                    | 9-7                                                                                                    |
|                   | 9-2-2                                                                                                    | Special Units                                                                                                    | 9-8                                                                                                    |
| 9-3               | SD Me                                                                                                    | mory Card Operations                                                                                                    |                                                                                                    |
|                   | 9-3-1                                                                                                    | SD Memory Card Operations                                                                                                    | 9-10                                                                                                    |
|                   | 9-3-2                                                                                                    | Specifications of Supported SD Memory Cards, Folders, and Files                                                                                                    | 9-11                                                                                                    |
|                   | 9-3-3                                                                                                    | SD Memory Card Operation Instructions                                                                                                    | 9-12                                                                                                    |
|                   | 9-3-4                                                                                                    | FTP Server                                                                                                    | 9-12                                                                                                    |
|                   | 9-3-5                                                                                                    | File Operations from the Sysmac Studio                                                                                                    | 9-13                                                                                                    |
|                   | 9-3-6                                                                                                    | SD Memory Card Life Expiration Detection                                                                                                    | 9-13                                                                                                    |
|                   | 9-3-7                                                                                                    | List of System-defined Variables Related to SD Memory Cards                                                                                                    | 9-13                                                                                                    |
|                   | 9-3-8                                                                                                    | SD Memory Card Self-diagnostic Functions                                                                                                    | 9-14                                                                                                    |
|                   | 9-3-9                                                                                                    | Exclusive Control of Access to the SD Memory Card                                                                                                    | 9-15                                                                                                    |
| 9-4               | Securi                                                                                                    | ty                                                                                                    |                                                                                                    |
|                   | 0 4 4                                                                                                    | Manification of Oceanation Anthonity                                                                                                    | 0.17                                                                                                    |
|                   | 9-4-I                                                                                                    | verification of Operation Authority                                                                                                    |                                                                                                    |
|                   | 9-4-1<br>9-4-2                                                                                                    | CPU Unit Names and Serial IDs                                                                                                    | 9-17<br>9-19                                                                                                    |
|                   | 9-4-1<br>9-4-2<br>9-4-3                                                                                                    | CPU Unit Names and Serial IDs<br>Protection                                                                                                    | 9-17<br>9-19<br>9-21                                                                                                    |
|                   | 9-4-1<br>9-4-2<br>9-4-3<br>9-4-4                                                                                                    | CPU Unit Names and Serial IDs<br>Protection<br>CPU Unit Operation Restrictions for the User Program Execution ID                                                                                                    | 9-17<br>9-19<br>9-21<br>9-25                                                                                                    |
| 9-5               | 9-4-1<br>9-4-2<br>9-4-3<br>9-4-4<br><b>Debug</b>                                                                                                    | CPU Unit Names and Serial IDs<br>Protection<br>CPU Unit Operation Restrictions for the User Program Execution ID<br>CPU Unit Operation Restrictions for the User Program Execution ID                                                                                                    | 9-17<br>9-19<br>9-21<br>9-25<br><b>9-28</b>                                                                                         |
| 9-5               | 9-4-1<br>9-4-2<br>9-4-3<br>9-4-4<br><b>Debug</b><br>9-5-1                                                                                                | CPU Unit Names and Serial IDs<br>Protection<br>CPU Unit Operation Restrictions for the User Program Execution ID<br><b>ging</b><br>Forced Refreshing.                                                                                                    | 9-17<br>9-19<br>9-25<br>9-28<br>9-28                                                                                                |
| 9-5               | 9-4-1<br>9-4-2<br>9-4-3<br>9-4-4<br><b>Debug</b><br>9-5-1<br>9-5-2                                                                                       | CPU Unit Names and Serial IDs<br>Protection<br>CPU Unit Operation Restrictions for the User Program Execution ID<br>ging<br>Forced Refreshing<br>Changing Present Values                                                                                                    |                                                                                                    |
| 9-5               | 9-4-1<br>9-4-2<br>9-4-3<br>9-4-4<br><b>Debug</b><br>9-5-1<br>9-5-2<br>9-5-3                                                                              | Verification of Operation Authority<br>CPU Unit Names and Serial IDs<br>Protection<br>CPU Unit Operation Restrictions for the User Program Execution ID<br>ging<br>Forced Refreshing<br>Changing Present Values<br>Online Editing                                                                                                    |                                                                                                    |
| 9-5               | 9-4-1<br>9-4-2<br>9-4-3<br>9-4-4<br><b>Debug</b><br>9-5-1<br>9-5-2<br>9-5-3<br>9-5-4                                                                     | Verification of Operation Authority<br>CPU Unit Names and Serial IDs<br>Protection<br>CPU Unit Operation Restrictions for the User Program Execution ID<br>ging<br>Forced Refreshing<br>Changing Present Values<br>Online Editing<br>Data Tracing                                                                                                    | 9-17<br>9-19<br>9-21<br>9-25<br><b>9-28</b><br>9-28<br>9-32<br>9-34<br>9-35                                                         |
| 9-5<br>9-6        | 9-4-1<br>9-4-2<br>9-4-3<br>9-4-4<br><b>Debug</b><br>9-5-1<br>9-5-2<br>9-5-3<br>9-5-3<br>9-5-4<br><b>Event</b>                                            | Verification of Operation Authority<br>CPU Unit Names and Serial IDs<br>Protection<br>CPU Unit Operation Restrictions for the User Program Execution ID<br>ging<br>Forced Refreshing<br>Changing Present Values<br>Online Editing<br>Data Tracing                                                                                                    | 9-17<br>9-19<br>9-21<br>9-25<br>9-28<br>9-28<br>9-32<br>9-34<br>9-34<br>9-35<br>9-43                                                |
| 9-5<br>9-6        | 9-4-1<br>9-4-2<br>9-4-3<br>9-4-4<br><b>Debug</b><br>9-5-1<br>9-5-2<br>9-5-3<br>9-5-4<br><b>Event</b><br>9-6-1                                            | Verification of Operation Authority<br>CPU Unit Names and Serial IDs<br>Protection<br>CPU Unit Operation Restrictions for the User Program Execution ID<br>ging<br>Forced Refreshing<br>Changing Present Values<br>Online Editing<br>Data Tracing<br>Introduction                                                                                                    | 9-17<br>9-19<br>9-25<br>9-25<br>9-28<br>9-28<br>9-32<br>9-32<br>9-34<br>9-35<br>9-35<br>9-43                                        |
| 9-5<br>9-6        | 9-4-1<br>9-4-2<br>9-4-3<br>9-4-4<br><b>Debug</b><br>9-5-1<br>9-5-2<br>9-5-3<br>9-5-4<br><b>Event</b><br>9-6-1<br>9-6-1<br>9-6-2                          | Verification of Operation Authority<br>CPU Unit Names and Serial IDs<br>Protection<br>CPU Unit Operation Restrictions for the User Program Execution ID<br>ging<br>Forced Refreshing<br>Changing Present Values<br>Online Editing<br>Data Tracing<br>Introduction<br>Detailed Information on Event Logs                                                                                                    | 9-17<br>9-19<br>9-21<br>9-25<br>9-28<br>9-28<br>9-32<br>9-34<br>9-35<br>9-35<br>9-35<br>9-43<br>9-43                                |
| 9-5<br>9-6        | 9-4-1<br>9-4-2<br>9-4-3<br>9-4-4<br><b>Debug</b><br>9-5-1<br>9-5-2<br>9-5-3<br>9-5-4<br><b>Event</b><br>9-6-1<br>9-6-2<br>9-6-3                          | Verification of Operation Authority                                                                                                    | 9-17<br>9-19<br>9-21<br>9-25<br>9-28<br>9-28<br>9-32<br>9-34<br>9-35<br>                                                            |
| 9-5<br>9-6        | 9-4-1<br>9-4-2<br>9-4-3<br>9-4-4<br><b>Debug</b><br>9-5-1<br>9-5-2<br>9-5-3<br>9-5-4<br><b>Event</b><br>9-6-1<br>9-6-2<br>9-6-3<br>9-6-4                 | Verification of Operation Authority.<br>CPU Unit Names and Serial IDs.<br>Protection.<br>CPU Unit Operation Restrictions for the User Program Execution ID.<br><b>ging</b><br>Forced Refreshing.<br>Changing Present Values.<br>Online Editing.<br>Data Tracing.<br>Logs<br>Introduction<br>Detailed Information on Event Logs.<br>Controller Events (Controller Errors and Information).<br>User-defined Events (User-defined Errors and Information).                                | 9-17<br>9-19<br>9-21<br>9-25<br><b>9-28</b><br>9-28<br>9-32<br>9-34<br>9-35<br><b>9-43</b><br>9-43<br>9-43<br>9-43<br>9-44<br>9-50  |
| 9-5<br>9-6<br>9-7 | 9-4-1<br>9-4-2<br>9-4-3<br>9-4-4<br><b>Debug</b><br>9-5-1<br>9-5-2<br>9-5-3<br>9-5-4<br><b>Event</b><br>9-6-1<br>9-6-2<br>9-6-3<br>9-6-4<br><b>Using</b> | Verification of Operation Authority<br>CPU Unit Names and Serial IDs<br>Protection<br>CPU Unit Operation Restrictions for the User Program Execution ID<br>ging<br>Forced Refreshing<br>Changing Present Values<br>Online Editing<br>Data Tracing<br>Logs<br>Introduction<br>Detailed Information on Event Logs<br>Controller Events (Controller Errors and Information)<br>User-defined Events (User-defined Errors and Information)<br>the Sysmac Studio to Back Up and Restore Data | 9-17<br>9-19<br>9-21<br>9-25<br>9-28<br>9-32<br>9-32<br>9-34<br>9-35<br>9-43<br>9-43<br>9-43<br>9-44<br>9-49<br>9-50<br><b>9-57</b> |

#### Section 10 Communications Setup

| 10-1 | Commu  | unications System Overview                                                 | 10-2    |
|------|--------|----------------------------------------------------------------------------|---------|
|      | 10-1-1 | Introduction                                                               | 10-3    |
| 10-2 | Connec | ction Configuration for Sysmac Studio                                      | 10-4    |
|      | 10-2-1 | Configurations That Allow Online Connections                               | 10-4    |
|      | 10-2-2 | Configurations That Do Not Allow Online Connections                        | 10-6    |
| 10-3 | Connec | ction Configurations between Controllers, and between Controllers and Slav | /es10-7 |
|      | 10-3-1 | Connection Configurations between Controllers                              | 10-7    |
|      | 10-3-2 | Connection Configuration between Controllers and Slaves                    | 10-10   |

| 10-4 | Connec | tion Configurations with HMIs and Devices with Serial Communications | 10-11 |
|------|--------|----------------------------------------------------------------------|-------|
|      | 10-4-1 | Connections to HMIs                                                  | 10-11 |
|      | 10-4-2 | Connections to Devices with Serial Communications                    | 10-11 |

#### Section 11 Example of Actual Application Procedures

| 11-1 | Examp  | le Application                           |       |
|------|--------|------------------------------------------|-------|
|      | 11-1-1 | System Configuration                     |       |
|      | 11-1-2 | Operation                                | 11-3  |
| 11-2 | Overvi | ew of the Example Procedure              |       |
|      | 11-2-1 | Wiring and Settings                      |       |
|      | 11-2-2 | Software Design                          |       |
|      | 11-2-3 | Software Settings from the Sysmac Studio |       |
|      | 11-2-4 | Programming with the Sysmac Studio       |       |
|      | 11-2-5 | Simulation with the Sysmac Studio        |       |
|      | 11-2-6 | Checking Operation and Actual Operation  | 11-10 |

#### Section 12 Troubleshooting

| 12-1 Opera  | tion after an Error                                 | 12-2  |
|-------------|-----------------------------------------------------|-------|
| 12-1-1      | Overview of NJ-series Status                        |       |
| 12-1-2      | Fatal Errors in the CPU Unit                        |       |
| 12-1-3      | Non-fatal error in CPU Unit                         |       |
| 12-2 Troubl | leshooting                                          |       |
| 12-2-1      | Checking to See If the CPU Unit Is Operating        |       |
| 12-2-2      | Troubleshooting Flowchart for Non-fatal Errors      |       |
| 12-2-3      | Error Table                                         |       |
| 12-2-4      | Error Descriptions                                  |       |
| 12-2-5      | Troubleshooting Errors That Are Not in the CPU Unit | 12-36 |

#### Appendices

| A-1 | Specif | ications                                                                           | A-3  |
|-----|--------|------------------------------------------------------------------------------------|------|
|     | A-1-1  | General Specifications                                                             | A-3  |
|     | A-1-2  | Performance Specifications                                                         | A-4  |
|     | A-1-3  | Function Specifications                                                            | A-8  |
| A-2 | Calcul | ating Guidelines for Task Execution Times                                          | A-16 |
|     | A-2-1  | Calculating the Average Task Execution Times                                       | A-16 |
|     | A-2-2  | Example of Calculating the Average Task Execution Time and Setting the Task Period | A-24 |
| A-3 | Syster | n-defined Variables                                                                | A-26 |
|     | A-3-1  | System-defined Variables for the Overall NJ-series Controller (No Category)        | A-26 |
|     | A-3-2  | PLC Function Module, Category Name: PLC                                            | A-30 |
|     | A-3-3  | PLC Function Module, Category Name: CJB                                            | A-31 |
|     | A-3-4  | Motion Control Function Module, Category Name: _MC                                 | A-33 |
|     | A-3-5  | EtherCAT Master Function Module, Category Name: _EC                                | A-34 |
|     | A-3-6  | EtherNet/IP Function Module, Category Name: _EIP                                   | A-38 |
|     | A-3-7  | Meanings of Error Status Bits                                                      | A-45 |
| A-4 | Specif | ications for Individual System-defined Variables                                   | A-47 |
|     | A-4-1  | System-defined Variables for the Overall NJ-series Controller (No Category)        | A-47 |
|     | A-4-2  | PLC Function Module, Category Name: _PLC                                           | A-54 |
|     | A-4-3  | PLC Function Module, Category Name: _CJB                                           | A-55 |
|     | A-4-4  | Motion Control Function Module, Category Name: _MC                                 | A-59 |
|     | A-4-5  | EtherCAT Master Function Module, Category Name: _EC                                | A-61 |
|     | A-4-6  | EtherNet/IP Function Module, Category Name: _EIP                                   | A-68 |
| A-5 | CPU U  | nit Data Retention and Other Attributes                                            | A-76 |
| A-6 | Conte  | nts of Memory Used for CJ-series Units                                             | A-80 |

|     | A-6-1  | CIO Area                         | A-80 |
|-----|--------|----------------------------------|------|
|     | A-6-2  | Auxiliary Area                   | A-82 |
|     | A-6-3  | Holding Area                     | A-83 |
|     | A-6-4  | DM Area                          | A-83 |
|     | A-6-5  | EM Area                          | A-84 |
| A-7 | Variab | A-85                             |      |
|     | A-7-1  | Variable Memory Allocation Rules | A-85 |
|     | A-7-2  | Important Case Examples          | A-88 |
|     |        | · · ·                            |      |

#### Index

### **Read and Understand this Manual**

Please read and understand this manual before using the product. Please consult your OMRON representative if you have any questions or comments.

### Warranty and Limitations of Liability

#### WARRANTY

OMRON's exclusive warranty is that the products are free from defects in materials and workmanship for a period of one year (or other period if specified) from date of sale by OMRON.

OMRON MAKES NO WARRANTY OR REPRESENTATION, EXPRESS OR IMPLIED, REGARDING NON-INFRINGEMENT, MERCHANTABILITY, OR FITNESS FOR PARTICULAR PURPOSE OF THE PRODUCTS. ANY BUYER OR USER ACKNOWLEDGES THAT THE BUYER OR USER ALONE HAS DETERMINED THAT THE PRODUCTS WILL SUITABLY MEET THE REQUIREMENTS OF THEIR INTENDED USE. OMRON DISCLAIMS ALL OTHER WARRANTIES, EXPRESS OR IMPLIED.

#### LIMITATIONS OF LIABILITY

OMRON SHALL NOT BE RESPONSIBLE FOR SPECIAL, INDIRECT, OR CONSEQUENTIAL DAMAGES, LOSS OF PROFITS OR COMMERCIAL LOSS IN ANY WAY CONNECTED WITH THE PRODUCTS, WHETHER SUCH CLAIM IS BASED ON CONTRACT, WARRANTY, NEGLIGENCE, OR STRICT LIABILITY.

In no event shall the responsibility of OMRON for any act exceed the individual price of the product on which liability is asserted.

IN NO EVENT SHALL OMRON BE RESPONSIBLE FOR WARRANTY, REPAIR, OR OTHER CLAIMS REGARDING THE PRODUCTS UNLESS OMRON'S ANALYSIS CONFIRMS THAT THE PRODUCTS WERE PROPERLY HANDLED, STORED, INSTALLED, AND MAINTAINED AND NOT SUBJECT TO CONTAMINATION, ABUSE, MISUSE, OR INAPPROPRIATE MODIFICATION OR REPAIR.

### **Application Considerations**

#### SUITABILITY FOR USE

OMRON shall not be responsible for conformity with any standards, codes, or regulations that apply to the combination of products in the customer's application or use of the products.

At the customer's request, OMRON will provide applicable third party certification documents identifying ratings and limitations of use that apply to the products. This information by itself is not sufficient for a complete determination of the suitability of the products in combination with the end product, machine, system, or other application or use.

The following are some examples of applications for which particular attention must be given. This is not intended to be an exhaustive list of all possible uses of the products, nor is it intended to imply that the uses listed may be suitable for the products:

- Outdoor use, uses involving potential chemical contamination or electrical interference, or conditions or uses not described in this manual.
- Nuclear energy control systems, combustion systems, railroad systems, aviation systems, medical equipment, amusement machines, vehicles, safety equipment, and installations subject to separate industry or government regulations.
- Systems, machines, and equipment that could present a risk to life or property.

Please know and observe all prohibitions of use applicable to the products.

NEVER USE THE PRODUCTS FOR AN APPLICATION INVOLVING SERIOUS RISK TO LIFE OR PROPERTY WITHOUT ENSURING THAT THE SYSTEM AS A WHOLE HAS BEEN DESIGNED TO ADDRESS THE RISKS, AND THAT THE OMRON PRODUCTS ARE PROPERLY RATED AND INSTALLED FOR THE INTENDED USE WITHIN THE OVERALL EQUIPMENT OR SYSTEM.

#### PROGRAMMABLE PRODUCTS

OMRON shall not be responsible for the user's programming of a programmable product, or any consequence thereof.

#### Disclaimers

#### CHANGE IN SPECIFICATIONS

Product specifications and accessories may be changed at any time based on improvements and other reasons.

It is our practice to change model numbers when published ratings or features are changed, or when significant construction changes are made. However, some specifications of the products may be changed without any notice. When in doubt, special model numbers may be assigned to fix or establish key specifications for your application on your request. Please consult with your OMRON representative at any time to confirm actual specifications of purchased products.

#### DIMENSIONS AND WEIGHTS

Dimensions and weights are nominal and are not to be used for manufacturing purposes, even when tolerances are shown.

#### PERFORMANCE DATA

Performance data given in this manual is provided as a guide for the user in determining suitability and does not constitute a warranty. It may represent the result of OMRON's test conditions, and the users must correlate it to actual application requirements. Actual performance is subject to the OMRON Warranty and Limitations of Liability.

#### ERRORS AND OMISSIONS

The information in this manual has been carefully checked and is believed to be accurate; however, no responsibility is assumed for clerical, typographical, or proofreading errors, or omissions.

### **Safety Precautions**

#### **Definition of Precautionary Information**

The following notation is used in this manual to provide precautions required to ensure safe usage of an NJ-series Controller. The safety precautions that are provided are extremely important to safety. Always read and heed the information provided in all safety precautions. The following notation is used.

| M WA  | RNING | Indicates a potentially hazardous situation which, if not avoided, could result in death or serious injury. Additionally, there may be severe property damage. |
|-------|-------|----------------------------------------------------------------------------------------------------|
| 🕂 Cau | tion  | Indicates a potentially hazardous situation which, if not avoided, may result in minor or moderate injury, or property damage.                                 |

#### Precautions for Safe Use

Indicates precautions on what to do and what not to do to ensure safe usage of the product.

#### Precautions for Correct Use

Indicates precautions on what to do and what not to do to ensure proper operation and performance.

#### **Symbols**

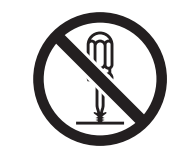

The circle and slash symbol indicates operations that you must not do. The specific operation is shown in the circle and explained in text. This example indicates prohibiting disassembly.

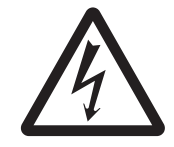

The triangle symbol indicates precautions (including warnings). The specific operation is shown in the triangle and explained in text. This example indicates a precaution for electric shock.

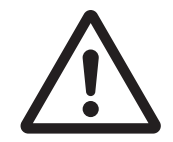

The triangle symbol indicates precautions (including warnings). The specific operation is shown in the triangle and explained in text. This example indicates a general precaution.

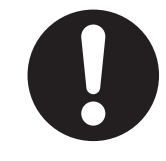

The filled circle symbol indicates operations that you must do. The specific operation is shown in the circle and explained in text. This example shows a general precaution for something that you must do.

#### **During Power Supply**

Do not touch any of the terminals or terminal blocks while the power is being supplied. Doing so may result in electric shock.

Do not attempt to take any Unit apart. In particular, high-voltage parts are present in the Power Supply Unit while power is supplied or immediately after power is turned OFF. Touching any of these parts may result in electric shock. There are sharp parts inside the Unit that may cause injury.

#### Fail-safe Measures

Provide safety measures in external circuits to ensure safety in the system if an abnormality occurs due to malfunction of the CPU Unit, other Units, or slaves or due to other external factors affecting operation. Not doing so may result in serious accidents due to incorrect operation.

Emergency stop circuits, interlock circuits, limit circuits, and similar safety measures must be provided in external control circuits.

The Controller outputs may remain ON or OFF due to deposition or burning of the output relays or destruction of the output transistors. As a countermeasure for such problems, external safety measures must be provided to ensure safe operation of the system.

The CPU Unit will turn OFF all outputs from Basic Output Units in the following cases.

- If an error occurs in the power supply
- If the power supply connection becomes faulty
- If a CPU watchdog timer error or CPU reset occurs
- If a major fault level Controller error occurs
- While the CPU Unit is on standby until RUN mode is entered after the power is turned ON

External safety measures must be provided to ensure safe operation of the system even if the outputs turn OFF.

If external power supplies for slaves or other devices are overloaded or shortcircuited, the voltage will drop, outputs will turn OFF, and the system may be unable to read inputs. Provide external safety measures in controls with monitoring of external power supply voltage as required so that the system operates safely in such a case.

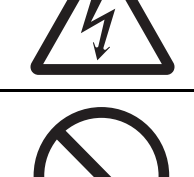

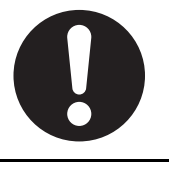

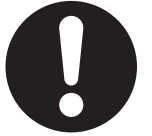

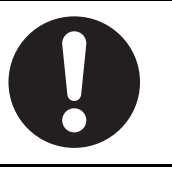

## 

#### **Fail-safe Measures**

Unintended outputs may occur when an error occurs in variable memory or in memory used for CJ-series Units. As a countermeasure for such problems, external safety measures must be provided to ensure safe operation of the system. Provide measures in the communications system and user program to ensure safety in the overall system even if errors or malfunctions occur in data link communications or remote I/O communications. If there is interference in remote I/O communications or if a major fault level error occurs, output status will depend on the products that are used. Confirm the operation that will occur when there is interference in communications or a major fault level error, and implement safety measures. Correctly set all of the EtherCAT slaves. The NJ-series Controller continues normal operation for a certain period of time when a momentary power interruption occurs. This means that the NJseries Controller may receive incorrect signals from external devices that are also affected by the power interruption. Accordingly, take suitable actions, such as external fail-safe measures and interlock conditions, to monitor the power supply voltage of the external device as required. You must take fail-safe measures to ensure safety in the event of incorrect, missing, or abnormal signals caused by broken signal lines, momentary power interruptions, or other causes. Not doing so may result in serious accidents due to incorrect operation.

#### **Voltage and Current Inputs**

Make sure that the voltages and currents that are input to the Units and slaves are within the specified ranges.

Inputting voltages or currents that are outside of the specified ranges may cause accidents or fire.

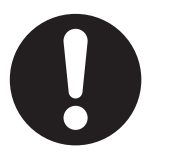

#### Downloading

Always confirm safety at the destination before you transfer a user program, configuration data, setup data, device variables, or values in memory used for CJ-series Units from the Sysmac Studio. The devices or machines may perform unexpected operation regardless of the operating mode of the CPU Unit.

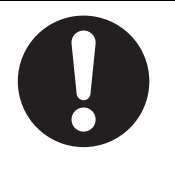

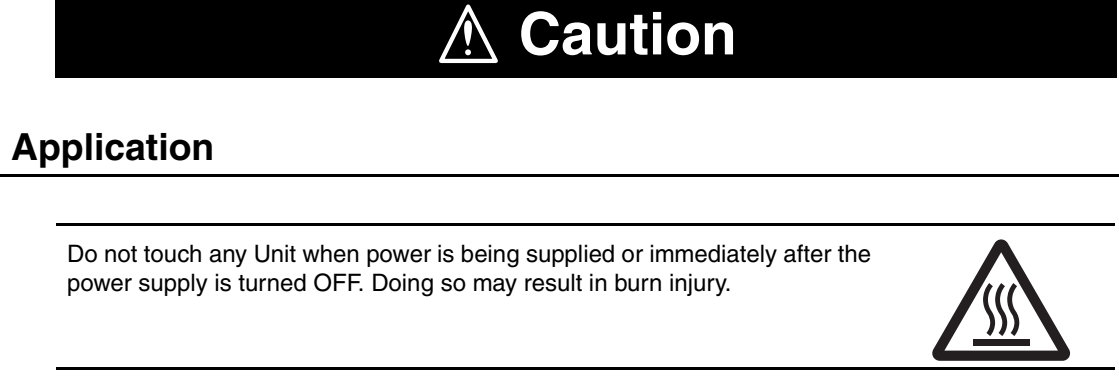

#### Wiring

Be sure that all terminal screws and cable connector screws are tightened to the torque specified in the relevant manuals. The loose screws may result in fire or malfunction.

#### **Online Editing**

Execute online editing only after confirming that no adverse effects will be caused by deviations in the timing of I/O. If you perform online editing, the task execution time may exceed the task period, I/O may not be refreshed with external devices, input signals may not be read, and output timing may change.

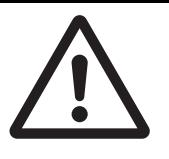

### **Precautions for Safe Use**

#### **Disassembly and Dropping**

- Do not attempt to disassemble, repair, or modify any Units. Doing so may result in malfunction or fire.
- Do not drop any Unit or subject it to abnormal vibration or shock. Doing so may result in Unit malfunction or burning.

#### Mounting

 The sliders on the tops and bottoms of the Power Supply Unit, CPU Unit, I/O Units, Special I/O Unit, and CPU Bus Units must be completely locked (until they click into place) after connecting the adjacent Unit connectors.

#### Installation

• Always connect to a ground of 100  $\Omega$  or less when installing the Units. A ground of 100  $\Omega$  or less must be installed when shorting the GR and LG terminals on the Power Supply Unit.

#### Wiring

- Follow the instructions in this manual to correctly perform wiring. Double-check all wiring and switch settings before turning ON the power supply.
- Use crimp terminals for wiring. Do not connect bare stranded wires directly to terminals.
- Do not pull on the cables or bend the cables beyond their natural limit.
   Do not place heavy objects on top of the cables or other wiring lines. Doing so may break the cables.
- Mount terminal blocks and connectors only after checking the mounting location carefully. Be sure that the terminal blocks, expansion cables, and other items with locking devices are properly locked into place.
- Always remove any dustproof labels that are on the top of the Units when they are shipped before you turn ON the power supply. If the labels are not removed, heat will accumulate and malfunctions may occur.
- Before you connect a computer to the CPU Unit, disconnect the power supply plug of the computer from the AC outlet. Also, if the computer has an FG terminal, make the connections so that the FG terminal has the same electrical potential as the FG (GR) terminal on the Power Supply Unit. A difference in electric potential between the computer and Controller may cause failure or malfunction.
- If the external power supply to an Output Unit or slave has polarity, connect it with the correct polarity. If the polarity is reversed, current may flow in the reverse direction and damage the connected devices regardless of the operation of the Controller.

#### **Power Supply Design**

• Do not exceed the rated supply capacity of the Power Supply Units in the NJ-series Controller. The rated supply capacities are given in the *NJ-series CPU Unit Hardware User's Manual* (Cat. No. W500).

If the capacity is exceeded, operation may stop, malfunctions may occur, or data may not be backed up normally for power interruptions.

Use NJ-series Power Supply Units for both the NJ-series CPU Rack and Expansion Racks.

Operation is not possible if a CJ-series Power Supply Unit is used with an NJ-series CPU Unit or an NJ-series Power Supply Unit is used with a CJ-series CPU Unit.

- Do not apply voltages or connect loads to the Output Units or slaves in excess of the maximum ratings.
- Surge current occurs when the power supply is turned ON. When selecting fuses or breakers for external circuits, consider the above precaution and allow sufficient margin in shut-off performance. Refer to the relevant manuals for surge current specifications. Refer to the *NJ-series CPU Unit Hardware User's Manual* (Cat. No. W500) for surge current specifications.
- If the full dielectric strength voltage is applied or turned OFF using the switch on the tester, the generated impulse voltage may damage the Power Supply Unit. Use the adjustment on the tester to gradually increase and decrease the voltage.
- Apply the voltage between the Power Supply Unit's L1 or L2 terminal and the GR terminal when testing insulation and dielectric strength. You do not have to disconnect the LG and GR terminals to perform these tests.
- Do not supply AC power from an inverter or other device with a square-wave output. Internal temperature rise may result in smoking or burning. Always input a sinusoidal wave with the frequency that is given in the *NJ-series CPU Unit Hardware User's Manual* (Cat. No. W500).
- Install external breakers and take other safety measures against short-circuiting in external wiring.

#### **Turning ON the Power Supply**

- It takes up to approximately 10 to 20 s to enter RUN mode after the power is turned ON. During that time, outputs will be OFF or will be the values specified in the Unit or slave settings, and external communications cannot be performed. Use the RUN output on the Power Supply Unit, for example, to implement fail-safe circuits so that external devices do not operate incorrectly.
- Configure the external circuits so that the power supply to the control system turns ON only after the
  power supply to the Controller has turned ON. If the power supply to the Controller is turned ON after
  the control power supply, temporary errors may result in incorrect control system signals because the
  output terminals on Output Units may momentarily turn ON when power supply is turned ON to the
  Controller.

#### **Actual Operation**

 Check the user program, data, and parameter settings for proper execution before you use them for actual operation.

#### **Turning OFF the Power Supply**

- Never turn OFF the power supply to the Controller when the BUSY indicator is flashing. While the BUSY indicator is lit, the user program and settings in the CPU Unit are being backed up in the builtin non-volatile memory. This data will not be backed up correctly if the power supply is turned OFF. Also, a major fault level Controller error will occur the next time you start operation, and operation will stop.
- Do not turn OFF the power supply or remove the SD Memory Card while SD Memory Card access is in progress (i.e., while the SD BUSY indicator flashes). Data may become corrupted, and the Controller will not operate correctly if it uses corrupted data. To remove the SD Memory Card from the CPU Unit while the power supply is ON, press the SD Memory Card power supply switch and wait for the SD BUSY indicator to turn OFF before you remove the SD Memory Card.
- Do not disconnect the cable or turn OFF the power supply to the Controller when downloading data or the user program from Support Software.
- Always turn OFF the power supply to the Controller before you attempt any of the following.
  - Mounting or removing I/O Units or the CPU Unit
  - Assembling the Units
  - Setting DIP switches or rotary switches
  - Connecting cables or wiring the system
  - Connecting or disconnecting the connectors

The Power Supply Unit may continue to supply power to the rest of the Controller for a few seconds after the power supply turns OFF. The PWR indicator is lit during this time. Confirm that the PWR indicator is not lit before you perform any of the above.

#### Operation

- Confirm that no adverse effect will occur in the system before you attempt any of the following.
  - Changing the operating mode of the CPU Unit (including changing the setting of the Operating Mode at Startup)
  - Changing the user program or settings
  - Changing set values or present values
  - Forced refreshing
- Always sufficiently check the safety at the connected devices before you change the settings of an EtherCAT slave or Special Unit.
- If two different function modules are used together, such as when you use CJ-series Basic Output Units and EtherCAT slave outputs, take suitable measures in the user program and external controls to ensure that safety is maintained in the controlled system if one of the function modules stops. The relevant outputs will stop if a partial fault level error occurs in one of the function modules.
- Always confirm safety at the connected equipment before you reset Controller errors with an event level of partial fault or higher for the EtherCAT Master Function Module. When the error is reset, all slaves that were in any state other than Operational state due to a Controller error with an event level of partial fault or higher (in which outputs are disabled) will go to Oper-

ational state and the outputs will be enabled. Before you reset all errors, confirm that no Controller errors with an event level of partial fault have occurred for the EtherCAT Master Function Module.

• Always confirm safety at the connected equipment before you reset Controller errors for a CJ-series Special Unit. When a Controller error is reset, the Unit where the Controller error with an event level of observation or higher will be restarted.

Before you reset all errors, confirm that no Controller errors with an event level of observation or higher have occurred for the CJ-series Special Unit. Observation level events do not appear on the Controller Error Tab Page, so it is possible that you may restart the CJ-series Special Unit without intending to do so.

You can check the status of the \_*CJB\_UnitErrSta[0,0]* to \_*CJB\_UnitErrSta[3,9]* error status variables on a Watch Tab Page to see if an observation level Controller error has occurred.

#### **Battery Backup**

• The user program and initial values for the variables are stored in non-volatile memory in the CPU Unit. The present values of variables with the Retain attribute and the values of the Holding, DM, and EM Areas in the memory used for CJ-series Units are backed up by a Battery. If the Battery is not connected or the Battery is exhausted, the CPU Unit detects a Battery-backup Memory Check Error. If that error is detected, variables with a Retain attribute are set to their initial values and the Holding, DM, and EM Areas in memory used for CJ-series Units are cleared to all zeros. Perform thorough verifications and provide sufficient measures to ensure that the devices perform safe operation for the initial values of the variables with Retain attributes and the resulting operation.

#### Debugging

• Forced refreshing ignores the results of user program execution and refreshes I/O with the specified values. If forced refreshing is used for inputs for which I/O refreshing is not supported, the inputs will first take the specified values, but they will then be overwritten by the user program. This operation differs from the force-set/reset functionality of the CJ-series PLCs.

- You cannot upload or download information for forced refreshing with the Sysmac Studio. After downloading data that contains forced refreshing, change to RUN mode and then use the Sysmac Studio to perform the operation for forced refreshing. Depending on the difference in the forced status, the control system may operate unexpectedly.
- Do not specify the same address for the AT specification for more than one variable. Doing so would allow the same entity to be accessed with different variable names, which would make the user program more difficult to understand and possibly cause programming mistakes.

#### **General Communications**

- When you use data link communications, check the error information given in the status flags to make sure that no error has occurred in the source device. Write the user program to use the received data only if there is no error. If there is an error in the source device, the data for the data link may contain incorrect values.
- Unexpected operation may result if inappropriate data link tables are set. Even if appropriate data link tables have been set, confirm that the controlled system will not be adversely affected before you transfer the data link tables. The data links start automatically after the data link tables are transferred.
- All CPU Bus Units are restarted when routing tables are transferred from Support Software to the CPU Unit. Restarting these Units is required to read and enable the new routing tables. Confirm that the system will not be adversely affected by restarting before you transfer the routing tables.
- Tag data links will stop between related nodes while tag data link parameters are transferred during Controller operation. Confirm that the system will not be adversely affected before you transfer the tag data link parameters.

#### **EtherNet/IP Communications**

- All related EtherNet/IP nodes are reset when you transfer settings for the built-in EtherNet/IP port (including IP addresses and tag data links settings). This is performed to read and enable the settings. Confirm that the system will not be adversely affected by resetting nodes before you transfer the settings.
- If EtherNet/IP tag data links (cyclic communications) are used with a repeating hub, the communications load on the network will increase. This will increase collisions and may prevent stable communications. Do not use repeating hubs on networks where tag data links are used. Use an Ethernet switch instead.

#### **EtherCAT Communications**

- Make sure that the communications distance, number of nodes connected, and method of connection for EtherCAT are within specifications.
   Do not connect EtherCAT communications to EtherNet/IP, a standard in-house LAN, or other net-
- works. An overload may cause the network to fail or malfunction.
  Malfunctions or unexpected operation may occur for some combinations of EtherCAT revisions of the master and slaves. If you disable the revision check in the network settings, use the Sysmac Studio to check the slave revision settings in the master and the actual slave revisions, and then make sure that functionality is compatible in the slave manuals or other references. You can check the actual
- After you transfer the user program, the CPU Unit is restarted. Communications with the EtherCAT slaves are cut off for up to 45 seconds. During that period, the slave outputs behave according to the slave settings.

Before you transfer the user program, confirm that the system will not be adversely affected.

slave revisions from the Sysmac Studio or on slave nameplates.

• If the Fail-soft Operation parameter is set to stop operation, process data communications will stop for all slaves when an EtherCAT communications error is detected in a slave. For this reason, if Servo Drives are connected, the Servos for all axes will be turned OFF. Make sure that the Fail-soft Operation parameter setting results in safe operation when a device error occurs.

- EtherCAT communications are not always established immediately after the power supply is turned ON. Use the system-defined variables in the user program to confirm that communications are established before attempting control operations.
- If frames sent to EtherCAT slaves are lost due to noise or other causes, slave I/O data is not communicated, and the intended operation is sometimes not achieved. If noise countermeasures are required, use the *\_EC\_InDataInvalid* (Input Data Disable) system-defined variable as an interlock condition in the user program.

Refer to the *NJ-series CPU Unit Built-in EtherCAT Port User's Manual* (Cat. No. W505) for details. The slave outputs behave according to the slave settings. Refer to the manuals for the slaves for details.

- When an EtherCAT slave is disconnected, communications will stop and control of the outputs will be lost not only for the disconnected slave, but for all slaves connected after it. Confirm that the system will not be adversely affected before you disconnect a slave.
- If you disconnect the cable from an EtherCAT slave to disconnect it from the network, any current communications frames may be lost. If frames are lost, slave I/O data is not communicated, and the intended operation is sometimes not achieved. Perform the following processing for a slave that needs to be replaced.

Program the \_EC\_InDataInvalid (Input Data Disable) system-defined variable as an interlock condition.

Set the Impermissible Number of Continuous Timeouts setting in the EtherCAT master to at least 2.

Refer to the NJ-series CPU Unit Built-in EtherCAT Port User's Manual (Cat. No. W505) for details.

#### **Motion Control**

- Confirm the axis number carefully before you perform an MC Test Run.
- The motor is stopped if communications are interrupted between the Sysmac Studio and the CPU Unit during an MC Test Run. Connect the communications cable between the computer and CPU Unit securely and confirm that the system will not be adversely affected before you perform an MC Test Run.
- Always execute the Save Cam Table instruction if you change any of the cam data from the user program in the CPU Unit or from the Sysmac Studio. If the cam data is not saved, the previous condition will be restored when the power is turned ON again, possibly causing unexpected machine operation.
- The positive drive prohibit input (POT), negative drive prohibit input (NOT), and home proximity input (DEC) of the Servo Drive are used by the MC Function Module as the positive limit input, negative limit input, and home proximity input. Make sure that the signal widths for all of these input signals are longer than the control period of the MC Function Module. If the input signal widths are shorter than the control period, the MC Function Module may not be able to detect the input signals, resulting in incorrect operation.

#### **Battery Replacement**

- The Battery may leak, rupture, heat, or ignite. Never short-circuit, charge, disassemble, heat, or incinerate the Battery or subject it to strong shock.
- Dispose of any Battery that has been dropped on the floor or otherwise subjected to excessive shock. Batteries that have been subjected to shock may leak if they are used.
- UL standards require that only an experienced engineer replace the Battery. Make sure that an experienced engineer is in charge of Battery replacement.
- Apply power for at least five minutes before changing the Battery. Install a new Battery within five minutes (at 25°C) of turning OFF the power supply. If power is not supplied for at least 5 minutes, the saved data may be lost.

#### **Unit Replacement**

· We recommend replacing the Battery with the power turned OFF to prevent the CPU Unit's sensitive internal components from being damaged by static electricity and to prevent malfunctions. The Battery can be replaced without turning OFF the power supply. To do so, always touch a grounded piece of metal to discharge static electricity from your body before you start the procedure.

After you replace the Battery, connect the Sysmac Studio and clear the Low Battery Voltage error.

 Make sure that the required data, including the user program, configurations, settings, variables, and memory used for CJ-series Units, is transferred to a CPU Unit that was replaced and to externally connected devices before restarting operation.

Be sure to include the routing tables, network parameters, and other CPU Bus Unit data, which are stored in the CPU Unit.

#### Disposal

· Dispose of the product and Batteries according to local ordinances as they apply.

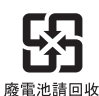

 The following information must be displayed for all products that contain primary lithium batteries with a perchlorate content of 6 ppb or higher when shipped to or transported through the State of California, USA.

Perchlorate Material - special handling may apply. See www.dtsc.ca.gov/hazardouswaste/perchlorate.

 The CPU Unit contains a primary lithium battery with a perchlorate content of 6 ppb or higher. Place the above information on the individual boxes and shipping boxes when shipping finished products that contain a CPU Unit to the State of California, USA.

### **Precautions for Correct Use**

#### Storage, Mounting, and Wiring

- Do not operate or store the Controller in the following locations. Operation may stop or malfunctions may occur.
  - · Locations subject to direct sunlight
  - Locations subject to temperatures or humidity outside the range specified in the specifications
  - Locations subject to condensation as the result of severe changes in temperature
  - · Locations subject to corrosive or flammable gases
  - · Locations subject to dust (especially iron dust) or salts
  - · Locations subject to exposure to water, oil, or chemicals
  - · Locations subject to shock or vibration
- Take appropriate and sufficient countermeasures when installing the Controller in the following locations.
  - Locations subject to strong, high-frequency noise
  - · Locations subject to static electricity or other forms of noise
  - · Locations subject to strong electromagnetic fields
  - · Locations subject to possible exposure to radioactivity
  - Locations close to power lines
- Before touching a Unit, be sure to first touch a grounded metallic object in order to discharge any static build-up.
- Install the Controller away from sources of heat and ensure proper ventilation. Not doing so may result in malfunction, in operation stopping, or in burning.
- An I/O bus check error will occur and the Controller will stop if an I/O Connecting Cable's connector is disconnected from the Rack. Be sure that the connectors are secure.
- Do not allow foreign matter to enter the openings in the Unit. Doing so may result in Unit burning, electric shock, or failure.
- Do not allow wire clippings, shavings, or other foreign material to enter any Unit. Otherwise, Unit burning, failure, or malfunction may occur. Cover the Units or take other suitable countermeasures, especially during wiring work.
- For EtherCAT and EtherNet/IP, use the connection methods and cables that are specified in the NJ-series CPU Unit Built-in EtherCAT Port User's Manual (Cat. No. W505) and the NJ-series CPU Unit Built-in EtherNet/IP Port User's Manual (Cat. No. W506). Otherwise, communications may be faulty.
- Use the rated power supply voltage for the Power Supply Units. Take appropriate measures to ensure that the specified power with the rated voltage and frequency is supplied in places where the power supply is unstable.
- Make sure that the current capacity of the wire is sufficient. Otherwise, excessive heat may be generated. When cross-wiring terminals, the total current for all the terminals will flow in the wire. When wiring cross-overs, make sure that the current capacity of each of the wires is not exceeded.
- Do not touch the terminals on the Power Supply Unit immediately after turning OFF the power supply. Residual voltage may cause electrical shock.
- If you use reed switches for the input contacts for AC Input Units, use switches with a current capacity of 1 A or greater.

If the capacity of the reed switches is too low, surge current may fuse the contacts.
#### **Error Processing**

 In applications that use the results of instructions that read the error status, consider the affect on the system when errors are detected and program error processing accordingly. For example, even the detection of a minor error, such as Battery replacement during operation, can affect the system depending on how the user program is written.

#### **Unit Replacement**

- If you replace a CPU Bus Unit or Special I/O Unit, refer to operation manual for the Unit for information on the data required for individual Units and redo the necessary settings.
- The absolute encoder home offset is backed up with a Battery in the CPU Unit. When you change the combination of the CPU Unit and Servomotor, e.g., when you add or replace a Servomotor, define home again.

To restore the information without changing the CPU Unit-Servomotor combination, remove the absolute encoder home offset from the data to restore.

#### Task Settings

• If a Task Period Exceeded error occurs, shorten the programs to fit in the task period or increase the setting of the task period.

#### **Motion Control**

- Use the system-defined variable in the user program to confirm that EtherCAT communications are
  established before you attempt to execute motion control instructions. Motion control instructions are
  not executed normally if EtherCAT communications are not established.
- Use the system-defined variables to monitor for errors in communications with the slaves that are controlled by the motion control function module. Motion control instructions are not executed normally if an error occur in slave communications.
- Before you start an MC Test Run, make sure that the operation parameters are set correctly.
- Do not download motion control settings during an MC Test Run.

#### **EtherCAT Communications**

- Do not disconnect the EtherCAT slave cables during operation. The outputs will become unstable.
- Set the Servo Drives to stop operation if an error occurs in EtherCAT communications between the Controller and a Servo Drive.

#### **Battery Replacement**

- Be sure to install a replacement Battery within two years of the production date shown on the Battery label.
- Turn ON the power after replacing the Battery for a CPU Unit that has been unused for a long time. Leaving the CPU Unit unused again without turning ON the power even once after the Battery is replaced may result in a shorter Battery life.
- When you replace the Battery, use the CJ1W-BAT01 Battery Set.

#### **SD Memory Cards**

- Insert the SD Memory Card all the way.
- Do not turn OFF the power supply to the Controller during SD Memory Card access. The files may be corrupted.

If there is a corrupted file in the SD Memory Card, the file is automatically deleted by the restoration function when the power supply is turned ON.

## **Regulations and Standards**

#### **Conformance to EC Directives**

#### **Applicable Directives**

- EMC Directives
- Low Voltage Directive

#### Concepts

#### • EMC Directive

OMRON devices that comply with EC Directives also conform to the related EMC standards so that they can be more easily built into other devices or the overall machine. The actual products have been checked for conformity to EMC standards.\*

Whether the products conform to the standards in the system used by the customer, however, must be checked by the customer. EMC-related performance of the OMRON devices that comply with EC Directives will vary depending on the configuration, wiring, and other conditions of the equipment or control panel on which the OMRON devices are installed. The customer must, therefore, perform the final check to confirm that devices and the overall machine conform to EMC standards.

 \* Applicable EMC (Electromagnetic Compatibility) standards are as follows: EMS (Electromagnetic Susceptibility): EN 61131-2 and EN 61000-6-2 EMI (Electromagnetic Interference): EN 61131-2 and EN 61000-6-4 (Radiated emission: 10-m regulations)

#### • Low Voltage Directive

Always ensure that devices operating at voltages of 50 to 1,000 VAC and 75 to 1,500 VDC meet the required safety standards. The applicable directive is EN 61131-2.

#### Conformance to EC Directives

The NJ-series Controllers comply with EC Directives. To ensure that the machine or device in which the NJ-series Controller is used complies with EC Directives, the Controller must be installed as follows:

- The NJ-series Controller must be installed within a control panel.
- You must use reinforced insulation or double insulation for the DC power supplies connected to DC Power Supply Units and I/O Units.
- NJ-series Controllers that comply with EC Directives also conform to the Common Emission Standard (EN 61000-6-4). Radiated emission characteristics (10-m regulations) may vary depending on the configuration of the control panel used, other devices connected to the control panel, wiring, and other conditions.

You must therefore confirm that the overall machine or equipment complies with EC Directives.

#### **Conformance to Shipbuilding Standards**

The NJ-series Controllers comply with the following shipbuilding standards. Applicability to the shipbuilding standards is based on certain usage conditions. It may not be possible to use the product in some locations. Contact your OMRON representative before attempting to use a Controller on a ship.

#### Usage Conditions for NK and LR Shipbuilding Standards

- The NJ-series Controller must be installed within a control panel.
- Gaps in the door to the control panel must be completely filled or covered with gaskets or other material.
- The following noise filter must be connected to the power supply line.

#### **Noise Filter**

| Manufacturer    | Model      |
|-----------------|------------|
| Cosel Co., Ltd. | TAH-06-683 |

#### **Trademarks**

- Sysmac and SYSMAC are trademarks or registered trademarks of OMRON Corporation in Japan and other countries for OMRON factory automation products.
- Windows, Windows 98, Windows XP, Windows Vista, and Windows 7 are registered trademarks of Microsoft Corporation in the USA and other countries.
- EtherCAT® is a registered trademark of Beckhoff Automation GmbH for their patented technology.
- The SD logo is a trademark of SD-3C, LLC.

Other company names and product names in this document are the trademarks or registered trademarks of their respective companies.

#### **Software Licenses and Copyrights**

This product incorporates certain third party software. The license and copyright information associated with this software is available at http://www.fa.omron.co.jp/nj\_info\_e/.

## **Unit Versions**

#### **Unit Versions**

A "unit version" has been introduced to manage CPU Units in the NJ Series according to differences in functionality accompanying Unit upgrades.

#### Notation of Unit Versions on Products

The unit version is given on the ID information label of the products for which unit versions are managed, as shown below.

Example for NJ-series NJ501-

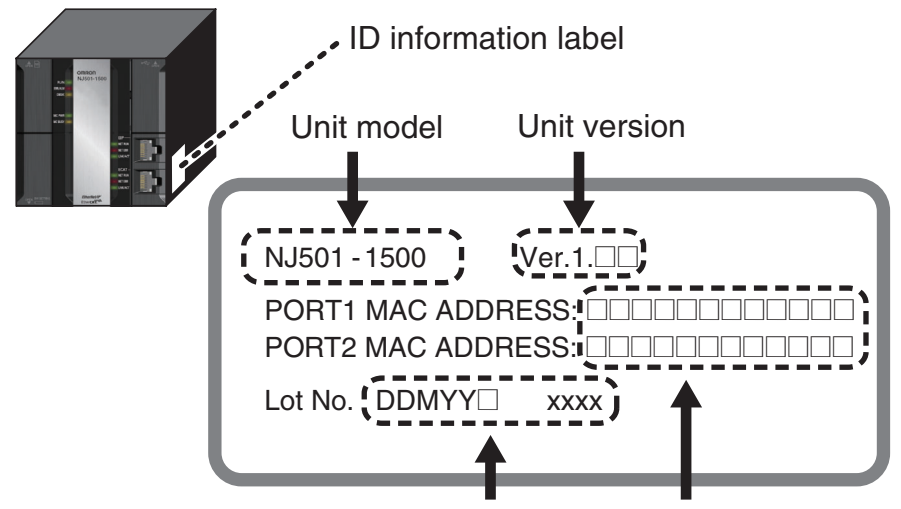

Lot number and serial number MAC address

The following information is provided on the ID information label.

| Item           | Description                                                                              |
|----------------|------------------------------------------------------------------------------------------|
| Unit model     | Gives the model of the Unit.                                                             |
| Unit version   | Gives the unit version of the Unit.                                                      |
| Lot number and | Gives the lot number and serial number of the Unit.                                      |
| serial number  | DDMYY: Lot number,                                                                       |
|                | "M" gives the month (1 to 9: January to September, X: October, Y: November, Z: December) |
| MAC address    | Gives the MAC address of the built-in port on the Unit.                                  |

#### **Confirming Unit Versions with Sysmac Studio**

You can use the Unit Production Information on the Sysmac Studio to check the unit version of the CPU Unit, CJ-series Special I/O Units, CJ-series CPU Bus Units, and EtherCAT slaves. The unit versions of CJ-series Basic I/O Units cannot be checked from the Sysmac Studio.

#### • CPU Unit and CJ-series Units

7 Double-click CPU/Expansion Racks under Configurations and Setup in the Multiview Explorer. Or, right-click CPU/Expansion Racks under Configurations and Setup and select *Edit* from the menu.

The Unit Editor is displayed for the Controller Configurations and Setup layer.

**2** Right-click any open space in the Unit Editor and select *Production Information*. The Production Information Dialog Box is displayed.

|                                                                                                    |                               | 📓 Productio                                 | n information                                                                    | X                     |
|----------------------------------------------------------------------------------------------------|-------------------------------|---------------------------------------------|----------------------------------------------------------------------------------|-----------------------|
|                                                                                                    |                               |                                             | Model information                                                                | Lot number            |
| S Production information                                                                                      | ×                             | NJ501-1500<br>Hardv<br>Softw                | Ver.1.0<br>ware version: _D_F_D_D_<br>are version<br>                            | 31810                 |
| Model information           NJ501-1500         Ver.1.0           Rack: 0 Slot: 1 Unit: 0 CJ1W-V680C12 Ver.1.2 | Lot number<br>31810<br>16Y10V |                                             | BOOT : 20110627<br>IOPFP : B-3-0<br>IOPFW : 0.73<br>Runtime : 155                |                       |
|                                                                                                    |                               | Rack: 0 Slot: 1<br>Unit r<br>PCB r<br>Softw | Unit: 0 CJ1W-V680C12 Ver.1.2<br>evision: 1<br>evision: 100<br>are revision: 12 0 | 16Y10V                |
| Output file                                                                                                   | Show Detail<br>Close          | Output file                                 |                                                                                  | Show Outline<br>Close |

Simple Display

Detailed Display

In this example, "Ver.1.0" is displayed next to the unit model.

The following items are displayed.

| CPU Unit     | CJ-series Units                           |
|--------------|-------------------------------------------|
| Unit model   | Unit model                                |
| Unit version | Unit version                              |
| Lot number   | Lot number                                |
|              | Rack number, slot number, and unit number |

#### EtherCAT Slaves

**1** Double-click **EtherCAT** under **Configurations and Setup** in the Multiview Explorer. Or, rightclick **EtherCAT** under **Configurations and Setup** and select **Edit** from the menu.

The EtherCAT Configuration Tab Page is displayed for the Controller Configurations and Setup layer.

**2** Right-click the master in the EtherCAT Configurations Editing Pane and select **Display Production Information**.

The Production Information Dialog Box is displayed.

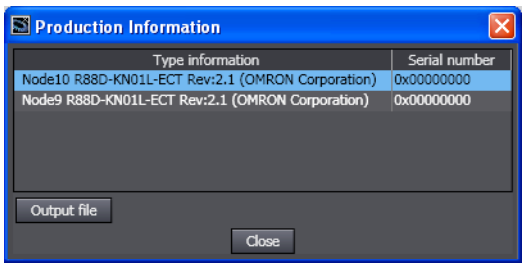

The following items are displayed. Node address Type information\* Serial number

\* If the model number cannot be determined (such as when there is no ESI file), the vendor ID, product code, and revision number are displayed.

#### **Unit Version Notation**

In this manual, unit versions are specified as shown in the following table.

| Product nameplate                  | Notation in this manual   | Remarks                                                            |
|------------------------------------|---------------------------|--------------------------------------------------------------------|
| "Ver.1.0" or later to the right of | Unit version 1.0 or later | Unless unit versions are specified, the information in this manual |
| the lot number                     |                           | applies to all unit versions.                                      |

## **Related Manuals**

The following manuals are related to the NJ-series Controllers. Use these manuals for reference.

| Manual name                                                  | Cat. No.                                                     | Model numbers | Application                                                                                                    | Description                                                                                                    |
|--------------------------------------------------------------|--------------------------------------------------------------|---------------|----------------------------------------------------------------------------------------------------|----------------------------------------------------------------------------------------------------|
| NJ-series CPU Unit<br>Hardware User's Manual                 | W500                                                         | NJ501-□□□     | Learning the basic specifi-<br>cations of the NJ-series<br>CPU Units, including intro-<br>ductory information,<br>designing, installation, and<br>maintenance. Mainly hard-<br>ware information is pro-<br>vided. | <ul> <li>An introduction to the entire NJ-series system is provided along with the following information on a Controller built with an NJ501 CPU Unit.</li> <li>Features and system configuration</li> <li>Introduction</li> <li>Part names and functions</li> <li>General specifications</li> <li>Installation and wiring</li> <li>Maintenance and inspection</li> <li>Use this manual together with the <i>NJ-series CPU Unit Software User's Manual</i> (Cat. No. W501).</li> </ul>                                                                                                    |
| NJ-series CPU Unit Soft-<br>ware User's Manual               | W501                                                         | NJ501-□□□     | Learning how to program<br>and set up an NJ-series<br>CPU Unit. Mainly software<br>information is provided.                                                                                                    | <ul> <li>The following information is provided on a Controller built with an NJ501 CPU Unit.</li> <li>CPU Unit operation</li> <li>CPU Unit features</li> <li>Initial settings</li> <li>Programming based on IEC 61131-3 language specifications</li> <li>Use this manual together with the <i>NJ-series CPU Unit Hardware User's Manual</i> (Cat. No. W500).</li> </ul>                                                                                                    |
| NJ-series CPU Unit<br>Motion Control User's<br>Manual        | W507                                                         | NJ501-□□□     | Learning about motion<br>control settings and pro-<br>gramming concepts.                                                                                                    | The settings and operation of the CPU Unit and<br>programming concepts for motion control are<br>described. Use this manual together with the<br><i>NJ-series CPU Unit Hardware User's Manual</i><br>(Cat. No. W500) and <i>NJ-series CPU Unit Soft-<br/>ware User's Manual</i> (Cat. No. W501).                                                                                                    |
| NJ-series Instructions<br>Reference Manual                   | W502                                                         | NJ501-□□□     | Learning about the specifi-<br>cations of the instruction<br>set that is provided by<br>OMRON.                                                                                                    | The instructions in the instruction set (IEC 61131-3 specifications) are described. When programming, use this manual together with the <i>NJ-series CPU Unit Hardware User's Manual</i> (Cat. No. W500) and <i>NJ-series CPU Unit Software User's Manual</i> (Cat. No. W501).                                                                                                    |
| NJ-series Motion Control<br>Instructions Reference<br>Manual | W508                                                         | NJ501-□□□     | Learning about the specifi-<br>cations of the motion con-<br>trol instructions that are<br>provided by OMRON.                                                                                                    | The motion control instructions are described.<br>When programming, use this manual together<br>with the <i>NJ-series CPU Unit Hardware User's</i><br><i>Manual</i> (Cat. No. W500), NJ-series CPU Unit<br>Software User's Manual (Cat. No. W501) and<br><i>NJ-series CPU Unit Motion Control User's Man-</i><br><i>ual</i> (Cat. No. W507).                                                                                                    |
| CJ-series Special Unit<br>Manuals for NJ-series<br>CPU Unit  | W490<br>W498<br>W499<br>W491<br>Z310<br>W492<br>W494<br>W497 | CJ1W-         | Learning how to use CJ-<br>series Units with an NJ-<br>series CPU Unit.                                                                                                    | The methods and precautions for using CJ-<br>series Units with an NJ501 CPU Unit are<br>described, including access methods and pro-<br>gramming interfaces. Manuals are available for<br>the following Units.<br>Analog I/O Units, Insulated-type Analog I/O<br>Units, Temperature Control Units, ID Sensor<br>Units, High-speed Counter Units, Serial Com-<br>munications Units, and DeviceNet Units.<br>Use these manuals together with the <i>NJ-series</i><br><i>CPU Unit Hardware User's Manual</i> (Cat. No.<br>W500) and <i>NJ-series CPU Unit Software User's</i><br><i>Manual</i> (Cat. No. W501). |

| Manual name                                                                            | Cat. No. | Model numbers  | Application                                                                                                    | Description                                                                                                    |
|----------------------------------------------------------------------------------------|----------|----------------|----------------------------------------------------------------------------------------------------|----------------------------------------------------------------------------------------------------|
| NJ-series CPU Unit Built-<br>in EtherCAT Port User's<br>Manual                         | W505     | NJ501-□□□      | Using the built-in EtherCAT<br>port on an NJ-series CPU<br>Unit.                                                                  | Information on the built-in EtherCAT port is pro-<br>vided. This manual provides an introduction and<br>provides information on the configuration, fea-<br>tures, and setup.<br>Use this manual together with the <i>NJ-series</i><br><i>CPU Unit Hardware User's Manual</i> (Cat. No.<br>W500) and <i>NJ-series CPU Unit Software User's</i><br><i>Manual</i> (Cat. No. W501). |
| NJ-series CPU Unit Built-<br>in EtherNet/IP Port<br>User's Manual                      | W506     | NJ501-□□□      | Using the built-in Ether-<br>Net/IP port on an NJ-series<br>CPU Unit.                                                             | Information on the built-in EtherNet/IP port is<br>provided. Information is provided on the basic<br>setup, tag data links, and other features.<br>Use this manual together with the <i>NJ-series</i><br><i>CPU Unit Hardware User's Manual</i> (Cat. No.<br>W500) and <i>NJ-series CPU Unit Software User's</i><br><i>Manual</i> (Cat. No. W501).                              |
| NJ-series Troubleshoot-<br>ing Manual                                                  | W503     | NJ501-□□□      | Learning about the errors<br>that may be detected in an<br>NJ-series Controller.                                                  | Concepts on managing errors that may be<br>detected in an NJ-series Controller and informa-<br>tion on individual errors are described.<br>Use this manual together with the <i>NJ-series</i><br><i>CPU Unit Hardware User's Manual</i> (Cat. No.<br>W500) and <i>NJ-series CPU Unit Software User's</i><br><i>Manual</i> (Cat. No. W501).                                      |
| Sysmac Studio Version 1<br>Operation Manual                                            | W504     | SYSMAC-<br>SE2 | Learning about the operat-<br>ing procedures and func-<br>tions of the Sysmac Studio.                                             | Describes the operating procedures of the Sysmac Studio.                                                                                                    |
| CX-Integrator<br>CS/CJ/CP/NSJ-series<br>Network Configuration<br>Tool Operation Manual | W464     |                | Learning how to configure<br>networks (data links, rout-<br>ing tables, Communica-<br>tions Unit settings, etc.).                 | Describes operating procedures for the CX-Inte-<br>grator.                                                                                                    |
| CX-Designer User's<br>Manual                                                           | V099     |                | Learning to create screen<br>data for NS-series Pro-<br>grammable Terminals.                                                      | Describes operating procedures for the CX-<br>Designer.                                                                                                    |
| CX-Protocol Operation<br>Manual                                                        | W344     |                | Creating data transfer pro-<br>tocols for general-purpose<br>devices connected to CJ-<br>series Serial Communica-<br>tions Units. | Describes operating procedures for the CX-Pro-<br>tocol.                                                                                                    |

## Terminology

| Term                         | Description                                                                                                    |
|------------------------------|----------------------------------------------------------------------------------------------------|
| absolute encoder home offset | This data is used to restore in the CPU Unit the actual position of a Servo Drive with<br>an absolute encoder. The offset is the difference between the command position<br>after homing and the absolute data that is read from the absolute encoder.                                                                                                    |
| array specification          | One of the variable specifications. An array variable contains multiple elements of the same data type. The elements in the array are specified by serial numbers called subscripts that start from the beginning of the array.                                                                                                    |
| AT                           | One of the attributes of a variable.<br>This attribute allows the user to specify what is assigned to a variable. An I/O port<br>or an address in memory used for CJ-series Units can be specified.                                                                                                    |
| axes group                   | A functional unit that groups together axes within the Motion Control Function Module.                                                                                                    |
| Axes Group Variable          | A system-defined variable that is defined as a structure and provides status infor-<br>mation and some of the axes parameters for an individual axes group.<br>An Axes Group Variable is used to specify an axes group for motion control instruc-<br>tions and to monitor the command interpolation velocity, error information, and<br>other information for the axes group. |
| axis                         | A functional unit within the Motion Control Function Module. An axis is assigned to<br>the drive mechanism in an external Servo Drive or the sensing mechanism in an<br>external Encoder Input Slave Unit.                                                                                                    |
| Axis Variable                | A system-defined variable that is defined as a structure and provides status infor-<br>mation and some of the axis parameters for an individual axis.<br>An Axis Variable is used to specify an axis for motion control instructions and to<br>monitor the command position, error information, and other information for the axis.                                            |
| basic data type              | Any of the data types that are defined by IEC 61131-3.<br>They include Boolean, bit string, integer, real, duration, date, time of day, date and<br>time, and text string data types.<br>"Basic data type" is used as opposed to derivative data types, which are defined by<br>the user.                                                                                      |
| cam data variable            | A variable that represents the cam data as a structure array.<br>A cam data variable is an array structure that consists of phases and displace-<br>ments.                                                                                                    |
| CJ-series CPU Unit           | Any of the CJ-series Units that can be used with an NJ-series Controller.                                                                                                    |
| Constant                     | One of the attributes of a variable.<br>If you specify the Constant attribute for a variable, the value of the variable cannot<br>be written by any instructions, ST operators, or CIP message communications.                                                                                                    |
| Controller                   | The range of devices that are directly controlled by the CPU Unit.<br>In the NJ-series System, the Controller includes the CPU Rack, Expansion Racks,<br>and EtherCAT slaves (including general-purpose slaves and Servo Drives).                                                                                                    |
| Controller error             | Errors that are defined by the NJ-series System.<br>"Controller error" is a collective term for major fault level, partial fault level, minor<br>fault level, and observation Controller events.                                                                                                    |
| Controller event             | One of the events in the NJ-series System. Controller events are errors and infor-<br>mation that are defined by the system for user notification. A Controller event<br>occurs when the system detects a factor that is defined as a Controller event.                                                                                                    |
| Controller information       | Information that is defined by the NJ-series System that is not an error. It repre-<br>sents an information Controller event.                                                                                                    |
| derivative data type         | A data type that is defined by the user. Structures, unions, and enumerations are derivative data types.                                                                                                    |
| device variable              | A variable that is used to access a specific device through an I/O port.                                                                                                    |
| download                     | To transfer data from the Sysmac Studio to the Controller with the synchronization operation of the Sysmac Studio.                                                                                                    |
| edge                         | One of the attributes of a variable.<br>This attribute makes a BOOL variable pass TRUE to a function block when the vari-<br>able changes from FALSE to TRUE or when it changes from TRUE to FALSE.                                                                                                    |

| Term                               | Description                                                                                                    |  |
|------------------------------------|----------------------------------------------------------------------------------------------------|--|
| enumeration                        | One of the derivative data types. This data type takes one item from a prepared name list of enumerators as its value.                                                                                                    |  |
| enumerator                         | One of the values that an enumeration can take expressed as a character string.<br>The value of an enumeration is one of the enumerators.                                                                                                    |  |
| EtherCAT Master Function Module    | One of the function modules. This function module controls the EtherCAT slaves as the EtherCAT master.                                                                                                    |  |
| EtherNet/IP Function Module        | One of the function modules. This function module controls the built-in EtherNet/IP port.                                                                                                    |  |
| event log                          | A function that recognizes and records errors and other events.                                                                                                    |  |
| Event Setup                        | Settings that define user-defined errors and user-defined information.                                                                                                    |  |
| FB                                 | An acronym for "function block."                                                                                                    |  |
| forced refreshing                  | Forcing the refreshing of an input from an external device or an output to an exter-<br>nal device, e.g., when the user debugs a program.<br>Addresses that are subject to forced refreshing can still be overwritten from the<br>user program. |  |
| FUN                                | An abbreviation for "function."                                                                                                    |  |
| function                           | A POU that is used to create an object that determines a unique output for the same input, such as for data processing.                                                                                                    |  |
| function block                     | A POU that is used to create an object that can have a different output for the same input, such as for a timer or counter.                                                                                                    |  |
| function module                    | One of the functional units of the software configuration of the CPU Unit.                                                                                                    |  |
| general-purpose slave              | Any of the EtherCAT slaves that cannot be assigned to an axis.                                                                                                    |  |
| global variable                    | A variable that can be read or written from all POUs (programs, functions, and func-<br>tion blocks).                                                                                                    |  |
| I/O map settings                   | Settings that assign variables to I/O ports. Assignment information between I/O ports and variables.                                                                                                    |  |
| I/O port                           | A logical interface that is used by the CPU Unit to exchange data with an external device (slave or Unit).                                                                                                    |  |
| I/O refreshing                     | Cyclic data exchange with external devices that is performed with predetermined memory addresses.                                                                                                    |  |
| information                        | One of the event levels for Controller events or user-defined events. These are not errors, but appear in the event log to notify the user of specific information.                                                                             |  |
| Initial Value                      | One of the attributes of a variable. The variable is set to the initial value in the fol-<br>lowing situations.                                                                                                    |  |
|                                    | When power is turned ON                                                                                                    |  |
|                                    | When the CPU Unit changes to RUN mode                                                                                                    |  |
|                                    | • When you specify to initialize the values when the user program is transferred                                                                                                    |  |
|                                    | When a major fault level Controller error occurs                                                                                                    |  |
| inline ST                          | ST programming that is included within a ladder diagram program.                                                                                                    |  |
| instruction                        | The smallest unit of the processing elements that are provided by OMRON for use in POU algorithms. There are ladder diagram instructions (program inputs and outputs), function instructions, function block instructions, and ST statements.   |  |
| literal                            | A constant expression that is used in a user program.                                                                                                    |  |
| local variable                     | A variable that can be accessed only from inside the POU in which it is defined.<br>"Local variable" is used as opposed to "global variable."<br>Local variables include internal variables, input variables, output variables, in-out          |  |
|                                    | variables, and external variables.                                                                                                    |  |
| main memory                        | The memory inside the CPU Unit that is used by the CPU Unit to execute the OS and user program.                                                                                                    |  |
| major fault level Controller error | An error for which all NJ-series Controller control operations stop. The CPU Unit                                                                                                    |  |
|                                    | and Units (including remote I/O).                                                                                                    |  |
| MC lest Run                        | A function to check motor operation and wiring from the Sysmac Studio.                                                                                                    |  |
| memory used for CJ-series units    | One type of I/O memory in an NJ-series CPU Unit. It contains addresses that can be directly specified by the user.                                                                                                    |  |
|                                    | access CJ-series Units and CJ-series networks.                                                                                                    |  |

| Term                                 | Description                                                                                                    |  |
|--------------------------------------|----------------------------------------------------------------------------------------------------|--|
| minor fault level Controller error   | An error for which part of the control operations for one of the function modules in the NJ-series Controller stop.<br>An NJ-series CPU Unit continues operation even after a minor fault level Controller error occurs.                                                                                                    |  |
| Motion Control Function Module       | One of the function modules. The MC Function Module performs motion control based on commands from the motion control instructions that are executed in the user program.                                                                                                    |  |
| motion control instruction           | A function block instruction that executes motion control.<br>The Motion Control Function Module supports instructions that are based on func-<br>tion blocks for PLCopen motion control as well as instructions developed specifi-<br>cally for the Motion Control Function Module.                                        |  |
| Network Publish                      | One of the attributes of a variable.<br>This attribute allows you to use CIP message communications or tag data links to read/write variables from another Controller or from a host computer.                                                                                                    |  |
| observation                          | One of the event levels for Controller events or user-defined events.<br>These are minor errors that do not affect control operations, but appear in the event<br>log to notify the user of specific information.                                                                                                    |  |
| partial fault level Controller error | An error for which all of the control operations for one of the function modules in the NJ-series Controller stop.<br>An NJ-series CPU Unit continues operation even after a partial fault level Controller error.                                                                                                    |  |
| PDO communications                   | An abbreviation for process data communications. Data is exchanged between the master and slaves on a process data communications cycle. (The process data communications cycle is the same as the task period of the primary periodic task.)                                                                               |  |
| periodic task                        | A tasks for which user program execution and I/O refreshing are performed each period.                                                                                                    |  |
| PLC Function Module                  | One of the function modules. This function module executes the user program, sends commands to the Motion Control Function Module, and provides an interface to the USB and SD Memory Card.                                                                                                    |  |
| POU                                  | An acronym for "program organization unit." A POU is a unit in a program execution<br>model that is defined in IEC 61131-3.<br>A POU contains an algorithm and a local variable table and forms the basic unit<br>used to build a user program.<br>There are three types of POUs: programs, functions, and function blocks. |  |
| primary periodic task                | The task with the highest priority.                                                                                                    |  |
| process data communications          | One type of EtherCAT communications in which process data objects (PDOs) are<br>used to exchange information cyclically and in realtime. Process data communica-<br>tions are also called PDO communications.                                                                                                    |  |
| program                              | Along with functions and function blocks, one of the three types of POUs.<br>Programs are assigned to tasks to execute them.                                                                                                    |  |
| Range Specification                  | One of the variable specifications. You can specify a range for a variable in advance. The variable can take only values that are in the specified range.                                                                                                    |  |
| Retain                               | One of the attributes of a variable. The values of variables with a Retain attribute are held at the following times. (Variables without a Retain attribute are set to their initial values.)                                                                                                    |  |
|                                      | When power is turned ON after a power interruption                                                                                                    |  |
|                                      | When the CPU Unit changes to RUN mode                                                                                                    |  |
|                                      | When you specify to not initialize the values when the user program is trans-<br>ferred                                                                                                    |  |
| SDO communications                   | One type of EtherCAT communications in which service data objects (SDOs) are used to transmit information whenever required.                                                                                                    |  |
| Servo Drive/encoder input slave      | Any of the EtherCAT slaves that is assigned to an axis. In the NJ-series System, it would be a Servo Drive or Encoder Input Slave Unit.                                                                                                    |  |
| slave and Unit configurations        | A generic term for the EtherCAT configuration and Unit configuration.                                                                                                    |  |
| Special Unit Setup                   | A generic term for the settings for a Special Unit, including the settings in allocated DM Area words.                                                                                                    |  |
| structure                            | One of the derivative data types. It consists of multiple data types placed together into a layered structure.                                                                                                    |  |

| Term                     | Description                                                                                                    |
|--------------------------|----------------------------------------------------------------------------------------------------|
| synchronization          | A function that automatically compares the information in the NJ-series Controller with the information in the Sysmac Studio, displays any differences and locations in a hierarchical form, and can be used to synchronize the information.                             |
| Sysmac Studio            | A computer software application for setting, programming, debugging, and trouble-<br>shooting NJ-series Controllers. It also provides operations for motion control and a<br>Simulator.                                                                                  |
| system common processing | System processing that is performed by the CPU Unit to perform I/O refreshing and the user program execution within a task. Exclusive control of variables between tasks, data trace processing, and other processing is performed.                                      |
| system service           | Processing that is performed by the CPU Unit in unused time between task pro-<br>cessing. The system service includes communications processing, SD Memory<br>Card access processing, self-diagnosis processing, and other processing.                                   |
| system-defined variable  | A variable for which all attributes are defined by the system and cannot be changed by the user.                                                                                                    |
| task                     | An attribute that defines when a program is executed.                                                                                                    |
| task period              | The interval at which the primary periodic task or a periodic task is executed.                                                                                                    |
| union                    | One of the derivative data types. It allows you to handle the same data as different data types.                                                                                                    |
| Unit configuration       | The configuration information for the Units that are set on the Sysmac Studio. This information tells what Unit models are connected to the CPU Unit and where they are connected.                                                                                       |
| upload                   | To transfer data from the Controller to the Sysmac Studio with the synchronization operation of the Sysmac Studio.                                                                                                    |
| user program             | All of the programs in one project.                                                                                                    |
| user-defined event       | One of the events in the NJ-series System. These events are defined by the user.<br>"User-defined events" is a generic term for user-defined errors and user-defined<br>information.                                                                                     |
| user-defined variable    | A variable for which all of the attributes are defined by the user and can be changed by the user.                                                                                                    |
| variable                 | A representation of data, such as a numeric value or character string, that is used in<br>a user program.<br>You can change the value of a variable by assigned the required value. "Variable" is<br>used as opposed to "constant," for which the value does not change. |
| variable memory          | A memory area that contains the present values of variables that do not have AT specifications. It can be accessed only with variables without an AT attribute.                                                                                                    |

## **Revision History**

A manual revision code appears as a suffix to the catalog number on the front and back covers of the manual.

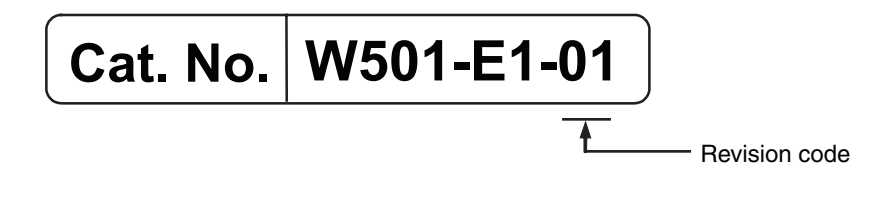

| Revision code | Date      | Revised content     |
|---------------|-----------|---------------------|
| 01            | July 2011 | Original production |

## Introduction

This section provides an introduction to the NJ-series Controllers and their features, and gives the NJ-series Controller specifications.

| 1-1 | The NJ-series Controllers |                                                    |     |  |  |
|-----|---------------------------|----------------------------------------------------|-----|--|--|
|     | 1-1-1                     | Features                                           | 1-2 |  |  |
|     | 1-1-2                     | Introduction to the System Configurations          | 1-4 |  |  |
| 1-2 | Specifi                   | cations                                            | 1-6 |  |  |
| 1-3 | Overal                    | I Operating Procedure for the NJ-series Controller | 1-8 |  |  |
|     | 1-3-1                     | Overall Procedure                                  | 1-8 |  |  |
|     | 1-3-2                     | Procedure Details                                  | 1-9 |  |  |
|     |                           |                                                    |     |  |  |

## **1-1 The NJ-series Controllers**

The SYSMAC NJ-series Controllers are next-generation machine automation controllers that provide the functionality and high-speed performance that are required for machine control. They provide the safety, reliability, and maintainability that are required of industrial controllers.

The NJ-series Controllers provide the functionality of previous OMRON PLCs, and they also provide the functionality that is required for motion control. Synchronized control of I/O devices on high-speed EtherCAT can be applied to vision systems, motion equipment, discrete I/O, and more.

OMRON offers the new Sysmac Series of control devices designed with unified communications specifications and user interface specifications. The NJ-series Machine Automation Controllers are part of the Sysmac Series. You can use them together with EtherCAT slaves, other Sysmac products, and the Sysmac Studio Automation Software to achieve optimum functionality and ease of operation. With a system that is created from Sysmac products, you can connect components and commission the system through unified concepts and usability.

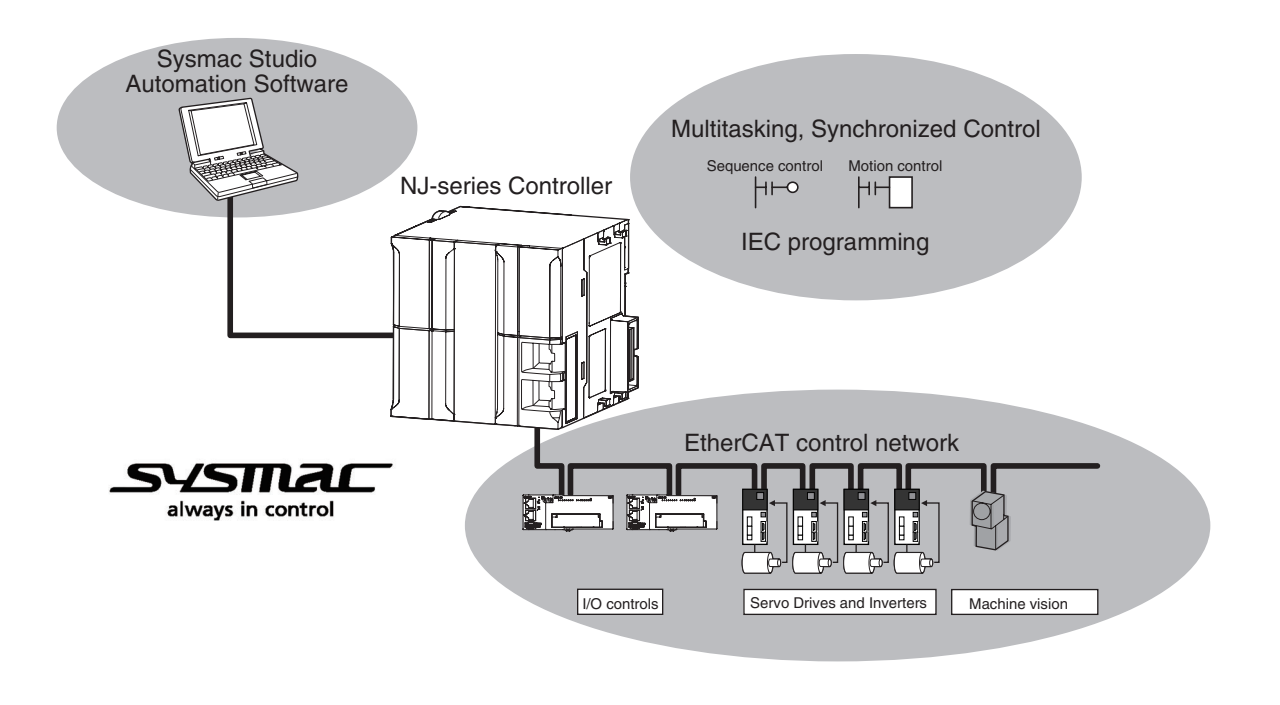

#### 1-1-1 Features

#### **Hardware Features**

#### • Standard-feature EtherCAT Control Network Support

All CPU Units provide an EtherCAT master port for EtherCAT communications. EtherCAT is an advanced industrial network system that achieves faster, more-efficient communications. It is based on Ethernet. Each node achieves a short fixed communications cycle time by transmitting Ethernet frames at high speed. The standard-feature EtherCAT control network allows you to connect all of the devices required for machine control (e.g., I/O systems, Servo Drives, Inverters, and machine vision) to the same network.

#### CJ-series Units

In addition to EtherCAT network slaves, you can also mount CJ-series Basic I/O Units and Special Units on the I/O bus.

#### • Standard-feature EtherNet/IP Communications Port

All CPU Units provide an EtherNet/IP port for EtherNet/IP communications. EtherNet/IP is a multivendor industrial network that uses Ethernet. You can use it for networks between Controllers or as a field network. The use of standard Ethernet technology allows you to connect to many different types of general-purpose Ethernet devices.

#### • Standard-feature USB Port

You can connect the computer that runs the Support Software directly to the CPU Unit.

#### • Standard-feature SD Memory Card Slot

You can access an SD Memory Card that is mounted in the CPU Unit from the user program.

#### • Highly Reliable Hardware

The NJ-series Controllers provide the hardware reliability and RAS functions that you expect of a PLC.

#### **Software Features**

#### Integrated Sequence Control and Motion Control

An NJ-series CPU Unit can perform both sequence control and motion control. You can simultaneously achieve both sequence control and multi-axes synchronized control. Sequence control, motion control, and I/O refreshing are all executed in the same control period. The same control period is also used for the process data communications cycle for EtherCAT. This enables precise sequence and motion control in a fixed period with very little deviation.

#### • Multitasking

You assign I/O refreshing and programs to tasks and then specify execution conditions and execution order for them to flexibly combine controls that suit the application.

#### • Programming Languages Based on the IEC 61131-3 International Standard

The NJ-series Controllers support language specifications that are based on IEC 61131-3. To these, OMRON has added our own improvements. Motion control instructions that are based on PLCopen standards and an instruction set (POUs) that follows IEC rules are provided.

#### • Programming with Variables to Eliminate Worrying about the Memory Map

You access all data through variables in the same way as for the advanced programming languages that are used on computers. Memory in the CPU Unit is automatically assigned to the variables that you create so that you do not have to remember the physical addresses.

#### A Wealth of Security Features

The many security features of the NJ-series Controllers include operation authority settings and restriction of program execution with IDs.

#### Complete Controller Monitoring

The CPU Unit monitors events in all parts of the Controller, including mounted Units and EtherCAT slaves. Troubleshooting information for errors is displayed on the Sysmac Studio or on an NS-series PT. Events are also recorded in logs.

#### • Sysmac Studio Automation Software

The Sysmac Studio provides an integrated development environment that covers not only the Controller, but also covers peripheral devices and devices on EtherCAT. You can use consistent procedures for all devices regardless of the differences in the devices. The Sysmac Studio supports all phases of Controller application, from designing through debugging, simulations, commissioning, and changes during operation.

#### A Wealth of Simulation Features

The many simulation features include execution, debugging, and task execution time estimates on a virtual controller.

#### 1-1-2 Introduction to the System Configurations

The NJ Series supports the following system configurations.

#### Basic System Configurations

The NJ-series basic configurations include the EtherCAT network configuration, CJ-series Unit configuration, and the Support Software.

#### **EtherCAT Network Configuration**

You can use the built-in EtherCAT master port on the CPU Unit to connect to general-purpose terminals for analog and digital I/O and to Servo Drives and encoder input slaves. An EtherCAT network configuration enables precise sequence and motion control in a fixed cycle with very little deviation.

#### **CJ-series Unit Configuration**

In addition to the EtherCAT network, you can mount CJ-series Basic I/O Units and Special Units. CJseries Units can be mounted both to the CPU Rack where the CPU Unit is mounted and to Expansion Racks.

#### **Support Software**

The Support Software is connected to the peripheral USB port on the CPU Unit with a commercially available USB cable. You can also connect it to the built-in EtherNet/IP port on the CPU Unit with Ethernet cable.

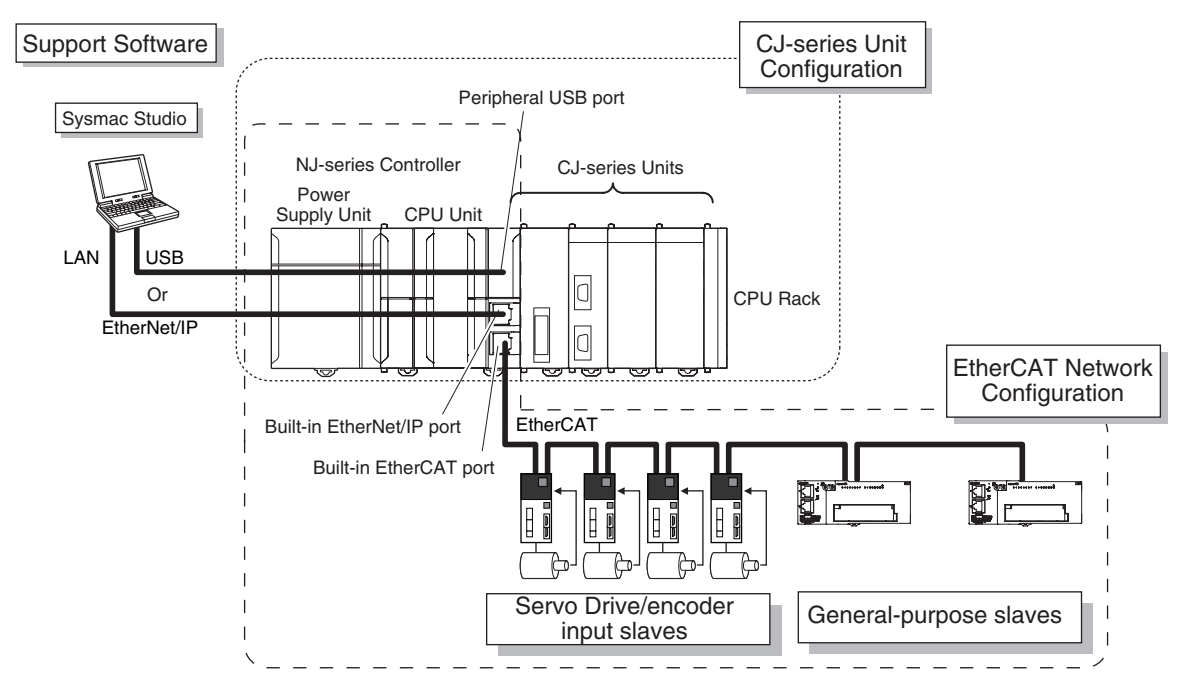

#### • Network Configurations

- Host computers, HMIs, and other NJ-series Controllers are connected to the built-in EtherNet/IP port on the CPU Unit.
- A DeviceNet network is connected to a DeviceNet Unit. A serial communications network is connected to a Serial Communications Unit.

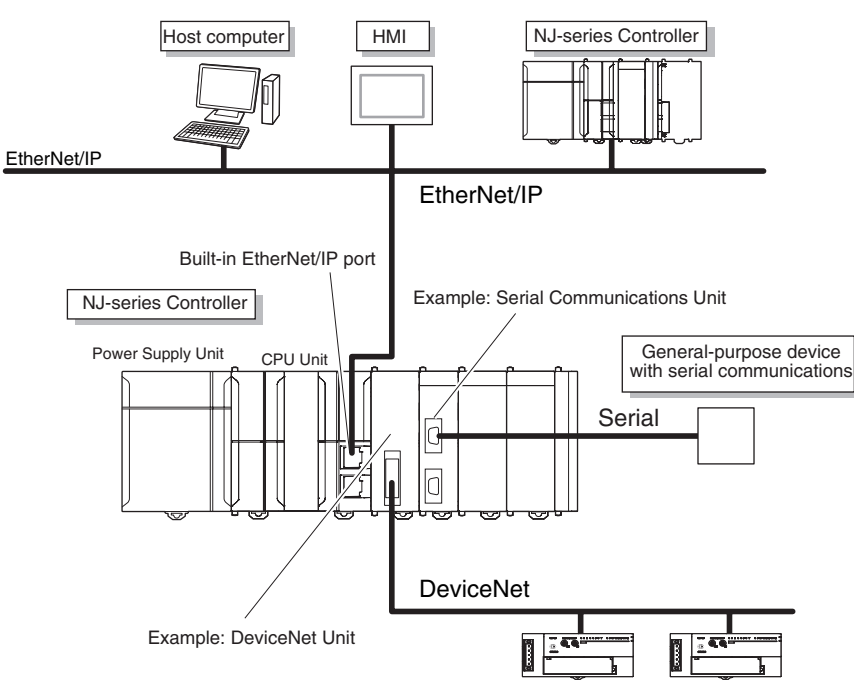

#### Support Software

You can use the following Support Software to set up, monitor, and debug an NJ-series Controller.

#### Sysmac Studio

The Sysmac Studio is the main Support Software that you use for an NJ-series Controller. On it, you can set up the Controller configurations, parameters, and programs, and you can debug and simulate operation.

#### **Other Support Software**

The following Support Software is also included in the Sysmac Studio Software Package Standard Edition.

| Configuration software | Application                                                                                                    |
|------------------------|----------------------------------------------------------------------------------------------------|
| Sysmac Studio          | The Sysmac Studio is used for sequence control, motion control, and all other operations except those described below. |
| Network Configurator   | The Network Configurator is used for tag data links on the built-in EtherNet/IP port.                                  |
| CX-Integrator          | The CX-Integrator is used for remote I/O communications with a DeviceNet Unit.                                         |
| CX-Protocol            | The CX-Protocol is used for protocol macros with Serial Communications Units.                                          |
| CX-Designer            | The CX-Designer is used to create screens for NS-series PTs.                                                           |

## **1-2 Specifications**

| Item             |                                                              |                                                                                                    | NJ501-1300                                                                                                    | NJ501-1400                                   | NJ501-1500         |  |
|------------------|--------------------------------------------------------------|----------------------------------------------------------------------------------------------------|----------------------------------------------------------------------------------------------------|----------------------------------------------|--------------------|--|
|                  | Program capacity                                             |                                                                                                    | 20 MB (execution objects and variable tables (including variable names))                                            |                                              |                    |  |
|                  | Memory<br>capacity                                           | Variables with Retain<br>attribute (Does not include<br>Holding, DM, and EM Area<br>memory for CJ-series Units.) | 2 MB                                                                                                    |                                              |                    |  |
| Program-<br>ming | for vari-<br>ables                                           | Variables without Retain<br>attribute (Does not include<br>CIO and Work Area memory<br>for CJ-series Units.)     | 4 MB                                                                                                    |                                              |                    |  |
| 3                | Memory for                                                   | CIO Area                                                                                                    | 6,144 words (CIO 0                                                                                                  | to CIO 6143)                                 |                    |  |
|                  | CJ-series<br>Units (Can                                      | Work Area                                                                                                    | 512 words (W0 to W                                                                                                  | /511)                                        |                    |  |
|                  | be speci-                                                    | Holding Area                                                                                                    | 1,536 words (H0 to                                                                                                  | H1535)                                       |                    |  |
|                  | fied with                                                    | DM Area                                                                                                    | 32,768 words (D0 to                                                                                                 | D32767)                                      |                    |  |
|                  | AT specifi-<br>cations for<br>vari-<br>ables.) <sup>*1</sup> | EM Area                                                                                                    | 32,768 words × 25 banks (E0_00000 to E18_32767)                                                                     |                                              |                    |  |
|                  | Maximum ni                                                   | under of connectable Units                                                                                       | Maximum per CPU                                                                                                    | Rack or Expansion R                          | ack: 10 Units      |  |
|                  |                                                              |                                                                                                    | Entire Controller: 40 Units                                                                                         |                                              |                    |  |
| Unit con-        | Number of E                                                  | xpansion Racks                                                                                                   | 3 max.                                                                                                    |                                              |                    |  |
| figuration       | I/O capacity                                                 |                                                                                                    | 2,560 points max. p                                                                                                 | lus EtherCAT slave I/                        | O capacity         |  |
|                  | Power Supp<br>Expansion F                                    | ly Unit for CPU Rack and<br>Racks                                                                                | NJ-P⊡3001                                                                                                    |                                              |                    |  |
|                  | Controllable                                                 | Servo Drives                                                                                                    | OMRON G5-series<br>Communications<br>Recommended unit                                                               | Servo Drives with Bu<br>version: Version 2.1 | ilt-in EtherCAT    |  |
|                  | Controllable                                                 | encoder input terminals                                                                                          | OMRON GX-series GX-EC0211/EC0241 EtherCAT Remote<br>I/O Terminals<br>Recommended unit version: Version 1.1 or later |                                              |                    |  |
|                  | Control met                                                  | nod                                                                                                    | Control commands                                                                                                    | using EtherCAT comr                          | nunications        |  |
|                  |                                                              |                                                                                                    | Position control (Cyclic Synchronous Position Control Mode)                                                         |                                              |                    |  |
|                  | Control mod                                                  | es                                                                                                    | Velocity control (Cyc                                                                                               | clic Synchronous Velo                        | city Control Mode) |  |
| Motion           |                                                              |                                                                                                    | Torque control (Cyclic Synchronous Torque Control Mode)                                                             |                                              |                    |  |
| control          |                                                              | Maximum number of con-<br>trolled axes                                                                           | 16 axes                                                                                                    | 32 axes                                      | 64 axes            |  |
|                  | Number of                                                    | Single-axis control                                                                                              | 16 axes max.                                                                                                    | 32 axes max.                                 | 64 axes max.       |  |
|                  | axes                                                         | Linear interpolation control                                                                                     | 4 axes max. per<br>axes group                                                                                       |                                              |                    |  |
|                  |                                                              | Circular interpolation control                                                                                   | 2 axes per axes gro                                                                                                 | up                                           |                    |  |
|                  | Number of a                                                  | xes groups                                                                                                    | 32 axes groups max                                                                                                  | κ                                            |                    |  |
|                  |                                                              | Number of cam data points                                                                                        | 65,535 points max.                                                                                                  | per cam table                                |                    |  |
|                  | Cams                                                         |                                                                                                    | 1,048,560 points max. for all cam tables                                                                            |                                              |                    |  |
|                  |                                                              | Number of cam tables                                                                                             | 640 tables max.                                                                                                    |                                              |                    |  |

This section gives the main specifications of the NJ-series Controllers.

| Item                |                       | NJ501-1300                                             | NJ501-1400                              | NJ501-1500                                                                                                    |                      |                                             |
|---------------------|-----------------------|--------------------------------------------------------|-----------------------------------------|----------------------------------------------------------------------------------------------------|----------------------|---------------------------------------------|
|                     |                       | Supported s                                            | ervices                                 | Sysmac Studio connection                                                                                                    |                      |                                             |
|                     | USB port              | Physical laye                                          | er                                      | USB 2.0-compliant                                                                                                    | B-type connector     |                                             |
|                     | oop port              | Transmissio                                            | n distance                              | 5 m max.                                                                                                    |                      |                                             |
|                     |                       | Communicat                                             | tions protocol                          | TCP/IP, UDP/IP, and                                                                                                    | d BOOTP client       |                                             |
|                     |                       | Supported services                                     |                                         | Sysmac Studio connection, tag data link, CIP message com-<br>munications, socket service, FTP server, automatic clock<br>adjustment (NTP client), SNMP agent, and DNS client |                      |                                             |
|                     |                       | Physical lay                                           | er                                      | 10Base-T or 100Base-TX                                                                                                    |                      |                                             |
|                     |                       | Media acces                                            | s method                                | CSMA/CD                                                                                                    |                      |                                             |
|                     |                       | Modulation                                             |                                         | Baseband                                                                                                    |                      |                                             |
|                     |                       | Topology                                               |                                         | Star                                                                                                    |                      |                                             |
|                     |                       | Baud rate                                              |                                         | 100 Mbps (100Bas                                                                                                    | e-TX)                |                                             |
|                     | Built-in              | Transmissio                                            | n media                                 | STP (shielded, twisted-pair) cable of Ethernet ca<br>higher                                                                                                    |                      |                                             |
|                     | Ether-<br>Net/IP port | Transmissio                                            | n distance                              | 100 m max. (distan                                                                                                    | ce between hub and r | node)                                       |
|                     |                       | Number of c<br>tions                                   | ascade connec-                          | There are no restrictions if a switching hub is used.                                                                                                    |                      | ıb is used.                                 |
|                     |                       | CIP service: Tag data links<br>(cyclic communications) |                                         |                                                                                                    |                      |                                             |
| Communi-<br>cations |                       |                                                        | Number of con-<br>nections              | 32                                                                                                    |                      |                                             |
|                     |                       |                                                        | Permissible<br>communica-<br>tions band | 1,000 pps <sup>*2</sup> includii                                                                                                    | ng heartbeat         |                                             |
|                     |                       |                                                        | Number of tag sets                      | 32                                                                                                    |                      |                                             |
|                     |                       | Communicat                                             | tions protocol                          | Special protocol for                                                                                                    | EtherCAT             |                                             |
|                     |                       | Supported s                                            | ervices                                 | CoE (PDO commur                                                                                                    | nications and SDO co | mmunications)                               |
|                     |                       | Synchronize tions                                      | d communica-                            | DC (distributed cloc                                                                                                    | sk)                  |                                             |
|                     |                       | Physical lay                                           | er                                      | 100Base-TX                                                                                                    |                      |                                             |
|                     | Dealline in           | Modulation                                             |                                         | Baseband                                                                                                    |                      |                                             |
|                     | EtherCAT              | Baud rate                                              |                                         | 100 Mbps (100Base-TX)                                                                                                    |                      |                                             |
|                     | port                  | Duplex mode                                            | e                                       | Auto                                                                                                    |                      |                                             |
|                     |                       | Topology                                               |                                         | Line, daisy chain, a                                                                                                    | nd branching         |                                             |
|                     |                       | Transmissio                                            | n media                                 | Use a shielded twisted-pair cable (double shielding with alu-<br>minum tape and braiding) of Ethernet category 5 (100Base-<br>TX) or higher.                                 |                      | e shielding with alu-<br>tegory 5 (100Base- |
|                     |                       | Transmissio                                            | n distance                              | Distance between r                                                                                                    | nodes: 100 m max.    |                                             |
|                     |                       | Maximum nu                                             | Imber of slaves                         | 192                                                                                                    |                      |                                             |

\*1 Timers, counters, index registers, data registers, and Task Flags cannot be specified.

\*2 Means packets per second, i.e., the number of communications packets that can be sent or received in one second.

## 1-3 Overall Operating Procedure for the NJ-series Controller

This section gives the overall operating procedure of the NJ-series Controllers and then describes it in more detail.

#### **1-3-1 Overall Procedure**

The overall procedure to use an NJ-series Controller is given below.

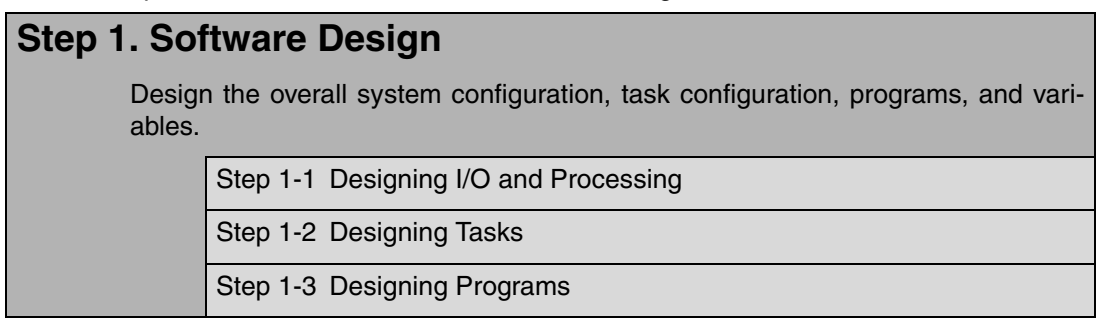

#### Step 2. Software Setups and Programming

Create the system configurations that you designed in step 1 on the Support Software and assign the variables. Create the tasks and programs, and debug them, e.g., with simulations.

Step 2-1 Slave and Unit Configurations

Step 2-2 Controller Setup

Step 2-3 Programming

Step 2-4 Offline Debugging

#### Step 3. Mounting and Setting Hardware

Mount the Units and make the required hardware settings.

#### Step 4. Wiring

Connect the network cables and wire the I/O.

#### Step 5. Confirming Operation and Starting Actual System Operation

Connect the Support Software to the physical system and download the project. Check operation on the physical system and then start actual system operation.

#### 1-3-2 Procedure Details

#### Step 1. Software Design

| Step                                        | Description                                                                                                    | Reference                                                                                           |
|---------------------------------------------|----------------------------------------------------------------------------------------------------|----------------------------------------------------------------------------------------------------|
| Step 1-1<br>Designing I/O and<br>Processing | <ul> <li>External I/O devices and unit configuration</li> <li>Refresh periods for external devices</li> <li>Program contents</li> </ul> | Section 3 Configuration<br>Units in NJ-series CPU Unit<br>Hardware User's Manual<br>(Cat. No. W500) |

| Step 1-2       • Task configuration         Designing Tasks       • Relationship between tasks and programs         • Task periods       • Task periods         • Slave and Unit refresh times       • Exclusive control methods for variables between tasks | 4-2-3 Task Settings |
|----------------------------------------------------------------------------------------------------|---------------------|
|----------------------------------------------------------------------------------------------------|---------------------|

| Step 1-3<br>Designing Pro-<br>grams          |                                                                                                    |                       |
|----------------------------------------------|----------------------------------------------------------------------------------------------------|-----------------------|
| POU (Program<br>Organization Unit)<br>Design | <ul><li>Programs</li><li>Functions and function blocks</li><li>Determining the algorithm languages</li></ul>                                                                                                    | Section 6 Programming |
| Variable Design                              | <ul> <li>Defining variables that you can use in more than one POU and variables that you use in only specific POUs</li> <li>Defining the variables names for the device variables that you use to access slaves and Units</li> <li>Defining the attributes of variables, such as the Name and Retain attributes</li> <li>Designing the data types of variables</li> </ul> | 6-3 Variables         |

#### Step 2. Software Setups and Programming

| Step             | Description                                                                              | Sysmac Studio Oper-<br>ations             | Reference                                                              |
|------------------|------------------------------------------------------------------------------------------|-------------------------------------------|------------------------------------------------------------------------|
| Project Creation | <ol> <li>Create a project in the Sysmac Studio.</li> <li>Insert a Controller.</li> </ol> | New Project Button<br>Insert – Controller | <i>Sysmac Studio Version 1<br/>Operation Manual</i> (Cat. No.<br>W504) |

#### ➡

The following Controller Configurations and Setup and the Programming and Task Settings can be performed in either order.

| Step 2-1<br>Slave and Unit<br>Configurations          |                                                                                                    |                                                 |                                                                                              |
|-------------------------------------------------------|----------------------------------------------------------------------------------------------------|-------------------------------------------------|----------------------------------------------------------------------------------------------|
| 1) Creating the Slave<br>and Unit Configura-<br>tions | Creating the slave configuration and Unit<br>configuration either offline or online. (For<br>online configuration, make the online con-<br>nection that is described in step 5.) | EtherCAT Slave Setting<br>Editor<br>Unit Editor | 3-2 Creating the EtherCAT<br>Slave Configuration<br>3-3 Creating the Unit Con-<br>figuration |

#### 2) Assigning Device Variables to I/O Ports Registering device variables in variable tables (Variable names are user defined or automatically created.)

(The following step is for motion control.)

| 3) Creating the Axes<br>and Assigning Them<br>to the Servo<br>Drive/Encoder Input<br>Slaves | ting the axes and setting them as real<br>or virtual axes. Creating axes groups<br>prform interpolated axes control. | Configurations and<br>Setup – Motion Con-<br>trol Setup | 3-5 Creating the Axes and<br>Assigning Them to the<br>Servo Drives/Encoder Input<br>Slaves |
|---------------------------------------------------------------------------------------------|----------------------------------------------------------------------------------------------------|---------------------------------------------------------|--------------------------------------------------------------------------------------------|
|---------------------------------------------------------------------------------------------|----------------------------------------------------------------------------------------------------|---------------------------------------------------------|--------------------------------------------------------------------------------------------|

| Step 2-2<br>Controller Setup | Sett | ing the following parameters from the mac Studio                                                  |                                                                                             | Section 4 Controller Setup                                         |
|------------------------------|------|---------------------------------------------------------------------------------------------------|---------------------------------------------------------------------------------------------|--------------------------------------------------------------------|
|                              |      | Setting the initial values for the PLC<br>Function Module                                         | Configurations and<br>Setup – Controller<br>Setup – Operation<br>Settings                   | 4-2 Initial Settings for the PLC Function Module                   |
|                              |      | Initial settings for Special Units                                                                | Configurations and<br>Setup – CPU/Expan-<br>sion Racks                                      | 4-3 Initial Settings for Spe-<br>cial Units                        |
|                              |      | (To use motion control)<br>Setting the initial settings for the<br>Motion Control Function Module | Configurations and<br>Setup – Motion Con-<br>trol Setup                                     | 4-4 Initial Settings for the<br>Motion Control Function<br>Module  |
|                              |      | Setting the initial values for the Ether-<br>CAT Function Module                                  | Configurations and<br>Setup – EtherCAT                                                      | 4-5 Initial Settings for the<br>EtherCAT Master Function<br>Module |
|                              |      | Setting the initial values for the Ether-<br>Net/IP Function Module                               | Configurations and<br>Setup – Controller<br>Setup – Built-in Ether-<br>Net/IP Port Settings | 4-6 Initial Settings for the<br>EtherNet/IP Function Mod-<br>ule   |

| Step 2-3<br>Programming           |                                                                                                    |                                                                   |                                                                                                    |
|-----------------------------------|----------------------------------------------------------------------------------------------------|-------------------------------------------------------------------|----------------------------------------------------------------------------------------------------|
| 1) Registering Vari-<br>ables     | <ul> <li>Registering the variables used by more<br/>than one POU in the global variable<br/>table with Sysmac Studio</li> <li>Registering the local variable table for<br/>each program</li> <li>Registering the local variable table for<br/>each function block and function</li> </ul> | Global Variable Table<br>Editor<br>Local Variable Table<br>Editor | <i>Sysmac Studio Version 1<br/>Operation Manual</i> (Cat. No.<br>W504)<br><i>6-3 Variables</i>                                                                               |
| 2) Writing Algorithms<br>for POUs | Writing the algorithms for the POUs (pro-<br>grams, function blocks, and functions) in<br>the required languages                                                                                                    | Programming Editor                                                | Section 6 Programming<br>NJ-series Instructions Ref-<br>erence Manual (Cat. No.<br>W502) and NJ-series<br>Motion Control Instructions<br>Reference Manual (Cat. No.<br>W508) |
| 3) Setting the Tasks              | Making task settings                                                                                                    | Configurations and<br>Setup – Task Settings                       | 4-2-3 Task Settings                                                                                                    |
|                                   |                                                                                                    |                                                                   |                                                                                                    |

| Step 2-4<br>Offline Debugging | Checking the algorithms and task execu-<br>tion times on the Simulator (virtual control-<br>ler) |  | Section 7 Simulation, Trans-<br>ferring Projects to the Physi-<br>cal CPU Unit, and Operation |
|-------------------------------|--------------------------------------------------------------------------------------------------|--|-----------------------------------------------------------------------------------------------|
|-------------------------------|--------------------------------------------------------------------------------------------------|--|-----------------------------------------------------------------------------------------------|

| Step 3. Mounting and Setting Hardware |                                                                                                    |                                                                                               |  |
|---------------------------------------|----------------------------------------------------------------------------------------------------|-----------------------------------------------------------------------------------------------|--|
| Step                                  | Description                                                                                                    | Reference                                                                                     |  |
| 1. Mounting                           | <ul><li>Connecting adjacent Units</li><li>Mounting to DIN Track</li></ul>                                                                                    | <i>4-3 Mounting Units</i> in <i>NJ-series CPU Unit Hardware User's Manual</i> (Cat. No. W500) |  |
| 2. Setting Hardware                   | <ul> <li>Setting the node addresses of the EtherCAT slaves</li> <li>Setting unit numbers on the rotary switches on the front of the Special Units</li> </ul> | Operation manuals for the<br>EtherCAT slaves and Spe-<br>cial Units                           |  |

| Step 4. Wiring                                                  |                                                                                                    |                                                                                                    |  |
|-----------------------------------------------------------------|----------------------------------------------------------------------------------------------------|----------------------------------------------------------------------------------------------------|--|
| Step                                                            | Description                                                                                                 | Reference                                                                                                    |  |
| 1. Connecting<br>Ethernet Cable                                 | <ul> <li>Connecting the built-in EtherCAT port</li> <li>Connecting the built-in EtherNet/IP port</li> </ul> | 4-4 Wiring in NJ-series CPU<br>Unit Hardware User's Man-<br>ual (Cat. No. W500)                                                     |  |
| 2. Wiring I/O                                                   | <ul> <li>Wiring I/O to EtherCAT slaves</li> <li>Wiring Basic I/O Units and Special Units</li> </ul>         | Operation manuals for the<br>EtherCAT slaves and 4-4<br>Wiring in NJ-series CPU<br>Unit Hardware User's Man-<br>ual (Cat. No. W500) |  |
|                                                                 | Checking wiring                                                                                             | 6-4-2 Performing Online<br>Debugging in Sysmac Stu-<br>dio Version 1 Operation<br>Manual (Cat. No. W504)                            |  |
| 3. Connecting the<br>Computer That<br>Runs the Sysmac<br>Studio | <ul> <li>Connecting USB Cable</li> <li>Connecting the built-in EtherNet/IP port</li> </ul>                  | <i>Sysmac Studio Version 1<br/>Operation Manual</i> (Cat. No.<br>W504)                                                              |  |

| Step 5. Confirming Operation and Starting Actual System Operation    |                                                                                                    |                                                                             |                                                                                               |  |
|----------------------------------------------------------------------|----------------------------------------------------------------------------------------------------|-----------------------------------------------------------------------------|-----------------------------------------------------------------------------------------------|--|
| Step                                                                 | Description                                                                                                    | Sysmac Studio<br>Operations                                                 | Reference                                                                                     |  |
| 1. Online Connec-<br>tion to Controller<br>and Project Down-<br>load | <ol> <li>Make the settings for communications<br/>with the Controller, connect online, and<br/>download the user program, Controller<br/>Configurations, and Controller Setup.<br/>(Perform this step before you create<br/>the slave configuration or Unit configu-<br/>ration from the mounted Units in step<br/>2-1.)</li> <li>Note Use the Synchronize Menu of the<br/>Sysmac Studio to download the<br/>project.</li> <li>Cycle the power supply.</li> </ol> | Controller – Commu-<br>nications Setup<br>Controller – Synchro-<br>nization | Section 7 Simulation, Trans-<br>ferring Projects to the Physi-<br>cal CPU Unit, and Operation |  |

| 2. Operation Check<br>on Controller | <ol> <li>Example: Check the wiring by perform-<br/>ing forced-refreshing with user-speci-<br/>fied values from the I/O Map or Ladder<br/>Editor.</li> </ol>                                                                                                    | Section 7 Simulation, Trans-<br>ferring Projects to the Physi-<br>cal CPU Unit, and Operation |
|-------------------------------------|----------------------------------------------------------------------------------------------------|-----------------------------------------------------------------------------------------------|
|                                     | <ol> <li>Example (for motion control): Use the<br/>MC Test Run operations in PROGRAM<br/>mode to check wiring, motor rotation<br/>directions for jogging, travel distances<br/>for relative positioning (e.g., for elec-<br/>tronic gear settings), and homing oper-<br/>ation.</li> <li>Perform manual operation in RUN<br/>mode.</li> </ol> |                                                                                               |
|                                     | 4. Debug the actual control system.                                                                                                    |                                                                                               |
| •                                   |                                                                                                    |                                                                                               |
| 3. Actual Controller<br>Operation   | Perform automatic operation in RUN mode.                                                                                                    | Section 7 Simulation, Trans-<br>ferring Projects to the Physi-<br>cal CPU Unit, and Operation |

## **CPU Unit Operation**

This section describes the variables and control systems of the CPU Unit and CPU Unit status.

| 2-1 | Interna | I Operation of the CPU Unit                     | 2-2   |
|-----|---------|-------------------------------------------------|-------|
|     | 2-1-1   | Internal Software Configuration of the CPU Unit | . 2-2 |
|     | 2-1-2   | Overview of Tasks                               | . 2-3 |
| 2-2 | Variabl | es and I/O                                      | 2-5   |
|     | 2-2-1   | Types of Variables                              | . 2-5 |
|     | 2-2-2   | Variables and I/O Assignments                   | . 2-8 |
| 2-3 | Contro  | I Systems                                       | 2-12  |
| 2-4 | CPU U   | nit Status                                      | 2-17  |
| 2-5 | CPU U   | nit Data and Data Retention                     | 2-18  |
|     | 2-5-1   | CPU Unit Data                                   | 2-18  |

## 2-1 Internal Operation of the CPU Unit

This section describes the internal configuration of an NJ-series CPU Unit.

#### 2-1-1 Internal Software Configuration of the CPU Unit

#### **Software Configuration**

The CPU Unit has the following internal software configuration.

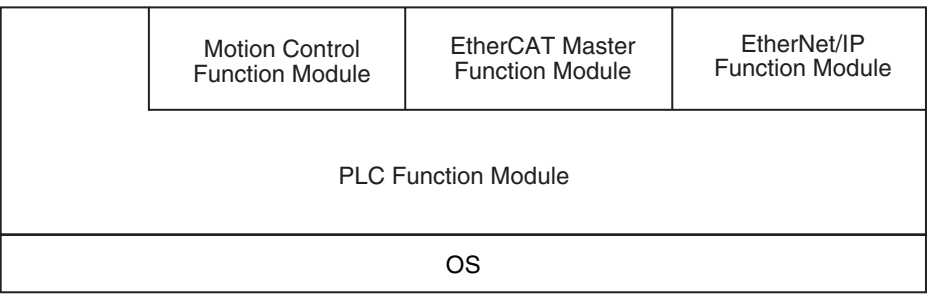

The software in the NJ-series CPU Units is divided into modules that are called function modules. The basic function module, which is the PLC Function Module, runs on top of the OS.

The other modules run on top of the PLC Function Module.

A description of each function module is given in the following table.

| Function module name               | Description                                                                                                    |
|------------------------------------|----------------------------------------------------------------------------------------------------|
| PLC Function Module                | This function module controls overall scheduling, executes the user program, interfaces the CJ-series Units,* sends commands to the other function modules, and interfaces the USB connector and SD Memory Card.                                                                                           |
| Motion Control Function<br>Module  | This function module executes motion processing based on target values (such<br>as the position or velocity target value) from the motion control instructions in<br>the user program. It outputs command values, controls status, and obtains<br>information through the EtherCAT Master Function Module. |
|                                    | This function module functions as an open-loop controller that outputs com-<br>mand values for Servo Drives.                                                                                                    |
| EtherCAT Master Function<br>Module | This function module communicates with the EtherCAT slaves as the EtherCAT master.                                                                                                    |
| EtherNet/IP Function Module        | This function module performs EtherNet/IP communications.                                                                                                    |

\* Some CJ-series Units can also be connected to an NJ-series CPU Unit.

# 2-1 Internal Operation of the CPU Unit

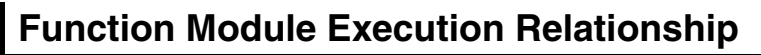

The execution relationship between the function modules is shown below.

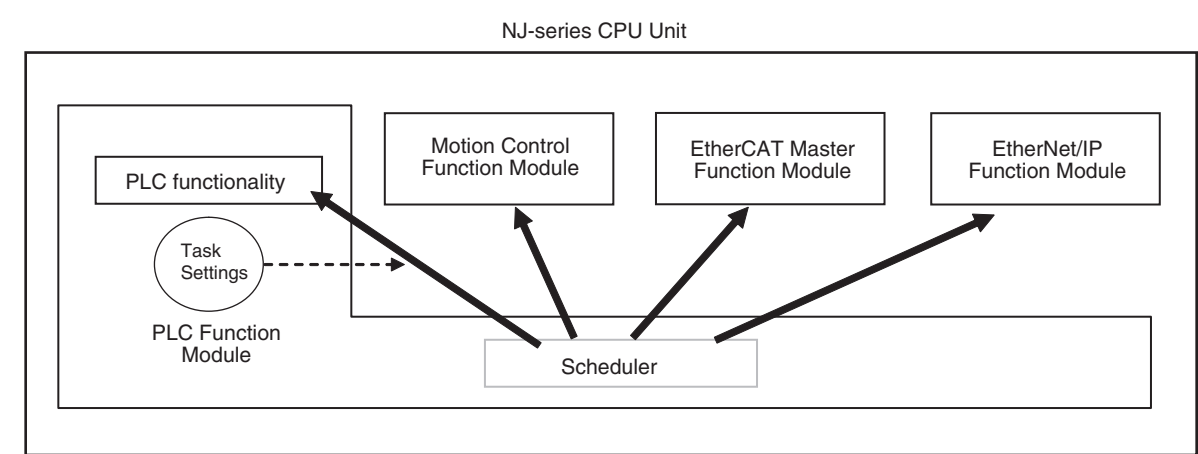

The Scheduler in the PLC Function Module schedules processing according to the task settings in the PLC Function Module. The Scheduler controls the time that is allocated to execution of processing for the PLC functionality and by the other function modules.

#### 2-1-2 Overview of Tasks

#### Tasks

Tasks are used to specify user program execution and I/O refreshing in the CPU Unit. They are also used to specify execution conditions and execution priorities. (Here, I/O refreshing includes cyclic data exchange with EtherCAT slaves and CJ-series Units.) Some tasks are executed periodically.

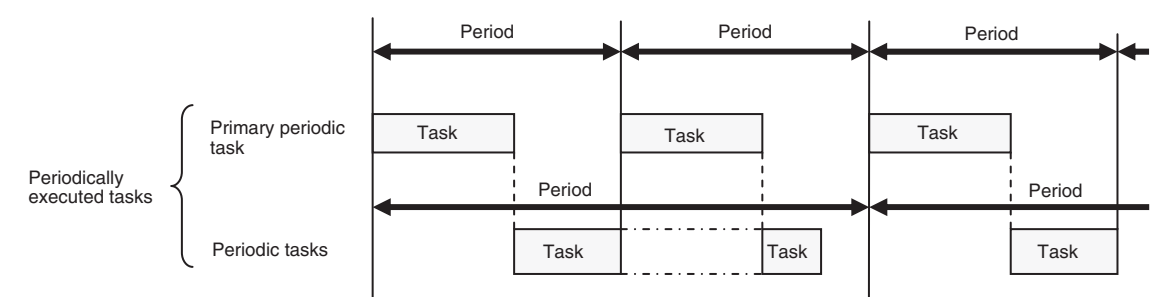

#### Periodically Executed Tasks

Periodically executed tasks are broadly classified into the following two types based on execution priority.

- Primary periodic task: This task has the highest execution priority. It is always executed in the specified period. There can only be one primary periodic task.
   The EtherCAT process data communications cycle and motion control period are also executed in the same period.
- Periodic tasks: These tasks have a lower execution priority than the primary periodic task. Periodic tasks are executed during the unused time between executions of the primary periodic task. Periodic tasks are executed on periods that are multiples of the primary periodic task period.

Refer to 5-2-3 Basic Operation of Tasks for details on tasks.

#### **Overview of Task Processing**

The following processing is performed with tasks. This example shows processing for the primary periodic task.

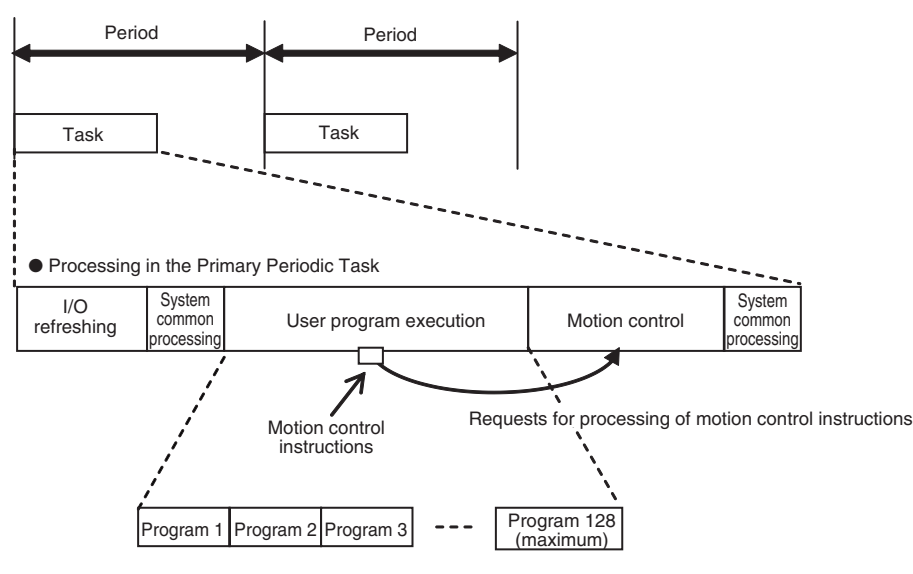

#### • I/O Refreshing

Data I/O is performed for CJ-series Basic I/O Units, CJ-series Special Units, and EtherCAT slaves.

- You can refresh I/O in the primary periodic task or the priority-16 periodic task (the periodic task with the highest execution priority).
- I/O refreshing is assigned by slave or by Unit.
- I/O refreshing is performed in all operating modes (PROGRAM and RUN modes).
- The I/O refresh processing time depends on the type and number of Configuration Units that are used in the Controller. The processing time for each Unit is constant.

#### User Program Execution

More than one program can be assigned to one task. Programs are executed in the order that they are assigned.

#### Motion Control

Motion control is executed based on commands from the user program. Motion control instructions are executed only in the primary periodic task.

#### System Common Processing

System common processing consists of condition evaluation for motion inputs, processing for data tracing, exclusive control of variables, processing for tag data links, and other processing.

Refer to 5-2-3 Basic Operation of Tasks for details.

## 2-2 Variables and I/O

This section describes the types of variables that are used with an NJ-series CPU Unit and the control systems that are used by an NJ-series CPU Unit.

#### 2-2-1 Types of Variables

An NJ-series CPU Unit uses variables to access the memory space from instructions in the user program. A variable is a named data element in memory.

The following table lists the types of variables.

| Major classification       | Middle classification                        | Minor classification                      | Application                                            |
|----------------------------|----------------------------------------------|-------------------------------------------|--------------------------------------------------------|
| 1. User-defined variables  |                                              |                                           | These variables are used internally in the Controller. |
| 2. Semi-user-defined vari- | Device variables                             | Device variables for CJ-                  | CJ-series Basic I/O Units                              |
| ables                      |                                              | series Units                              | CJ-series Special Units                                |
|                            |                                              | Device variables for Ether-<br>CAT slaves | EtherCAT slaves                                        |
|                            | Cam data variables                           |                                           | These variables are used                               |
|                            |                                              |                                           | for Servo Drives, encoder input slaves, and internally |
|                            |                                              |                                           | in the Controller.                                     |
| 3. System-defined vari-    | System-defined variables                     |                                           | These variables are used                               |
| ables                      | for PLC Function Module                      |                                           | internally in the Controller.                          |
|                            | System-defined variables                     | MC Common Variable                        | These variables are used                               |
|                            | for motion control                           | Axis Variables                            | for Servo Drives, encoder                              |
|                            |                                              | Axes Group Variables                      | in the Controller.                                     |
|                            | System-defined variable for EtherNet/IP      |                                           | Built-in EtherNet/IP port                              |
|                            | System-defined variables for EtherCAT master |                                           | Built-in EtherCAT master<br>port                       |

#### **User-defined Variables**

The user defines all of the attributes of a user-defined variable. Refer to 6-3 Variables for details on user-defined variables.

#### **Semi-user-defined Variables**

You use these variables to access specific devices and data. You can change some of the attributes of these variables.

The semi-user-defined variables include the following two types of variables for devices and data.

#### • Device Variables

Device variables are used to access data in slaves and Units. The data is accessed through logical interface ports that are called I/O ports.

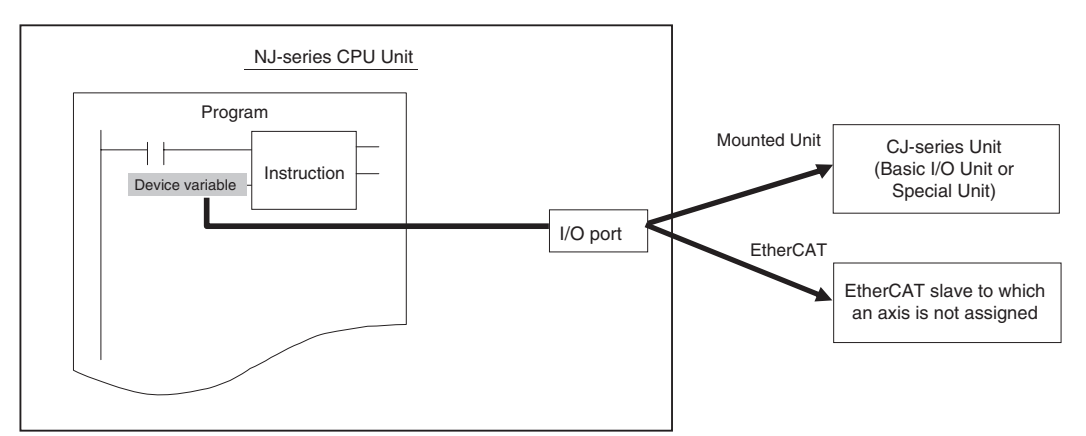

Device variables are assigned to the I/O ports that are automatically created when you create the EtherCAT Slave Configuration or Unit Configuration in the I/O Map of the Sysmac Studio.

You can access the following devices.

| Type of variable                     | Device to access                               | Data to access                                                                                             |
|--------------------------------------|------------------------------------------------|----------------------------------------------------------------------------------------------------|
| Device variables for CJ-series Units | CJ-series Basic I/O Units                      | Real I/O data in Basic I/O Units                                                                           |
|                                      | CJ-series Special Units                        | Operating data (allocated CIO Area<br>words) and setup data (allocated<br>DM Area words) for Special Units |
| Device variables for EtherCAT slaves | EtherCAT slaves to which axes are not assigned | PDO mapping data for EtherCAT<br>slaves (specific objects allocated for<br>PDO communications)             |

Refer to 3-4-1 I/O Ports and Device Variables and 3-4-2 Registering Device Variables for details.

#### Cam Data Variables

For information on cam data variables, refer to the *NJ-series CPU Unit Motion Control User's Manual* (Cat. No. W507).

#### System-defined Variables

System-defined variables are provided in advance in an NJ-series CPU Unit. The names and all attributes are defined by the system. They have specific functions. You cannot change the name or any other attributes.

The system-defined variables are specific to a function module. There are system-defined variables for each function module.

The following table lists the types of system-defined variables that are available.

| Function module                 | Type of system-defined variable                  |
|---------------------------------|--------------------------------------------------|
| PLC Function Module             | System-defined variables for PLC Function Module |
| Motion Control Function Module  | System-defined variables for motion control*     |
| EtherNet/IP Function Module     | System-defined variables for EtherNet/IP         |
| EtherCAT Master Function Module | System-defined variables for EtherCAT master     |

Refer to A-3 System-defined Variables for details on system-defined variables.

\* The following table lists the types of system-defined variables that are provided for motion control.

| System-defined variables for<br>motion control | Description                                                                                                    |
|------------------------------------------------|----------------------------------------------------------------------------------------------------|
| MC Common Variable                             | This system-defined variable is used to monitor the common status of the Motion Control Function Module.                                                                                                    |
| Axis Variables                                 | Each of these system-defined variables is a structure that provides information on an axis (such as physical quantities, status, and error information). They are used to access the EtherCAT slave that is assigned to the axis. These EtherCAT slaves are accessed without the use of I/O ports. |
| Axes Group Variables                           | Each of these system-defined variables is a structure for an axes group. An axes group contains mul-<br>tiple axes. These variables are used for interpolated motions.                                                                                                    |

Refer to 3-5-2 Axis Variables and Axes Group Variables for details.

#### 2-2-2 Variables and I/O Assignments

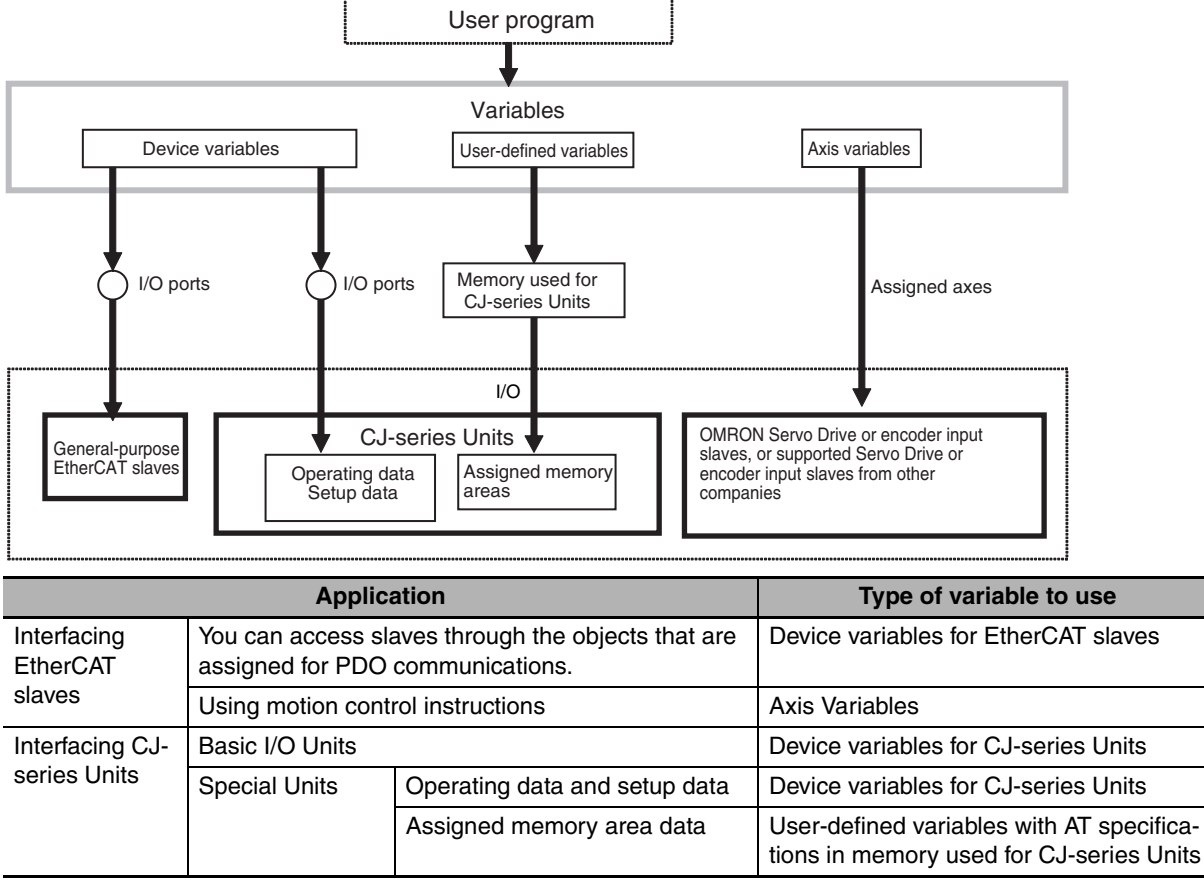

The NJ-series CPU Unit assigns I/O and variables as shown below.

Refer to 3-4 I/O Ports and Device Variables for details.

#### Interfacing EtherCAT Slaves

The interface method that you use to access an EtherCAT slave depends on the type of slave.

- Accessing Slaves through the Objects That Are Assigned for PDO Communications: You can access slaves through the objects that are assigned for PDO communications for Servo Drives/encoder input slaves and general-purpose slaves.\*
  - \* All slaves other than Servo Drives and encoder input slaves are called general-purpose slaves.
- Using Motion Control Instructions:

You can use motion control instructions to implement motion control for Servo Drives and encoder input slaves. Motion control Instructions cannot be used for slaves from other manufacturers that are not supported.

| Applicable slaves                                                                      | General-purpose slaves (all                                    | Servo Drive and encoder input slaves                                  |                                               |  |
|----------------------------------------------------------------------------------------|----------------------------------------------------------------|-----------------------------------------------------------------------|-----------------------------------------------|--|
| Access method                                                                          | slaves except for Servo<br>Drives and encoder input<br>slaves) | OMRON products or sup-<br>ported products from other<br>manufacturers | Unsupported products from other manufacturers |  |
| Accessing slaves<br>through the objects that<br>are assigned for PDO<br>communications | Supported.                                                     |                                                                       |                                               |  |
| Using motion control<br>instructions                                                   | Not supported.                                                 | Supported.                                                            | Not supported.                                |  |
#### • Accessing Slaves through the Objects That Are Assigned for PDO Communications

You use device variables for EtherCAT slaves.

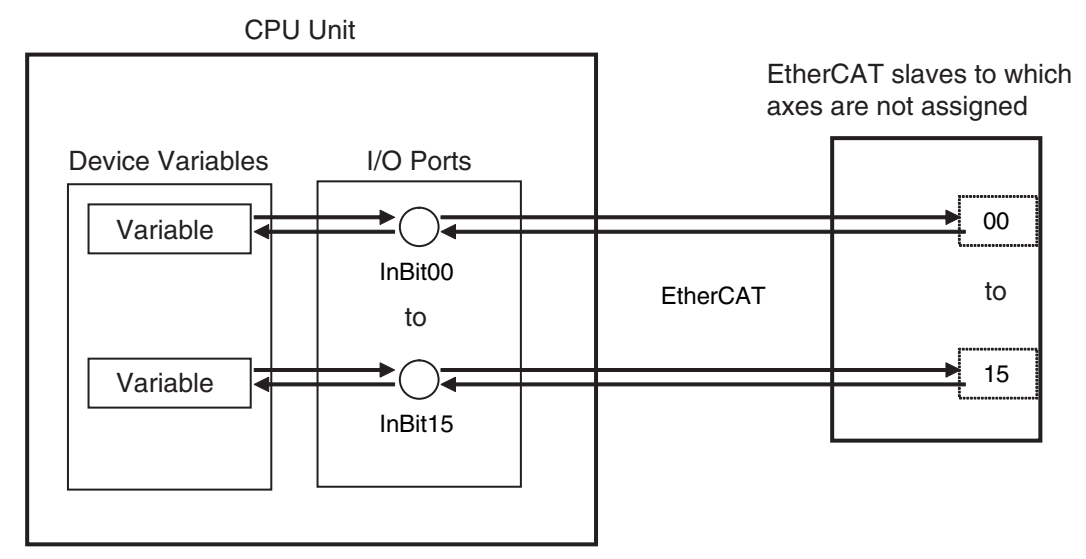

#### • Using Motion Control Instructions

You use the Axis Variables in the system-defined variables.

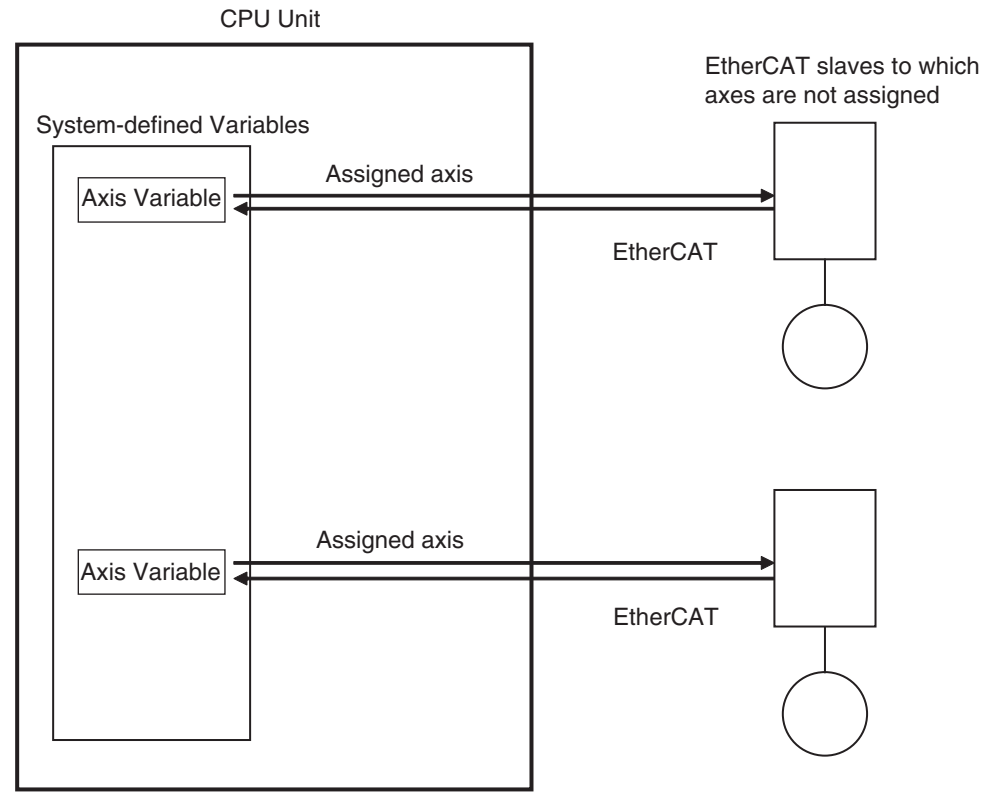

Refer to 3-5-2 Axis Variables and Axes Group Variables for details.

2-2 Variables and I/O

#### Interfacing CJ-series Units

#### • Accessing Basic I/O Units

You use device variables for CJ-series Units.

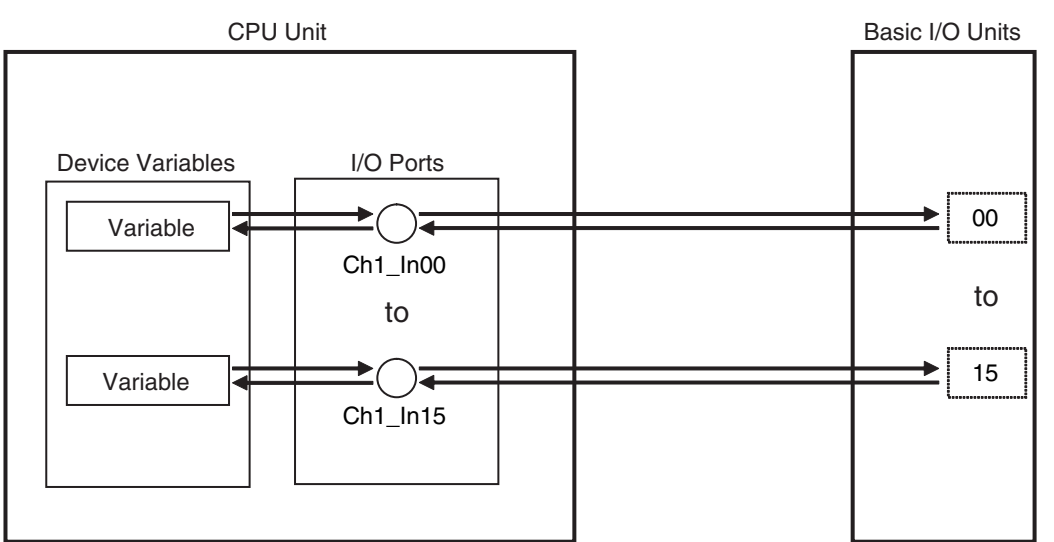

Refer to 3-4-1 I/O Ports and Device Variables and 3-4-2 Registering Device Variables for details.

#### • Accessing Special Units

There are two ways to access Special Units.

#### Using Device Variables to Specify Operating Data and Setup Data

You use device variables for CJ-series Unit to specify operating data (allocated CIO Area words) and setup data (allocated DM Area words) for Special Units.

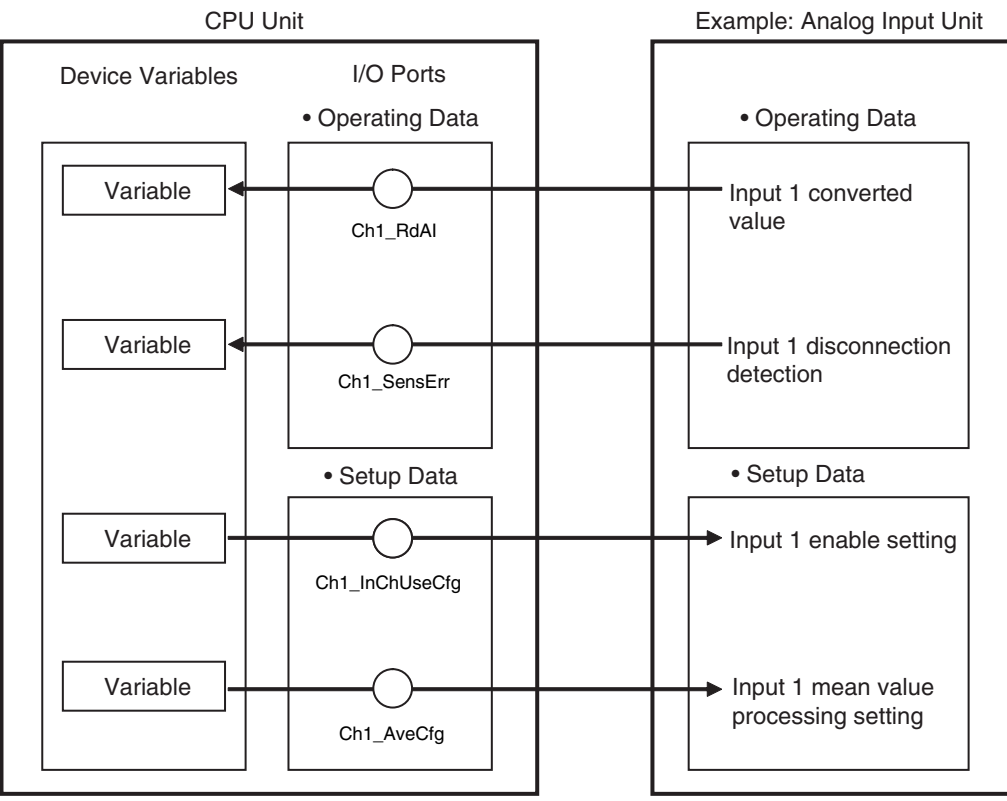

Refer to 3-4-1 I/O Ports and Device Variables and 3-4-2 Registering Device Variables for details.

#### Using User-defined Variables to Specify Memory Area Addresses

You use user-defined variables to specify memory area addresses that are assigned to Special Units. The address to access is specified with an AT specification.

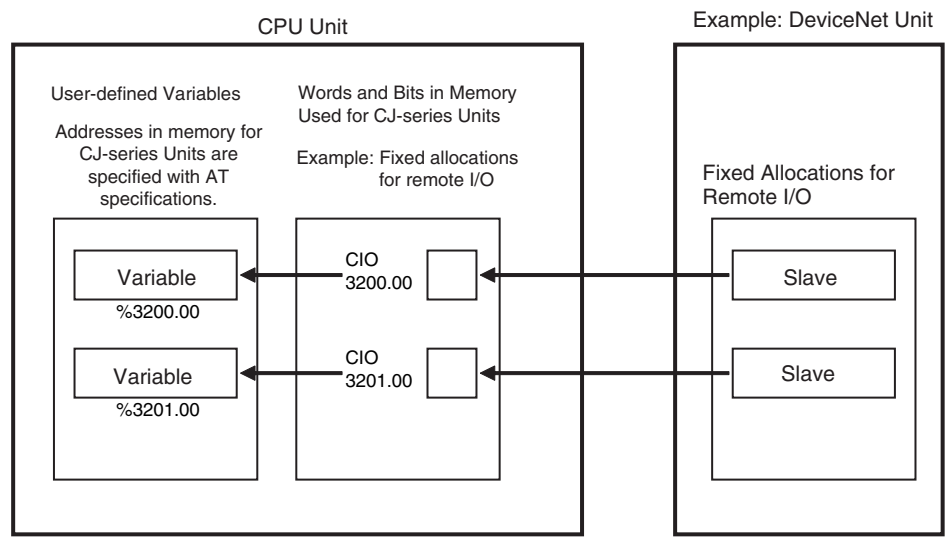

You use user-defined variables to specify the memory area addresses for Special Units.

- Addresses in fixed allocations for DeviceNet Units
- Addresses in user-specified allocations for DeviceNet Units from the CX-Integrator
- Addresses in expansion memory for High-speed Counter Units
- · Addresses in expansion memory for Analog I/O Units

Refer to 6-3-8 Variable Attributes for information on the AT Specification attribute.

#### Additional Information

The Network Publish attribute for user-defined variables that are used for tag data links for Ether-Net/IP must be set to Input or Output.

Refer to 6-3-8 Variable Attributes for information on the Network Publish attribute.

# 2-3 Control Systems

This section describes the control systems that are used by the NJ-series CPU Units.

#### **Types of Control**

An NJ-series CPU Unit can perform two types of control: sequence control and motion control.

- (1) You execute sequence control with instructions other than motion control instructions in the user program.
- (2) You execute motion control with motion control instructions in the user program for EtherCAT Servo Drives and encoder input slaves that are assigned to axes.

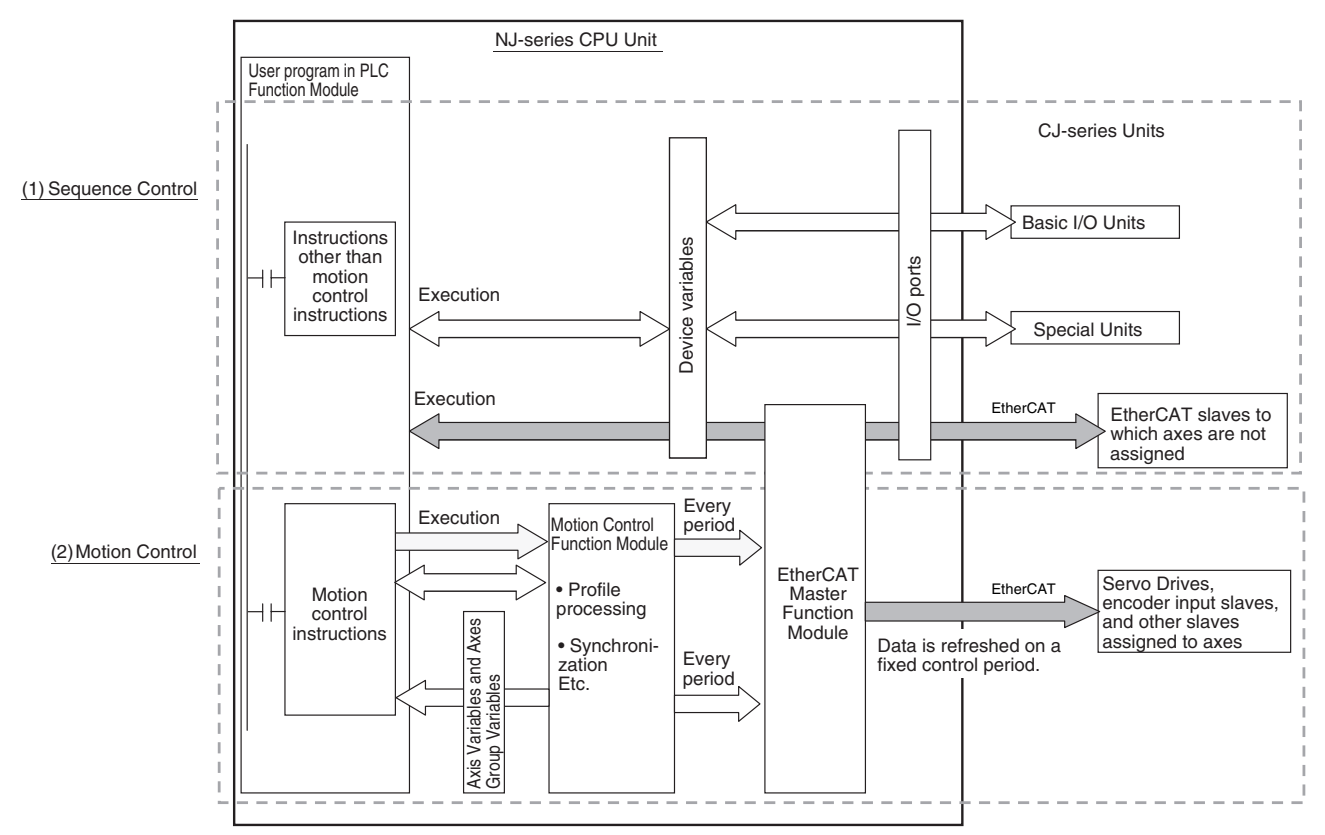

#### **Relationship between Control Period and Tasks**

You assign programs to the periodically executed tasks to execute the user program. Motion control and EtherCAT communications are synchronized with the primary periodic task, which has the highest execution priority of all of the periodically executed tasks.

If you assign the programs to the primary periodic task, user program execution, motion control, and refreshing for EtherCAT slaves are all executed in a constant period.

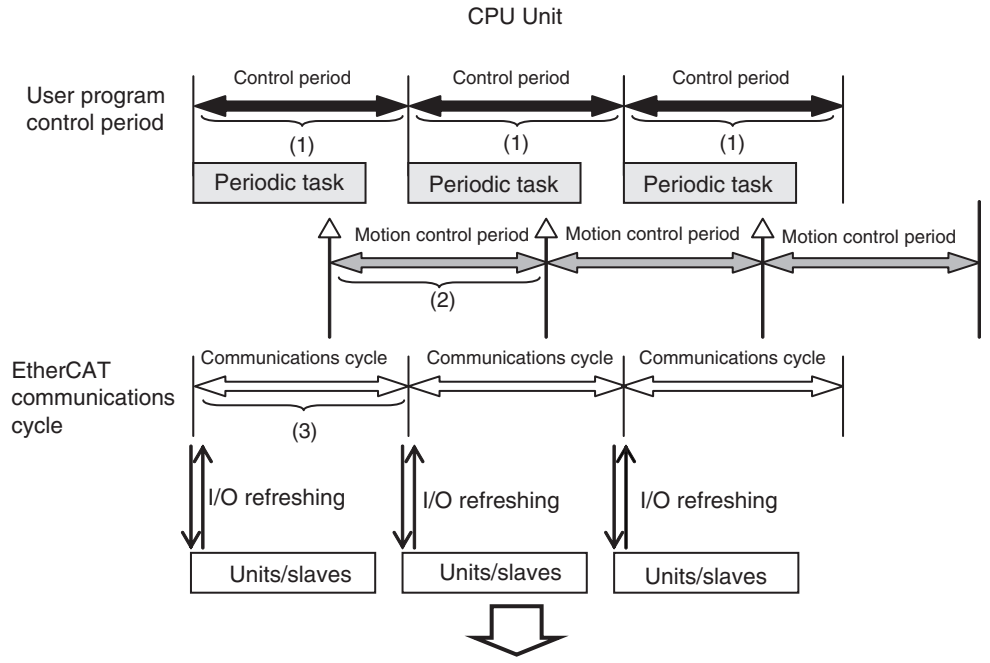

Processing is performed in a constant period. The following periods all have the same length: (1) user program control period, (2) motion control period, and (3) EtherCAT slave refresh period.

#### The Difference between Sequence Control and Motion Control

#### • Sequence Control System

The PLC Function Module executes the instructions in the user program to access the mounted Basic I/O Units, mounted Special Units, and EtherCAT slaves without axis assignments through variables and I/O ports.

The data is exchanged on the same period as shown below.

Task period of the primary periodic task = Process data communications cycle

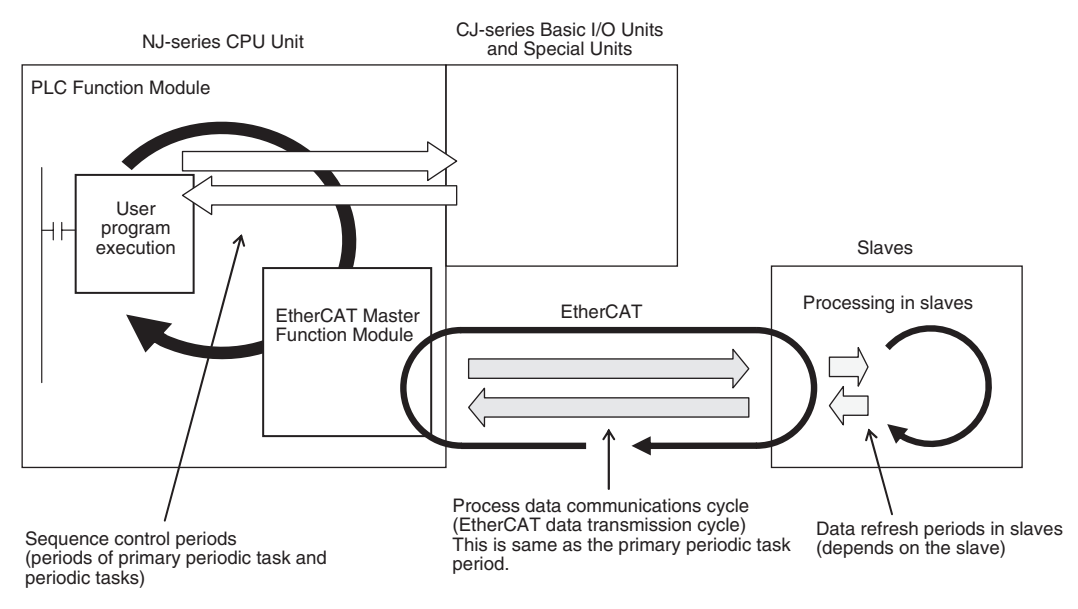

#### • Motion Control System

The PLC Function Module sends motion control commands to the MC Function Module when motion control instructions are executed in the user program.

The MC Function Module then performs motion control processing based on those commands and sends the results of processing as commands to the EtherCAT Servo Drive that is assigned to the axis.<sup>\*1</sup>

The data is exchanged on the same period, as shown below.

Task period of primary periodic task = Motion control period = Process data communications cycle

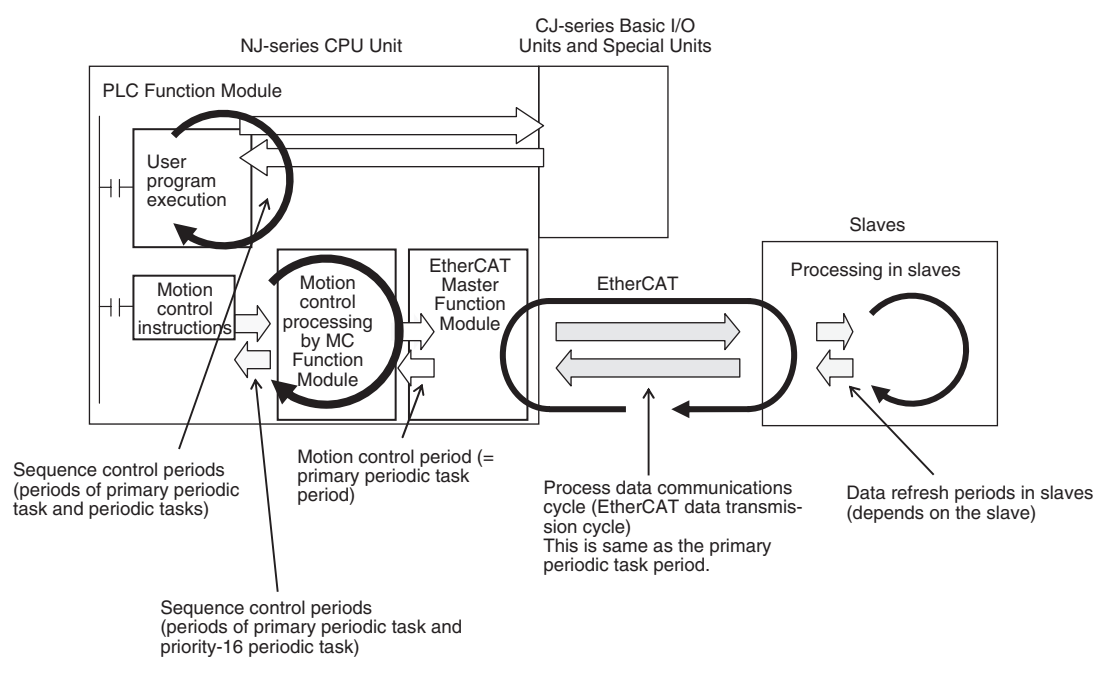

- \*1 You must use the Sysmac Studio to assign an axis to an EtherCAT slave to control it from the Motion Control Function Module. This allows you to use motion control instructions in the user program to send commands to the Motion Control Function Module, and to read information from the Motion Control Function Module. You cannot use the Motion Control Function Module to control EtherCAT slaves to which axes are not assigned. You must control these slaves directly from the user program.
- \*2 The timing of the execution of motion control instructions depends on the task to which the program that contains the instructions is assigned. For details, refer to *5-3-4 System Input and Output Response Times.*

2

#### Additional Information

#### Instruction Types in Terms of Control Systems

In terms of the control systems, the instructions can be broadly separated into the following two types of instructions.

| Type of instruction                                                        | Definition                                                                                                    |
|----------------------------------------------------------------------------|----------------------------------------------------------------------------------------------------|
| All instructions other than motion control instructions (sequence control) | These instructions are executed in the user program in the PLC Function Module and processing for them is completed there.             |
| Motion control instructions                                                | These instructions are executed in the user program in the PLC Function Module to send commands to the Motion Control Function Module. |
|                                                                            | MC_Home (Homing), MC_Move (Positioning), MC_CamIn (Start Cam Operation), and instructions for other motion con-<br>trol operations     |

For details on motion control instructions, refer to the *NJ-series Motion Control Instructions Reference Manual* (Cat. No. W508). For details on other instructions, refer to the *NJ-series Instructions Reference Manual* (Cat. No. W502).

# 2-4 CPU Unit Status

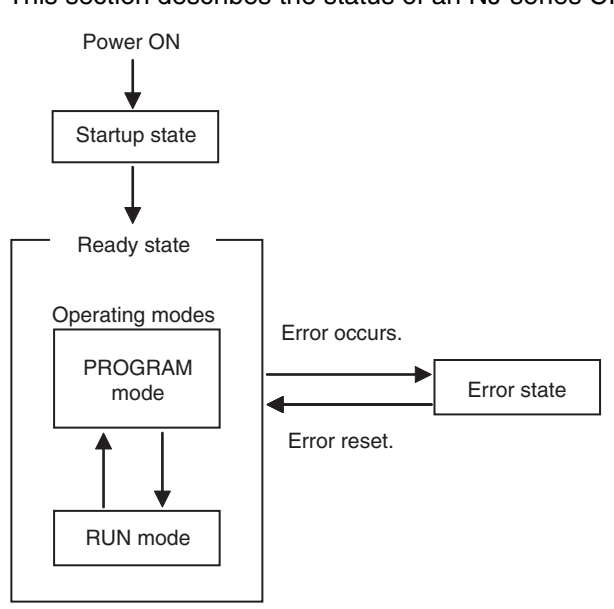

This section describes the status of an NJ-series CPU Unit.

An NJ-series CPU Unit can be in any of three states: startup state, ready state, or error state

The CPU Unit is ready to operate 10 to 20 seconds after the power supply is turned ON. All outputs from Basic Output Units are OFF during this time. External communications are also not performed. This period is called the startup state.

When the CPU Unit enters the ready state, it will change to the operating mode that you specify in advance, RUN mode or PROGRAM mode (This is called the Startup Mode). In RUN mode, the user program is executed. In PROGRAM mode, the user program is not executed. You use this mode to transfer the project (including the user program) and check I/O wiring.

If an error occurs while the CPU Unit is in ready state, the CPU Unit will change to error state. Depending on the error that occurs, all or part of CPU Unit operation will stop. When the error is reset, the CPU Unit returns to the ready state.

| Itom                                  | Controller error                                 |                                                                                                    |                                                                   |
|---------------------------------------|--------------------------------------------------|----------------------------------------------------------------------------------------------------|-------------------------------------------------------------------|
| nem                                   | Major fault level                                | Partial fault level                                                                                                    | Minor fault level                                                 |
| Definition                            | Serious errors that prevent all system controls. | Errors that prevent the<br>operation of a function<br>module other than the<br>PLC Function Module.                                                                                                    | Errors that prevent a por-<br>tion of function module<br>control. |
| User program execution in<br>CPU Unit | Stopped.                                         | Continued.<br>Operation of the function<br>module where the error<br>occurred is stopped<br>(Motion Control Function<br>Module, EtherCAT Master<br>Function Module, or Eth-<br>erNet/IP Function Mod-<br>ule). | Continued.                                                        |
| Resetting error                       | Not possible.                                    | Possible                                                                                                    | Possible                                                          |

Refer to Section 8 CPU Unit Status, Section 12 Troubleshooting, and the NJ-series Troubleshooting Manual (Cat. No. W503) for details on the CPU Unit states.

# 2-5 CPU Unit Data and Data Retention

#### 2-5-1 CPU Unit Data

The data in the CPU Unit are listed below.

| Type of data                           |                                                                                                    | a                                    | Description                                                                                                    | Retention                                   |  |
|----------------------------------------|----------------------------------------------------------------------------------------------------|--------------------------------------|----------------------------------------------------------------------------------------------------|---------------------------------------------|--|
| User Program                           |                                                                                                    |                                      | The user program contains all of the programs that ar tasks.                                                                                                    | Always retained.                            |  |
| POUs (program orga-<br>nization units) |                                                                                                    | gram orga-<br>nits)                  | These are the definitions of the programs, functions, a<br>blocks. Each algorithm is written as a ladder diagram<br>text. The local variable table for each POU is also incl<br>variable tables include the initial values of the variable |                                             |  |
| Global Vari                            | able Table                                                                                                    |                                      | The global variable table lists attribute information for<br>that are shared by all POUs. The global variable table<br>tial values of the variables.                                                                                       | the variables includes the ini-             |  |
|                                        | Unit Config<br>Unit Setup                                                                                                    | guration and                         | <ul> <li>The Unit Configuration and Unit Setup contain infor<br/>Unit configuration that enables the CPU Unit to reco<br/>This information is used to automatically create I/O</li> <li>Initial settings for Special Units</li> </ul>      | mation on the<br>gnize the Units.<br>ports. |  |
|                                        | Ether-                                                                                                    | EtherCAT<br>Slave Con-<br>figuration | This is the EtherCAT slave configuration.                                                                                                    | Network con-<br>figuration<br>information   |  |
|                                        | CAT Con-<br>figuratio<br>n                                                                                                    | EtherCAT<br>Master Set-<br>tings     | The EtherCAT Master Settings contain parameter settings for the EtherCAT Master Function Module, such as the communications cycle.                                                                                                    |                                             |  |
| Process<br>Data Tabl                   |                                                                                                    | Process<br>Data Table                | The process data table contains the device variables, axis variables, and process data.                                                                                                    |                                             |  |
| I/O Мар                                |                                                                                                    |                                      | The I/O Map contains assignment information betwee<br>and the I/O ports that are automatically created based<br>Configuration.                                                                                                    |                                             |  |
| Control-                               |                                                                                                    | Operation<br>Settings                | The Operation Settings contain information that is use software operation of the CPU Unit.                                                                                                    |                                             |  |
| figuration<br>s and<br>Setup           | figuration<br>s and<br>Setup                                                                                                    |                                      | The Built-in EtherNet/IP Port Settings contain the following settings:<br>TCP/IP settings, Ethernet settings, DHCP settings, DNS settings,<br>FTP settings, NTP settings, and SNMP settings                                                |                                             |  |
|                                        | Task Settir                                                                                                    | ngs                                  | The Task Settings contain settings for the task types, number of tasks, task execution conditions, task names, programs executed in the task, and other task settings.                                                                     |                                             |  |
|                                        | Motion                                                                                                    | Axes                                 | The Motion Control Setup contains data for the axes at                                                                                                    |                                             |  |
|                                        | Control<br>SetupAxes<br>GroupsAxes<br>GroupsThe settings consist of Axis Variables, Axes Group Variables, and<br>motion control parameter settings. The Axis Variables and Axes<br>Group Variables are structure array variables. |                                      |                                                                                                    |                                             |  |
| Cam Data                               |                                                                                                    |                                      | The cam data includes cam tables that consist of phase/displacement data for use in cam operation for motion control instructions. This data can be read and saved as cam data variables, which are structure array variables.             |                                             |  |
|                                        | Event Sett                                                                                                    | ing Tables                           | The Event Setting Tables are set to create user-define user-defined information.                                                                                                    |                                             |  |
|                                        | Data Trace                                                                                                    | Settings                             | The Data Trace Settings include settings for trigger co                                                                                                    |                                             |  |
| Tag Data Link Tables                   |                                                                                                    |                                      | The Tag Data Link Tables contain the tag data link set<br>Net/IP (tags, tag sets, and connection information).                                                                                                    | ttings for Ether-                           |  |

|                    | Type of data                         | Description                                                                                                    | Retention                           |
|--------------------|--------------------------------------|----------------------------------------------------------------------------------------------------|-------------------------------------|
| Variable           | Variables without a Retain attribute | The Variable Memory contains the present values of variables that do not have AT specifications. There are variables with and without the                                                                                                    | Not retained.                       |
| memory             | Variables with a Retain attribute    | Retain attribute.                                                                                                    | Retained if a Battery is connected. |
|                    |                                      | This is the CIO and Work Areas for CJ-series Units.                                                                                                    | Not retained.                       |
| Memory Us          | ed for CJ-series Units               | This is the Holding, DM, and EM Areas for CJ-series Units.                                                                                                    | Retained if a Battery is connected. |
| System Tin         | ne                                   | This is the time information that is used inside the CPU Unit.                                                                                                    | Retained if                         |
| Event Log          | Data                                 | The event logs include the error log for the CPU Unit and Special<br>Units and logs of events other than errors, such as when the power<br>supply was turned ON and OFF and when operation started.                                                         | a Battery is connected.             |
| Absolute E<br>Data | ncoder Home Offset                   | This data is used to restore the actual position of a Servo Drive with<br>an absolute encoder in motion control. The offset is the difference<br>between the command position after homing and the absolute data<br>that is read from the absolute encoder. |                                     |

#### 2 CPU Unit Operation

# 3

# I/O Ports, Slave Configuration, and Unit Configuration

This section describes how to use I/O ports, how to create the slave configuration and unit configuration, and how to assign functions.

| 3-1 | Overvi  | ew of Procedures for the Slave and Unit Configurations . | 3-2        |
|-----|---------|----------------------------------------------------------|------------|
| 3-2 | Creatin | g the EtherCAT Slave Configuration                       | 3-5        |
|     | 3-2-1   | Introduction                                             | 3-5        |
|     | 3-2-2   | Creating the EtherCAT Slave Configuration                | 3-5        |
| 3-3 | Creatin | g the Unit Configuration                                 | 3-7        |
|     | 3-3-1   | Introduction                                             | 3-7        |
|     | 3-3-2   | Creating the Unit Configuration                          | 3-7        |
|     | 3-3-3   | Verifying the Unit Configuration                         | 3-10       |
| 3-4 | I/O Por | ts and Device Variables                                  | 3-11       |
|     | 3-4-1   | I/O Ports and Device Variables                           | 3-11       |
|     | 3-4-2   | Registering Device Variables                             | 3-15       |
| 3-5 | Creatin | ig the Axes and Assigning Them to the Servo Drives/Enco  | oder Input |
|     | Slaves  |                                                          | 3-17       |
|     | 3-5-1   | Introduction                                             | 3-17       |
|     | 3-5-2   | Axis Variables and Axes Group Variables                  | 3-18       |
|     | 3-5-3   | Creating and Using Axes and Axis Variables               | 3-19       |

# 3-1 Overview of Procedures for the Slave and Unit Configurations

This section provides an overview of the procedures for the Slave and Unit Configurations.

The shaded steps in the overall procedure that is shown below are related to the Slave and Unit Configurations.

| Step 1. Software Design     |                                       |  |
|-----------------------------|---------------------------------------|--|
|                             | Step 1-1 Designing I/O and Processing |  |
|                             | Step 1-2 Designing Tasks              |  |
| Step 1-3 Designing Programs |                                       |  |
|                             |                                       |  |

| Step 2. Software Setups and Programming |                       |
|-----------------------------------------|-----------------------|
| Step 2-1 Slave and                      | d Unit Configurations |
| Step 2-2 Controlle                      | r Setup               |
| Step 2-3 Program                        | ning                  |
| Step 2-4 Offline D                      | ebugging              |

#### Step 3. Mounting and Setting Hardware

#### Step 4. Wiring

#### Step 5. Confirming Operation and Starting Actual System Operation

Refer to 1-3 Overall Operating Procedure for the NJ-series Controller for details.

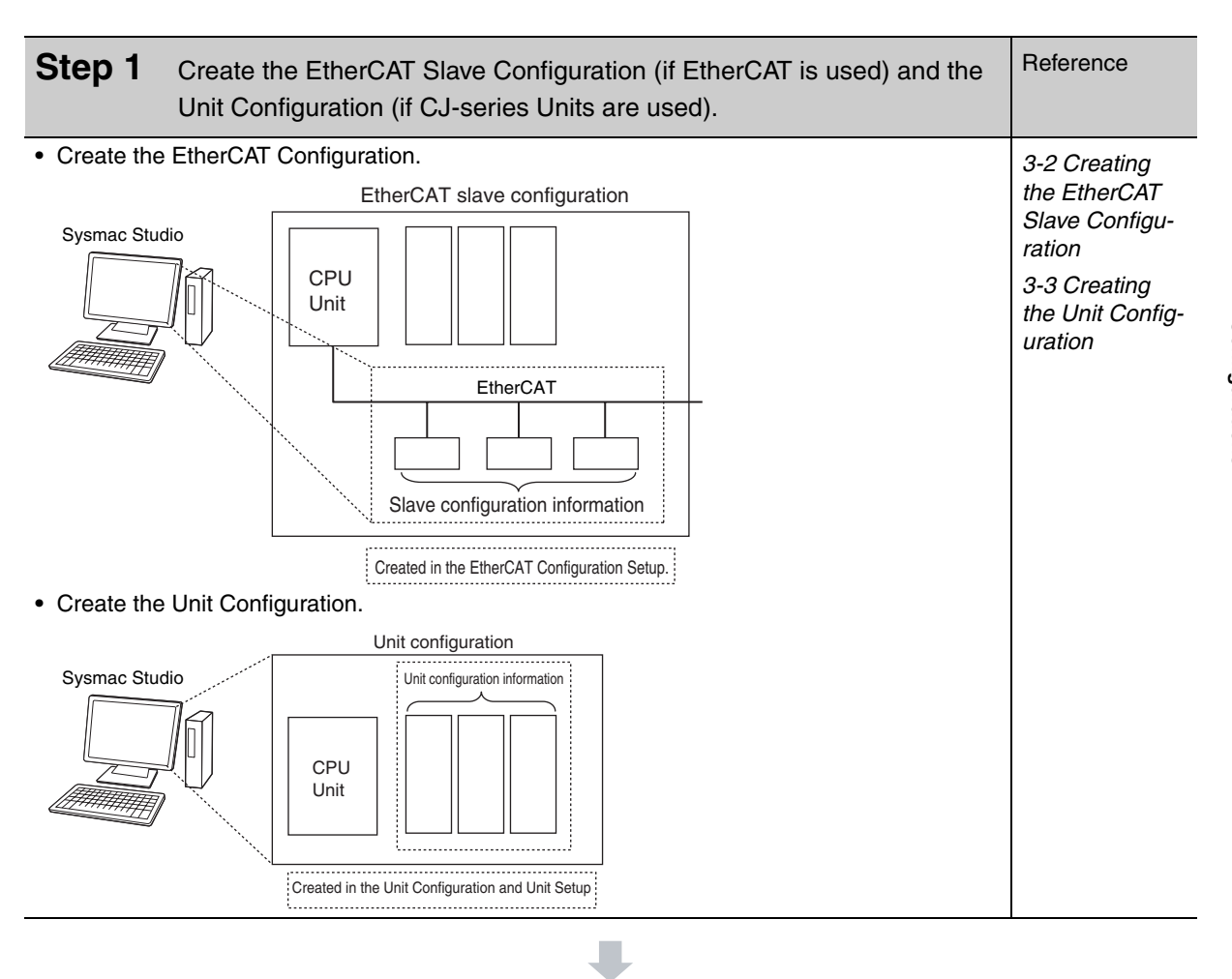

| Step 2 Assign c         | Reference                                                                                                    |                                                                         |
|-------------------------|----------------------------------------------------------------------------------------------------|-------------------------------------------------------------------------|
| • Register the device v | Pariables.  Registering the device variables  Slave/Unit I/O port Device variable  Assign a new device variable or a variable from a variable table for each I/O port.  Created in the I/O Map. | 2-2-1 Types of<br>Variables<br>3-4 I/O Ports<br>and Device<br>Variables |

3

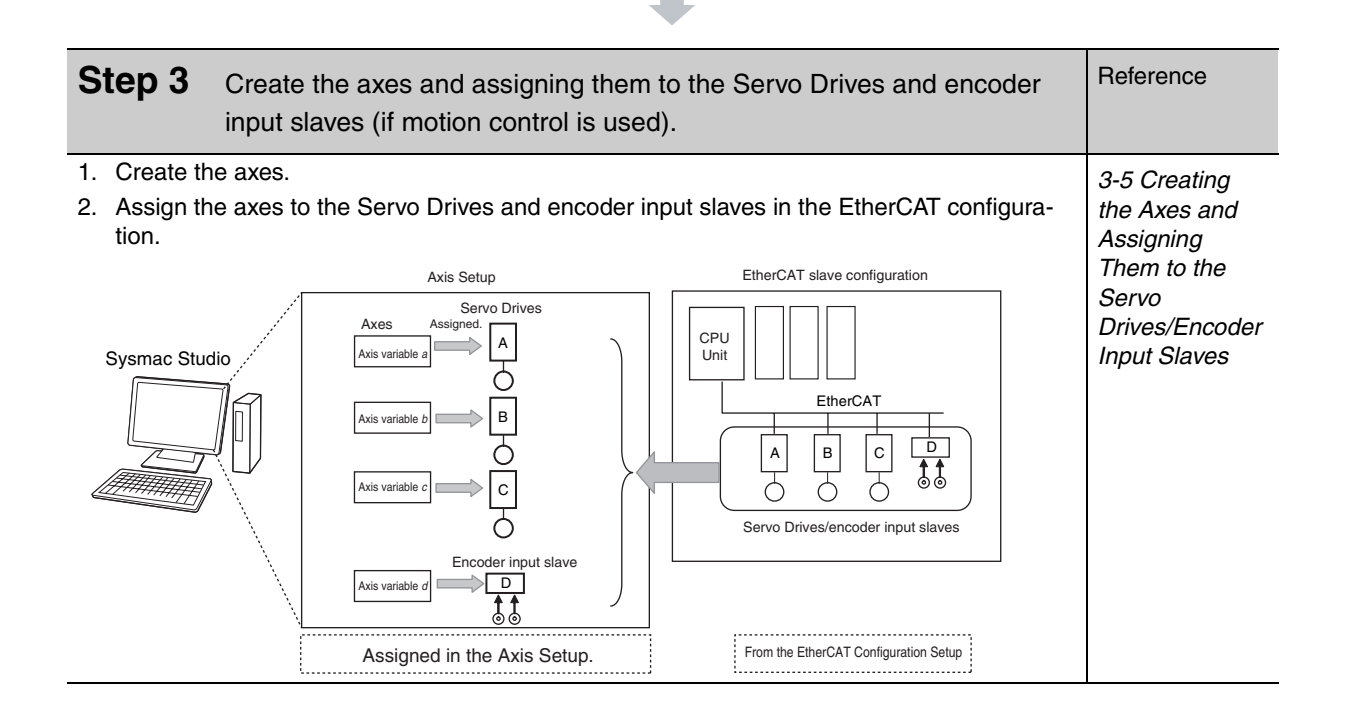

### 3-2 Creating the EtherCAT Slave Configuration

This section describes how to create the EtherCAT Slave Configuration of an NJ-series CPU Unit.

#### 3-2-1 Introduction

Use the Sysmac Studio EtherCAT Editor to create the EtherCAT slave configuration that is detected as "correct" by the CPU Unit.

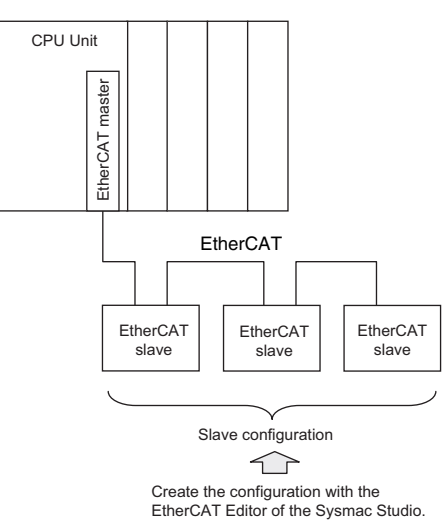

The I/O ports are automatically registered for the slaves in the configuration. Assign device variables to the I/O ports. You can specify device variables in the programs to access the slaves.

#### 3-2-2 Creating the EtherCAT Slave Configuration

You can use either of the following two methods to create the EtherCAT slave configuration.

#### Method 1 Creating the Slave Configuration Offline

#### Procedure to Open the EtherCAT Editor Tab Page

1 Double-click EtherCAT under Configurations and Setup in the Multiview Explorer. Or, rightclick EtherCAT under Configurations and Setup and select Edit from the menu.

The EtherCAT Editor Tab Page appears in the Configurations and Setup Layer.

#### Registering Slaves

#### Procedure to Register Slaves in the Topology Display

7 Drag a slave from the Toolbox to the master in the Topology Display. The slave is added under the master.

**2** In the same as in step 1, drag a slave from the Toolbox to the slave to connect it to in the Topology Display.

The slave is added under the previous slave.

| New Project                                                                                                    | Configurations and Setup                                                                                                    |                                                                                                    | □ Q Q □                                                                                                    | All vendors  Groups                                                                                                    |
|----------------------------------------------------------------------------------------------------|----------------------------------------------------------------------------------------------------|----------------------------------------------------------------------------------------------------|----------------------------------------------------------------------------------------------------|----------------------------------------------------------------------------------------------------|
| new_NJ501_0                                                                                                    | EtherCAT         *         +           Node Address/Network configuration         I                                                                                                    |                                                                                                    |                                                                                                    | All groups Servo Drives                                                                                                    |
| Configurations and Setup     Setup:     Setup: | Heater       1     Heater       2     PRED-KNOIL-ECT Rev:2.1       3     PRED-KNOIL-ECT Rev:2.1       4     PRED-KNOIL-ECT Rev:2.1       600     PRED-KNOIL-ECT Rev:2.1       8     PRED-KNOIL-ECT Rev:2.1       9     PRED-KNOIL-ECT Rev:2.1       9     PRED-KNOIL-ECT Rev:2.1 | Item name Device name Model Product name Number of Slaves POO Communications Cycle Time Total Cable Length Fail-soft Oparation Setting Wait Time for Slave Startup PDO communications timeout detection count Revision Check Method Serial Number Check Method | Value<br>Master<br>Master<br>4<br>1000 us<br>1000 us<br>Failacht content ▼<br>80 times<br>8 times 2<br>times 2<br>times 2<br>times 4<br>No check ▼ | Frequency Inverter     Popular ID     Analog ID     Analog ID     Encoder Input     Vision Sensor      Maion Sensor      Show hidden seleves     BBD-MOUH-ECT Rev2.1      BBD-MOUH-ECT Rev2.1 |

#### Procedure to Delete Slaves in the Topology Display

Right-click the slave to delete and select *Delete* from the menu.The slave is deleted.

#### Procedure to Copy and Paste Slaves in the Topology Display

- **1** Right-click the slave to copy and select *Copy* from the menu.
- **2** Right-click the slave to connect it to and select *Paste* from the menu. The slave is pasted.

#### Method 2 Reading the Actual Slave Configuration Online

Connect the Sysmac Studio online to the actual network to read the slave configuration.

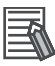

#### Additional Information

After the EtherCAT Slave Configuration is registered for the Servo Drives and encoder input slaves, Axis Variables are automatically created when you create the axes. Refer to 3-5 Creating the Axes and Assigning Them to the Servo Drives/Encoder Input Slaves.

# 3-3 Creating the Unit Configuration

This section describes how to create the Unit Configuration of an NJ-series CPU Unit.

#### 3-3-1 Introduction

Use the Unit Editor in the CPU/Expansion Racks Tab Page of the Sysmac Studio to create the Unit Configuration that is recognized as correct by the CPU Unit.

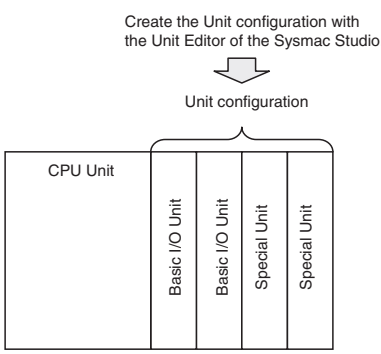

When the power is turned ON, an automatic check is performed to determine whether the "correct" Unit Configuration matches the physical Unit configuration. The I/O ports are automatically registered for Units that are specified in the Unit Configuration. Assign device variables to the I/O ports. The device variables are used in the programs to access the Units in the Unit configuration.

#### Additional Information

You can start an NJ-series Controller with mounted Units without creating or transferring a Unit Configuration to the Controller, but I/O ports and device variables are not created automatically, so you will not be able to access the Units from the programs.

#### 3-3-2 Creating the Unit Configuration

You can use either of the following two methods to create the Unit Configuration.

#### Method 1 Creating the Unit Configuration Offline and Transferring It

Create the Unit Configuration that is to be considered as "correct" with the Unit Editor of the Sysmac Studio. After you create Unit Configuration with the Unit Editor, you download it along with the user program to the CPU Unit.

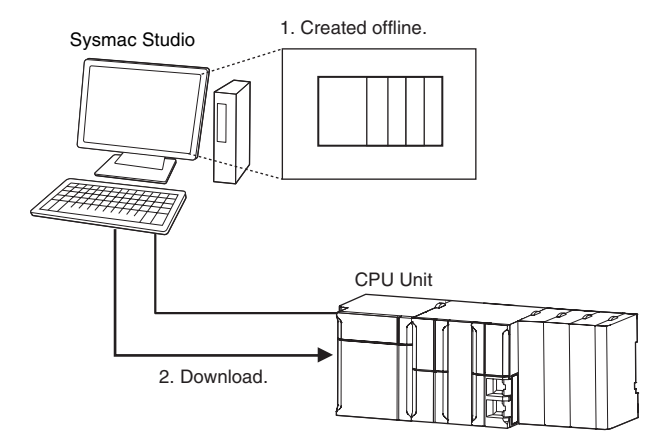

Create the Unit configuration with the Unit Editor. Use one of the following procedures to display the Unit Editor.

- Double-click CPU/Expansion Racks under Configurations and Setup in the Multiview Explorer.
- Or, right-click CPU/Expansion Racks under Configurations and Setup and select *Edit* from the menu.

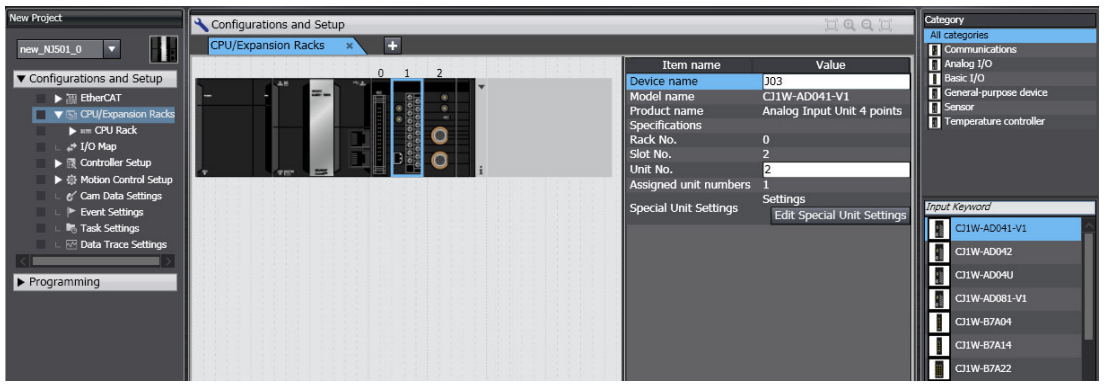

| Model information | Displays the model number, product name, vendor name, and specifications information for the selected Unit.                                                                               |
|-------------------|----------------------------------------------------------------------------------------------------|
| Unit information  | Displays device information for the selected Unit, such as the rack number, slot number, unit number, device name, number of unit numbers assigned, response time, and error information. |
| Rack information  | Click the tab to the right of a rack to view its power consumption and size.                                                                                                    |

#### Registering Units

#### Procedure to Change the Power Supply Unit Model

- 1 Right-click the Power Supply Unit and select *Change Model* from the menu. The Change Model Dialog Box is displayed.
- **2** Select the Power Supply Unit, and then click the **OK** Button.

#### **Procedure to Insert Units**

**1** Drag the selected Unit from the Model Selection Pane to the Unit Editor. The Unit is inserted.

#### Procedure to Change the Unit Model

- **1** Right-click the Unit and select *Change Model* from the menu. The Changing Unit Model Dialog Box is displayed.
- **2** Select the Unit and then click the **OK** Button. The Unit is changed to the selected model.

#### **Procedure to Delete Units**

**1** Right-click the Unit to delete and select **Delete** from the menu. The Unit is deleted.

#### **Procedure to Copy and Paste Units**

- **1** Right-click the Unit to copy and select *Copy* from the menu.
- **2** Right-click at the location where you want to insert the Unit and select *Paste* from the menu. The Unit is pasted.

#### • Creating Expansion Racks

#### **Procedure to Add Expansion Racks**

**7** Right-click at any location where there are no Units and select **Add Rack** from the menu. The Rack is added.

#### **Procedure to Delete Expansion Racks**

- **1** Select a Unit of the Rack to delete.
- **2** Right-click at any location where there are no Units and select **Delete Rack** from the menu. The Rack is deleted.

#### Procedure to Delete All Racks and Units

**1** Right-click at any location where there are no Units and select *Clear All* from the menu. All Racks and Units are deleted.

#### Configuration Unit Settings

Make the following settings for the Configuration Units in the Unit Editor.

#### **Device Names**

Enter names for the Configuration Units. The device names that you set are used in the device variables that you use to access the Configuration Units.

#### **Input Response Times**

Set the input response times of the Basic I/O Units for the slots on each rack.

#### **Unit Numbers**

Set the unit numbers for the CPU Bus Units and Special I/O Units that are mounted.

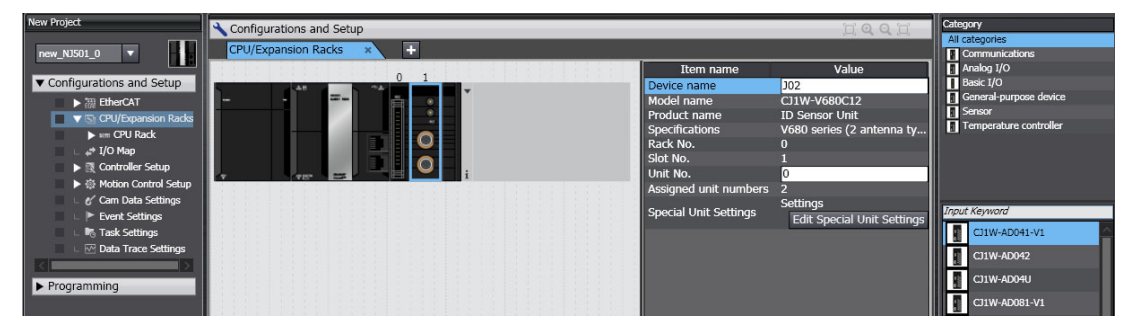

#### Method 2 Reading the Unit Configuration Online from the Actual Mounted Units and Transferring It

This method can be used to treat the current physical Unit configuration as the "correct" configuration. The Sysmac Studio is connected online to the physical Units to read the Unit configuration. The user program is then created accordingly. Then you download the Unit Configuration and user program to the CPU Unit.

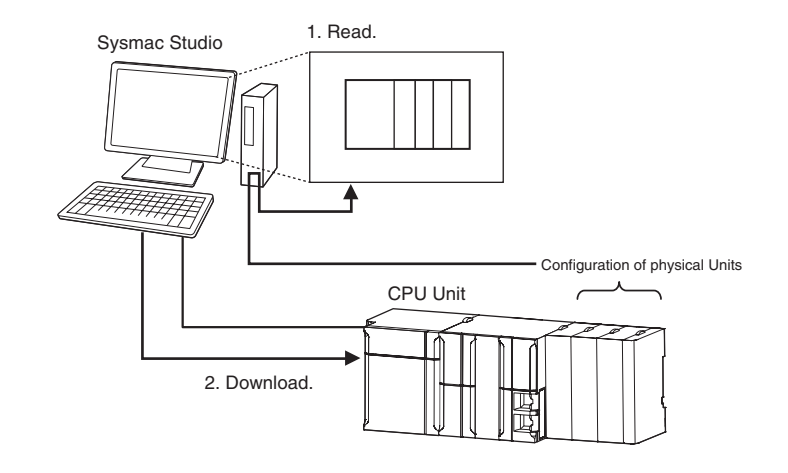

#### 3-3-3 Verifying the Unit Configuration

You can perform the following Unit configurations comparison with the Sysmac Studio.

#### Comparison between the Unit Configuration on the Sysmac Studio (Computer) and the Physical Unit Configuration

You can compare the Unit Configuration on the Sysmac Studio with the physical Unit configuration to see if they match before the first time you download the Unit Configuration to the CPU Unit from the Sysmac Studio.

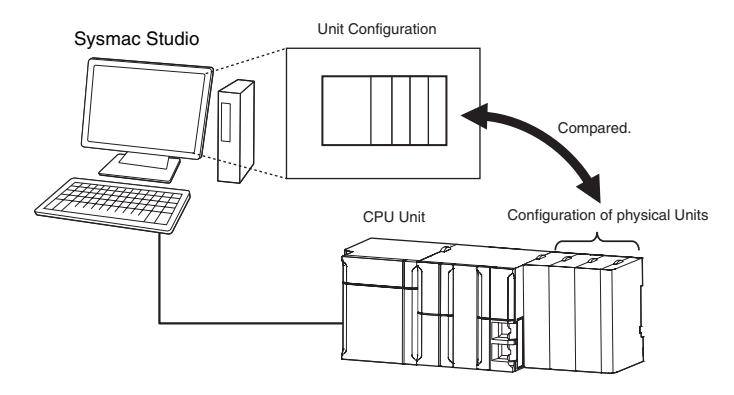

#### Comparison between the Unit Configuration on the Sysmac Studio (Computer) and the Unit Configuration in the Physical CPU Unit

You can compare the Unit Configuration on the Sysmac Studio with the Unit Configuration Information that is stored in the CPU Unit to see if they match before you download the Unit Configuration to the CPU Unit from the Sysmac Studio.

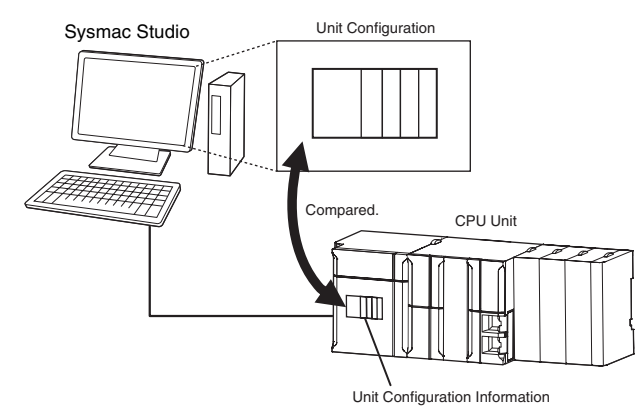

## **3-4** I/O Ports and Device Variables

This section describes the I/O ports and device variables that you use to access the EtherCAT slaves and CJ-series Units of an NJ-series Controller.

#### 3-4-1 I/O Ports and Device Variables

#### I/O Ports

An I/O port is a logical interface that is used by the CPU Unit to exchange data with external devices (slaves and Units). I/O ports are automatically created when you create the slave and Unit configurations on the Sysmac Studio. You assign device variables to I/O ports to enable accessing the slaves and Units from the user program.

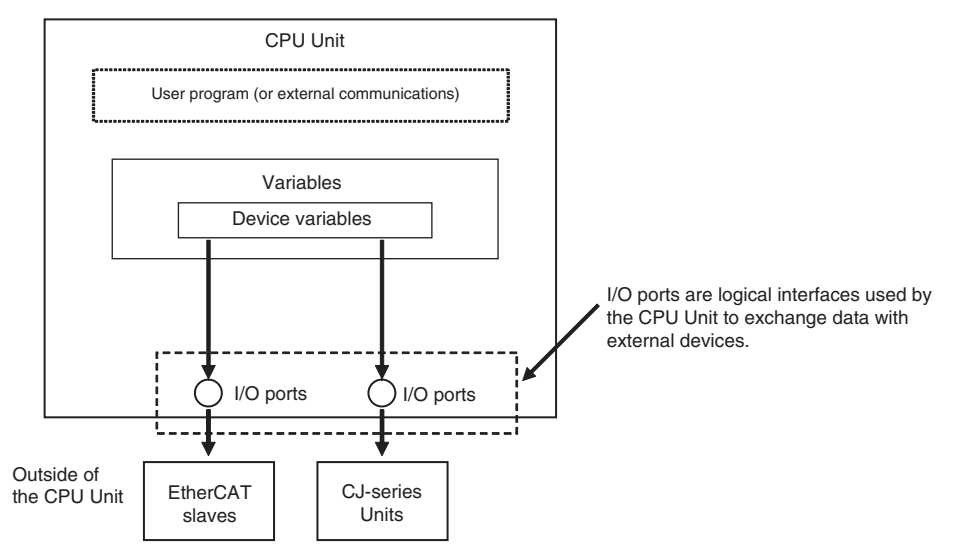

I/O ports are automatically registered in the I/O Map when you create the EtherCAT Slave Configuration or Unit Configuration in the Sysmac Studio, or when you read either of these configurations from the physical Controller from the Sysmac Studio. You can check the I/O ports that were registered in the I/O Map of the Sysmac Studio.

#### I/O Map

|                                              | _     |                                                   |                   |     |         |               |                  |
|----------------------------------------------|-------|---------------------------------------------------|-------------------|-----|---------|---------------|------------------|
| New Project                                  | 🔧 Con | figurations and Setup                             |                   |     |         |               |                  |
| new NJ501 0                                  | I/O   | Map × +                                           |                   |     |         |               |                  |
|                                              | Pos   | Port                                              | Description       | R/W | Data Ty | Variable      | Variable Comment |
| <ul> <li>Configurations and Setup</li> </ul> |       | CPU/Expansion Racks                               |                   |     |         |               |                  |
| ► ﷺ EtherCAT                                 | CF    | CPU Rack 0                                        |                   |     |         |               |                  |
| CPU/Expansion Racks                          | [0]   | <ul> <li>CJ1W-OD232 (Transistor Output</li> </ul> |                   |     |         |               |                  |
| 📕 💷 🚅 I/O Map                                |       | ▼ Ch1_Out                                         | Output CH1        | RW  | WORD    | J01_Ch1_Out   |                  |
| 🕨 🕨 🕅 Controller Setup                       |       | Ch1_Out00                                         | Output CH1 bit 00 | RW  | BOOL    | J01_Ch1_Out00 |                  |
| ▶ ۞ Motion Control Setup                     |       | Ch1_Out01                                         | Output CH1 bit 01 | RW  | BOOL    | J01_Ch1_Out01 |                  |
| 🗆 🖉 Cam Data Settings                        |       | Ch1_Out02                                         | Output CH1 bit 02 | RW  | BOOL    | J01_Ch1_Out02 |                  |
| 🗆 🕨 Event Settings                           |       | Ch1_Out03                                         | Output CH1 bit 03 | RW  | BOOL    | J01_Ch1_Out03 |                  |
| 🗆 崎 Task Settings                            |       | Ch1_Out04                                         | Output CH1 bit 04 | RW  | BOOL    | J01_Ch1_Out04 |                  |
| 🗆 🗠 🗠 Data Trace Settings                    |       | Ch1_Out05                                         | Output CH1 bit 05 | RW  | BOOL    | J01_Ch1_Out05 |                  |
| <>                                           |       | Ch1_Out06                                         | Output CH1 bit 06 | RW  | BOOL    | J01_Ch1_Out06 |                  |
| ► Programming                                |       | Ch1_Out07                                         | Output CH1 bit 07 | RW  | BOOL    | J01_Ch1_Out07 |                  |
| Priogramming                                 |       | Ch1_Out08                                         | Output CH1 bit 08 | RW  | BOOL    | J01_Ch1_Out08 |                  |
|                                              |       | Ch1_Out09                                         | Output CH1 bit 09 | RW  | BOOL    | J01_Ch1_Out09 |                  |
|                                              |       | Ch1_Out10                                         | Output CH1 bit 10 | RW  | BOOL    | J01_Ch1_Out10 |                  |
|                                              |       | Ch1_Out11                                         | Output CH1 bit 11 | RW  | BOOL    | J01_Ch1_Out11 |                  |
|                                              |       | Ch1_Out12                                         | Output CH1 bit 12 | RW  | BOOL    | J01_Ch1_Out12 |                  |
|                                              |       | Ch1_Out13                                         | Output CH1 bit 13 | RW  | BOOL    | J01_Ch1_Out13 |                  |
|                                              |       | Ch1_Out14                                         | Output CH1 bit 14 | RW  | BOOL    | J01_Ch1_Out14 |                  |
|                                              |       | Ch1_Out15                                         | Output CH1 bit 15 | RW  | BOOL    | J01_Ch1_Out15 |                  |
|                                              |       | ▼ Ch2_Out                                         | Output CH2        | RW  | WORD    |               |                  |
|                                              |       | Ch2_Out00                                         | Output CH2 bit 00 | RW  | BOOL    |               |                  |
|                                              |       | Ch2_Out01                                         | Output CH2 bit 01 | RW  | BOOL    |               |                  |

#### I/O Port Names

#### • EtherCAT Slaves

The following I/O port names are used for Remote I/O Terminals.

Example for a 16-point Remote I/O Terminal: Bit00 to Bit15

For other slaves, all or part of the object names that are defined in the EtherCAT object dictionary are used.

Example for Analog Input Unit: CH0\_input16-bit

Examples for the R88D-KN50H-ECT: Position actual value and Digital inputs

#### • CJ-series Basic I/O Units

I/O port names are created according to the following rules.

#### Rules for I/O Port Names for Basic I/O Units

| Inputs                    | Outputs                   |
|---------------------------|---------------------------|
| ChIn                      | ChOut                     |
| Terminal number: 00 to 15 | Terminal number: 00 to 15 |

#### I/O Port Names for Specific Numbers of I/O Points

| Number of                                    | I/O port names       |           |                        |           |  |
|----------------------------------------------|----------------------|-----------|------------------------|-----------|--|
| Input points<br>Number of out-<br>put points | Inputs               | Data type | Outputs                | Data type |  |
| 8 points                                     | Ch1_In               | WORD      | Ch1_Out                | WORD      |  |
|                                              | Ch1_In00 to Ch1_In07 | BOOL      | Ch1_Out00 to Ch1_Out07 | BOOL      |  |
| 16 points                                    | Ch1_In               | WORD      | Ch1_Out                | WORD      |  |
|                                              | Ch1_In00 to Ch1_In15 | BOOL      | Ch1_Out00 to Ch1_Out15 | BOOL      |  |
| 32 points                                    | Ch1_In               | WORD      | Ch1_Out                | WORD      |  |
|                                              | Ch1_In00 to Ch1_In15 | BOOL      | Ch1_Out00 to Ch1_Out15 | BOOL      |  |
|                                              | Ch2_In               | WORD      | Ch2_Out                | WORD      |  |
|                                              | Ch2_In00 to Ch2_In15 | BOOL      | Ch2_Out00 to Ch2_Out15 | BOOL      |  |
| 64 points                                    | Ch1_In               | WORD      | Ch1_Out                | WORD      |  |
|                                              | Ch1_In00 to Ch1_In15 | BOOL      | Ch1_Out00 to Ch1_Out15 | BOOL      |  |
|                                              | Ch2_In               | WORD      | Ch2_Out                | WORD      |  |
|                                              | Ch2_In00 to Ch2_In15 | BOOL      | Ch2_Out00 to Ch2_Out15 | BOOL      |  |
|                                              | Ch3_In               | WORD      | Ch3_Out                | WORD      |  |
|                                              | Ch3_In00 to Ch3_In15 | BOOL      | Ch3_Out00 to Ch3_Out15 | BOOL      |  |
|                                              | Ch4_In               | WORD      | Ch4_Out                | WORD      |  |
|                                              | Ch4_In00 to Ch4_In15 | BOOL      | Ch4_Out00 to Ch4_Out15 | BOOL      |  |

#### • CJ-series Special Units

I/O port names are determined by the model number of the Unit and the functionality.

Examples for a CJ1W-AD041-V1 Analog Input Unit: *Ch1\_PkHdCmd*, *Ch1\_AveCfg*, etc.

#### **Device Variables**

In an NJ-series Controller, external devices (slaves and Units) are not assigned to specific memory addresses in the CPU Unit. Rather, variables are assigned to the I/O ports. These variables are called device variables.

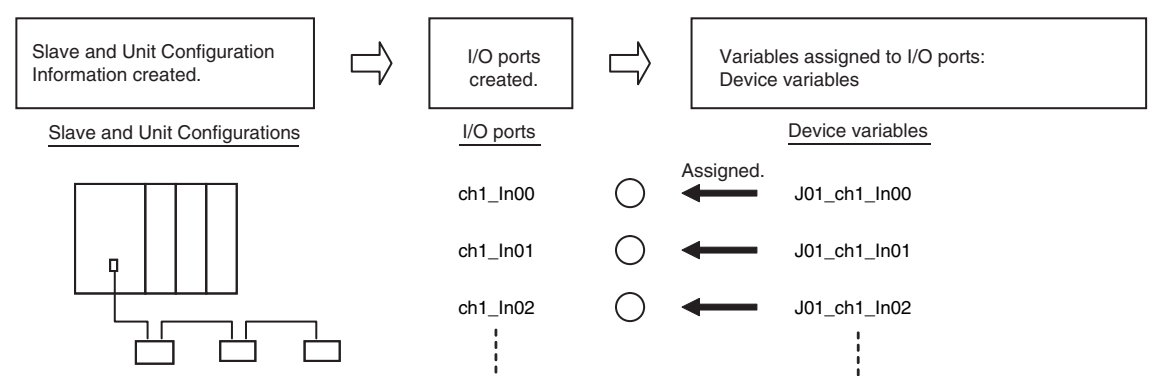

You can specify device variables in the user program or in external communications to access the devices (slaves or Units).

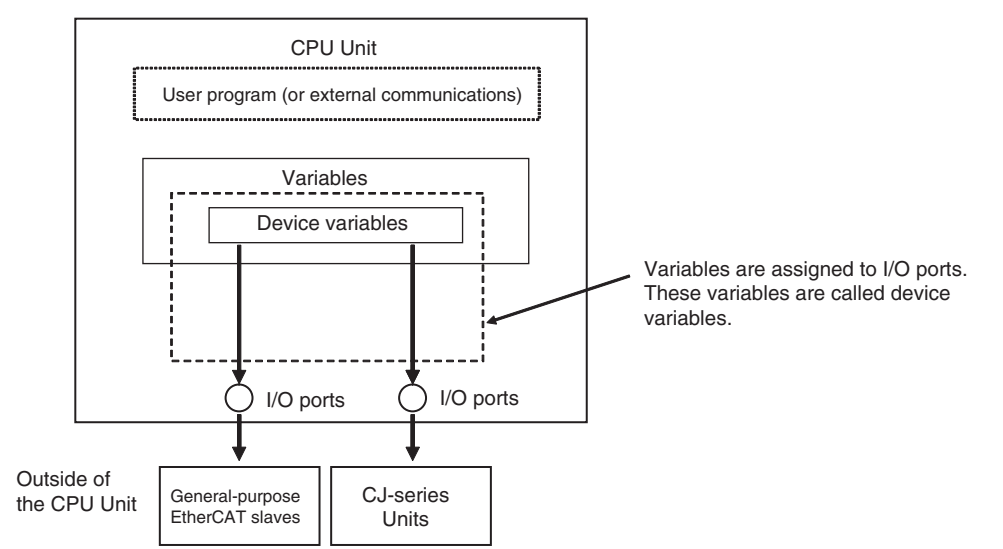

Refer to 2-2-1 Types of Variables for the relationship of device variables to other variables.

3

#### • Device Variable Attributes

Device variables are registered in the variable table specified in the *Variable Type* Column under the following conditions.

| Attribute        | Setting                                                                                                    | Changes to settings |
|------------------|----------------------------------------------------------------------------------------------------|---------------------|
| Variable Name    | Automatically generated variables: [ <i>device_name</i> ] + [ <i>l/O_port_name</i> ]                                                                                                    | Allowed.            |
|                  | The default device names are as follows:                                                                                                    |                     |
|                  | • For EtherCAT slaves, an E followed by a sequential number starting from 001.                                                                                                    |                     |
|                  | • For CJ-series Units, the device names start with a J fol-<br>lowed by a sequential number starting from 01.                                                                                                    |                     |
|                  | Refer to <i>3-4-1 I/O Ports and Device Variables</i> for more information on <i>I/O Port Names</i> .                                                                                                    |                     |
|                  | If entered manually, the variable name is the string you enter.                                                                                                    |                     |
| Data Type        | According to the data type of the I/O port.                                                                                                    | Allowed.            |
| AT Specification | <ul> <li>Device variables for EtherCAT slaves:<br/>ECAT://node#[node_number]/[I/O_port_name]</li> <li>Device variables for CJ-series Units:</li> </ul>                                                           | Not allowed.        |
|                  | IOBus://rack#[ <i>rack_number</i> ]/slot#[ <i>slot_number</i> ]/[ <i>l/O_por</i><br><i>t_name</i> ]                                                                                                    |                     |
| Retain           | Device variables for EtherCAT slaves: Not retained.                                                                                                    | Not allowed.        |
|                  | <ul> <li>Device variables for CJ-series Units assigned to the<br/>Operating Data (CIO Area): Not retained<br/>Device variables for CJ-series Units assigned to the<br/>Setup Data (DM Area): Retained</li> </ul> |                     |
| Initial Value    | None                                                                                                    | Allowed.            |
| Constant         | None                                                                                                    | Allowed.            |
| Network Publish  | Do not publish.                                                                                                    | Allowed.            |
| Edge             | None                                                                                                    | Not allowed.        |

Refer to 6-3-4 Attributes of Variables for the meanings of the attributes.

#### Additional Information

- You can specify forced refreshing for I/O ports in the I/O Map. You can force real I/O to turn ON or OFF to check the wiring.
- You can choose the variable table (global variable table or local variable table for one POU) in which to register a device variable in the I/O Map.

#### 3-4-2 Registering Device Variables

You assign device variables to I/O ports in the I/O Map of the Sysmac Studio. As a result, the device variables are registered in the variable table.

There are three ways to assign a device variable.

- · Manually enter a new device variable name.
- · Automatically create device variable names.
- Select variables from the variable table.

#### Manually Entering Device Variable Names

You can enter a device variable name manually. You assign device variables using this method in the following case.

• To assign your own name for a slave I/O terminal or a Basic I/O Unit.

Use the following procedure.

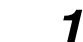

Create the slave configuration information or Unit configuration information.

**2** Select an I/O port in the I/O Map and enter a variable name in the *Variable* Column.

| I/O Map 🛛 🗙 🕂                                           |                   |     |         |             |                 |
|---------------------------------------------------------|-------------------|-----|---------|-------------|-----------------|
| Port                                                    | Description       | R/W | Data Ty | Variable    | Variable Commen |
| CPU/Expansion Racks                                     |                   |     |         |             |                 |
| ▼ <sup>™</sup> CPU Rack 0                               |                   |     |         |             |                 |
| <ul> <li>CJ1W-OD232 (Transistor Output Unit)</li> </ul> |                   |     |         |             |                 |
| ▼ Ch1_Out                                               | Output CH1        | RW  | WORD    |             |                 |
| Ch1_Out00                                               | Output CH1 bit 00 | RW  | BOOL    | sample001 🔻 |                 |
| Ch1_Out01                                               | Output CH1 bit 01 | RW  | BOOL    |             |                 |
| Ch1_Out02                                               | Output CH1 bit 02 | RW  | BOOL    |             |                 |
|                                                         |                   |     |         |             |                 |

Device variables are automatically assigned to the I/O ports for each slave or Unit. These device variables are also automatically registered in the variable table specified in the *Variable Type* Column.

#### Automatically Creating New Device Variable Names

The device variables are named automatically from a combination of the device name and the I/O port names. You assign device variables using this method in the following cases.

- · When you do not want to spend time manually entering device variable names.
- To automatically create device variable names to use to access operating data and setup data for Special Units.

Use the following procedure.

- Create the slave configuration information or Unit configuration information.
- 2 Set a device name in the EtherCAT Editor or the Unit Editor.

| Item name      | Value                                  |
|----------------|----------------------------------------|
| Device name    | J01                                    |
| Model name     | CJ1W-OD232                             |
| Product name   | Transistor Output Unit                 |
| Specifications | 24V DC, 0.5A, 32 sourcing outputs, loa |
| Rack No.       | 0                                      |
| Slot No.       | 0                                      |

The possible default device names are as follows:

- For slaves, the device names start with an E followed by a sequential number starting from 001.
- For Units, the device names start with a J followed by a sequential number starting from 01.
- **3** Right-click a slave, Unit, or one or more I/O ports in the I/O Map, and then select **Create Device Variable** from the menu.

3-4-2 Registering Device Variables

| I/O Map 🗙 🕂                           |                   |     |           |                |
|---------------------------------------|-------------------|-----|-----------|----------------|
| Port                                  | Description       | R/W | Data Type | Variable       |
| CPU/Expansion Racks                   |                   |     |           | Ì              |
| CPU Rack 0                            |                   |     |           |                |
| ▼ CJ1W-OD232 (Transistor Output Unit) |                   |     |           |                |
| ▼ Ch1_Out                             | Output CH1        | RW  | WORD      | J01_Ch1_Ou     |
| Ch1_Out00                             | Output CH1 bit 00 | RW  | BOOL      | J01_Ch1_Out00_ |
| Ch1_Out01                             | Output CH1 bit 01 | RW  | BOOL      | J01_Ch1_Out01_ |
| Ch1_Out02                             | Output CH1 bit 02 | RW  | BOOL      | J01_Ch1_Out02_ |
| Ch1_Out03                             | Output CH1 bit 03 | RW  | BOOL      | J01_Ch1_Out03_ |
| Ch1_Out04                             | Output CH1 bit 04 | RW  | BOOL      | J01_Ch1_Out04_ |
| Ch1_Out05                             | Output CH1 bit 05 | RW  | BOOL      | J01_Ch1_Out05_ |
| Ch1_Out06                             | Output CH1 bit 06 | RW  | BOOL      | J01_Ch1_Out06_ |
| Ch1_Out07                             | Output CH1 bit 07 | RW  | BOOL      | J01_Ch1_Out07_ |
| Ch1_Out08                             | Output CH1 bit 08 | RW  | BOOL      | J01_Ch1_Out08_ |
| Ch1_Out09                             | Output CH1 bit 09 | RW  | BOOL      | J01_Ch1_Out09_ |
| Ch1_Out10                             | Output CH1 bit 10 | RW  | BOOL      | J01_Ch1_Out10_ |
| Ch1_Out11                             | Output CH1 bit 11 | RW  | BOOL      | J01_Ch1_Out11_ |
| Ch1_Out12                             | Output CH1 bit 12 | RW  | BOOL      | J01_Ch1_Out12_ |
| Ch1_Out13                             | Output CH1 bit 13 | RW  | BOOL      | J01_Ch1_Out13_ |
| Ch1_Out14                             | Output CH1 bit 14 | RW  | BOOL      | J01_Ch1_Out14_ |
| Ch1_Out15                             | Output CH1 bit 15 | RW  | BOOL      | J01_Ch1_Out15_ |
|                                       |                   |     |           |                |

Automatically created Device Variables

Device variables are automatically assigned to the I/O ports for each slave or Unit. These device variables are also automatically registered in the variable table specified in the *Variable Type* Column.

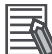

#### **Additional Information**

We recommend that you set the device names.

#### Selecting from the Registered Variables

Select a registered variable in the I/O Map. You assign device variables using this method in the following cases.

- To create slave configuration information or Unit configuration information after you start programming.
- To reuse programs from another project.
  - 1 Enter the programs.
  - **2** Create the slave configuration information or Unit configuration information.
  - **3** Select a variable that was created in a program from the list in the I/O Map to assign it to an I/O port.

| I/O Map 🗙 🕂                           |                    |     |           |              |  |
|---------------------------------------|--------------------|-----|-----------|--------------|--|
| Port                                  | Description        | R/W | Data Type | Variable     |  |
| CPU/Expansion Racks                   |                    |     |           |              |  |
| ▼ TPU Rack 0                          |                    |     |           |              |  |
| ▼ CJ1W-OD232 (Transistor Output Unit) |                    |     |           |              |  |
| ▼ Ch1_Out                             | Output CH1         | RW  | WORD      |              |  |
| Ch1_Out00                             | Output CH1 bit 00  | RW  | BOOL      | · ·          |  |
| Ch1_Out01                             | Output Citt Lit 01 | DW  | SOUL      | test_flag001 |  |
| Ch1_Out02                             | Output 61 bit 02   | RW  | BOOL      | test_flag002 |  |
| Ch1_Out03                             | Output CH1 bit 03  | RW  | BOOL      | test_flag003 |  |
| Ch1_Out04                             | Output CH1 bit 04  | RW  | BOOL      |              |  |

Select a user-defined variable that has already been registered in the global variable table.

#### Additional Information

To remove the variable assigned to an I/O port, clear the *Variable* Column or right-click the variable and select **Reset Assignment** from the menu. The device variable assignment is removed. However, removing the assignment does not delete the variable from the variable table where it is registered.

## 3-5 Creating the Axes and Assigning Them to the Servo Drives/Encoder Input Slaves

This section describes how to create axes in the NJ-series Controller and how to assign the axes to the Servo Drives and encoder input slaves.

#### 3-5-1 Introduction

When you use the Motion Control Function Module for operation with EtherCAT Servo Drive or encoder input slaves, create axes in the Sysmac Studio and define them as EtherCAT servo axes or encoder axes. At a result, Axis Variables are automatically created as system-defined variables.

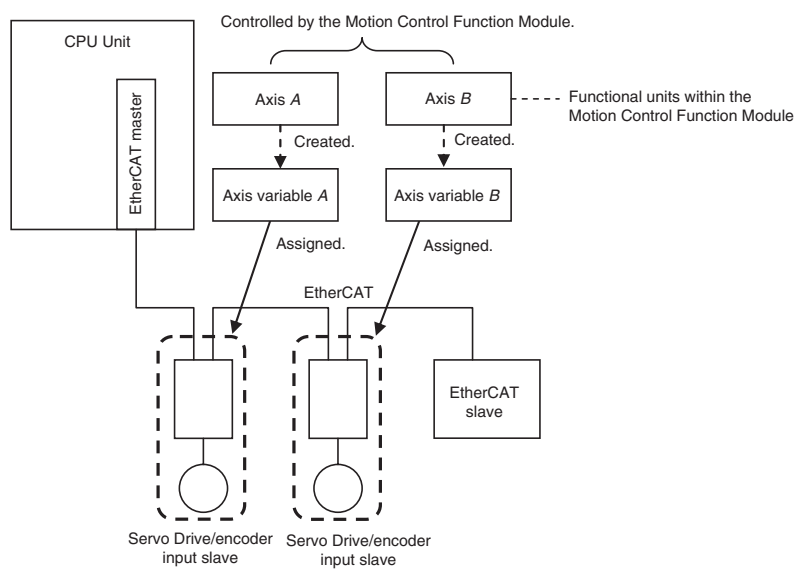

You can specify an Axis Variable in a motion control instruction in the user program to easily access and perform operations with Servo Drives and encoder input slaves.

#### 3-5-2 Axis Variables and Axes Group Variables

| Type of                   | variable                                                                                                    | Application                                                                     | Device to access                                                      | Creation method                                                                           |
|---------------------------|----------------------------------------------------------------------------------------------------|---------------------------------------------------------------------------------|-----------------------------------------------------------------------|-------------------------------------------------------------------------------------------|
| Axis Variables            | System-defined axis variables                                                                                   | An Axis Variable is<br>used to control a sin- (Servo D                          | Axis Variable isThe EtherCAT slaveed to control a sin-(Servo Drive or |                                                                                           |
|                           | Axis Variables auto-<br>matically created<br>when axes are cre-<br>ated with the Sys-<br>mac Studio             | gle axis.                                                                       | encoder input slave)<br>that is assigned to<br>the axis               | You must create an<br>axis with Sysmac<br>Studio and assign<br>the device to the<br>axis. |
| Axes Group Vari-<br>ables | System-defined axes group variables                                                                             | An Axes Group Vari-<br>able is used for<br>multi-axes coordi-<br>nated control. | The EtherCAT slaves (Servo Drive                                      | Provided by the sys-<br>tem.                                                              |
|                           | Axes Group Vari-<br>ables automatically<br>created when axes<br>groups are created<br>with the Sysmac<br>Studio |                                                                                 | or encoder input<br>slaves) that are<br>assigned to the axes<br>group | You must create an<br>axes group with the<br>Sysmac Studio.                               |

The following table lists the types of Axis Variables and Axes Group Variables.

Refer to the *NJ-series Motion Control Instructions Reference Manual* (Cat. No. W508) for details on Axis Variables and Axes Group Variables.

#### **Specifying Axis and Axes Group Variables**

The variables can be specified with variable names that are created with the Sysmac Studio or with system-defined variable names.

| Тире                            | Names                                                                                                    |                                                                                                    |  |  |
|---------------------------------|----------------------------------------------------------------------------------------------------|----------------------------------------------------------------------------------------------------|--|--|
| туре                            | Axis Variables                                                                                                    | Axes Group Variables                                                                                                    |  |  |
| Variable names created with the | MC_Axis***                                                                                                    | MC_Group***                                                                                                    |  |  |
| Sysmac Studio                   | ("***" is assigned in ascending order<br>from 000 in the order the variables<br>are created.) You can change the<br>names as required. | ("***" is assigned in ascending order<br>from 000 in the order the variables<br>are created.) You can change the<br>names as required. |  |  |
| System-defined variable names   | _MC_AX[063]                                                                                                    | _MC_GRP[031]                                                                                                    |  |  |
|                                 | (The array element numbers are<br>assigned in ascending order from 0<br>in the order the variables are cre-<br>ated.)                  | (The array element numbers are<br>assigned in ascending order from 0<br>in the order the variables are cre-<br>ated.)                  |  |  |

#### Application

There are two ways to use Axis Variables and Axes Group Variables.

- Specifying Axes and Axes Groups in Motion Control Instructions: If you specify an axis or axes group for an I/O variable for a motion control instruction, you can perform operations for the OMRON Servo Drive or encoder input slave.
- Monitoring Axis Variable Members: You can use instructions to monitor the actual position, error information, or other information on the Servo Drives and encoder input slaves.

3

3-5-3 Creating and Using Axes and Axis Variables

#### Additional Information

#### **Details on Axis Variables**

1. Assume that you create an axis with an axis name of A on the Sysmac Studio. An Axis Variable with a variable name of A is created automatically based on the system-defined axis variable. The Axis Variable consists of Axis Basic Settings, Unit Conversion Settings, I/O, operating status, current values, error status, and warning status.

2. You specify the axis variable name *A* for the in-out variable of a motion control instruction. With the axis variable name, you can access the OMRON Servo Drive or encoder input slave, or supported Servo Drive or encoder input slave from another company and perform operations for it.

3. You can specify the Axis Variable to use instructions as required to monitor the actual position, error information, or other information on the Servo Drive or encoder input slave.

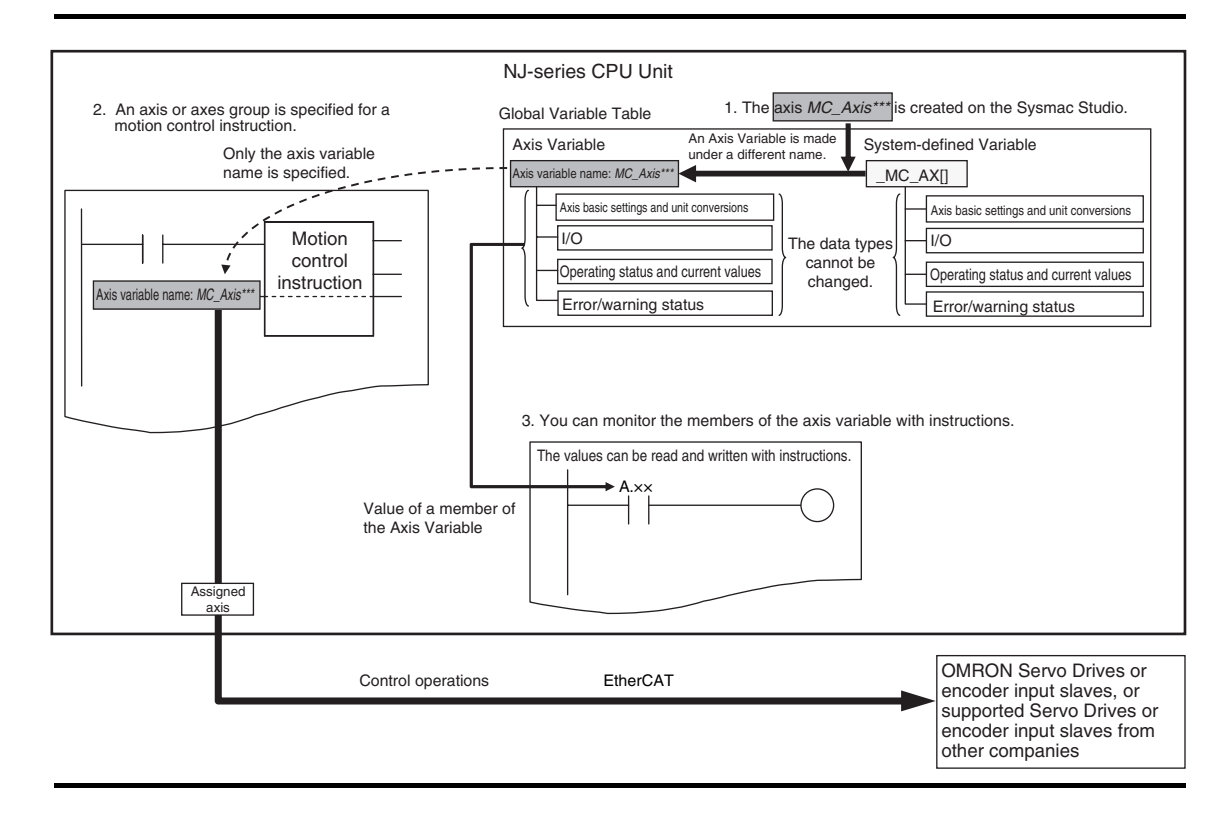

#### 3-5-3 Creating and Using Axes and Axis Variables

You can create and use axes and Axis Variables as described below.

**1** Right-click **Axis Settings** under **Configurations and Setup** – **Motion Control Setup** in the Multiview Explorer and select **Add** – **Axis Settings** from the menu.

If necessary, you can change the axis variable names from the default names of *MC\_Axis\*\*\**. ("\*\*\*" is incremented from 000 in the order that the axis variables are created.)

2

Assign the axes that you created to Servo Drives or encoder input slaves in the EtherCAT Slave Configuration of the Sysmac Studio.

| Classification           | Parameter name                 | Setting                                                                      |
|--------------------------|--------------------------------|------------------------------------------------------------------------------|
| Axis Basic Set-<br>tings | Axis Number                    | Axis numbers are automatically set in the order that the axes are created.   |
|                          | Axis Use                       | Select Used Axis.                                                            |
|                          | Axis Type                      | Select a servo axis or encoder axis.                                         |
|                          | Input Device/<br>Output Device | Specify the node address of the EtherCAT slave that is assigned to the axis. |

Set the Axis Basic Settings from the Sysmac Studio.

**3** Use the Sysmac Studio to specify the settings required for Test Mode operation (Unit Conversion, Count Mode, Limits, etc.) and the settings required for actual system operation. Then transfer the settings to the CPU Unit with the project.

| Configurations and Setup                                                                                                    | New Project                                                                                                    | Configurations and Setup                                                                                                    | TQQI |
|----------------------------------------------------------------------------------------------------|----------------------------------------------------------------------------------------------------|----------------------------------------------------------------------------------------------------|------|
| www.h0300L0       Image: Configurations and Setup       Image: Configurations and Setup         Image: Configurations and Setup       Image: Configurations and Setup         Image: Configurations and Setup       Image: Configuratio | Tew Rupsit  Tew Rupsit  Configurations and Setup  Configurations and Setup  Configurations and Setup  Configurations and Setup  Confold Setup  Confold Setu | MC_Axiso00 (0)       Image: Configurations and Setup         Image: Configurations and Setup       Image: Configurations and Setup         Image: Configurations and Setup       Axis Basic Settings         Axis number [0]       Image: Configuration and Setup         Axis number [0]       Image: Configuration and Setup         Axis number [0]       Image: Configuration and Setup         Image: Configuration and Setup       Image: Configuration and Setup         Image: Configuration and Setup       Image: Configuration and Setup         Image: Configuration and Setup       Image: Configuration and Setup         Image: Configuration and Setup       Image: Configuration and Setup         Image: Configuration and Setup       Image: Configuration and Setup         Image: Configuration and Setup       Image: Configuration and Setup         Image: Configuration and Setup       Image: Configuration and Setup         Image: Configuration and Setup       Image: Configuration and Setup         Image: Configuration and Setup       Image: Configuration and Setup         Image: Configuration and Setup       Image: Configuration and Setup         Image: Configuration and Setup       Image: Configuration and Setup         Image: Configuration and Setup       Image: Configuration and Setup         Image: Configuration and Setup       Image: Configuration and Setup | IQQI |

**4** In the user program, an axis variable name is specified for the in-out variable *Axis* in motion control instructions.

For the axis variable name, specify the axis name (axis variable name) that was specified in the Motion Control Setup or the system-defined variable \_*MC\_AX[0..63]*.

You can execute motion control for the assigned Servo Drive or encoder input slave. An example that specifies the axis variable name *MyAxis1* is shown below.

#### Example:

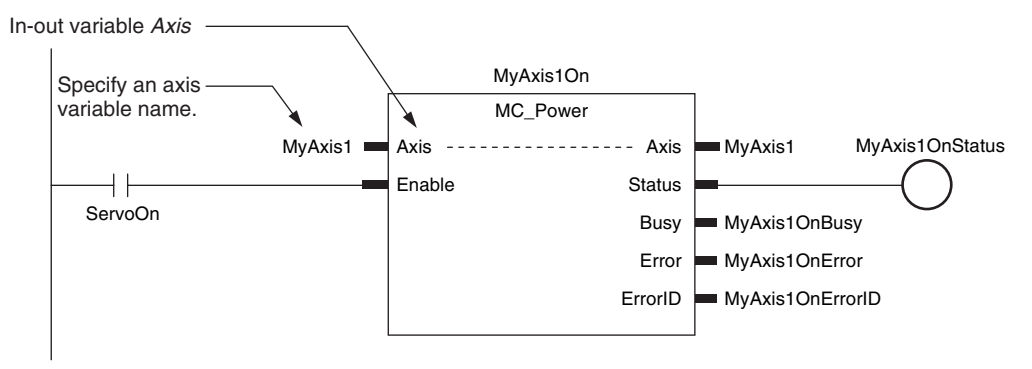

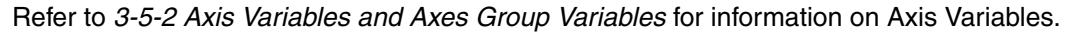

# 4

# **Controller Setup**

This section describes the initial settings of the function modules.

| 1_1 | Overv   | view of the Controller Setup                     | 1-2   |
|-----|---------|--------------------------------------------------|-------|
| 4-1 | Overv   |                                                  | 4-2   |
| 4-2 | Initial | Settings for the PLC Function Module             | 4-4   |
|     | 4-2-1   | Introduction                                     | . 4-4 |
|     | 4-2-2   | Controller Setup                                 | . 4-4 |
|     | 4-2-3   | Task Settings                                    | . 4-5 |
|     | 4-2-4   | Unit Configuration and Unit Setup                | . 4-9 |
| 4-3 | Initial | Settings for Special Units                       | 4-11  |
| 4-4 | Initial | Settings for the Motion Control Function Module  | 4-13  |
|     | 4-4-1   |                                                  | 4-13  |
|     | 4-4-2   | Setting Methods                                  | 4-14  |
| 4-5 | Initial | Settings for the EtherCAT Master Function Module | 4-15  |
| 4-6 | Initial | Settings for the EtherNet/IP Function Module     | 4-16  |

# 4-1 Overview of the Controller Setup

This section provides an overview of the Controller Setup.

The shaded steps in the overall procedure that is shown below are related to the Controller Setup.

| Step 1. Software Design |                                       |  |  |  |
|-------------------------|---------------------------------------|--|--|--|
|                         | Step 1-1 Designing I/O and Processing |  |  |  |
|                         | Step 1-2 Designing Tasks              |  |  |  |
|                         | Step 1-3 Designing Programs           |  |  |  |

| Step 2. Software Setups and Programming |                                        |  |  |  |  |  |
|-----------------------------------------|----------------------------------------|--|--|--|--|--|
|                                         | Step 2-1 Slave and Unit Configurations |  |  |  |  |  |
|                                         | Step 2-2 Controller Setup              |  |  |  |  |  |
|                                         | Step 2-3 Programming                   |  |  |  |  |  |
|                                         | Step 2-4 Offline Debugging             |  |  |  |  |  |

#### Step 3. Mounting and Setting Hardware

Step 4. Wiring

#### Step 5. Confirming Operation and Starting Actual System Operation

Refer to 1-3 Overall Operating Procedure for the NJ-series Controller for details.

| Controller Setup                                                                                                    | Reference                                                                    |
|----------------------------------------------------------------------------------------------------|------------------------------------------------------------------------------|
| <ul> <li>Initial Settings Related to the PLC Function Module:</li> <li>Controller Setup: Startup Mode, Write Protection, System Service Monitoring Settings, and other settings</li> </ul>                                                                                                    | 4-2 Initial Set-<br>tings for the<br>PLC Function<br>Module                  |
| <ul> <li>Initial Settings for Special Units:<br/>Unit Configuration and Setup: Initial settings for the Special Units</li> </ul>                                                                                                    | 4-3 Initial Set-<br>tings for Special<br>Units                               |
| <ul> <li>Initial Settings for the Motion Control Function Module:         <ul> <li>Axis Parameters: Motion control parameters for single-axis operation</li> <li>Axes Group Parameters: Motion control parameters for multi-axes coordinated operation</li> <li>Cam data: Phase and displacement setting tables for cam motions</li> </ul> </li> </ul> | 4-4 Initial Set-<br>tings for the<br>Motion Control<br>Function Mod-<br>ule  |
| <ul> <li>Initial Settings for the EtherCAT Master Function Module:<br/>EtherCAT Master Parameters in the EtherCAT Configuration:<br/>Parameter settings for the EtherCAT master process data communications<br/>cycle, and other settings</li> </ul>                                                                                                   | 4-5 Initial Set-<br>tings for the<br>EtherCAT Mas-<br>ter Function<br>Module |
| Initial Settings for the EtherNet/IP Function Module:     Ethernet Port Setup: EtherNet/IP Port TCP/IP Settings, Ethernet Settings, and other settings                                                                                                    | 4-6 Initial Set-<br>tings for the<br>EtherNet/IP<br>Function Mod-<br>ule     |

4

### 4-2 Initial Settings for the PLC Function Module

This section describes the initial settings that are required for the PLC Function Module.

#### 4-2-1 Introduction

The initial settings for the PLC Function Module are listed below.

- Controller Setup
- Task Settings

Select Configurations and Setup – Controller Setup and Configurations and Setup – Task Settings on the Sysmac Studio to make these settings

#### 4-2-2 Controller Setup

#### **Operation Settings Tab Page**

#### Basic Settings

The Operation Settings are for functions supported by the CPU Unit, such as the definitions of operations when the power is turned ON or when the operating mode changes.

| New Project                                      | 🕆 Configurations and Setup                                |    |  |  |  |
|--------------------------------------------------|-----------------------------------------------------------|----|--|--|--|
| new_NJ501_0 🔻                                    | Operation Settings * +                                    |    |  |  |  |
| ✓ Configurations and Setup     ►      ﷺ EtherCAT | Basic Settings                                            |    |  |  |  |
| CPU/Expansion Racks                              | ▼ Operation Settings                                      |    |  |  |  |
| ∟ 🚓 I/O Map<br>▼ 🖾 Controller Setun              | Startup mode 💿 RUN mode 🕒 PROGRAM mode                    |    |  |  |  |
| Operation Settings                               | SD Memory Card Settings                                   | 7  |  |  |  |
| 💷 🖉 Built-in EtherNet/II                         | Memory card diagnosis at startup 🔵 Do not check 🛛 🕒 Check |    |  |  |  |
| ▶ 令 Motion Control Setup                         | ▼ System Service Monitoring Settings                      | 7  |  |  |  |
| Cam Data Settings                                | System service execution interval 10 ms                   |    |  |  |  |
| L P Event Settings                               | System service execution time ratio 10 %                  |    |  |  |  |
| L M Data Trace Settings                          | ▼ Security Settings                                       | ור |  |  |  |
|                                                  | Write protection at startup 🔵 Do not use 🛛 Use            |    |  |  |  |
| ▶ Programming                                    | Setting Change during RUN Mode                            |    |  |  |  |
|                                                  | Start Transfer Cancel                                     |    |  |  |  |

| Parameter                 | Setting<br>group                       | Description                                                                                                    | Set value                | Default       | Update tim-<br>ing                  | Changes in<br>RUN mode |
|---------------------------|----------------------------------------|----------------------------------------------------------------------------------------------------|--------------------------|---------------|-------------------------------------|------------------------|
| Operation<br>Settings     | Startup Mode                           | Sets the CPU Unit's<br>operating mode at star-<br>tup.                                                                                                 | RUN or PRO-<br>GRAM mode | RUN mode      | When down-<br>loaded to<br>CPU Unit | Not allowed.           |
| SD Memory<br>Card Setting | Memory Card<br>Diagnosis at<br>Startup | Sets whether to execute<br>self-diagnosis (file sys-<br>tem check and recovery)<br>on the inserted SD Mem-<br>ory Card when the power<br>is turned ON. | Do not check.<br>Check.  | Do not check. | When down-<br>loaded to<br>CPU Unit | Not allowed.           |
| Parameter                                    | Setting<br>group                                     | Description                                                                                                    | Set value           | Default     | Update tim-<br>ing                  | Changes in<br>RUN mode |
|----------------------------------------------|------------------------------------------------------|----------------------------------------------------------------------------------------------------|---------------------|-------------|-------------------------------------|------------------------|
| System Ser-<br>vice Monitor-<br>ing Settings | System Ser-<br>vice Execu-<br>tion Interval<br>[ms]  | Sets the interval of sys-<br>tem service execution.                                                                           | 10 ms to 1 s        | 10 ms       | When down-<br>loaded to<br>CPU Unit | Not allowed.           |
|                                              | System Ser-<br>vice Execu-<br>tion Time<br>Ratio [%] | Sets the ratio of execu-<br>tion for monitoring sys-<br>tem services in relation<br>to overall processing of<br>the CPU Unit. | 5% to 50%           | 10%         | When down-<br>loaded to<br>CPU Unit | Not allowed.           |
| Security Set-<br>ting                        | Write Protec-<br>tion at Startup                     | Automatically enables<br>write protection when<br>you turn ON the power<br>supply to the Controller.                          | Do not use.<br>Use. | Do not use. | When power<br>is turned ON          | Supported.             |

# 4-2-3 Task Settings

#### • Task Settings

The Task Settings are used to add and set up tasks.

| New Project                                  | Configurations and Setup                                              |                   |
|----------------------------------------------|-----------------------------------------------------------------------|-------------------|
| new_NJ501_0                                  | Task Settings * +                                                     |                   |
| <ul> <li>Configurations and Setup</li> </ul> | Task Settings                                                         |                   |
| ► 🔠 EtherCAT                                 | Tark Turn L Tark Name Desird/Fune time Condition/Tark Desird FuneTark | Times to Daltural |
| CPU/Expansion Racks                          | Task rype Task name Pendoj Execution Conditions Task Pendo Exceptask  | (Designal and 04  |
| ∟ 🚓 I/O Map                                  | Priority-4 Primary Periodic Task Primary Task Ims V Detect V Sms      | (Period V 04      |
| Controller Setup                             |                                                                       |                   |
| Motion Control Setup                         |                                                                       |                   |
| 🗆 🖌 🎸 Carn Data Settings                     |                                                                       |                   |
| 🗆 🕒 🏲 Event Settings                         |                                                                       |                   |
| 🔳 🗆 🍋 Task Settings                          |                                                                       |                   |
| Data Trace Settings                          |                                                                       |                   |
|                                              |                                                                       |                   |
| Programming                                  | VAR                                                                   |                   |
|                                              |                                                                       |                   |
|                                              | <b>A</b>                                                              |                   |
|                                              |                                                                       |                   |

| Parameter | Setting<br>group        | Description                       | Set value                                              | Default                                  | Update<br>timing                    | Changes in<br>RUN mode |
|-----------|-------------------------|-----------------------------------|--------------------------------------------------------|------------------------------------------|-------------------------------------|------------------------|
| Task Type |                         | Sets the task type.               | Priority-4 pri-<br>mary periodic<br>task               | Priority-4 pri-<br>mary periodic<br>task | When down-<br>loaded to<br>CPU Unit | Not allowed.           |
|           |                         |                                   | Priority-16<br>periodic task                           |                                          |                                     |                        |
|           |                         |                                   | Priority-17<br>periodic task                           |                                          |                                     |                        |
|           |                         |                                   | Priority-18<br>periodic task                           |                                          |                                     |                        |
|           | Execution Pri-<br>ority | Sets the task execution priority. | Automatically<br>set according<br>to the task<br>type. | Primary peri-<br>odic task: 4            | When down-<br>loaded to<br>CPU Unit | Not allowed.           |
| Task Name |                         | Sets the task name.               | Text string                                            | PrimaryTask                              | When down-<br>loaded to<br>CPU Unit | Not allowed.           |

| Parameter                             | Setting<br>group | Description                                                                                                    | Set value                                                                                                    | Default                                                           | Update<br>timing                    | Changes in<br>RUN mode |
|---------------------------------------|------------------|----------------------------------------------------------------------------------------------------|----------------------------------------------------------------------------------------------------|-------------------------------------------------------------------|-------------------------------------|------------------------|
| Period/Execu-<br>tion Condi-<br>tions |                  | Sets the task period.                                                                                                    | Primary peri-<br>odic task:<br>$500 \mu$ s, 1 ms,<br>2 ms, or 4 ms<br>Periodic<br>tasks: 1 ms,<br>2 ms, 3 ms,<br>4 ms, 5 ms,<br>8 ms, 10 ms,<br>15 ms, 20 ms,<br>25 ms, 30 ms,<br>40 ms, 50 ms,<br>60 ms, 75 ms,<br>or 100 ms | Primary peri-<br>odic task:<br>1 ms<br>Periodic<br>tasks: 10 ms   | When down-<br>loaded to<br>CPU Unit | Not allowed.           |
| Task Period<br>Exceeded<br>Detection  |                  | Sets whether to detect<br>an error when the task<br>period is exceeded.                                                      | <ul> <li>Detect.<br/>(Minor fault<br/>level Con-<br/>troller error<br/>generated.)</li> <li>Do not<br/>detect.<br/>(Store an<br/>observa-<br/>tion level<br/>log record.)</li> </ul>                                          | Detect                                                            | When down-<br>loaded to<br>CPU Unit | Not allowed.           |
| Task Timeout<br>Detection<br>Time     |                  | Sets the task execution<br>timeout time. A Task<br>Execution Timeout Error<br>occurs when the time-<br>out time is exceeded. | Primary peri-<br>odic task and<br>periodic<br>tasks: Task<br>period × 1 to<br>Task period ×<br>5                                                                                                    | Primary peri-<br>odic task and<br>periodic<br>tasks:<br>5 periods | When down-<br>loaded to<br>CPU Unit | Not allowed.           |
| Variable<br>Access Time<br>[%]        |                  | Sets the percentage of<br>the task period to assign<br>to variable access from<br>outside the Controller.                    | 1% to 50%                                                                                                    | 3%                                                                | When down-<br>loaded to<br>CPU Unit | Not allowed.           |

## • I/O Control Task Settings

The I/O Control Task Settings are used to set the timing of refresh execution of inputs and outputs.

| New Project                | 🔧 Configurat | tions and Setup      |                             |             |               |
|----------------------------|--------------|----------------------|-----------------------------|-------------|---------------|
| new_NJ501_0                | Task Setti   | ngs ×                | • •                         |             |               |
| ▼ Configurations and Setup |              | <mark>Љ</mark> I/О С | ontrol Task Settings        |             |               |
| St CPU/Expansion Backs     |              | Unit Position        | Unit                        | Task Name   |               |
|                            |              |                      | CPU/Expansion Racks         |             |               |
| Controller Setun           |              | CPU Rack 0           | 🔻 🖢 CPU Rack 0              |             |               |
| Mation Control Setun       | Cal          | [00]                 | CJ1W-OD232 (Transi          | PrimaryTask | ▼             |
| e/ Cam Data Settings       |              | [01]                 | CJ1W-V680C12 (ID 5          | PrimaryTask | ▼             |
| Fivent Settings            |              |                      | V StherCAT Network Configur |             |               |
| Tack Settings              |              | EtherCAT Maste       | Master                      |             |               |
| Data Trace Settings        |              | Node1                | R88D-KN01L-ECT              | PrimaryTask | ▼             |
| e e oute made societarias  |              | Node2                | R88D-KN01L-ECT              | PrimaryTask | ▼             |
| NI                         |              | Node3                | R88D-KN01L-ECT              | PrimaryTask | $\overline{}$ |
| Programming                | VAR          | Node4                | R88D-KN01L-ECT              | PrimaryTask | ▼             |
|                            |              |                      |                             |             |               |

| Parameter | Description                                                    | Set value                      | Default     | Update timing                       | Changes in<br>RUN mode |
|-----------|----------------------------------------------------------------|--------------------------------|-------------|-------------------------------------|------------------------|
| Task Name | Sets the task to use to refresh the specified Units or slaves. | PrimaryTask or<br>PeriodicTask | PrimaryTask | When down-<br>loaded to CPU<br>Unit | Not allowed.           |

#### • Program Assignment Settings

The Program Assignment Settings are used to assign the programs to tasks and set the program execution order.

| New Project                                                          | Configurations and Setup                                                                                                    | <u>(</u> , <b>Q</b> , <b>Q</b> , () |
|----------------------------------------------------------------------|----------------------------------------------------------------------------------------------------|-------------------------------------|
| new_NJ501_0 🔻                                                        | Task Settings × +                                                                                                    |                                     |
| Configurations and Setup  Methods EtherCAT                           | Program Assignment Settings                                                                                                    |                                     |
| CPU/Expansion Racks                                                  | 🔻 🖿 PrimaryTask                                                                                                    |                                     |
| L _ # I/O Map<br>▶ 國 Controller Setup<br>▶ ∯ Motion Control Setup    | Image: Second second second | <b>•</b>                            |
| L ► Event Settings<br>L ► Task Settings<br>L ► 2 Data Trace Settings |                                                                                                    |                                     |
| Programming                                                          | VAR                                                                                                    |                                     |

| Parameter                    | Description                                                                                           | Set value                                                                          | Default  | Update timing                       | Changes in<br>RUN mode |
|------------------------------|----------------------------------------------------------------------------------------------------|------------------------------------------------------------------------------------|----------|-------------------------------------|------------------------|
| Program Execu-<br>tion Order | Assigns the programs to the specified tasks and sets the order of program execution within the tasks. | Assign the pro-<br>grams in the<br>order to execute<br>them from top to<br>bottom. | Program0 | When down-<br>loaded to CPU<br>Unit | Not allowed.           |

#### • Settings for Exclusive Control of Variables in Tasks

The Settings for Exclusive Control of Variables in Tasks are used to set the tasks that refresh specified global variables and the tasks that access specified global variables.

| New Project                             | Configurations a | nd Setup          |           |                |                      |                  | <u>[]</u> Q         | 9.0         |
|-----------------------------------------|------------------|-------------------|-----------|----------------|----------------------|------------------|---------------------|-------------|
| new_NJ501_0                             | Task Settings    | ×                 | ŀ         |                |                      |                  |                     |             |
| ✓ Configurations and Setup > ™ EtherCAT |                  | Settings fo       | r Exclusi | ive Control o  | of Variables in      | Tasks            |                     |             |
| CPU/Expansion Racks                     | 🔻 🖿 F            | PrimaryTask       |           |                |                      |                  |                     |             |
| 🗆 🚅 I/O Map                             | Var              | riable to be re [ | Data Type | Variable Comme | PeriodicTask0(Access | sing Task)Period | icTask1(Accessing T | ask)Periodi |
| Controller Setup                        | lis sa           | ample001 BO       | OL        |                |                      |                  |                     |             |
| Motion Control Setup                    |                  | <b>•</b>          | •         |                |                      |                  |                     |             |
| Event Settings                          | E +              | ŧ.                |           |                |                      |                  |                     |             |
| L R Data Trace Settings                 |                  | PeriodicTask0     |           |                |                      |                  |                     |             |
|                                         | Va               | riable to be re [ | Data Type | Variable Comme | PrimaryTask(Accessi  | ng Task)Periodic | Task1(Accessing Tas | sk)Periodic |
| ▶ Programming                           | VAR +            | ŧ                 |           |                |                      |                  |                     |             |
|                                         |                  | PeriodicTask1     |           |                |                      |                  |                     |             |
|                                         | Va               | riable to be re [ | Data Type | Variable Comme | PrimaryTask(Accessi  | ng Task)Periodic | Task0(Accessing Tas | sk)Periodic |
|                                         | 63 +             | ð                 |           |                |                      |                  |                     |             |
|                                         | ▼ 🗖 F            | PeriodicTask2     |           |                |                      |                  |                     |             |
|                                         | Va               | riable to be re [ | Data Type | Variable Comme | PrimaryTask(Accessi  | ng Task)Periodic | Task0(Accessing Tas | sk)Periodic |
|                                         | - <u>6</u> 9 +   | 6                 |           |                |                      |                  |                     |             |

| Item      | Parameter                 | Description                                                                  | Set<br>value | Default | Update tim-<br>ing                  | Changes in<br>RUN mode |
|-----------|---------------------------|------------------------------------------------------------------------------|--------------|---------|-------------------------------------|------------------------|
| Each Task | Variables to be refreshed | Sets the variables to refresh in the primary periodic task or periodic task. |              | None    | When down-<br>loaded to<br>CPU Unit | Not allowed.           |
|           | Data Type                 | Sets the data type of variable.                                              | None         |         |                                     |                        |
| Va<br>me  | Variable Com-<br>ment     | Sets a comment for the variable.                                             | None         |         |                                     |                        |
|           | Accessing<br>Task         | Sets the tasks that access the variable.                                     |              |         |                                     |                        |

#### • Task Execution Status Monitor

The Task Execution Status Monitor displays the execution status of the programs.

| New Project                | 🔧 Configuration | ns and Setup      |                  |  |
|----------------------------|-----------------|-------------------|------------------|--|
| new_NJ501_0                | Task Setting    | s × +             |                  |  |
| ✓ Configurations and Setup |                 | Task Execution S  | Status Monitor   |  |
| CPU/Expansion Racks        |                 | Task/Program Name | Execution Status |  |
| 💷 👝 🚽 I/O Map              |                 | r 🖿 PrimaryTask   |                  |  |
| Controller Setup           |                 | Program0          |                  |  |
| Motion Control Setup       |                 | Periodic Task0    |                  |  |
| 🗆 🗆 💅 Cam Data Settings    |                 | Periodic Task1    |                  |  |
| u 🏲 Event Settings         |                 | Periodic Lask2    |                  |  |
| 🔳 🗆 崎 Task Settings        |                 |                   |                  |  |
| 🗆 🗆 🔤 Data Trace Settings  |                 |                   |                  |  |
|                            |                 |                   |                  |  |
| Programming                | VAR             |                   |                  |  |

#### Task Execution Time Monitor

The Task Execution Time Monitor displays the execution times of the tasks.

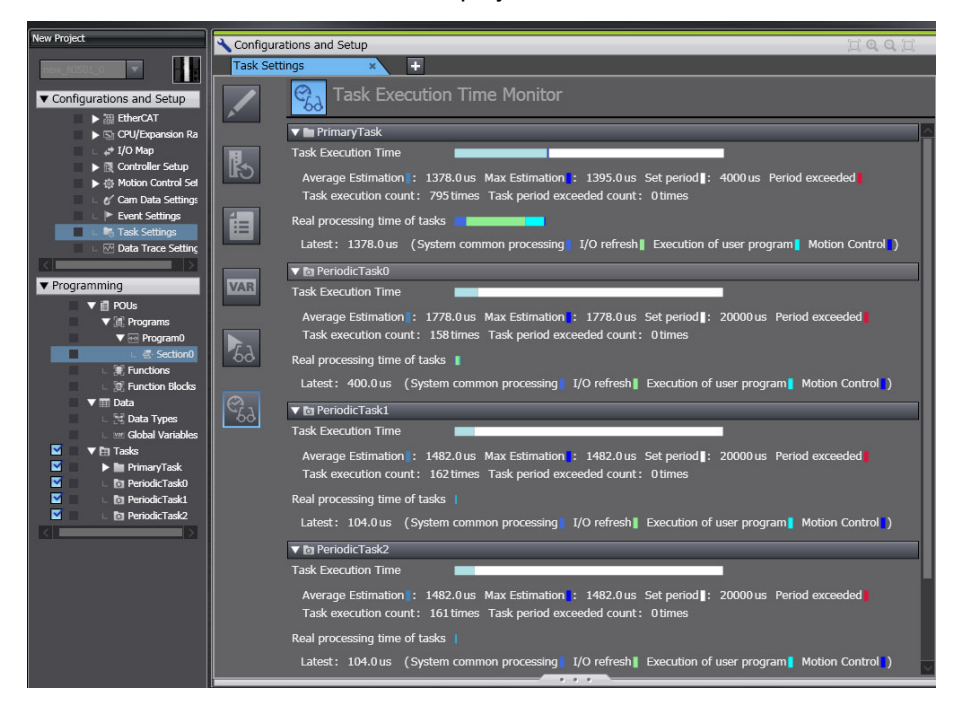

# 4-2-4 Unit Configuration and Unit Setup

# • Unit Information

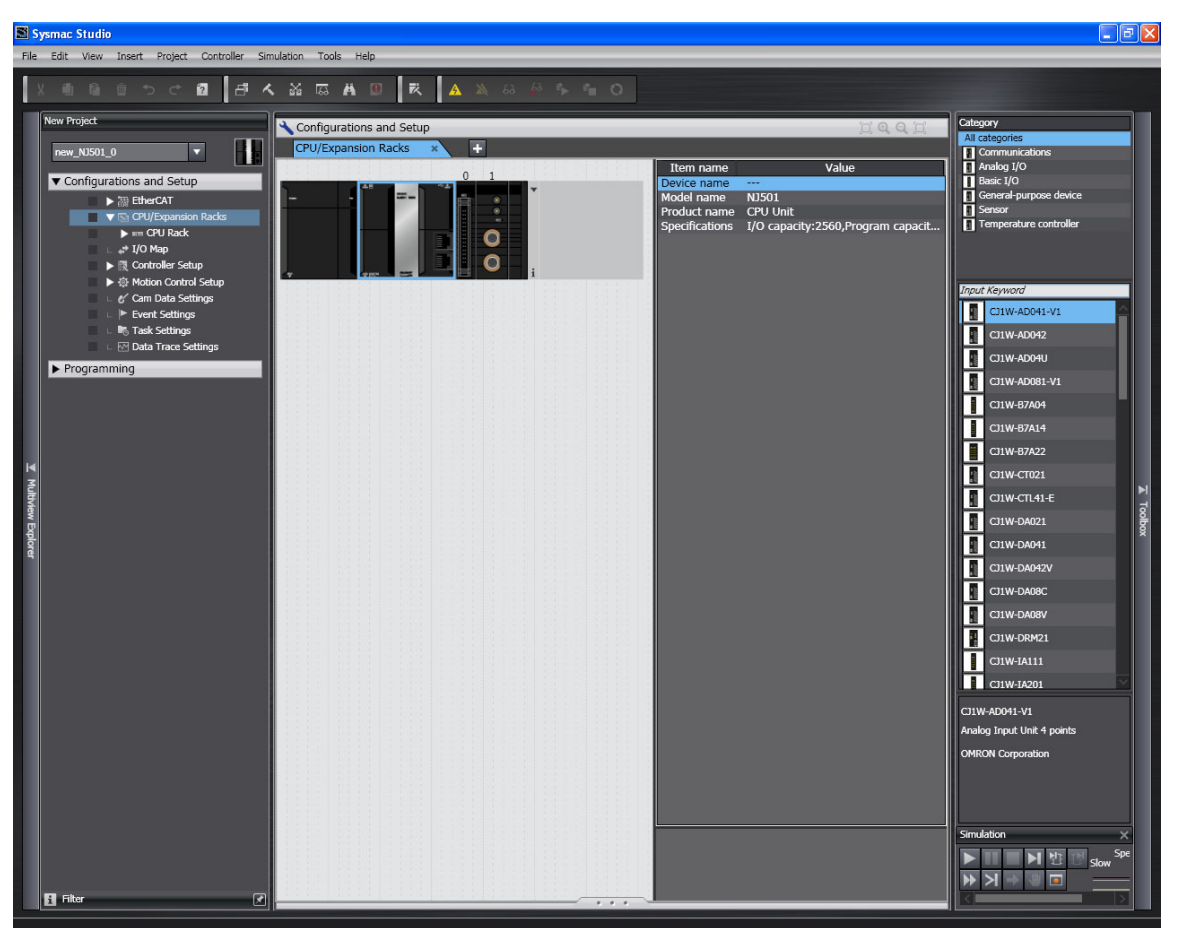

#### Settings for All Units

Set the device names.

Device names are automatically created when Units are added in the Unit Editor.

Default names: "J" followed by serial numbers that start from 01

We recommend that you change the name to one that is suitable to the device.

#### Additional Information

The device names that are set here are placed before the I/O port name when device variables are automatically created.

#### Special Units

副

Set the unit numbers of the Special Units.

#### Precautions for Correct Use

Make sure you set the same unit numbers as the unit numbers that are set on the rotary switches on the front of the Special Units. If they are not the same, operation will be according to the unit numbers that are set on the front-panel rotary switches.

#### • Basic I/O Units

| Access point                                                                   | Setting<br>group                              | Description                                                                                                    | Set<br>values                                                                     | Default | Update tim-<br>ing                                        | Changes in<br>RUN mode |
|--------------------------------------------------------------------------------|-----------------------------------------------|----------------------------------------------------------------------------------------------------|-----------------------------------------------------------------------------------|---------|-----------------------------------------------------------|------------------------|
| Unit Informa-<br>tion<br>Note Set the<br>informa-<br>tion for<br>each<br>slot. | Basic Input<br>Unit Input<br>Response<br>Time | Sets the input response time (ON<br>response time = OFF response<br>time) of the Basic Input Unit. You<br>can set this value in increments from<br>0 to 32 ms. You can increase the<br>value to reduce chattering and the<br>effects of external noise. If you<br>decrease the value, shorter input<br>pulses are received (but the pulses<br>must be longer than the task<br>period). | No filter<br>0.5 ms,<br>1 ms,<br>2 ms,<br>4 ms,<br>8 ms,<br>16 ms,<br>or<br>32 ms | 8 ms    | When power<br>is turned ON<br>or the CPU<br>Unit is reset | Not allowed.           |

The following settings are made in the Unit Information of the Basic I/O Units.

# 4-3 Initial Settings for Special Units

This section describes the initial settings that are required for the Special Units.

You can use any of the following methods to set the initial settings of the Special Units.

# Method 1: Setting from the Unit Setting Pane of the Sysmac Studio

**1** Select the Unit in the Unit Configuration and Setup.

2 Specify the settings in the Unit Settings Tab Page shown below.

| 📓 Sysmac Studio                                                |                      |                                                        |                           |                         |                   |  |  |
|----------------------------------------------------------------|----------------------|--------------------------------------------------------|---------------------------|-------------------------|-------------------|--|--|
| File Edit View Insert Project Controller Simulation Tools Help |                      |                                                        |                           |                         |                   |  |  |
| X m n m                                                        | 5 C B B A            |                                                        | 0                         |                         |                   |  |  |
| New Project                                                    |                      |                                                        |                           |                         |                   |  |  |
| New Project                                                    |                      | Configurations and Setup                               |                           |                         |                   |  |  |
| new_NJ501_0                                                    |                      | CPU/Expansion Racks × 1 [Unit 1] : CJ1W-DRM21×         | • •                       |                         |                   |  |  |
|                                                                |                      | Parameter group to show: All parameters                |                           |                         |                   |  |  |
| Configuration                                                  | is and Setup         | Decemeter name                                         | Decometer volue           | ( Lloit )               |                   |  |  |
| ■ ▶ 御                                                          | EtherCAT             | Scan List Enabled Switch                               | Parameter value           |                         |                   |  |  |
|                                                                | CPU/Expansion Racks  | Scan List Clear Switch                                 | OFF                       |                         |                   |  |  |
|                                                                | E CPU Rack           | Remote I/O Communications Start Switch                 | OFF                       |                         |                   |  |  |
|                                                                | I/O Map              | Remote I/O Communications Stop Switch                  | OFF                       | <b>V</b>                |                   |  |  |
|                                                                | Controller Setup     | Master Enabled Switch                                  | OFF                       | <b>V</b>                |                   |  |  |
| I ⇒ ⊕ I                                                        | Motion Control Setup | Master Disabled Switch                                 | OFF                       |                         |                   |  |  |
|                                                                | Carn Data Settings   | Master Fixed Allocation Setting 1 Switch               | OFF                       |                         |                   |  |  |
| ► E                                                            | Event Settings       | Master Fixed Allocation Setting 2 Switch               | OFF                       |                         |                   |  |  |
| E L 51                                                         | Task Settings        | Master Fixed Allocation Setting 3 Switch               | 0H                        |                         |                   |  |  |
| L 🖂 (                                                          | Data Trace Settings  | Master User-set Allocations Switch                     |                           |                         |                   |  |  |
| ► Programming                                                  |                      | Communications Cycle Time Sotting Switch               | OFF                       |                         |                   |  |  |
| Friogramming                                                   |                      | Communications Cycle Time Reference Table Clear Switch | OFF                       | ÷                       |                   |  |  |
|                                                                |                      | Slave Enable Switch                                    | OFF                       |                         |                   |  |  |
|                                                                |                      | Slave Stop Switch                                      | OFF                       |                         |                   |  |  |
|                                                                |                      | Slave Fixed Allocation Setting 1 Switch                | OFF                       |                         |                   |  |  |
|                                                                |                      | Slave Fixed Allocation Setting 2 Switch                | OFF                       |                         |                   |  |  |
|                                                                |                      | Slave Fixed Allocation Setting 3 Switch                | OFF                       |                         |                   |  |  |
| M                                                              |                      | Slave User Allocation Switch                           | OFF                       |                         |                   |  |  |
| Mu                                                             |                      | Slave COS Send Switch                                  | OFF                       | <u> </u>                |                   |  |  |
| By I                                                           |                      | Unit Setup File Restore Switch                         | OFF                       | ▼                       |                   |  |  |
| EW E                                                           |                      | Unit Setup File Backup Switch                          | OH                        |                         |                   |  |  |
| ¥                                                              |                      | Nodel: Master COS Send Switch                          |                           |                         |                   |  |  |
| ore                                                            |                      | Node1: Master COS Send Switch                          | OFF                       |                         |                   |  |  |
|                                                                |                      | Node3: Master COS Send Switch                          | OFF                       |                         |                   |  |  |
|                                                                |                      | Node4: Master COS Send Switch                          | OFF                       |                         |                   |  |  |
|                                                                |                      | Node5: Master COS Send Switch                          | OFF                       |                         |                   |  |  |
|                                                                |                      | Node6: Master COS Send Switch                          | OFF                       | <b></b>                 |                   |  |  |
|                                                                |                      | Node7: Master COS Send Switch                          | OFF                       | <b>V</b>                |                   |  |  |
|                                                                |                      | Node8: Master COS Send Switch                          | OFF                       | ▼                       |                   |  |  |
|                                                                |                      | Node9: Master COS Send Switch                          | OFF                       |                         |                   |  |  |
|                                                                |                      | Node10: Master COS Send Switch                         | OFF                       |                         |                   |  |  |
|                                                                |                      | Node11: Master COS Send Switch                         | OFF                       |                         |                   |  |  |
|                                                                |                      | Node12: Master COS Send Switch                         |                           |                         |                   |  |  |
|                                                                |                      | NOUELS. Master COS Seria Switch                        | UT                        |                         |                   |  |  |
|                                                                |                      |                                                        |                           |                         | Return to default |  |  |
|                                                                |                      | Felp                                                   |                           |                         |                   |  |  |
|                                                                |                      |                                                        |                           |                         |                   |  |  |
|                                                                |                      |                                                        |                           |                         |                   |  |  |
|                                                                |                      |                                                        |                           |                         |                   |  |  |
|                                                                |                      |                                                        |                           |                         |                   |  |  |
|                                                                |                      |                                                        |                           |                         |                   |  |  |
|                                                                |                      |                                                        |                           |                         |                   |  |  |
|                                                                |                      |                                                        | Transfer to Controller Tr | ransfer from Controller | Compare           |  |  |
|                                                                |                      |                                                        |                           |                         |                   |  |  |
| Filter                                                         |                      |                                                        |                           | UK                      | cancel Apply      |  |  |
|                                                                |                      |                                                        |                           |                         |                   |  |  |
|                                                                |                      |                                                        |                           |                         |                   |  |  |

**3** Connect the CPU Unit online and transfer the settings to the CPU Unit.

# Method 2: Using the Sysmac Studio to Specify Initial Settings for the I/O Ports in the I/O Map

- 1 Use the I/O Map in the Sysmac Studio to set values for the I/O ports.
- **2** Restart the Unit, reset the Controller, or cycle the power supply to the Controller.

# Method 3: Using the Sysmac Studio to Specify Initial Settings for the Device Variables of the CJ-series Units

**1** Use the Sysmac Studio to specify the initial values for the device variables of the CJ-series Units.

**2** Download the variable table from the Sysmac Studio to the CPU Unit. Select the *Clear the present values of variables with Retain attribute* Check Box.

**3** Restart the Unit, reset the Controller, or cycle the power supply to the Controller.

## Method 4: Using Instructions to Set the Device Variables for the CJseries Units

1 Set the values for the device variables for the CJ-series Unit at the start of operation from the user program (e.g., use the MOVE instruction) and then restart the Unit.

Example:

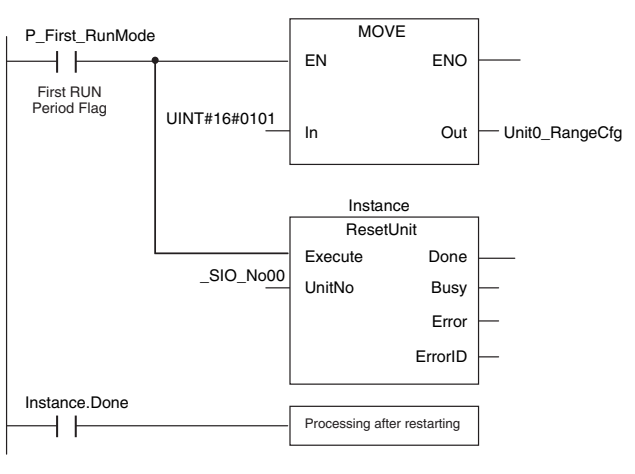

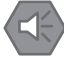

#### **Precautions for Safe Use**

When you restart a Special Unit after you change the settings, confirm the safety of the devices at the connection target before you restart the Unit.

# 4-4 Initial Settings for the Motion Control Function Module

This section describes the initial settings that are required for the MC Function Module.

# 4-4-1 Introduction

The initial settings for the Motion Control Function Module are called motion control parameters. Motion control parameters include the following parameters.

- Axis Parameters: Settings for single-axis control
- · Axes Group Parameters: Settings for multi-axes coordinated control

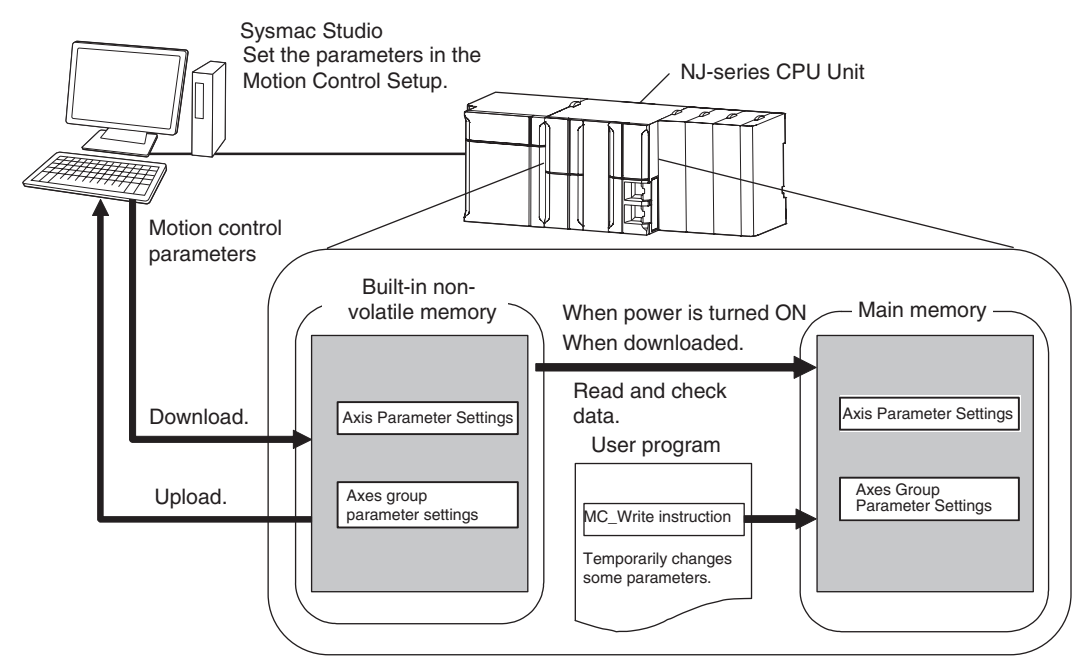

#### 4-4-2 Setting Methods

You can use either of the following methods to set motion control parameters.

#### Method 1: Setting the Motion Control Setup in the Sysmac Studio

Right-click *Axis Settings* from under Configurations and Setup - Motion Control Setup in the Sysmac Studio and make the settings in the Axis Setting Table.

| 🖹 Sysmac Studio                              |                                             |                                                                       |          |  |  |
|----------------------------------------------|---------------------------------------------|-----------------------------------------------------------------------|----------|--|--|
| File Edit View Insert Project Controller Sir | nulation Tools Help                         |                                                                       |          |  |  |
|                                              |                                             |                                                                       |          |  |  |
| X 恒 隆 直 つ ご 図 년 4                            | K 🔏 🗔 🖊 🔍 🤻 🗛 🙈 😣                           |                                                                       |          |  |  |
| New Project                                  |                                             |                                                                       |          |  |  |
|                                              | Configurations and Setup                    |                                                                       | I Q Q I  |  |  |
| new_NJ501_0                                  | CPU/Expansion Racks × Axes Setting T        | Table × +                                                             |          |  |  |
|                                              | Parameters to show All 🔻                    |                                                                       |          |  |  |
| <ul> <li>Configurations and Setup</li> </ul> | Axis Name                                   | 1 MC Axis000(0)                                                       |          |  |  |
| ► THE EtherCAT                               | ▼ Axis Basic Settings                       |                                                                       |          |  |  |
| CPU/Expansion Racks                          | Axis use                                    | Used axis                                                             |          |  |  |
| L 🚓 I/O Map                                  | Axis type                                   | Virtual servo axis                                                    |          |  |  |
| 🕨 🕞 Controller Setup                         | Feedback control                            | No control loop                                                       |          |  |  |
| ▼ 小 Motion Control Setup                     | Input device<br>Channel                     |                                                                       |          |  |  |
| 🔳 🔍 🕸 Axis Settings                          |                                             |                                                                       |          |  |  |
| . @ MC_Axis000 (0)                           | Channel                                     |                                                                       |          |  |  |
| L 端 Axes Group Settings                      | ▼ Unit Conversion Settings                  |                                                                       |          |  |  |
| 🗆 🖉 Cam Data Settings                        | Unit of display                             | pulse                                                                 |          |  |  |
| Event Settings                               | Command pulse count per motor rotation      | 10000 pulse/rev                                                       |          |  |  |
| 💷 🎼 Task Settings                            | Work travel distance per motor rotation     | 10000 pulse/rev                                                       |          |  |  |
| 🗆 🗠 🗹 Data Trace Settings                    | ✓ Operation Settings                        | 40000000 mulae (e                                                     |          |  |  |
| ► Programming                                | Maximum velocity<br>Velocity warning value  | 40000000 pulse/s                                                      |          |  |  |
|                                              | Maximum iog velocity                        | 1000000 pulse/s                                                       |          |  |  |
|                                              | Maximum acceleration                        | 0 pulse/s^2                                                           |          |  |  |
|                                              | Acceleration warning value                  | 0 %                                                                   |          |  |  |
|                                              | Maximum deceleration                        | 0 pulse/s^2                                                           |          |  |  |
| 3                                            | Deceleration warning value                  | 0 %                                                                   |          |  |  |
|                                              | Acceleration/deceleration over              | Use rapid acceleration/deceleration (Blending is changed to Buffered) |          |  |  |
| few                                          | Positive torque warping value               | Deceleration stop                                                     | <u> </u> |  |  |
| Eq.                                          | Negative torque warning value               | 0.%                                                                   | box      |  |  |
| llore                                        | In-position range                           | 10 pulse                                                              |          |  |  |
| 4                                            | In-position check time                      | 0 msec                                                                |          |  |  |
|                                              | Actual velocity filter time constant        | 0 msec                                                                |          |  |  |
|                                              | Zero position range                         | 10 pulse                                                              |          |  |  |
|                                              | ✓ Other Operation Settings                  |                                                                       |          |  |  |
|                                              | Immediate stop input stop method            | Immediate stop                                                        |          |  |  |
|                                              | Drive error reset monitoring time           | 200 msec                                                              |          |  |  |
|                                              | Maximum positive torgue limit               | 300.0 %                                                               |          |  |  |
|                                              | Maximum negative torque limit               | 300.0 %                                                               |          |  |  |
|                                              | ▼ Limit Settings                            |                                                                       |          |  |  |
|                                              | Software limits                             | Disabled                                                              |          |  |  |
|                                              | Positive software limit                     | 2147483647 pulse                                                      |          |  |  |
|                                              | Following orrer over value                  |                                                                       |          |  |  |
|                                              | Following error warning value               | 0 pulse                                                               |          |  |  |
|                                              | ▼ Homing Settings                           | o paido                                                               |          |  |  |
|                                              | Homing method                               | Zero position preset                                                  |          |  |  |
|                                              | Home input signal                           | Use Z-phase input as home                                             |          |  |  |
|                                              | Homing start direction                      | Positive direction                                                    |          |  |  |
|                                              | Operation selection at positive limit input | Reverse turn/immediate stop                                           |          |  |  |
|                                              | Operation selection at negative limit input | Positive direction<br>Reverse turn/immediate.etan                     |          |  |  |
|                                              | Homing velocity                             | 10000 nulse/s                                                         |          |  |  |
|                                              | Homing approach velocity                    | 1000 pulse/s                                                          |          |  |  |
|                                              |                                             |                                                                       |          |  |  |
|                                              |                                             |                                                                       |          |  |  |

Download the motion control parameters to the CPU Unit to save them in the non-volatile memory in the CPU Unit. The downloaded settings are enabled when the power is turned ON or a download is performed.

## Method 2: Setting with the MC\_Write Instruction

You can temporarily overwrite some motion control parameters with the MC\_Write instruction. For details, refer to the *NJ-series Instructions Reference Manual* (Cat. No. W502).

# 4-5 Initial Settings for the EtherCAT Master Function Module

This section describes the initial settings that are required for the EtherCAT Master Function Module.

The initial settings for the EtherCAT Master Function Module are listed below.

- Device names
- Total Cable Length
- Fail-soft Operation Settings
- Wait Time for Slave Startup
- PDO Communications Timeout Detection Count
- Revision Check Method
- Serial Number Check Method

Double-click **EtherCAT** under **Configurations and Setup** and then select the master on the Sysmac Studio. The Initial Setting Tab Page for the EtherCAT Master Function Module is displayed.

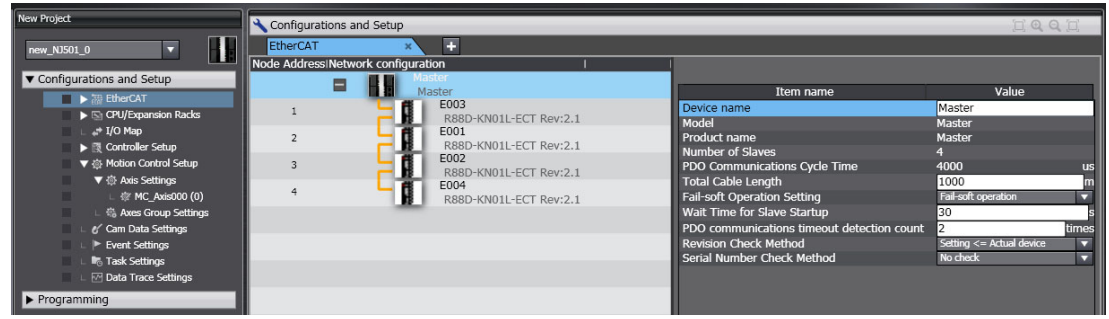

Refer to the NJ-series CPU Unit Built-in EtherCAT Port User's Manual (Cat. No. W505) for details.

# 4-6 Initial Settings for the EtherNet/IP Function Module

This section describes the initial settings that are required for the EtherNet/IP Function Module.

The initial settings for the EtherNet/IP Function Module are listed below.

- TCP/IP Settings
- Link Settings
- FTP Settings
- NTP Settings
- SNMP Settings
- SNMP Trap Settings
- FINS Settings

Select **Configurations and Setup** – **Controller Setup** – **Built-in EtherNet/IP Port Settings** on the Sysmac Studio to make these settings

Refer to the NJ-series CPU Unit Built-in EtherNet/IP User's Manual (Cat. No. W506) for details.

# 5

# **Designing Tasks**

This section describes the task system and types of tasks.

| 5-1 | Overvi | Overview of Task Designing Procedure                           |  |  |  |
|-----|--------|----------------------------------------------------------------|--|--|--|
| 5-2 | Task S | ystem                                                          |  |  |  |
|     | 5-2-1  | Introduction                                                   |  |  |  |
|     | 5-2-2  | Specifications                                                 |  |  |  |
|     | 5-2-3  | Basic Operation of Tasks 5-6                                   |  |  |  |
|     | 5-2-4  | Assigning I/O Refreshing to Tasks 5-12                         |  |  |  |
|     | 5-2-5  | Assigning Tasks to Programs 5-13                               |  |  |  |
|     | 5-2-6  | Parameters for Primary Periodic Task and Periodic Tasks 5-13   |  |  |  |
|     | 5-2-7  | Ensuring Concurrency of Variable Values between Tasks          |  |  |  |
|     | 5-2-8  | Synchronizing Variable Access from Outside the Controller      |  |  |  |
|     |        | with Task Execution 5-18                                       |  |  |  |
|     | 5-2-9  | Instructions Related to Tasks 5-19                             |  |  |  |
|     | 5-2-10 | System-defined Variables Related to Tasks 5-19                 |  |  |  |
|     | 5-2-11 | Errors Related to Tasks 5-20                                   |  |  |  |
|     | 5-2-12 | Monitoring Task Execution Status and Task Execution Times 5-23 |  |  |  |
| 5-3 | Task D | esign Example and I/O Response Times                           |  |  |  |
|     | 5-3-1  | Checking the Task Execution Time 5-26                          |  |  |  |
|     | 5-3-2  | Checking the System Service Monitoring Settings 5-27           |  |  |  |
|     | 5-3-3  | Examples of Task Design 5-28                                   |  |  |  |
|     | 5-3-4  | System Input and Output Response Times 5-29                    |  |  |  |

# 5-1 Overview of Task Designing Procedure

This section provides an overview of the task designing procedure.

The shaded steps in the overall procedure that is shown below are related to the task designing procedure.

| Step 1. Software Design     |                                |  |  |  |
|-----------------------------|--------------------------------|--|--|--|
|                             | Step 1-1 I/O Processing Design |  |  |  |
|                             | Step 1-2 Designing Tasks       |  |  |  |
| Step 1-3 Designing Programs |                                |  |  |  |
|                             |                                |  |  |  |

| Step 2. Software Setups and Programming |                                        |  |  |  |  |
|-----------------------------------------|----------------------------------------|--|--|--|--|
|                                         | Step 2-1 Slave and Unit Configurations |  |  |  |  |
|                                         | Step 2-2 Controller Setup              |  |  |  |  |
|                                         | Step 2-3 Programming                   |  |  |  |  |
| Step 2-4 Offline Debugging              |                                        |  |  |  |  |

# Step 3. Mounting and Setting Hardware

# Step 4. Wiring

# Step 5. Confirming Operation and Starting Actual System Operation

Refer to 1-3 Overall Operating Procedure for the NJ-series Controller for details.

| Designing the Tasks                                                                                                    | Reference                                                                                            |
|----------------------------------------------------------------------------------------------------|----------------------------------------------------------------------------------------------------|
| <b>Design the task configuration.</b><br>Design the task configuration based on the I/O response performance that is required by the controlled devices.                                               | 5-2-3 Basic<br>Operation of<br>Tasks<br>5-3 Task<br>Design Exam-<br>ple and I/O<br>Response<br>Times |
| Determine whether to use the primary periodic task or the priority-16 periodic task for the I/O refreshing of each Unit and slave.                                                                     | 5-2-4 Assign-<br>ing I/O Refresh-<br>ing to Tasks                                                    |
| Devices (slaves/Units)<br>Primary periodic task<br>Priority-16 Periodic Task<br>Assign the slaves and Units to<br>the task for I/O refreshing.                                                         |                                                                                                    |
| Determine which programs to assign to the primary periodic task, and to the priority-16 to priority-18 periodic tasks.                                                                                 | 5-2-5 Assign-<br>ing Tasks to<br>Programs                                                            |
| Design the exclusive control methods for variables between tasks.<br>Design the exclusive control methods for variables between tasks when the same global variables are used in different tasks.      | 5-2-7 Ensuring<br>Concurrency of<br>Variable Values<br>between Tasks                                 |
| Design the tasks to access variables from outside of the Controller.                                                                                                    | 5-2-8 Synchro-<br>nizing Variable                                                                    |
| Design the tasks to enable synchronizing accessing variables in the CPU Unit from outside of the Controller (including EtherNet/IP tag data links) with the execution of a program in a specific task. | Outside the<br>Controller with<br>Task Execution                                                     |

# Task Settings on the Sysmac Studio

| Setting the Tasks                                                                                                    | Reference                                                   |
|----------------------------------------------------------------------------------------------------|-------------------------------------------------------------|
| <ul> <li>Initial Settings for the PLC Function Module:<br/>Task Settings: Task Periods, I/O Settings, Program Assignments, Task<br/>Interface Settings, and other settings</li> </ul> | 4-2 Initial Set-<br>tings for the<br>PLC Function<br>Module |

# Offline Debugging with the Sysmac Studio

| Desktop Operation Check                                                                                                    | Reference                                                                                              |
|----------------------------------------------------------------------------------------------------|----------------------------------------------------------------------------------------------------|
| <ul> <li>Perform desktop debugging of sequence control and motion control with the Simulator (virtual controller).</li> <li>Monitor the task execution times in the Task Execution Time Monitor Display.</li> </ul> | Section 7 Simu-<br>lation, Transfer-<br>ring Projects to<br>the Physical<br>CPU Unit, and<br>Operation |
|                                                                                                    | 5-2-12 Monitor-<br>ing Task Execu-<br>tion Status and<br>Task Execution<br>Times                       |

# 5-2 Task System

This section describes the task system used by NJ-series Controllers.

# 5-2-1 Introduction

# Tasks

Tasks are used to assign an execution condition and execution order to a series of processes, such as I/O refreshing and user program execution.

There are two kinds of tasks, as shown in the following table. They are defined by their execution conditions and execution priorities.

| Type of task                | Number<br>of tasks | Task execu-<br>tion priority | Definition                                                                                                    | Main processing content                                                                                                    |
|-----------------------------|--------------------|------------------------------|----------------------------------------------------------------------------------------------------|----------------------------------------------------------------------------------------------------|
| Primary<br>periodic<br>task | 1                  | 4 (fixed)                    | The primary periodic task is executed<br>once every task period. It has higher pri-<br>ority than any other task. Motion control<br>and EtherCAT communications are exe-<br>cuted on the primary periodic task<br>period. | I/O refreshing, user pro-<br>gram execution, and<br>motion control                                                                                                  |
| Periodic<br>tasks           | 0 to 3             | 16, 17, or 18                | The periodic tasks are executed once every task period.                                                                                                    | The processing that can be performed depends on the task execution priority.                                                                                        |
|                             |                    |                              |                                                                                                    | <ul> <li>Execution priority 16:<br/>I/O refreshing and user<br/>program execution</li> <li>Execution priority 17 or<br/>18: User program exe-<br/>cution</li> </ul> |

The CPU Unit periodically executes both the primary periodic task and periodic tasks. (The interval in which the CPU Unit executes the primary periodic task or a periodic task is called the task period.)

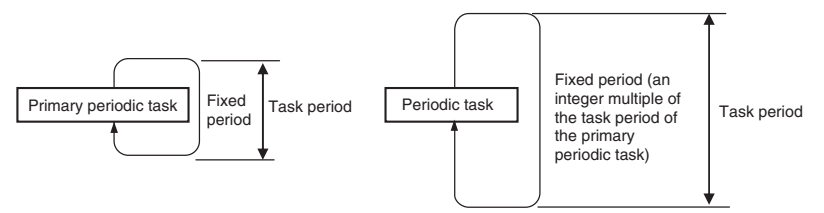

From 1 to 128 programs can be assigned to one task. The programs that are assigned to a task are executed in the order that they are assigned. Execution of the all of the programs assigned to each task is called user program execution.

Exchanging data with CJ-series Units or EtherCAT slaves is called I/O refreshing.

You can assign I/O refreshing for each slave and Unit to the primary periodic task or priority-16 periodic task. (By default, refreshing for all slaves and Units is assigned to the primary periodic task.)

#### **Task Configurations**

| Primary periodic task     | I/O refreshing | User program execution | Motion control |
|---------------------------|----------------|------------------------|----------------|
| Priority-16 periodic task | I/O refreshing | User program execution |                |
|                           |                |                        |                |
| Priority-17 periodic task |                | User program execution |                |

# **Examples of Task Separation**

For example, if you separate the tasks by the I/O response performance that is required by the controlled devices, you can achieve the control performance that is required for devices that need highspeed response and execute programming that requires more processing time in separate tasks.

## 5-2-2 Specifications

| Item                                     | Specification                                                                                                    |                                                                                                    |  |  |  |  |
|------------------------------------------|----------------------------------------------------------------------------------------------------|----------------------------------------------------------------------------------------------------|--|--|--|--|
| Type of task                             | Primary periodic task                                                                                             |                                                                                                    |  |  |  |  |
|                                          | Periodic task                                                                                                    |                                                                                                    |  |  |  |  |
| Numbers of tasks                         | Primary periodic task: 1                                                                                          |                                                                                                    |  |  |  |  |
|                                          | Periodic tasks: 0 to 3 tasks                                                                                      |                                                                                                    |  |  |  |  |
| Number of programs per task              | 128 max.                                                                                                    |                                                                                                    |  |  |  |  |
| Task period of the primary periodic task | 500 μs, 1 ms, 2 ms, or 4                                                                                          | ms                                                                                                    |  |  |  |  |
| Task periods of periodic tasks           | Set the task period of each periodic task to an integer multiple of the task period of the primary periodic task. |                                                                                                    |  |  |  |  |
|                                          | Any of the following can                                                                                          | be set.                                                                                                    |  |  |  |  |
|                                          | Task period of the<br>primary periodic<br>taskTask periods that you can set for periods<br>task                   |                                                                                                    |  |  |  |  |
|                                          | 500 μs                                                                                                    | 1 ms, 2 ms, 3 ms, 4 ms, 5 ms, 8 ms, 10 ms, 15 ms,<br>20 ms, 25 ms, 30 ms, 40 ms, 50 ms, 60 ms,<br>75 ms, or 100 ms |  |  |  |  |
|                                          | 1 ms                                                                                                    | 1 ms, 2 ms, 3 ms, 4 ms, 5 ms, 8 ms, 10 ms, 15 ms,<br>20 ms, 25 ms, 30 ms, 40 ms, 50 ms, 60 ms,<br>75 ms, or 100 ms |  |  |  |  |
|                                          | 2 ms                                                                                                    | 2 ms, 4 ms, 8 ms, 10 ms, 20 ms, 30 ms, 40 ms,<br>50 ms, 60 ms, or 100 ms                                           |  |  |  |  |
|                                          | 4 ms                                                                                                    | 4 ms, 8 ms, 20 ms, 40 ms, 60 ms, or 100 ms                                                                         |  |  |  |  |
|                                          |                                                                                                    | · · · · · · · · · · · · · · · · · · ·                                                                              |  |  |  |  |

# 5-2-3 Basic Operation of Tasks

# **Task Execution Priority**

The CPU Unit executes the task with the highest execution priority first.

If the execution conditions are met for another task with a higher execution priority while a task is under execution, the task with the higher execution priority is given priority in execution.

- The primary periodic task has the highest execution priority. The Controller executes it with a higher priority than any other task.
- There are three execution priority levels for periodic tasks.

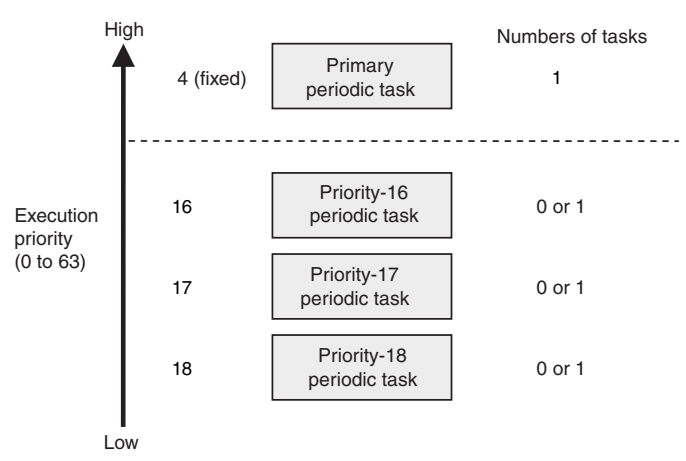

# **Overall Operation**

Tasks operate with the task period of the primary periodic task (called the primary period) as the standard period.

- The Controller executes a periodic task once during multiple primary periods. For example, if the task period of the primary periodic task is set to 1 ms and the task period of the priority-16 periodic task is set to 4 ms, the priority-16 periodic task is executed once while the primary periodic task is executed four times.
- The primary periodic task and periodic tasks are processed during the task periods even in PRO-GRAM mode. The user program is executed in RUN mode.
- I/O refreshing is executed according to the task periods.
- The CPU Unit executes system services, such as communications processing, during the unused time between executions of all of the tasks.

## Primary Periodic Task Only

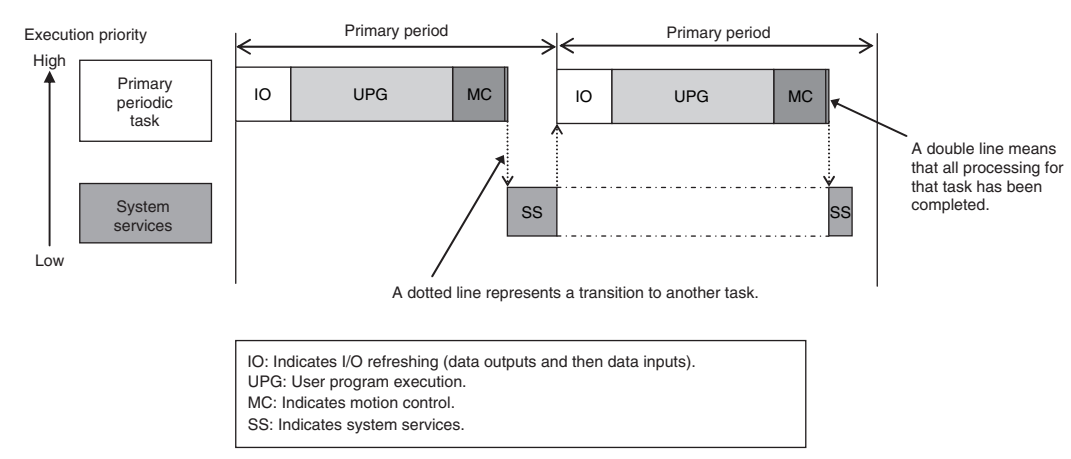

• Primary Periodic Task, Priority-16 Periodic Task, and Priority-17 Periodic Task

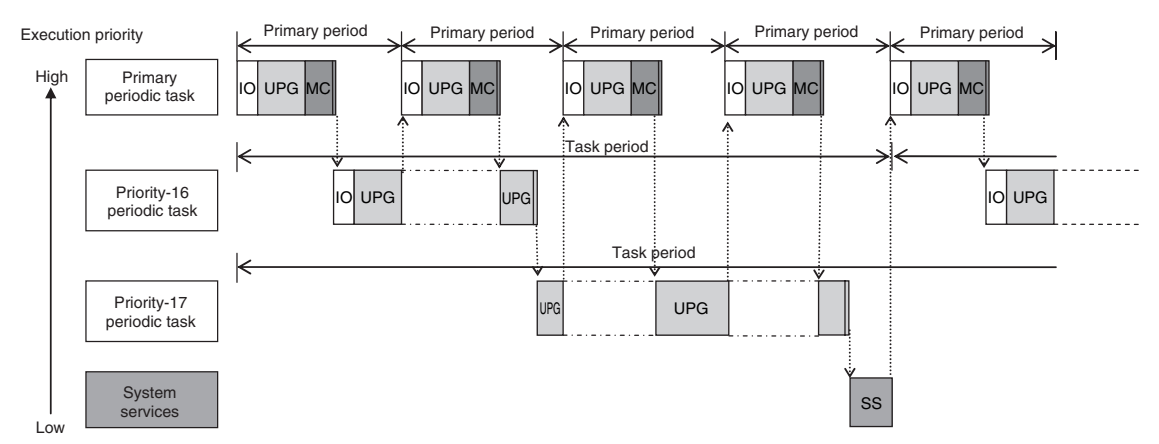

**Note** The execution order of tasks does not depend on the above execution priority order alone. For details, refer to *Task Execution Order*, below.

# **Task Execution Order**

The execution order of tasks does not depend only on the execution priority order. A task with a lower execution priority is sometimes executed even during execution of a task with a higher execution priority.

The execution order of tasks depends only on the following points.

- The primary periodic task is never interrupted to execute any other task.
- When the execution of the primary periodic task is completed, execution of the priority-16 periodic task is started.

#### Precautions for Correct Use

When you exchange data between tasks, use exclusive control of variables between the tasks to ensure proper operation. Refer to *5-2-7 Ensuring Concurrency of Variable Values between Tasks* for details.

# **Operating Mode**

Tasks are executed in both RUN mode and PROGRAM mode. User program execution is not performed in PROGRAM mode.

#### Processing of Tasks and System Services

#### Primary Periodic Task

The primary periodic task has the highest execution priority. It executes processes with high speed and high precision.

In every period, this task performs system common processing, I/O refreshing, user program execution, and motion control. Unlike periodic tasks, the primary periodic task performs motion control processing (MC).

| ←<br> ←                   | Task period <sup>*1</sup> = Primary period (fixed)       Task execution time <sup>*2</sup> (varies) |                          |                                  |                           |                   |                                  |  |  |
|---------------------------|----------------------------------------------------------------------------------------------------|--------------------------|----------------------------------|---------------------------|-------------------|----------------------------------|--|--|
|                           | I/O refreshing                                                                                      | _                        |                                  | Control processing        | I                 |                                  |  |  |
| Output data<br>processing | Refreshing                                                                                          | Input data<br>processing | System<br>common<br>processing 1 | User program<br>execution | Motion<br>control | System<br>common<br>processing 2 |  |  |

- \*1: Task period
- \*2: Task execution time

The CPU Unit executes tasks in this fixed period. This is a preset, fixed time. This is the actual time it takes from the point that the execution condition is met until execution is completed.

| Proce                           | ssing                  | Processing contents                                                                                                    |  |  |
|---------------------------------|------------------------|----------------------------------------------------------------------------------------------------|--|--|
| I/O refresh-<br>ing             | Output data processing | <ul> <li>Output refresh data is created for Output Units that refresh I/O.</li> <li>If forced refreshing is set, the forced refreshing values are reflected in the output refresh data.</li> </ul>                                                                                                    |  |  |
|                                 | Refreshing             | This process exchanges data with I/O.                                                                                                    |  |  |
|                                 | Input data processing  | <ul> <li>Input refresh data is loaded from Input Units that refresh I/O.</li> <li>If forced refreshing is set, the forced refreshing values are reflected in the input refresh data that was read.</li> </ul>                                                                                                    |  |  |
| System common process-<br>ing 1 |                        | <ul> <li>Processing for exclusive control of variables in tasks (when accessing tasks are set)</li> <li>Motion input processing is performed.</li> <li>Data trace processing (sampling and trigger checking) is performed.</li> </ul>                                                                                   |  |  |
| User program                    | execution              | • Programs assigned to tasks are executed in the order that they are assigned.                                                                                                    |  |  |
| Motion control*                 |                        | • The motion control commands from the motion control instructions in the user program execution are executed.                                                                                                    |  |  |
|                                 |                        | Processing the motion outputs for I/O refreshing in the next primary periodic task.                                                                                                    |  |  |
| System common process-<br>ing 2 |                        | <ul> <li>Processing for exclusive control of variables in tasks (when refreshing tasks are set)</li> <li>Processing for variables accessed from outside of the Controller is performed to maintain concurrency with task execution (executed for the variable access time that is set in the Task Settings).</li> </ul> |  |  |
|                                 |                        | <b>Note</b> If there is communications processing for EtherNet/IP tag data links and refreshing tasks are set for the tags (i.e., variables with a Network Publish attribute), variable access processing is performed as part of system common processing 2.                                                           |  |  |

\* When there are motion control instructions in user program execution in the primary periodic task, the CPU Unit executes the results from those instructions immediately afterward in motion control processing. The CPU Unit outputs the results to the Servo Drives during I/O refreshing in the next primary periodic task.

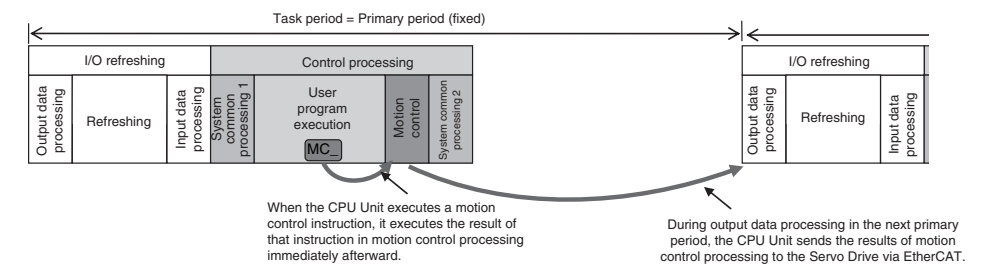

When there is a motion control instruction in user program execution in the periodic task, the CPU Unit executes the result from that instruction in the motion control processing (MC) of the next primary periodic task.

For details, refer to 5-3-4 System Input and Output Response Times.

#### • Periodic Tasks

A periodic task executes its programs every task period, which is an integer multiple of the primary period. You can use 0 to 3 periodic tasks.

The priority-16 periodic task can also refresh I/O.

Processing for periodic tasks that do not control I/O is different from processing for periodic tasks that do control I/O.

#### Periodic Tasks That Do Not Control I/O

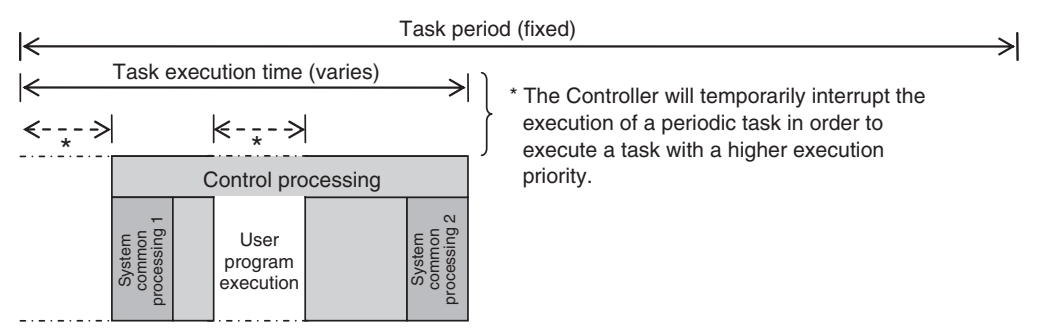

| Processing                 | Processing contents                                                                                                    |
|----------------------------|----------------------------------------------------------------------------------------------------|
| System common processing 1 | <ul> <li>Processing for exclusive control of variables in tasks (when accessing tasks are set)</li> </ul>                                                                                                    |
|                            | <ul> <li>Data trace processing (sampling and trigger checking) is performed.</li> </ul>                                                                                                    |
| User program execution     | <ul> <li>Programs assigned to tasks are executed in the order that they are<br/>assigned.</li> </ul>                                                                                                    |
| System common processing 2 | <ul> <li>Processing for exclusive control of variables in tasks (when refreshing<br/>tasks are set)</li> </ul>                                                                                                    |
|                            | <ul> <li>Processing for variables accessed from outside of the Controller is per-<br/>formed to maintain concurrency with task execution (executed for the<br/>variable access time that is set in the Task Settings).</li> </ul>                                        |
|                            | <b>Note</b> If there is communications processing for EtherNet/IP tag data links<br>and refreshing tasks are set for the tags (i.e., variables with a Net-<br>work Publish attribute), variable access processing is performed as<br>part of system common processing 2. |

#### Periodic Tasks That Control I/O

| <u> </u> |                           |                | Ta                       | isk peri                         | od (f | ixed)                        |        |                                  |                                                                   |
|----------|---------------------------|----------------|--------------------------|----------------------------------|-------|------------------------------|--------|----------------------------------|-------------------------------------------------------------------|
| <><br>≺> | 4                         | Task exec      | ution ti                 | me (var                          | ries) | <>                           |        | $\rightarrow$                    | * The Controller will temporarily<br>interrupt the execution of a |
|          |                           | I/O refreshing |                          |                                  | C     | Control proc                 | essing |                                  | task with a higher execution priority.                            |
|          | Output data<br>processing | Refreshing     | Input data<br>processing | System<br>common<br>processing 1 |       | User<br>program<br>execution |        | System<br>common<br>processing 2 |                                                                   |

| Proce          | essing                 | Processing contents                                                                                                    |  |  |  |
|----------------|------------------------|----------------------------------------------------------------------------------------------------|--|--|--|
| I/O refreshing | Output data processing | <ul> <li>Output refresh data is created for Output Units that refresh I/O.</li> <li>If forced refreshing is set, the forced refreshing values are reflected in the output refresh data.</li> </ul>            |  |  |  |
| Refreshing     |                        | <ul> <li>This process exchanges data with I/O.</li> </ul>                                                                                                    |  |  |  |
|                | Input data processing  | <ul> <li>Input refresh data is loaded from Input Units that refresh I/O.</li> <li>If forced refreshing is set, the forced refreshing values are reflected in the input refresh data that was read.</li> </ul> |  |  |  |

| Processing contents                                                                                                    |
|----------------------------------------------------------------------------------------------------|
| <ul> <li>Processing for exclusive control of variables in tasks (when accessing tasks are set)</li> </ul>                                                                                                    |
| Data trace processing (sampling and trigger checking) is performed.                                                                                                    |
| <ul> <li>Programs assigned to tasks are executed in the order that they are assigned.</li> </ul>                                                                                                    |
| <ul> <li>Processing for exclusive control of variables in tasks (when refreshing tasks are set)</li> </ul>                                                                                                    |
| • Processing for variables accessed from outside of the Controller is per-<br>formed to maintain concurrency with task execution (executed for the vari-<br>able access time that is set in the Task Settings).                                               |
| <b>Note</b> If there is communications processing for EtherNet/IP tag data links and refreshing tasks are set for the tags (i.e., variables with a Network Publish attribute), variable access processing is performed as part of system common processing 2. |
|                                                                                                    |

#### • System Services

System services are the processes other than task processing that the CPU Unit executes. System services include the following processes.

| System service                         | Description                                                                                                    |
|----------------------------------------|----------------------------------------------------------------------------------------------------|
| USB port service                       | <ul> <li>Processing of service requests from the Sysmac Studio or an HMI, such<br/>as CIP commands</li> </ul>                                                                                                    |
| Built-in EtherNet/IP port ser-<br>vice | <ul> <li>Processing of message service requests, such as CIP commands, from<br/>the Sysmac Studio, an HMI, host computers, or other Controllers</li> <li>EtherNet/IP tag data link communications processing</li> </ul>                                                                                                    |
|                                        | <b>Note</b> If there is communications processing for EtherNet/IP tag data links<br>and refreshing tasks are set for the tags (i.e., variables with a Network<br>Publish attribute), variable access processing is performed as part of<br>system common processing 2 for the task that is set as the refreshing<br>task and not as a system service. |
| Service for CJ-series Special<br>Units | <ul> <li>Event servicing for CJ-series Special Units</li> <li>Execution of communications instructions (CIP)</li> </ul>                                                                                                    |
|                                        | <b>Note</b> The CPU Unit exchanges data between CJ-series Special Units and their allocated memory words during I/O refreshing.                                                                                                    |
| SD Memory Card service                 | Access from FTP client                                                                                                    |
|                                        | <ul> <li>SD Memory Card operations from the Sysmac Studio</li> </ul>                                                                                                    |
|                                        | <ul> <li>Execution of SD Memory Card instructions</li> </ul>                                                                                                    |
| Self-diagnosis                         | Hardware error detection                                                                                                    |

System services are executed during the unused time between executions of all of the tasks, as shown below.

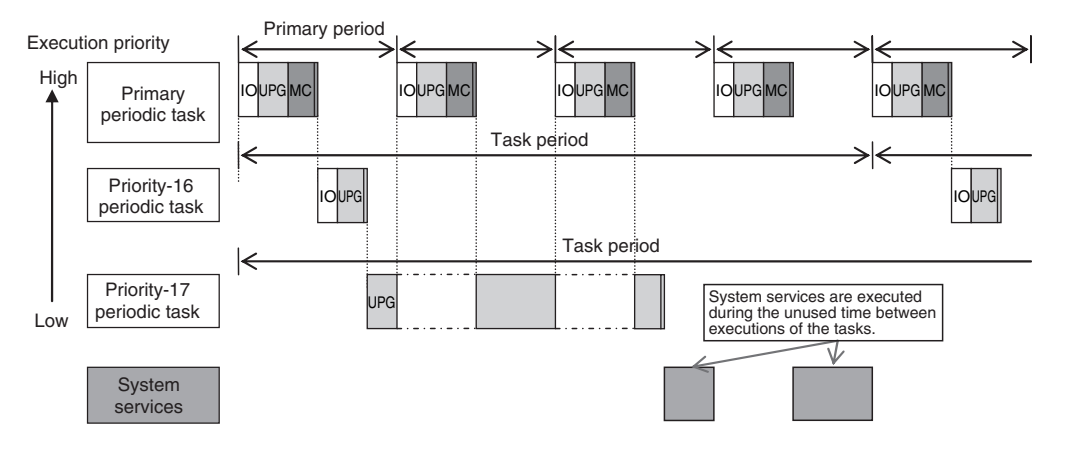

#### System Service Monitoring Settings

You can use the Basic Settings in the Operation Settings of the Sysmac Studio to set the execution time interval and execution time percentage of monitoring for system services.

| Access<br>point                                                           | Setting<br>group                          | Setting [unit]                                       | Description                                                   | Set<br>values   | Default | Update<br>timing                        | Changes<br>in RUN<br>mode |
|---------------------------------------------------------------------------|-------------------------------------------|------------------------------------------------------|---------------------------------------------------------------|-----------------|---------|-----------------------------------------|---------------------------|
| Operation<br>Settings,<br>Operation<br>Settings<br>Tab, Basic<br>Settings | System<br>Service<br>Monitor-<br>ing Set- | System Ser-<br>vice Execu-<br>tion Interval<br>[ms]  | Sets the interval of system service execution.                | 10 ms<br>to 1 s | 10 ms   | When<br>trans-<br>ferred to<br>CPU Unit | Not<br>allowed.           |
|                                                                           | tings                                     | System Ser-<br>vice Execu-<br>tion Time<br>Ratio [%] | Sets the ratio for<br>monitoring system<br>service execution. | 5% to<br>50%    | 10%     | When<br>trans-<br>ferred to<br>CPU Unit | Not<br>allowed.           |

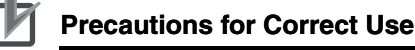

- The System Service Monitoring Settings are used to monitor whether the specified system service execution time can be obtained. System services will not necessarily be executed for the specified time.
- To increase the system service processing time, increase the task period or take other steps to increase the unused time between task execution.
- If the system service monitoring setting is too high for the unused time between task execution, an Insufficient System Service Time Error occurs and user program execution stops. Set system service monitoring setting to the minimum value that is required to meet the response performance for the required system services.
- Depending on the execution of system service processing, a Task Period Exceeded Error may
  occur for the priority-17 or priority-18 periodic task. Design the tasks so that the task processing for the priority-17 and priority-18 periodic tasks is completed even if system service processing is performed for the times that is specified in the system service monitoring setting.

# 5-2-4 Assigning I/O Refreshing to Tasks

CJ-series Units and EtherCAT slaves are assigned to the tasks. You can assign them to the following tasks.

| Classifica-<br>tion | Assigned<br>unit | I/O refresh target      | Tasks to which assignment is possible               |  |
|---------------------|------------------|-------------------------|-----------------------------------------------------|--|
| CJ-series<br>Units  | By Unit          | Basic I/O Units         | Primary periodic task and priority-16 periodic task |  |
|                     |                  | Special I/O Units       |                                                     |  |
|                     |                  | CPU Bus Units           |                                                     |  |
| EtherCAT            | By slave         | Slaves assigned to axes | Primary periodic task                               |  |
| slaves              |                  | Other slaves            | Primary periodic task and priority-16 periodic task |  |

#### • Sysmac Studio Setting Procedure

Set the tasks in which to perform I/O refreshing for the slaves and Units in the I/O Control Task Settings on the Task Settings Tab Page of the Sysmac Studio.

For details, refer to I/O Control Task Settings on page 4-6.

#### **Precautions for Safe Use**

If two different function modules are used together, such as when you use CJ-series Basic Output Units and EtherCAT slave outputs, take suitable measures in the user program and external controls to ensure that safety is maintained in the controlled system if one of the function modules stops.

The relevant outputs will stop if a partial fault level Controller error occurs in one of the function modules.

Refer to 12-1 Operation after an Error for details on partial fault level Controller errors.

# Accessing I/O from the User Program

You use device variables to access I/O ports from the user program. Access the device variables from a program in the task that is set as the I/O control task.

# 5-2-5 Assigning Tasks to Programs

You assign the programs to execute to tasks. (You can assign up to 128 programs to one task.)

# Order of Program Execution

The order of execution of the programs in a task is set with the Sysmac Studio.

#### Sysmac Studio Setting Procedure

Assign programs to tasks and set the order of program execution within the tasks in the Program Assignment Settings on the Task Settings Tab Page of the Sysmac Studio.

For details, refer to 4-2-3 Task Settings.

# POUs That You Can Assign to Tasks

From 0 to 128 programs can be assigned to one task. You cannot assign the same program to more than one task.

#### 5-2-6 Parameters for Primary Periodic Task and Periodic Tasks

The parameters for primary periodic task and periodic tasks are given below.

| F                                         | Parameter                                                                                                    | Setting range                                                                                                    | Default | Update<br>timing | Changes<br>in RUN<br>mode |
|-------------------------------------------|----------------------------------------------------------------------------------------------------|----------------------------------------------------------------------------------------------------|---------|------------------|---------------------------|
| Task Type                                 |                                                                                                    | Specify the primary periodic task.                                                                                                    |         | When             | Not                       |
|                                           | Execution priority                                                                                                    | Always 4.                                                                                                    |         | trans-           | allowed.                  |
| Task Name                                 | 9                                                                                                    | Text string                                                                                                    |         | CPU Unit         |                           |
| Period/<br>Execu-<br>tion Con-<br>ditions | Task period<br>* The process<br>data communi-<br>cations cycle in<br>the EtherCAT<br>settings will be<br>the same as this<br>period. | 500 μs, 1 ms, 2 ms, or 4 ms                                                                                                    | 1 ms    |                  |                           |
| Task Period Exceeded Detec-<br>tion       |                                                                                                    | <ul> <li>Specify whether to detect an error if<br/>the task execution time exceeds the<br/>specified task period.</li> <li>Detect (a minor fault level Controller<br/>error is generated).</li> <li>Do not detect (an observation is<br/>recorded in event log).</li> <li>Refer to <i>Task Period Exceeded Error</i><br/>on page 5-21 for details.</li> </ul> | Detect. |                  |                           |
| Task Timeout Detection Time               |                                                                                                    | Set the time to detect timeouts if task<br>execution does not end, e.g., if there is<br>an infinite loop. Set a multiple of the<br>task period.<br>1 to 5<br>Refer to <i>Task Execution Timeout Error</i><br>on page 5-22 for details.                                                                                                    | 5       |                  |                           |
| Variable Access Time [%]                  |                                                                                                    | Set the percentage of the task period<br>to assign to variable access.<br>1% to 50%<br>Refer to <i>Variable Access Time Ratio</i><br>on page 5-19 for details.                                                                                                    | 3%      |                  |                           |

#### Parameters for Primary Periodic Task

#### Parameters for Periodic Tasks

| Parameter                               |               | Setting range                                                                                                    | Default             | Update<br>timing                        | Changes<br>in RUN<br>mode |
|-----------------------------------------|---------------|----------------------------------------------------------------------------------------------------|---------------------|-----------------------------------------|---------------------------|
| Task Type<br>Execution priority         |               | You can set any of the following.<br>Priority-16 periodic task<br>Priority-17 periodic task<br>Priority-18 periodic task |                     | When<br>trans-<br>ferred to<br>CPU Unit | Not<br>allowed.           |
|                                         |               | Automatically set to 16, 17, or 18.                                                                                      |                     |                                         |                           |
| Task Name                               |               | Text string                                                                                                    |                     |                                         |                           |
| Period/<br>Execution<br>Condi-<br>tions | Task period   | Refer to 5-2-2 Specifications                                                                                            | 10 ms               |                                         |                           |
| Task Period Exceeded Detec-<br>tion     |               | The same as for the primary periodic task.                                                                               | The same as for the |                                         |                           |
| Task Timeout Detection Time             |               |                                                                                                    | primary             |                                         |                           |
| Variable Ac                             | cess Time [%] |                                                                                                    | task.               |                                         |                           |

#### Sysmac Studio Setting Procedure

Add and set the tasks in the Task Settings under Configurations and Setup on the Sysmac Studio. For details, refer to Task Settings on page 4-5.

#### 5-2-7 Ensuring Concurrency of Variable Values between Tasks

If more than one task reads or writes the same global variable, you can use either of the following two methods to ensure the concurrency of the value of the global variable between the tasks.

Method 1: Write the global variable from only one task and read the variable from the other tasks. Use the settings for exclusive control of variables in tasks.

Method 2: Lock other tasks so that they cannot write to the global variable. Use the task exclusive control instructions.

# Method 1: Settings for Exclusive Control of Variables in Tasks

#### Introduction

You can specify the task that refreshes a global variable and the tasks that access the global variable. This ensures the concurrency of the value of the global variable from the point of view of the tasks that access the variable.

A single task is set to write the value of a specified global variable. That task is called the refreshing task. If a refreshing task is specified, other tasks cannot write the value of the global variable.

If a refreshing task is not specified for a global variable, the value of the variable can be written at any time by any of the tasks, so the value will change depending on when it is read.

The tasks that read the value of the global variable (called accessing tasks) are also specified in advance.

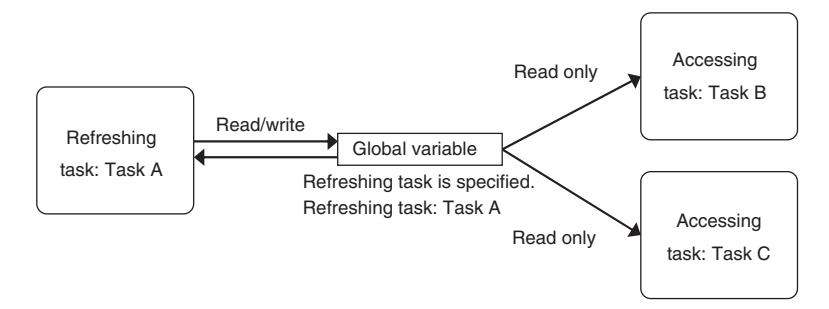

#### Application Example

The refreshing task specification is used to ensure the concurrency of the value of a global variable within a periodic task when the variable is written in the primary periodic task.

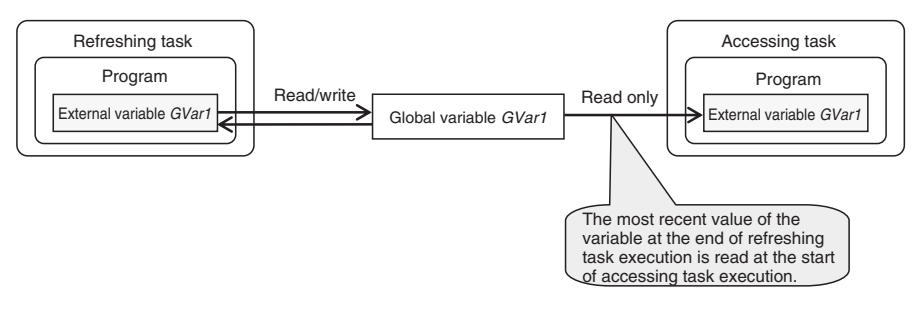

5-2 Task System

#### System

If a refreshing task is set for a global variable, the accessing task, at the start of accessing task execution, always reads the most recent value of the variable that was written at the completion of refreshing task execution.

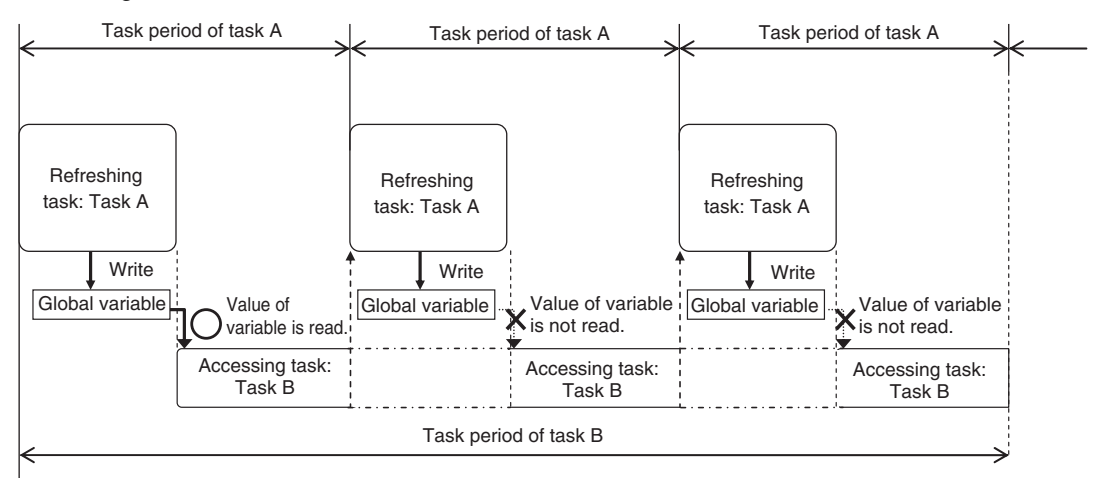

This will allow you to maintain the concurrency of the values of global variables within the tasks without performing any special programming.

If an instruction that writes the value to a global variable is used in the accessing task, an error will occur when you check the program on the Sysmac Studio.

#### Restrictions

- Only one refreshing task can be set for each global variable. If it is necessary to write a global variable from more than one task, use the task exclusive control instructions described below to ensure concurrency.
- If you specify a refreshing task for a structure or union variable, you must specify only one refreshing task for the entire structure or union variable. You cannot specify a different refreshing task for different structure or union members.
- If you specify a refreshing task for an array variable, you must specify only one refreshing task for the entire array variable. You cannot specify a different refreshing task for different array elements.

#### Sysmac Studio Setting Procedure

Set the global variables for which to specify refreshing tasks, and set the accessing tasks in the Settings for Exclusive Control of Variables in Tasks on the Task Settings Tab Page on the Sysmac Studio.

For details, refer to Settings for Exclusive Control of Variables in Tasks on page 4-7.

## Method 2: Task Exclusive Control Instructions

Use the task exclusive control instructions (Lock and Unlock instructions) when it is necessary to write the value of a global variable from more than one task.

The Lock and Unlock instructions are used to prevent execution of program regions between Lock and Unlock between different tasks.

Refer to information on the Lock and Unlock instructions in the *NJ-series Instructions Reference Manual* (Cat. No. W502) for details.

Example:

If execution of region 1 in task B is attempted during execution of region 1 in task A, region 1 in task B is not executed until execution of region 1 in task A is completed, even if the execution priority of task B is higher. Here, execution of region 1 in task A is given priority.

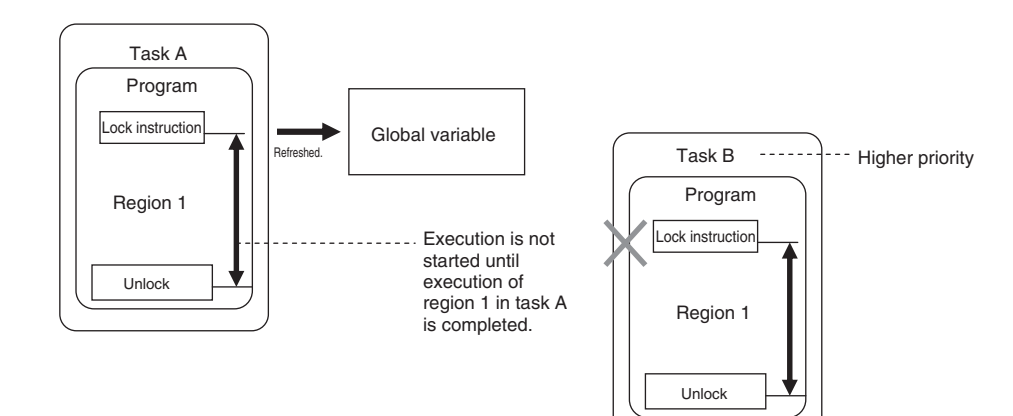

When execution of region 1 in task A is completed, region 1 in task B is executed, as shown below.

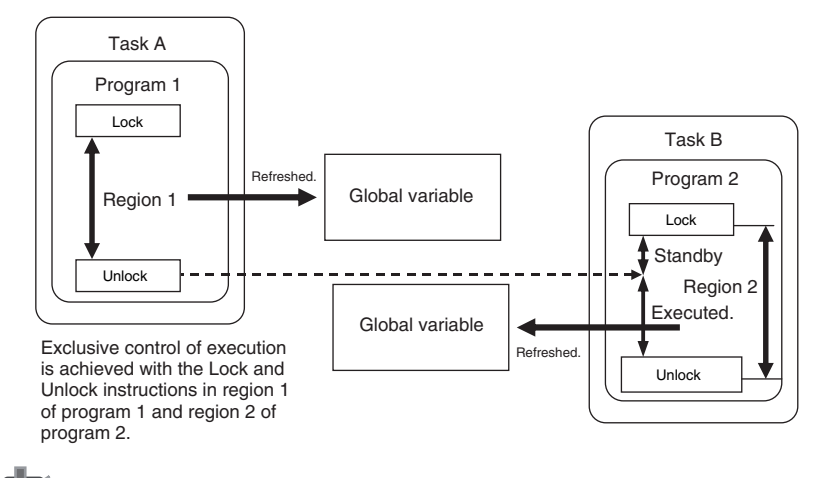

#### **Precautions for Correct Use**

- Do not make the locked regions any longer than necessary. If the lock regions are too long, the task execution period may be exceeded.
- Always use the Lock and Unlock instructions in a pair in the same section of the same POU.

# 5-2-8 Synchronizing Variable Access from Outside the Controller with Task Execution

# Introduction

To synchronize variable access from outside the Controller with task execution, make the settings for exclusive control in tasks in the Task Settings. Also, particularly when using tag data links, set the Variable Access Time in the Task Settings of the Sysmac Studio.

You can use the following methods to access global variables from outside of the Controller.

- EtherNet/IP tag data links
- · Accessing variables from an NS-series PT
- Accessing variables from the Sysmac Studio (Synchronization with task execution is achieved only for writing.)
- · Accessing variables with CIP communications from a host computer

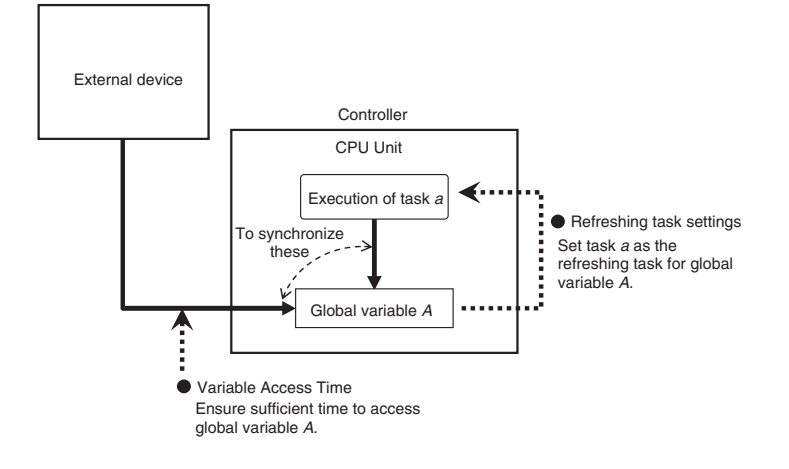

# Settings for Exclusive Control of Variables in Tasks (Refreshing Task Settings)

When accessing global variables\* from outside of the Controller, you can set a specific task as the refreshing task for those global variables to synchronize with the execution of programs in that task.

Particularly when using EtherNet/IP tag data links, always set the same task as the refreshing task for tags in the same tag set (variables with a Network Publish attribute) to ensure concurrency between the tags in the tag set.

- \* You cannot set a refreshing task for the following assigned global variables. The tasks that are given below are automatically set as the refreshing task.
  - Device variables for EtherCAT slaves: Task set as the I/O control task
  - Device variables for CJ-series I/O Units: Task set as the I/O control task
  - Device variables for CJ-series Special Units: Primary periodic task
  - · Variables with AT specifications in memory used for CJ-series Units: Primary periodic task

#### Sysmac Studio Setting Procedure

Set the global variables for which to specify refreshing tasks, and set the accessing tasks in the Settings for Exclusive Control of Variables in Tasks on the Task Settings Tab Page on the Sysmac Studio.

For details, refer to Settings for Exclusive Control of Variables in Tasks on page 4-7.

# Variable Access Time Ratio

Set the variable access time for accessing variables from outside of the Controller to ensure concurrency between accessing variables from outside of the Controller and task execution.

Refer to the *NJ-series CPU Unit Built-in EtherNet/IP Port User's Manual* (Cat. No. W506) for the setting procedure for the Variable Access Time to use tag data links.

## 5-2-9 Instructions Related to Tasks

The following instructions are supported to read the status of the current task, to determine if execution is in progress for other tasks, and to perform exclusive control for regional concurrency between tasks.

| Instruction     | Instruction name         | Introduction                                                                                                    |                                                    |  |  |  |
|-----------------|--------------------------|----------------------------------------------------------------------------------------------------|----------------------------------------------------|--|--|--|
| GetMyTaskStatus | Read Current Task        | Reads the following status of the c                                                                                                    | urrent task.                                       |  |  |  |
|                 | Status                   | Last Task Execution Time, Maximum Task Execution Time, Minimum<br>Task Execution Time, Task Execution Count, Task Period Exceeded<br>Flag, and Task Period Exceeded Count |                                                    |  |  |  |
| Task_IsActive   | Determine Task<br>Status | Determines if the specified task is currently in execution.                                                                                                    |                                                    |  |  |  |
| Lock            | Lock Tasks               | Starts a lock between tasks.                                                                                                    | Execution of any other task with a                 |  |  |  |
| Unlock          | Unlock Tasks             | Stops a lock between tasks.                                                                                                    | lock region with the same lock number is disabled. |  |  |  |

# 5-2-10 System-defined Variables Related to Tasks

The following system-defined variables are provided for each task to show task status.

Example: The Task Period Exceeded Flag for the task named MainTask is \_MainTask\_Exceeded.

Do not use this variable in the user program. There may be a delay in updating it and concurrency problems in relation to the error status of the function module. It is used only to sample the task status for data tracing from the Sysmac Studio.

You can also use the GetMyTaskStatus and Task\_IsActive instructions to read task status from the user program. You cannot access the following variables directly through system-defined variables.

| Variable name                  | Meaning                        | Description                                              | Data<br>type | R/W |
|--------------------------------|--------------------------------|----------------------------------------------------------|--------------|-----|
| _TaskName_Active               | Task Active Flag               | TRUE during task execution.                              | BOOL         | R   |
|                                |                                | FALSE when task execution is not in progress.            |              |     |
| _TaskName_LastExecTime         | Last Task Execu-<br>tion Time  | Gives the last execution time of the task.               | TIME         | R   |
| _ <i>TaskName</i> _MaxExecTime | Maximum Task<br>Execution Time | Gives the maximum value of the task exe-<br>cution time. | TIME         | R   |
| _ <i>TaskName</i> _MinExecTime | Minimum Task<br>Execution Time | Gives the minimum value of the task exe-<br>cution time. | TIME         | R   |

| Variable name                | Meaning                       | Description                                                                                                    | Data<br>type | R/W |
|------------------------------|-------------------------------|----------------------------------------------------------------------------------------------------|--------------|-----|
| _ <i>TaskName</i> _ExecCount | Number of Task<br>Executions  | Contains the number of executions of the task.                                                                              | UDINT        | R   |
|                              |                               | If the present value exceeds the maximum value of the data type, the present value returns to 0 and the count is continued. |              |     |
| _ <i>TaskName</i> _Exceeded  | Task Period<br>Exceeded Flag  | TRUE if the task period was exceeded.<br>FALSE if task execution is completed<br>within the task period.                    | BOOL         | R   |
| _TaskName_ExceedCount        | Task Period<br>Exceeded Count | Contains the number of times that the task period was exceeded.                                                             | UDINT        | R   |
|                              |                               | If the present value exceeds the maximum value of the data type, the present value returns to 0 and the count is continued. |              |     |

# Flag Operation

#### Task Active Flag (\_TaskName\_Active)

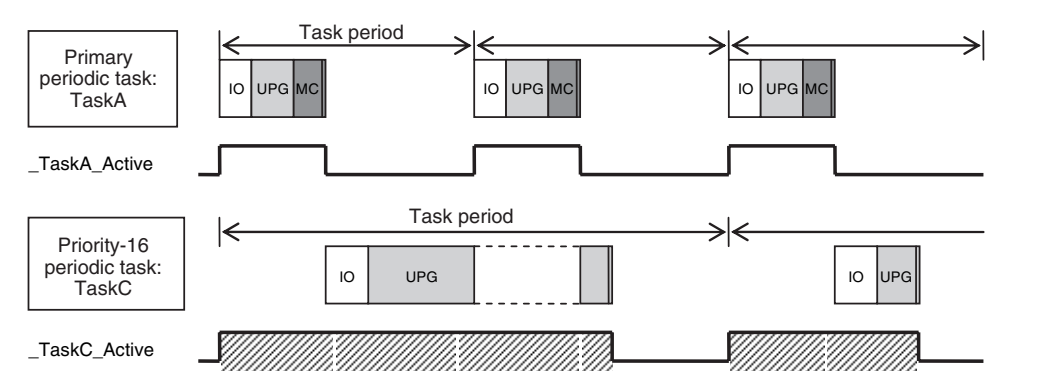

#### • Task Period Exceeded Flag (\_TaskName\_Exceeded)

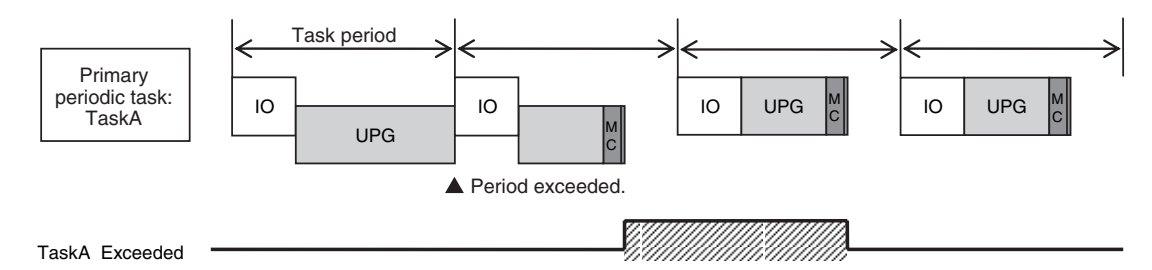

# 5-2-11 Errors Related to Tasks

This section describes the following errors.

- Task Period Exceeded Error
- Motion Control Period Exceeded Error
- Task Execution Timeout Error
- I/O Refreshing Timeout Error
- Insufficient System Service Time Error

# Task Period Exceeded Error

A Task Period Exceeded Error occurs if the task execution time exceeds the specified task period.

This is a minor fault level Controller error. Operation continues even when this error occurs.

It can occur for the primary periodic task and periodic tasks.

Task Period Exceeded Errors can be disabled in the settings. Use the Task Period Exceeded Detection setting in the Task Settings of the Sysmac Studio. The default setting is to detect the error.

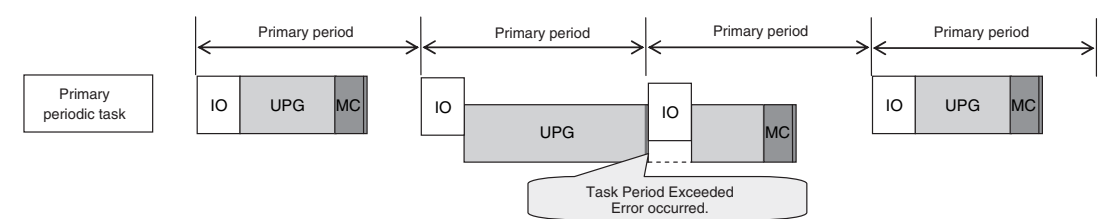

Even if detection of Task Period Exceeded Errors is disabled, information will be output to the following if task processing is not completed within the period: Task Period Exceeded Flag (*\_TaskName\_Exceeded*), Task Period Exceeded Count (*\_TaskName\_ExceedCount*), Controller Error Status (*\_ErrSta*), and the event log.

I/O is refreshed as follows if task processing is not completed within the task period.

Outputs: The values from the previous period are output.

Inputs: Refresh values for inputs are not reflected in the user program.

## • Task Period Exceeded Error

| Error name                    | Error level | Correction                                                                                                    |
|-------------------------------|-------------|----------------------------------------------------------------------------------------------------|
| Task Period<br>Exceeded Error | Minor fault | Review the task settings and programs and download the project again. Cycle the power supply or reset the CPU Unit to reset the error. |

## Precautions for Correct Use

If the Task Period Exceeded Error occurs, shorten the programs to fit in the task period or increase the setting of the task period.

# **Motion Control Period Exceeded Error**

A Motion Control Period Exceeded Error occurs if the motion control processing (MC) is not completed within the primary period (i.e., the motion control period) twice in a row. A partial fault level Controller error will occur in the Motion Control Function Module. A Task Period Exceeded Error will occur at the same time.

## Motion Control Period Exceeded Error

| Error name                                 | Error level | Correction                                                                                                    |
|--------------------------------------------|-------------|----------------------------------------------------------------------------------------------------|
| Motion Control<br>Period Exceeded<br>Error | Minor fault | Reduce the amount of processing in the programs or increase the control period within the range that does not adversely affect operation. |

# **Task Execution Timeout Error**

A Task Execution Timeout Error occurs if task processing is not completed within the specified Task Execution Timeout Time.

This is a major fault level Controller error. Execution of the user program stops when the error occurs.

This error also occurs when normal task operation is not possible due to errors in program logic, such as infinite loops.

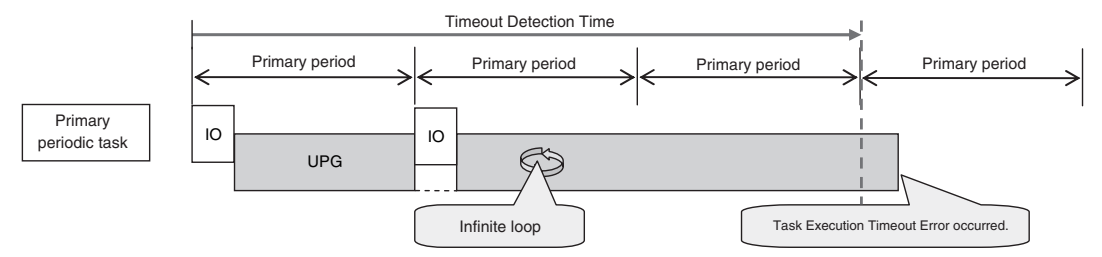

#### Task Execution Timeout Error

| Error name     | Error level | Correction                                                    |
|----------------|-------------|---------------------------------------------------------------|
| Task Execution | Major fault | Review the task settings and download the user program again. |
| Timeout Error  |             | The power supply must be cycled or the CPU Unit reset.        |

# I/O Refreshing Timeout Error

An I/O Refreshing Timeout Error occurs when I/O refreshing is not completed within the period twice in a row.

This is a major fault level Controller error. Execution of the user program stops when the error occurs.

This error occurs only for the primary period task and, if I/O refreshing is set, the priority-16 period task.

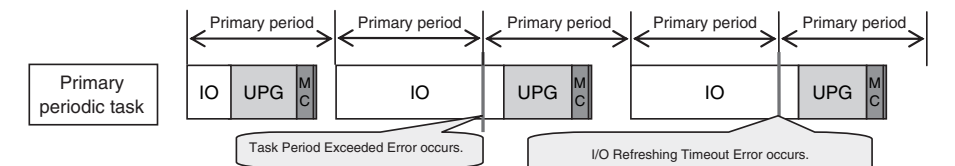

#### • I/O Refreshing Timeout Error

| Error name     | Error level | Correction                                               |
|----------------|-------------|----------------------------------------------------------|
| I/O Refreshing | Major fault | Review the task settings and download the project again. |
| Timeout Error  |             | The power supply must be cycled or the CPU Unit reset.   |

# Insufficient System Service Time Error

An Insufficient System Service Time Error occurs if the time that is specified in the time that is set for the system service monitoring setting cannot be obtained.

This is a major fault level Controller error. Execution of the user program stops when the error occurs.

#### Insufficient System Service Time Error

| Error name                                     | Error level | Correction                                                                                                    |
|------------------------------------------------|-------------|----------------------------------------------------------------------------------------------------|
| Insufficient Sys-<br>tem Service Time<br>Error | Major fault | Review the task settings and the system service monitoring set-<br>tings and download the project again.<br>The power supply must be cycled or the CPU Unit reset. |

## 5-2-12 Monitoring Task Execution Status and Task Execution Times

You can use online operations from the Sysmac Studio to monitor the task execution status and task execution times.

# Monitoring Task Execution Status

You can monitor the execution status of the programs in all of the tasks (started/stopped) from the Sysmac Studio.

#### Sysmac Studio Operation

Place the Sysmac Studio online with the CPU Unit and select **Task Settings** – **Task Execution Status Monitor**. The following tab page is displayed.

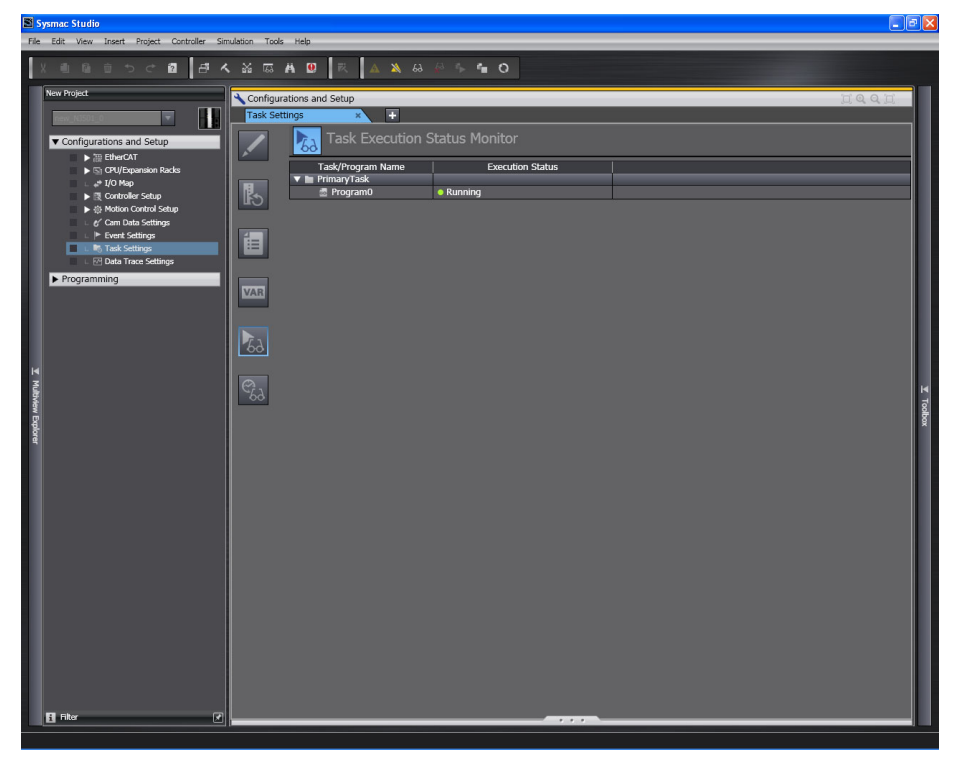

# **Task Execution Time Monitor**

You can monitor the execution time of each task from the Sysmac Studio.

#### Values You Can Monitor from the Sysmac Studio

Connect online to the CPU Unit from the Sysmac Studio and click the Task Execution Time Monitor Button on the Task Settings Tap Page. The following display appears. The items that you can monitor depends on whether you connect to the physical Controller or to the Simulator.

#### **Connected to the Controller**

| New Project                                              | <b>∖</b> Configurations and Setup                                                                                                    |
|----------------------------------------------------------|----------------------------------------------------------------------------------------------------|
| new_NI501_0                                              | Task Settings × +                                                                                                    |
| Configurations and Setup  EtherCAT  CON//Expansion Backs | Task Execution Time Monitor                                                                                                    |
| a⇒ I/O Map                                               | Task Execution Time 💼                                                                                                    |
|                                                          | Min [: 326.0 us Average]: 414.0 us Max : 506.4 us Set period [: 4000 us Period exceeded         Task execution count: 1813998 times         Task period exceeded count: 0 times |
| L I I Data Trace Settings<br>▶ Programming               | Resort                                                                                                    |
|                                                          | 63                                                                                                    |
|                                                          | Cod                                                                                                    |

#### **Connected to the Simulator**

| New Project                                                                | Configurations and Setup                                                                         | <u>'</u> [] |
|----------------------------------------------------------------------------|--------------------------------------------------------------------------------------------------|-------------|
| new_NIS01_0                                                                | Task Settings * +                                                                                |             |
| Configurations and Setup                                                   | Task Execution Time Monitor                                                                      |             |
| GPU/Expansion Racks                                                        | ▼ m PrimaryTask                                                                                  |             |
| ⊥ "+ I/O Map                                                               | Task Execution Time                                                                              |             |
| <ul> <li>▶ 微 Controller Setup</li> <li>▶ 微 Motion Control Setup</li> </ul> | Average Estimation  : 1252.0 us Max Estimation : 1252.0 us Set period  : 4000 us Period exceeded |             |
|                                                                            | Task execution count. Sost and statement count. Countes                                          |             |
| Task Settings                                                              | Real processing time of tasks                                                                    |             |
| L 🗹 Data Trace Settings                                                    | Latest: 1252.0us (System common processing) I/O refresh Execution of user program Motion Control |             |
| Programming                                                                | System service execution ratio: 10% CPU usage rate: 41%                                          |             |
|                                                                            | Reset CJ-series Unit settings                                                                    |             |
|                                                                            | 63                                                                                               |             |
|                                                                            | ଙ୍ଗ                                                                                              |             |
You can monitor the following items.

| Monitor item                                |                         | Description                                                                                                    | Connected<br>to the Con-<br>troller | Connected<br>to the Sim-<br>ulator |
|---------------------------------------------|-------------------------|----------------------------------------------------------------------------------------------------|-------------------------------------|------------------------------------|
| Task execu-<br>tion time <sup>*1</sup>      | Min.                    | The minimum value of the task execution time.                                                                                                    | Displayed.                          | Not dis-<br>played.                |
| Average                                     |                         | The maximum value of the task execution time.                                                                                                    |                                     | Displayed.                         |
|                                             | Max.                    | The maximum value of the task execution time.                                                                                                    |                                     |                                    |
| Set period                                  |                         | The specified task period.                                                                                                    |                                     |                                    |
| Period exceeded                             |                         | If the task execution time exceeds the task<br>period (i.e., if the Task Period Exceeded Flag<br>system-defined variable is TRUE), the amount<br>by which the time was exceeded is displayed in<br>the bar. |                                     |                                    |
| Task execution count                        |                         | Displays the number of executions of the task.<br>The value of the Task Execution Count system-<br>defined variable is displayed.                                                                           |                                     |                                    |
| Real processing time of tasks <sup>*2</sup> |                         | The time ratios are displayed with bars for the system common processing, I/O refreshing, user program execution, and motion control processing. (Specific time values are not displayed.)                  | None                                | Displayed.                         |
|                                             | Average esti-<br>mation | The estimated average value of the real pro-<br>cessing time of task is displayed.                                                                                                    |                                     |                                    |
|                                             | Max estimation          | The estimated maximum value of the real pro-<br>cessing time of task is displayed.                                                                                                    |                                     |                                    |

\*1 This is the actual time required from the point that task execution was started until it was completed. This interval includes both the time to execute other tasks and the time for system services that were executed from when task execution was started until it was completed.

\*2 This interval is the time required to execute only the task itself. It is the same as the task execution time for the primary periodic task. For periodic tasks, this is the task execution time minus the time to execute other tasks and the time for system services that were executed between the point that the execution condition is met until execution is completed.

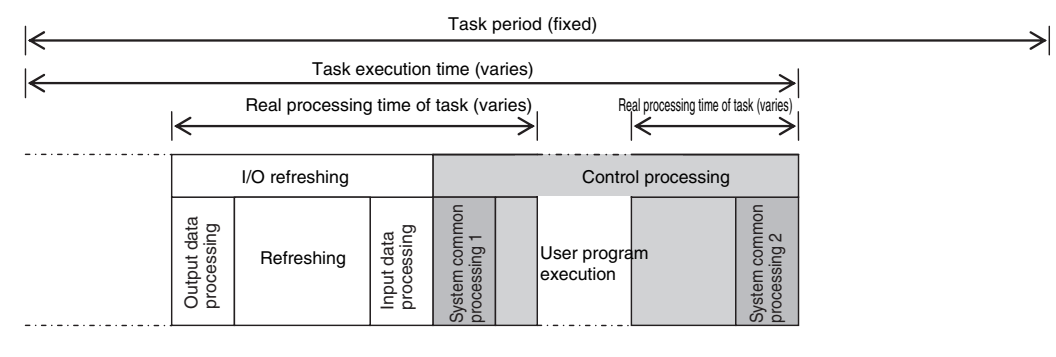

#### Precautions for Correct Use

The above values when connected to the Simulator of the Sysmac Studio may contain more error in comparison to the times when connected to the physical Controller. Use them as guide-lines. Always confirm operation while connected to the physical Controller to study the designs and before starting actual system operation.

# 5-3 Task Design Example and I/O Response Times

This section provides information on estimating task execution times, information on confirming system service monitoring settings, an example of task designing, and information on I/O response times.

The primary periodic task and periodic tasks of an NJ-series CPU Unit operate according to the specified task periods. If the actual execution time exceeds the task period, an error occurs.

This section uses an example that consists of one primary periodic task to describe estimation and appraisal methods.

#### Precautions for Safe Use

The execution times in the physical Controller depends on the logic operations that are performed in the user program, the presence of communications commands and data links, on whether data tracing is performed, and on other factors. Before starting actual operation, you must test performance under all foreseeable conditions on the actual system and make sure that the task periods are not exceeded and that suitable communications performance is achieved.

#### 5-3-1 Checking the Task Execution Time

Always design your system so that the average and maximum task execution times that are estimated with the methods that are described in this section sufficiently fit within the specified task periods.

#### Desktop Calculations

First, refer to *A-2 Calculating Guidelines for Task Execution Times* to make a rough estimate of the average task execution time on paper. You cannot estimate the maximum value on paper.

#### Estimating with the Simulator on the Sysmac Studio

Use the Task Execution Time Monitor of the Simulator on the Sysmac Studio to estimate the average and maximum task execution times. Use the following procedure to check operation on the Simulator.

- **1** Create the Unit and slave configurations, create the global variables and device variables, and create the axes (to create the Axis Variables).
- **2** Create the programs to check.
- **3** Set up the tasks and build the project.
- **4** Start the Simulator in Execution Time Estimation Mode.
- **5** Set the Expanded number of I/O points for CJ-series Unit parameter in the Task Execution Time Monitor to create user-defined variables for specified CJ-series Special Units and set the sizes of the expansion areas (e.g., fixed I/O allocation areas for the DeviceNet Master Unit) for AT specifications (i.e., the number of output words and the number of input words). These sizes are used to calculate the I/O refresh time for the specific Special Units.

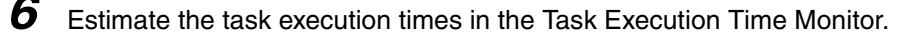

You can check the following values in the Task Execution Time Monitor when you start the Simulator in Execution Time Estimation Mode.

· Values That You Can Monitor with the Task Execution Time Monitor in the Simulator

#### **Connected to the Simulator**

- The average and maximum values of the task execution time
- Real processing time of task (estimated average values)
- System common processing time, I/O refreshing time, user program execution time, and motion control time (Bar graphs show the amount by which the task period is exceeded.)
- CPU usage

#### Additional Information

You can check the following values when connected to the Simulator of the Sysmac Studio. You cannot check these values when connected to the physical Controller.

- CPU usage: Displays how much of the task period is used by the total of the maximum estimated task processing time and the system service processing time for the specified system service monitoring settings. If CPU usage exceeds 100%, it means that there is not sufficient time for task processing and the system service monitoring settings.
- Real processing time of tasks: This is the time that was required for the task from when task execution is started until it is completed. The time to execute other tasks that were executed from when task execution was started until it was completed is not included.

#### • Calculating Times on the Physical Controller

You can check the following values in the Task Execution Time Monitor when you are connected to the physical Controller.

#### **Connected to the Controller**

- The minimum, average, and maximum values of the task execution time.
- · The degree to which the period is exceeded and the task period exceeded count

The maximum values that are displayed on the Sysmac Studio are the results of operation on the physical Controller. As described previously, the maximum value of the task execution time varies depending on the internal status of the physical Controller. As a result, the maximum values obtained here may be exceeded in actual operation. Use the following maximum values as guide-lines.

Estimated Maximum Values for Task Execution Times Based on Information from the Physical Controller

- Task period of 500 μs: Average value of task execution time + (Average value of task execution time Minimum value of task execution time) + 100 μs
- Task period of 1, 2, or 4 ms: Average value of task execution time + (Average value of task execution time Minimum value of task execution time) + 120 μs

## 5-3-2 Checking the System Service Monitoring Settings

System services are executed during the unused time between executions of all of the tasks.

The CPU Unit monitors the percentage of the task period that is used for execution of system services based on the System Service Monitoring Settings in the Controller Setup. The system service execution times must be greater than the values in the System Service Monitoring Settings. If they are not, an Insufficient System Service Time Error occurs and user program execution is stopped. You must therefore ensure that there is sufficient time available.

In a configuration that consists of only a primary periodic task, the system service execution time is the task period minus the task execution time. By default, system service execution time is monitored at 10% of the task period. Therefore, you would design the system so that the average task execution time was less than 90% of the task period.

However, some system servicing is executed in parallel with task execution. Also, the task execution time varies greatly with the external environment. Therefore, you cannot judge system performance based on this one condition. Use it as a guideline.

#### 5-3-3 Examples of Task Design

This section describes the steps that are required for an example that consists of one primary periodic task. In any actual application or for specific conditions, you may need to change the order of the design steps or consider different elements. This example is therefore for reference only.

- **1** Find the I/O response times that are required for the system from the equipment specifications.
- **2** From the system I/O response times, determine the task period for the primary periodic task.
- **3** See if the task execution time fits into the task period that you found in step 2, above.

Then, work on paper or use the Task Execution Time Monitor of the Sysmac Studio to estimate the average and maximum values of the task execution time.

**4** See if the system service times are within the monitor settings.

If you use the Sysmac Studio, check the CPU usage.

**5** Use the physical Controller to see if the task execution time fits into the task period. Place the Sysmac Studio online with the physical Controller and use Task Execution Time Monitor to check the task execution times.

# • If it is necessary to alter the user program, consider the following corrections for the task configuration.

- Separating a task
- Changing program assignments
- · Changing the task period
- If a task is separated, the periodic task will vary greatly with the unused time for primary periodic task execution.

For a periodic task, use twice the average and maximum values calculated for the task execution time to set the task period and then fine-tune the setting from there.

# 5-3-4 System Input and Output Response Times

The times that are required for the system to produce an output after it receives an input are described in this section.

The I/O response times depend on various conditions.

The input response times and output response times between external devices and the slaves and Units must be added to the system I/O response times.

# Sequence Control with Basic I/O Units

Refreshing between Basic I/O Units and external devices is performed in the primary periodic task or the priority-16 periodic task.

Minimum I/O response time = Primary period

The I/O response times that include EtherCAT communications times are given below.

#### • Performing Control with the Programs in the Primary Periodic Task

The Controller makes a response in the following I/O response time.

Example: Controlling Unit A and Unit B with the Primary Periodic Task

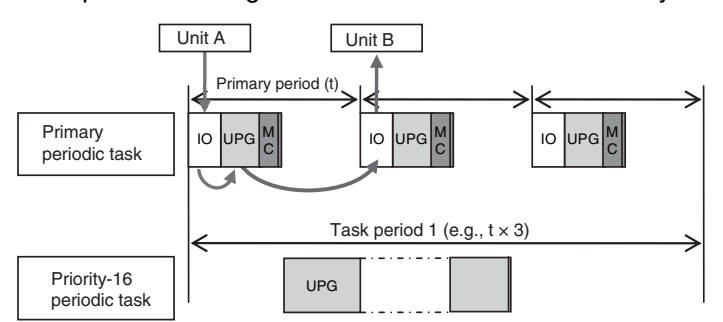

Note: The above diagram shows only one input and one output.

However, the I/O response time may be as follows depending on the timing of the input from the Unit.

Maximum I/O response time = Primary task period × 2

#### • Performing Control with the Programs in the Priority-16 Periodic Task

The Controller makes a response in the following I/O response time.

Minimum I/O response time = Priority-16 periodic task period

Example: Controlling Unit A and Unit B with the Priority-16 Periodic Task

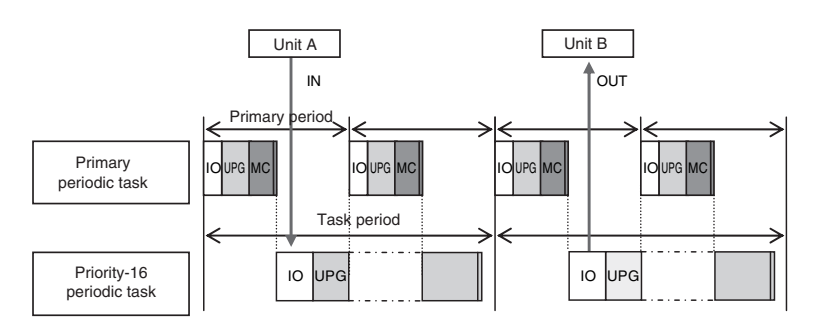

Note: The above diagram shows only one input and one output.

However, the I/O response time may be as follows depending on the timing of the input from the Unit.

Maximum I/O response time = Priority-16 periodic task period  $\times$  2

# Sequence Control with EtherCAT Slaves

For EtherCAT slaves, EtherCAT communications with external devices is performed for I/O refreshing in the primary periodic task.

The I/O response times that include EtherCAT communications times are given below.

#### • Performing Control with the Programs in the Primary Periodic Task

The Controller makes a response in the following I/O response time.

Minimum I/O response time = Primary period (= process data communications cycle)

Example: Controlling EtherCAT Input Slave A and EtherCAT Output Slave B with the Primary Periodic Task

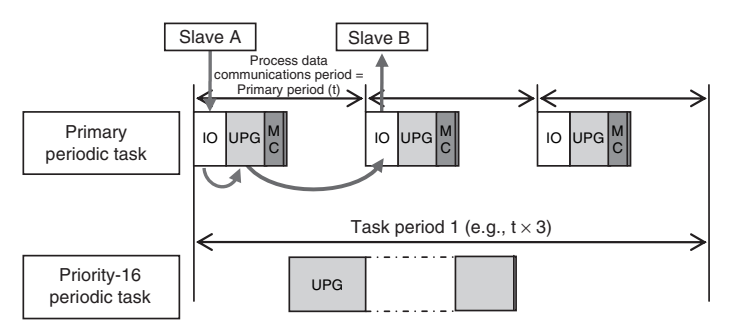

Note: The above diagram shows only one input and one output.

However, the I/O response time may be as follows depending on the timing of the input from the slave.

Maximum I/O response time = Primary period (= process data communications cycle)  $\times$  2

#### • Performing Control with the Programs in the Priority-16 Periodic Task

The Controller makes a response in the following I/O response time.

I/O response time = Priority-16 periodic task period

Example: Controlling EtherCAT Input Slave A and EtherCAT Output Slave B with the Priority-16 Periodic Task

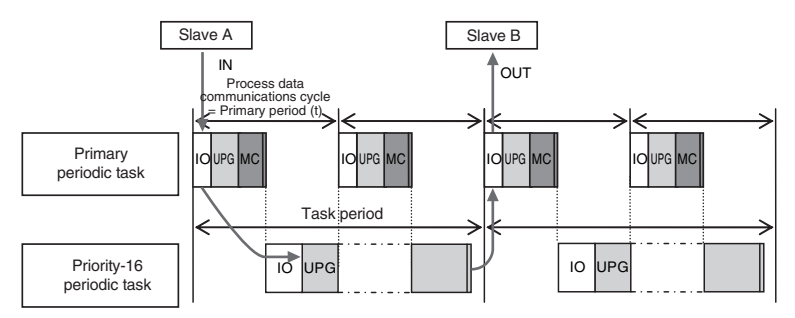

Note: The above diagram shows only one input and one output.

However, the I/O response time may be as follows depending on the timing of the input from the slave.

Maximum I/O response time = Priority-16 periodic task period  $\times 2$ 

# **Performing Motion Control with Motion Control Instructions**

Motion control instructions access the Servo Drives and encoder input slaves to which axes are assigned.

Motion control instructions can be used in the primary periodic task and in a priority-16 periodic task.

In either case, the motion control instructions are processed in the motion control processing (MC) section of the primary periodic task.

The I/O response times that include EtherCAT communications times are given below.

#### • Programming Motion Control Instructions in the Primary Periodic Task

The motion control instructions are processed in the next motion control processing (MC) section of the primary periodic task. The results of processing are output via EtherCAT communications to the Servo Drive to which the axis is assigned during the I/O refresh period in the next primary periodic task.

The Controller makes a response in the following I/O response time.

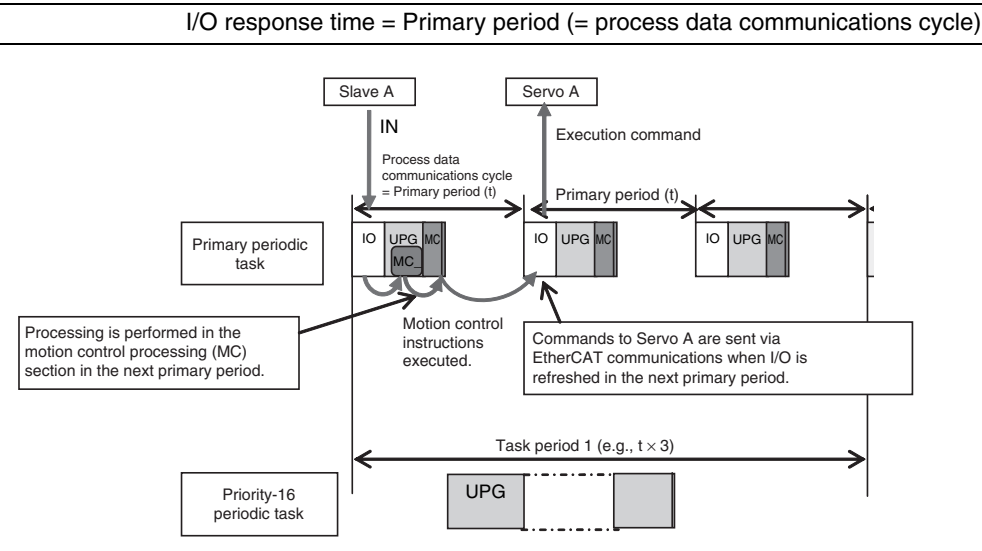

Note: The above diagram shows only one input and one output.

However, the I/O response time may be as follows depending on the timing of the input from the slave.

Maximum I/O response time = Primary period (= process data communications cycle)  $\times$  2

#### • Programming Motion Control Instructions in the Priority-16 Periodic Task

The motion control instructions are processed in the next motion control processing (MC) section of the primary periodic task after the priority-16 periodic task. The results of processing are output via EtherCAT communications to the Servo Drive to which the axis is assigned during the I/O refresh period in the next primary periodic task.

The Controller responds in the following I/O response time regardless of the execution timing of the motion control instructions.

Minimum I/O response time = Priority-16 periodic task period + Primary period (= process data communications cycle)

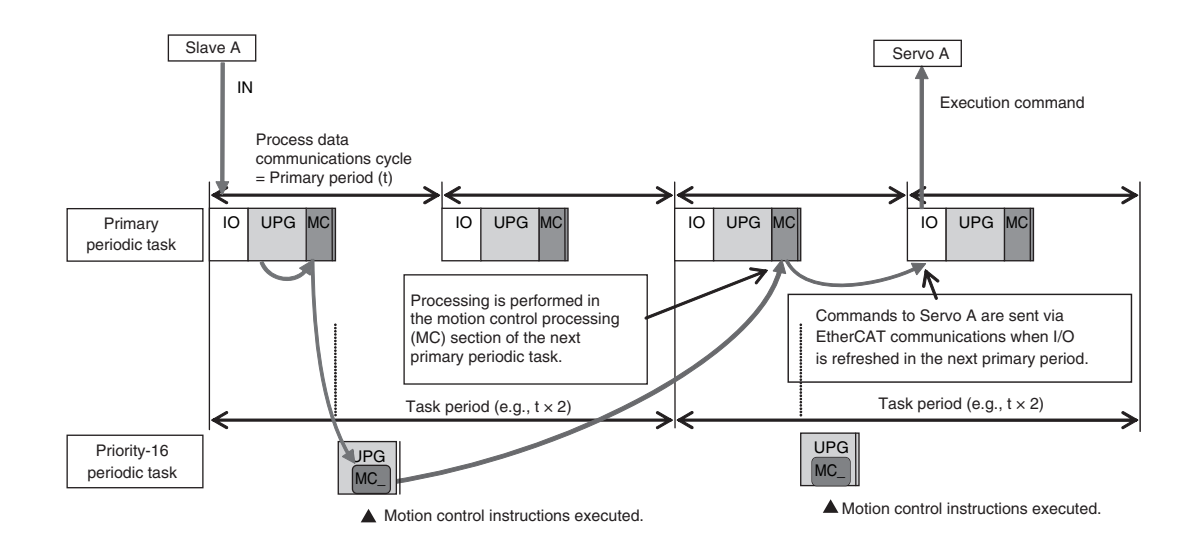

Note: The above diagram shows only one input and one output.

However, the response time may be as follows depending on the timing of the input from the slave.

Maximum I/O response time = Priority-16 periodic task period + Primary period (= process data communications cycle) × 2

If more than one axis is controlled by the programs in the priority-16 periodic task, they can be started at the same time. (This is the same as controlling more than one axis in the primary periodic task.)

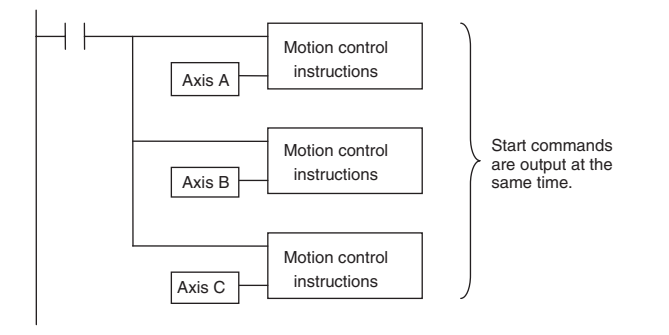

#### Additional Information

#### Reference: Reading the Values of Axis Variables in the Priority-16 Periodic Task

- If an axis variable is read in the priority-16 periodic task, the most recent values of the axis variable when the program execution for the priority-16 periodic task started are read. These values show the results of motion control processing in the immediately proceeding primary periodic task.
- Values are not written to axis variables when motion control instructions are executed in the priority-16 periodic task. They are written in the motion control processing (MC) section of the next primary periodic task.

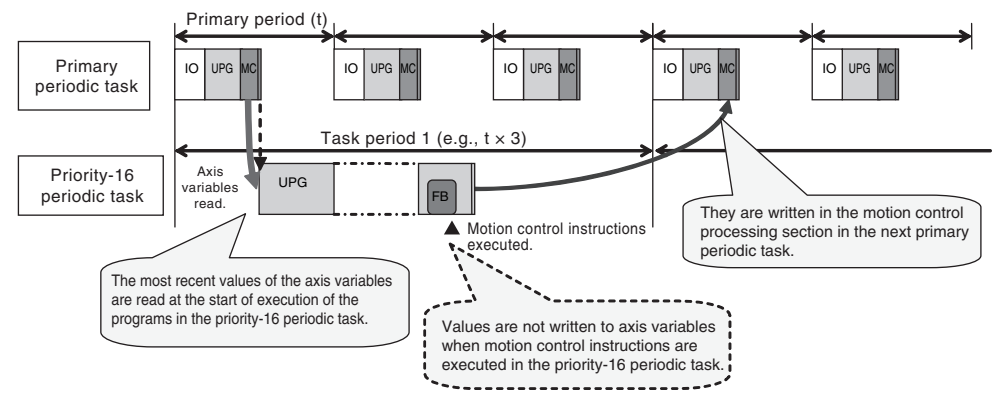

• The results of execution of motion control instruction in the previous priority-16 periodic task are read as the value of the axis variable in the next priority-16 periodic task.

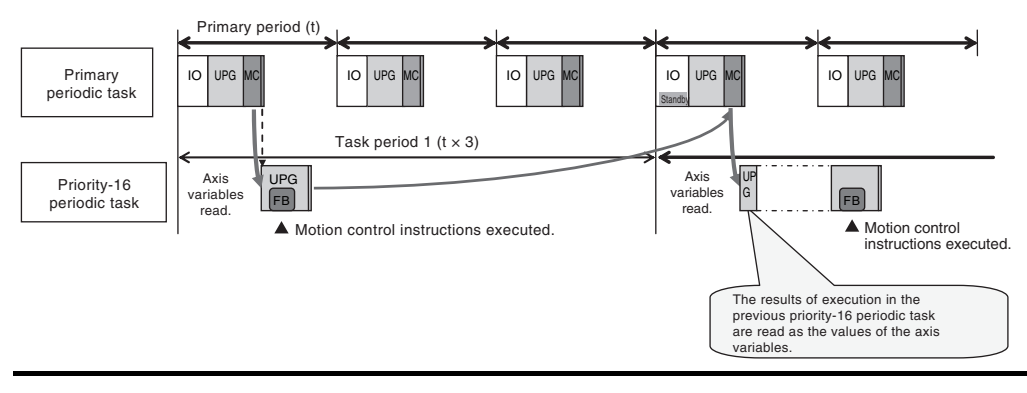

# 6

# Programming

This section describes programming, including the programming languages, and the variables and instructions that are used in programming.

| 6-1 | Overvi | ew of Programming Procedures                                   | 6-3  |
|-----|--------|----------------------------------------------------------------|------|
| 6-2 | POUs   | (Program Organization Units)                                   | 6-5  |
|     | 6-2-1  | What Are POUs?                                                 | 6-5  |
|     | 6-2-2  | Overview of the Three Types of POUs                            | 6-6  |
|     | 6-2-3  | Differences between Programs, Functions, and Function Blocks   | 6-7  |
|     | 6-2-4  | Details on Programs                                            | 6-7  |
|     | 6-2-5  | Details on Function Blocks                                     | 6-8  |
|     | 6-2-6  | Details on Functions                                           | 6-17 |
|     | 6-2-7  | Operation That Applies to Both Functions and Function Blocks   | 6-22 |
|     | 6-2-8  | POU Restrictions                                               | 6-24 |
| 6-3 | Variab | les                                                            | 6-27 |
|     | 6-3-1  | Variables                                                      | 6-27 |
|     | 6-3-2  | Types of Variables                                             | 6-27 |
|     | 6-3-3  | Types of User-defined Variables in Respect to POUs             | 6-28 |
|     | 6-3-4  | Attributes of Variables                                        | 6-29 |
|     | 6-3-5  | Data Types                                                     | 6-30 |
|     | 6-3-6  | Derivative Data Types                                          | 6-38 |
|     | 6-3-7  | Array Specifications and Range Specifications for Data Types   | 6-44 |
|     | 6-3-8  | Variable Attributes                                            | 6-50 |
|     | 6-3-9  | Changes to Variables for Status Changes                        | 6-57 |
|     | 6-3-10 | Function Block Instances                                       | 6-59 |
|     | 6-3-11 | Monitoring Variable Values                                     | 6-59 |
|     | 6-3-12 | Restrictions on Variable Names and Other Program-related Names | 6-60 |
| 6-4 | Consta | ants (Literals)                                                | 6-61 |
|     | 6-4-1  | Constants                                                      | 6-61 |
|     | 6-4-2  | Types of Constants                                             | 6-61 |
| 6-5 | Progra | Imming Languages                                               | 6-65 |
|     | 6-5-1  | Programming Languages                                          | 6-65 |
|     | 6-5-2  | Ladder Diagram Language                                        | 6-65 |
|     | 6-5-3  | Structured Text Language                                       | 6-71 |

| 6-6 | Instruc | tions                                                                                |
|-----|---------|--------------------------------------------------------------------------------------|
|     | 6-6-1   | Instructions                                                                         |
|     | 6-6-2   | Basic Understanding of Instructions6-102                                             |
|     | 6-6-3   | Operation for Instruction Errors                                                     |
| 6-7 | Progra  | mming Precautions6-108                                                               |
|     | 6-7-1   | Array Specifications for Input Variables, Output Variables, In-Out Variables . 6-108 |
|     | 6-7-2   | Structure Variables for Input Variables, Output Variables, In-Out Variables . 6-108  |
|     | 6-7-3   | Master Control                                                                       |
|     |         |                                                                                      |

# 6-1 Overview of Programming Procedures

This section provides an overview of programming procedures.

The shaded steps in the overall procedure that is shown below are related to programming.

| Step 1. Software Design |                                       |  |  |  |
|-------------------------|---------------------------------------|--|--|--|
|                         | Step 1-1 Designing I/O and Processing |  |  |  |
|                         | Step 1-2 Designing Tasks              |  |  |  |
|                         | Step 1-3 Designing Programs           |  |  |  |

| Step 2. So | ftware Setups and Programming          |  |  |  |
|------------|----------------------------------------|--|--|--|
|            | Step 2-1 Slave and Unit Configurations |  |  |  |
|            | Step 2-2 Controller Setup              |  |  |  |
|            | Step 2-3 Programming                   |  |  |  |
|            | Step 2-4 Offline Debugging             |  |  |  |

# Step 3. Mounting and Setting Hardware

# Step 4. Wiring

# Step 5. Confirming Operation and Starting Actual System Operation

Refer to 1-3 Overall Operating Procedure for the NJ-series Controller for details.

| POU (Program Organization Unit) Design                                                                                                    | Reference                                       |
|----------------------------------------------------------------------------------------------------|-------------------------------------------------|
| <ul> <li>Determine which processes to put into which POUs and design the POUs.</li> <li>Note Functions cannot contain function block instructions or function blocks.</li> </ul>                                            | 6-2 POUs (Pro-<br>gram Organiza-<br>tion Units) |
| <ul> <li>Determine which languages, such as ladder diagrams, inline<br/>ST, and ST, to use to create each process.</li> <li>Note Inline ST is structured text that is written as an element of a ladder diagram.</li> </ul> | 6-5 Program-<br>ming Lan-<br>guages             |

#### Variable Design Reference • Design the user-defined variables that you need to create. 6-3-1 Variables 6-3-2 Types of Variables Separate variables into those that you use in more than one 6-3-3 Types of POU (global variables) and variables that you use in only User-defined Variables in specific POUs (local variables). Respect to POUs • Determine if you need to automatically generate the variable 2-2-2 Variables names for the device variables that you use to access slaves and I/O Assignments and Units or if you need to define them yourself. Design the attributes for the variables. 6-3-4 Attributes of Variables Variable Name, Data Type, AT Specification, Initial Value, Retain, Constant, and Network 6-3-5 Data Publish Types Decide the data types of your variables (including array specifications, range specifications, 6-3-6 Derivastructures, and enumerations). tive Data Types Keep the following precautions in mind when you design 6-3-4 Attributes of Variables variables. 6-3-5 Data · Retention: Types Set the Retain attributes to determine the values that are used for variables when the power 6-3-6 Derivasupply is turned ON or when the operating mode changes. tive Data Types • Structures: When a structure is used for a variable in an instruction, design the program to use the same structure data type for the input parameter, output parameter, or in-out parameter. **Example: Communications Instructions** Array Specifications: When an array variable is used for the variable for an instruction, design the program to use an array variable for the input parameter, output parameter, or in-out parameter. Examples: Shift Instructions, Stack Instructions, and Table Instructions AT Specifications: Use AT specifications for the variables used for input parameters to certain instructions. Example: Fixed or user I/O allocations for DeviceNet Units Network Publishing: Design the variables for EtherNet/IP tag data links.

# 6-2 POUs (Program Organization Units)

The user program that runs on an NJ-series CPU Unit is made from a combination of POUs (program organization units).

This section describes the configuration and specifications of POUs.

Refer to the *Sysmac Studio Version 1 Operation Manual* (Cat. No. W504) for details on creating POUs in the Sysmac Studio.

## 6-2-1 What Are POUs?

A POU (program organization unit) is a unit that is defined in the IEC 61131-3 user program execution model. A POU includes a local variable table and an algorithm (i.e., a series of code or logic). It is the basic unit used to build the user program.

You combine POUs to build a complete user program.

There are three types of POUs, as described below.

• Programs

A program corresponds to a main routine. It is the main type of POU that is used for algorithms. You can place any instruction, function, or function block in the algorithm of a program.

• Function Blocks (FBs)

A function block can output different values even with the same inputs. Function blocks are executed when they are called from a program or another function block.

• Functions (FUNs)

A function always outputs the same values for the same inputs. Functions are executed when they are called from a program, another function, or a function block.

The POUs consists of a combination of these three types of POUs. You can create many POUs. You assign the programs to tasks to execute them.

## 6-2-2 Overview of the Three Types of POUs

## Programs

#### • Executing Programs and Execution Conditions

- You execute a task to execute the programs that are assigned to that task.
- Programs are always executed.

#### Notation

• The POUs must include at least one program. You can assign up to 128 programs to a single task.

# Function Blocks (FBs)

#### Executing Function Blocks and Execution Conditions

- You can call function blocks from programs or other function blocks to execute them.
- Function blocks are always executed.
- If you want a function block to execute only when a condition is met, you must define an input variable that sets the execution condition.

#### Notation

- You can use any instruction, user-defined function, or user-defined function block in the algorithm of a function block.
- You can retain the values of internal variables. Therefore, you can retain status, such as for timers and counters.
- There are both user-defined and system-defined function blocks. User-defined function blocks are called user-defined function blocks. System-defined function blocks are sometimes called FB instructions.

For details on function blocks, refer to 6-2-5 Details on Function Blocks.

# **Functions**

#### • Executing Functions and Execution Conditions

- You can call functions from programs, other functions, or function blocks to execute them.
- The *EN* input variable specifies the execution condition. A function is executed only once each time *EN* changes to TRUE.

#### Notation

- You cannot use FB instructions or user-defined function blocks in algorithms.
- The values of internal variables are not retained. Therefore, the output value remains constant.
- There are both user-defined and system-defined function blocks. User-defined functions are called user-defined functions. System-defined functions are sometimes called FUN instructions.

For details on functions, refer to 6-2-6 Details on Functions.

# 6-2-3 Differences between Programs, Functions, and Function Blocks

| Item                | POU type                     | Programs                                       | Function blocks                                            | Functions                                                   |
|---------------------|------------------------------|------------------------------------------------|------------------------------------------------------------|-------------------------------------------------------------|
| Execution method    |                              | Executed upon execu-<br>tion of assigned task. | Called from a pro-<br>gram or another func-<br>tion block. | Called from a pro-<br>gram, function, or<br>function block. |
|                     | Any instructions             | Supported.                                     | Supported.                                                 | Not supported.                                              |
| Algorithm           | User-defined functions       | Supported.                                     | Supported.                                                 | Not supported.                                              |
|                     | User-defined function blocks | Supported.                                     | Supported.                                                 | Not supported.                                              |
| Execution condition |                              | Executed each period.                          | Executed each period.                                      | Specify the execution                                       |
|                     |                              |                                                | Specify the execution condition with an input variable.    | condition with the EN input.                                |

The hierarchical relationships between programs, functions, and function blocks are shown in the following figure.

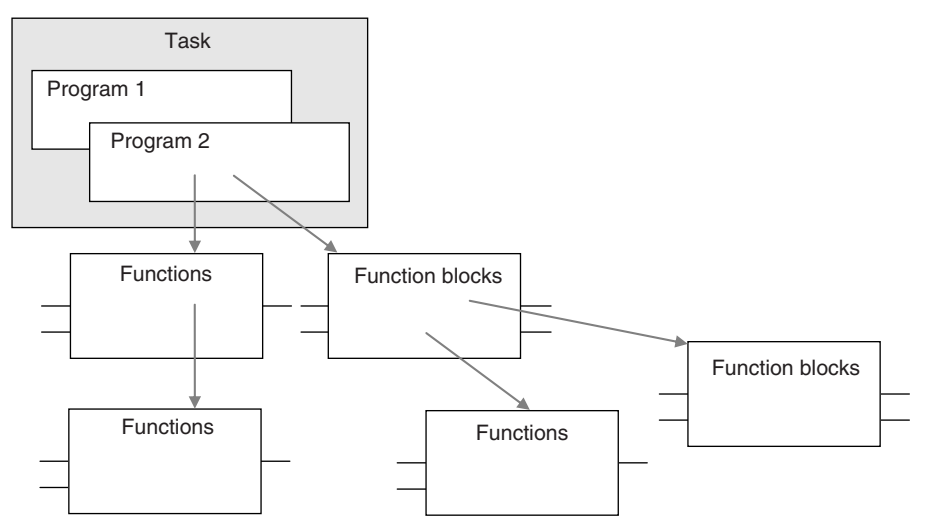

## 6-2-4 Details on Programs

# **Program Structure**

Programs consist of a local variable table and an algorithm. You can use any function or function block in the algorithm of a program.

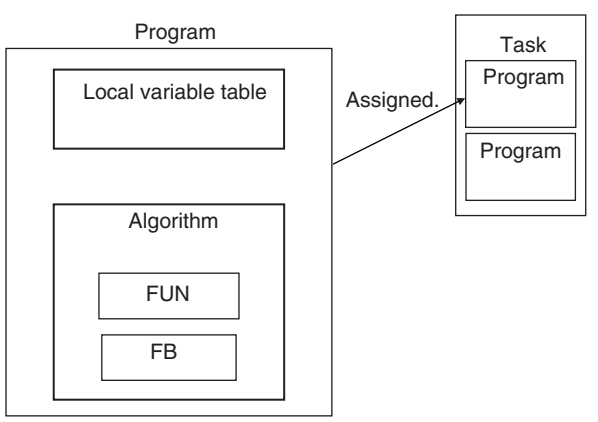

You cannot call programs from other POUs.

# **Program Execution Conditions**

Programs are executed when the task they are assigned to is executed.

#### Order of Execution

You can set the order of execution of all programs in a task. You specify this order under **Task Setup** – **Program Assignments** in the Sysmac Studio.

#### Related System-defined Variables

Programs all have the following system-defined variables in the local variables (i.e., internal variables).

| Variable<br>name    | Meaning                   | Function                                                                                                    | Data<br>type | Read/write |
|---------------------|---------------------------|----------------------------------------------------------------------------------------------------|--------------|------------|
| P_First_Run<br>Mode | First RUN<br>Period Flag  | TRUE for one period when PROGRAM mode B changes to RUN mode.                                                                                                    |              | Read       |
|                     |                           | Use this flag to perform initial processing when the CPU Unit begins operation.                                                                                    |              |            |
| P_PRGER             | Instruction<br>Error Flag | This flag changes to and remains TRUE when an instruction error occurs. After this flag changes to TRUE, it stays TRUE until the program changes it back to FALSE. | BOOL         | Read/write |
| P_CY                | Carry Flag                | This flag is updated by some instructions.                                                                                                    | BOOL         | Read       |

#### 6-2-5 Details on Function Blocks

# **Procedure to Create Function Blocks**

A function block consists of a function block definition that is made in advance and instances that are used in the actual programs. Create function blocks in the following order.

**1** Creating the Function Block Definition

Create the algorithm.

**2** Placing an Instance of the Function Block Definition in a Program

Call the function block definition from a program or another function block. You can call the same function block definition from more than one program or function block. After you place an instance of a function block definition in a program or in another function block, you can manipulate and execute it as an independent entity.

# **Structure of Function Blocks**

In a ladder diagram, function blocks are represented as rectangular boxes as shown below. Refer to the Expressing Functions in ST on page 6-18 for details about how to express function blocks in ST. Function blocks consist of the following parts.

• Function Block in Ladder Diagram:

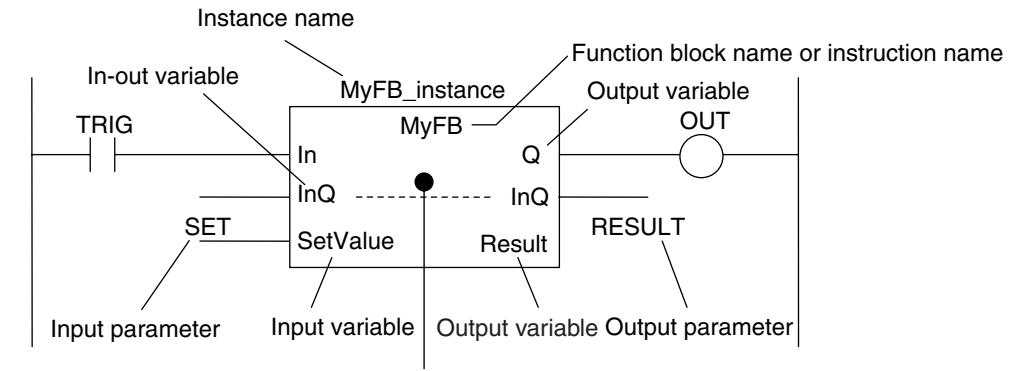

#### Algorithm

 Function Block Settings When you create an instance of a function block definition, make the following settings.

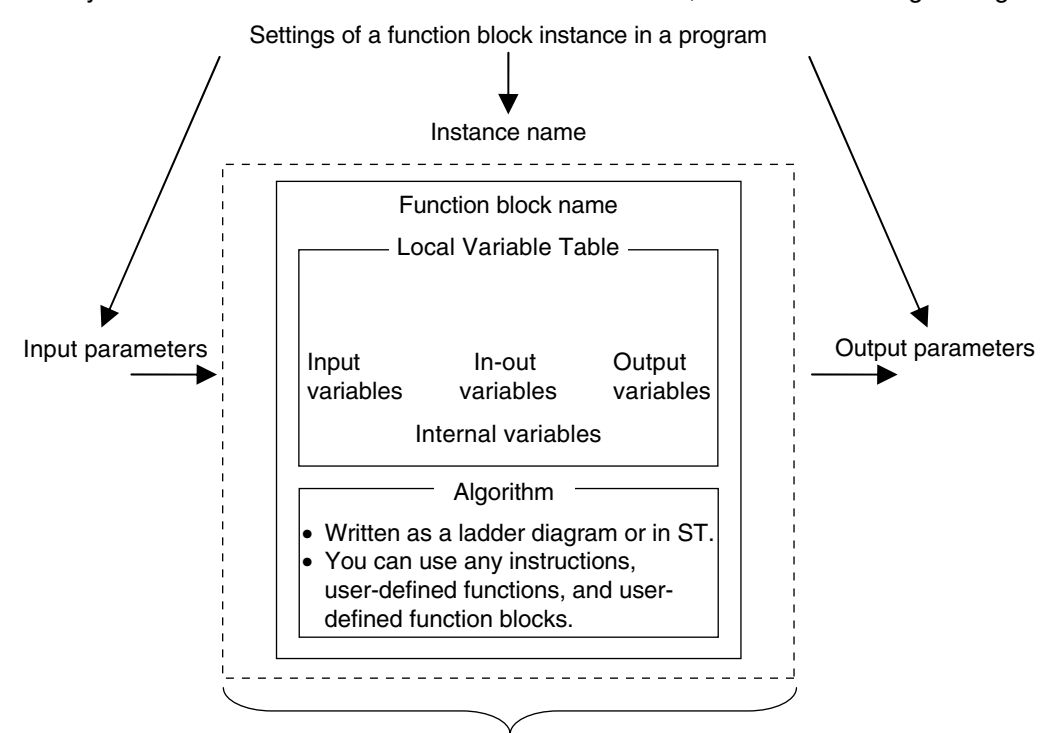

Created in the Function Definition

#### • Function Block Name or Instruction Name

This is the function block name or instruction name assigned in the function block definition when the function block is created.

#### Instance Name

You give an instance name to a function block instance in a program to enable managing it. You specify an instance name when you call a function block definition from a program or another function block.

6

#### Algorithm

You can code the algorithm either as a ladder diagram or in ST. You can use any instruction, userdefined function, or user-defined function block in the algorithm.

#### • Local Variable Table

The local variable table is used to define input variables, output variables, in-out variables, internal variables, and external variables.

Refer to Variable Designations for Function Blocks on page 6-11 for details.

#### Parameters

#### **Input Parameters to Input Variables**

An input parameter passes a value to an input variable in a function block when function block execution begins. An input parameter can be either a variable or a constant.

#### **Output Parameters from Output Variables**

An output parameter receives a value from an output variable in a function block when function block execution is completed. A variable is given as the parameter.

#### In-Out Parameters Shared between In-Out Variables

The value of the in-out parameter changes within the function block. The same variable is used for both the input and output.

#### Additional Information

You can omit input and output parameters. Refer to information on operation when parameters are omitted in *6-2-7 Operation That Applies to Both Functions and Function Blocks* for details.

# **Calling Function Blocks from ST**

The following example shows how to call function blocks from ST.

instance\_name(input\_variable\_1:=input\_parameter\_1, ... input\_variable\_N:=input\_parameter\_N,inout\_variable\_1:=in-out\_parameter\_1, ... in-out\_variable\_N:=inout\_parameter\_N,output\_variable\_1=>output\_parameter\_1, ... output\_variable\_N=>output\_parameter\_N);

You can also omit input variable names and other variable names, and give only the parameters. (If you do, the parameters must be given in the order that they are given in the function block definition.) Also, the number of parameters must match the number of input variables and other variables in the function block definition.

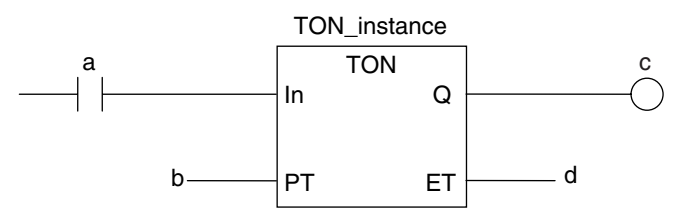

Function Blocks Expressed in ST:

Instance name

TON\_instance(In:=a, PT:=b, Q=>c, ET=>d);

TON\_instance(In:=a, PT:=b, Q=>c); (\*The *ET* output is omitted here.\*)

TON\_instance(a,b,c,d); (\*Input and output variables are omitted here.\*)

Refer to Function Block Calls in ST Language Statement on page 6-94 for details.

# Variable Designations for Function Blocks

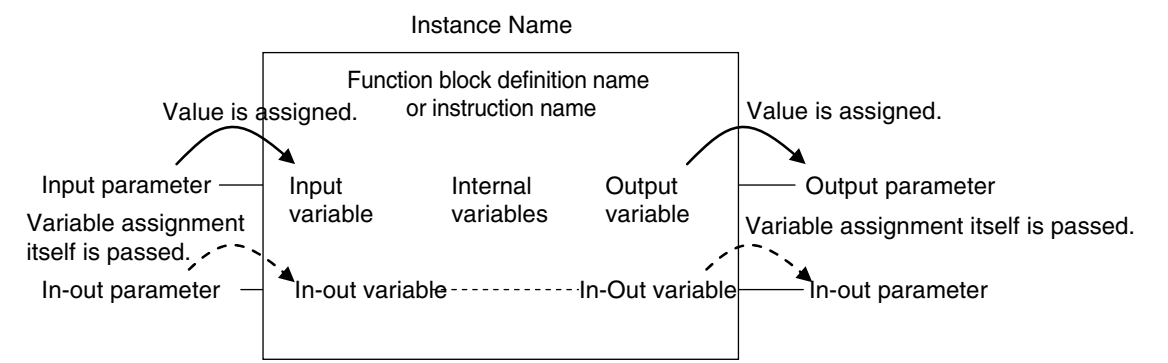

| The energifications f |              | in function | blooko | are given below  |
|-----------------------|--------------|-------------|--------|------------------|
| The specifications i  | or variables | In function | DIOCKS | are given below. |

| Variables        | Number  | Specification                                                                                                    |  |  |
|------------------|---------|----------------------------------------------------------------------------------------------------|--|--|
| Input variables  | 1 to 64 | Input variables are used as input arguments within the function block. They can-<br>not be changed inside the function block.                                                                                                    |  |  |
|                  |         | • When the function block is executed, the input variables are set to the values of the input parameters.                                                                                                    |  |  |
|                  |         | <ul> <li>You can specify either constants or variables for input parameters.</li> </ul>                                                                                                    |  |  |
|                  |         | • Omitting Input Parameters:<br>Refer to information on operation when parameters are omitted in 6-2-7 Opera-<br>tion That Applies to Both Functions and Function Blocks.                                                                     |  |  |
|                  |         | <ul> <li>At least one BOOL input variable is required.</li> </ul>                                                                                                    |  |  |
|                  |         | <ul> <li>You can specify to detect when the variable changes to TRUE or changes to<br/>FALSE.</li> </ul>                                                                                                    |  |  |
|                  |         | • You can access the values of input variables from outside of the function block.<br>Access these values with the following format: <i>InstanceName.InputVariable-Name</i> . However, you cannot write values directly to an input variable. |  |  |
| Output vari-     | 1 to 64 | Output variables are used as output arguments from the function block.                                                                                                    |  |  |
| ables            |         | • The output parameters are set to the values of the output variables at the end of function block execution.                                                                                                    |  |  |
|                  |         | • You cannot specify a constant for an output parameter. You must specify a variable.                                                                                                    |  |  |
|                  |         | <ul> <li>At least one BOOL output variable (including ENO) is required.</li> </ul>                                                                                                    |  |  |
|                  |         | • You can omit output parameter connections. If you omit an output parameter, the value of the output variable is not assigned to any parameter.                                                                                              |  |  |
|                  |         | • You can access the values of output variables from outside of the function block. Access these values with the following format: <i>InstanceName.Output-VariableName</i> . However, you cannot write values directly to an output variable. |  |  |
| In-out variables | 0 to 64 | In-out variables are used as inputs to and outputs from the function block. They can be changed inside the function block.                                                                                                    |  |  |
|                  |         | • The value of an in-out parameter is passed to an in-out variable and the value of the in-out variable is then passed to the in-out parameter.                                                                                               |  |  |
|                  |         | • You cannot specify a constant for an in-out parameter. You must specify a variable.                                                                                                    |  |  |
|                  |         | • If you change the value of an in-out variable within a function block, the value of the in-out parameter changes at that time.                                                                                                    |  |  |
|                  |         | You cannot omit in-out parameters.                                                                                                    |  |  |

| Variables               | Number   | Specification                                                                                                    |  |  |
|-------------------------|----------|----------------------------------------------------------------------------------------------------|--|--|
| Internal vari-          | No limit | Internal variables are used for temporary storage within a function block.                                                             |  |  |
| ables                   |          | • The values of internal variables are retained regardless of whether the function block is executed.                                  |  |  |
|                         |          | <ul> <li>Internal variables can have Retain attributes.</li> </ul>                                                                     |  |  |
|                         |          | <ul> <li>You cannot access the values of internal variables from outside of the function<br/>block.</li> </ul>                         |  |  |
| External vari-<br>ables | No limit | External variables are used to access global variables.                                                                                |  |  |
| EN                      | 0        | An <i>EN</i> variable cannot be used in a function block. (This applies to both user-<br>defined function blocks and FB instructions.) |  |  |
| ENO                     | 0 or 1   | Generally, this is a BOOL output variable that is set to TRUE for a normal end, and to FALSE for an error end.                         |  |  |
|                         |          | <ul> <li>You can also omit it for some FB instructions.</li> </ul>                                                                     |  |  |
|                         |          | Refer to <i>ENO</i> , below, for details.                                                                                              |  |  |

Refer to 6-3-4 Attributes of Variables on setting variable attributes.

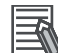

#### Additional Information

If you define an external variable with the same name as a global variable in a function block, it is defined automatically based on that global variable.

#### • ENO

• When ENO is FALSE, the previous values of all other output variables are retained.

# **Function Block Definitions and Instances**

A function block consists of a function block definition that is made in advance and instances that are then used in the actual programs. All instances of a function block are based on the function block definition.

A function block definition consists of an algorithm and a local variable table.

#### • Function Block Instance

When you place an instance of a function block definition in a program or another function block, the function block definition is treated as a part of that program or function block.

Function block definitions that are called from a program or another function block are called instances.

Every instance of a function block has an identifier known as an instance name associated with it, and every instance uses memory.

You can create instances of a function block definition to process different I/O data in the same way.

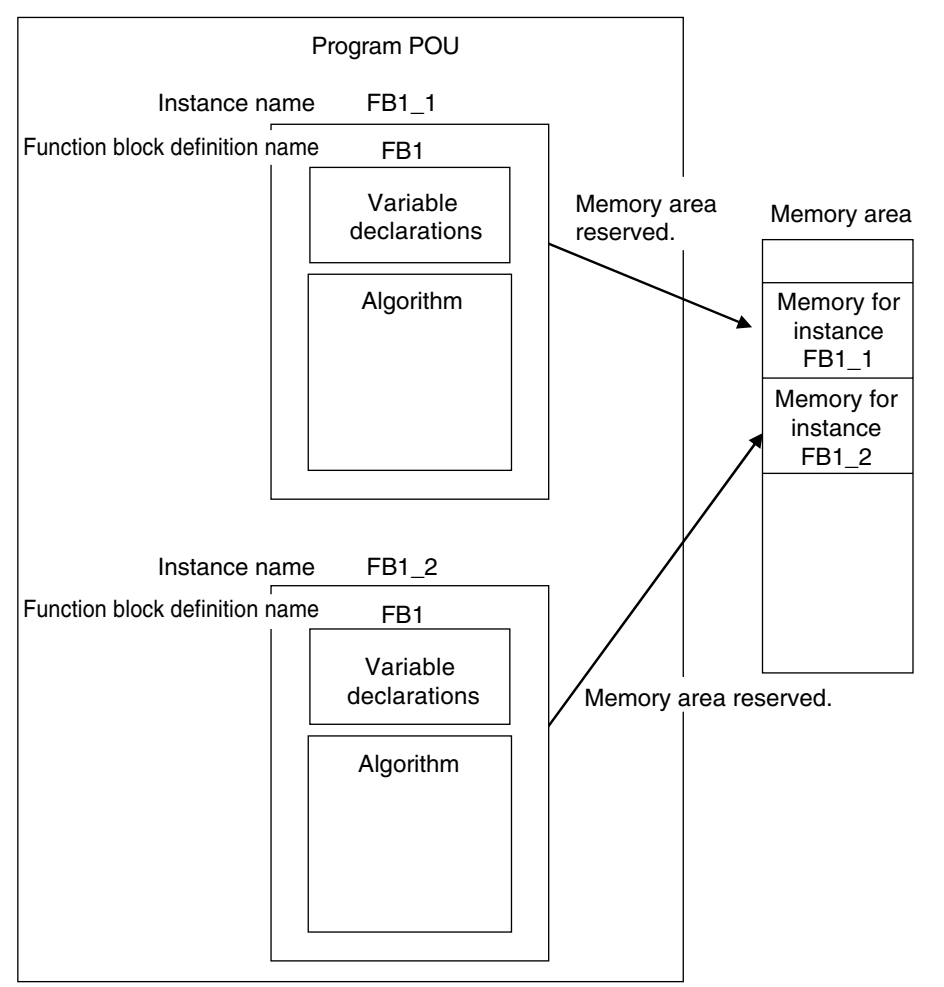

Instances cannot be read from other programs or function blocks. If an instance with the same name as another instance is placed in a different program or another function block, that instance will operate as a completely separate instance.

6

#### **Array Specifications for Instances**

Array specifications can be made for instances. You can indirectly specify an array element number with a variable to execute multiple instances with one instance name. Furthermore, you can switch input sources and output destinations and effectively execute multiple instances with a single instance name if you use an array specification for the input parameter and output parameter and specify the element numbers with the same variable.

Example: Not Using an Array to Specify Instances

TON

Q

ΕT

OUT[4]

IN[4]

PT[4]

In

PT

Using an Array to Specify Instances

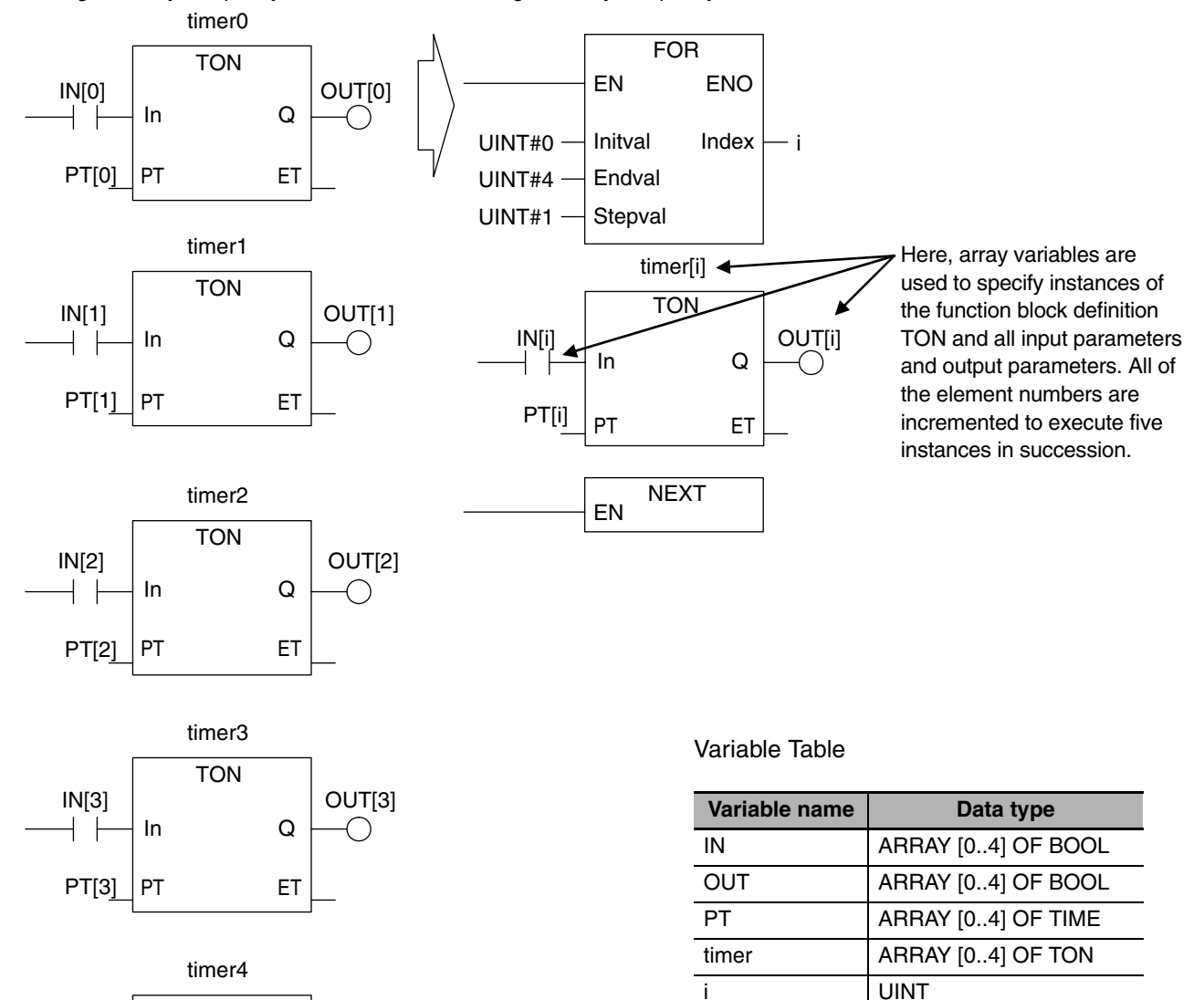

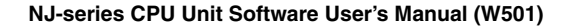

# **Execution Conditions for Function Blocks**

Function blocks do not have an EN input like functions. They are executed each period.

| Case                                   | Algorithm in FB                              |                      | ENO            | Operations other than ENO                                                  |
|----------------------------------------|----------------------------------------------|----------------------|----------------|----------------------------------------------------------------------------|
| Normal opera-<br>tion                  | Executed.                                    | Normal end           | TRUE           | Output parameters: Values are updated according to the internal algorithm. |
|                                        |                                              |                      |                | In-out parameters: Values are updated according to the internal algorithm. |
|                                        |                                              | Error end            | FALSE          | Output parameters: Retained                                                |
|                                        |                                              |                      |                | In-out parameters: Values are updated according to the internal algorithm. |
| Inside a mas-<br>ter control<br>region | Executed when<br>the power flow in<br>FALSE. | the state of nput is | User-specified | One of the above, depending on the value of ENO.                           |

## **Processes That Require Constant Data Monitoring**

Refer to 6-5-2 Ladder Diagram Language for details on power flow output and parameter output.

You can specify the edge for an input variable to make the variable TRUE only when the input parameter changes to TRUE.

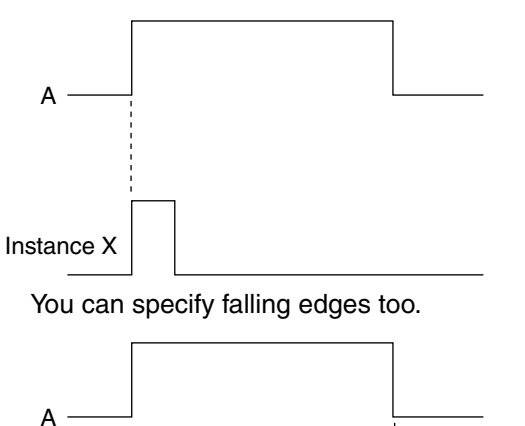

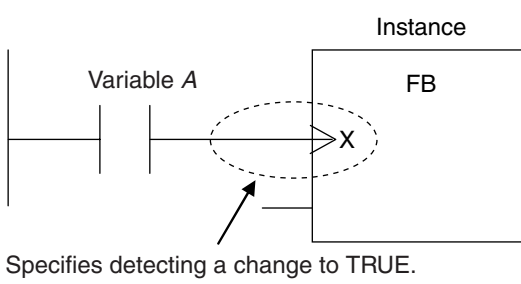

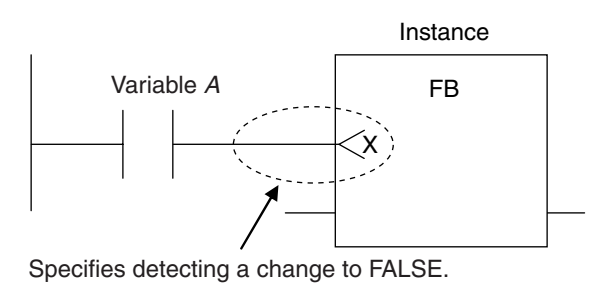

Instance X

# Accessing Variables in a Function Block from Outside the Function Block

You can access the input and output variables of a function block from outside the function block. Variables are written as follows:

InstanceName.VariableName

Example: To Access Output Variable B of Function Block Instance FB1\_Instance

FB1\_Instance.B

You can access the input and output variables for a function block only within the program that contains the function block. However, you cannot access these variables from within other function block instances even if they are in the same program. You cannot access them from other programs.

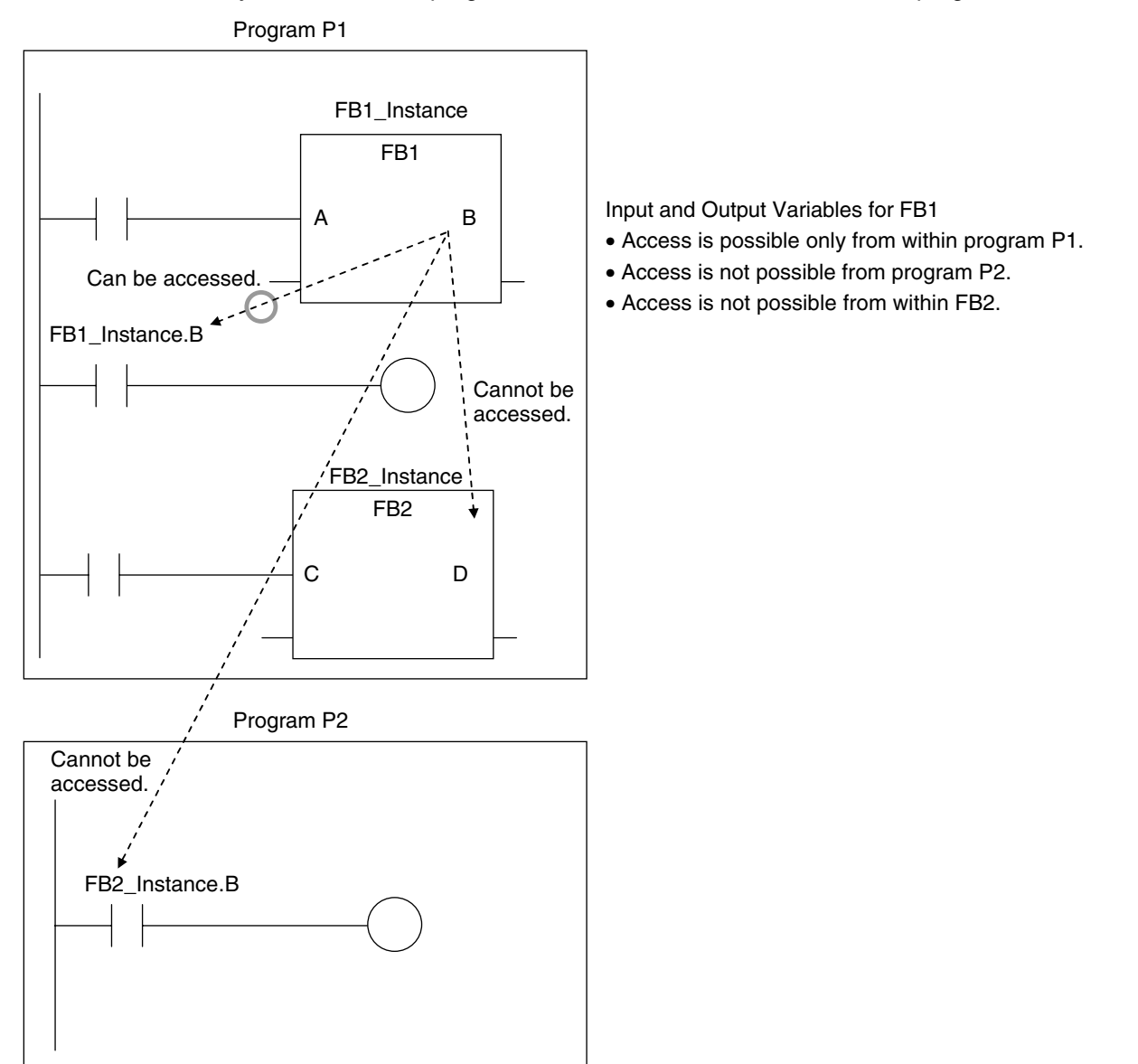

The in-out variables, and input variables for some instructions, cannot be accessed from external devices.

Refer to the NJ-series Instructions Reference Manual (Cat. No. W502) for details.

# 6-2-6 Details on Functions

# **Structure of Functions**

In a ladder diagram, functions are represented as rectangular boxes as shown below. Refer to *Expressing Functions in ST* on page 6-18 for details about how to express functions in ST. A function consists of the following parts.

Function in Ladder Diagram:

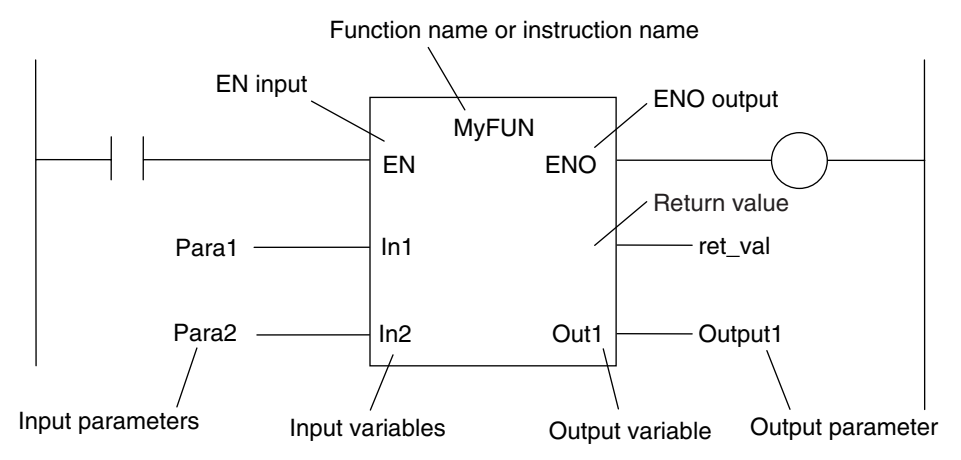

#### Function Name or Instruction Name

This is the function name or instruction name assigned in the function definition when the function is defined.

#### Instance Name

Functions do not have instance names.

#### Algorithm

You can code the algorithm either as a ladder diagram or in ST. You can use any instructions, functions, or user-defined functions in the algorithm of a function. You cannot use any FB instructions or user-defined function blocks. You also cannot use a differentiated instruction (e.g., R\_TRIG or UP).

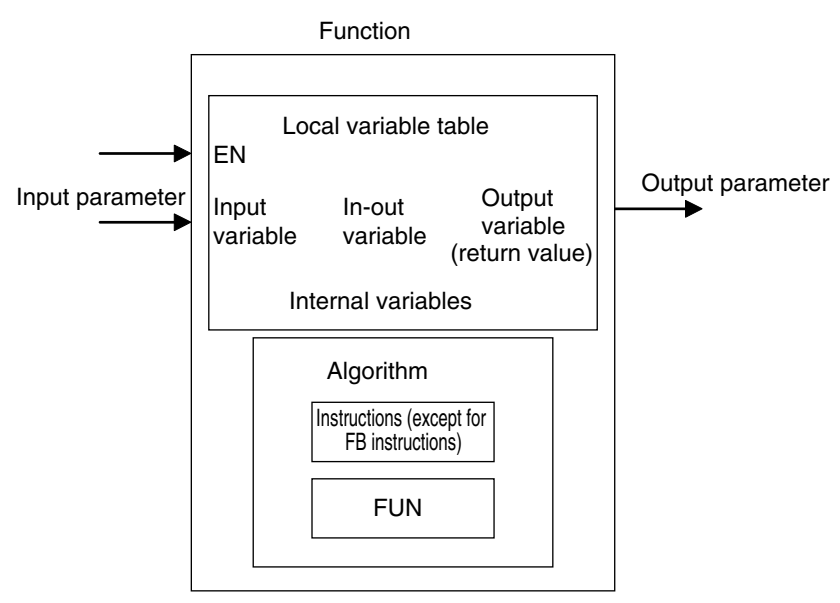

#### • Local Variable Table

A local variable table defines the input variables, output variables, in-out variables, internal variables, and external variables.

Refer to Variable Designations for Functions below for details.

#### Parameters

#### **Input Parameters to Input Variables**

An input parameter passes a value to an input variable in a function when function execution begins. An input parameter can be either a variable or a constant.

#### **Output Parameters from Output Variables**

An output parameter receives a value from an output variable in a function when function execution is completed. A variable is given as the parameter.

#### In-Out Parameters Shared between In-Out Variables

The value of the in-out parameter changes within the function. The same variable is used for both the input and output.

# **Expressing Functions in ST**

The following example shows how to call functions from ST.

return\_value:=function\_name (input\_variable\_1:=input\_parameter\_1, ... input\_variable\_N:=input\_parameter\_N,in-out\_variable\_1:=in-out\_parameter\_1, ... inout\_variable\_N:=in-out\_parameter\_N,output\_variable\_1=>output\_parameter\_1, ... output\_variable\_N=>output\_parameter\_N);

However, you can also omit the return value.

You can also omit input variable names and other variable names, and give only the parameters. (If you do, the parameters must be given in the order that they are given in the function definition.) Also, the number of parameters must match the number of input variables and other variables in the function definition.

Functions Expressed in ST:

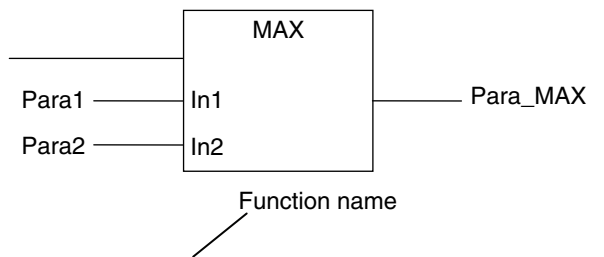

Para\_MAX := MAX(In1:=Para1, In2:=Para2);

Para\_MAX := MAX(Para1, Para2); (\*The input variables are omitted here.\*) Refer to *Function Calls* in *ST Language Statements* on page 6-97 for details.

# Variable Designations for Functions

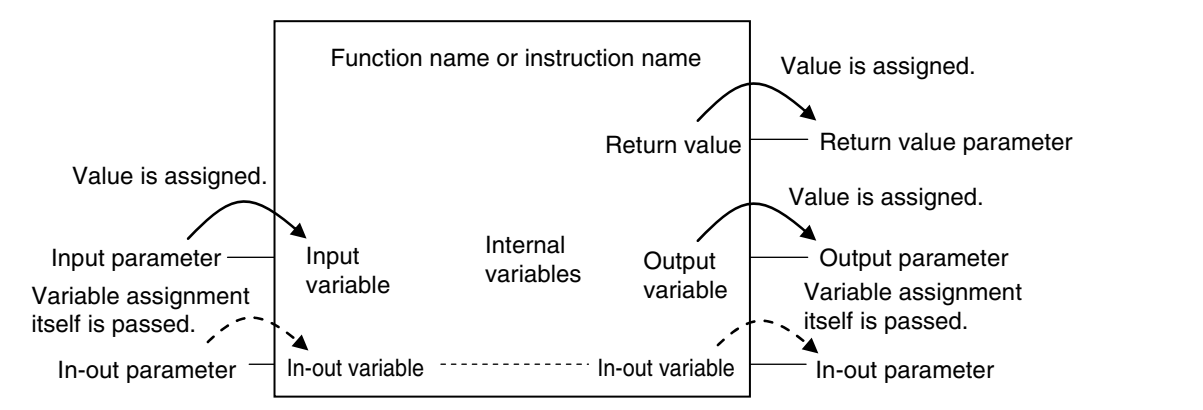

The specifications for variables in functions are given below.

| Variables        | Number   | Specification                                                                                                    |
|------------------|----------|----------------------------------------------------------------------------------------------------|
| Input variables  | 0 to 64  | Input variables are used as input arguments within the function. They cannot be changed inside the function.                                                                        |
|                  |          | • When the function is executed, the input variables are set to the values of the input parameters.                                                                                 |
|                  |          | <ul> <li>You can specify either constants or variables for input parameters.</li> <li>Omitting Input Parameters:</li> </ul>                                                         |
|                  |          | Refer to information on operation when parameters are omitted in 6-2-7 Oper-<br>ation That Applies to Both Functions and Function Blocks.                                           |
|                  |          | • Unlike function blocks, you cannot specify to detect changes to TRUE or FALSE.                                                                                                    |
|                  |          | • You cannot access the values of input variables from outside of the function.                                                                                                    |
|                  |          | • Some of the instructions provided by OMRON can have varying numbers of input variables, but you cannot make a user-created function that has a varying number of input variables. |
| Output variables | 0 to 64  | Output variables are used as output arguments from the function.                                                                                                    |
|                  |          | • The output parameters are set to the values of the output variables at the end of function execution.                                                                             |
|                  |          | • You cannot specify a constant for an output parameter. You must specify a variable.                                                                                               |
|                  |          | • At least one BOOL output variable (including <i>ENO</i> and the return value) is required.                                                                                        |
|                  |          | <ul> <li>You can omit output parameter connections.</li> <li>If you omit an output parameter, the value of the output variable is not<br/>assigned to any parameter.</li> </ul>     |
|                  |          | • You cannot access the values of output variables from outside of the function.                                                                                                    |
| In-out variables | 0 to 64  | In-out variables are used as inputs to and outputs from the function. They can be changed inside the function.                                                                      |
|                  |          | • In-out parameters (variable designations) are directly passed to or received from the in-out variables.                                                                           |
|                  |          | • You cannot specify a constant for an in-out parameter. You must specify a variable.                                                                                               |
|                  |          | • If you change the value of an in-out variable within a function, the value of the in-out parameter changes at that time.                                                          |
|                  |          | You cannot omit in-out parameters.                                                                                                    |
|                  |          | • You cannot access the values of in-out variables from outside of the function.                                                                                                    |
| Internal vari-   | No limit | Internal variables are used for temporary storage within a function.                                                                                                    |
| ables            |          | The value is not retained after execution is completed.                                                                                                    |
|                  |          | • You cannot access the values of internal variables from outside of the function.                                                                                                  |

| Variables               | Number   | Specification                                                                                                    |
|-------------------------|----------|----------------------------------------------------------------------------------------------------|
| External vari-<br>ables | No limit | External variables access global variables.                                                                                                    |
| EN                      | 1        | This is a BOOL input variable used to execute the function.                                                                                                    |
|                         |          | • The function is executed when EN is TRUE.                                                                                                    |
|                         |          | • You must have one <i>EN</i> variable. (This applies to both user-defined functions and FUN instructions).                                                               |
| ENO                     | 0 or 1   | Generally, this is a BOOL output variable that is set to TRUE for a normal end, and to FALSE for an error end.                                                            |
|                         |          | You can omit the ENO variable from user-defined functions.                                                                                                    |
|                         |          | Refer to <i>ENO</i> , below, for details.                                                                                                    |
| Return value            | 1        | The return value is the value that is returned from the function to the POU that called the function.                                                                     |
|                         |          | The return value is the value that is returned to the calling instruction. It repre-<br>sents the results of the process after the algorithm in the function is executed. |
|                         |          | Each function must have one return value.                                                                                                    |
|                         |          | • You can specify enumerations of all basic data types. You cannot specify an array, structure, or union.                                                                 |
|                         |          | Refer to <i>Return Values</i> , below, for details.                                                                                                    |

Refer to 6-3-4 Attributes of Variables for details on setting variable attributes.

# Additional Information

You can register global variables as external variables in a function variable table to access global variables. We recommend that you create your functions so that they produce output values uniquely based on their input parameter values. Algorithms that access global variables and use them to affect the output values are not recommended. When you check the program on the Sysmac Studio, a message will appear that says that it is not recommended to use global variables in functions. Take appropriate measures if necessary.

# • ENO

• When *ENO* is FALSE, the previous values of all other output variables are retained.

#### Return Values

• Return values are blank in ladder diagrams.

| Case                        | Ladder diagram notation                                                                                                    | ST language notation                                                                                       |
|-----------------------------|----------------------------------------------------------------------------------------------------|----------------------------------------------------------------------------------------------------|
| Using return values         | Variable i IN                                                                                                    | <i>variable_q:=</i><br>MyFUN1( <i>variable_i</i> );<br>q                                                   |
| Not using a return<br>value | MyFUN2       EN       Variable i1       In1       Variable i2       In2       OutEQ       OutGT       OutGE       OutNE       OutLT       OutLE | <pre>MyFUN2(In1:=variable_i1,In2:=v ariable_i2, OutEQ=&gt;variable_q1, OutNE=&gt;variable_q4); q1 q4</pre> |

- The calling instruction is not required to use the return value in either a ladder diagram or ST.
- If you set the return value within a function algorithm, set the value to a variable with the same name as the function.

For example, the return value of a function called MyFUN is MyFUN.

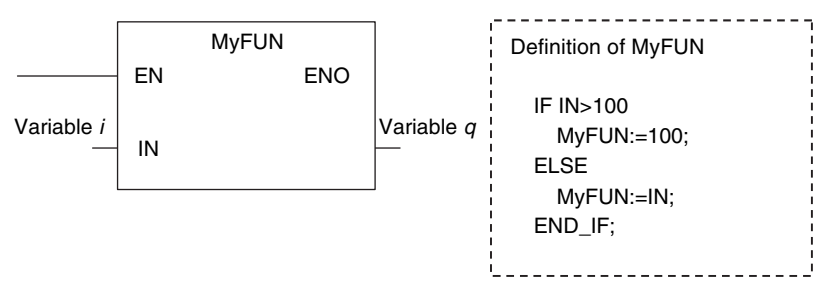

# **Execution Conditions for Functions**

A function is executed when EN is TRUE. The function stops processing when EN changes to FALSE.

| Input variables                | Algorith      | m in FUN   | ENO   | Operations other than ENO                                                  |
|--------------------------------|---------------|------------|-------|----------------------------------------------------------------------------|
| EN = TRUE                      | Executed.     | Normal end | TRUE  | Output parameters: Values are updated according to the internal algorithm. |
|                                |               |            |       | In-out parameters: Values are updated according to the internal algorithm. |
|                                |               | Error end  | FALSE | Output parameters: Values are retained.                                    |
|                                |               |            |       | In-out parameters: Values are updated according to the internal algorithm. |
| EN = FALSE                     | Not executed. |            | FALSE | Output parameters and in-out parameters: Values are retained.              |
| Inside a master control region | Not executed  |            | FALSE | Output parameters and in-out parameters: Values are retained.              |

6

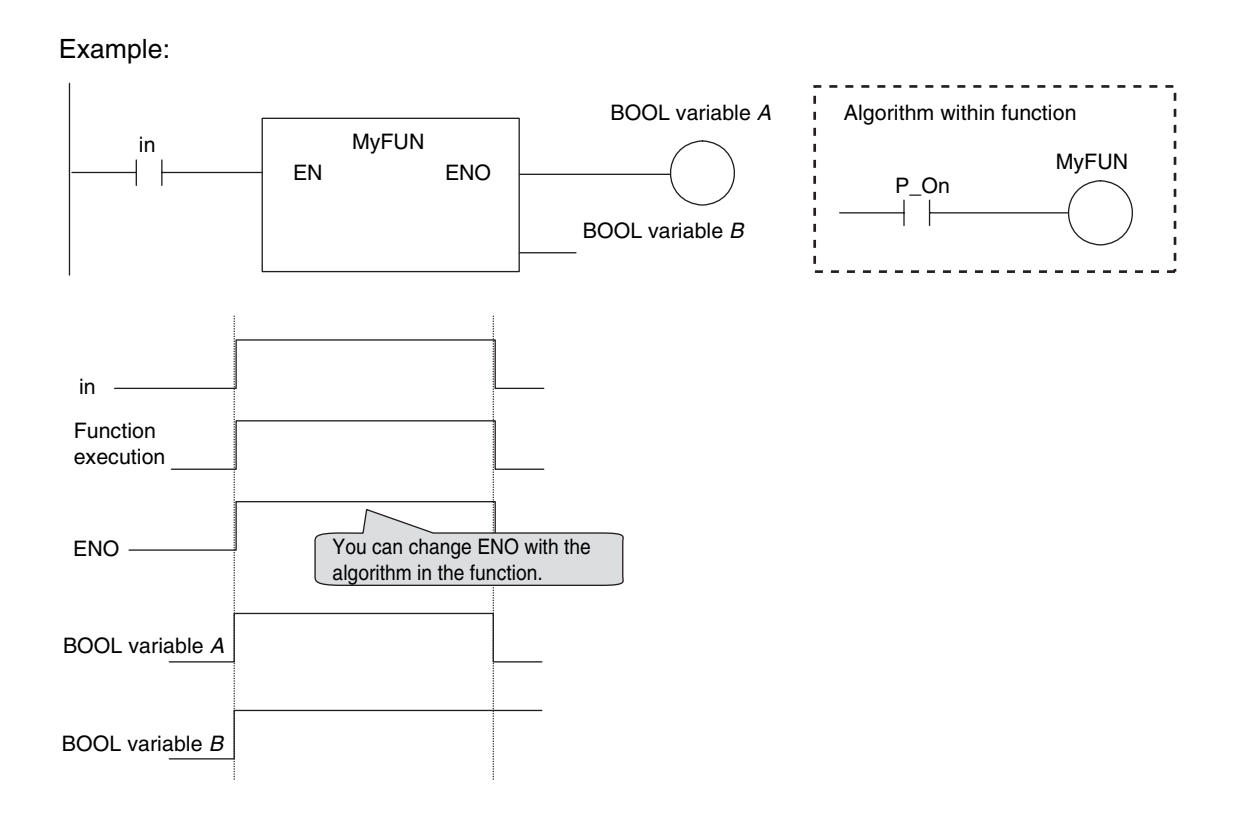

# 6-2-7 Operation That Applies to Both Functions and Function Blocks

# Using or Omitting EN and ENO

The following table shows when you can use and when you can omit *EN* and *ENO* in functions and function blocks.

|                      | POU                       | EN                                                                                                    | ENO                                                               |
|----------------------|---------------------------|----------------------------------------------------------------------------------------------------|-------------------------------------------------------------------|
| FB User-<br>function | User-defined<br>functions | Cannot be used.                                                                                              | Can be used or omitted.                                           |
|                      |                           | A compiling error occurs if you try to define <i>EN</i> in the variable table from the Sysmac Studio.        | You define <i>ENO</i> as an output variable in the Sysmac Studio. |
|                      | Instruction               | All FB instructions do not use EN.                                                                           | Some instructions use <i>ENO</i> , and others do not.             |
| FUN                  | User-defined<br>functions | Required.                                                                                                    | Can be used or omitted.                                           |
|                      |                           | When you create a function, the Sysmac Studio automatically adds <i>EN</i> to the variable table by default. | You define <i>ENO</i> as an output variable in the Sysmac Studio. |
|                      | Instruction               | All FUN instructions use EN.                                                                                 | Some instructions use <i>ENO</i> , and others do not.             |

# **Operation When Parameters Are Omitted**

You can omit both input and output parameters.

|                                            | Operation when omitted                                                                                                    |                                                                                                    |  |
|--------------------------------------------|----------------------------------------------------------------------------------------------------|----------------------------------------------------------------------------------------------------|--|
| Parameters omitted in                      | FB                                                                                                    | FUN                                                                                                    |  |
| Input parameters to input variables        | <ul> <li>When the first time the instance is executed, the initial value is used.</li> <li>Thereafter, the function block is executed with the previous value (if the input variable is omitted, the initial value is always used).</li> </ul> | The initial value is used for operation.                                                                               |  |
| Output parameters from output variables    | Can be omitted.<br>You can access the results of the operation outside<br>of the instruction by using <i>InstanceName.OutputVari-</i><br><i>ableName.</i> *                                                                                    | You can omit the output<br>parameter. If it is omitted,<br>there is no way to retrieve<br>the result of the operation. |  |
| In-out parameters to/from in-out variables | Cannot be omitted.                                                                                                    | Cannot be omitted.                                                                                                    |  |

\* You can access the input and output variables of a function block from outside of the function block (but only within the same program) with *InstanceName.VariableName*. However, you cannot access the input and output variables of a function from outside the function.

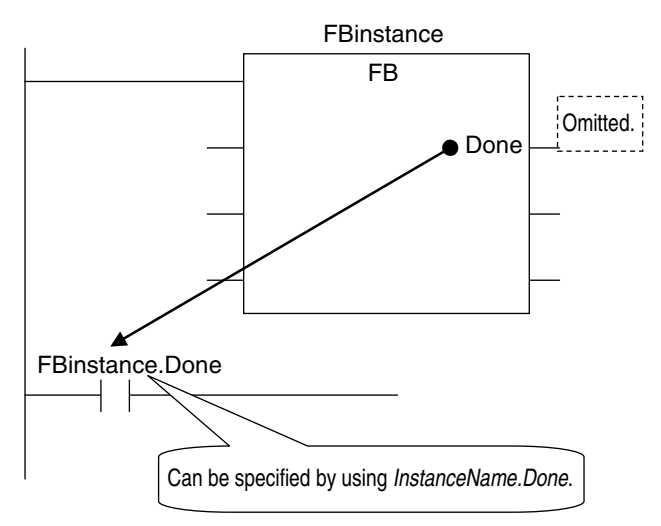

# **Operation for Parameter Errors**

The following operation occurs when there is an error in an input parameter, output parameter, or in-out parameter.

#### • Errors in Input Parameters

If an error is detected in an input parameter, the function or function block is not executed and *ENO* is FALSE. The power flow output is also FALSE, but all other values are retained.

Example:

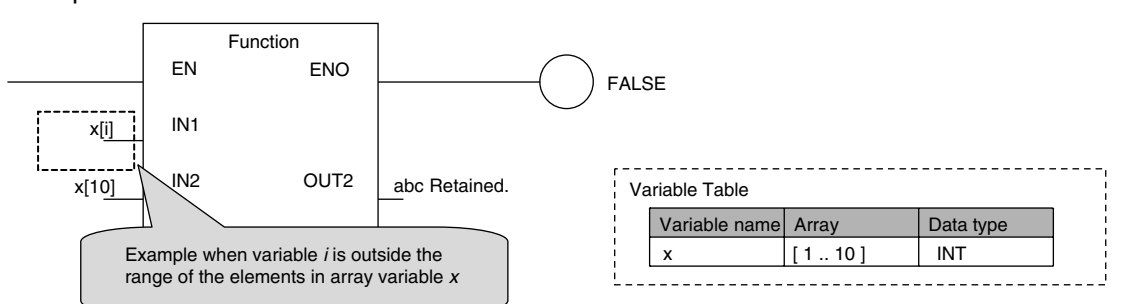

#### • Errors in Output Parameters

If an error is detected in an output parameter, all values after that parameter are not output but their values are retained.

Example:

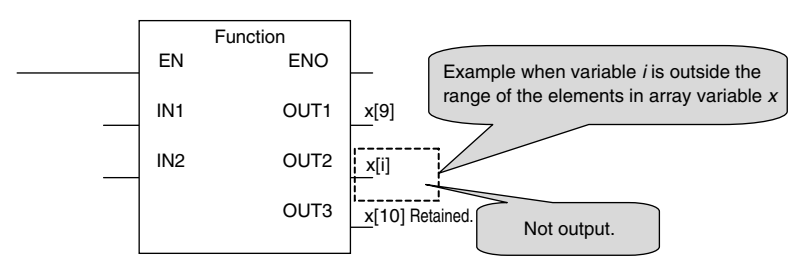

#### • Errors in In-Out Parameters

If an error is detected in an in-out parameter, the function or function block is not executed and *ENO* is FALSE. The power flow output is also FALSE, but all other values are retained.

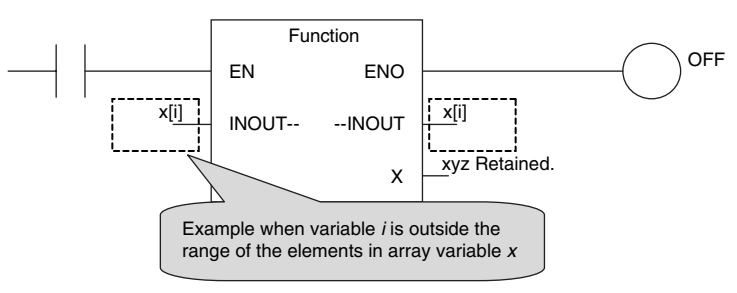

# **Recursive Calling**

The following recursive calls are not allowed for functions or function blocks. They will result in an error when you compile the user program on the Sysmac Studio.

- A function or function block cannot call itself.
- A called function or function block cannot call the calling parent.

#### 6-2-8 POU Restrictions

This section describes the restrictions in the creation of POUs.

# Names

Refer to 6-3-12 Restrictions on Variable Names and Other Program-related Names for restrictions on POU names and function block instance names.

# **Passing Multiple Arguments**

If you need to pass multiple arguments to a function or function block, use an array specification or structure to pass the required data.

This will make your program simpler. However, be aware that if you use an in-out variable, the data passed to the function block or function as a parameter is written and the original data is not retained.

#### Additional Information

#### Specifying an Array Variable or Structure Variable as a Parameter

You can also specify an array variable or a structure variable as an input or output parameter. However, it will take longer to pass and receive data for these data types in comparison to a variable with a basic data type (depending on the size). Therefore, when handling array variables or structure variables in a function block, we recommend that you design them in such a way that these variables are passed to and received from in-out variables.

Example 1: Specifying an Array

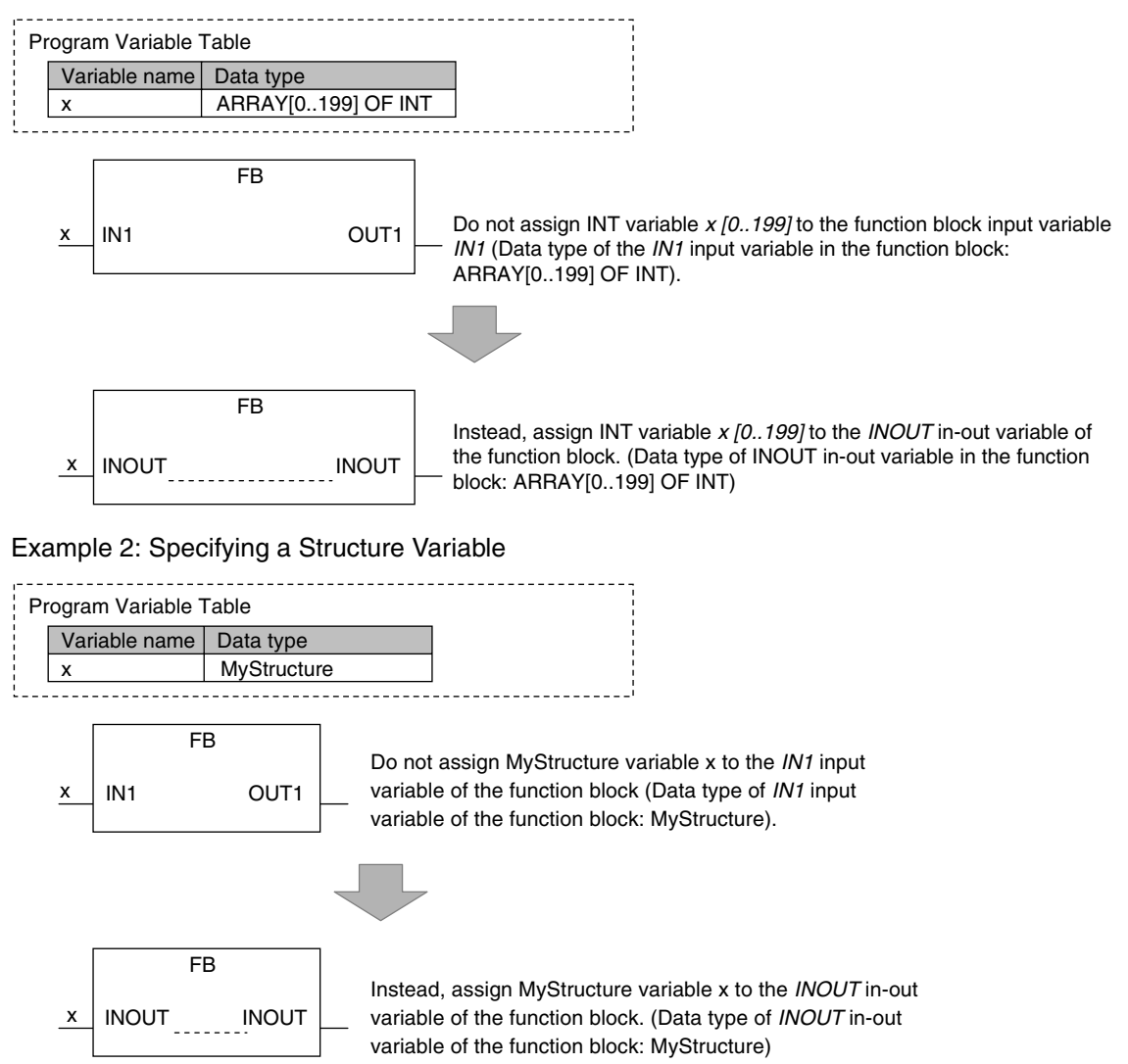

# **Nesting Levels**

Calling another function block from a function block that was called from a program is called nesting. You can nest function blocks up to eight levels deep.

You can nest user-defined functions and user-defined function blocks up to eight levels deep total.

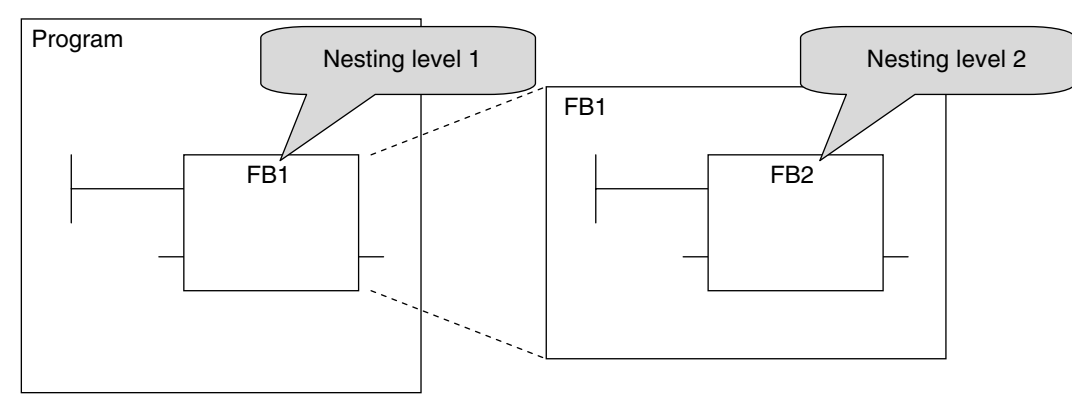
# 6-3 Variables

In the NJ-series System, variables are used to exchange I/O information with external devices, to perform data calculations, and to perform other processes. This section describes variable designations in detail.

Refer to the *Sysmac Studio Version 1 Operation Manual* (Cat. No. W504) for details on setting variables with the Sysmac Studio.

### 6-3-1 Variables

Variables store I/O data for exchange with external devices or temporary data that is used for internal POU processing. In other words, a variable is a container for data with a name, data type, and other attributes.

You do not need to assign a memory address to a variable. However, you can assign a specific memory address if necessary (see note). The NJ-series CPU Unit automatically allocates memory addresses in the memory area for variables.

**Note** This is done to use specific functions for some CJ-series Special Units. You must specify the CJ-series Unit memory address in the AT Specification attribute of the variable. Refer to *AT Specification* on page 6-51 for details.

### 6-3-2 Types of Variables

Variables are broadly classified into the following three types.

#### User-defined Variables

The user defines all of the attributes of a user-defined variable. The rest of this section describes user-defined variables.

#### • Semi-user-defined Variables

These variables are used to access specific devices and data. There are two types of semi-userdefined variables: device variables and cam data variables. Refer to 2-2-1 Types of Variables and 3-4-1 I/O Ports and Device Variables for details on device variables.

#### System-defined Variables

System-defined variables are provided in advance in an NJ-series CPU Unit. The names and all attributes are defined by the system. They have specific functions. System-defined variables are supplied for each function module. Refer to *A-3 System-defined Variables* for details.

Refer to 2-2-1 Types of Variables for details on the different types of variables.

### 6-3-3 Types of User-defined Variables in Respect to POUs

| Type of user-defined variable |                    | POU type              |                       |                       |  |  |
|-------------------------------|--------------------|-----------------------|-----------------------|-----------------------|--|--|
|                               |                    | Programs              | FB                    | FUN                   |  |  |
|                               | Internal variables | Supported.            | Supported.            | Supported.            |  |  |
| Local variables               | Input variables    | Not supported.        | Supported.            | Supported.            |  |  |
|                               | Output variables   | Not supported.        | Supported.            | Supported.            |  |  |
|                               | In-out variables   | Not supported.        | Supported.            | Supported.            |  |  |
| Global variables              |                    | Supported (see note). | Supported (see note). | Supported (see note). |  |  |
| External variables            |                    | Supported.            | Supported.            | Supported.            |  |  |

There are six types of user-defined variables as defined according to their function in a POU.

Note You can define global variables as external variables to access the global variables through the external variables.

### **Local Variables**

Local variables can be read and written only in the POU (program, function, or function block) in which it is defined. Local variables are the same as internal variables if the POU is a program. If the POU is a function block or a function, "local variable" is a collective term for internal variables, input variables, output variables, in-out variables, and external variables.

#### • Internal Variables

An internal variable can be used only within one POU. An internal variable is declared in the local variable table for the POU. You cannot access the values of internal variables from outside of the POU. You can declare internal variables with the same names in different POUs. Each of those variables is assigned to a different memory area.

#### Input Variables

When a POU is called, the input variables are assigned to the values of the input parameters from the calling POU. An input variable is declared in the local variable table of the POU.

#### Output Variables

Before processing a POU is completed, the output parameters returned to the calling POU are assigned to the output variables. An output variable is declared in the local variable table of the POU.

#### In-Out Variables

When a POU is called, the in-out variables are assigned to the in-out parameters themselves (variable designations) from the calling POU. If you change the value of an in-out variable within a POU, the value of the in-out parameter changes at that time. An in-out variable is declared in the local variable table of the POU.

#### • External Variables

External variables are used to access data outside of a POU. You can access global variables from POUs.

### **Global Variables**

A global variable is declared in the global variable table.

Device variables that are automatically generated from the Unit configuration and slave configuration and axis/axes group variables that are generated from the Axis Setting Table are automatically registered as global variables.

### 6-3-4 Attributes of Variables

You can set the following attributes for variables.

### Variable Attributes According to Variable Type

| Attribute        | Description                                                                                                    | Specification                                                                                                    | Default                                                                      |
|------------------|----------------------------------------------------------------------------------------------------|----------------------------------------------------------------------------------------------------|------------------------------------------------------------------------------|
| Variable Name    | The variable name is used to identify the variable.                                                                                                    |                                                                                                    |                                                                              |
| Data Type        | The data type defines the format of the data that is stored in the variable.                                                                                                    |                                                                                                    | INT                                                                          |
| AT Specification | If you want to handle a specific address<br>for a CJ-series Unit as a variable, specify<br>the address to assign to that variable.                                                                                                    | <ul><li>Not specified.</li><li>Specify.</li></ul>                                                                                         | Not specified.                                                               |
| Retain           | <ul> <li>Specify whether to retain the value of the variable in the following cases.</li> <li>When power is turned ON after a power interruption</li> <li>When the CPU Unit changes to RUN mode</li> <li>When operation for a major fault level Controller error has occurred.</li> </ul>                                                                                                    | <ul> <li>Retain: Value specified on the left is retained if there is a Battery.</li> <li>Non-retain: Changes to initial value.</li> </ul> | Non-retain: Reset<br>to initial value                                        |
| Initial Value    | <ul> <li>You can select to set or not set an initial value.</li> <li>Initial value setting: Specify the value of the variable in the following cases and do not specify the Retain attribute.</li> <li>When power turned ON</li> <li>When operating mode changes</li> <li>When a major fault level Controller error occurs</li> <li>If the initial value is not set, the value is not retained.</li> </ul> | Initial Value • Yes • None                                                                                                    | Depends on the<br>data type. (Refer to<br>the section on initial<br>values.) |
| Constant         | If you set the Constant attribute, you can<br>set the initial value of the variable when it<br>is downloaded, but you cannot overwrite<br>the value afterwards.                                                                                                    | Specify making the value a constant or not a constant.                                                                                    |                                                                              |
| Network Publish  | This attribute allows you to use CIP com-<br>munications and data links to read/write<br>variables from outside of the Controller.                                                                                                    | <ul><li>Do not publish</li><li>Publish Only</li><li>Input</li><li>Output</li></ul>                                                        | Do not publish                                                               |

#### Attributes of Variables

| Attribute | Description                                                                                                    | Specification                                                         | Default |
|-----------|----------------------------------------------------------------------------------------------------|-----------------------------------------------------------------------|---------|
| Edge      | An Edge attribute allows you to detect<br>when the input parameter of a function<br>block changes to TRUE or changes to<br>FALSE. This can be used only on BOOL<br>input variables. | <ul><li>None</li><li>Change to TRUE</li><li>Change to FALSE</li></ul> | None    |

#### Additional Information

#### **Exclusive Control between Tasks**

You can restrict writing to global variables to a single task to prevent changes to the values of global variables during processing. Specify this as a task setting, not as a variable attribute.

#### Attributes Supported by Each Type of Variable

| Type of            | variable            | Variable<br>Name    | Data<br>Type        | AT Spec-<br>ification | Retain              | Initial<br>Value    | Constant            | Network<br>Publish  | Edge                |
|--------------------|---------------------|---------------------|---------------------|-----------------------|---------------------|---------------------|---------------------|---------------------|---------------------|
| Global vari        | ables               | Sup-<br>ported.     | Sup-<br>ported.     | Sup-<br>ported.       | Sup-<br>ported.     | Sup-<br>ported.     | Sup-<br>ported.     | Sup-<br>ported.     | Not sup-<br>ported. |
| Programs           | Internal            |                     | Sup-                | Sup-                  | Sup-                | Sup-                | Sup-                | Not sup-            | Not sup-            |
|                    | variables           |                     | ported              | ported                | ported              | ported              | ported              | ported.             | ported.             |
| Flograms           | External variables  | Not sup-<br>ported. | Not sup-<br>ported. | Not sup-<br>ported.   | Not sup-<br>ported. | Not sup-<br>ported. | Sup-<br>ported.     | Not sup-<br>ported. | Not sup-<br>ported. |
|                    | Internal            | Sup-                | Sup-                | Sup-                  | Sup-                | Sup-                | Sup-                | Not sup-            | Not sup-            |
|                    | variables           | ported.             | ported.             | ported.               | ported.             | ported.             | ported.             | ported.             | ported.             |
|                    | Input vari-         | Sup-                | Sup-                | Not sup-              | Sup-                | Sup-                | Sup-                | Not sup-            | Sup-                |
|                    | able                | ported.             | ported.             | ported.               | ported.             | ported.             | ported.             | ported.             | ported.             |
| Function<br>blocks | Output<br>variables | Sup-<br>ported.     | Sup-<br>ported.     | Not sup-<br>ported.   | Sup-<br>ported.     | Not sup-<br>ported. | Not sup-<br>ported. | Not sup-<br>ported. | Not sup-<br>ported. |
|                    | In-out<br>variables | Sup-<br>ported.     | Sup-<br>ported.     | Not sup-<br>ported.   | Not sup-<br>ported. | Not sup-<br>ported. | Sup-<br>ported.     | Not sup-<br>ported. | Not sup-<br>ported. |
|                    | External variables  | Not sup-<br>ported. | Not sup-<br>ported. | Not sup-<br>ported.   | Not sup-<br>ported. | Not sup-<br>ported. | Sup-<br>ported.     | Not sup-<br>ported. | Not sup-<br>ported. |
|                    | Internal            | Sup-                | Sup-                | Not sup-              | Not sup-            | Sup-                | Sup-                | Not sup-            | Not sup-            |
|                    | variables           | ported.             | ported.             | ported.               | ported.             | ported.             | ported.             | ported.             | ported.             |
|                    | Input vari-         | Sup-                | Sup-                | Not sup-              | Not sup-            | Sup-                | Sup-                | Not sup-            | Not sup-            |
|                    | ables               | ported.             | ported.             | ported.               | ported.             | ported.             | ported.             | ported.             | ported.             |
| Functions          | Output              | Sup-                | Sup-                | Not sup-              | Not sup-            | Not sup-            | Not sup-            | Not sup-            | Not sup-            |
|                    | variable            | ported.             | ported.             | ported.               | ported.             | ported.             | ported.             | ported.             | ported.             |
|                    | In-out              | Sup-                | Sup-                | Not sup-              | Not sup-            | Not sup-            | Sup-                | Not sup-            | Not sup-            |
|                    | variables           | ported.             | ported.             | ported.               | ported.             | ported.             | ported.             | ported.             | ported.             |
|                    | External variables  | Not sup-<br>ported. | Not sup-<br>ported. | Not sup-<br>ported.   | Not sup-<br>ported. | Not sup-<br>ported. | Sup-<br>ported.     | Not sup-<br>ported. | Not sup-<br>ported. |

#### 6-3-5 Data Types

The Data Type attribute defines the type of data and range of data that is expressed by a variable.

The amount of memory that is allocated when you declare a variable depends on the data type of that variable. The more memory allocated, the larger the range of values that the variable can express.

The data types for the input, output, and in-out variables of instructions depend on the instruction. Set the data types of input, output, and in-out parameters for the instruction arguments according to the data types of the input, output, and in-out variables for that instruction.

### **Basic Data Types and Derivative Data Types**

There are two kinds of data types: basic data types, which have predefined specifications, and derivative data types, which are defined according to user specifications.

#### Basic Data Types

The different kinds of basic data types are listed below.

| Classification | Definition                                                                                                |
|----------------|----------------------------------------------------------------------------------------------------|
| Boolean        | A data type with a value of either TRUE or FALSE.                                                         |
| Bit string     | A data type that represents a value as a bit string.                                                      |
| Integer        | A data type that represents an integer value.                                                             |
| Real number    | A data type that represents a real number.                                                                |
| Duration       | A data type that represents a time duration (days, hours, minutes, seconds, and milliseconds).            |
| Time of day    | A data type that represents a specific time of day (hour, minutes, and seconds).                          |
| Date           | A data type that represents a date (year, month, and day).                                                |
| Date and time  | A data type that represents a date and time (year, month, day, hour, minutes, seconds, and milliseconds). |
| Text string    | A data type that contains a value that represents a text string.                                          |

There are a total of twenty different basic data types. The specifications are given in the following table.

The meanings of the data size and alignment columns in the following table are as follows:

- Data size: The actual size of the value.
- Alignment: The unit used to allocate memory.

| Classification | Data type | Data size | Alignment | Range of values                                      | Notation                                                    |
|----------------|-----------|-----------|-----------|------------------------------------------------------|-------------------------------------------------------------|
| Boolean        | BOOL      | 16 bits   | 2 bytes   | FALSE or TRUE                                        | BOOL#1, BOOL#0, TRUE or FALSE                               |
| Bit strings    | BYTE      | 8 bits    | 1 byte    | BYTE#16#00 to FF                                     | BYTE#2#01011010                                             |
|                | WORD      | 16 bits   | 2 bytes   | WORD#16#0000 to FFFF                                 | BYTE#2#0101_1010                                            |
|                | DWORD     | 32 bits   | 4 bytes   | DWORD#16#00000000 to<br>FFFFFFF                      | BYTE#16#5A<br>You can also use the "_" character as a sepa- |
|                | LWORD     | 64 bits   | 8 bytes   | LWORD#16#00000000000000000000000000000000000         | rator.                                                      |
| Integers       | SINT      | 8 bits    | 1 byte    | SINT#-128 to +127                                    | 100                                                         |
|                | INT       | 16 bits   | 2 bytes   | INT#-32768 to +32767                                 | INT#2#00000000_01100100                                     |
|                | DINT      | 32 bits   | 4 bytes   | DINT#-2147483648 to<br>+2147483647                   | INT#8#144<br>INT#10#100                                     |
|                | LINT      | 64 bits   | 8 bytes   | LINT#-9223372036854775808 to<br>+9223372036854775807 | INT#16#64<br>                                               |
|                | USINT     | 8 bits    | 1 byte    | USINT#0 to +255                                      |                                                             |
|                | UINT      | 16 bits   | 2 bytes   | UINT#0 to +65535                                     |                                                             |
|                | UDINT     | 32 bits   | 4 bytes   | UDINT#0 to +4294967295                               |                                                             |
|                | ULINT     | 64 bits   | 8 bytes   | ULINT#0 to<br>+18446744073709551615                  |                                                             |

| REAL         32 bits         4 bytes         REAL#-3.402823e+38 to<br>-1.175494e-38         REAL#3.14           0         3.14         -3.14           -1.175494e-38 to 3.402823e+38         -3.14           -1.175494e-38 to 3.402823e+38         -3.14           -0         1.0E+6           1.0E+6         1.234e4           0         2.22507385850720e-308 to<br>1.79769313486231e+308           +                                                                                                    | Classification | Data type | Data size              | Alignment | Range of values                                                      | Notation                                                                                |
|----------------------------------------------------------------------------------------------------|----------------|-----------|------------------------|-----------|----------------------------------------------------------------------|-----------------------------------------------------------------------------------------|
| REAL         -1.175494e-38         LREAL#3.14           0         3.14         -3.14           -1.175494e-38 to 3.402823e+38         -3.14           +∞ /-∞         1.0E+6           LREAL         64 bits         8 bytes           LREAL#-1.79769313486231e         1.234e4           -3.14         -3.14           +∞ /-∞         1.0E+6           1.234e4         -3.14           +308 to -2.22507385850720e-308         1.234e4           -3.14         -3.14           +308 to -2.22507385850720e-308 to         1.234e4           -1.179769313486231e+308         -4           +∞ /-∞         -∞ |                |           | 32 bits                | 4 bytes   | REAL#-3.402823e+38 to                                                | REAL#3.14                                                                               |
| REAL       0       3.14         -1.175494e-38 to 3.402823e+38       -3.14         +                                                                                                    |                |           |                        |           | -1.175494e-38                                                        | LREAL#3.14                                                                              |
| Real numbers       64 bits       8 bytes       LREAL#-1.79769313486231e       1.0E+6         0       2.22507385850720e-308 to       1.234e4         1.79769313486231e+308       4.000000000000000000000000000000000000                                                                                                    |                | REAL      |                        |           | 0                                                                    | 3.14                                                                                    |
| Real numbers         64 bits         8 bytes         LREAL#-1.79769313486231e<br>+308 to -2.22507385850720e-<br>308         1.0E+6           LREAL         0         2.22507385850720e-<br>308         1.234e4           0         2.22507385850720e-308 to<br>1.79769313486231e+308         1.79769313486231e+308           +                                                                                                    |                |           |                        |           | -1.175494e-38 to 3.402823e+38                                        | -3.14                                                                                   |
| Real numbers         64 bits         8 bytes         LREAL#-1.79769313486231e         1.234e4           LREAL         0         2.22507385850720e-<br>308         0           0.222507385850720e-308 to         1.79769313486231e+308         1.234e4                                                                                                    |                |           |                        |           | +∞ /-∞                                                               | 1.0E+6                                                                                  |
| LREAL 0<br>2.22507385850720e-<br>308<br>0<br>2.22507385850720e-308 to<br>1.79769313486231e+308<br>+∞ /-∞                                                                                                    | Real numbers   |           | 64 bits                | 8 bytes   | LREAL#-1.79769313486231e                                             | 1.234e4                                                                                 |
| LREAL 0<br>2.22507385850720e-308 to<br>1.79769313486231e+308<br>+~ /-~                                                                                                    |                |           |                        |           | +308 to -2.22507385850720e-                                          |                                                                                         |
| 2.22507385850720e-308 to<br>1.79769313486231e+308<br>+∞ /-∞                                                                                                    |                | LREAL     |                        |           | 0                                                                    |                                                                                         |
| 1.79769313486231e+308<br>+∞ /−∞                                                                                                    |                |           |                        |           | 2.22507385850720e-308 to                                             |                                                                                         |
| +~ /-~                                                                                                    |                |           |                        |           | 1.79769313486231e+308                                                |                                                                                         |
|                                                                                                    |                |           |                        |           | +∞ /-∞                                                               |                                                                                         |
| 64 bits 8 bytes T#-9223372036854.775808ms T#12d3h3s                                                                                                    |                |           | 64 bits                | 8 bytes   | T#-9223372036854.775808ms                                            | T#12d3h3s                                                                               |
| (T#-<br>106751d 23b 47m 16s 854 77                                                                                                    |                |           |                        |           | (T#-<br>106751d 23b 47m 16s 854 77                                   | T#3s56ms                                                                                |
| 5808ms) to                                                                                                    |                |           |                        |           | 5808ms) to                                                           | TIME#6d_10m                                                                             |
| Durations TIME T#+9223372036854.775807ms TIME#16d_5h_3m_4s                                                                                                    | Durations      | ТІМЕ      |                        |           | T#+9223372036854.775807ms                                            | TIME#16d_5h_3m_4s                                                                       |
| (T#+106751d_23h_47m_16s_85 T#12d3.5h                                                                                                    |                |           |                        |           | (T#+106751d_23h_47m_16s_85                                           | T#12d3.5h                                                                               |
| 4.7/580/ms) T#10.12s                                                                                                    |                |           |                        |           | 4.775807ms)                                                          | T#10.12s                                                                                |
| T#61m5s (Equivalent to T#1h1m5s)                                                                                                    |                |           |                        |           |                                                                      | T#61m5s (Equivalent to T#1h1m5s)                                                        |
| TIME#25h_3m                                                                                                    |                |           |                        |           |                                                                      | TIME#25h_3m                                                                             |
| 64 bits 8 bytes D#1970-01-01 to D#2106-02-06 Add "DATE#", "date#", "D#", or "d#" to the (January 1, 1970 to February 6, beginning of the string and express the date                                                                                                    |                |           | 64 bits                | 8 bytes   | D#1970-01-01 to D#2106-02-06<br>(January 1, 1970 to February 6,      | Add "DATE#", "date#", "D#", or "d#" to the beginning of the string and express the date |
| Date     DATE     2106)     in the yyyy-mm-dd format.                                                                                                    | Date           | DATE      |                        |           | 2106)                                                                | in the yyyy-mm-dd format.                                                               |
| Example:                                                                                                    |                |           |                        |           |                                                                      | Example:                                                                                |
| d#1994-09-23                                                                                                    |                |           |                        |           |                                                                      | d#1994-09-23                                                                            |
| 64 bits 8 bytes TOD#00:00:00.00000000 to Add "TIME_OF_DAY#", "time_of_day#",<br>TOD#23:59:59 999999999 "TOD#" or "tod #" to the beginning of the                                                                                                    |                |           | 64 bits                | 8 bytes   | TOD#00:00:00.0000000000 to<br>TOD#23:59:59 999999999                 | Add "TIME_OF_DAY#", "time_of_day#",<br>"TOD#" or "tod #" to the beginning of the        |
| TIME_OF (00:00:0.00000000 to string and express the time of day in the hh-                                                                                                    | Time of day    | TIME_OF   |                        |           | (00:00:0.000000000 to                                                | string and express the time of day in the hh-                                           |
| <b>DAY</b> 23:59:59.999999999) mm-ss format.                                                                                                    | Time of day    | _DAY      |                        |           | 23:59:59.99999999)                                                   | mm-ss format.                                                                           |
| Example:<br>tod#12:16:28.12                                                                                                    |                |           |                        |           |                                                                      | Example:<br>tod#12:16:28.12                                                             |
| 64 bits 8 bytes DT#1970-01-01- Add "DT#" to the beginning of the                                                                                                    |                |           | 64 bits                | 8 bytes   | DT#1970-01-01-                                                       | Add "DT#" or "dt#" to the beginning of the                                              |
| 00:00:00:00000000 to string and express the date and time in the                                                                                                    |                |           | 0 1 2110               | 0 2 9 100 | 00:00:00.00000000000000 to                                           | string and express the date and time in the                                             |
| DATEDT#2106-02-06yyyy-mm-dd-hh:mm:ss format.                                                                                                    | Data and time  |           |                        |           | DT#2106-02-06-                                                       | yyyy-mm-dd-hh:mm:ss format.                                                             |
| Time         1970 00:00:0.00000000 to July         Example:                                                                                                    | Date and time  | TIME      |                        |           | 1970 00:00:0.000000000 to July                                       | Example:                                                                                |
| 21, February 6, 2106,                                                                                                    |                |           |                        |           | 21, February 6, 2106,                                                | dt# 1334 03 20 12.10.20.12                                                              |
| 23:59.99999999 seconds.)                                                                                                    |                |           |                        |           | 23:59.9999999999 seconds.)                                           | <u> </u>                                                                                |
| single-byte 0 to 1 986 bytes*1*2 (0 to 1 985 tation marks (').                                                                                                    |                |           | (Number of single-byte | 1 byte    | The character code is UTF-8.<br>0 to 1 986 bytes $^{12}$ (0 to 1 985 | Enclose the string in single-byte single quo-<br>tation marks (').                      |
| characters single-byte alphanumeric charac- Example:                                                                                                    |                |           | characters             |           | single-byte alphanumeric charac-                                     | Example:                                                                                |
| plus 1) × 8 ters) 'OMRON''PLC'                                                                                                    |                |           | plus 1) × 8<br>bito    |           | ters)                                                                | 'OMRON''PLC'                                                                            |
| A NULL character is added to the                                                                                                    |                |           | Dits                   |           | A NULL character is added to the                                     |                                                                                         |
| of bytes is therefore the number                                                                                                    |                |           |                        |           | of bytes is therefore the number                                     |                                                                                         |
| of single-byte characters plus 1.                                                                                                    | Text strings   | STRING    |                        |           | of single-byte characters plus 1.                                    |                                                                                         |
| Note You must set the number                                                                                                    | . oxt outingo  | S THAT    |                        |           | Note You must set the number                                         |                                                                                         |
| of bytes used by a                                                                                                    |                |           |                        |           | of bytes used by a                                                   |                                                                                         |
| S I RING variable (number                                                                                                    |                |           |                        |           | STRING variable (number<br>of single-byte alphanu-                   |                                                                                         |
| meric characters plus 1) in                                                                                                    |                |           |                        |           | meric characters plus 1) in                                          |                                                                                         |
| the Sysmac Studio. The                                                                                                    |                |           |                        |           | the Sysmac Studio. The                                               |                                                                                         |
| detault setting is 256<br>bytes.                                                                                                    |                |           |                        |           | detault setting is 256 bytes.                                        |                                                                                         |

\*1 For single-byte alphanumeric characters, this is equal to 0 to 1,985 characters. For Japanese, this is approximately equal to 0 to 661 characters.

\*2 If you want to insert tabs, vertical tab codes, or other special characters, use a dollar sign (\$) as an escape character before them. Refer to *Escape Character List* on page 6-64.

#### Precautions for Correct Use

The total amount of memory required by all variables is not equal to the total of the data sizes of each of those variables. This is because the first position where data is stored in memory is automatically set to a multiple of the alignment value for that data type. This results in some empty space in memory between data types. For example, even if the data types are the same, the overall memory space required depends on the order of data types, as shown below.

#### Example:

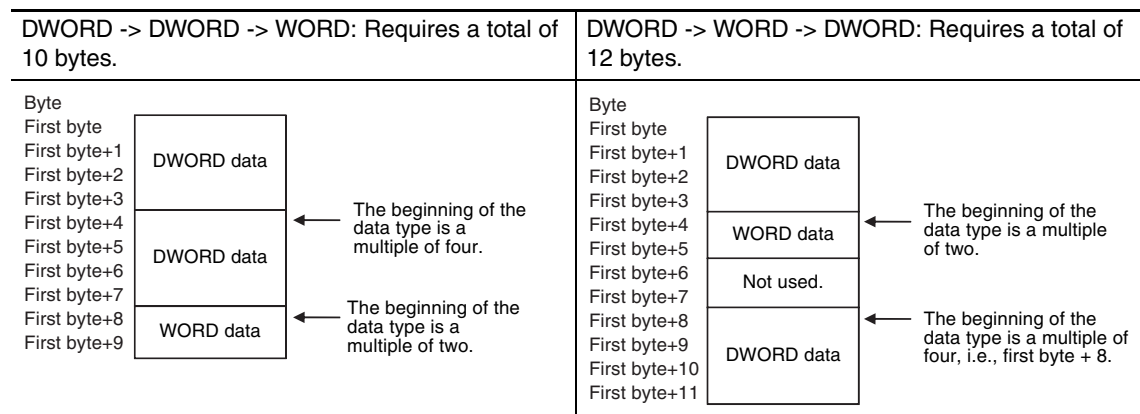

You must be aware of the alignment values for different data types when you exchange data such as structure variables between devices so that you can properly align the position of the data in memory. Refer to *A-7 Variable Memory Allocation Methods* for details.

#### Derivative Data Types

A derivative data type is a data type with user-defined specifications. Derivative data types are registered in the Data Type View in the Sysmac Studio. The following is a list of the derivative data types.

| Туре         | Description                                                                                           |
|--------------|----------------------------------------------------------------------------------------------------|
| Structures   | This data type consists of multiple data types placed together into a single lay-<br>ered structure.  |
| Unions       | This data type allows you to handle the same data as different data types depending on the situation. |
| Enumerations | This data type uses one item from a prepared name list as its value.                                  |

Refer to 6-3-6 Derivative Data Types for details.

#### Specifications for Data Types

The following array specifications and range specifications are possible for all data types.

| Туре                | Description                                                                                                    |
|---------------------|----------------------------------------------------------------------------------------------------|
| Array specification | An array is a group of elements with the same data type. You specify the number (subscript) of the element from the first element to specify the element. You can specify arrays for both basic data types and derivative data types. |
| Range specification | You can specify a specific range for a data type in advance.<br>You can specify a range for any integer basic data type.                                                                                                    |

Refer to 6-3-7 Array Specifications and Range Specifications for Data Types for details.

### **Restrictions on Using Data Types**

| POIL two | Type of veriable                                        | Unusable         | data types            |
|----------|---------------------------------------------------------|------------------|-----------------------|
| POOlype  |                                                         | Basic data types | Derivative data types |
| Programs | Local variables (i.e., internal variables)              | None             |                       |
|          | Global variables                                        | None             |                       |
| FUN      | Input variables, output variables, and in-out variables | None             | Unions                |
|          | Internal variables                                      | None             |                       |
|          | Return values                                           | None             | A structure or union  |
| FB       | Input variables, output variables, and in-out variables | None             | Unions                |
|          | Internal variables                                      | None             |                       |

A list of the data types that you cannot use in different POUs is given below.

### Bit String, Real Number, and Text String Data Formats

This section describes the data formats for bit string data, real number data, and text string data.

#### Bit String Data Format

Bit 0 is the least significant bit of a bit string variable. Bit values are represented by values of either 1 or 0. However, you can also represent the value of a single bit as a BOOL variable where 1 equals TRUE and 0 equals FALSE.

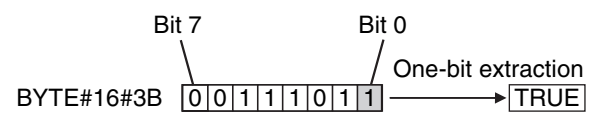

#### • Real Numbers (REAL and LREAL Data)

REAL and LREAL data have a real number data format. This section describes how to express real numbers and how to perform data processing with real number data types.

#### **Data Size**

REAL data is 32 bits, while LREAL data is 64 bits.

#### **Data Formats**

The floating-point format is a way to express a real number as a combination of a sign, an exponent, and a mantissa. To express a real number as shown below, the value of s is the sign, the value of e is the exponent, and the value of f is the mantissa.

REAL Data

Number =  $(-1)^{s}2^{e-127}(1+f \times 2^{-23})$ 

LREAL Data

Number =  $(-1)^{s}2^{e-1023}(1+f \times 2^{-52})$ 

This floating-point format follows the IEEE 754 standard. The formats are given below.

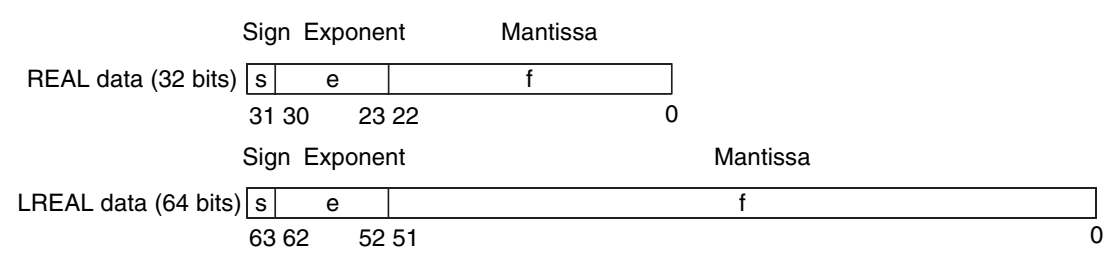

Example: Expressing -86.625 as REAL Data

- **1** This is a negative number, so s = 1.
- **2** 86.625 in binary is 1010110.101.
- **3** Normalizing this value gives us  $1.010110101 \times 2^6$ .
- **4** From the above expression we can determine that e-127 = 6, so e = 133 (or 10000101 in binary).

Therefore, you can express -86.625 as shown in the following figure.

|                     | Sig | n Exponent | Mantissa                |   |
|---------------------|-----|------------|-------------------------|---|
| REAL data (32 bits) | 1   | 10000101   | 01011010100000000000000 |   |
|                     | 31  | 30 23      | 22                      | 0 |

#### **Valid Ranges**

The valid ranges for REAL and LREAL data are shown in the following table. There are a range of values that you cannot express as you approach 0.

| Data type | -∞ | Negative numbers                                    | 0 | Positive numbers                                    | +∞ |
|-----------|----|-----------------------------------------------------|---|-----------------------------------------------------|----|
| REAL      | ∞  | -3.402823e+38 to -1.175494e-38                      | 0 | +1.175494e-38 to<br>+3.402823e+38                   | +∞ |
| LREAL     | ∞  | -1.79769313486231e+308 to<br>-2.22507385850720e-308 | 0 | +2.22507385850720e-308 to<br>+1.79769313486231e+308 | +∞ |

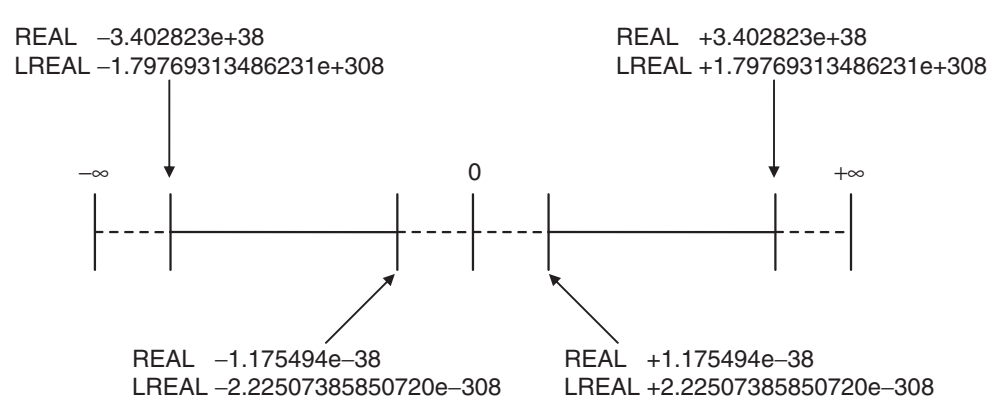

#### **Special Values**

Values such as positive infinity, negative infinity, +0, -0, and nonnumeric data are called special values. Nonnumeric data refers to data that you cannot express as a floating-point number and therefore cannot be treated as a numeric value. Although +0 and -0 both mathematically mean 0, they are different for the purpose of data processing. This is discussed later in this section. The values for the sign s, exponent e, and mantissa f of special numbers are given in the following table.

| Data type name | Special values | Sign <i>s</i> | Exponent e | Mantissa <i>f</i> |
|----------------|----------------|---------------|------------|-------------------|
| REAL           | +∞             | 0             | 255        | 0                 |
|                | -∞             | 1             | 255        | 0                 |
|                | +0             | 0             | 0          | 0                 |
|                | -0             | 1             | 0          | 0                 |
|                | Nonnumeric     |               | 255        | Not 0             |

| Data type name | Special values | Sign <i>s</i> | Exponent e | Mantissa <i>f</i> |
|----------------|----------------|---------------|------------|-------------------|
| LREAL          | +∞             | 0             | 2047       | 0                 |
|                | -8             | 1             | 2047       | 0                 |
|                | +0             | 0             | 0          | 0                 |
|                | -0             | 1             | 0          | 0                 |
|                | Nonnumeric     |               | 2047       | Not 0             |

#### **Subnormal Numbers**

You cannot use the floating-point format to express values close to 0 (i.e., values with an extremely small absolute value). Therefore, you can use subnormal numbers to expand the valid range of numbers near 0. You can use subnormal numbers to express values with a smaller absolute value than with the normal data format (normal numbers). Any number where the exponent e = 0 and the mantissa f  $\neq 0$  is a subnormal number and its value is expressed as shown below.

- REAL Data Number = (-1)<sup>s</sup>2<sup>-126</sup>(f × 2<sup>-23</sup>)
- LREAL Data Number =  $(-1)^{s}2^{-1022}(f \times 2^{-52})$

Example: Expressing  $0.75 \times 2^{-127}$  as REAL Data

- **1** This is a positive number, so s = 0.
- **2** 0.75 in binary is 0.11.
- **3** From  $(0.11)_2 \times 2^{-127} = 2^{-126} (f \times 2^{-23})$  we can see that  $f = (0.11)_2 \times 2^{22}$ .

Therefore, you can express  $0.75 \times 2^{-127}$  as shown in the following figure.

|                     | Sigi | n Expone | nt | Mantissa                                |   |
|---------------------|------|----------|----|-----------------------------------------|---|
| REAL data (32 bits) | 0    | 00000000 |    | 011000000000000000000000000000000000000 |   |
|                     | 31   | 30 2     | 23 | 22                                      | 0 |

Subnormal numbers have less effective digits than normal numbers. Therefore, if a calculation with normal numbers results in a subnormal number or if a subnormal number results in the middle of such a calculation, the effective digits of the result may be less than the effective digits of a normal number.

#### **Data Processing**

The floating-point format expresses only an approximate value. Therefore, there may be a difference between the floating-point number and its true value. There is also a limited number of effective digits for these values. Therefore, the following actions are taken when you perform calculations with the floating-point format.

#### Rounding

If the real value exceeds the effective digits of the mantissa, the value is rounded off according to the following rules.

- The result of the calculation will be the closest value to the value that can be expressed as a floating-point number.
- If there are two values that are the closest to the real value (e.g., if the real value is the median value of two approximate values), the mantissa with a least significant bit value of 0 is selected as the result of the calculation.

#### **Overflows and Underflows**

An overflow occurs when the absolute value of the true value is larger than the maximum value that can be expressed in the floating-point format. An underflow occurs when the absolute value of the true value is smaller than the minimum value that can be expressed in the floating-point format.

- If an overflow occurs and the true value is positive, the result of the calculation is positive infinity. If the true value is negative, the result of the calculation is negative infinity.
- If an underflow occurs and the true value is positive, the result of the calculation is positive zero. If the true value is negative, the result of the calculation is negative zero.

#### **Special Value Calculations**

Calculations that involve special values (i.e., positive infinity, negative infinity, +0, -0, and nonnumeric data) are performed according to the following rules.

- Addition of positive and negative infinity results in nonnumeric data.
- Subtraction of two infinite values of the same sign results in nonnumeric data.
- Multiplication of +0 or -0 with infinity results in nonnumeric data.
- Division of +0 by itself, -0 by itself, or infinity by itself results in nonnumeric data.
- Addition of positive and negative zero results in positive zero.
- Subtracting +0 from itself or -0 from itself results in +0.
- Any arithmetic that involves nonnumeric data results in nonnumeric data.
- Comparison instructions (such as for the Cmp instruction) treat +0 and -0 as equal.
- If you compare nonnumeric data with anything else, the result is always not equal.

#### Text String Data Format

All STRING variables are terminated with a NULL character (character code BYTE#16#00).

### **Converting Data Types**

When you use a variable of a different data type, the data type is automatically converted in some cases. You can also perform the conversion yourself with a data type conversion instruction.

#### **Data Type Conversion**

All variables must have data types. Programs must operate properly according to these data types. For example, the left and right sides of an assignment expression should normally use the same data type. In some cases, however, it may be necessary to assign data of a different data type to a variable in order to program something successfully.

#### Example:

var3 := var1; \_\_\_\_\_ Assigning a value to a variable of a different data type

*var1* is a variable of data type INT.

var3 is a variable of data type REAL.

In order to assign the data in *var1* to the data type of *var3*, the data must first be converted. This type of conversion is called "data type conversion" or just "type conversion" for short.

#### When Data Type Conversion Occurs

Converting between data types occurs in the following two cases.

- (1) Conversion by User Execution of Data Type Conversion Instructions
- (2) Automatic Conversion for Assignments and Instructions
  - ST assignments
  - Connecting lines in ladder diagrams

6-3 Variables

#### 6-3-6 Derivative Data Types

A derivative data type has a configuration that is based on one of the basic data types. The following is a list of the derivative data types.

- Structures
- Unions
- Enumerations

Refer to 6-3-12 Restrictions on Variable Names and Other Program-related Names for restrictions on the number of characters in data type names and other restrictions when you create a derivative data type.

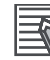

#### Additional Information

NJ-series Controllers come with three different types of system-defined derivative data types.

- · System-defined variables that are structures
- · Structures used for input, output, and in-out variables for instructions
- Structures for Special Unit expansion memory (You must register these in the Unit Editor to use them.)

### Structures

A structure is a derivative data type that groups together data with the same or different variable types. You can easily change data and add new data if you place your data into a structure.

For example, you can define a "Box" structure that has three members (Width, Height, and Depth) in order to organize and group your data.

You can then use this structure data type to add a variable called *Box1*. You can then use it to access the different levels of the data by placing a period after the variable name followed by the name of the data you want to access. For example, *Box1.Width* or *Box1.Height*.

If you need to create a new variable to store more box data, you can perform the same steps to add a new variable called *Box2* to the variable table.

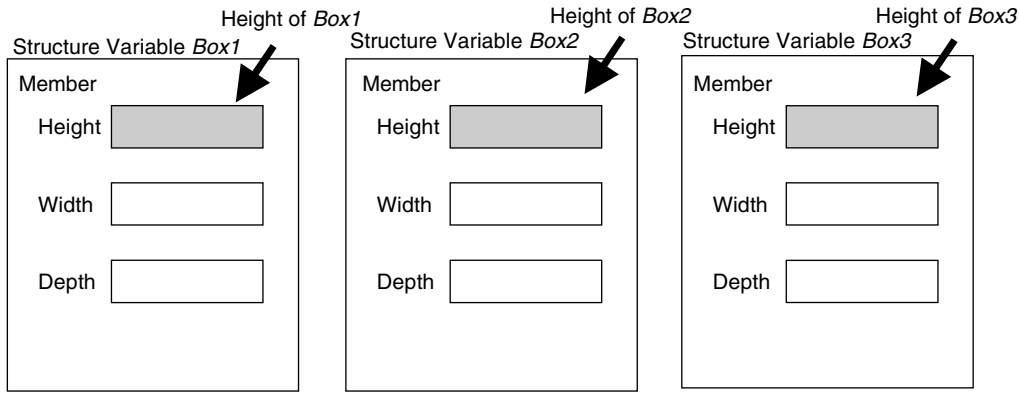

When a structure is used for a variable in an instruction, it is necessary to select a structure for the input parameter, output parameter, or in-out parameter, and register the variable.

Example: Communications Instructions

#### • Expressing Structure Variables and Structure Variable Members

#### **Specifying Members**

The individual pieces of data that make up a structure are called "members." You can express individual members of a structure by putting a period after the variable name that represents the entire structure followed by the member name that you want to access. You can even have a structure that is the member of another structure.

Example: *abc.x*: Member *x* of structure variable *abc abc.Order.z*: Member *z* of member structure variable *Order* of structure variable *abc* 

#### **Specifying the Structure**

The structure represents all members that make up the structure. A structure is expressed by the name of the structure variable. In the example above, you would write *abc*.

#### • Creating a Structure

**1** Create a structure data type in the Data Type Table.

Specify the data type name, members, and the data type.

| Data Type Table |        |           |
|-----------------|--------|-----------|
| Name            | Member | Data type |
| RGB             | red    | INT       |
|                 | green  | INT       |
|                 | blue   | INT       |
| ITEM            | ItemNo | INT       |
|                 | Color  | RGB       |

2 Specify the member name and the structure data type from above as the data type and register the variable in the variable table.

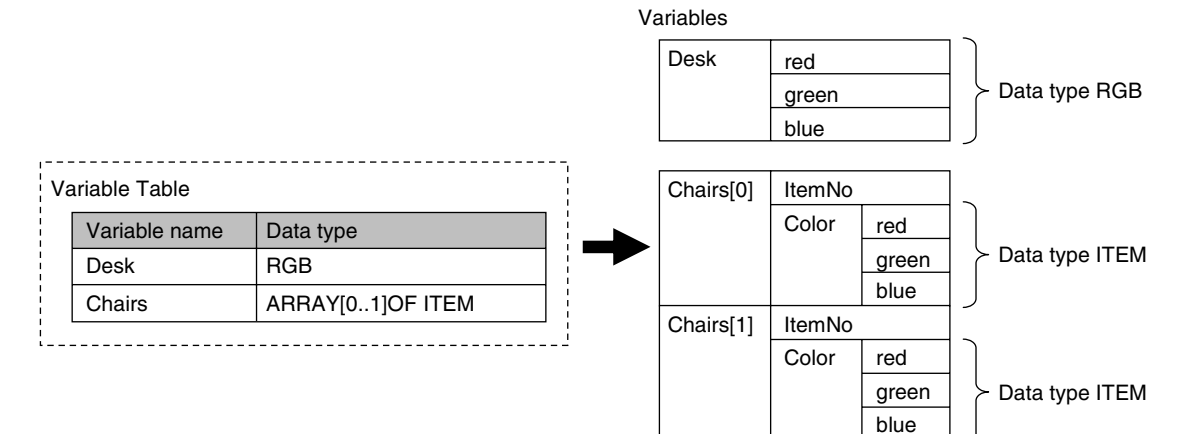

| ullet | Structure | <b>Specifications</b> |
|-------|-----------|-----------------------|
|-------|-----------|-----------------------|

| Item                   |         |                                                                                                    | Specification                                                                                                    |                     |  |  |  |  |  |  |
|------------------------|---------|----------------------------------------------------------------------------------------------------|----------------------------------------------------------------------------------------------------|---------------------|--|--|--|--|--|--|
| Structure names        | N<br>ar | lames are not case sensitive. Prohibited characters and character length restrictions re the same as for variable names. |                                                                                                    |                     |  |  |  |  |  |  |
| Member data types      |         |                                                                                                    |                                                                                                    |                     |  |  |  |  |  |  |
|                        |         | Classification                                                                                                    | Usage                                                                                                    |                     |  |  |  |  |  |  |
|                        |         | Pasia data                                                                                                    | Boolean, bit string, integer, real, duration, date,<br>time of day, date and time, or text string data                                                    | Supported.          |  |  |  |  |  |  |
|                        |         | types                                                                                                    | Array of Boolean, bit string, integer, real, dura-<br>tion, date, time of day, date and time, or text<br>string data                                      | Supported.          |  |  |  |  |  |  |
|                        |         | Derivative data types                                                                                                    | Arrays (see note), unions, and enumerations<br><b>Note</b> Recursions and loops are not allowed. (An<br>error will occur when the program is<br>checked.) | Supported.          |  |  |  |  |  |  |
|                        |         |                                                                                                    | Array specifications for structures, unions, and enumerations                                                                                             | Supported.          |  |  |  |  |  |  |
|                        |         | POU instances                                                                                                    |                                                                                                    | Not sup-<br>ported. |  |  |  |  |  |  |
|                        |         |                                                                                                    |                                                                                                    |                     |  |  |  |  |  |  |
| Member attributes      | Μ       | ember Name                                                                                                    |                                                                                                    |                     |  |  |  |  |  |  |
|                        | С       | omment                                                                                                    |                                                                                                    |                     |  |  |  |  |  |  |
| Number of mem-<br>bers | 1       | to 2,048                                                                                                    |                                                                                                    |                     |  |  |  |  |  |  |

| 6010                                        |                                                                                                    |
|---------------------------------------------|----------------------------------------------------------------------------------------------------|
| Nesting depth of<br>structures              | Maximum of 8 levels (however, a member name must be 511 bytes or less, including the variable name) |
| Maximum size of one structure vari-<br>able | No restrictions                                                                                     |

#### • Arrays and Structures

You can set an array in which the elements are structures. You can also set a structure in which the members are arrays.

#### Instructions That Take a Structure as a Parameter

Some instructions pass structure variables as parameters. To do so, specify the structure variable as the input parameter.

Example: Passing a Member of a Structure Variable to the MOVE Instruction and Passing a Structure Variable to the MOVE Instruction

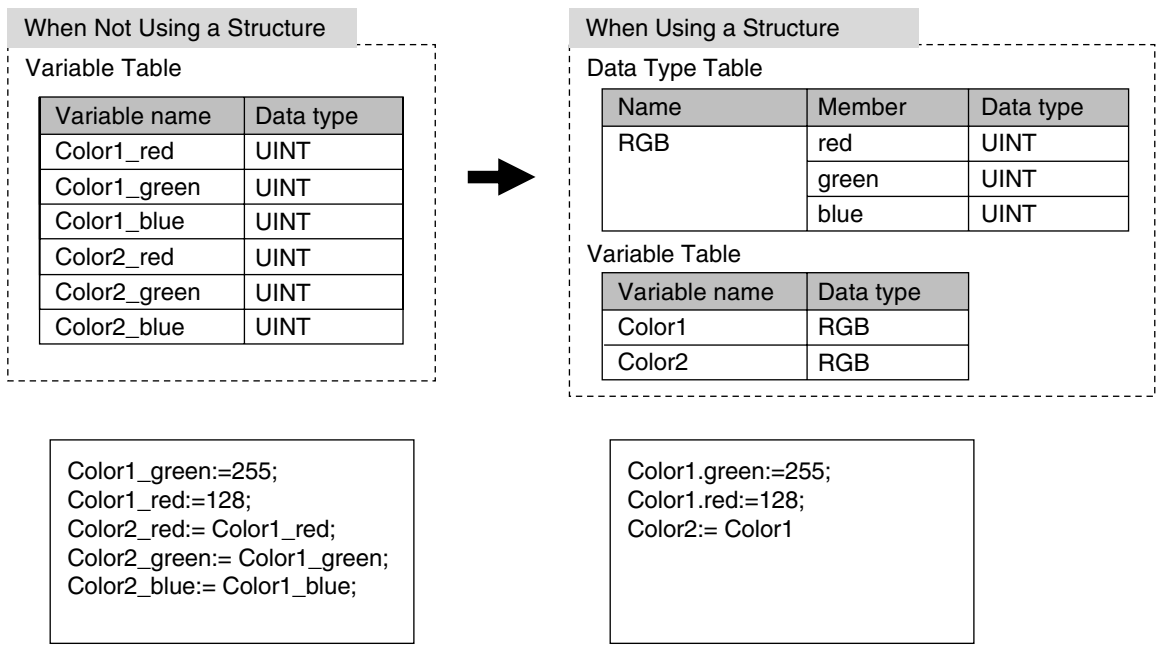

# Passing Values to System-defined Structure Input Variables for Certain Instructions

Some instructions take a predefined structure variable as an input variable.

- Example: The *Port* input variable for the Serial Communications Instructions (which specifies the target port) is a structure with a data type name of *\_sPORT*. When you use one of these instructions, follow the procedure provided below to create a user-defined structure variable and specify that variable for the input parameter to the instruction.
- **7** The system-defined data type for the instruction is registered in the Sysmac Studio in advance.

Select that system-defined data type in the Sysmac Studio and add a user-defined structure variable to the variable table.

- 2 Use the user program or initial values to set the member values of that structure.
  - Specify the structure variable for the input parameter to the instruction.

### Unions

A union is a derivative data type that enables access to the same data with different data types. You can specify different data types to access the data, such as a BOOL array with 16 elements, 16 BOOL variables, or a WORD variable.

#### Expressing Unions and Union Members

#### **Specifying Members**

When you define a union, you must name each data type that can be accessed. These names are called members. You can express individual members of a union by putting a period after the variable name that represents the entire union followed by the member name that you want to access.

Example:

Define the data type as a union as shown for My Union in the following example.

Data Type Definition

| Name     | Member | Data type           |
|----------|--------|---------------------|
| My Union | data   | WORD                |
|          | bit    | ARRAY [015] OF BOOL |

Variable Table

| Variable name | Data type |
|---------------|-----------|
| Output        | My Union  |

Output.bit[0]: This notation specifies the 0th element, or value at bit 00, of union *Output* when it is treated as a 16-bit BOOL array variable.

Output.data: This notation specifies the value when union *Output* is treated as a single WORD variable.

#### **Specifying the Union**

The union represents all members that make up the union. Unions are expressed by the name of the union variable. In the example above, you would write *Output*.

#### Creating Unions

**1** Create a union data type in the Union Table.

Specify the data type names and different data types of the members of the union.

2 Specify the union data type from above as the data type and register the variable in the variable table.

#### Example:

Here, *OUT16\_ACCESS* is defined as the data type of a union. The members of this union are a BOOL array with 16 elements and a WORD variable. The variable *Output* is registered with a data type of OUT16\_ACCESS. You can now read/write variable *Output* as a BOOL value for any of the 16 bits and as a WORD value.

| tions    |                                                                                         |                                                                                                    |                                                                                                    |                                                                                                    |                                                                                                    |                                                                                                    |                                                                                                    |                                                                                                    |                                                                                                    |                                                                                                    |                                                                                                    |                                                                                                    |                                                                                                    |                                                                                                    |                                                                                                    |
|----------|-----------------------------------------------------------------------------------------|----------------------------------------------------------------------------------------------------|----------------------------------------------------------------------------------------------------|----------------------------------------------------------------------------------------------------|----------------------------------------------------------------------------------------------------|----------------------------------------------------------------------------------------------------|----------------------------------------------------------------------------------------------------|----------------------------------------------------------------------------------------------------|----------------------------------------------------------------------------------------------------|----------------------------------------------------------------------------------------------------|----------------------------------------------------------------------------------------------------|----------------------------------------------------------------------------------------------------|----------------------------------------------------------------------------------------------------|----------------------------------------------------------------------------------------------------|----------------------------------------------------------------------------------------------------|
| Me       | mber                                                                                    | Data                                                                                                    | type                                                                                                    |                                                                                                    |                                                                                                    | ļΓ                                                                                                    | BoolData                                                                                                    | a 🕨                                                                                                    | ••                                                                                                    | BoolDa                                                                                                    | ta E                                                                                                    | BoolData                                                                                                    |                                                                                                    | Bo                                                                                                    | olData                                                                                                    |
| E Ro     | olData                                                                                  |                                                                                                    |                                                                                                    |                                                                                                    |                                                                                                    | i L                                                                                                    | [15]                                                                                                    |                                                                                                    |                                                                                                    | [8]                                                                                                    |                                                                                                    | [7]                                                                                                    |                                                                                                    |                                                                                                    | [0]                                                                                                    |
|          | oData                                                                                   |                                                                                                    |                                                                                                    |                                                                                                    | - <u>-</u>                                                                                                    |                                                                                                    |                                                                                                    | Byte                                                                                                    | eData                                                                                                    | a                                                                                                    |                                                                                                    |                                                                                                    | ByteDa                                                                                                    | ıta                                                                                                    |                                                                                                    |
|          | rdData                                                                                  |                                                                                                    | <u>ן ו ייין א</u> ח                                                                                                    | UIDII                                                                                                    | <u> </u>                                                                                                    | i L                                                                                                    |                                                                                                    |                                                                                                    | [1]                                                                                                    |                                                                                                    |                                                                                                    |                                                                                                    | [0]                                                                                                    |                                                                                                    |                                                                                                    |
| 1 000    | iuDala                                                                                  | WOR                                                                                                    | U                                                                                                    |                                                                                                    |                                                                                                    | i L                                                                                                    |                                                                                                    |                                                                                                    |                                                                                                    | V                                                                                                    | VordDa                                                                                                    | ta                                                                                                    |                                                                                                    |                                                                                                    |                                                                                                    |
| Dat      | a type                                                                                  |                                                                                                    |                                                                                                    |                                                                                                    |                                                                                                    | 1                                                                                                    |                                                                                                    |                                                                                                    |                                                                                                    |                                                                                                    |                                                                                                    |                                                                                                    |                                                                                                    |                                                                                                    |                                                                                                    |
| OU       | T16AC                                                                                   | CESS                                                                                                    |                                                                                                    |                                                                                                    |                                                                                                    | i i                                                                                                    |                                                                                                    |                                                                                                    |                                                                                                    |                                                                                                    |                                                                                                    |                                                                                                    |                                                                                                    |                                                                                                    |                                                                                                    |
|          |                                                                                         |                                                                                                    |                                                                                                    |                                                                                                    |                                                                                                    |                                                                                                    |                                                                                                    |                                                                                                    |                                                                                                    |                                                                                                    |                                                                                                    |                                                                                                    |                                                                                                    |                                                                                                    |                                                                                                    |
|          |                                                                                         |                                                                                                    |                                                                                                    |                                                                                                    |                                                                                                    | 'n                                                                                                    |                                                                                                    |                                                                                                    |                                                                                                    |                                                                                                    |                                                                                                    |                                                                                                    |                                                                                                    |                                                                                                    |                                                                                                    |
| a := vvc | JRD#16                                                                                  | 5#1234                                                                                                    |                                                                                                    |                                                                                                    |                                                                                                    |                                                                                                    |                                                                                                    |                                                                                                    |                                                                                                    |                                                                                                    |                                                                                                    |                                                                                                    |                                                                                                    |                                                                                                    |                                                                                                    |
|          |                                                                                         |                                                                                                    |                                                                                                    |                                                                                                    |                                                                                                    |                                                                                                    |                                                                                                    | _                                                                                                    |                                                                                                    | _                                                                                                    |                                                                                                    |                                                                                                    |                                                                                                    |                                                                                                    |                                                                                                    |
| 15       | 14                                                                                      | 13                                                                                                    | 12                                                                                                    | 11                                                                                                    | 10                                                                                                    | 9                                                                                                    | 8                                                                                                    | 1                                                                                                    | 6                                                                                                    | 5                                                                                                    | 4                                                                                                    | 3                                                                                                    | 2                                                                                                    | 1                                                                                                    | 0                                                                                                    |
| 0        | 0                                                                                       | 0                                                                                                    | 1                                                                                                    | 0                                                                                                    | 0                                                                                                    | 1                                                                                                    | 0                                                                                                    | 0                                                                                                    | 0                                                                                                    | 1                                                                                                    | 1                                                                                                    | 0                                                                                                    | 1                                                                                                    | 0                                                                                                    | 0                                                                                                    |
|          |                                                                                         |                                                                                                    | 16                                                                                                    | #12                                                                                                    |                                                                                                    |                                                                                                    |                                                                                                    |                                                                                                    |                                                                                                    |                                                                                                    | 1                                                                                                    | 6#34                                                                                                    |                                                                                                    |                                                                                                    |                                                                                                    |
|          |                                                                                         |                                                                                                    |                                                                                                    |                                                                                                    |                                                                                                    |                                                                                                    | 16#12                                                                                                    | 234                                                                                                    |                                                                                                    |                                                                                                    |                                                                                                    |                                                                                                    |                                                                                                    |                                                                                                    |                                                                                                    |
|          |                                                                                         |                                                                                                    |                                                                                                    |                                                                                                    |                                                                                                    |                                                                                                    |                                                                                                    |                                                                                                    |                                                                                                    |                                                                                                    |                                                                                                    |                                                                                                    |                                                                                                    |                                                                                                    |                                                                                                    |
| [11] :=" | TRUE;                                                                                   |                                                                                                    |                                                                                                    |                                                                                                    |                                                                                                    | ]                                                                                                    |                                                                                                    |                                                                                                    |                                                                                                    |                                                                                                    |                                                                                                    |                                                                                                    |                                                                                                    |                                                                                                    |                                                                                                    |
|          |                                                                                         |                                                                                                    |                                                                                                    |                                                                                                    |                                                                                                    |                                                                                                    |                                                                                                    |                                                                                                    |                                                                                                    |                                                                                                    |                                                                                                    |                                                                                                    |                                                                                                    |                                                                                                    |                                                                                                    |
| 15       | 14                                                                                      | 13                                                                                                    | 12                                                                                                    | 11                                                                                                    | 10                                                                                                    | 9                                                                                                    | 8                                                                                                    | 7                                                                                                    | 6                                                                                                    | 5                                                                                                    | 4                                                                                                    | 3                                                                                                    | 2                                                                                                    | 1                                                                                                    | 0                                                                                                    |
| *        | *                                                                                       | *                                                                                                    | *                                                                                                    | 1                                                                                                    | *                                                                                                    | *                                                                                                    | *                                                                                                    | *                                                                                                    | *                                                                                                    | *                                                                                                    | *                                                                                                    | *                                                                                                    | *                                                                                                    | *                                                                                                    | *                                                                                                    |
|          | Bi                                                                                      | + 0.4 of                                                                                                    | ButoDo                                                                                                    | to[1] ie                                                                                                    |                                                                                                    | •                                                                                                    |                                                                                                    |                                                                                                    |                                                                                                    |                                                                                                    | No                                                                                                    | chango                                                                                                    |                                                                                                    |                                                                                                    |                                                                                                    |
|          | Bit 04 of ByteData[1] is TRUE No change                                                 |                                                                                                    |                                                                                                    |                                                                                                    |                                                                                                    |                                                                                                    |                                                                                                    |                                                                                                    |                                                                                                    |                                                                                                    |                                                                                                    |                                                                                                    |                                                                                                    |                                                                                                    |                                                                                                    |
|          | tions<br>Mer<br>S<br>Byt<br>Wc<br>Dat<br>OU<br>a := WC<br>15<br>0<br>[11] :=<br>15<br>* | tions           Member           BoolData           ByteData           WordData           Data type           OUT16AC           a:= WORD#16           15         14           0         0           [11]:=TRUE;           15         14           *         * | tions           Member         Data           BoolData         ARR/           ByteData         ARR/           ByteData         ARR/           WordData         WOR           Data type         OUT16ACCESS           a := WORD#16#1234         15           15         14         13           0         0         0           [11] :=TRUE;         15         14           15         14         13           *         *         * | tions           Member         Data type           BoolData         ARRAY[01]           ByteData         ARRAY[01]           ByteData         ARRAY[01]           WordData         WORD           Data type         OUT16ACCESS           a := WORD#16#1234;         12           15         14         13         12           0         0         0         1           [11] :=TRUE;         15         14         13         12           *         *         *         *         * | tions           Member         Data type           BoolData         ARRAY[015] of BC           ByteData         ARRAY[01] of BYT           WordData         WORD           Data type         OUT16ACCESS           a := WORD#16#1234;         11           0         0         1           15         14         13         12           111         := TRUE;         15         14         13           0         0         1         0         0           0         0         1         10         16#12 | Member         Data type           BoolData         ARRAY[015] of BOOL           ByteData         ARRAY[01] of BYTE           WordData         WORD           Data type         OUT16ACCESS           a := WORD#16#1234;         11           15         14         13         12         11         10           0         0         1         0         0         16#12           [11] :=TRUE;         15         14         13         12         11         10           *         *         *         1         *         *         1         * | Member       Data type         BoolData       ARRAY[015] of BOOL         ByteData       ARRAY[01] of BYTE         WordData       WORD         Data type       OUT16ACCESS         0       0       1       0       1         15       14       13       12       11       10       9         0       0       0       1       0       0       1         15       14       13       12       11       10       9         15       14       13       12       11       10       9         15       14       13       12       11       10       9         15       14       13       12       11       10       9         *       *       *       *       1       *       * | Member       Data type         S       BoolData       ARRAY[015] of BOOL         ByteData       ARRAY[01] of BYTE         WordData       WORD         Data type       OUT16ACCESS         0       0       1       0         15       14       13       12       11       10         16#12       16#12         Identities         Bit 04 of ByteData[/1] is TRUE; | Member       Data type         BoolData       ARRAY[015] of BOOL         ByteData       ARRAY[01] of BYTE         WordData       WORD         Data type       OUT16ACCESS         0       0       1       0       0         15       14       13       12       11       10       9       8       7         0       0       1       0       0       1       0       0       16#1234         Identities         Identities         Bit 04 of Buto Data(Ui) TRUE | Member       Data type         S       BoolData       ARRAY[015] of BOOL         ByteData       ARRAY[01] of BYTE         WordData       WORD         Data type       0         OUT16ACCESS       0         15       14       13       12       11       10       9       8       7       6         0       0       1       0       0       1       0       0       0         It 13       12       11       10       9       8       7       6         16#1234;         16#12         16#1234         16#1234         Et 14       13       12       11       0       0       0         16#1234         Et 14       13       12       11       10       9       8       7       6         15       14       13       12       11       10       9       8       7       6         15       14       13       12       11       10       9       8       7       6         1 </td <td>Member       Data type         BoolData       ARRAY[015] of BOOL         ByteData       ARRAY[01] of BYTE         WordData       WORD         Data type       0UT16ACCESS         0       0       1       0       1         15       14       13       12       11       10       9       8       7       6       5         0       0       1       0       0       1       0       0       1         Id#12         Id#12         Dit 0 of 8 vts Data (1) of 8 vts Data (1) of 8</td> <td>Member       Data type         BoolData       ARRAY[015] of BOOL         ByteData       ARRAY[010] of BYTE         WordData       WORD         Data type       00UT16ACCESS         0       0       1       0       1       0       1       1         15       14       13       12       11       10       9       8       7       6       5       4         11       16#12       1       16#1234       11       10       9       8       7       6       5       4         15       14       13       12       11       10       9       8       7       6       5       4         111:=       =       16#1234       11       10       9       8       7       6       5       4         15       14       13       12       11       10       9       8       7       6       5       4         15       14       13       12       11       10       9       8       7       6       5       4         *       *       *       *       *       *       *       *</td> <td>Member       Data type         BoolData       ARRAY[015] of BOOL         ByteData       ARRAY[01] of BYTE         WordData       WORD         Data type       0         OUT16ACCESS         a := WORD#16#1234;         15       14       13         16#12       16#1234         Itil:       16#1234         Itil:       16#12         Itil:       10       9       8       7       6       5       4       3         0       0       1       0       0       1       10       0       1       16#34         Itil:       Itil:       Itil:       1       1       1       1       1       1       1       1       1       0       0       1       1       0       0       1       1       0       0       1       1       0       1       1       0       1       16#34       16#34         Itil:       Itil:       Itil:       Itil:       Itil:       Itil:       Itil:       Itil:       Itil:       Itil:       Itil:       Itil:       Itil:       Itil:       Itil:       Itil:       Itil:       Itil:</td> <td>Member       Data type         BoolData       ARRAY[015] of BOOL         ByteData       ARRAY[01] of BYTE         WordData       WORD         Data type       00UT16ACCESS         0       0       1       0       1       0       1       0         15       14       13       12       11       10       9       8       7       6       5       4       3       2         15       14       13       12       11       10       9       8       7       6       5       4       3       2         15       14       13       12       11       10       9       8       7       6       5       4       3       2         16#12       Id#12       Id#13       12       11       0       1         15       14       13       12       11       10       9       8       7       6       5       4       3       2         15       14       13       12       11       10       9       8       7       6       5       4       3       2       *       *</td> <td>Member       Data type         BoolData       ARRAY[015] of BOOL         ByteData       ARRAY[01] of BYTE         WordData       WORD         Data type       0         OUT16ACCESS         15       14       13       12       11       0       0       0       1       0       0       1       0       1       0       1       0       1       0       1       16#1234         Item 13       12       11       10       9       8       7       6       5       4       3       2       1         0       0       0       1       0       0       1       1       0       1       0         16#12       Item 16#1234;         Item 16#12         Item 16#12         Item 16#12         Item 16#12         Item 16#1234         Item 12       Item 16#1234         Item 13       12       1       1       0       1       0       1       0       1       0       1       0       1       1       1       1       <t< td=""></t<></td> | Member       Data type         BoolData       ARRAY[015] of BOOL         ByteData       ARRAY[01] of BYTE         WordData       WORD         Data type       0UT16ACCESS         0       0       1       0       1         15       14       13       12       11       10       9       8       7       6       5         0       0       1       0       0       1       0       0       1         Id#12         Id#12         Dit 0 of 8 vts Data (1) of 8 vts Data (1) of 8 | Member       Data type         BoolData       ARRAY[015] of BOOL         ByteData       ARRAY[010] of BYTE         WordData       WORD         Data type       00UT16ACCESS         0       0       1       0       1       0       1       1         15       14       13       12       11       10       9       8       7       6       5       4         11       16#12       1       16#1234       11       10       9       8       7       6       5       4         15       14       13       12       11       10       9       8       7       6       5       4         111:=       =       16#1234       11       10       9       8       7       6       5       4         15       14       13       12       11       10       9       8       7       6       5       4         15       14       13       12       11       10       9       8       7       6       5       4         *       *       *       *       *       *       *       * | Member       Data type         BoolData       ARRAY[015] of BOOL         ByteData       ARRAY[01] of BYTE         WordData       WORD         Data type       0         OUT16ACCESS         a := WORD#16#1234;         15       14       13         16#12       16#1234         Itil:       16#1234         Itil:       16#12         Itil:       10       9       8       7       6       5       4       3         0       0       1       0       0       1       10       0       1       16#34         Itil:       Itil:       Itil:       1       1       1       1       1       1       1       1       1       0       0       1       1       0       0       1       1       0       0       1       1       0       1       1       0       1       16#34       16#34         Itil:       Itil:       Itil:       Itil:       Itil:       Itil:       Itil:       Itil:       Itil:       Itil:       Itil:       Itil:       Itil:       Itil:       Itil:       Itil:       Itil:       Itil: | Member       Data type         BoolData       ARRAY[015] of BOOL         ByteData       ARRAY[01] of BYTE         WordData       WORD         Data type       00UT16ACCESS         0       0       1       0       1       0       1       0         15       14       13       12       11       10       9       8       7       6       5       4       3       2         15       14       13       12       11       10       9       8       7       6       5       4       3       2         15       14       13       12       11       10       9       8       7       6       5       4       3       2         16#12       Id#12       Id#13       12       11       0       1         15       14       13       12       11       10       9       8       7       6       5       4       3       2         15       14       13       12       11       10       9       8       7       6       5       4       3       2       *       * | Member       Data type         BoolData       ARRAY[015] of BOOL         ByteData       ARRAY[01] of BYTE         WordData       WORD         Data type       0         OUT16ACCESS         15       14       13       12       11       0       0       0       1       0       0       1       0       1       0       1       0       1       0       1       16#1234         Item 13       12       11       10       9       8       7       6       5       4       3       2       1         0       0       0       1       0       0       1       1       0       1       0         16#12       Item 16#1234;         Item 16#12         Item 16#12         Item 16#12         Item 16#12         Item 16#1234         Item 12       Item 16#1234         Item 13       12       1       1       0       1       0       1       0       1       0       1       0       1       1       1       1 <t< td=""></t<> |

### Union Specifications

| Item                                               |                       | Specification                                                |                     |  |  |  |  |
|----------------------------------------------------|-----------------------|--------------------------------------------------------------|---------------------|--|--|--|--|
| Data types that<br>can be specified<br>for members |                       |                                                              |                     |  |  |  |  |
|                                                    | Classification        | Data type                                                    | Usage               |  |  |  |  |
|                                                    | Basic data            | Boolean and bit strings                                      | Supported.          |  |  |  |  |
|                                                    | types                 | BOOL and bit string data array specifications                | Supported.          |  |  |  |  |
|                                                    | Derivative data types | Array specification for structures, unions, and enumerations | Not sup-<br>ported. |  |  |  |  |
|                                                    | POU instances         |                                                              | Not sup-<br>ported. |  |  |  |  |
| _                                                  |                       |                                                              |                     |  |  |  |  |
| Number of mem-<br>bers                             | 4 max.                |                                                              |                     |  |  |  |  |
| Setting initial val-<br>ues                        | Not supported. Alwa   | ys zero.                                                     |                     |  |  |  |  |

#### Restrictions

- The initial values for unions are always zero.
- You cannot move unions.
- You cannot specify unions for parameters to POUs.

### **Enumerations (ENUM)**

An enumeration is a derivative data type that uses text strings called enumerators to express variable values. To use an enumeration, you must first set the values that can be obtained from that variable as enumerators (text strings). Use enumerations to make it easier for humans to understand the meaning behind the values of a variable.

#### • Expressing Enumerations

When you define an enumeration, you must define the possible values of the variable as enumerators and give the enumeration a name.

#### Creating Enumerations

7 Create an enumeration data type in the Enumeration Table.

Set the enumerators and their values for the enumeration.

**2** Specify the enumeration data type from above as the data type and register the variable in the variable table.

Example:

Here, *Color* is defined as the data type of an enumeration. For this example, we will set three enumerators: *red*, *yellow*, and *green*. The numbers associated with these enumerators are as follows: red = 0, *yellow* = 1, *green* = 2. The variable *DiscColor* is registered with a data type of Color. You can now select between three different enumerators for the variable *DiscColor*. *red*, *yellow*, and *green*. This will in turn write the appropriate value of 0, 1, or 2 to the variable *DiscColor*. *lor*.

|          |         | E   | numeration Table |           |   |
|----------|---------|-----|------------------|-----------|---|
|          | FB      |     | Data type        |           |   |
|          |         |     | Color            | ENUM      | 7 |
| red – IN | (Color) |     | Enumerator       | Value     |   |
|          | IN      |     | red              | 0         | 7 |
|          |         | '   | yellow           | 1         |   |
|          |         | i i | green            | 2         |   |
|          |         | V   | ariable Table    |           | _ |
|          |         |     | Variable name    | Data type |   |
|          |         |     | DiscColor        | Color     | 7 |

Color J

#### Enumeration Specifications

| Item               | Specification                                                                                                    |
|--------------------|----------------------------------------------------------------------------------------------------|
| Enumerator names   | Enumerator names consist of single-byte alphanumeric characters. They are not case sensitive. Prohibited characters are the same as for variable names. A compiling error will occur if you specify the same enumerator more than once. A compiling error will occur if you specify an enumerator with the same name as a variable in the user program or if you specify an enumerator that already exists in another enumeration. |
| Values             | Valid range: Integers between -2,147,483,648 and 2,147,483,647                                                                                                    |
|                    | Values do not have to be consecutive.                                                                                                    |
|                    | A compiling error will occur if you specify the same value more than once.                                                                                                    |
|                    | <b>Note</b> You cannot perform size comparisons with enumeration variables. You can only test to see if the enumerators are the same.                                                                                                    |
| Number of enumera- | 1 to 2,048                                                                                                    |

#### Value Checks

When a value is written to an enumerated variable through execution of an instruction, an error will not occur even if that value is not defined as one of the enumerators of that variable.

#### 6-3-7 Array Specifications and Range Specifications for Data Types

You can specify the following attributes for variables with each data types.

- Array specifications
- Range specifications

### Array Specifications (ARRAY[]OF)

Use an array specification for a data type that handles a group of data with the same attributes as a single entity. You can use an array specification for the basic data types and derivative data types. Arrays are useful when you want to handle multiple pieces of data together as you would, for example, coordinate values for motion control.

#### Expressing Arrays and Array Elements

#### Specifying Elements

The individual pieces of data that make up an array are called "elements."

The elements of an array are expressed by adding a subscript (element number) from the start of the array to the name of the variable that represents the entire array.

Enclose the subscript in single-byte braces []. Subscripts can be either constants or variables. In ST, you can also use expressions to express subscripts.

Examples:

| L<br>I | Variable Table |                   | 1 |
|--------|----------------|-------------------|---|
| ł.     | Variable name  | Data type         |   |
| ł      | Mem            | ARRAY[099] OF INT | 1 |
| 1      | -              |                   | I |

x:=10;

Mem[x]: This expression specifies the xth element of the array variable Mem (the variable x has a value of 10, so this would point to the 10th element).

| 99] OF INT |
|------------|
|            |

x:=10; y:=20;

Data[x+y]: This expression specifies the x+yth element of the array variable *Data* (the variable *x* has a value of 10 and variable *y* has a value of 20, so this would point to the 30th element).

#### Specifying An Array (i.e., the Entire Array)

The array represents all elements that make up the array. Arrays are expressed by the name of the array variable. In the above examples, the arrays are written as *Mem* and *Data*.

#### • Creating an Array

- **1** Enter "A" into the Data Type Column of the variable table and select *ARRAY*[?..?] *OF* ? from the list of possible data type name candidates.
- 2 Enter the number of the first element in the array for the left question mark and the last number for the right question mark in the "[?..?]" section. Next, enter the data type for the question mark in the "OF ?" section and register the variable.

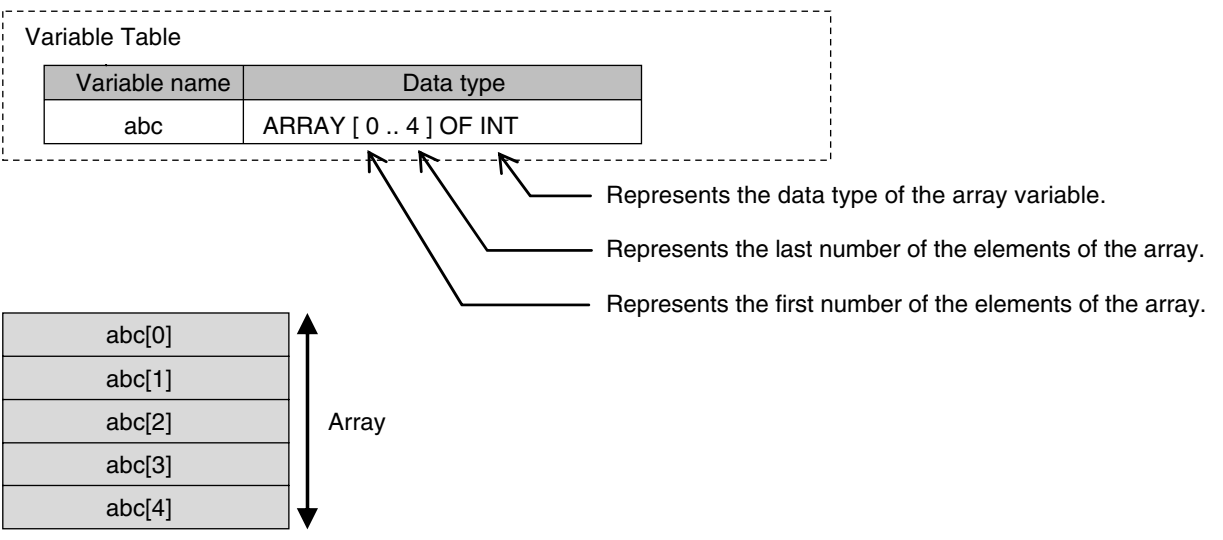

| Item                                                   | Specification                                                                     |                                   |                                                          |                                                            |                     |
|--------------------------------------------------------|-----------------------------------------------------------------------------------|-----------------------------------|----------------------------------------------------------|------------------------------------------------------------|---------------------|
| Maximum number<br>of elements for an<br>array variable | 6                                                                                 | 5535                              |                                                          |                                                            |                     |
| Element numbers                                        | 0 to 65535<br>The number for the first element in an array does not have to be 0. |                                   |                                                          |                                                            |                     |
| Subscripts                                             | C<br>V                                                                            | onstants: Integer va<br>ariables: | eger value between 0 and 65535                           |                                                            |                     |
|                                                        |                                                                                   | Classification                    |                                                          | Data type                                                  | Usage               |
|                                                        |                                                                                   |                                   | Integer                                                  | SINT, INT, DINT, USINT, UINT, or UDINT                     | Supported.          |
|                                                        |                                                                                   | Basic data type                   |                                                          | LINT or ULINT                                              | Not sup-<br>ported. |
|                                                        |                                                                                   |                                   | Boolean, bit str<br>day, date and t                      | ing, real, duration, date, time of me, or text string data | Not sup-<br>ported. |
|                                                        |                                                                                   | Derivative data types             | Structures, unions, and enumerations                     |                                                            | Not sup-<br>ported. |
|                                                        |                                                                                   | POU instances                     |                                                          |                                                            | Not sup-<br>ported. |
|                                                        | А                                                                                 | rithmetic expressio               | ons: Arithmetic expressions can be specified only in ST. |                                                            | ST.                 |
|                                                        | E                                                                                 | xample: y:= x[a+b];               | ןכ];                                                     |                                                            |                     |

#### • Array Variable Specifications

#### • Dimensions of Array Variables

You can regard the elements of a one-dimensional array as one-dimensional data lined up in a single row. You can set two-dimensional and three-dimensional arrays in the same way. The array elements are expressed by adding the same number of subscripts to the array variable name as the number of dimensions. Arrays can have a maximum of three dimensions.

#### **Two-dimensional Array Specifications**

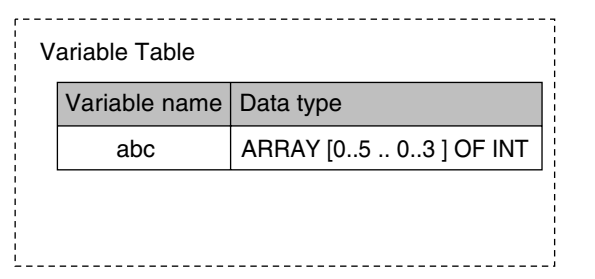

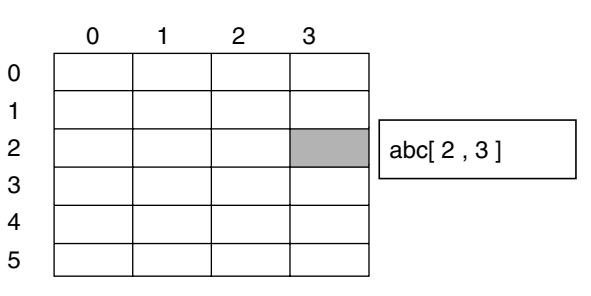

#### **Three-dimensional Array Specifications**

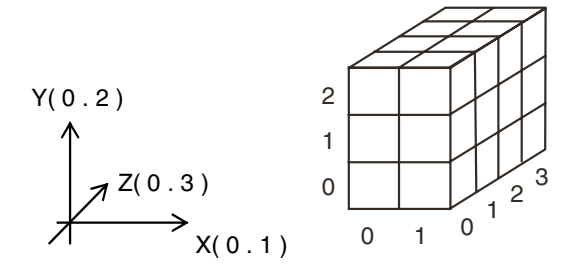

| V | Variable Table |                             |  |  |  |
|---|----------------|-----------------------------|--|--|--|
|   | Variable name  | Data type                   |  |  |  |
|   | ITEM           | ARRAY [ 01, 02, 03 ] OF INT |  |  |  |
| i |                |                             |  |  |  |

#### • Arrays and Structures

You can set an array in which the elements are structures. You can also set a structure in which the members are arrays.

#### Arrays with Structure Elements

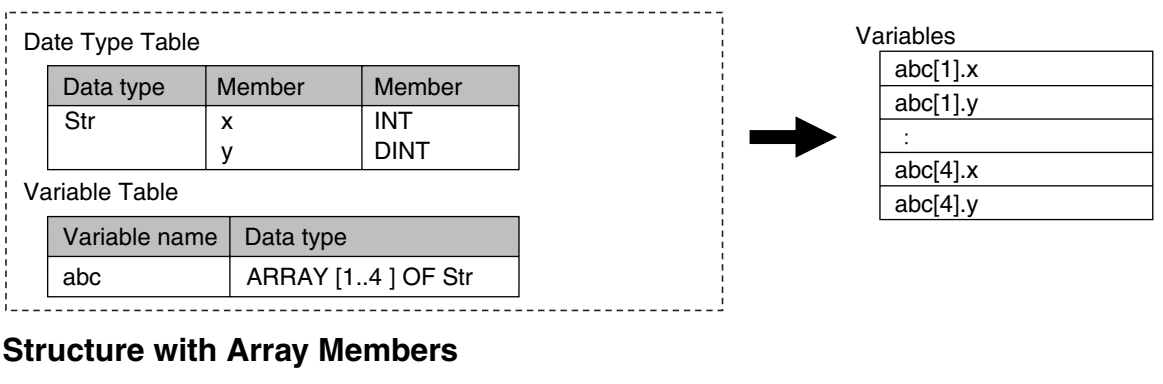

#### Variables Data Type Table abc[1].x[0] Data type Member Data type abc[1].x[1] ARRAY [0..1] OF INT Str х abc[1].y DINT y : Variable Table abc[4].x[0] Variable name Data type abc[4].x[1] abc[4].y abc ARRAY [1..4] OF Str

#### Instructions with an Array Parameter

Some instructions pass array variables as parameters. To do so, specify only the name of the array variable as the input parameter.

Example: Passing a Single Array Element to the MOVE Instruction and Passing an Array to the MOVE instruction

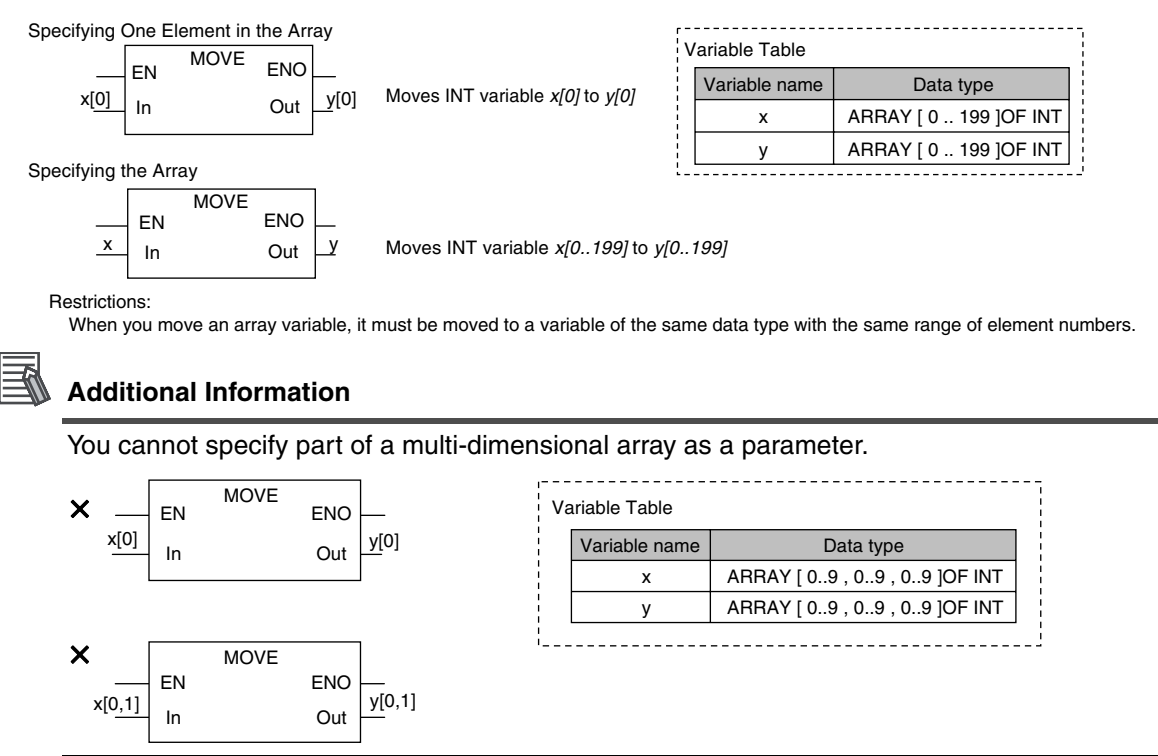

#### Array Protection

The following errors occur if you attempt to access an element that exceeds the number of elements in an array.

#### When the Subscript Is a Constant

An error is displayed when you input the variable or when you check the program on the Sysmac Studio.

| /ariable Table |                    | 1<br>1<br>1 | MOVI | E           |  |
|----------------|--------------------|-------------|------|-------------|--|
| Variable name  | Data type          | 255         |      | <b>O</b> U# |  |
| x              | ARRAY [110] OF INT | 255 -       | In   | Out         |  |

#### When the Subscript Is a Variable

The CPU Unit checks for subscripts that are out of range when instructions are executed. When a subscript variable exceeds the range of the elements of the array variable, an instruction error occurs.

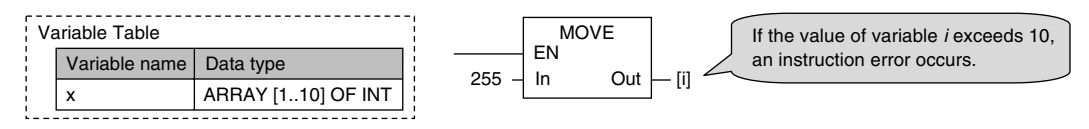

### **Range Specifications**

Use the range specification to restrict the values of the following integer variables to specific ranges of values.

| Classification | Data type                                            |
|----------------|------------------------------------------------------|
| Integers       | SINT, INT, DINT, LINT, USINT, UINT, UDINT, and ULINT |

You can check to make sure that the entered value is within the allowed range in the following cases.

- · When you specify an initial value for a variable
- · When you write a value to a variable with CIP message communications

#### Making a Range Specification

Input the start point and end point after the data type name in the *Data Type* Column in the variable table.

Start point: The minimum value that you can store in the variable.

End point: The maximum value that you can store in the variable.

#### Example:

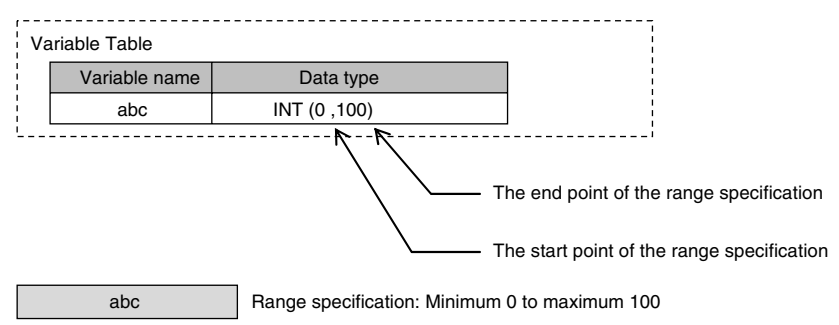

| Item                                                        | Specification                          |                                                                                           |                                                                                                    |                                                                                                    |  |
|-------------------------------------------------------------|----------------------------------------|-------------------------------------------------------------------------------------------|----------------------------------------------------------------------------------------------------|----------------------------------------------------------------------------------------------------|--|
| Data types that you can specify                             | Variables only                         |                                                                                           |                                                                                                    |                                                                                                    |  |
|                                                             |                                        |                                                                                           |                                                                                                    |                                                                                                    |  |
|                                                             |                                        | Case                                                                                      | 0                                                                                                    | peration                                                                                                    |  |
|                                                             | User progr                             | am                                                                                        | An error does not occur and the value is written.<br>The CPU Unit does not perform a range check<br>when the value of a variable changes due to the<br>execution of an instruction. |                                                                                                    |  |
|                                                             |                                        |                                                                                           | When the value is an integer                                                                                                    | A command error occurs.                                                                                                    |  |
| Operation for<br>attempts to write<br>out-of-range<br>value |                                        | Write from the<br>Sysmac Studio                                                           | For an element of<br>an integer array<br>variable                                                                                                    |                                                                                                    |  |
|                                                             | Communia                               | or a CIP mes-<br>sage                                                                     | For a member of an integer structure                                                                                                    |                                                                                                    |  |
|                                                             | cations                                |                                                                                           | For an integer struc-<br>ture                                                                                                    | A command error does not occur and the value is writ-                                                                         |  |
|                                                             |                                        |                                                                                           | For an integer array                                                                                                    | ten.                                                                                                    |  |
|                                                             |                                        | Tag data links<br>(both via built-<br>in EtherNet/IP<br>ports and Eth-<br>erNet/IP Units) | An error occurs if you<br>member that specifie<br>occur if you attempt t<br>contains a member fo                                                                                    | attempt to write to a single<br>s a range. An error does not<br>o write to a structure that<br>or which a range is specified. |  |
|                                                             | Input refreshing from slaves and Units |                                                                                           | An error does not occur and the value is written.                                                                                                    |                                                                                                    |  |
|                                                             | Forced refr                            | eshing values                                                                             | An error does not occ                                                                                                    | cur and the value is written.                                                                                                 |  |
|                                                             |                                        |                                                                                           | 1                                                                                                    |                                                                                                    |  |

### • Specifications of Range Specifications

6-3 Variables

#### Precautions for Correct Use

Variables with range specifications are not checked for changes in variable values that result from the execution of instructions in the user program. To check the range of values for a variable that are set from execution of the user program, use instructions that perform range checks.

| V | ariable Table     |              |
|---|-------------------|--------------|
| - | Variable name     | Data type    |
|   | Variable <i>x</i> | INT(10, 100) |
| 1 | Vallable X        |              |

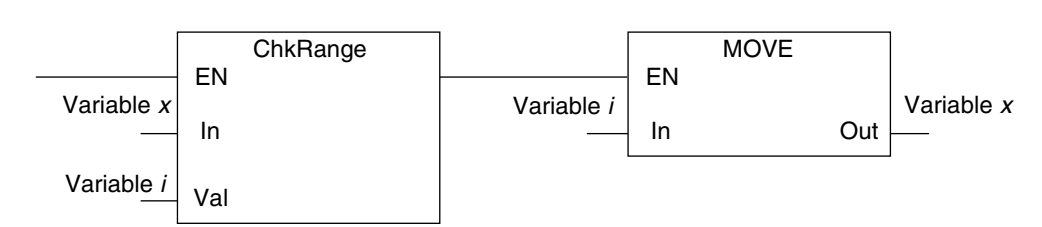

You cannot perform any checks beforehand if you set data with arithmetic processing results. In this case, check the range of values after arithmetic processing (e.g., ADD).

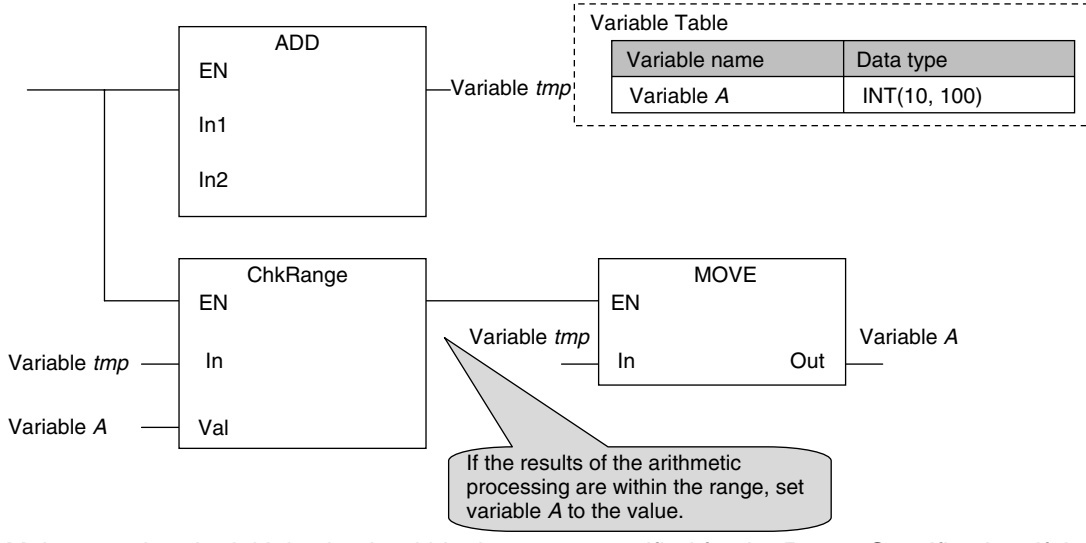

Make sure that the initial value is within the range specified for the Range Specification. If the initial value field on the Sysmac Studio is left blank, an initial value of 0 is used. This applies even if a range that does not include 0 is set for a Range Specification.

#### 6-3-8 Variable Attributes

This section describes the variable attributes other than the Variable Name and Data Type.

### Variable Name

The variable name is used to identify the variable. Each variable in a POU must have a unique name. However, you can declare local variables with the same variable name in different POUs. These are treated as two separate variables. You cannot declare a local variable with the same variable name as a global variable.

Refer to 6-3-12 Restrictions on Variable Names and Other Program-related Names for restrictions on variable names.

## **AT Specification**

Use the AT Specification attribute to specify the internal I/O memory address of a variable in memory used for CJ-series Units. AT specifications are used mainly to specify specific memory addresses for the following Special Units.

- · Addresses in fixed allocations for DeviceNet Units
- · Addresses in user-specified allocations for DeviceNet Units from the CX-Integrator
- · Addresses in expansion memory for High-speed Counter Units
- Addresses in expansion memory for Process I/O Units

If this attribute is not set, the variable is automatically assigned to an address in variable memory.

#### Additional Information

When you assign a device variable to an I/O port, they are automatically given an AT specification internally.

#### Allocation Areas

You can specify addresses in the following areas.

| Area    | Expression        |  |
|---------|-------------------|--|
| CIO     | CIO 0 to CIO 6143 |  |
| Work    | W0 to W511        |  |
| Holding | H0 to H1535       |  |
| DM      | D0 to D32767      |  |
| EM      | E0_0 to E18_32767 |  |

The following table gives the data assignments by variable data type.

| Variable data type                                                                        | Assignment position                                                                                             |  |
|-------------------------------------------------------------------------------------------|----------------------------------------------------------------------------------------------------|--|
| BOOL                                                                                      | You can specify an assignment for each bit.                                                                     |  |
|                                                                                           | You can specify bit 0 or bit 8 of the specified CJ-series address as the start position of the data assignment. |  |
| BYTE/SINT/USINT                                                                           | Example 1: AT Specification at Bit 0 of D100 (%D100)<br>D100: 16#**12One-byte data (12) is stored from bit 0.   |  |
|                                                                                           | Example 2: AT Specification at Bit 8 of D100 (%D100.8)<br>D100: 16#12**One-byte data (12) is stored from bit 8. |  |
| WORD/INT/UINT         Stored in increments of the data size from bit 0 of the specified C |                                                                                                    |  |
| DWORD/DINT/UDINT<br>REAL                                                                  | address.                                                                                                    |  |
| LWORD/LINT/ULINT<br>LREAL                                                                 |                                                                                                    |  |
| STRING                                                                                    | You can specify bit 0 or bit 8 of the specified CJ-series address as the start position of the data assignment. |  |
| TIME<br>DATE<br>TIME_OF_DAY<br>DATER_AND_TIME                                             | Stored in increments of the data size from bit 0 of the specified CJ-series address.                            |  |

#### • Variables for Which You Can Set AT Specifications

AT specifications are made separately for each variable. Set them for all elements and members of array, structure, and union variables.

|                 | Specification  | Remarks                                                                                                    |
|-----------------|----------------|----------------------------------------------------------------------------------------------------|
| Name            | Supported.     |                                                                                                    |
| Data Type       | Supported.     |                                                                                                    |
| Retain          | Supported.     | An error occurs if the setting of the Retain attribute does not agree with the attribute of the CJ-series Unit memory where the address is assigned. |
| Initial Value   | Supported.     | Set the initial value setting to <i>None</i> if you want to use the memory value as it is.                                                           |
| Constant        | Supported.     | You cannot write to a constant with an instruction.                                                                                                  |
| Network Publish | Supported.     |                                                                                                    |
| Edge            | Not supported. | (You can specify the Edge attribute only for function block input variables.)                                                                        |

#### • Attributes of Variables with AT Specifications

#### • Entering and Displaying AT Specifications

When you specify the AT Specification attribute, input the following in the Allocated Address Box of the variable table in the Sysmac Studio. The following is displayed in the Allocated Address Box of the variable table or the I/O Map.

| Type of variable                                                | Entries and displays in the <i>AT</i> field. | Example |
|-----------------------------------------------------------------|----------------------------------------------|---------|
| User-defined variables with AT specifications to word addresses | %[word_address]                              | %D100   |
| User-defined variables with AT specifications to bit addresses  | %[word_address].[bit_position]               | %W0.00  |

The following variables are also allocated an address internally. The following is displayed in the Allocated Address Box.

| Type of variable                     | Displays in the <i>AT</i> field.                                                              | Example                                                                  |
|--------------------------------------|-----------------------------------------------------------------------------------------------|--------------------------------------------------------------------------|
| Device variables for CJ-series       | IOBus://rack#[ <i>rack_number</i> ]/slot#[<br><i>slot_number</i> ]/[ <i>I/O_port_number</i> ] | Basic I/O Units:<br>IOBus://rack#0/slot#1/Ch1_In/Ch1<br>_In00            |
| Units                                |                                                                                               | Special Units:<br>IOBus://rack#0/slot#1/PeakHold-<br>Cmd/ch1_PeakHoldCmd |
| Device variables for EtherCAT slaves | ECAT://node#[ <i>node_number</i> ]/[ <i>I/O</i><br>_port_name]                                | ECAT://node#1/Input1                                                     |
| Axis Variables                       | MC://_MC_AX[]                                                                                 | MC://_MC_AX[1]                                                           |
| Axes Group Variables                 | MC://_MC_GRP[]                                                                                | MC://_MC_GR[1]                                                           |

#### Precautions for Correct Use

You can assign the same address to more than one variable. However, this is not recommended as it reduces readability and makes the program more difficult to debug. If you do this, set an initial value for only one of the variables. If you set a different initial value for each individual variable, the initial value is not stable.

#### **Additional Information**

You cannot use an AT specification for an EtherCAT slave. Always specify the device variables for EtherCAT slaves.

### Retain

Use the Retain attribute to specify whether a variable should retain its value in the following cases.

- · When power is turned ON after power interruption
- · When the operating mode is changed
- When a major fault level Controller error occurs

If the Retain attribute is not set, the value of the variable is reset to its initial value in the above situations.

You can specify the Retain attribute when you need to retain the data that is stored in a variable (such as the manufacturing quantities) even after the power to the Controller is turned OFF.

For a variable with an AT specification, the setting of the Retain attribute must agree with address in the memory area where the address is assigned. (Retained areas: Holding, DM, and EM Areas

Non-retained areas: CIO and Work Areas)

#### Conditions Required to Enable the Retain Attribute

The CPU Unit must contain a Battery.

#### • Using Initial Values for Retain Variables

When you download the user program, select the *Clear the present values of variables with Retain attribute* Check Box.

#### • Operation with and without the Retain Attribute

The following table shows when variable values are retained or not.

| Case                                             |                                                                                                    | Values of variables             |                                |
|--------------------------------------------------|----------------------------------------------------------------------------------------------------|---------------------------------|--------------------------------|
|                                                  |                                                                                                    | Retain attribute speci-<br>fied | Retain attribute not specified |
| When power is turned ON after power interruption |                                                                                                    | Retained.                       | Not retained.                  |
| When the operating mode is changed               |                                                                                                    |                                 |                                |
| When a major fault level Controller error occurs |                                                                                                    |                                 |                                |
| When you download the user program               | When the <i>Clear the</i><br>present values of vari-<br>ables with Retain<br>attribute Check Box is<br>selected. |                                 |                                |
|                                                  | When the check box is not selected.                                                                              | Not retained.                   |                                |

#### • Variables for Which You Can Specify the Retain Attribute

AT specifications are made separately for each variable. Set them for all elements and members of array, structure, and union variables.

### **Initial Value**

The variable is set to the initial value in the following situations.

- When power is turned ON
- · When changing between RUN mode and PROGRAM mode
- When you select the *Clear the present value of variables with Retain attribute* Check Box, and down-load the user program
- · When a major fault level Controller error occurs

6-3 Variables

You can set an initial value for a variable in advance so that you do not have to write a program to initialize all of the variables. For example, you can preset data such as a recipe as initial values. You do not have to set any initial values.

#### • Types of Variables That Can Have Initial Values

You can set initial values for only some types of variables. A list is provided below.

| Type of variable           | Initial Value  |
|----------------------------|----------------|
| Global variables           | Supported.     |
| Internal variables         |                |
| Input variables            |                |
| Output variables           |                |
| Return values of functions | Not supported. |
| In-out variables           |                |
| External variables         |                |

#### • Enabling an Initial Value

You can specify whether a variable has an initial value when you create the variable.

Initial Value Specified

| Initial value |         |
|---------------|---------|
|               | (Blank) |

| Initial value |
|---------------|
| 3.14          |

No Initial Value Specified

Initial value None

The following table shows the variables for which you can set an initial value.

| Туре                      |            | Example  | Enabling an Initial Value                    |
|---------------------------|------------|----------|----------------------------------------------|
| Basic data type variables |            | aaa      | Supported.                                   |
| Array variables Arrays    | Arrays     | bbb      | Supported.                                   |
|                           | Elements   | bbb[2]   | Not supported.                               |
| Structure variables       | Structures | ddd      | Supported.                                   |
|                           | Members    | ddd.xxx  | Not supported.                               |
| Unions Unions             |            | eee      | Not supported (initial values are always 0). |
| Union variables           | Members    | eee.word | Initial values are always 0.                 |
| Enumerated variables      |            | ccc      | Supported.                                   |
| POU instances             |            | instance | Not supported.                               |

#### • When Initial Values Are Set

The initial value is assigned to the variable at the following times.

- When power is turned ON
- When the operating mode changes from PROGRAM to RUN mode or from RUN to PROGRAM mode
- When you select the *Clear the present value of variables with Retain attribute* Check Box, and download the user program
- When a major fault level Controller error occurs

#### • When the Initial Value Specification Is Left Blank

The following initial values are used for variables for which the initial value specification is left blank.

| Data type                          |                                                        | Default initial value  |
|------------------------------------|--------------------------------------------------------|------------------------|
| Boolean data and bit strings       | BOOL, BYTE, WORD, DWORD, or<br>LWORD                   | 0                      |
| Integers                           | SINT, INT, DINT, LINT, USINT,<br>UINT, UDINT, or ULINT | 0                      |
| Real numbers                       | REAL and LREAL                                         | 0.0                    |
| Durations, dates, and times of day | ТІМЕ                                                   | T#0S                   |
|                                    | DATE                                                   | D#1970-01-01           |
|                                    | TIME_OF_DAY                                            | TOD#00:00:00           |
|                                    | DATE_AND_TIME                                          | DT#1970-01-01-00:00:00 |
| Text strings                       | STRING                                                 | ʻ ʻ(blank character)   |

#### • Initial Value of Array Variables

| Data type            | Initial value specifications                                                                                                    |  |
|----------------------|----------------------------------------------------------------------------------------------------|--|
| Array specifications | <ul> <li>You can specify an initial value for each element.</li> <li>To specify initial values, you must specify a value or leave the specification blank for each element.</li> </ul> |  |

#### • Initial Values for Derivative Data Types

You do not specify an initial value for the data type itself. You set an initial value for each individual variable.

| Data type    | Initial value specifications                                                                                                    |  |
|--------------|----------------------------------------------------------------------------------------------------|--|
| Structures   | <ul> <li>You can specify an initial value for each member.</li> <li>To specify initial values, you must specify a value or leave the specification blank for each element.</li> </ul> |  |
| Unions       | <ul> <li>Initial values cannot be specified. Always zero.</li> </ul>                                                                                                    |  |
| Enumerations | Initial values can be specified.                                                                                                    |  |

#### • Variables That Do Not Apply Initial Values

For the following variables, initial values are not applied when the power is turned ON, and the values before the power interruption are retained.

- Variables with Retain attribute
- Variables with AT specifications (retained areas or DM, Holding, or EM Area specifications only)

#### Precautions for Correct Use

If the CPU Unit has no Battery, the above variables are also initialized.

## Constant

If you specify the Constant attribute, the value of the variable cannot be written by any instructions, ST operators, or CIP message communications. Setting the Constant attribute will prevent any program from overwriting the variable. The values of variables with a Constant attribute cannot be written from instructions after the initial value is set. If there is an instruction in a POU that attempts to write a value to a variable with the Constant attribute, an error will occur when the user program is compiled.

#### Operation

If there is an instruction or operator in a POU that attempts to write a value to a variable with the Constant attribute, the following operations will occur.

| Source                |                                 | Operation for attempts to write the value                                                                                                    |
|-----------------------|---------------------------------|----------------------------------------------------------------------------------------------------|
| User program          |                                 | An error is detected during the program check. The Sysmac<br>Studio checks the program when it is complied. A compiling<br>error occurs at that time.                  |
|                       | Writing from Sys-<br>mac Studio | Not supported.                                                                                                    |
| Communications        | CIP messages                    | A command error occurs.                                                                                                    |
| Tag d                 | Tag data links                  | An error occurs when a tag data link starts. The tag data link will continue to operate. However, the values of variables with the Constant attribute are not written. |
| Input refreshing from | m slaves and Units              | An error does not occur and the value is written.                                                                                                    |
| Forced refreshing     |                                 |                                                                                                    |

#### • Range for Constant Attribute Specification

The Constant attribute is specified separately for each variable. Set them for all elements and members of array, structure, and union variables.

#### Additional Information

You cannot write to variables with the Constant attribute from the user program.

### **Network Publish**

The Network Publish attribute allows a variable to be read/written from external devices (other Controllers, host computers, etc.) through CIP message communications or tag data links. If this attribute is not set, you can read/write the variable only from the Controller that declared the variable and external devices (other Controllers, host computers, etc.) cannot read/write that variable.

Variables that have been published to the network are called network variables. There are no restrictions on the number of network variables you can have. You can publish as many variables to the network as you need.

#### Network Publish Specifications

There are three specifications for publishing variables to the network: Publish Only, Input, and Output. The specifications are given in the following table.

| Networ         | k Publish    | Specifications                                                                                                    |
|----------------|--------------|----------------------------------------------------------------------------------------------------|
| Do not publish |              | You cannot access a variable with this attribute from external devices.<br>However, Support Software can still access the variable regardless of<br>this setting.                                                                      |
| Publish        | Publish Only | You can access a variable with this attribute from external devices through CIP communications. Tag data links are not possible for variables with this attribute setting.                                                             |
|                | Input        | You can access a variable with this attribute from external devices<br>through CIP communications or a tag data link. For tag data links, this<br>will be a variable for data input (from another CPU Unit to the local CPU<br>Unit).  |
|                | Output       | You can access a variable with this attribute from external devices<br>through CIP communications or a tag data link. For tag data links, this<br>will be a variable for data output (from the local CPU Unit to another<br>CPU Unit). |

#### • Ranges for Published to the Network

The Network publish attribute is specified separately for each variable. Set them for all elements and members of array, structure, and union variables.

### Edge

The Edge attribute makes the variable pass TRUE to a function block when a BOOL variable changes from FALSE to TRUE or from TRUE to FALSE. You can specify the Edge attribute only for BOOL input variables to function blocks.

#### • Application

Use the Edge attribute when you want the function block to accept the input only when the input parameter changes from FALSE to TRUE or from TRUE to FALSE. For example, you can use this attribute when you want to execute the function block any time there is a change detected in an input parameter.

#### Operation

- If you specify a change to TRUE, the input variable changes to TRUE only when the input parameter connected to that input variable changes from FALSE to TRUE.
- If you specify a change to FALSE, the input variable changes to TRUE only when the input parameter changes from TRUE to FALSE.

| Specification   | Value of input parameter | Value of variable                               |
|-----------------|--------------------------|-------------------------------------------------|
| Change to TPUE  | FALSE to TRUE            | TRUE                                            |
| Change to TROE  | Other                    | FALSE                                           |
| Change to FALSE | TRUE to FALSE            | TRUE                                            |
| Change to FALSE | Other                    | FALSE                                           |
| None            |                          | Changes according to the input parameter value. |

### 6-3-9 Changes to Variables for Status Changes

The values of variables in the CPU Unit will change as shown in the following table when the power is turned ON, when the operating mode changes, when the variable table is downloaded, when a major fault level Controller error occurs, or during online editing.

|                                 |                                                                 |                                                                         | When operating<br>mode changes                                       | After dow                                                                                                    | vnloading                                 |
|---------------------------------|-----------------------------------------------------------------|-------------------------------------------------------------------------|----------------------------------------------------------------------|----------------------------------------------------------------------------------------------------|-------------------------------------------|
| Retain attribute<br>of variable | Type of variable                                                | When power is<br>turned ON                                              | Change from<br>PROGRAM to<br>RUN mode or<br>RUN to PRO-<br>GRAM mode | When the <i>Clear the</i><br>present values of<br>variables with<br><i>Retain attribute</i><br>Check Box is<br>selected. | When the check<br>box is not<br>selected. |
|                                 | User-defined vari-<br>ables and device<br>variables             | <ul><li> If initial values are</li><li> If initial values are</li></ul> | set, the variables channel not set, the variables                    | ange to the initial values<br>change to 16#00.                                                                           | 5.                                        |
| Non-retain                      | Device variables<br>with AT specifica-<br>tions                 | 16#00                                                                   |                                                                      |                                                                                                    |                                           |
|                                 | CIO, Work, and<br>Timer memory<br>areas for CJ-<br>series Units | 16#00                                                                   |                                                                      |                                                                                                    |                                           |

|                                 |                                                                        |                                                            | When operating mode changes                                          | After downloading                                                                                                    |                                                                                                    |                                                                                                    |                                                                                                    |
|---------------------------------|------------------------------------------------------------------------|------------------------------------------------------------|----------------------------------------------------------------------|----------------------------------------------------------------------------------------------------|----------------------------------------------------------------------------------------------------|----------------------------------------------------------------------------------------------------|----------------------------------------------------------------------------------------------------|
| Retain attribute<br>of variable | Retain attribute<br>of variable Type of variable <sup>W</sup>          | When power is<br>turned ON                                 | Change from<br>PROGRAM to<br>RUN mode or<br>RUN to PRO-<br>GRAM mode | When the <i>Clear the</i><br>present values of<br>variables with<br><i>Retain attribute</i><br>Check Box is<br>selected. | When the check<br>box is not<br>selected.                                                                                                    |                                                                                                    |                                                                                                    |
|                                 | User-defined vari-                                                     | No change (retains<br>value before power<br>interruption). | No change (i.e.,<br>the values in RUN<br>mode are<br>retained).      | When retain condi-<br>tion* is met, retains<br>value before down-<br>load.                                               | <ul> <li>When retain condition* is met</li> <li>If initial values are set, the variables change to the initial values.</li> <li>If initial values are not set, the variables change to 16#00.</li> </ul> |                                                                                                    |                                                                                                    |
| Retain                          | ables                                                                  |                                                            |                                                                      | es                                                                                                    |                                                                                                    | <ul> <li>When retain condition<sup>*</sup> is not met</li> <li>If initial values are set, the variables change to the initial values.</li> <li>If initial values are not set, the variables change to 16#00.</li> </ul> | <ul> <li>If initial values are set, the variables change to the initial values.</li> <li>If initial values are not set, the variables change to 16#00.</li> </ul> |
|                                 | Device variables<br>for CJ-series<br>Units                             |                                                            |                                                                      | The value in mem-<br>ory at the specified<br>address, regardless<br>of the retain condi-<br>tion*                        | <ul> <li>If initial values are set, the variables change to the initial values.</li> <li>If no initial values are set, the variables retain their value before the download.</li> </ul>                  |                                                                                                    |                                                                                                    |
|                                 | Holding, DM, EM,<br>and Counter<br>memory areas for<br>CJ-series Units |                                                            |                                                                      | Retains value<br>before download<br>regardless of retain<br>condition.*                                                  | Retains value<br>before download<br>regardless of retain<br>condition.*                                                                                                    |                                                                                                    |                                                                                                    |

\* Retain condition: Indicates that the following conditions are met both before and after transfer.

- The variable name is the same.
- The data type name and data type size are the same.
- The Retain attribute is specified.

| Retain attribute |                                                             | When a major fault level                                                                                                    | During onlin                                                                                                    | e editing                             |
|------------------|-------------------------------------------------------------|----------------------------------------------------------------------------------------------------|----------------------------------------------------------------------------------------------------|---------------------------------------|
| of variable      | Type of variable                                            | Controller error occurs                                                                                                    | Variable added to a POU for online editing.                                                                                                    | Variable in a POU for online editing. |
| Non-retain       | User-defined vari-<br>ables and device vari-<br>ables       | <ul> <li>If initial values are set,<br/>the variables change to<br/>the initial values.</li> <li>If initial values are not<br/>set, the variables<br/>change to 16#00.</li> </ul> | <ul> <li>If initial values are set,<br/>the variables change to<br/>the initial values.</li> <li>If initial values are not<br/>set, the variables<br/>change to 16#00.</li> </ul> | No change                             |
|                  | CIO and Work mem-<br>ory areas for CJ-<br>series Units      | 16#00                                                                                                    | No change                                                                                                    |                                       |
| Retain           | User-defined vari-<br>ables and device vari-<br>ables       | No change (retains value<br>before error).                                                                                                    | <ul> <li>If initial values are set,<br/>the variables change to<br/>the initial values.</li> <li>If initial values are not<br/>set, the variables<br/>change to 16#00.</li> </ul> |                                       |
|                  | Holding, DM, and EM<br>memory areas for CJ-<br>series Units |                                                                                                    | No change                                                                                                    |                                       |
| Others           | Forced refreshing status                                    | Cleared.                                                                                                    | No change                                                                                                    |                                       |

### 6-3-10 Function Block Instances

Function block instances are added to and displayed in the local variable table as a data type.

#### Additional Information

A function block instance is treated as a local variable (i.e., internal variable) of the program in which the instance is created. As such, the instance is added to and displayed in the local variable table of the program. You cannot treat these instances as global variables.

### 6-3-11 Monitoring Variable Values

You can monitor the value of variables from a Watch Tab Page on the Sysmac Studio.

- **1** Select *Watch Tab Page* from the View Menu. The Watch Tab Page is displayed.
- 2 Establish an online connection with the Controller and register the variables in one of the following ways.
  - (1) Enter the variable in the name cell in the Watch Tab Page.
  - (2) Drag variables to the Watch Tab Page from an editor or variable table.

**3** The present values of the variables are displayed.

# 6-3-12 Restrictions on Variable Names and Other Program-related Names

The following is a list of restrictions on program-related names.

### **Character Restrictions**

| Program-related<br>name                             | Applicable characters                                                                                                    | Reserved<br>words                                    | Multibyte<br>character<br>compatibil-<br>ity | Case<br>sensitiv-<br>ity | Maximum<br>size (not<br>including<br>NULL)                 | Charac-<br>ter<br>encoding |
|-----------------------------------------------------|----------------------------------------------------------------------------------------------------|------------------------------------------------------|----------------------------------------------|--------------------------|------------------------------------------------------------|----------------------------|
| Variable name<br>(including POU<br>instance names)  | <ul> <li>Usable characters</li> <li>0 to 9, A to Z, and a to z</li> <li>Single-byte kana</li> <li>(underlines)</li> </ul>                                                                                                    | Refer to<br><i>Reserved</i><br><i>Words</i><br>below | Supported.                                   | Not case sensitive.      | 127 bytes                                                  | UTF-8                      |
| POU definition<br>names                             | <ul> <li>Multibyte characters (e.g., Japa-<br/>nese)</li> </ul>                                                                                                    | bolow.                                               |                                              |                          |                                                            |                            |
| Data type                                           | Refer to <i>Reserved Words</i> below                                                                                                    |                                                      |                                              |                          |                                                            |                            |
| Structure member<br>names and union<br>member names | for a list of the reserved words.<br>• Characters that cannot be used                                                                                                    |                                                      |                                              |                          |                                                            |                            |
| Enumerators                                         | <ul> <li>together</li> <li>A text string that starts with a</li> </ul>                                                                                                    |                                                      |                                              |                          |                                                            |                            |
| Task names                                          | number (0 to 9)                                                                                                    |                                                      |                                              |                          | 63 bytes                                                   |                            |
| Full paths of vari-<br>able names                   | <ul> <li>Strings that start with "P_"</li> <li>A text string that starts in an underline (_) character</li> <li>A text string that contains more than one underline (_) character</li> <li>A text string that ends in an</li> </ul> |                                                      |                                              |                          | Network vari-<br>able: 255<br>bytes<br>Other: 511<br>bytes |                            |
| Device names                                        | underline (_) character                                                                                                    |                                                      |                                              |                          | 127 bytes                                                  |                            |
| Section names                                       | <ul> <li>Any text string that consists of<br/>an identifier and has a prefix or</li> </ul>                                                                                                    |                                                      |                                              | Case sensitive.          |                                                            |                            |
| Axis names                                          | than one extended empty space                                                                                                    |                                                      |                                              | Not case                 |                                                            |                            |
| Axes group names                                    | character (i.e., multi-byte spaces                                                                                                    |                                                      |                                              | sensitive.               |                                                            |                            |
| Cam table names                                     | or any other empty Unicode space characters)                                                                                                    |                                                      |                                              |                          |                                                            |                            |

### **Reserved Words**

If any names are the same as a reserved word, an error will occur when you check the program.

### Names That Must Be Unique

The following names must be unique. An error is detected during the program check if they are not.

- · Global variable names in the same CPU Unit
- Variable names in the same POU
- Section names in the same POU
- · Member names in the same union or structure
- Enumerators in the same enumeration
- · Local variable names and global variable names
- · POU names and data type names
- · Data type names and variable names
- · Enumerators of an enumeration and enumerators of another enumeration
- Enumerators and variable names

# 6-4 Constants (Literals)

This section describes constants in detail.

#### 6-4-1 Constants

The value of a variable changes depending on the data that is assigned to that variable. The value of a constant never changes. Unlike variables, constants are not stored in memory. You can use constants in the algorithm of a POU without the need to declare them. In the NJ-series Controllers, constants have a data type in the same way as variables,

#### 6-4-2 Types of Constants

The following types of constants can be used with NJ-series Controllers.

- Bits
- Numbers
- Bit strings
- Times
- Text strings

The following tables show how to express different variables in an NJ-series Controller.

## Bits

| Notation                    | Example          | Remarks                        |
|-----------------------------|------------------|--------------------------------|
| TRUE or FALSE               | TRUE or FALSE    | TRUE is equivalent to BOOL#1.  |
| {data_type}#{numeric_value] | BOOL#1 or BOOL#0 | FALSE is equivalent to BOOL#0. |

### 内

#### Precautions for Correct Use

You cannot express a BOOL value as 0 or 1. A compiling error will occur.

Example: Wrong: *BOOL\_variable*:=1; Correct: *BOOL\_variable*:=TRUE; or *BOOL\_variable*:=BOOL#1;

### Numbers

#### Integers

| Notation                           | Example   | Remarks                                                                                                    |
|------------------------------------|-----------|----------------------------------------------------------------------------------------------------|
| {data_type}#{base}#{numeric_value] | INT#10#–1 | <ul> <li>Data types: SINT, USINT, INT, UINT, DINT, UDINT,<br/>LINT, or ULINT</li> <li>Base: 2, 8, 10, or 16</li> </ul> |
| {data_type}#{numeric_value]        | INT#–1    | This is interpreted as decimal data.                                                                                   |

**Note** You cannot omit {*data\_type*}# and just enter {*base*}#{*numeric\_value*]. Any variables that are entered in that form for instruction parameters result in errors.

Example: You cannot enter only #16#1A.

You cannot enter just {numeric\_value]. Any variables that are entered in that form for instruction parameters result in errors.

Example: You cannot enter only -1.

#### • Real Data

| Notation                           | Example        | Remarks                                                                             |
|------------------------------------|----------------|-------------------------------------------------------------------------------------|
| {data_type}#{base}#{numeric_value] | LREAL#10#-3.14 | Data types: REAL or LREAL                                                           |
|                                    |                | Base: 10                                                                            |
| {data_type}#{numeric_value]        | LREAL#-3.14    | This is interpreted as decimal data.                                                |
| {numeric_value}                    | -3.14          | If { <i>data_type</i> } is omitted, the value is interpreted as LREAL decimal data. |

Note Express real-number variables as *REALnumeric\_value*. Example: Correct: *REAL\_variable*:= REAL#3.14 Wrong: *REAL\_variable*:=3.14;

### **Bit Strings**

#### Bit String Data

| Notation                           | Example      | Remarks                                                                             |
|------------------------------------|--------------|-------------------------------------------------------------------------------------|
| {data_type}#{base}#{numeric_value] | WORD#16#0064 | <ul><li>Data types: BYTE, WORD, DWORD, or LWORD</li><li>Base: 2, 8, or 16</li></ul> |

**Note** Express bit string data as bit\_string\_data\_type#base#numeric\_value. Example: Correct: *bit\_string\_variable*:=WORD#16#3

Wrong: *bit\_string\_variable*:=3

**Precautions for Correct Use** 

- You cannot compare the sizes of bit string data types (BYTE, WORD, DWORD, and LWORD). You must convert variables of these types to an integer data type with a data conversion instruction (e.g., WORD\_TO\_UNIT) before you can compare the values. Example: BCD\_data : WORD IF WORD\_BCD\_TO\_UNIT(BCD\_data)> UINT#1234 THEN
- You cannot perform logic processing on integer data types (SINT, INT, DINT, LINT, USINT, UINT, UDINT, and ULINT). You must convert variables of these types to a bit string data type with a data conversion instruction (e.g., INT\_TO\_WORD) before you can perform logic operations.

Example: a : INT IF INT\_TO\_WORD(a) AND WORD#16#0001 THEN (\*When *a* is odd\*)
# **Time-related Data**

# • Durations

| Notation                                                                                                    | Example    | Remarks                                                                                                    |
|----------------------------------------------------------------------------------------------------|------------|----------------------------------------------------------------------------------------------------|
| TIME#{ <i>day</i> }d{ <i>hour</i> }h{ <i>mi</i>                                                              | TIME#61m5s | • You can also include decimal points such as in "T#12d3.5h".                                                                                                    |
| liseconds}ms                                                                                                 |            | <ul> <li>You can also include numerical values that are greater than the<br/>valid range of times. For example, T#-61m5s expresses the same<br/>time as T#-1h1m5s.</li> </ul>       |
|                                                                                                    |            | <ul> <li>The numerical value is interpreted as a decimal number. If any<br/>number that is not a decimal number is used, a compiling error<br/>will occur.</li> </ul>               |
|                                                                                                    |            | <ul> <li>You can specify the order of the time any way you want. For<br/>example, "TIME#1h_2d" is a valid expression.</li> </ul>                                                    |
| T#{ <i>day</i> }d{ <i>hour</i> }h{ <i>min-<br/>utes</i> }m{ <i>seconds</i> }s{ <i>milli-<br/>seconds</i> }ms | T#61m5s    | As long as there is at least one of the following: { <i>day</i> }, { <i>hour</i> }, { <i>minutes</i> }, { <i>seconds</i> }, { <i>milliseconds</i> }, no compiling error will occur. |

# • Dates

| Notation                                                 | Example            | Remarks                                                                                                    |
|----------------------------------------------------------|--------------------|----------------------------------------------------------------------------------------------------|
| DATE#{ <i>year</i> }-{ <i>month</i> }-<br>{ <i>day</i> } | DATE#2010-1-<br>10 | • You can add one or more zeroes to the beginning of the year, month, and day. For example, D#2010-1-10 expresses the same date as D#2010-01-10.                           |
|                                                          |                    | <ul> <li>A compiling error will occur if you specify any numerical value<br/>that overflows the valid dates. For example, D#2010-01-35 will<br/>cause an error.</li> </ul> |
|                                                          |                    | <ul> <li>The numerical value is interpreted as a decimal number. If any<br/>number that is not a decimal number is used, a compiling error<br/>will occur.</li> </ul>      |
| D#{year}-{month}-{day}                                   | D#2010-1-10        |                                                                                                    |

# • Times of Day

| Notation                                   | Example                                | Remarks                                                                                                    |
|--------------------------------------------|----------------------------------------|----------------------------------------------------------------------------------------------------|
| TIME_OF_DAY#{hour}:{<br>minutes}:{seconds} | TIME_OF_DAY#<br>23:59:59.99999<br>9999 | • You can add one or more zeroes to the beginning of the hour, minute, and second. For example, D#23:1:1: expresses the same date as D#23:01:01. |
|                                            |                                        | • A compiling error will occur if you specify any numerical value that overflows valid times. For example, D#24:00:00 will cause an error.       |
|                                            |                                        | • The numerical value is interpreted as a decimal number. If any number that is not a decimal number is used, a compiling error will occur.      |
| TOD#{hour}:{min-<br>utes}:{seconds}        | TOD#23:59:59.9<br>99999999             |                                                                                                    |

# • Dates and Times

| Notation                                                                   | Example                                       | Remarks                                                |
|----------------------------------------------------------------------------|-----------------------------------------------|--------------------------------------------------------|
| DATE_AND_TIME#{ye<br>ar}-{month}-<br>{day}:{hour}:{min-<br>utes}:{seconds} | DATE_AND_TI<br>ME#2010-10-<br>10-23:59:59.123 | This is the same as the date data and time data types. |
| DT#{year}-{month}-<br>{day}:{hour}:{min-<br>utes}:{seconds}                | DT#2010-10-10-<br>23:59:59.123                |                                                        |

# Text Strings

# • Text String Data

| Notation | Example            | Remarks                                                                                                    |
|----------|--------------------|----------------------------------------------------------------------------------------------------|
| 'String' | 'This is a string' | <ul> <li>Enclose the string in single-byte single quotation marks (').</li> <li>If you want to insert tabs, line break codes, or other special characters, you can use a dollar sign (\$) as an escape character before them. (Refer to the following table.)</li> </ul> |
|          |                    | <ul> <li>You can also specify a string with 0 characters.</li> <li>As in the following example, a compiling error will occur<br/>if you specify any strings that span across multiple<br/>lines.<br/>strVar := 'ABC<br/>DEF'</li> </ul>                                  |

# Escape Character List

| Escape character                      | Name                                   | Meaning                                                                                                    |  |
|---------------------------------------|----------------------------------------|----------------------------------------------------------------------------------------------------|--|
| \$\$                                  | Single-byte dollar sign                | Single-byte dollar sign (\$: character code 0x24)                                                                                                    |  |
| \$'                                   | Single-byte single quo-<br>tation mark | Single-byte single quotation mark (': character code 0x27)                                                                                                    |  |
| \$L or \$l                            | Line feed                              | Moves the cursor to the next line.                                                                                                    |  |
|                                       |                                        | LF control character (line feed: character code 0x0A)                                                                                                    |  |
| \$N or \$n                            | Vertical tab                           | Moves the cursor to the next line.                                                                                                    |  |
|                                       |                                        | NL control character (vertical tab: character code 0x0B)                                                                                                    |  |
| \$P or \$p                            | Form feed                              | Moves the cursor to the next page.                                                                                                    |  |
|                                       |                                        | FF control character (form feed: character code 0x0C)                                                                                                    |  |
| \$R or \$r                            | Carriage return                        | Moves the cursor to the start of the line.                                                                                                    |  |
|                                       |                                        | CR control character (carriage return: character code 0x0D)                                                                                                    |  |
| \$T or \$t                            | Horizontal tab                         | Indicates a tab.                                                                                                    |  |
|                                       |                                        | Tab character (character code 0x09)                                                                                                    |  |
| \$"                                   | Single-byte double quo-<br>tation mark | Outputs a single-byte double quotation mark (character code 0x22).                                                                                                    |  |
| \$(two-digit hexadeci-<br>mal number) | Direct character code specification    | Specify the character code as two-digit hexadecimal in parentheses. Character codes are two-digit hexadecimal numbers that range from 00 to FF.                                                                                                    |  |
|                                       |                                        | For example, "\$L" is the same as "\$0A". UTF-8 character codes cannot be expressed in a single byte. But, for example, the character code for the Japanese character ' $_{\mathcal{B}}$ ' is 0xE38182 which can be represented as '\$E3\$81\$82'. |  |

# 6-5 Programming Languages

This section describes the programming languages in detail. Refer to the *Sysmac Studio Version 1 Operation Manual* (Cat. No. W504) for details on entering programs with the Sysmac Studio.

# 6-5-1 Programming Languages

The languages used to express the algorithms in a POU (program, function, or function block) are called the programming languages. There are two different programming languages that you can use for an NJ-series Controller: ladder diagram language (LD) and ST (structured text) language.

# 6-5-2 Ladder Diagram Language

The ladder diagram language (LD) is a graphical programming language that is written in a form that appears similar to electrical circuits. Each object for processing, including functions and function blocks, is represented as a diagram. Those objects are connected together with lines to build the algorithm. Algorithms that are written in the ladder diagram language are called ladder diagrams.

# General Structure of the Ladder Diagram Language

A ladder diagram consists of left and right bus bars, connecting lines, ladder diagram structure elements (e.g., inputs and outputs), functions, and function blocks.\*

\* Only Jump instructions and Label instructions are expressed with symbols that indicate the jumps and labels.

Algorithms are made of multiple rungs connected together. A rung is a connection of all configuration elements between the left bus bar and the right bus bar. A program rung consists of logic blocks that begin with an LD/LD NOT instruction that indicates a logical start.

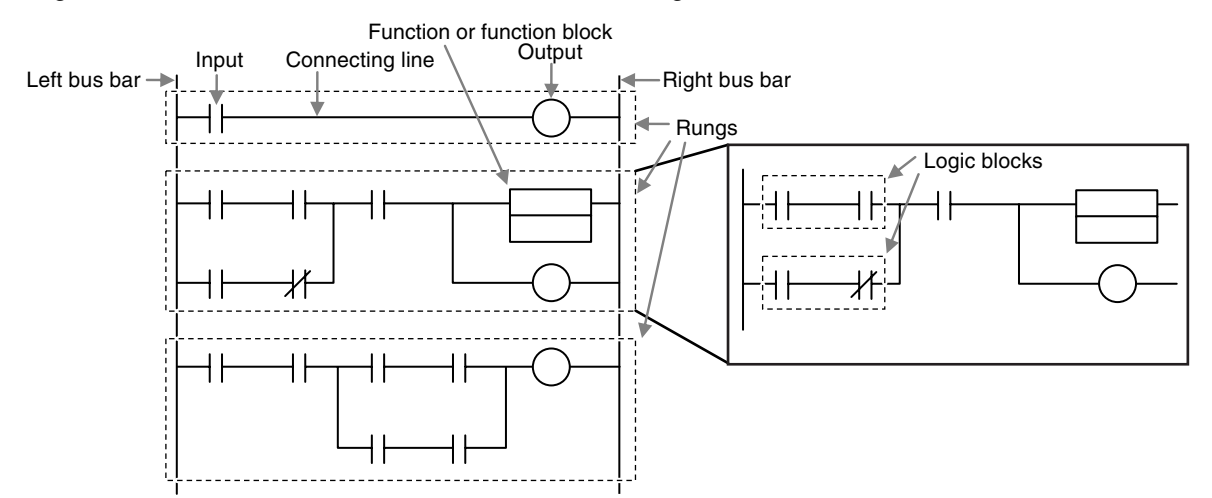

# Bus Bars

The vertical lines on the left and right sides of a ladder diagram are called the bus bars. These bus bars always have a status of either TRUE or FALSE. If you think of the ladder diagram as an electrical circuit, these states represent the flow of current through the circuit. When a POU that is written as a ladder diagram is executed, the value of the left bus bar changes to TRUE. As a result, all inputs and other configuration elements connected to the left bus bar also become TRUE. Execution progresses as elements to the right are also changed to TRUE based on the operation of these configuration elements. This cascade of the TRUE state is called the "power flow." The left bus bar is the source of this power flow.

# • Connecting line

The straight horizontal lines that connect the bus bar and the configuration elements are called connecting lines. Connecting lines can be either TRUE or FALSE and can transfer the power flow from the left to the right.

#### Inputs

Inputs are placed along the connecting line to receive the power flow and operate accordingly. There are several different types of inputs and, depending on their specifications, they will either transfer the power flow from the left to the right or prevent the power flow from passing through. When an input transfers the power flow to the right, the connecting line to the right of the input will become TRUE. If the power flow is inhibited, the connecting line to the right of the input will remain FLASE. For detailed specifications on inputs, refer to the *NJ-series Instructions Reference Manual* (Cat. No. W502).

#### • Output

Outputs are placed along the connecting line to receive the power flow and operate accordingly. An output writes the TRUE or FALSE value to a variable. There are different types of outputs. For detailed specifications on outputs, refer to the *NJ-series Instructions Reference Manual* (Cat. No. W502).

#### • Functions and Function Blocks

Functions and function blocks are placed along the connecting line to receive the power flow and operate accordingly. For detailed instruction specifications, refer to the *NJ-series Instructions Reference Manual* (Cat. No. W502).

# **Order of Execution for Ladder Diagrams**

Inputs, outputs, functions, and function blocks are executed when they receive the power flow. The order of execution for a ladder diagram is from top to bottom. Elements at the same level are executed from left to right.

# Ladder Diagram Completion

A ladder diagram is executed in order from top to bottom. When the execution reaches the very bottom, the process is completed. However, the process will also end if an END or RETURN instruction is encountered at any point during the process. No processes after those instructions are executed.

# **Controlling Execution of Ladder Diagrams**

Ladder diagrams are generally executed from top to bottom, but you can use execution control instructions to change the execution order. In the following example, when the value of program input a changes to TRUE, execution will move to the point labeled 'ExceptionProcessing.'

| Input a                    |            |
|----------------------------|------------|
| Input b                    | Input c    |
|                            |            |
|                            | $\bigcirc$ |
| Label: ExceptionProcessing |            |
| Input d                    | Input e    |
|                            | $\bigcap$  |
|                            |            |

# **Connecting Functions and Function Blocks in a Ladder Diagram**

# Connection Configurations

You use the following two types of connections for functions or function blocks.

# 1) Power Flow Input and Output

In a ladder diagram, the line that connects an input variable of a function or function block and the left bus bar indicates a BOOL input and the line that connects an output variable to the right bus bar indicates a BOOL output.

Example:

Inputs are connected in the power flow that connects to the left bus bar. Outputs are connected in the power flow that connects to the right bus bar.

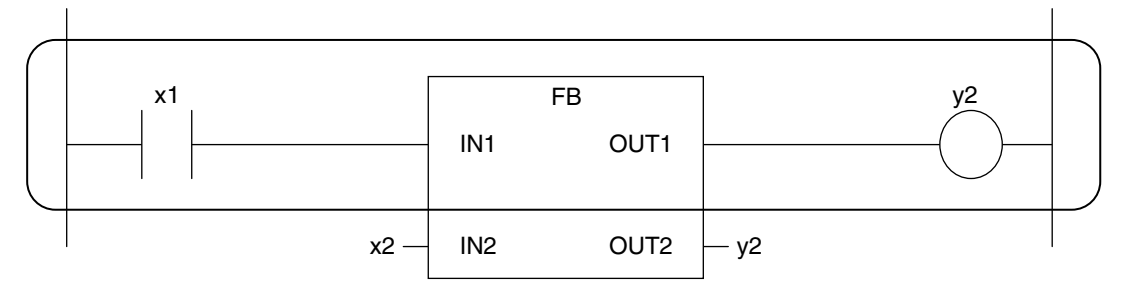

# 2) Parameter Inputs and Parameter Outputs

In a ladder diagram, parameter inputs and outputs are specified when the input and output variables of a function or function block are not connected to the left and right bus bars.

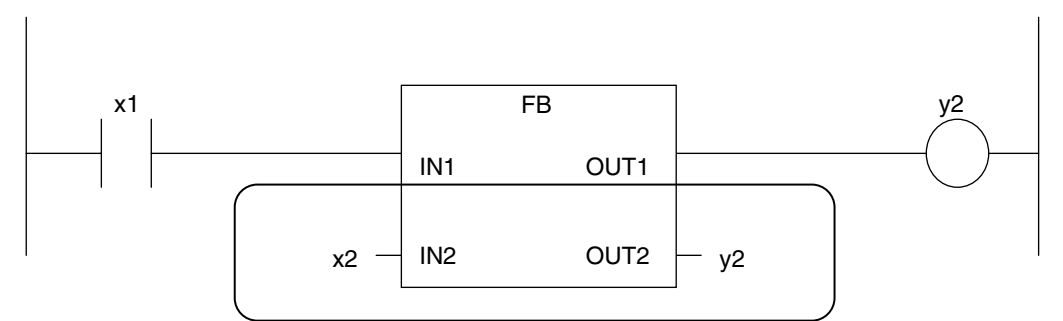

As shown below, you can specify either variables or constants for input and output parameters.

| Function/function block variables | Input parameters                             | Output parameters               |
|-----------------------------------|----------------------------------------------|---------------------------------|
| Input variables                   | You can specify variables or con-<br>stants. |                                 |
| Output variables                  |                                              | You can specify only variables. |
| In-out variables                  | You can specify only variables.              | You can specify only variables. |

# • Number of BOOL Variables

At least one BOOL variable each is required for the input and the output (such as EN and ENO) of a function or function block.

Example:

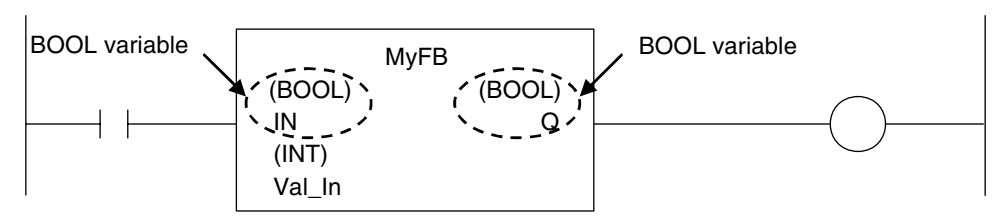

6-5 Programming Languages

6

6-5-2 Ladder Diagram Language

### • Connections Based on the BOOL Variable Positions

The top BOOL variables are connected to the left and right bus bars. In other words, they become the power flow input and power flow output.

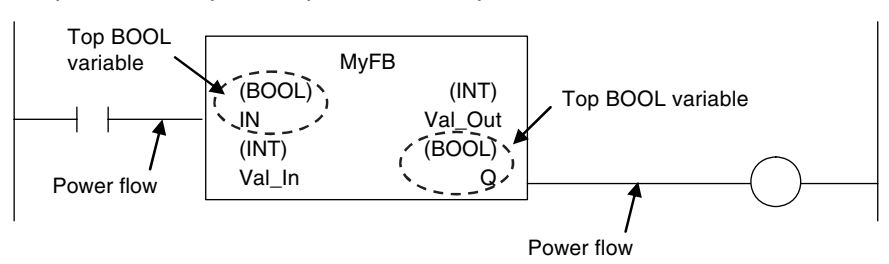

There is only one power flow input and one power flow output for each function or function block. All other BOOL variables that are not at the top are for parameter inputs and parameter outputs.

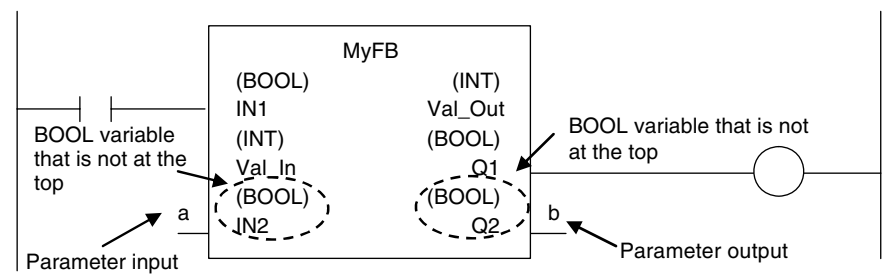

You cannot connect multiple BOOL variables to the left bus bar or the right bus bar as shown below.

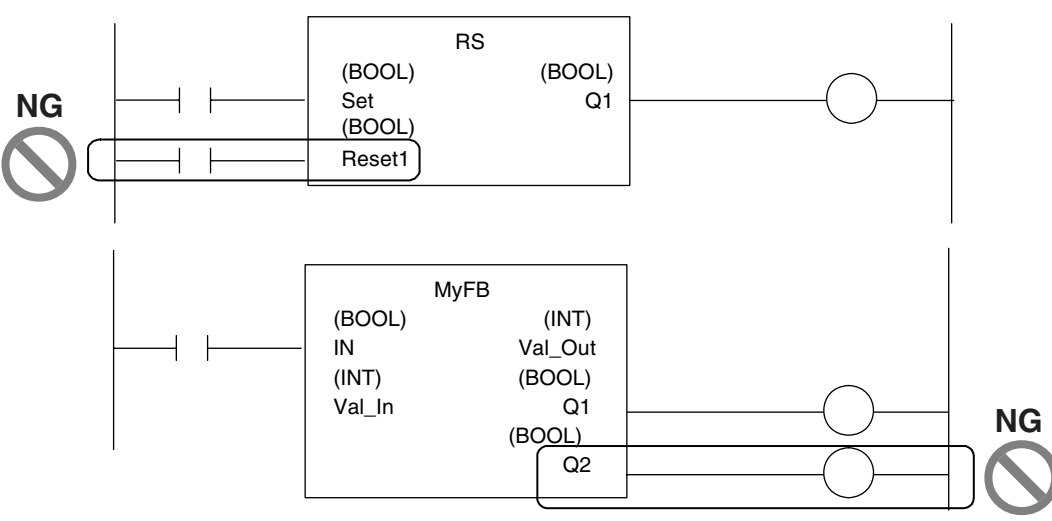

You do not have to connect an OUT instruction to the right bus bar. You can connect the function or function block directly.

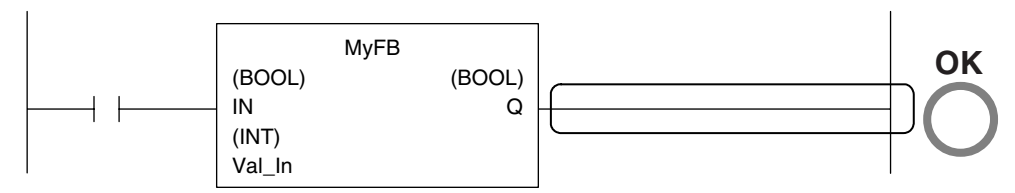

A LD instruction is not necessarily required. You can also connect directly to the left bus bar.

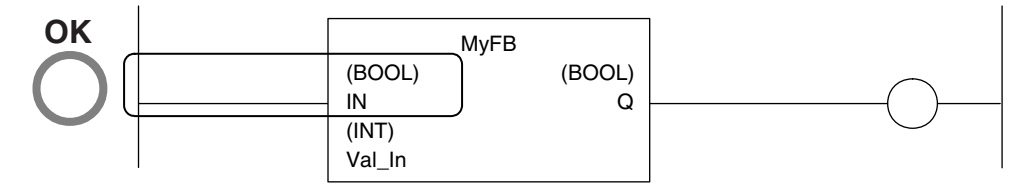

# Cascade Connections

Cascade connections in which the output of a function or function block is connected to the input of another function or function block are allowed only for power flow outputs and inputs.

#### Example:

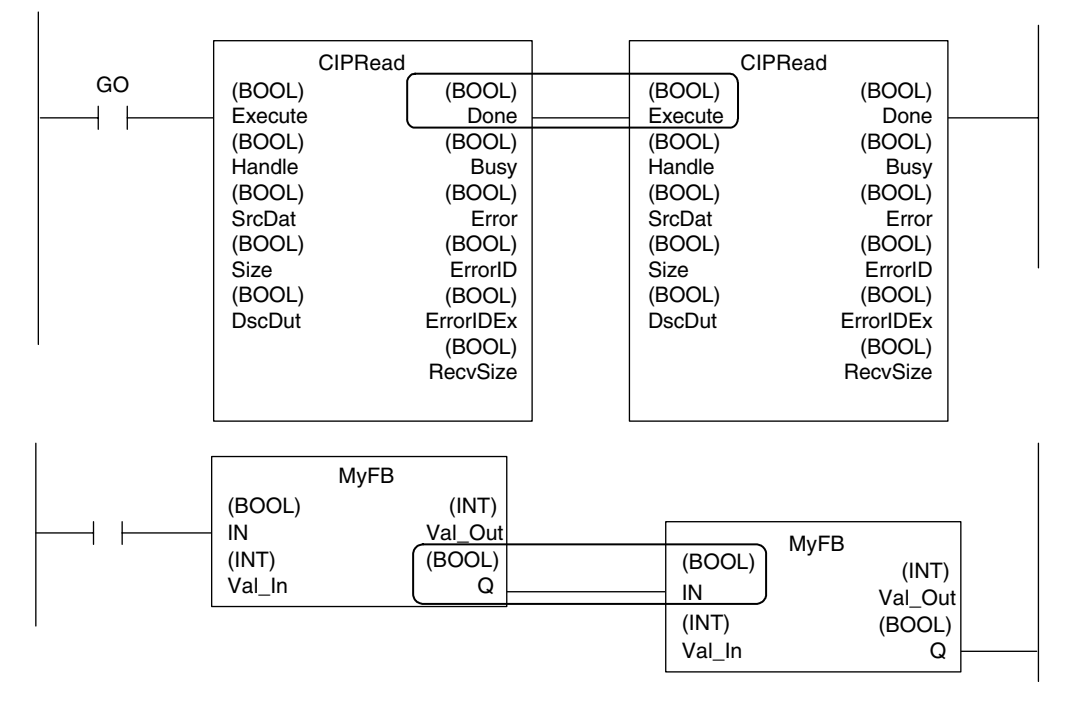

#### You can branch the power flow output.

Example:

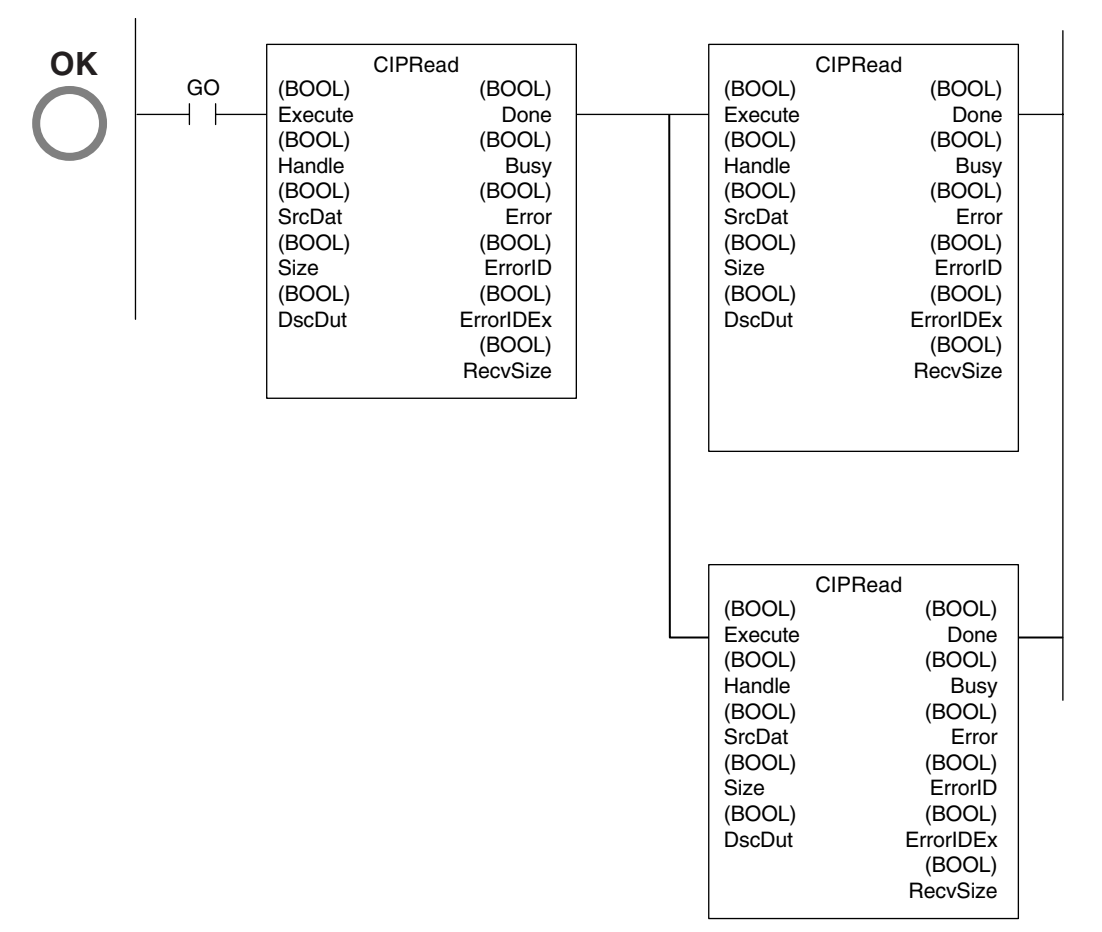

#### Restriction

• You cannot create closed loops or intersect connecting lines. Example:

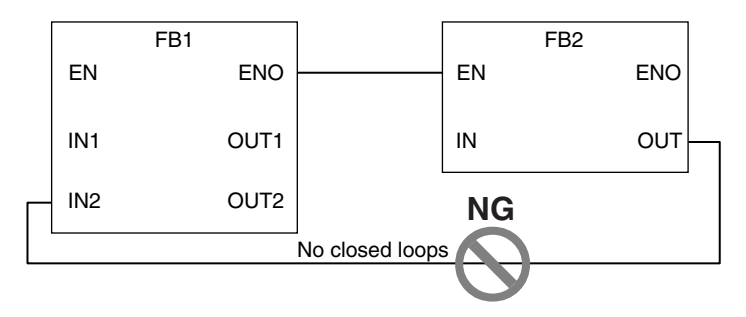

# NOT Inputs

BOOL parameters can be inverted for inputs.

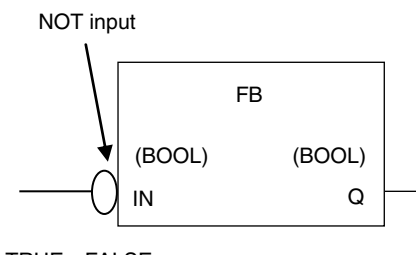

TRUE→FALSE

FALSE→TRUE

# **Inline ST**

#### Introduction

Inline ST is a ladder diagram programming element in which you can write ST language code in a box called an inline ST box (a blank text input area) within a ladder diagram. This allows you to easily code numeric data processing and text string processing within ladder diagrams. The connecting line to an inline ST box becomes its execution condition. The ST code inside of the box is executed based on that connecting line. Refer to the following figure.

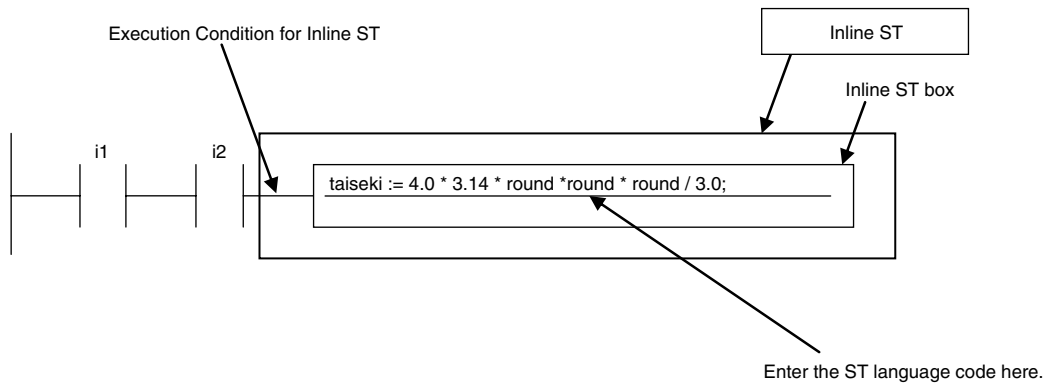

Inline ST is treated as a rung element in a ladder diagram. Therefore, unlike functions and function blocks, they have no input, output, or in-out variables.

#### Restrictions for Inline ST

You can write ST language code in inline ST boxes.

# • Execution Conditions for Inline ST

The execution conditions for inline ST are shown in the following table.

| Status                               | Operation                                                                                                    |
|--------------------------------------|----------------------------------------------------------------------------------------------------|
| TRUE execution condition             | Operation follows the execution condition. You can use the execution condi-<br>tion at any point in the power flow (e.g., you can connect the inline ST<br>directly to the left bus bar). To specify a change to TRUE or a change to<br>FALSE, specify it for an input in the execution condition. |
| FALSE execution condition            | Nothing is done.                                                                                                    |
| Resetting in a master control region | Nothing is done.                                                                                                    |

# • Scope of Variables in Inline ST

The scope of variables that you can access from inline ST is the same as the POU of the ladder diagram that contains the inline ST.

# Restrictions for Inline ST

| Item                               | Description |
|------------------------------------|-------------|
| Number of inline ST boxes per rung | 1           |

# 6-5-3 Structured Text Language

The ST (structured text) language is a high-level language code for industrial controls (mainly PLCs) defined by the IEC 61131-3 standard. The standard control statements, operators, and functions make the ST language ideal for mathematical processing that is difficult to write in ladder diagrams. The features of ST are described below.

- Loop constructs and control constructs such as IF THEN ELSE are provided.
- You can write programs like high-level languages such as C, and you can include comments to make the program easy to read.

```
/ Determine TableNo
 2
3
4
5
   Ę
            FOR i:=0 TO ItemNum DO
                     (MinNo[i] <= ItemBox[i]) AND (ItemBox[i] <= MaxNo[i]) THEN
   Ė
                                                                                                      // Normal
                  IF .
 6
7
                      TableNo[i] := ItemBox[i];
RangeOK[i] := TRUE;
 8
                 ELSIF (ItemBox[i] > MaxNo[i]) THEN
TableNo[i] := MaxNo[i];
RangeOK[i] := FALSE;
 9
                                                                                                      // Upper
10
11
12
13
                                                                                                      // Lower
                 ELSE
14
                       TableNo[i] := MinNo[i]:
15
                      RangeOK[i] := FALSE:
16
17
                 END_IF:
18
19
            END_FOR:
```

# Structure of ST

ST code consists of one or more statements. One statement is the equivalent of one process. Statements are executed from top to bottom, one line at a time, until the process is completed. Statements are made up of keywords and expressions. A keyword is a symbol or string that expresses assignment or execution control. An expression is a code that calculates a value from variables, constants, function return values, and/or a combination of those, along with various operators. A statement represents a process that completes by itself. Expressions form a statement by using a combination of values and keywords.

Example of an Assignment Statement:

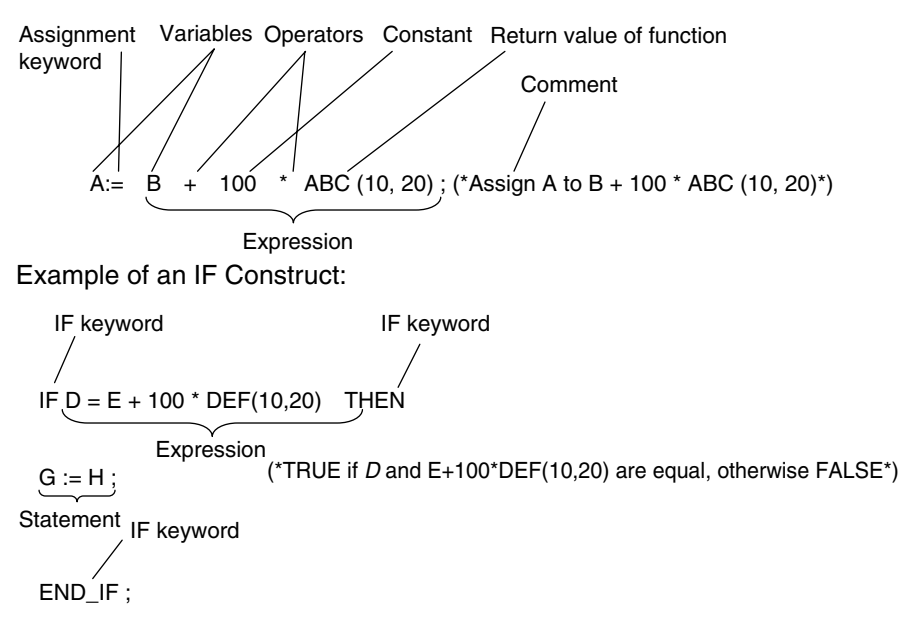

# **ST Language Expressions**

# • Statement Separators

- Statements must end with a single-byte semicolon (;). Statements are not considered complete with only a carriage return at the end. This allows you to write long statements across multiple lines.
- One statement must end with one single-byte semicolon (;). In the following example, the IF construct contains a single assignment statement. Each statement must be ended with a single-byte semicolon (;).

# Comment

- You can write comments in your program to make the code easier to understand.
- · Statements written as comments are not executed.

• The two methods to insert comments are described below.

| Comment notation                                                                                               | Examples                                                                                                 | Remarks                                                                             |
|----------------------------------------------------------------------------------------------------|----------------------------------------------------------------------------------------------------|-------------------------------------------------------------------------------------|
| Enclose the comment in sin-<br>gle-byte parenthesis and<br>asterisks, for example,<br>"(*This is a comment*)". | (* Commenting out multiple lines<br>IF ErrCode = 3 THEN<br>Value := 1000;<br>END_IF;<br>down to here. *) | This type of comment can span over<br>multiple lines. Comments cannot be<br>nested. |
| Begin the comment with two<br>forward slashes (//) and end<br>it with a carriage return.                       | // Comment<br>// A := SIN(X)^2;                                                                          | You can comment out only single lines.                                              |

# • Spaces, Carriage Returns, and Tabs

- You can place any number of spaces, carriage returns, and tabs in your code at any location. This
  allows you to add spaces or tabs before statements and carriage returns between operators/keywords and expressions in order to make your code easier to read.
- Always enter a token separator, such as a space, carriage return, or tab, between operators/keywords and variables.

| IF ■ A>0 ■ THEN ■ X:=10; |
|--------------------------|
| ELSE ■                   |
| X:=0;                    |
| END_IF;                  |

# • Lowercase/Uppercase, Single-byte/double-byte Characters

- Operators, keywords, and variable names are not case sensitive.
- Operators, keywords, and variable names must always be in single-byte characters. A syntax error will occur if you input double-byte characters.

# • Variables and Prohibited Characters

Refer to 6-3-12 Restrictions on Variable Names and Other Program-related Names for restrictions on variable names.

# Text Strings

Refer to 6-3-12 Restrictions on Variable Names and Other Program-related Names for restrictions on text strings.

Example: The square boxes indicate where you must insert a token separator, such as a space, carriage return, or tab.

# ST Keywords and Operators

# • Statement Keywords

| Keyword Meaning |                       | Example                                     |  |  |
|-----------------|-----------------------|---------------------------------------------|--|--|
| :=              | Assignment            | d := 10;                                    |  |  |
|                 | Calling functions and | FBname(para1 := 10, para2 := 20);           |  |  |
| function blocks |                       | Refer to Function Block Calls on page 6-94. |  |  |
| RETURN          | Return                |                                             |  |  |
| IF              | lf                    | IF d < e THEN f := 1;                       |  |  |
|                 |                       | ELSIF d = e THEN f :=2;                     |  |  |
|                 |                       | ELSE f := 3;                                |  |  |
|                 |                       | END_IF;                                     |  |  |
| CASE            | Case                  | CASE f OF                                   |  |  |
|                 |                       | 1: g :=11;                                  |  |  |
|                 |                       | 2: g :=12;                                  |  |  |
|                 |                       | ELSE g :=0;                                 |  |  |
|                 |                       | END_CASE;                                   |  |  |
| FOR             | For                   | FOR i = 100 TO 1 BY -1 DO                   |  |  |
|                 |                       | Val[ i ] := i;                              |  |  |
|                 |                       | END_FOR;                                    |  |  |
| WHILE           | While                 | WHILE Val < MaxVal DO                       |  |  |
|                 |                       | Val := Val + 1;                             |  |  |
|                 |                       | END_WHILE;                                  |  |  |
| REPEAT          | Repeat                | REPEAT                                      |  |  |
|                 |                       | Val := Val + 1;                             |  |  |
|                 |                       | UNTIL( Val > 4 )                            |  |  |
|                 |                       | END_REPEAT;                                 |  |  |
| EXIT            | Exit the loop.        | FOR i := 1 TO 100 DO                        |  |  |
|                 |                       | FOR j := 1 TO 10 DO                         |  |  |
|                 |                       | IF Val[ i, j ]>100 THEN EXIT;               |  |  |
|                 |                       | END_IF;                                     |  |  |
|                 |                       | END_FOR;                                    |  |  |
|                 |                       | END_FOR;                                    |  |  |
| ;               | Empty statement       | Val[ i ] := i                               |  |  |
|                 |                       | ; (* Empty statement *)                     |  |  |
|                 |                       |                                             |  |  |
|                 |                       | WHILE(Var <>0) DO                           |  |  |
|                 |                       | ; (* Empty statement *)                     |  |  |
|                 |                       | END_WHILE;                                  |  |  |
| (* Text *)      | Comments              | (* Commenting out multiple lines            |  |  |
|                 |                       | IF MyFun (ErrorCode) = 3                    |  |  |
|                 |                       | THEN ReturnValue := GetDetail();            |  |  |
|                 |                       | END_IF;                                     |  |  |
|                 |                       | down to here. *)                            |  |  |
| //Text          | Comment               | A := SIN( X ) ^ 2 + COS ( Y ) ^2 + 10;      |  |  |
|                 |                       | // A := SIN( X ) ^ 2 + COS ( Y ) ^2 + 5;    |  |  |

# • Operators

| Operation                       | Operator     | Notation example and evaluated value                | Priority<br>1: Highest<br>11: Lowest |
|---------------------------------|--------------|-----------------------------------------------------|--------------------------------------|
| Parentheses ()                  |              | (1+2)*(3+4)                                         | 1                                    |
|                                 |              | Value: 21                                           |                                      |
| Function/function<br>block call |              | CONCAT('ABC','DEFG')                                | 2                                    |
| Exponent                        | **           | 1**2                                                | 3                                    |
|                                 |              | Value: 1                                            |                                      |
| NOT                             | NOT          | NOT TRUE                                            | 4                                    |
|                                 |              | Value: FALSE                                        |                                      |
| Multiplication                  | *            | 100*200                                             | 5                                    |
|                                 |              | Value: 20,000                                       |                                      |
| Division                        | /            | 100/200                                             |                                      |
|                                 |              | Value: 0.5                                          |                                      |
| Remainder                       | MOD          | 10 MOD 7                                            |                                      |
|                                 |              | Value: 3                                            |                                      |
|                                 |              | -17 MOD 6                                           |                                      |
|                                 |              | Value: -5                                           |                                      |
|                                 |              |                                                     |                                      |
|                                 |              | –17 MOD (–6)                                        |                                      |
|                                 |              | Value: -5                                           |                                      |
|                                 |              |                                                     |                                      |
|                                 |              | 17 MOD 6                                            |                                      |
|                                 |              | Value: 5                                            |                                      |
|                                 |              |                                                     |                                      |
|                                 |              | 17 MOD (-6)                                         |                                      |
|                                 |              | Value: 5                                            |                                      |
| Addition                        | +            | 100+200                                             | 6                                    |
|                                 |              | Value: 300                                          |                                      |
| Subtraction                     | _            | 100-200                                             |                                      |
|                                 |              | Value: -100                                         |                                      |
| Comparison                      | <, >, <=, >= | 100<200                                             | 7                                    |
|                                 |              | If the comparison result is TRUE, the value is set  |                                      |
|                                 |              | to TRUE. Otherwise, the value is set to FALSE. In   |                                      |
|                                 |              | the above example, 100 is less than 200, so the     |                                      |
| Matches                         |              |                                                     | 8                                    |
| Matches                         | -            | If the two values match, the value is set to TRUE   | 0                                    |
|                                 |              | Otherwise, the value is set to FALSE. In the above  |                                      |
|                                 |              | example, 100 does not equal 200, so the value is    |                                      |
|                                 |              | FALSE.                                              |                                      |
| Does not match                  | <>           | 100<>200                                            |                                      |
|                                 |              | If the two values do not match, the value is set to |                                      |
|                                 |              | the above example 100 does not equal 200 so         |                                      |
|                                 |              | the value is TRUE.                                  |                                      |

6

| Operation            | Operator | Notation example and evaluated value                | Priority<br>1: Highest<br>11: Lowest |
|----------------------|----------|-----------------------------------------------------|--------------------------------------|
| Logical AND          | AND,&    | Applies 1-bit AND logic to all bits.                | 9                                    |
|                      |          | The results of 1-bit AND logic are as follows:      |                                      |
|                      |          | 0 AND 0 = 0                                         |                                      |
|                      |          | 0 AND 1 = 0                                         |                                      |
|                      |          | 1 AND 0 = 0                                         |                                      |
|                      |          | 1 AND 1 = 1                                         |                                      |
|                      |          | 0101 AND 1100                                       |                                      |
|                      |          | Value: 0100                                         |                                      |
| Logical exclusive OR | XOR      | Applies 1-bit exclusive OR logic to all bits.       | 10                                   |
|                      |          | The results of 1-bit exclusive OR logic are as fol- |                                      |
|                      |          | lows:                                               |                                      |
|                      |          | 0 XOR 0 = 0                                         |                                      |
|                      |          | 0 XOR 1 = 1                                         |                                      |
|                      |          | 1 XOR 0 = 1                                         |                                      |
|                      |          | 1 XOR 1 = 0                                         |                                      |
|                      |          | 0101 XOR 1100                                       |                                      |
|                      |          | Value: 1001                                         |                                      |
| Logical OR           | OR       | Applies 1-bit OR logic to all bits.                 | 11                                   |
|                      |          | The results of 1-bit OR logic are as follows:       |                                      |
|                      |          | 0 OR 0 = 0                                          |                                      |
|                      |          | 0 OR 1 = 1                                          |                                      |
|                      |          | 1 OR 0 = 1                                          |                                      |
|                      |          | 1 OR 1 = 1                                          |                                      |
|                      |          |                                                     |                                      |
|                      |          | 0101 OR 1100                                        |                                      |
|                      |          | Value: 1101                                         |                                      |

# If operators with different priorities are mixed, the operators with the highest priorities are executed first.

Example: X:=(1+2)-3\*4; In this case, X is assigned a value of -9.

Calculations are performed based on the data types. For example, the result of calculations with INT data will be INT data. If the expression A/B is calculated with INT variables A=3 and B=2, the result would not be 1.5 because all values after the decimal point are truncated. Thus, in this case the expression  $(A/B)^{*}2$  would evaluate to 2 instead of 3. Use it with caution.

# • Data Types for Operator Operands

If all the operands for an operator have the same data type, any data type given as "Supported" in the following table can be set as operands. However, if an operand with a different data type is set for the operator, an implicit cast is required. Refer to *Implicit Casts*, following the table, for details on implicit casting.

|                   | Assign-<br>ment<br>operator | Argu-<br>ment set-<br>ting<br>operator | Numeric<br>opera-<br>tors | Modulo-<br>division<br>operator | Power<br>operator | Compari-<br>son<br>opera-<br>tors | Equality<br>opera-<br>tors | Logic<br>opera-<br>tors      | Posi-<br>tive/neg-<br>ative<br>signs |
|-------------------|-----------------------------|----------------------------------------|---------------------------|---------------------------------|-------------------|-----------------------------------|----------------------------|------------------------------|--------------------------------------|
| Data type         | :=                          | := =>                                  | +<br>-<br>*<br>/          | MOD                             | **                | v U A ^                           | = 🔇                        | NOT<br>AND<br>&<br>OR<br>XOR | +<br>-                               |
| Boolean           | ОК                          | ОК                                     |                           |                                 |                   |                                   | ОК                         | ОК                           |                                      |
| Bit string        | ОК                          | ОК                                     |                           |                                 |                   |                                   | ОК                         | ОК                           |                                      |
| Integer           | OK                          | OK                                     | OK                        | OK                              | OK                | OK                                | OK                         |                              | OK                                   |
| Real num-<br>ber  | ОК                          | ОК                                     | ОК                        |                                 | ОК                | ОК                                | ОК                         |                              | ОК                                   |
| Duration          | OK                          | OK                                     |                           |                                 |                   |                                   |                            |                              | OK                                   |
| Date              | ОК                          | ОК                                     |                           |                                 |                   |                                   |                            |                              |                                      |
| Time of day       | ОК                          | ОК                                     |                           |                                 |                   |                                   |                            |                              |                                      |
| Date and time     | ОК                          | ОК                                     |                           |                                 |                   |                                   |                            |                              |                                      |
| Text string       | OK                          | OK                                     |                           |                                 |                   | *                                 | *                          |                              |                                      |
| Enumera-<br>tion  | ОК                          | ОК                                     |                           |                                 |                   |                                   | ОК                         |                              |                                      |
| Structure parent  | ОК                          | ОК                                     |                           |                                 |                   |                                   |                            |                              |                                      |
| Array par-<br>ent | ОК                          | ОК                                     |                           |                                 |                   |                                   |                            |                              |                                      |

#### **OK:** Possible

---: A compiling error will occur.

\* Do not use operators to compare text string variables. Use instructions (such as EQascii) instead.

# Implicit Casts

If the data types of the operands do not match, as shown below, the data types are converted automatically according to the implicit cast rules. If the implicit cast rules are not satisfied, a compiling error occurs.

- (1) When the data types of the operands in the expression on the right side of the assignment statement are not the same
- (2) When the data types of the operands on the right and left sides of the assignment statement are not the same

Example: Assignment Statement Where the Right Side is an Arithmetic Expression

A:=B+C-D(1)

(3) When the data types of the operands in statement are not the same

Example: Integer Expression in a Statement

# Casting Rules When the Right-hand Side of an Assignment Statement Is an Arithmetic Expression

- For the right-hand operand, you can use any combination of the data types that are supported for the operator operand.
- Of the operands on the right side, the operand with the highest rank is considered the data type of the entire side. (Refer to the *Data Type Ranking Table* given below for the data type ranks.)
- If both an unsigned integer and a signed integer with the same ranks exist on the right side, the data type of the right side is considered to be unsigned.

Data Type Ranking Table:

The higher the rank, the larger the range (absolute values and precision) of numerical values that the data type can express.

| Rank | Data type              |
|------|------------------------|
| 1    | USINT, SINT, and BYTE  |
| 2    | UINT, INT, and WORD    |
| 3    | REAL                   |
| 4    | DINT, UDINT, and DWORD |
| 5    | LREAL                  |
| 6    | LINT, ULINT, and LWORD |

#### Casting Rules When You Assign the Right-hand Value to the Left-hand Side

In the following chart, a cast is performed if an arrow connects the data type of the source to the data type of the assignment destination. Any combination that is not connected will cause a compiling error.

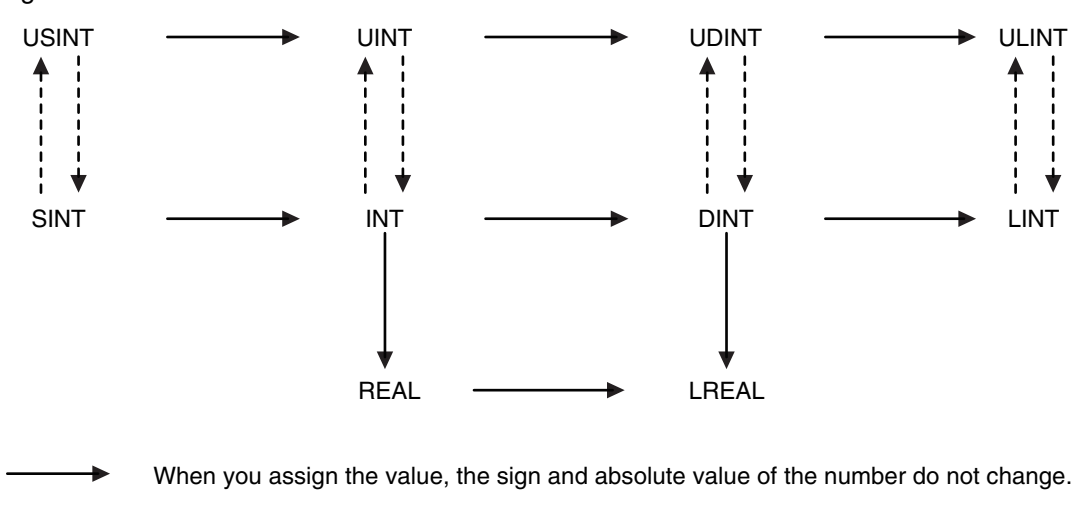

When you assign the value, the sign and absolute value of the number may change. Example: intVar := -1; (\* intVar := 16#FFFF \*) uintVar := 1; uintVar := intVar; (\* uintVar:= 16#FFFF, or -1 was assigned but the result is 65535 \*)

Even if the arrow does not connect directly to a data type, you can still perform assignments for the data types. For example, SINT->USINT->UDINT->UDINT->ULINT are all connected, so you can write an assignment such as ULINT:=SINT.

NJ-series CPU Unit Software User's Manual (W501)

# **Casting Rules in Expressions in Statements**

The implicit cast rules for right-hand arithmetic expressions in assignment statements and for assigning the value of the right-hand side to the left-hand side also apply to expressions in statements.

Example:

```
CASE (A+B+C) OF
   Result1:
      to
   ResultN:
     to
END CASE;
```

# **ST Language Statements**

# Assignment

# **Overview:**

This statement assigns the right side (i.e., the value of the expression) to the left side (i.e., the variable).

# **Reserved Words:**

:=

Combination of a colon (:) and an equals sign (=)

# Statement Structure:

<variable>:=<expression>; <variable>:=<variable>; <variable>:=<constant>;

# **Application:**

Use this statement to assign a value to a variable. For example, use it to set initial values or to store the results of a calculation.

# **Description:**

This statement assigns (or stores) the <expression\_value> to the <variable>.

# **Example:**

Example 1: The following statement assigns the result of the expression X+1 to variable A.

A:=X+1;

Example 2: The following statement assigns the value of variable *B* to variable *A*.

A:=B;

Example 3: The following statement assigns a value of 10 to variable A.

A:=10;

# Precautions:

 Either the source data type must match the destination data type, or the combination of data types must allow implicit casting. Otherwise, a compiling error will occur.

- If the value that is assigned is STRING data, make the size of the destination STRING variable larger than that of the source string. Otherwise, an error will occur.
- For STRING variables, assignment is allowed if the size of left-hand variable is greater than the size of the text string stored in right-hand variable. Example:

Assignment is allowed in the following case.

• Variable Table:

| Variable<br>name | Data type | Size |  |
|------------------|-----------|------|--|
| Var1             | STRING    | 10   |  |
| Var2             | STRING    | 20   |  |

• User Program:

Var2 :='ABC';

Var1 := Var2;

You cannot make assignments to union variables. You must make the assignments to individual members of the unions.

# • RETURN

#### **Overview:**

The following actions occur depending on where the ST statement is used.

#### ST

The ST program is ended during operation and the next program is executed.

#### ST in a Function Inside a Function Block Instance

The function or function block is ended during operation and the next instruction after the calling instruction is executed.

#### Inline ST

The POU that contains inline ST with a RETURN statement is ended.

#### **Reserved Words:**

RETURN

#### **Statement Structure:**

RETURN;

#### **Application:**

Use this statement to force the current program, function, or function block to end.

#### IF with One Condition

#### **Overview:**

The construct executes the specified statement when a condition is met. If the condition is not met, another statement is executed. The following expressions are used to specify whether the condition is met.

TRUE: The condition is met.

FALSE: The condition is not met.

### **Reserved Words:**

IF, THEN, (ELSE), END\_IF

Note You can omit ELSE.

# **Construct Structure:**

IF <condition\_expression> THEN <statement\_1>; ELSE <statement\_2>; END\_IF;

### **Process Flow Diagram:**

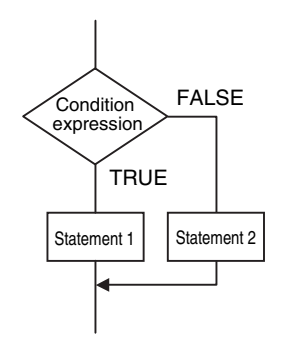

# **Application:**

Use this construct to perform one of two processes depending on evaluation of a condition (condition expression).

# **Description:**

If <*condition\_expression*> is TRUE, <*statement\_1*> is executed.

If <condition\_expression> is FALSE, <statement\_2> is executed.

# **Precautions:**

- IF must always be used together with END\_IF.
- Write a statement that evaluates to TRUE or FALSE (for example *IF A>10*) or a BOOL variable (for example *IF A*) for the condition expression.
- You can write <*statement\_1*> and <*statement\_2*> on multiple lines. Separate statements with a semicolon (;).

Example: Another IF Statement before <statement\_1>

```
IF <condition_expression_1> THEN
IF <condition_expression_2> THEN
<statement_1>;
ELSE
<statement_2>;
END_IF;
END_IF;
```

6

Process Flow Diagram:

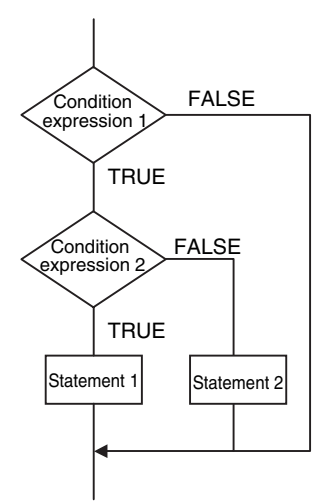

ELSE corresponds to the previous THEN statement, as shown above.

- You can execute more than one statement for both <*statement\_1*> and <*statement\_2*>. Separate statements with a semicolon (;).
- You can omit the ELSE statement. If it is omitted, nothing is executed when <*condition\_expression*> is FALSE.

Process Flow Diagram:

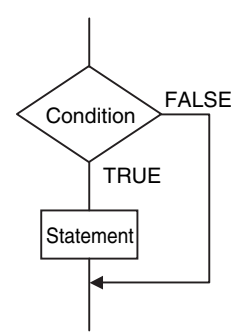

Example:

Example 1: A value of 10 is assigned to variable X when the statement A > 0 is TRUE. A value of 0 is assigned to variable X when the statement A > 0 is FALSE.

| IF A>0 THEN |  |
|-------------|--|
| X:=10;      |  |
| ELSE        |  |
| X:=0;       |  |
| END_IF;     |  |

Example 2: A value of 10 is assigned to variable *X* and a value of 20 is assigned to variable Y when the statements A > 0 and B > 1 are both TRUE. A value of 0 is assigned to variable *X* and variable *Y* when the statements A > 0 and B > 1 are both FALSE.

| IF A>0 AND B>1 THEN |
|---------------------|
| X:=10;Y:=20;        |
| ELSE                |
| X:=0;Y:=0;          |
| END_IF;             |

Example 3: A value of 10 is assigned to variable *X* when the BOOL variable *A* is TRUE. A value of 0 is assigned to variable *X* when variable *A* is FALSE.

| IF A THEN X:=10; |  |
|------------------|--|
| ELSE X:=0;       |  |
| END_IF;          |  |

# • IF with Multiple Conditions

#### **Overview:**

The construct executes the specified statement when a condition is met. If a condition is not met but another condition is met, another statement is executed. If neither condition is met, another statement is executed.

The following expressions are used to specify whether the condition is met.

TRUE: The condition is met.

FALSE: The condition is not met.

# **Reserved Words:**

IF, THEN, ELSIF, (ELSE), END\_IF

Note You can omit ELSE.

# **Construct Structure:**

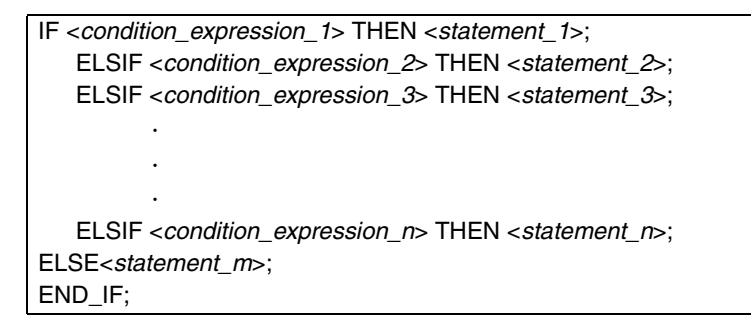

#### **Process Flow Diagram:**

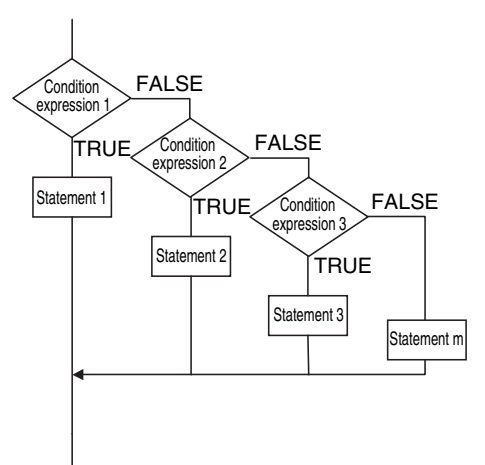

6

#### **Application:**

Use this construct to perform a process depending on evaluation of multiple conditions (condition expressions).

#### **Description:**

- If <condition\_expression\_1> is TRUE, <statement\_1> is executed.
- If <condition\_expression\_1> is FALSE and <condition\_expression\_2> is TRUE, then <statement\_2> is executed.
- If <*condition\_expression\_2*> is FALSE and <*condition\_expression\_3*> is TRUE, then <*statement\_3*> is executed.

If <*condition\_expression\_n*> is TRUE, <*statement\_n*> is executed. If none of the conditions is TRUE, <*statement\_m*> is executed.

#### **Precautions:**

- IF must always be used together with END\_IF.
- Write statements that can be TRUE or FALSE for the condition expressions. Example: IF(A>10) You can also specify BOOL variables (including functions that return a BOOL value) for the condition expressions instead of an actual expression. In that case, when the variable is TRUE, the evaluated result is TRUE and when the variable is FALSE, evaluated result is FALSE.
- You can write any of the statements on multiple lines. Separate statements with a semicolon (;).
- You can omit the ELSE statement. If it is omitted, and none of the conditions produces a match, nothing is done.

#### Example:

A value of 10 is assigned to variable X when the statement A > 0 is TRUE.

A value of 1 is assigned to variable X when the statement A > 0 is FALSE and statement B = 1 is TRUE.

A value of 2 is assigned to variable X when the statement A > 0 is FALSE and statement B = 2 is TRUE.

If none of the conditions is TRUE, a value of 0 is assigned to the variable X.

| IF A>0 THEN X:=10;   |
|----------------------|
| ELSIF B=1 THEN X:=1; |
| ELSIF B=2 THEN X:=2; |
| ELSE X:=0;           |
| END_IF;              |

# • CASE

### **Overview:**

This construct executes a statement that corresponds to an integer set value that matches the value of an integer expression.

### **Reserved Words:**

CASE

### **Construct Structure:**

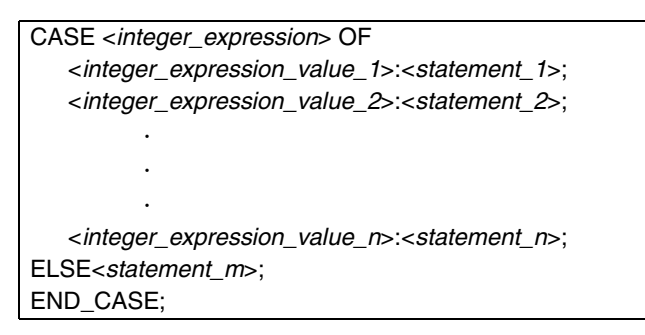

### **Process Flow Diagram:**

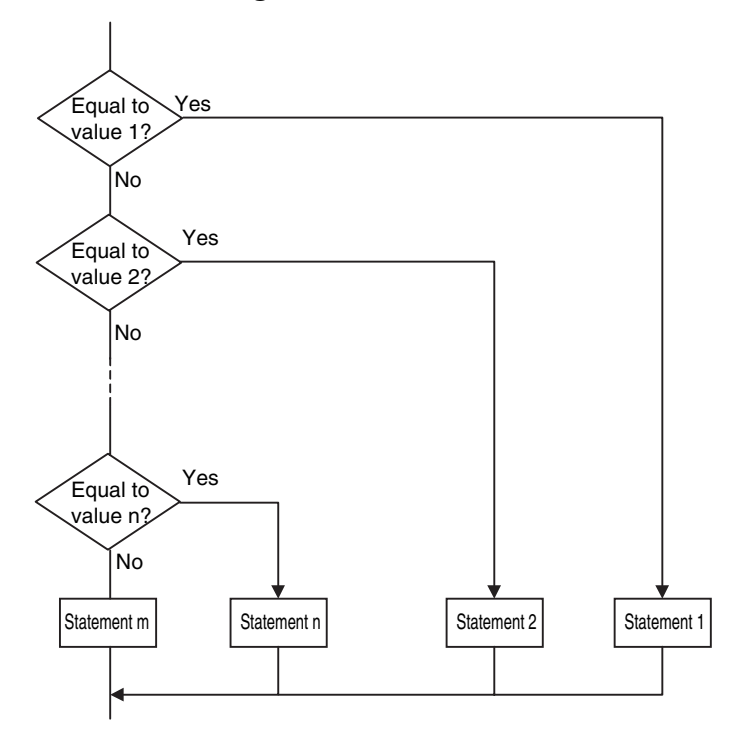

6

#### **Application:**

Use this construct to perform different actions based on the value of an integer.

#### **Description:**

If <*integer\_expression*> matches <*integer\_expression\_value\_n*>, <*statement\_n*> is executed. If <*integer\_expression*> does not match any of the integer values, <*statement\_m*> is executed.

#### **Precautions:**

- CASE must always be used together with END\_CASE.
- Use one of the following for the <integer\_expression>:
  - An integer or enumeration variable (example: *abc*)
  - An integer expression (example abc+def)
  - A function that returns an integer value (example: xyz())
- You can write any of the statements on multiple lines. Separate statements with a semicolon (;).
- To specify OR logic of multiple integers for <*integer\_expression\_value\_n>*, separate the values with commas. To specify a continuous range of integers, separate the start integer and the end integer with two periods (..).
  - Example 1: You can specify a condition for a specific integer value, or the same condition for multiple integer values.

| CASE A OF<br>1: X:=1;<br>2: X:=2;<br>3: X:=3;<br>ELSE<br>X:=0;<br>END_CASE;                           | <ul> <li>A value of 1 is assigned to variable X when variable A is 1.</li> <li>A value of 2 is assigned to variable X when variable A is 2.</li> <li>A value of 3 is assigned to variable X when variable A is 3.</li> <li>If none of the values is matched, a value of 0 is assigned to the variable X.</li> </ul>                                                                                                    |
|----------------------------------------------------------------------------------------------------|----------------------------------------------------------------------------------------------------|
| CASE A OF<br>1: X:=1;<br>2,5: X:=2;<br>610: X:=3;<br>11,12,1520: X:=4;<br>ELSE<br>X:=0;<br>END, CASE: | <ul> <li>A value of 1 is assigned to variable X when variable A is 1.</li> <li>A value of 2 is assigned to variable X when variable A is 2 or 5.</li> <li>A value of 3 is assigned to variable X when variable A is between 6 and 10.</li> <li>A value of 4 is assigned to variable X when variable A is 11, 12, or between 15 and 20.</li> <li>If none of the values is matched, a value of 0 is assigned to the variable X</li> </ul> |

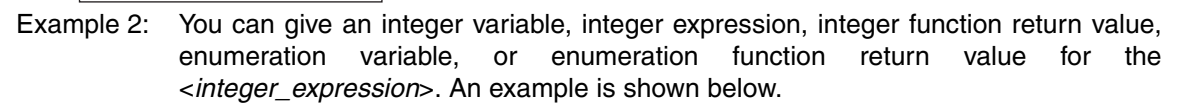

• Example for an Integer Enumeration Variable

| CASE ColorVar OF |  |
|------------------|--|
| RED:             |  |
| X := 0;          |  |
| BLUE:            |  |
| X := 1;          |  |
| ELSE             |  |
| X := 2;          |  |
| END_CASE;        |  |

• Example for an Integer Expression

```
CASE (a1 + a2) OF

0:

X := 0;

1:

X := 1;

ELSE

X := 2;

END_CASE;
```

• Example of an Integer Enumeration Function Return Value

CASE FUN() OF 0: ----- Branches depending on the return value of FUN(). X := 10; 1: X := 11; ELSE X := 12; END\_CASE;

# Data Types That You Can Use in CASE Constructs

| Classification                | Data type                                                                                  |            | <integer_expression></integer_expression>          |  |
|-------------------------------|--------------------------------------------------------------------------------------------|------------|----------------------------------------------------|--|
|                               | Integers                                                                                   |            | Supported.                                         |  |
| Basic data types              | Boolean, bit string, real, duration, date, time of day, date and time, or text string data |            | Not supported.                                     |  |
| Data type specifica-<br>tions | Array specifications                                                                       | Arrays     | Not supported.                                     |  |
|                               |                                                                                            | Elements   | Supported for integers and enu-<br>merations only. |  |
| Derivative data types         | Structures                                                                                 | Structures | Not supported.                                     |  |
|                               |                                                                                            | Members    | Supported for integers and enu-<br>merations only. |  |
|                               | Unions                                                                                     | Unions     | Not supported.                                     |  |
|                               |                                                                                            | Members    | Supported for integers and enu-<br>merations only. |  |
|                               | Enumerations                                                                               |            | Supported.                                         |  |

# • FOR

#### **Overview:**

This construct repeatedly executes the same statements until a variable (called the FOR variable) changes from one value to another value.

The following expressions are used to specify whether the condition is met.

TRUE: The condition is met.

FALSE: The condition is not met.

# **Reserved Words:**

FOR, TO, (BY), DO, END\_FOR

Note You can omit BY.

# **Construct Structure:**

6

#### **Process Flow Diagram:**

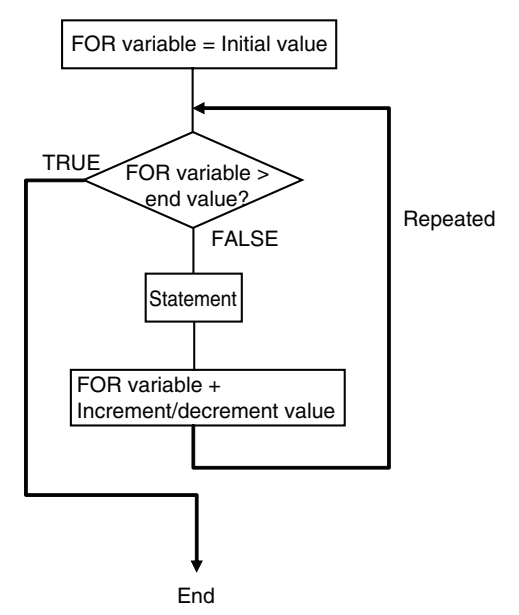

#### **Application:**

Use this construct when you know in advance how many times you want to repeat a process.

This type of repeat construct is particularly effective to specify each element of an array variable based on the value of a FOR variable.

### **Description:**

A decision is made based on the evaluation of *<initial\_value>*, *<end\_value>*, and *<increment/decrement>*.

When <*FOR\_variable>* is <*initial\_value>*, <*statement>* is executed.

After execution, the value of *<increment/decrement>* is added to *<FOR\_variable>* and *<statement>* is executed again if *<FOR\_variable>* is less than the value of the *<end\_value>*.

After execution, the value of *<increment/decrement>* is added to *<FOR\_variable>* and *<statement>* is executed again if *<FOR\_variable>* is less than the value of the *<end\_value>*.

This process is repeated.

The loop ends when <*FOR\_variable*> > <*end\_value*>.

If *<increment/decrement>* is negative, the directions of the comparison symbols in the above statements are reversed.

#### **Precautions:**

- If the FOR variable is signed, < increment/decrement> can be a negative number.
- FOR must always be used together with END\_FOR.
- You cannot use addition or other arithmetic expressions in the <*end\_value*> and <*increment/dec-rement*>.
- The FOR variable becomes the end value plus increment/decrement after execution of the process is completed for the end value. This ends the FOR construct.

Example: When the FOR construct is completed in the following ST statements, the value of i is 101.

| FOR i:=0 TO 100 DO        |
|---------------------------|
| X[i]:=0;                  |
| END_FOR;                  |
| // Here, <i>i</i> is 101. |
| a:=FALSE;                 |
| END_IF;                   |

 Do not write code that directly modifies the FOR variable inside the FOR construct. Unintended operation may result.

Example:

```
FOR i:=0 TO 100 BY 1 DO
X[i]:=0;
i:=i+INT#5;
END FOR;
```

- You can write any of the statements on multiple lines. Separate statements with a semicolon (;).
- You can omit BY<*increment/decrement*>. If it is omitted, the statement is executed with an increment value of 1.
- You can specify any expression that returns an integer (SINT, INT, DINT, LINT, USINT, UINT, UDINT, or ULINT) variable or integer value for the *<initial\_value>,<end\_value>,* and *<increment/decrement>*. You can also specify a function that returns an integer value.
  - Example 1: A value of 100 is assigned to array variable elements *SP[n]*. The FOR variable is variable n, the initial value is 0, the end value is 50, and the increment is 5.

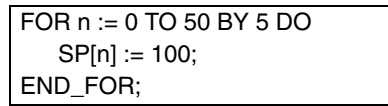

Example 2: The total of elements *DATA[1]* through *DATA[50]* of array variable elements *DATA[n]* is calculated and the result is assigned to the variable *SUM*.

```
IF a THEN
FOR n := 0 TO 50 BY 1 DO
DATA[n]:= 1 ;
END_FOR;
FOR n := 0 TO 50 BY 1 DO
SUM:= SUM + DATA[n] ;
END_FOR;
a:=FALSE;
```

```
END_IF;
```

Example 3: The maximum and minimum values of elements *DATA[1]* through *DATA[50]* of array variable elements *DATA[n]* are found. The maximum value is assigned to the *MAX variable*, and the minimum value is to the *MIN variable*. The value of *DATA[n]* is from 0 to 1,000.

```
MAX :=0;

MIN :=1000;

FOR n :=1 TO 50 BY 1 DO

IF DATA[n] > MAX THEN

MAX :=DATA[n];

END_IF;

IF DATA[n] < MAX THEN

MIN :=DATA[n];

END_IF;

END_FOR;
```

- If the total execution time of the statements in the FOR construct from when the FOR variable is incremented/decremented from the initial value until it reaches the end value exceeds the task period, a Task Period Exceeded Error occurs.
  - When the FOR Variable Cannot Logically Reach the End Value

Example:

```
      FOR i := 0 TO 100 BY 1 DO
intArray[i] := i;
i := INT#50;
      An infinite loop occurs and results in
a Task Period Exceeded Error.

      Example:
      FOR i := 0 TO 100 BY 0 DO
;
END_FOR;
      ------- An infinite loop occurs and results
in a Task Period Exceeded Error.
```

• When an Overflow or Underflow Occurs Because the FOR Variable Exceeds the End Value Example:

| FOR i := 0 TO 254 BY 2 DO |  |
|---------------------------|--|
| INTArray[i] := i;         |  |
| END_FOR;                  |  |

### Data Types That You Can Use in FOR Constructs

| Classification                | Data type                                                                                  |            | <initial_value>, <end_value>,<br/>and <increment decrement="">*</increment></end_value></initial_value> |
|-------------------------------|--------------------------------------------------------------------------------------------|------------|----------------------------------------------------------------------------------------------------|
| Basic data types              | Boolean, bit string, real, duration, date, time of day, date and time, or text string data |            | Not supported.                                                                                          |
|                               | Integers                                                                                   |            | Supported.                                                                                              |
| Data type specifica-<br>tions | Array specifications                                                                       | Arrays     | Not supported.                                                                                          |
|                               |                                                                                            | Elements   | Supported for integers and enu-<br>merations only.                                                      |
| Derivative data types         | Structures                                                                                 | Structures | Not supported.                                                                                          |
|                               |                                                                                            | Members    | Supported for integers and enu-<br>merations only.                                                      |
|                               | Unions                                                                                     | Unions     | Not supported.                                                                                          |
|                               |                                                                                            | Members    | Supported for integers and enu-<br>merations only.                                                      |
|                               | Enumerations                                                                               |            | Supported.                                                                                              |

\* You must use the same data type for the *<FOR\_variable>*, *<end\_value>* and *<increment/decrement>*. Otherwise, an error occurs when the program is built on the Sysmac Studio.

# • WHILE

#### **Overview:**

This construct repeatedly executes the specified statements as long as a condition expression is TRUE.

#### **Reserved Words:**

WHILE, DO, END\_WHILE

#### **Construct Structure:**

WHILE <*condition\_expression>* DO <*statement*>; END\_WHILE;

# **Process Flow Diagram:**

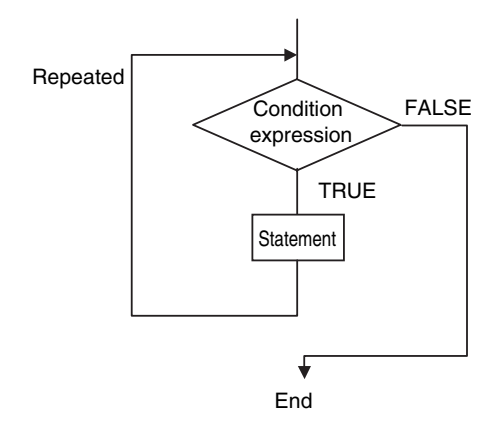

# **Application:**

Use this type of repeat construct when you do not know how many times to repeat a process (i.e., when you do not know how many times based on the condition) and you want to repeat a process for as long as a certain condition is met. You can also use this type of repeat construct to execute a process only when a condition expression is TRUE (pre-evaluation repeat construct).

# **Description:**

The <condition\_expression> is evaluated before <statement> is executed.

If *<condition\_expression>* is TRUE, *<statement>* is executed. Then the *<condition\_expression>* is evaluated again. This process is repeated.

If the *<condition\_expression>* is FALSE, *<statement>* is not executed and the *<condition\_expression>* is no longer evaluated.

# **Precautions:**

- WHILE must always be used together with END\_WHILE.
- If the <*condition\_expression*> is FALSE before <*statement*> is executed, the WHILE construct is exited and <*statement*> is not executed.
- You can write <*statement\_1*> and <*statement\_2*> on multiple lines. Separate statements with a semicolon (;).
- You can execute more than one statement for <*statement*>. Separate statements with a semicolon (;).
- You can also specify a BOOL variable (including functions that return a BOOL value) for the condition expressions instead of an actual expression.

#### Example:

Example 1: The first multiple of 7 that exceeds 1,000 is calculated and assigned to variable *A*.

```
A := 0;
WHILE A <= 1000 DO
A := A+INT#7;
END_WHILE;
```

Example 2: The value of variable *X* is doubled if *X* is less than 3,000 and the value is assigned to array variable element *DATA[1]*. Next, the value of *X* is doubled again and the value is assigned to the array variable element *DATA[2]*. This process is repeated.

 $\label{eq:relation} \begin{array}{l} n := 1; \\ X := 1; \\ \mbox{WHILE } X < 3000 \mbox{ DO} \\ X := X^* INT \# 10 \# 2; \\ \mbox{DATA}[n] := X; \\ n := n + INT \# 1; \\ \mbox{END}_W HILE; \end{array}$ 

• If you do not write correct condition expressions, the program execution time increases and may cause a Task Period Exceeded Error.

#### Example:

```
boolVar := TRUE;
WHILE boolVar DO
intVar := intVar + INT#1;
END_WHILE;
```

# • REPEAT

The following expressions are used to specify whether the condition is met.

TRUE: The condition is met.

FALSE: The condition is not met.

#### **Overview:**

This construct repeatedly executes one or more statements until a condition expression is TRUE.

#### **Reserved Words:**

REPEAT, UNTIL, END\_ REPEAT

#### **Construct Structure:**

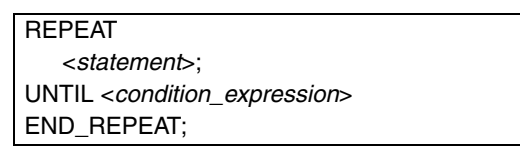

# **Process Flow Diagram:**

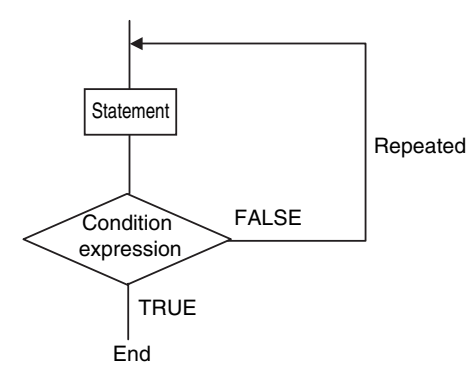

# **Application:**

Use this type of repeat construct when you do not know how many times to repeat a process (i.e., when you do not know how many times based on the condition) and you want to repeat a process for as long as a certain condition is met after processing. Use this type of repeat construct to determine whether to repeat execution based on the result of the execution of a process (post-evaluation repeat construct).

# **Description:**

First, <*statement*> is executed unconditionally. Then the <*condition\_expression*> is evaluated.

If <condition\_expression> is FALSE, <statement> is executed.

If <*condition\_expression*> is TRUE, <*statement*> is not executed and the REPEAT construct is exited.

#### **Precautions:**

- REPEAT must always be used together with END\_REPEAT.
- Even if the <*condition\_expression*> is TRUE before <*statement*> is executed, <statement> is executed.

In other words, <*statement*> is always executed at least one time.

- <*statement>* can contain multiple lines of code for the statement. Separate statements with a semicolon (;).
- You can also specify a BOOL variable (including functions that return a BOOL value) for the condition expressions instead of an actual expression.

#### Example:

Example 1: Numbers from 1 to 10 are added and the values are assigned to the variable TOTAL.

A := 1; TOTAL := 0; REPEAT TOTAL := TOTAL + A; A := A+INT#1; UNTIL A>10 END\_REPEAT;

• If you do not write correct condition expressions, the program execution time increases and may cause a Task Period Exceeded Error.

#### Example:

```
intVar := INT#1;
REPEAT
intVar := intVar + INT#1;
UNTIL intVar = INT#0
END_REPEAT;
```

#### • EXIT

#### **Overview:**

Use this statement only inside a repeat construct (FOR construct, WHILE construct, or REPEAT construct) to exit the repeat construct.

Use this statement inside an IF construct to exit from the repeat construct when a condition is met.

#### **Reserved Words:**

EXIT

#### Construct Structure (e.g., in an IF Construct):

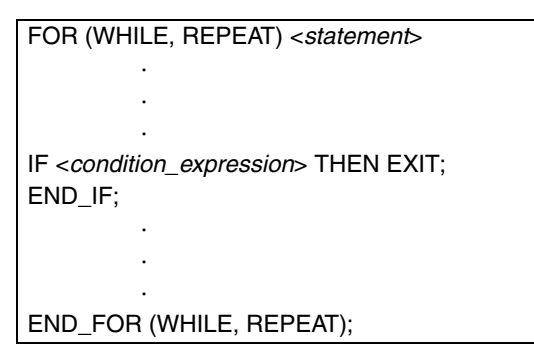

### **Application:**

Use EXIT to end a repeating process before the end condition is met.

#### Description (e.g., in an IF Construct):

If the <condition\_expression> is TRUE, the repeat construct (FOR construct, WHILE construct, or REPEAT construct) is ended and all code inside the repeat construct after the EXIT statement is ignored.

Note 1 You can also specify a BOOL variable instead of an expression for the condition expressions.

2 Even if the <*condition\_expression*> is TRUE before <*statement*> is executed, <*statement*> is executed.

#### **Example:**

Variable n is repeatedly incremented by 1 from 1 to 50 while the value of n is added to array variable elements *DATA[n]*. However, if *DATA[n]* exceeds 100, the repeat construct is exited.

```
IF A THEN

DATA[3] :=98;

FOR n := 1; TO 50 BY 1 DO

DATA[n] := DATA[n] + n;

IF DATA[n] > 100 THEN EXIT;

END_IF;

END_FOR;

A :=FALSE;

END_IF;
```

### • Function Block Calls

#### **Overview:**

This statement calls a function block.

#### **Reserved Words: None**

#### **Statement Structure:**

Give the argument specifications (to pass the values of the specified variables to the input variables of the called function block) and the return value specification (to specify the variable that will receive the value of the output variable of the called function block) in parenthesis after the instance name of the function block. There are two methods of writing this statement, as shown in (1) and (2) below. We recommend method 1 for program readability.

# **Notation Method 1:**

Give both the variable names of the called function block and the parameter names of the calling POU.

ABC(A:=x1, B:=x2, C=>y1); *ABC*: Function block instance name A and B: Input or in-out variable names of called function block *x1* and *x2*: Input or in-out parameter of calling POU (can be a constant) C: Output variable of called function block *y1*: Output parameter of calling POU

Ladder Diagram Expression

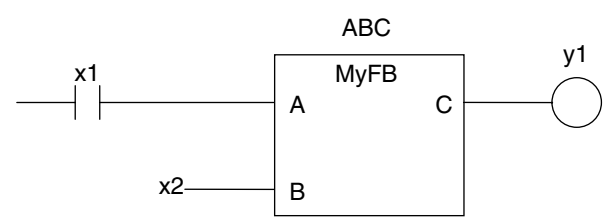

- You can give the arguments and return values in any order.
- You can omit the input variable names and input parameter names. If you omit these names, the values assigned to the input variables for the previous call are assigned to the input variables again. If this is the first time that the function block is called, the input variables are set to their initial values.
- You can omit the output variables and output parameters. If they are omitted, the value of the output variable is not assigned to anything.

### **Notation Method 2:**

Omit the variable names of the called function block and give the parameter names of the calling POU.

ABC(x1, x2, y1);

ABC: Function block instance name

A and B: Omitted. (Input or in-out variable of called function block)

x1 and x2: Input or in-out parameter of calling POU (can be a constant)

C: Omitted. (Output variable of called function block or constant)

*y1*: Omitted. (Output parameter of calling POU)

Ladder Diagram Expression

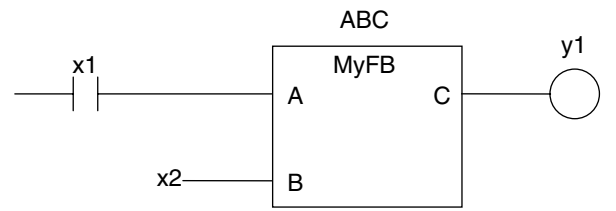

• The order of parameters is based on the function block definition. The order is the same as the local variable definition for the function block, from top to bottom.

# **Application:**

This statement calls a function block.

6

# Example

• Programming

Notation 1

ChangeFixToFloat(Execute:=Exe,Data32\_1:=FixPointData1, Data32\_2:=FixPointData2, NoOfDigit\_1:=FixPointPos1,

```
NoOfDigit_2:=FixPointPos2,OK=>Done,Double_1=>RealData1,
Double_2=>RealData2);
```

#### Notation 2

ChangeFixToFloat(Exe, FixPointData1, FixPointData2, FixPointPos1, FixPointPos2, Done, RealData1, RealData2);

Ladder Diagram Expression

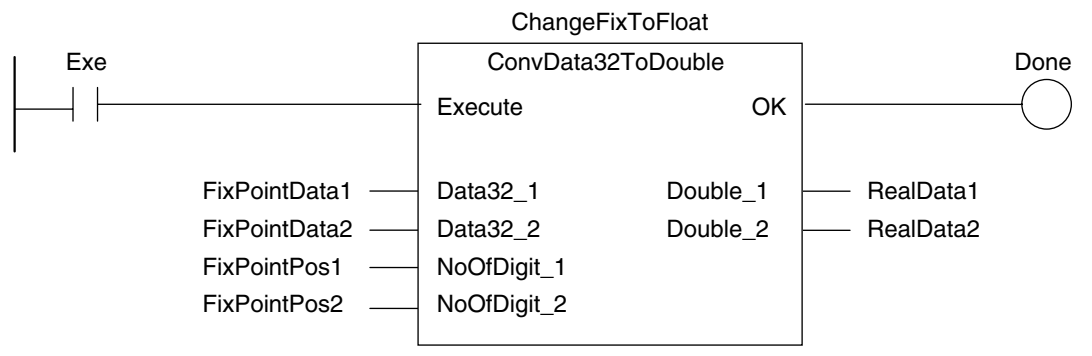

#### Function Block Definition Function block name: ConvData32ToDouble Function Block Variables

| I/O              | Variable name | Data type |
|------------------|---------------|-----------|
| Input variables  | Execute       | BOOL      |
|                  | Data32_1      | DINT      |
|                  | Data32_2      | DINT      |
|                  | NoOfDigit_1   | INT       |
|                  | NoOfDigit_2   | INT       |
| Output variables | ОК            | BOOL      |
|                  | Double_1      | LREAL     |
|                  | Double_2      | LREAL     |

#### • Program Variables

| Variable name    | Data type          | Comments                                         |
|------------------|--------------------|--------------------------------------------------|
| ChangeFixToFloat | ConvData32ToDouble | Convert from fixed-point to<br>floating-point.   |
| Exe              | BOOL               | Execution trigger                                |
| FixPointData1    | DINT               | Decimal point position specifi-<br>cation data 1 |
| FixPointPos1     | INT                | Number of digits below deci-<br>mal point 1      |
| FixPointData2    | DINT               | Decimal point position specifi-<br>cation data 2 |
| FixPointPos2     | INT                | Number of digits below deci-<br>mal point 2      |
| Done             | BOOL               | Normal end                                       |
| RealData1        | LREAL              | Floating-point data 1                            |
| RealData2        | LREAL              | Floating-point data 2                            |

# **Omitting Parameters**

When you call a function block, you can omit parameters that are not required. The following table shows when you can omit parameters.

|                                                         | Variables for     | Notation pa                    |                           |          |
|---------------------------------------------------------|-------------------|--------------------------------|---------------------------|----------|
| POU type                                                | the called<br>POU | Parameters included            | Examples                  | Omission |
| FB Given (nota<br>method 1)<br>Given (nota<br>method 2) | Given (notation   | All parameters given           | instance(x:=a,y:=b,z:=c); | OK       |
|                                                         | method 1)         | More than one parameter given  | instance(x:=a,y:=b);      |          |
|                                                         |                   | One parameter given            | instance(y:=b);           |          |
|                                                         |                   | No parameters given            | instance(x:=);            |          |
|                                                         | Given (notation   | All parameters given           | instance(a,b,c);          | OK       |
|                                                         | method 2)         | All parameters not given       | instance();               |          |
|                                                         |                   | Only the first parameter given | instance(a);              |          |
|                                                         |                   | One parameter given            | instance(a, , );          |          |
|                                                         |                   | More than one parameter given  | instance(a,b);            |          |

OK: Possible (initial used), ---: Compiling error.

#### Function Calls

#### **Overview:**

This statement calls a function.

#### **Reserved Words: None**

#### **Statement Structure:**

Give the output parameter to which the return value is assigned on the left side of the assignment keyword (:=). On the right side, give the argument specifications (to pass the values of the specified variables to the input variables of the called function) inside the parenthesis after the function name. There are two methods of writing this statement, as shown in (1) and (2) below. We recommend method (1) for program readability.

#### **Notation Method 1:**

IF (x0=TRUE) THEN

END\_IF;

Ladder Diagram Expression

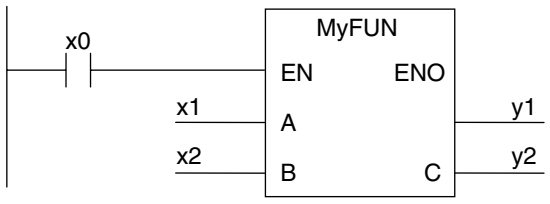

MyFUN: Function name

x0: Specifies whether to call the function.

A and B: Input variable names of the called function

x1 and x2: Input parameters of the called function

C: Output variable name of the called function

- y1: Storage location for the return value from the called function
- y2: Output parameters of the called function
- You can give the arguments in any order.

- You can omit the input variable names and input parameter names. If they are omitted, the input variables are assigned their initial values.
- You can omit EN as well. If it is omitted, EN is assigned a value of TRUE.

#### **Notation Method 2:**

IF (x0=TRUE) THEN

y1 := MyFUN(x1, x2, y2);

END\_IF;

Ladder Diagram Expression

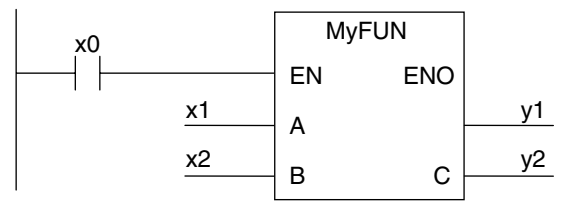

MyFUN: Function name

x0: Specifies whether to call the function.

A and B: Input variable names of the called function

- x1 and x2: Input parameters of the called function
- C: Output variable name of the called function
- y1: Storage location for the return value from the called function
- y2: Output parameters of the called function
- The order of parameters is based on the function definition. The order is the same as the local variable definition for the function, from top to bottom.

#### **Example:**

• Programming

Notation 1

```
ConvData32ToDouble(Data32_1:=FixPointData1,Data32_2:=FixPointData2,
NoOfDigit_1:=FixPointPos1, NoOfDigit_2:=FixPointPos2,
Double 1=>RealData1, Double 2=>RealData2);
```

Notation 2

ConvData32ToDouble(FixPointData1, FixPointData2, FixPointPos1, FixPointPos2, RealData1, RealData2);

Ladder Diagram Expression

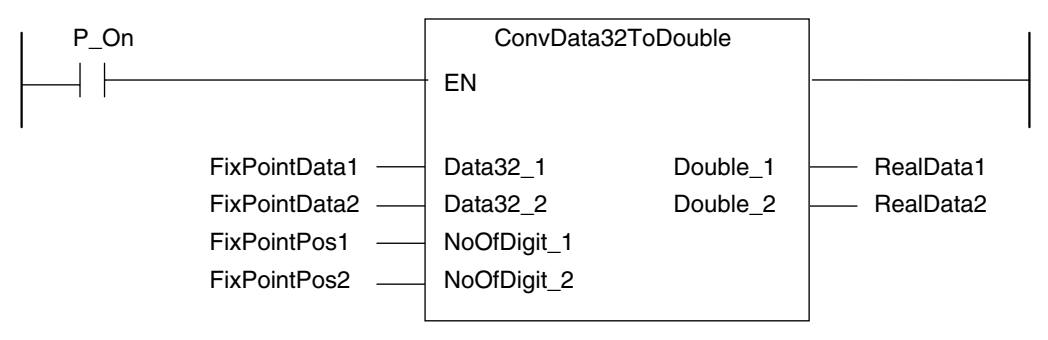
#### • Function Definition

Function name: ConvData32ToDouble Function Variables

| I/O              | Variable name | Data type |
|------------------|---------------|-----------|
| Input variables  | Execute       | BOOL      |
|                  | Data32_1      | DINT      |
|                  | Data32_2      | DINT      |
|                  | NoOfDigit_1   | INT       |
|                  | NoOfDigit_2   | INT       |
| Output variables | Double_1      | LREAL     |
|                  | Double_2      | LREAL     |
| Return value     |               | BOOL      |

#### • Program Variables

| <b>.</b>         |                    |                                 |
|------------------|--------------------|---------------------------------|
| Variable name    | Data type          | Comment                         |
| ChangeFixToFloat | ConvData32ToDouble | Convert from fixed-point to     |
|                  |                    | floating-point.                 |
| Exe              | BOOL               | Execution trigger               |
| FixPointData1    | DINT               | Decimal point position specifi- |
|                  |                    | cation data 1                   |
| FixPointPos1     | INT                | Number of digits below deci-    |
|                  |                    | mal point 1                     |
| FixPointData2    | DINT               | Decimal point position specifi- |
|                  |                    | cation data 2                   |
| FixPointPos2     | INT                | Number of digits below deci-    |
|                  |                    | mal point 2                     |
| Done             | BOOL               | Normal end                      |
| RealData         | LREAL              | Floating-point data 1           |
| RealData         | LREAL              | Floating-point data 2           |

#### **Application:**

This statement calls a function.

#### **Omitting Parameters**

When you call a function, you can omit parameters that are not required. The following table shows when you can omit parameters.

| POU type                                  | Variables for     | Notation pattern               |                      |      |  |
|-------------------------------------------|-------------------|--------------------------------|----------------------|------|--|
|                                           | the called<br>POU | Parameters included            | Example              | sion |  |
| FUN Gi                                    | Given (notation   | All parameters given           | FUN(x:=a,y:=b,z:=c); | OK   |  |
| method 1)<br>Given (notation<br>method 2) |                   | More than one parameter given  | FUN(x:=a,y:=b);      |      |  |
|                                           |                   | One parameter given            | FUN(y:=b);           |      |  |
|                                           |                   | No parameters given            | FUN(x:=);            |      |  |
|                                           |                   | All parameters given           | FUN(a,b,c)           | OK   |  |
|                                           |                   | No parameters given            | FUN();               |      |  |
|                                           |                   | Only the first parameter given | FUN(a);              |      |  |
|                                           |                   | One parameter given            | FUN(a, , );          |      |  |
|                                           |                   | More than one parameter given  | FUN(a,b);            | 1    |  |

OK: Possible (initial used), ---: Compiling error.

#### Differences between ST and Ladder Diagrams

The differences between ST and ladder diagrams are described below.

| Item          | Ladder diagram  | ST (including inline ST)                                           |
|---------------|-----------------|--------------------------------------------------------------------|
| Input differ- | Change to TRUE  | Change to TRUE                                                     |
| entiation     | Method 1        | Method 1                                                           |
|               | start do        | R_TRIG_instance (Clk:=start, Q=>do);                               |
|               | ↑ ○             | * R_TRIG_instance is an instance of the                            |
|               | Method 2        | R_IRIG Instruction.                                                |
|               | R_TRIG_instance |                                                                    |
|               | R_TRIG          |                                                                    |
|               |                 |                                                                    |
|               |                 |                                                                    |
|               | Method 3        |                                                                    |
|               | Up              |                                                                    |
|               |                 |                                                                    |
|               |                 |                                                                    |
|               | Change to TRUE  | Change to TRUE                                                     |
|               | • Method 1      |                                                                    |
|               | start do        | F_IRIG_Instance (Cik:=start, Q=>do);                               |
|               |                 | F_TRIG_Instance is an instance of the F_TRIG instruction.          |
|               | Method 2        |                                                                    |
|               | F_TRIG_instance |                                                                    |
|               | F_TRIG          |                                                                    |
|               | start Clk Q do  |                                                                    |
|               |                 |                                                                    |
|               | Method 3        |                                                                    |
|               | Down            |                                                                    |
|               | stort In do     |                                                                    |
| <u> </u>      |                 |                                                                    |
| Instruction   | Change to IRUE  | Change to IRUE     There is no equivalent in CT. You must exact it |
| tion          | start @Inst     | in logic.                                                          |
|               |                 | Example:                                                           |
|               |                 | Method 1                                                           |
|               |                 | R_TRIG_instance (Clk:=start, Q=>do);                               |
|               |                 | IF (do = TRUE) THEN Inst();                                        |
|               |                 | END_IF;                                                            |
|               |                 | Method 2                                                           |
|               |                 | IF (start = TRUE) THEN                                             |
|               |                 | IF (pre_start = FALSE) THEN Inst();                                |
|               |                 | END_IF;                                                            |
|               |                 | END_IF;                                                            |
|               |                 | pre-start:=start;// opdate previous value.                         |

| Item                                                                     | Ladder diagram                                                                                                    | ST (including inline ST)                                                                                                    |
|--------------------------------------------------------------------------|----------------------------------------------------------------------------------------------------|----------------------------------------------------------------------------------------------------|
| Instructions<br>that last<br>multiple<br>task periods                    | With the TON instruction, multiple cycles are<br>required from the start of instruction execution<br>to the end and the instruction is reset when the<br>power flow is FALSE. Therefore, you need to<br>declare only one instance to both execute the<br>instruction and reset it.<br>TON_instance<br>start TON<br>In Q<br>PT ET | You must declare two instances, one for<br>execution and one to reset, as shown below.<br>IF (start = TRUE) THEN<br>TON_instance(In:=TRUE, <i>omitted</i> );<br>// Start timer.<br>ELSE<br>TON_instance(In:=FALSE, <i>omitted</i> );<br>// Reset timer.<br>END_IF; |
| Func-<br>tion/func-<br>tion block<br>argument<br>NOT speci-<br>fications | Add a circle to indicate NOT at the intersection<br>of the BOOL argument and the function/function<br>block.                                                                                                    | Add a NOT operator to the argument.<br>* You can add NOT operators to any BOOL<br>variable, not just arguments.<br>IF (NOT emergency) THEN<br>Func();<br>END_IF;                                                                                                   |
| Multi-stage<br>connections                                               | start Func1<br>EN ENO<br>tmp func2<br>tmp in ENO                                                                                                    | IF(start=TRUE) THEN<br>Func2( in := Func1());<br>END_IF;                                                                                                    |
| Post-con-<br>necting lad-<br>der<br>instructions                         | You can connect only other Out instructions<br>after an Out instruction.                                                                                                    | You cannot continue the ladder diagram after<br>inline ST.<br>NG<br>str :='ABC';                                                                                                    |
| Program divisions                                                        | You can create sections.                                                                                                    | You cannot create sections.                                                                                                    |

## 6-6 Instructions

This section describes the instructions pre-defined by the NJ-series system.

For details on these instructions, refer to the *NJ-series Instructions Reference Manual* (Cat. No. W502) and *NJ-series Motion Control Instructions Reference Manual* (Cat. No. W508).

#### 6-6-1 Instructions

Instructions are the smallest unit of the processing elements that are provided by OMRON for use in POU algorithms. Instructions are classified as shown below.

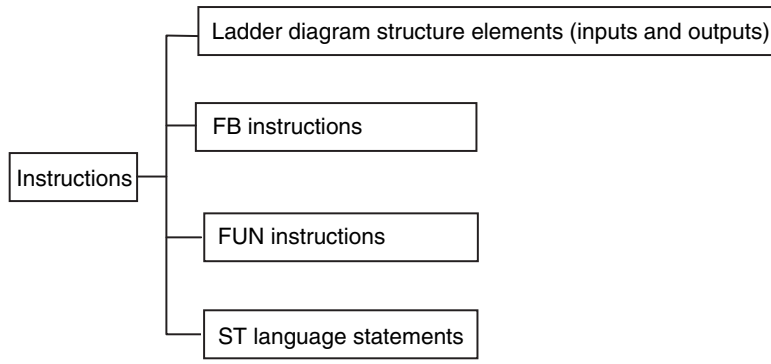

Programs, user-defined functions, and user-defined function blocks consist of these instructions.

#### 6-6-2 Basic Understanding of Instructions

The fundamental specifications of the instructions follow the specifications of functions and function blocks.

This section describes specifications that are unique to instructions.

#### Ladder Diagram Structure Elements (Inputs and Outputs)

#### Locations

Instructions for ladder diagram inputs and outputs have certain positions where they can be placed, as shown below.

| Cla                   | ssification                  | Locations                                                                                    | Diagram |
|-----------------------|------------------------------|----------------------------------------------------------------------------------------------|---------|
| Input<br>instructions | Logical start                | Connected directly to the left bus bar<br>or is at the beginning of an instruction<br>block. |         |
|                       | Intermediate<br>instructions | Between a logical start and the output instruction.                                          |         |
| Output instruc        | ctions                       | Connected directly to the right bus bar.                                                     |         |

#### Instruction Options

Some ladder diagram instructions for inputs also detect changes to TRUE or changes to FALSE if you add an upward arrow or downward arrow to them.

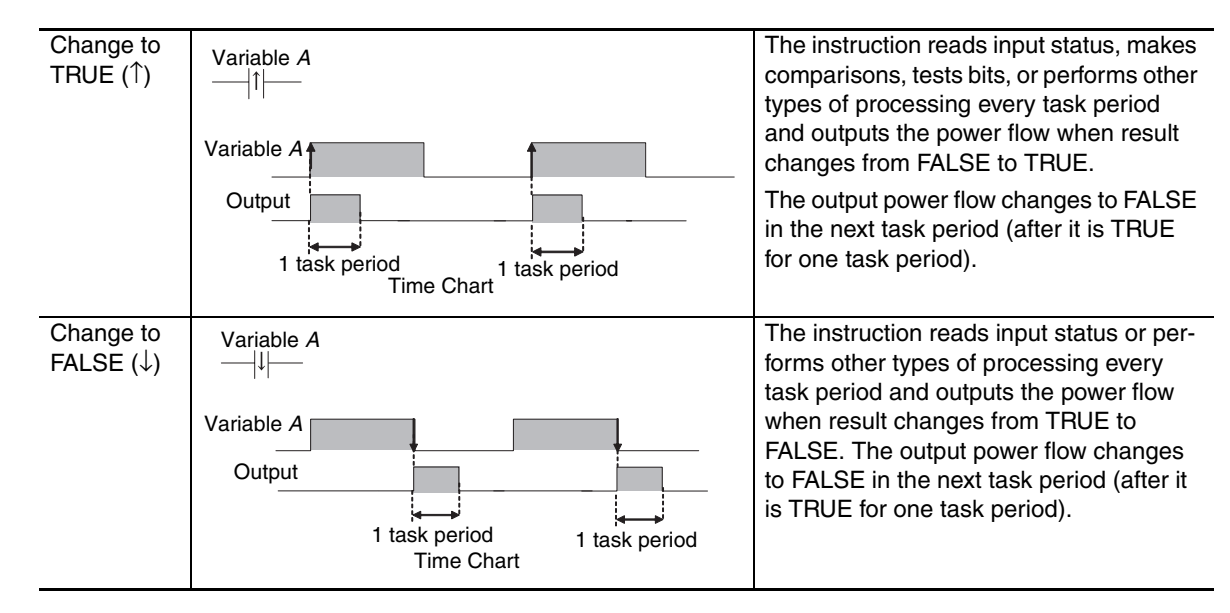

#### **Function Block Instructions**

#### • Execution Conditions

The operation of the execution condition for an FB instruction depends on the instruction.

A specific input variable for the execution condition is defined for each instruction.

Examples: Execute specifies a change to TRUE or a change to FALSE in the execution condition.

*Enable* causes the instruction to be executed each task period according to the current execution condition.

Function block instructions are unconditionally executed for as long as the POU that called them is executed.

#### • Instruction Options

Instruction options cannot be specified.

#### **FUN Instructions**

#### • Execution Conditions

All FUN instructions have *EN* inputs as execution conditions. The FUN instruction is executed each task period as long as *EN* is TRUE.

#### • Instruction Options

In a ladder diagram, you can add the following instruction options to specify a change to TRUE or a change to FALSE as the execution condition for that instruction. ST statements do not have options.

| Instruction            | Options           | Symbol |                                                                       |
|------------------------|-------------------|--------|-----------------------------------------------------------------------|
| Differentiation option | Change to<br>TRUE | @      | This option creates an upwardly differentiated instruc-<br>tion.      |
|                        |                   |        | The instruction is executed only once when <i>EN</i> changes to TRUE. |

To add an instruction option, add one of the option symbols listed in the table above before the instruction.

Example:

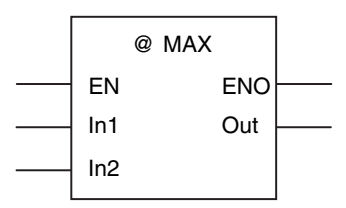

## Information That Applies to Both FB Instructions and FUN Instructions

#### Condition Flags

System-defined variables that are assigned values that represent the result of instruction processing are called Condition Flags. The only Condition Flag for an NJ-series Controller is the Carry Flag (P\_CY).

The Carry Flag serves the following purposes.

- It shows whether the result of processing an instruction exceeds the range that can be expressed by the data type of the output variable.
- It shows whether an overflow occurred in a bit string data or bit shift instruction. For details, refer to the *NJ-series Instructions Reference Manual* (Cat. No. W502).

#### 6-6-3 Operation for Instruction Errors

#### **Instruction Errors**

An instruction error indicates that instruction execution was not possible due to a problem that was found when input parameters and other values were checked by the CPU Unit before instruction execution.

Operation When an Instruction Error Occurs

- For instructions with ENO, ENO changes to FALSE (however, it is also FALSE when the instruction is not executed).
- For FB instructions that are processed across multiple task periods, the *Error* output variable changes to TRUE and an error code that gives the cause of the error is output to *ErrorID*.

In both of these cases, the *P\_PRGER* (Instruction Error Flag) system-defined variable changes to TRUE to indicate that an instruction error occurred in that program.

The following section describes the operations that are performed when an error occurs.

#### **Operation for Instruction Errors**

When the CPU Unit executes an instruction, it checks the input parameter values and other information. As a result of that check, one of the following actions is taken.

| Туре                                             | Output variable               | Normal operation                                                                                                    | Error operation                                                                                              |
|--------------------------------------------------|-------------------------------|----------------------------------------------------------------------------------------------------|----------------------------------------------------------------------------------------------------|
|                                                  | ENO                           | Changes to TRUE.                                                                                                    | Changes to FALSE.                                                                                            |
|                                                  | P_PRGER                       | Retained (nothing is done).                                                                                                    | Changes to TRUE.                                                                                             |
| Instruction Updating output parameters ENO       |                               | Power flow output: Value is<br>updated according to the internal<br>algorithm.<br>BOOL parameter output: Value is<br>updated according to the internal<br>algorithm.<br>Non-BOOL parameter output:<br>Value is updated according to the<br>internal algorithm. | Power flow output: FALSE<br>BOOL parameter outputs:<br>Retained<br>Non-BOOL parameter out-<br>puts: Retained |
| User-created<br>functions and<br>function blocks | ENO                           | Use <i>ENO</i> in the same way as for standard instructions.                                                                                                    | Same as at the left.                                                                                         |
|                                                  | Updating output<br>parameters | Power flow output: Value is<br>updated according to the internal<br>algorithm.<br>BOOL parameter output: Value is<br>updated according to the internal<br>algorithm.<br>Non-BOOL parameter output:<br>Value is updated according to the<br>internal algorithm. | Power flow output: FALSE<br>BOOL parameter outputs:<br>Retained<br>Non-BOOL parameter out-<br>puts: Retained |

#### • Ladder Diagrams

#### • ST

| Туре | Output variable | Normal operation            | Error operation   |
|------|-----------------|-----------------------------|-------------------|
| ST   | ENO             | Changes to TRUE.            | Changes to FALSE. |
|      | P_PRGER         | Retained (nothing is done). | TRUE              |

6

#### Operation When a Syntax Error Occurs in a POU Written in ST

#### • Errors in Assignment Statements

When an error occurs in an assignment statement written in ST, that line is not executed.

5 a = b / (c + d) + e \* f + ABS(g); 6 x := 1;

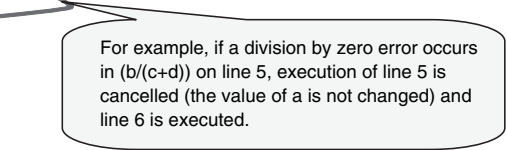

This operation is the same as when the output ENO of a user-created function is FALSE.

5 a = User-created\_function\_block (b) + c; 6 x := 1;

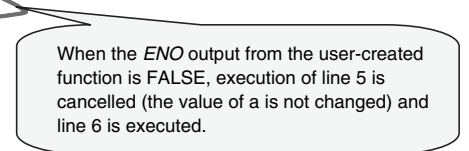

#### • Errors in IF Constructs

If a syntax error occurs in ST, perform error processing for the syntax error.

When the value of (c+d), below, is zero, the lines between the IF and END\_IF are not executed.

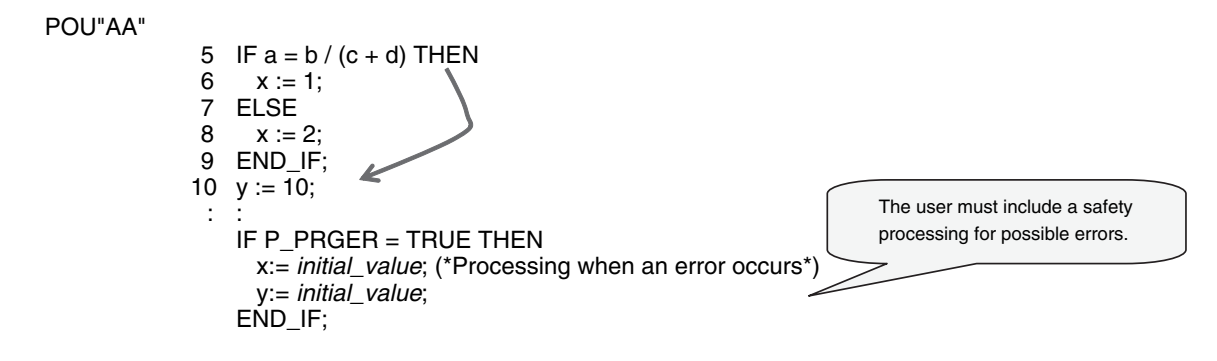

#### Syntax Errors in ST

The following syntax errors can occur in ST.

- Exceeding the number of elements in an array.
- No parameter set for in-out variable.
- STRING assignment: When the text string size (bytes) of the left side is less than the text string length (bytes) of the right side
- Division by zero (excluding floating-point number calculations)
- \* When the value of a floating-point number is nonnumeric, the result of the calculation will also be nonnumeric. This is not considered an error.

#### Operation for Structure Errors

The P\_PRGER Flag changes TRUE and the following occurs.

| Syntax                  | Error location | Operation                 |
|-------------------------|----------------|---------------------------|
| Assignment<br>statement |                | The line is not executed. |

| Syntax                       | Error location                   | Operation                                                 |
|------------------------------|----------------------------------|-----------------------------------------------------------|
|                              | IF condition<br>expression       | No statements between IF and END_IF are executed.         |
| CASE condition<br>expression |                                  | No statements between CASE and END_CASE are executed.     |
| Control con-<br>structs      | FOR condition<br>expression      | No statements between FOR and END_FOR are executed.       |
|                              | WHILE condition<br>expression    | No statements between WHILE and END_WHILE are executed.   |
|                              | REPEAT condi-<br>tion expression | No statements between REPEAT and END_REPEAT are executed. |

#### Instruction Error Flag

When an instruction error occurs in a ladder algorithm or when a syntax/function error occurs in an ST algorithm, the  $P_PRGER$  (Instruction Error Flag) system-defined variable changes to TRUE. The  $P_PRGER$  Flag is a local variable (i.e., internal variable) for the program. This flag changes to TRUE when an instruction error occurs in the program, and remains TRUE during the next task period.

| Variable<br>name | Meaning                | Function                                                                                                    | Data<br>type | Range of values | Initial value | Read<br>/writ<br>e |
|------------------|------------------------|----------------------------------------------------------------------------------------------------|--------------|-----------------|---------------|--------------------|
| P_PRGER          | Instruction Error Flag | This flag changes to and<br>remains TRUE when an<br>instruction error occurs. After<br>this flag changes to TRUE, it<br>stays TRUE until the program<br>changes it back to FALSE. | BOOL         | TRUE or FALSE   | FALSE         | Read<br>/write     |

The user can write the P\_PRGER Flag. You can temporarily set the value of this flag to FALSE through a user operation to determine if the error occurs within a specific range, for example. After this flag changes to TRUE, it remains TRUE until the operating mode is changed or the flag is overwritten by a program.

#### Example:

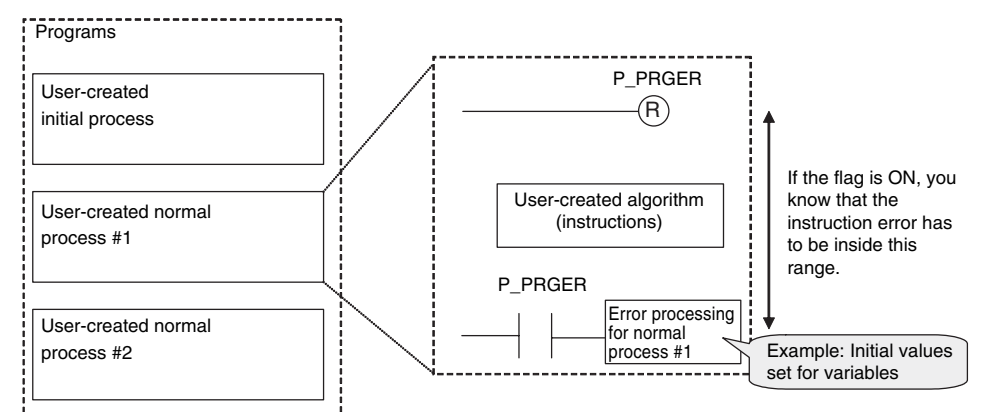

The *P\_PRGER* Flag also changes to TRUE when an instruction error occurs inside a user-created function block that is used by the program.

#### Example:

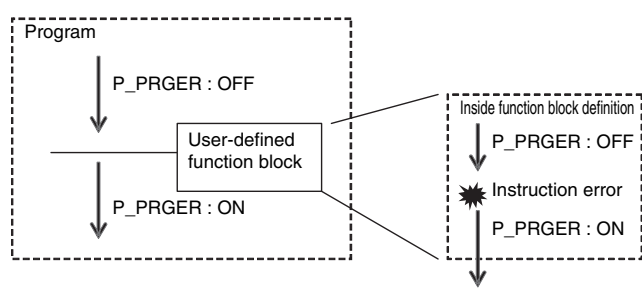

6-6 Instructions

## 6-7 Programming Precautions

This section describes precautions for developing a user program.

## 6-7-1 Array Specifications for Input Variables, Output Variables, In-Out Variables

Some instructions handle array variables.

Example:

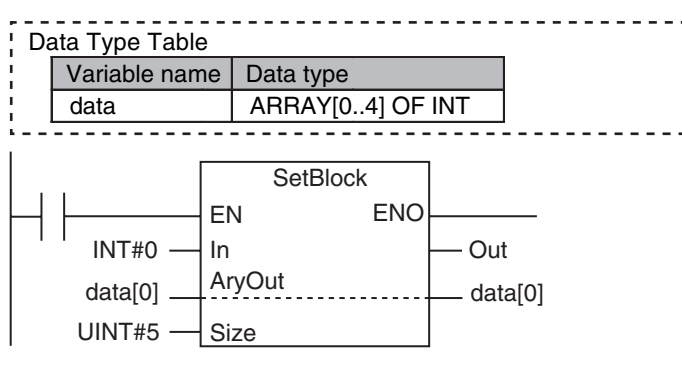

## 6-7-2 Structure Variables for Input Variables, Output Variables, In-Out Variables

Some instructions have structure variables for input, output, or in-out variables.

Example:

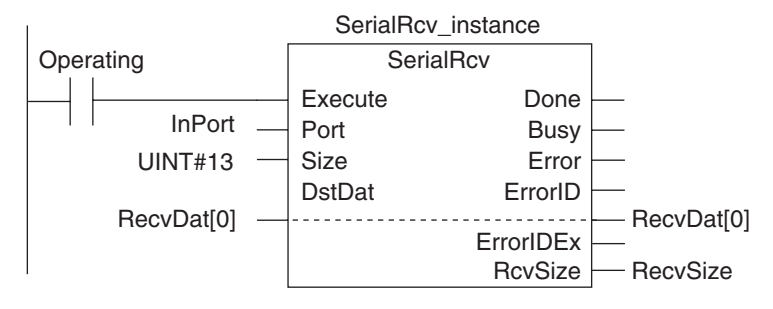

In this case, you must create a structure variable for the input, output, and in-out parameters, then use the MOVE instruction to set the values.

#### Example:

| Variable Table<br>Variable nam<br>InPort | e Data type<br>_sPORT                                   |                                                                              |
|------------------------------------------|---------------------------------------------------------|------------------------------------------------------------------------------|
| Execution I condition                    | Inline ST: Sets values in the Inpol                     | <i>t</i> structure variable.                                                 |
|                                          | InPort.UnitNo :=_CBU_N<br>InPort.PhysicPortNo :=USINT#2 | 000; // Serial Communications Unit with unit number 0<br>2; // Serial port 2 |
|                                          | SerialRcv_instance<br>SerialRcv                         | <sup>1</sup>                                                                 |
| InPort                                   | Execute Done                                            |                                                                              |
| UINT#13                                  | Size Error                                              | ecvDat[0]                                                                    |
|                                          | ErrorIDEx —<br>RcvSize — F                              | ecvSize                                                                      |

#### 6-7-3 Master Control

#### Introduction

Master control is used to make output FALSE for all processing between the MC (Master Control Start) instruction and the MCR (Master Control End) instruction. Master control is useful to control the execution conditions of a relatively long series of instructions.

Refer to information on the MC and MCR instructions in the *NJ-series Instructions Reference Manual* (Cat. No. W502) for details.

#### **Master Control Programming Languages**

You can use master control in ladder diagrams.

You cannot use master control with ST. You also cannot use master control for inline ST inside a ladder diagram.

Example:

Inside a Master Control Region:

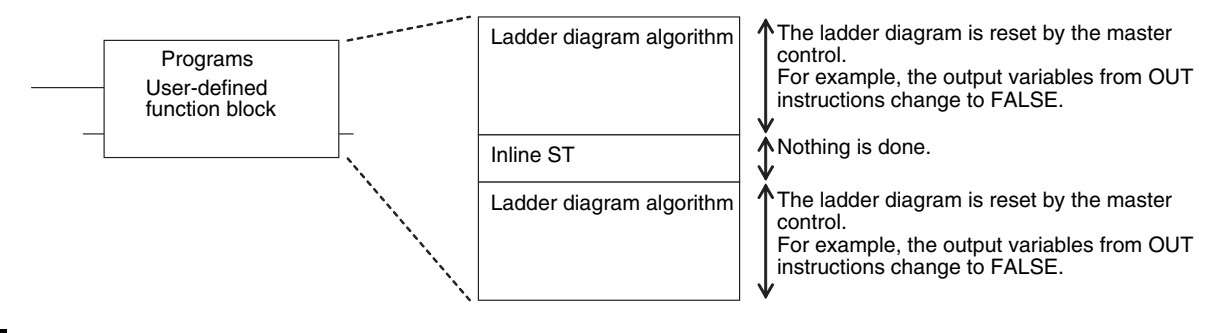

#### **Operation of Instructions That Are Reset in a Master Control Region**

Refer to information on the MC and MCR instructions in the *NJ-series Instructions Reference Manual* (Cat. No. W502) for the operation of other instructions in the master control region when master control is reset.

# 

## Simulation, Transferring Projects to the Physical CPU Unit, and Operation

This section describes simulation of Controller operation and how to use the results of simulation.

| 7-1 | Simula  | tion                                                        | 7-2 |
|-----|---------|-------------------------------------------------------------|-----|
|     | 7-1-1   | Differences between the Simulator and the Physical CPU Unit | 7-3 |
|     | 7-1-2   | Simulation Programs                                         | 7-3 |
|     | 7-1-3   | Executing a Simulation                                      | 7-4 |
|     | 7-1-4   | Sysmac Studio Online Operations                             | 7-4 |
|     | 7-1-5   | Simulation Debugging                                        | 7-5 |
|     | 7-1-6   | Estimation of Execution Times                               | 7-6 |
|     | 7-1-7   | Servo Drive Signal Processing Emulation                     | 7-6 |
| 7-2 | Transfe | erring the Project to the CPU Unit and Test Run             | 7-7 |
|     | 7-2-1   | Transferring the Project                                    | 7-7 |
|     | 7-2-2   | Checking I/O Wiring                                         | 7-7 |
|     | 7-2-3   | MC Test Run                                                 | 7-7 |
| 7-3 | Startin | g Operation                                                 | 7-8 |

## 7-1 Simulation

This section describes simulation of the NJ-series Controller in the Sysmac Studio. Refer to the *Sysmac Studio Version 1 Operation Manual* (Cat. No. W504) for details.

The shaded steps in the overall procedure that is shown below are related to the simulation.

| Step 1. Software Design |                                       |
|-------------------------|---------------------------------------|
|                         | Step 1-1 Designing I/O and Processing |
|                         | Step 1-2 Designing Tasks              |
|                         | Step 1-3 Designing Programs           |

| Step 2. Software Setups and Programming |                                        |  |
|-----------------------------------------|----------------------------------------|--|
|                                         | Step 2-1 Slave and Unit Configurations |  |
| Step 2-2 Controller Setup               |                                        |  |
|                                         | Step 2-3 Programming                   |  |
| Step 2-4 Offline Debugging              |                                        |  |

#### Step 3. Mounting and Setting Hardware

#### Step 4. Wiring

#### Step 5. Confirming Operation and Starting Actual System Operation

Refer to 1-3 Overall Operating Procedure for the NJ-series Controller for details.

You can simulate the following operations of the NJ-series Controller on the Sysmac Studio.

- Simulation Program
- Executing simulations (Simulations use a virtual controller that has the same functions as the physical CPU Unit.)
- Debugging
- Simulation Monitor
- Estimation of Execution Times
- Servo Drive Signal Processing Emulation

#### 7-1-1 Differences between the Simulator and the Physical CPU Unit

| Item                                                                 | Simulator                                                                                                    | Physical CPU Unit                    |  |
|----------------------------------------------------------------------|----------------------------------------------------------------------------------------------------|--------------------------------------|--|
| Algorithm verification                                               | Data monitoring                                                                                                    | Simulation provides more functions,  |  |
| Normal operation                                                     | <ul> <li>3D motion monitoring</li> </ul>                                                                              | such as step execution.              |  |
| Operation for errors                                                 | Debugging                                                                                                    |                                      |  |
| Checking task execution times                                        | • Task execution time monitoring<br>You can display both the execu-<br>tion time and the actual process-<br>ing time. | You can see only the execution time. |  |
| Checking wiring                                                      | Not supported.                                                                                                    | Forced refreshing                    |  |
|                                                                      |                                                                                                    | Changing the values of variables     |  |
| Verification of connections with other Controllers and host applica- | Not supported.                                                                                                    | Data links                           |  |
| Sysmac Studio online operations                                      | The functions are the same.                                                                                           | •                                    |  |
| <ul> <li>Monitoring present values of vari-<br/>ables</li> </ul>     |                                                                                                    |                                      |  |
| <ul> <li>Operating status displays</li> </ul>                        |                                                                                                    |                                      |  |
| <ul> <li>Data tracing</li> </ul>                                     |                                                                                                    |                                      |  |

The differences between the functions of the Simulator and the physical CPU Unit are given below according to the divisions of test functions.

#### 7-1-2 Simulation Programs

A simulation program is a program or a program section of a ladder diagram that you can execute only on the Simulator. Simulation programs are treated as normal programs by the Simulator. Assign them to a task to execute them.

Program

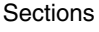

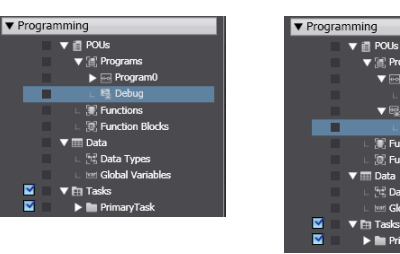

7

#### 7-1-3 Executing a Simulation

#### Starting and Stopping Simulation

Select *Simulation Pane* from the View Menu on the Sysmac Studio to open the Simulation Pane. Click the **RUN** Button to transfer the program and execute the simulation. When the simulation starts, the Editor and other Sysmac Studio panes are the same as when connected to the physical CPU Unit.

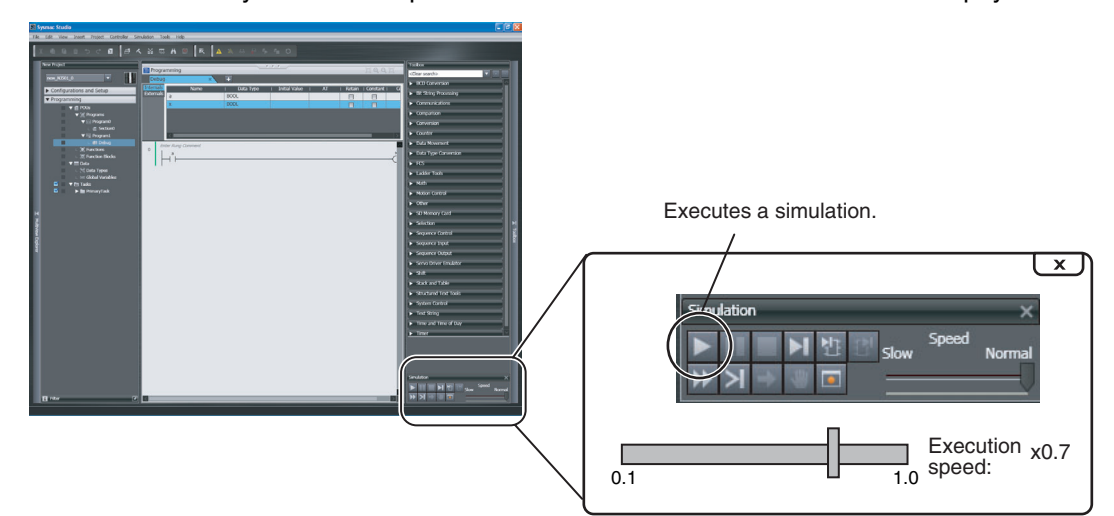

Click the Stop Button in the Simulation Pane to stop the simulation.

#### **Executing a Partial Simulation**

You can select what to simulate in the Multiview Explorer to execute a specific task, a specific section, or a program.

#### Setting the Simulation Speed

Drag the *Simulation Speed Slider* in the Simulation Pane. You can change the simulation speed from 0.1x to 1x. You can change the speed during a simulation.

#### 7-1-4 Sysmac Studio Online Operations

The Simulator provides the same online operations as those supported when the Sysmac Studio is connected to a physical NJ-series Controller.

- · Monitoring the present value of variables
- · Changing the present value of variables
- Forced-refreshing variables
- Operating status displays
- · Data tracing

#### 7-1-5 Simulation Debugging

You can use simulation debugging to stop the operation of the Simulator or to execute a program one step at a time to check the validity of the program logic.

#### Step Execution

This function stops execution after only one step is executed. You can use step execution for ladder diagrams, ST, and inline ST.

| Simulation |       | ×      |
|------------|-------|--------|
| Slow       | Speed | Normal |

#### • Continuous Step Execution

This function continually performs step execution at a specified interval.

#### • Step-In Execution

This function performs step execution into a function block.

#### Step-out Execution

This function performs step execution from a function block to the next instruction.

#### One-period Execution

This function executes the current task for one period. Execution pauses at the beginning of the program in the next period.

#### Breakpoints

This function is used to specify a location in the program and pause the Simulator at that location during execution.

#### Pausing

This function pauses operation of the Simulator.

#### Conditional Breaks

This function stops the execution of the program at a breakpoint when the specified stopping condition is met. You can combine multiple conditions with OR logic as the condition.

#### • Cycling Power

This function simulates turning the power OFF and ON (resetting).

7

#### 7-1-6 Estimation of Execution Times

This function adds the program execution time, refreshing time, and other required times to display estimated processing time for each task based on the times computed during simulations.

#### **Task Execution Time Monitor Display**

The display is the same as when connected to a physical CPU Unit. Only the task execution time is displayed when you are connected to a physical CPU Unit.

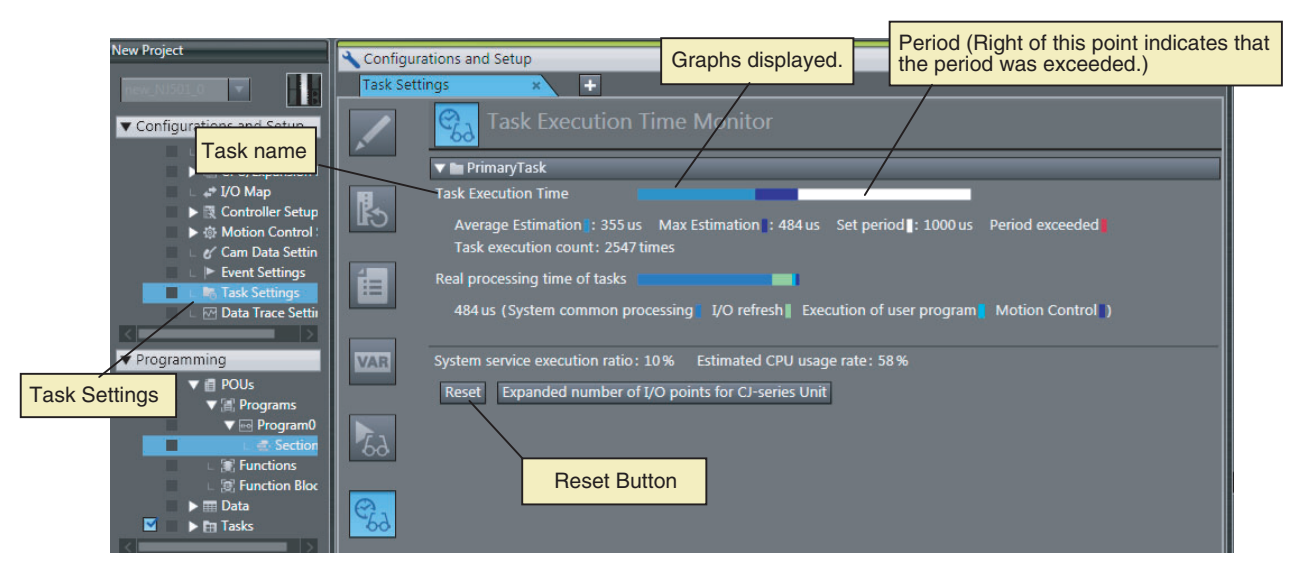

#### 7-1-7 Servo Drive Signal Processing Emulation

You can emulate the signal processing of the Servo Drive, and move the Servo axes in the Simulator with actual axis settings. This provides virtual outputs of the Servo status and other signals (e.g., waiting for in-position state signal and Servo ON signal) to perform a simulation without changing the program.

## 7-2 Transferring the Project to the CPU Unit and Test Run

This section describes how to use the Sysmac Studio to transfer the user program to the physical CPU Unit and perform an MC Test Run.

#### 7-2-1 Transferring the Project

Use the Sysmac Studio to transfer the project to the physical Controller.

- **7** Go online with the Controller, and then select *Synchronization* from the Controller Menu. The data on the computer and the data in the physical Controller are compared automatically.
- **2** Click the **Transfer to Controller** Button.

Note Use the Synchronization Menu of the Sysmac Studio to upload and download data.

#### 7-2-2 Checking I/O Wiring

You can check the wiring by using forced refreshing of real I/O from the I/O Map or Watch Tab Page.

#### 7-2-3 MC Test Run

MC Test Run is used mainly to perform the following operations from the Sysmac Studio without a user program.

- Checking wiring: You can monitor Servo Drive connector I/O signals and Servo Drive status.
- · Checking the operation and direction of the motor: You can turn ON the Servo and jog axes.
- Checking electronic gear settings: You can perform relative positioning, and check and change travel distances.
- Checking homing: You can check the homing operation.

Connect online to the CPU Unit from the Sysmac Studio and perform the MC Test Run on the MC Test Run Tab Page. Refer to the *NJ-series CPU Unit Motion Control User's Manual* (Cat. No. W507) for details.

Use the following procedure.

After you complete the necessary wiring, connect the Sysmac Studio online to the CPU Unit.

**2** Create axes, assign the axes, and set the following axis parameters.

Axis parameter settings required for MC Test Run operation: Unit of Display, Command Pulse Count Per Motor Rotation, Work Travel Distance Per Motor Rotation, Maximum Velocity, Maximum Jog Velocity, Maximum Acceleration Rate, Maximum Deceleration Rate, Software Limit Function Selection, Software Limits, and Count Mode

**3** Open the MC Test Run Tab Page and perform the following.

Example:

- Monitor and check wiring.
- · Jogging to check the direction of the motor
- Check travel distances for relative positioning (electronic gear settings).
- Confirming the homing operation

7

7-2-1 Transferring the Project

## 7-3 Starting Operation

This section describes how to use the Sysmac Studio to operate the NJ-series Controller. Use the Sysmac Studio to start operation of the CPU Unit.

## 8

## **CPU Unit Status**

This section describes CPU Unit status.

| 8-1 | Overview of CPU Unit Status |                                                          | 8-2 |
|-----|-----------------------------|----------------------------------------------------------|-----|
| 8-2 | State C                     | hanges                                                   | 8-3 |
|     | 8-2-1                       | When Power Is Turned ON                                  | 8-3 |
|     | 8-2-2                       | Operating Mode Changes                                   | 8-3 |
|     | 8-2-3                       | When Downloading Data from the Sysmac Studio to CPU Unit | 8-6 |
|     | 8-2-4                       | Status for Controller Errors                             | 8-7 |

## 8-1 Overview of CPU Unit Status

This section provides an overview of the states of an NJ-series CPU Unit.

An NJ-series CPU Unit can be in any of three states: startup state, ready state, or error state. The CPU Unit changes between these states for the following events.

- When power is turned ON
- When operating mode changes
- · When downloading data from the Sysmac Studio to CPU Unit
- When Controller error occurs

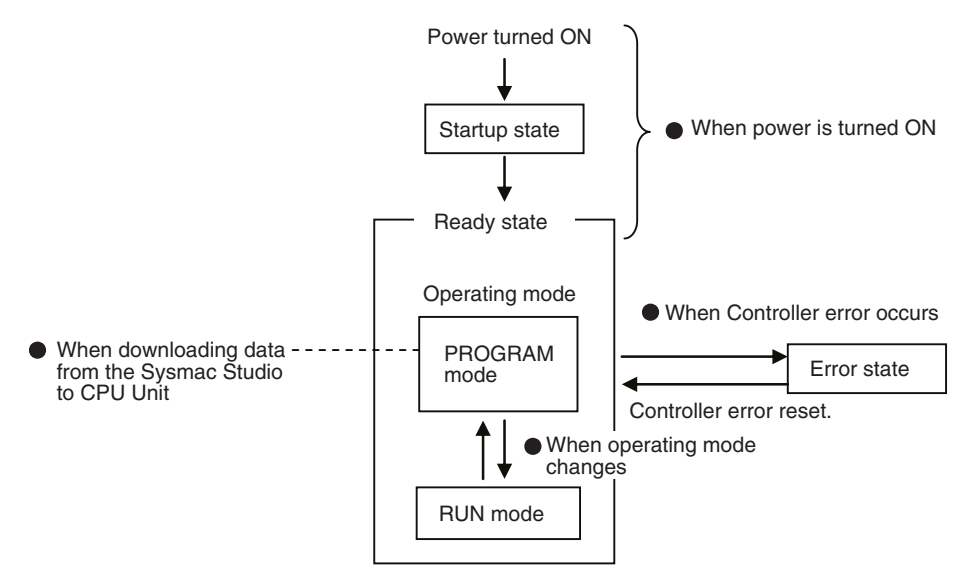

## 8-2 State Changes

This section describes the changes in states that can occur for an NJ-series CPU Unit.

#### 8-2-1 When Power Is Turned ON

#### **Status until Ready State**

The CPU Unit is ready to operate 10 to 20 seconds after the power supply to the Controller is turned ON. All outputs from Basic Output Units are OFF during this time. External communications are not performed and the RUN indicator flashes. (This is called the startup state.)

#### **Status after Ready State**

#### Operating Modes

When the CPU Unit enters the ready state, it will change to the operating mode that you specify in the Controller Configurations and Setup (*Startup Mode* setting in the Basic Settings in **Configurations and Setup** – **Controller Setup** – **Operation Settings**). You can set the operating mode at startup to RUN mode or PROGRAM mode. Refer to *8-2-2 Operating Mode Changes* for information on the operating modes.

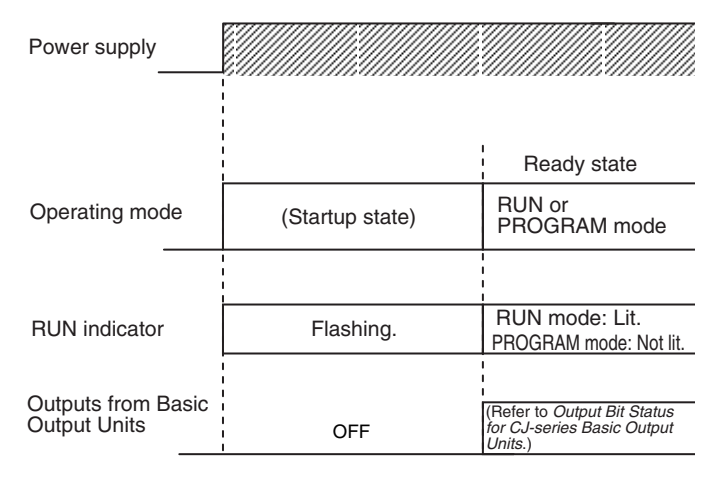

#### Status of Output Bits for EtherCAT Slaves

The status of slave outputs before the start of EtherCAT communications depends on settings in the slaves. After EtherCAT communications start, the slaves output the values of the device variables. The values of device variables in RUN mode depend on the results of user program execution. These values then determine the output values of slaves.

#### 8-2-2 Operating Mode Changes

You can start and stop the execution of the user program when the CPU Unit is in Ready State. You change the operating mode to start and stop user program execution.

#### **Operating Modes**

There are two operating modes: RUN mode and PROGRAM mode.

#### • RUN Mode

The user program is executed in RUN mode. The default setting of the operating mode at startup is RUN mode.

#### PROGRAM Mode

The user program is not executed in PROGRAM mode. Use this mode to transfer the project (with the user program) and check I/O wiring.

#### **Operating Modes and Functions**

| Function                                                                                                    | RUN mode                       | PROGRAM mode |  |
|----------------------------------------------------------------------------------------------------|--------------------------------|--------------|--|
| Program execution                                                                                             | Yes                            | None         |  |
| I/O refreshing of CJ-series Units and EtherCAT slaves                                                         | Yes                            |              |  |
| Synchronizing from the Sysmac Studio                                                                          | Not supported.                 | Supported.   |  |
| Online editing                                                                                                | Supported.                     |              |  |
| Forced refreshing                                                                                             | Supported.                     |              |  |
| Changing the values of variables and values in<br>memory used for CJ-series Units from the Sys-<br>mac Studio | Supported.                     |              |  |
| Changing the values of variables and values in memory used for CJ-series Units from an HMI.                   | alues in Supported.<br>an HMI. |              |  |
| Communications                                                                                                | Supported.                     |              |  |

#### **Operating Mode at Startup**

You can set the operating mode that is used at startup in the Controller Setup under the Configurations and Setup on the Sysmac Studio, as shown below.

| Access point                                                          | Setting<br>group      | Setting         | Description                                               | Set values                     | Default  | Update<br>timing                       | Changes<br>in RUN<br>mode |
|-----------------------------------------------------------------------|-----------------------|-----------------|-----------------------------------------------------------|--------------------------------|----------|----------------------------------------|---------------------------|
| Operation Set-<br>tings, Operation<br>Settings Tab,<br>Basic Settings | Operation<br>Settings | Startup<br>Mode | Sets the CPU<br>Unit's operat-<br>ing mode at<br>startup. | RUN or<br>PRO-<br>GRAM<br>mode | RUN mode | When<br>down-<br>loaded to<br>CPU Unit | Not<br>allowed.           |

#### **Operation for Operating Mode Changes**

#### • Changes in Values of Variables

When the operating mode changes between RUN and PROGRAM mode, the values of variables and the status of errors are affected as given in the following table.

| Mode change    | Values of user-defined variables                                                                                  |                                                              |  |
|----------------|----------------------------------------------------------------------------------------------------|--------------------------------------------------------------|--|
| mode change    | Variables without Retain attribute                                                                                | Variables with Retain attribute                              |  |
| RUN to PROGRAM | If initial values are set, the variables                                                                          | No change                                                    |  |
| PROGRAM to RUN | <ul><li>change to the initial values.</li><li>If initial values are not set, the variables change to 0.</li></ul> | (The values before the operating mode changed are retained.) |  |

#### **Precautions for Safe Use**

Always confirm the safety of the controlled system before you change the operating mode or the setting of the Startup Mode.

#### Status of Output Bits for EtherCAT Slaves

The output data sent from the EtherCAT Master Function Module is used regardless of the operating mode of the CPU Unit.

#### Servo Drive Status

If the operating mode changes from RUN to PROGRAM mode during a motion control operation, the axes will decelerate to a stop at the maximum deceleration rate.

#### Checking the Operating Mode

You can check the operating mode on the front-panel indicators, from the Sysmac Studio, or from system-defined variables.

#### Checking Operating Mode on Indicators on Front of CPU Unit

The RUN indicator on the front of the CPU Unit indicates the operating mode as described below.

| Operating modes | RUN indicator on CPU Unit |                 |  |  |
|-----------------|---------------------------|-----------------|--|--|
| operating modes | During startup            | In ready status |  |  |
| PROGRAM mode    | Flashing.                 | Not lit.        |  |  |
| RUN mode        |                           | Lit green.      |  |  |

#### Checking the Operating Mode from the Sysmac Studio

You can check the operating mode from the Controller Status Pane of the Sysmac Studio.

#### **Controller Status Pane**

| Status Monitor                                                                        | Ľ                                                           |
|---------------------------------------------------------------------------------------|-------------------------------------------------------------|
| Normal communications<br>fault level Controller error occurs<br>No user-defined error | RUN mode<br>Not synchronized/Not executed                   |
| Controller IP address                                                                 | 192.168.250.10                                              |
| Controller subnet mask                                                                | 255.255.255.0                                               |
| Operation authority                                                                   | Unused                                                      |
| Primary periodic task execution time                                                  | 421.291 us                                                  |
| Primary period                                                                        | 1000.000 us                                                 |
| EtherNet/IP Tag Data Link                                                             | A or some connections are stopped, or no connection setting |
| EtherCAT Process Data Communications                                                  | A or some communications stop.                              |
| Serial ID                                                                             | L701-31810-9999                                             |
| Variable in User Refreshing                                                           | None                                                        |

#### **Additional Information**

Use the RUN output on the Power Supply Unit to externally output a signal in RUN mode.

#### **Changing the Operating Mode**

#### Changing the Operating Mode

You can change the operating mode from the Sysmac Studio.

#### Changing the Operating Mode at Startup

When the power supply to the Controller is turned ON, the CPU Unit enters RUN mode by default. Change the setting of the Startup mode in the Basic Settings to PROGRAM mode in Configurations and Setup - Controller Setup - Operation Settings on the Sysmac Studio.

8

| New Project                                                                                                    | Configurations and Setup                                                                                                    |  |
|----------------------------------------------------------------------------------------------------|----------------------------------------------------------------------------------------------------|--|
| Konfigurations and Setup     SetherCAT     SetherCAT     Grt/Deparation Racks     w 1/0 Map     Controller Setup     Grt/Deparation Settings     w Motion Control Setup     w Motion Control Setup     w Cam Data Settings     w Motion Control Setup     w Cam Data Settings | Basic Settings      Supervise execution interval      System service execution interval      System service execution interval |  |
| Ing Task Settings     Data Trace Settings      Programming                                                                                                    | System service execution time ratio 10 %<br>▼ Security Settings<br>Write protection at startup ● Do not use ● Use<br>Setting Change during RUN Mode<br>Start Transfer Cance                                                                                                    |  |

#### Changing the Operating Mode from the Sysmac Studio

Use the following procedure.

• Select *Mode - Run* from the Controller Menu.

#### 8-2-3 When Downloading Data from the Sysmac Studio to CPU Unit

The operation that occurs when you download the project data from the Sysmac Studio to the CPU Unit is described below.

#### **Operation during Downloads**

#### Status of Output Bits for EtherCAT Slaves

The output status is controlled by the settings in the EtherCAT slave.

#### Output Bit Status for CJ-series Basic Output Units

When you change from RUN mode to PROGRAM mode, the memory used for CJ-series Units is initialized to all zeros (16#0000). I/O refreshing is performed with those values.

#### **Operation after Downloads**

#### Status of Output Bits for EtherCAT Slaves

The EtherCAT slaves perform initial processing after the download is completed. In the same way as for the download process, the operation of the slaves during this time depends on the settings in the EtherCAT slaves. Guidelines for the time required for initial processing after the download are given in the following table.

| Number of slaves | Time for initial processing after a download (guideline) |
|------------------|----------------------------------------------------------|
| 1                | 3.8 s                                                    |
| 48               | 11 s                                                     |
| 192              | 45 s                                                     |

The status is as follows after initial processing:

| Settings at user program transfer                            | Device variables in CPU Unit               | Status of outputs from Ether-<br>CAT slaves |
|--------------------------------------------------------------|--------------------------------------------|---------------------------------------------|
|                                                              | Initial value of variable set to TRUE      | Output is turned ON.                        |
| When variable values are initial-<br>ized or not initialized | Initial value of variable set to FALSE     | Output is turned OFF.                       |
|                                                              | Variable for which no initial value is set | Output is turned OFF.                       |

#### • Output Bit Status for CJ-series Basic Output Units

| Settings at user program transfer                            | Device variables in CPU Unit               | Status of outputs from CJ-<br>series Basic Output Units |
|--------------------------------------------------------------|--------------------------------------------|---------------------------------------------------------|
|                                                              | Initial value of variable set to TRUE      | Output is turned ON.                                    |
| When variable values are initial-<br>ized or not initialized | Initial value of variable set to FALSE     | Output is turned OFF.                                   |
|                                                              | Variable for which no initial value is set | Output before the download is retained.                 |

#### 8-2-4 Status for Controller Errors

An error that is defined by the NJ-series system is called a Controller error. The following tables give the operation of function modules and the CPU Unit itself when a Controller error occurs.

#### Function Module Operation for Controller Errors in RUN Mode

The following table lists function module operations when a Controller error occurs in RUN mode.

| Error type                           | Operation                                                   |
|--------------------------------------|-------------------------------------------------------------|
| Minor fault level Controller error   | The function module where the error occurred does not stop. |
| Partial fault level Controller error | The function module where the error occurred stops.         |
| Major fault level Controller error   | All function modules stop.                                  |

Refer to 12-1-3 Non-fatal error in CPU Unit for details on Controller errors.

8

## 9

## **CPU Unit Functions**

This section describes the functionality provided by the CPU Unit.

| 9-1 | Data N | Management, Clock, and Operating Functions                                 | 9-3  |
|-----|--------|----------------------------------------------------------------------------|------|
|     | 9-1-1  | Clearing All Memory                                                        | 9-3  |
|     | 9-1-2  | Clock                                                                      | 9-3  |
|     | 9-1-3  | RUN Output                                                                 | 9-6  |
| 9-2 | Manag  | gement Functions for CJ-series Units                                       | 9-7  |
|     | 9-2-1  | Basic I/O Units                                                            | 9-7  |
|     | 9-2-2  | Special Units                                                              | 9-8  |
| 9-3 | SD Me  | emory Card Operations                                                      | 9-10 |
|     | 9-3-1  | SD Memory Card Operations                                                  | 9-10 |
|     | 9-3-2  | Specifications of Supported SD Memory Cards, Folders, and Files            | 9-11 |
|     | 9-3-3  | SD Memory Card Operation Instructions                                      | 9-12 |
|     | 9-3-4  | FTP Server                                                                 | 9-12 |
|     | 9-3-5  | File Operations from the Sysmac Studio                                     | 9-13 |
|     | 9-3-6  | SD Memory Card Life Expiration Detection                                   | 9-13 |
|     | 9-3-7  | List of System-defined Variables Related to SD Memory Cards                | 9-13 |
|     | 9-3-8  | SD Memory Card Self-diagnostic Functions                                   | 9-14 |
|     | 9-3-9  | Exclusive Control of Access to the SD Memory Card                          | 9-15 |
| 9-4 | Secur  | ity                                                                        | 9-17 |
|     | 9-4-1  | Verification of Operation Authority                                        | 9-17 |
|     | 9-4-2  | CPU Unit Names and Serial IDs                                              | 9-19 |
|     | 9-4-3  | Protection                                                                 | 9-21 |
|     | 9-4-4  | CPU Unit Operation Restrictions for the User Program Execution ID $\ldots$ | 9-25 |
| 9-5 | Debug  | gging                                                                      | 9-28 |
|     | 9-5-1  | Forced Refreshing                                                          | 9-28 |
|     | 9-5-2  | Changing Present Values                                                    | 9-32 |
|     | 9-5-3  | Online Editing                                                             | 9-34 |
|     | 9-5-4  | Data Tracing                                                               | 9-35 |
| 9-6 | Event  | Logs                                                                       | 9-43 |
|     | 9-6-1  | Introduction                                                               | 9-43 |
|     | 9-6-2  | Detailed Information on Event Logs                                         | 9-44 |
|     | 9-6-3  | Controller Events (Controller Errors and Information)                      | 9-49 |
|     | 9-6-4  | User-defined Events (User-defined Errors and Information)                  | 9-50 |

## 9-1 Data Management, Clock, and Operating Functions

This section describes the data management, clock, and operating functions.

#### 9-1-1 Clearing All Memory

You can initialize the user program, Controller Configurations and Setup, and variables in the CPU Unit to the defaults from the Sysmac Studio. This is called the Clear All Memory operation.

#### Precautions for Correct Use

- The Clear All Memory operation can be performed only in PROGRAM mode.
- You cannot execute the Clear All Memory operation when write protection is set in the security functions.
- Do not turn OFF the power supply to the Controller during the Clear All Memory operation.

After you clear the memory, the CPU Unit operates in the same way as immediately after you create the system configuration with the CPU Unit in the factory default condition.

The absolute encoder home offset is not cleared.

#### Operations from the Sysmac Studio

Connect the Sysmac Studio to the CPU Unit online, and select *Clear All Memory* from the Controller Menu.

#### 9-1-2 Clock

#### Introduction

A clock (RTC) is built into the CPU Unit. The clock data from this clock is used for timestamps in the event logs and for the time and date of files that are created on the SD Memory Card.

The following functions are supported.

- · Reading/writing the clock from the Sysmac Studio
- · Reading/writing the clock with instructions
- Reading the clock from system-defined variables (Writing is not possible.)
- · Correcting the clock from an NTP Server

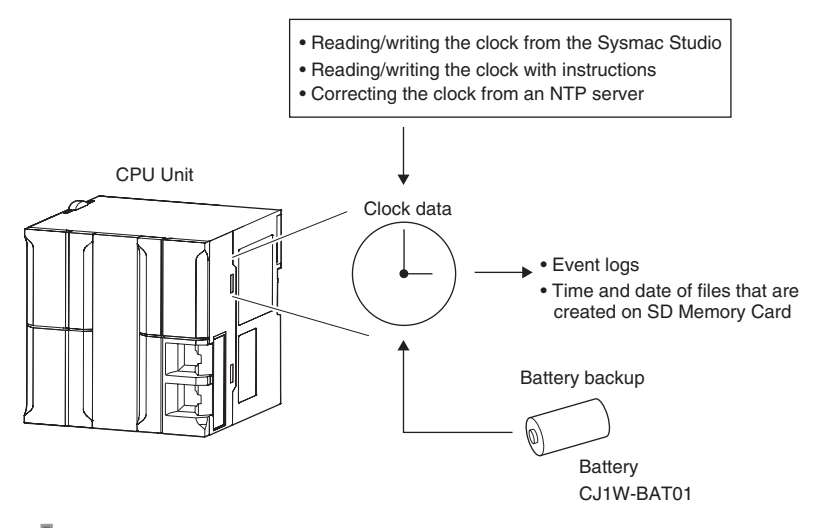

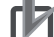

#### **Precautions for Correct Use**

The clock data is retained by the Battery when the power is turned OFF. The clock data is not correct when the power is turned ON. You can reset the clock data from an NTP server over an EtherNet/IP network after the power is turned ON.

#### • Clock Data Range

The range of the clock is 1970-01-01 to 2106-02-06 (January 1, 1970 to February 6, 2106).

#### Setting the Time Zone and the Local Time

You must set the time zone and local time for use outside of Japan. You can set the time zone from the Sysmac Studio in the Controller Clock Dialog Box. You can still use the CPU Unit's internal clock even if you do not set the time zone. Clock data that is read by the CPU Unit from an external device and the clock data that is set are the local time based on the time zone.

#### Additional Information

When a Battery is not mounted or when the Battery voltage is low, the time zone setting is retained, but the clock data is not retained and will not be correct.

#### Setting the Clock Data

Use one of the following methods.

#### Changing Clock Data from the Sysmac Studio

You can use the Sysmac Studio to synchronize the clock data of the built-in clock with the clock on the computer.

#### Changing Clock Data with Instructions

You can use the SetTime instruction to set the clock data.

#### Changing the Clock Data from an NTP Server

You can use an NTP server on EtherNet/IP to set the clock data.

#### Correcting the Clock from an NTP Server

#### Application

In a network system, the clock data must be shared by the entire system. NTP is supported to enable easy time synchronization.

#### Specifications

An NTP client is provided.

Refer to the NJ-series Built-in EtherNet/IP User's Manual (Cat. No. W506) for details.

#### **Reading the Clock Data**

If the clock data is incorrect, the incorrect value is read.

#### • Reading the Clock Data from Instructions

You can use the GetTime instruction to read the clock data from the user program.

#### • Reading the Clock from System-defined Variables (Writing Is Not Possible)

You can use the following system-defined variable to read the clock data. \_*CurrentTime* (System Time)

#### • Sysmac Studio Procedure

You can select *Controller Clock* from the Controller Menu of the Sysmac Studio to display the clock data.

#### Logging

When you change the clock data, an event is recorded in the event log. However, nothing is recorded in the event log if the time is corrected for the NTP.

#### **Related System-defined Variables**

| Variable name | Meaning     | Description                                                     | Data type     | R/W |
|---------------|-------------|-----------------------------------------------------------------|---------------|-----|
| _CurrentTime  | System Time | This variable contains the CPU Unit's inter-<br>nal clock data. | DATE_AND_TIME | R   |

Clock

#### 9-1-3 RUN Output

#### Introduction

The RUN output on the NJ-P 3001 Power Supply Unit is ON while the CPU Unit is operating.

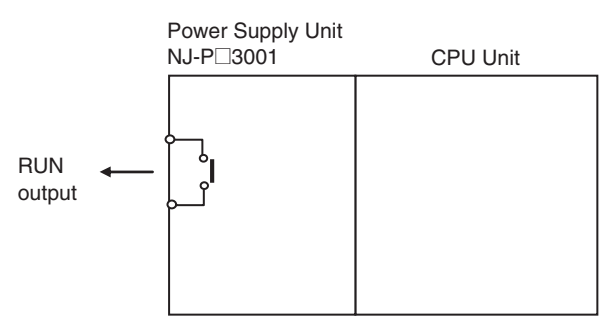

The RUN output operates as shown in the following table.

| Status                                                                              | Operation |
|-------------------------------------------------------------------------------------|-----------|
| During RUN mode                                                                     | ON        |
| Startup state<br>(until RUN mode is entered according to the Startup Mode setting). | OFF       |
| During PROGRAM mode                                                                 |           |
| When a major fault level Controller error occurs                                    |           |

The ratings of the RUN output on an NJ-PD3001 Power Supply Unit are as follows:

| Item               | Description                         |
|--------------------|-------------------------------------|
| Contact form       | SPST-NO                             |
|                    | 2 A at 250 VAC for resistive load   |
| Switching capacity | 0.5 A at 120 VAC for inductive load |
|                    | 2 A at 24 VDC for resistive load    |

#### Application

You can use the RUN output for the following purposes:

- Obtain a signal to notify the host that the CPU Unit is functioning normally and is currently operating.
- · Synchronize the completion of startup of more than one CPU Unit
- · Release interlocks when the CPU Unit starts operation.

#### Precautions for Safe Use

It takes up to approximately 10 to 20 s to enter RUN mode after the power is turned ON. During that time, outputs will be OFF and external communications are not performed. Use the RUN output on the Power Supply Unit, for example, to implement fail-safe circuits so that external devices do not operate incorrectly.

## 9-2 Management Functions for CJ-series Units

This section describes the management functions used for Units in the Controller.

#### 9-2-1 Basic I/O Units

#### Introduction

You can increase the input response time to reduce chattering and the effects of external noise. You can decrease the input response time to enable detection of shorter input pulses. Do not set the ON response time or OFF response time to less than the refresh time.

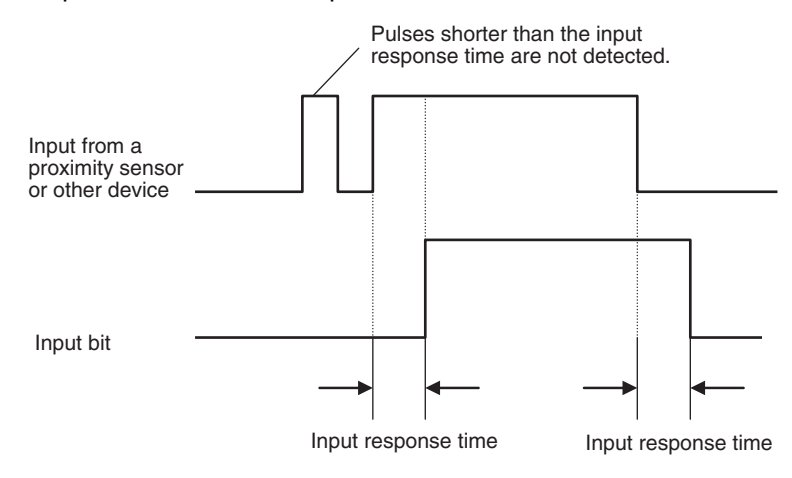

#### **Setting Methods**

From the Multiview Explorer of the Sysmac Studio, double-click **CPU/Expansion Racks** under **Configurations and Setup**. Then select the input response times in the Unit information for the Basic I/O Units.

| Configurations and Setup |                                                                                                    | 过 <b>QQ</b> 过                                                                                         |
|--------------------------|----------------------------------------------------------------------------------------------------|----------------------------------------------------------------------------------------------------|
| CPU/Expansion Racks × +  |                                                                                                    | And the second                                                                                        |
|                          | Device name<br>Device name<br>Model name<br>Product name<br>Specifications<br>Rack No.<br>Slot No.<br>Input response time | Value<br>J01<br>CJJW-ID211<br>DC Input Unit<br>24V DC, 7mA, 16 inp-<br>0<br>0<br>Initial value (8 ms) |
|                          |                                                                                                    | Initia value (8 ms)<br>None<br>0.5 ms<br>1 ms<br>2 ms<br>4 ms<br>8 ms<br>16 ms<br>32 ms               |

You must do either of the following to enable the settings.

- Cycle the power supply to the Controller.
- Reset the Controller (the entire CPU Unit) from the Sysmac Studio.

#### **Related System-defined Variables**

The set values for the input response times of the Basic Input Units are output to the following systemdefined variable.

| Variable name | Meaning                                  | Description                                                              | Data type               |
|---------------|------------------------------------------|--------------------------------------------------------------------------|-------------------------|
| _CJB_InRespTm | Basic Input Unit Input Response<br>Times | Contains the response times of the Basic I/O Units in 0.1-ms increments. | ARRAY[03,<br>09]OF UINT |

#### 9-2-2 Special Units

#### **Restarting Special Units**

You can restart a Special Unit (Special I/O Unit or CPU Bus Unit) to enable values that are set for it. If you restart a Special Unit, you do not have to cycle the power supply to the Controller. Execute the following ResetUnit (Restart Unit) instruction to restart Special Units.

| Instruction<br>name | Instruction | Description                                    |
|---------------------|-------------|------------------------------------------------|
| Restart Unit        | ResetUnit   | Restarts the CPU Bus Unit or Special I/O Unit. |

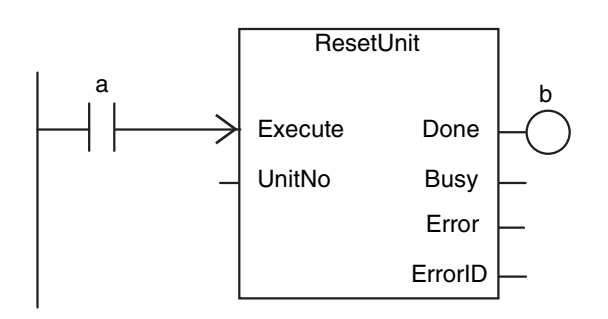

The ResetUnit instruction restarts a Special Unit across multiple task periods when execution condition *a* changes to TRUE. If the restart ends normally, the output variable *Done* (normal end) changes to TRUE and variable *b* therefore changes to TRUE.

If Special Unit settings are changed in any of the following ways, you must restart the Special Unit or cycle the power supply to the Controller.

- · Editing from the Special Unit Setting Pane of the Sysmac Studio
- Editing from the I/O Map or Watch Tab Page
- Setting the user program

#### • Related System-defined Variables

| Variable<br>name                                     | Meaning                                     | Description                                                                                                    | Data type |
|------------------------------------------------------|---------------------------------------------|----------------------------------------------------------------------------------------------------|-----------|
| _CJB_CBU00<br>InitSta<br>to<br>_CJB_CBU15<br>InitSta | CPU Bus Unit<br>Initializing<br>Flags       | The corresponding variable is TRUE during initialization of the CPU Bus Unit. The corresponding variable changes to FALSE when the initialization is completed. The numbers in the variables indicate the unit numbers of the applicable Units.     | BOOL      |
| _CJB_SIO00I<br>nitSta<br>to<br>_CJB_SIO95I<br>nitSta | Special I/O<br>Unit Initializ-<br>ing Flags | The corresponding variable is TRUE during initialization of the Special I/O Unit. The corresponding variable changes to FALSE when the initialization is completed. The numbers in the variables indicate the unit numbers of the applicable Units. | BOOL      |
| Variable<br>name                                     | Meaning                             | Description                                                                                                    | Data type |
|------------------------------------------------------|-------------------------------------|----------------------------------------------------------------------------------------------------|-----------|
| _CJB_CBU00<br>Restart<br>to<br>_CJB_CBU15<br>Restart | CPU Bus Unit<br>Restart Bits        | The CPU Bus Unit is restarted when the corresponding variable changes to TRUE. (It is changed to FALSE by the system after the CPU Bus Unit is restarted.) The numbers in the variables indicate the unit numbers of the applicable Units. If you change the Restart Bit to TRUE with an instruction, the restart process begins from refresh processing in the next task period after the instruction is executed.  | BOOL      |
| _CJB_SIO00<br>Restart<br>to<br>_CJB_SIO95<br>Restart | Special I/O<br>Unit Restart<br>Bits | The Special I/O Unit is restarted when the corresponding vari-<br>able changes to TRUE. (It is changed to FALSE by the system<br>after the Special I/O Unit is restarted.) The numbers in the vari-<br>able names indicate the unit numbers of the applicable Units. If<br>you change the Restart Bit to TRUE with an instruction, the<br>restart process begins from refresh processing in the next task<br>period. | BOOL      |

## 9-3 SD Memory Card Operations

This section describes the functions that you can use for SD Memory Cards.

### 9-3-1 SD Memory Card Operations

The NJ-series CPU Unit supports the following functions for SD Memory Cards.

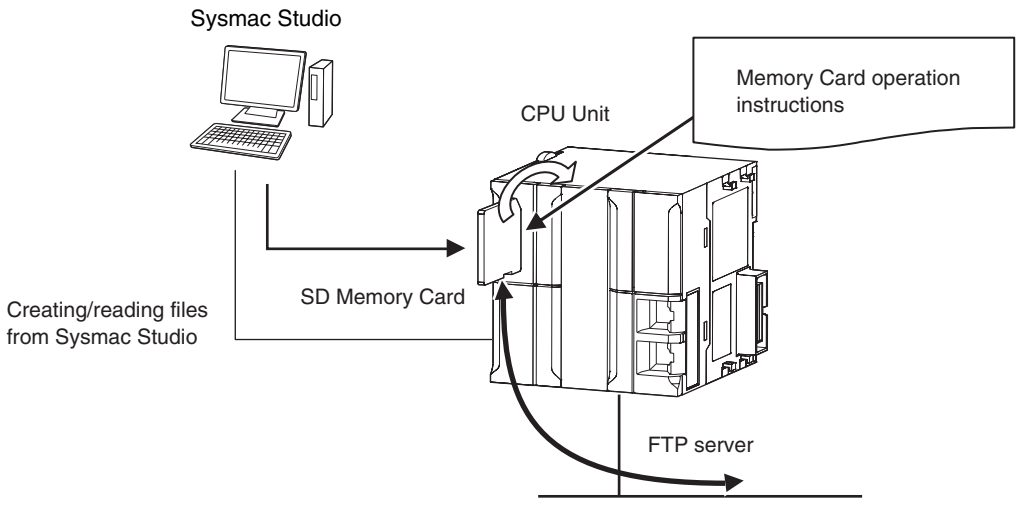

| Function                                 | Introduction                                                                                                    |
|------------------------------------------|----------------------------------------------------------------------------------------------------|
| SD Memory Card operation<br>instructions | You can access SD Memory Cards from instructions in the user program.                                                                |
| FTP server                               | You can use FTP commands from an FTP client on the Intranet to read and write large files in the SD Memory Card through EtherNet/IP. |
| File operations from the Sysmac          | You can perform file operations from the Sysmac Studio for the SD Mem-<br>ory Card inserted in the CPU Unit.                         |
| Studio                                   | You can perform file operations for Controller files in the SD Memory Card and save standard document files on the computer.         |
| SD Memory Card life expiration detection | Notification of the expiration of the life of the SD Memory Card is provided in a system-defined variable and event log.             |

# 9-3-2 Specifications of Supported SD Memory Cards, Folders, and Files

## **SD Memory Card Specifications**

You can use any SD or SDHC Memory Card, but operation has been verified only for the following OMRON SD Memory Card. Normal operation may not be possible with any other SD Memory Cards.

| Item                 | Description                                                                  |
|----------------------|------------------------------------------------------------------------------|
| Model number         | HMC-SD291                                                                    |
| Capacity             | 2 GB                                                                         |
| Number of overwrites | 100,000                                                                      |
| Formatting           | FAT16                                                                        |
| Write protection     | You can write-protect the SD Memory Card with a hardware switch on the Card. |

The system-defined variable \_*Card1Err* (SD Memory Card Error Flag) changes to TRUE (observation level) in the following cases.

• When there is a format error

If an error occurs, the SD PWR indicator on the front of the CPU Unit goes out, and accessing the SD Memory Card will not be possible.

## **Folder and File Specifications**

#### Character Restrictions

| Object<br>named by<br>user     | Usable characters                                                                                              | Reserved<br>words                                                                                                    | Multibyte<br>character<br>compatibility | Case sen-<br>sitivity | Maximum<br>size (without<br>NULL) |
|--------------------------------|----------------------------------------------------------------------------------------------------|----------------------------------------------------------------------------------------------------|-----------------------------------------|-----------------------|-----------------------------------|
| Volume label                   | 0 to 9, A to Z, and a to z, as<br>well as % @ ! ' ( ) ~= # & +<br>^ [ ] { } , . ; and single-byte<br>kana*1    | CON, PRN,<br>AUX,<br>CLOCK\$,<br>NUL, COM0,                                                                                                    | Not sup-<br>ported. <sup>*2</sup>       | Case<br>insensitive   | 11 bytes                          |
| Directory<br>name<br>File name | 0 to 9, A to Z, and a to z, as<br>well as \$ % ' @ ! ' ( ) ~= #<br>& + ^ [ ] { } , . ; and single-byte<br>kana | COM1,<br>COM2,<br>COM3,<br>COM4,<br>COM5,<br>COM6,<br>COM7,<br>COM8,<br>COM9, LPT0,<br>LPT1, LPT2,<br>LPT3, LPT4,<br>LPT5, LPT6,<br>LPT7, LPT8,<br>LPT9 |                                         |                       | 65 bytes<br>65 bytes              |

- \*1 You cannot begin volume label names with a space.
- \*2 Even if the computer supports multibyte characters (e.g., for Japanese), you cannot use them in the CPU Unit.

#### • Subdirectory Levels

You can create up to 5 levels (example: f1/f2/f3/f4/f5/abc.txt)

#### • Number of Files in the Root Directory

511 max.

## 9-3-3 SD Memory Card Operation Instructions

| Instruction name                                                                                             | Instruction | Description                                                                                                    |  |  |  |
|----------------------------------------------------------------------------------------------------|-------------|----------------------------------------------------------------------------------------------------|--|--|--|
| Read Variable<br>from File                                                                                   | FileReadVar | The FileReadVar instruction reads the contents of a binary file on the SD Memory Card and writes it to the specified variable. You can specify array and structure variables.                                                                       |  |  |  |
| Write Variable to FileWriteVar                                                                               |             | The FileWriteVar instruction writes the value of a specified variable to<br>a binary file in the SD Memory Card. You can specify array and struc-<br>ture variables. If the directory specified for the file name does not<br>exist, it is created. |  |  |  |
| Open File                                                                                                    | FileOpen    | The FileOpen instruction opens the specified file.                                                                                                    |  |  |  |
| Close File                                                                                                   | FileClose   | The FileClose instruction closes the specified file.                                                                                                    |  |  |  |
| Seek File FileSeek                                                                                           |             | The FileSeek instruction sets a file position indicator in the specified file.                                                                                                    |  |  |  |
| Read File                                                                                                    | FileRead    | The FileRead instruction reads the data from the specified file.                                                                                                    |  |  |  |
| Write File                                                                                                   | FileWrite   | The FileWrite instruction writes data to the specified file.                                                                                                    |  |  |  |
| Get Text StringFileGetsPut Text StringFilePuts                                                               |             | The FileGets instruction reads a text string of one line from the speci-<br>fied file.                                                                                                    |  |  |  |
|                                                                                                    |             | The FilePuts instruction writes a text string of one line to the specified file.                                                                                                    |  |  |  |
| Delete File FileRemove                                                                                       |             | The FileRemove instruction deletes the specified file from the SD Memory Card.                                                                                                    |  |  |  |
| Change File<br>Name FileRename                                                                               |             | The FileRename instruction changes the name of the specified file or directory.                                                                                                    |  |  |  |
| Copy File                                                                                                    | FileCopy    | The FileCopy instruction copies the specified file to a different file.                                                                                                    |  |  |  |
| Create Directory                                                                                             | DirCreate   | The DirCreate instruction creates a directory in the SD Memory Card.                                                                                                    |  |  |  |
| Delete Directory         DirRemove         The DirRemove instruction deletes a directory from the SD M Card. |             | The DirRemove instruction deletes a directory from the SD Memory Card.                                                                                                    |  |  |  |

You can perform various operations on the SD Memory Card by using the following instructions.

## 9-3-4 FTP Server

You can read and write files on the SD Memory Card via EtherNet/IP by sending FTP commands to the built-in EtherNet/IP port from an FTP client.

Refer to the NJ-series CPU Unit Built-in EtherNet/IP User's Manual (Cat. No. W506) for details.

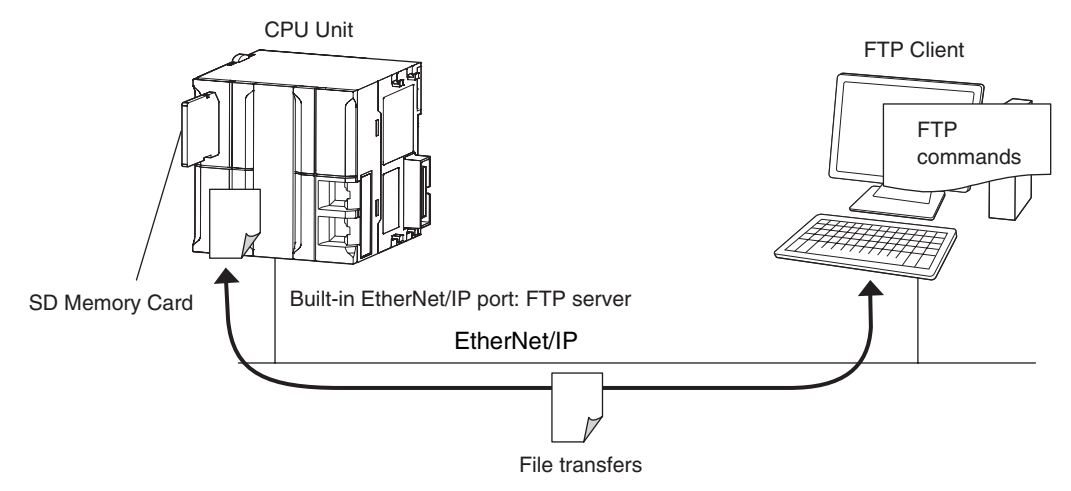

### 9-3-5 File Operations from the Sysmac Studio

You can perform file operations from the Sysmac Studio for the SD Memory Card inserted in the CPU Unit. In addition to Controller files, you can also store document files or other files on the SD Memory Card.

## 9-3-6 SD Memory Card Life Expiration Detection

You can determine the remaining life of the SD Memory Card before the Card becomes physically deteriorated.

You can determine the remaining life of the SD Memory Card with the following functions.

- System-defined variable \_Card1Deteriorated (SD Memory Card Life Warning Flag)
- SD Memory Card Life Exceeded (Observation) record in the event log

The life of the SD Memory Card is checked when the power is turned ON and periodically while the SD Memory Card is inserted.

When the end of the life of the SD Memory Card is detected, save the data on the SD Memory Card and replace the SD Memory Card.

## 9-3-7 List of System-defined Variables Related to SD Memory Cards

| Variable name       | Meaning                 | Description                                                                                            | Data<br>type |
|---------------------|-------------------------|----------------------------------------------------------------------------------------------------|--------------|
| _Card1Ready         | SD Memory<br>Card Beady | TRUE when the SD Memory Card is recognized. It is FALSE when an SD Memory Card is not recognized.      | BOOL         |
|                     | Flag                    | TRUE: The Card can be used.                                                                            |              |
|                     |                         | FALSE: The Card cannot be used.                                                                        |              |
| _Card1Protect       | SD Memory<br>Card Write | TRUE when the SD Memory Card is write-protected.                                                       | BOOL         |
|                     | Protected<br>Flag       | FALSE: Not write protected.                                                                            |              |
| _Card1Err           | SD Memory<br>Card Error | TRUE when an unusable SD Memory Card is inserted or a format error occurs.                             | BOOL         |
|                     | Flag                    | TRUE: There is an error                                                                                |              |
|                     |                         | FALSE: There is no error                                                                               |              |
| _Card1Access        | SD Memory               | TRUE during SD Memory Card access.                                                                     | BOOL         |
|                     | Card Access             | TRUE: Card is being accessed.                                                                          |              |
|                     | Flag '                  | FALSE: Card is not being accessed.                                                                     |              |
| _Card1Deterior      | SD Memory               | TRUE when the end of the life of the SD Memory Card is detected.                                       | BOOL         |
| ated Card Life      |                         | TRUE: The end of the life of the Card is detected.                                                     |              |
|                     | warning riag            | FALSE: The end of the life of the Card was not detected.                                               |              |
| _Card1PowerF<br>ail | SD Memory<br>Card Power | TRUE when the power supply to the Controller was interrupted dur-<br>ing access to the SD Memory Card. | BOOL         |
|                     |                         | TRUE: Power was interrupted during SD Memory Card access.                                              |              |
|                     | ⊢lag ∠                  | FALSE: Operation is normal.                                                                            |              |

The following system-defined variables show the status of the SD Memory Card.

\*1 Precaution When Using SD Memory Card Access Flag (\_Card1Access)

The SD Memory Card Access Flag is intended for use in notifying external devices. The status of access to the SD Memory Card is not updated in realtime. Because of this, do not use the flag in the user program. Because the status of access to the SD Memory Card is not shown in realtime, it may cause unexpected Controller operation if you use it in the user program.

\*2 Precautions When Using the SD Memory Card Power Interruption Flag ( *\_Card1PowerFail*) If the SD Memory Card Power Interruption Flag is TRUE, check to see if the correct file is in the SD Memory Card and to see if the SD Memory Card operates properly. If the correct file is missing or the SD Memory Card does not operate properly, download the correct file to the SD Memory Card again. Cycle the power supply to the Controller or reset the Controller, and then see if the SD Memory Card operates properly. When you are finished, change SD Memory Card Power Interruption Flag to FALSE. (*\_Card1PowerFail* does not change to FALSE automatically.)

#### Additional Information

SD Memory Card Recognition and Unmounting Timing Chart

|                   | SD Memor | y Card inserted. | Card recog | nized. | Power supply stopped with power switch. |
|-------------------|----------|------------------|------------|--------|-----------------------------------------|
| System processing | g        | Recognition      |            |        | Recognition reset                       |
| _Card1Ready       |          |                  |            |        |                                         |
| _Card1Err         |          |                  |            |        |                                         |
| _Card1Access      |          |                  |            |        |                                         |
| SD PWR indicator  |          | Not lit.         | Lit.       |        | Lit. Not lit.                           |
| SD BUSY indicator | Not lit. | Flashing.        | Not lit.   |        | Not lit.                                |

#### 9-3-8 SD Memory Card Self-diagnostic Functions

You can perform self-diagnosis on the inserted SD Memory Card when the power supply is turned ON.

You can select whether to perform self-diagnosis when the power is turned ON in the Operation Settings of the Controller Setup under the Configurations and Setup from the Sysmac Studio as shown below.

- File system check
- · Check equivalent to CHKDSK
- · Restoration attempt when check fails

| Access<br>point                                                           | Setting<br>group                | Setting                                                     | Description                                                                                                    | Set val-<br>ues            |
|---------------------------------------------------------------------------|---------------------------------|-------------------------------------------------------------|----------------------------------------------------------------------------------------------------|----------------------------|
| Operation<br>Settings,<br>Operation<br>Settings<br>Tab, Basic<br>Settings | SD Mem-<br>ory Card<br>Settings | Memory<br>Card<br>Diagnosis<br>at Startup<br>(See<br>note.) | Sets whether to execute self-diagnosis (file system check<br>and restoration) on the inserted SD Memory Card when<br>the power is turned ON. | Do not<br>check.<br>Check. |

Note Self-diagnosis is not executed if write protection is set on the SD Memory Card itself.

| Casa                                                                                                    | Indicators |          |                                                                                                    | Error type       | Correction                                                                                                    | Bomarke                                                                                      |
|----------------------------------------------------------------------------------------------------|------------|----------|----------------------------------------------------------------------------------------------------|------------------|----------------------------------------------------------------------------------------------------|----------------------------------------------------------------------------------------------|
| Case                                                                                                    | RUN        | SD PWR   | SD BUSY                                                                                              | Enortype         | Correction                                                                                                    | nemarks                                                                                      |
| Self-diagnosis in<br>progress                                                                                           | Flashing.  | Not lit. | Lit.                                                                                                 |                  |                                                                                                    |                                                                                              |
| 1. When self-diag-<br>nosis found no<br>problems                                                                        |            | Lit.     | Not lit.                                                                                             | Normal           | None                                                                                                    |                                                                                              |
| 2. The format of<br>the SD Memory<br>Card is not cor-<br>rect.                                                          |            | Not lit. | Not lit.                                                                                             | Observa-<br>tion | Use the Sysmac<br>Studio to format<br>the SD Memory<br>Card.                                                                                                    |                                                                                              |
| 3. An error was<br>detected during<br>the file system<br>check and the<br>file system was<br>automatically<br>restored. |            | Not lit. | Flashes<br>during<br>restore<br>operation.<br>Not lit after<br>restore<br>operation is<br>completed. | Observa-<br>tion | Use file operations<br>in the Sysmac Stu-<br>dio or insert the SD<br>Memory Card into<br>the computer to<br>check whether any<br>files were deleted<br>by the restore<br>operation. | If a cor-<br>rupted file<br>is detected,<br>an attempt<br>is made to<br>restore the<br>file. |
| 4. The SD Mem-<br>ory Card failed.                                                                                      |            | Not lit. | Not lit.                                                                                             | Observa-<br>tion | Replace the SD<br>Memory Card.                                                                                                    |                                                                                              |

#### Results of Self-diagnosis

#### Precautions for Correct Use

Never interrupt the power supply to the Controller during SD Memory Card access. That includes when SD Memory Card self-diagnosis at startup is enabled. An attempt is made by the SD Memory Card restoration function to restore any corrupted files. If the restore fails, these files may be deleted automatically at startup.

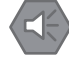

#### **Precautions for Safe Use**

If the recovery function is activated at startup, time is required to enter RUN mode. During that time, outputs will be OFF and external communications are not performed. Use the RUN output on the Power Supply Unit, for example, to implement fail-safe circuits so that external devices do not operate incorrectly.

## 9-3-9 Exclusive Control of Access to the SD Memory Card

Access to files on the SD Memory Card is possible with the following methods.

- FTP server
- SD Memory Card operation instructions
- File operations from the Sysmac Studio

However, exclusive control is required when you access the same file on the SD Memory Card from different sources. This is to prevent reading or writing a file while it is being written, or writing a file while it is being read.

#### Exclusive Control of Access to a File on the SD Memory Card

The CPU Unit automatically performs exclusive control only for the following combinations of instructions. For the other combinations shown below, perform exclusive control by using file operation instructions (Change File Name, Copy File, etc.) or communications commands.

|                          | Access already<br>underway | Instru                                                       | ctions                                                        | F                                            | ГР                              |
|--------------------------|----------------------------|--------------------------------------------------------------|---------------------------------------------------------------|----------------------------------------------|---------------------------------|
| Later access             |                            | Read                                                         | Write                                                         | Read                                         | Write                           |
| Instructions             | Read                       | Exclusive control i matically, and an e the instruction that | s performed auto-<br>error occurs for<br>t is executed later. | (Exclusive con-<br>trol is not<br>required.) | Perform exclu-<br>sive control. |
|                          | Write                      |                                                              |                                                               | Perform exclu-<br>sive control.              |                                 |
| Communica-<br>tions com- | Read                       | (Exclusive con-<br>trol is not sive control.<br>required.)   |                                                               | (Exclusive con-<br>trol is not<br>required.) |                                 |
| manus                    | Write                      | Perform exclusive                                            |                                                               |                                              |                                 |

## 9-4 Security

This section describes security functions.

The NJ-series Controller provides the following security functions.

- · Verification of operation authority
- CPU Unit names and serial IDs
- Protection
- Restriction of user program operation with user program execution IDs

#### 9-4-1 Verification of Operation Authority

## Introduction

Online operations are restricted by operation rights to prevent damage to equipment or injuries that may be caused by operating mistakes. Examples are shown below.

- I/O Monitor: Writing, forced refreshing, etc.
- Controller operations: Changing the operating mode, online editing, MC Test Run, etc.

You can register passwords for operation authority for each CPU Unit in the Sysmac Studio. If a correct password is entered when an online connection is made to a Controller, the online operations for the operation authority category for the password that was entered will be allowed.

The Administrator sets a password for each operation authority. Users are notified of the operation authority name and password according to their skills.

## Operation

#### Enabling Operation Authority Authentication

Select *Security* – *Setting of Operation Authority* from the Controller Menu on the Sysmac Studio. Settings are made in the following dialog box.

1 Select Security – Setting of Operation Authority from the Controller Menu. The Setting of Operation Authority Dialog Box is displayed.

| Setting of Operation Authori            | ity                           |
|-----------------------------------------|-------------------------------|
| – 📕 Enable the verification of operatio | n authority                   |
| Operation authority                     |                               |
| Administrator                           | 36.26.26.26.26.26.26          |
| Maintainer                              | *******                       |
| - Operation Lock                        |                               |
| 🔵 Disable 🕒 Enable                      | Lock time:                    |
|                                         | Transfer To Controller Cancel |

2 Select the Enable the verification of operation authority Check Box and double-click Administrator in the Operation authority Column.

| New Password Set           | ting          | ×         |
|----------------------------|---------------|-----------|
| Operation authority        | Administrator |           |
| New password               |               |           |
| New password (confirmation | n)            |           |
|                            |               | OK Cancel |

9

- **3** Enter the Administrator's password in the *New password* Box. Enter the same password in the confirmation box, and click the **OK** Button.
- **4** Set the Maintainer's password in the same way.

The user can perform operations only if the correct password is entered.

| Setting                                        | Description                                                                                                    |  |
|------------------------------------------------|----------------------------------------------------------------------------------------------------|--|
| Enable the verification of operation authority | Select this check box to enable verification of operation authority. Set a password for each operation authority level.                                                                                                    |  |
| Operation Lock                                 | When the operation lock is enabled, operation is locked if you do not per-<br>form any actions for the specified period of time when the Sysmac Studio<br>is online. To reset the lock, enter the password in the Verification of Opera-<br>tion Authority Dialog Box that is displayed. This prevents an operator with<br>different authority from mistakenly performing operations. The operation<br>lock is intended to prevent misuse by operators of different operation<br>authority levels. Execution of internal Sysmac Studio operations, such as<br>monitoring and transfer processes, is still possible even when operation is<br>locked. |  |

#### Going Online

**1** Go online. The Verification Dialog Box is displayed.

| Verification                    |               |    |        |
|---------------------------------|---------------|----|--------|
| Operation authority<br>Password | Administrator |    |        |
|                                 |               | ОК | Cancel |

2 Select the operation authority, enter the password, and click the **OK** Button. The following warning is displayed if the password does not match. Click the **OK** Button, and then try to go online again.

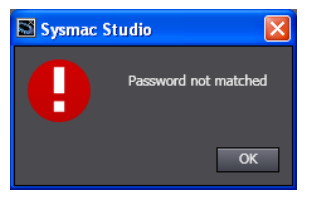

## Specifications

#### • Types of Operation Authorities

You can use the following two operation authorities on the Sysmac Studio.

English name Administrator Maintainer

#### • Examples of Online Operations for Operation Rights

Examples of the online operations that are allowed for each operation authority are given below. Refer to the *Sysmac Studio Version 1 Operation Manual* (Cat. No. W504) for details.

OK: Operation possible, VR: Verification required for each operation, NP: Operation not possible

| Status monitor (example)              | Administrator | Maintainer |
|---------------------------------------|---------------|------------|
| Monitoring errors for troubleshooting | ОК            | ОК         |
|                                       |               |            |

| I/O monitor operations (examples) | Administrator | Maintainer |
|-----------------------------------|---------------|------------|
| I/O monitor: Reading              | OK            | OK         |

| Status monitor (example)               | Administrator | Maintainer |
|----------------------------------------|---------------|------------|
| I/O monitor: Writing                   | ОК            | ОК         |
| Controlling BOOL variables (SET/RESET) | ОК            | ОК         |
| Forced refreshing                      | ОК            | ОК         |

| Controller operations (examples)           | Administrator | Maintainer |
|--------------------------------------------|---------------|------------|
| RUN mode/PROGRAM mode                      | ОК            | VR         |
| Online editing                             | ОК            | VR         |
| Resetting the Controller                   | ОК            | NP         |
| Resetting errors (troubleshooting)         | ОК            | ОК         |
| Starting or restarting an MC Test Run      | ОК            | VR         |
| User program execution IDs for Controllers | ОК            | NP         |
| CPU Unit write protection                  | ОК            | ОК         |

#### • Password Specifications

| Item                       | Description                                          |
|----------------------------|------------------------------------------------------|
| Valid number of characters | 8 to 32                                              |
| Applicable characters      | Single-byte alphanumeric characters (case sensitive) |

#### 9-4-2 CPU Unit Names and Serial IDs

## Introduction

Register a CPU Unit name in the CPU Unit. When going online to a CPU Unit from the Sysmac Studio, the CPU Unit name in the project is compared to the name of the CPU Unit being connected to. This helps prevent incorrect connections to the CPU Unit from the Sysmac Studio. It is particularly effective for operations performed over an EtherNet/IP network.

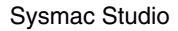

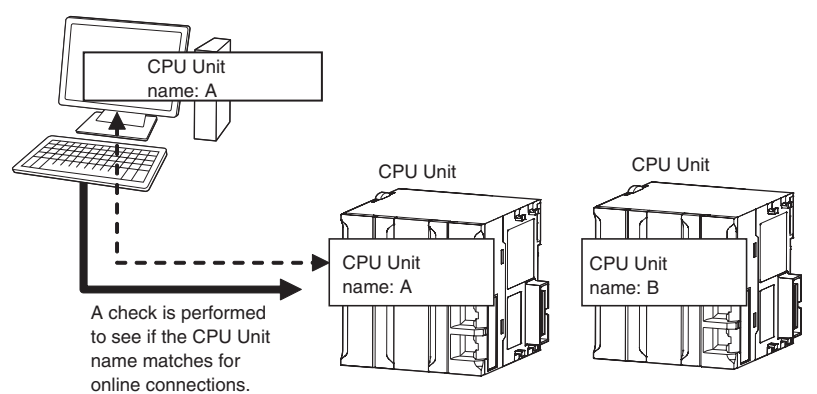

In addition to the CPU Unit name, it is also possible to use serial ID identification based on the CPU Unit production information (optional).

## **Setting Methods**

**1** Set the CPU Unit name when you create a project on the Sysmac Studio. The CPU Unit name is displayed as shown below.

| New Project                                  |  |
|----------------------------------------------|--|
| new_NJ501_0                                  |  |
| <ul> <li>Configurations and Setup</li> </ul> |  |
| 🔳 🕨 🔠 EtherCAT                               |  |
| CPU/Expansion Racks                          |  |

To change the name, right-click the Controller icon and select *Rename*.

2 When you first connect to the CPU Unit online, the Sysmac Studio prompts you to store the CPU Unit name in the CPU Unit.

**3** After that, when you connect to the CPU Unit online, the Sysmac Studio refers to the CPU Unit name in the project and the CPU Unit name of the CPU Unit you connect to. A warning dialog box is shown if they do not match, and you are asked whether to continue to connect.

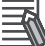

#### **Additional Information**

You can name EtherNet/IP ports in the Network Configurator.

## Serial IDs (Optional Function)

When the Sysmac Studio first connects online, you can obtain the serial ID from the CPU Unit's production information and store it in the project. After that, when the Sysmac Studio connects online, both the CPU Unit name and the serial ID are compared. This enables stricter verification of the CPU Unit.

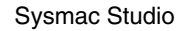

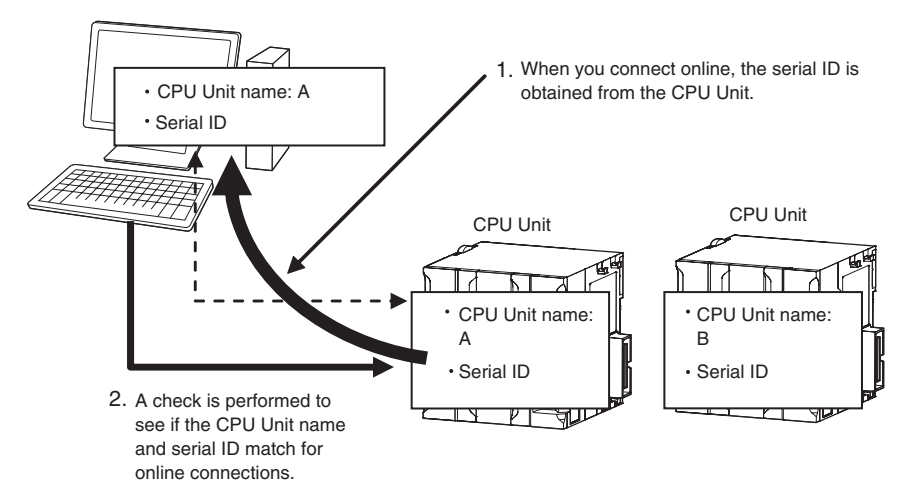

The following dialog box is displayed on the Sysmac Studio when the CPU Unit name and the serial ID are compared.

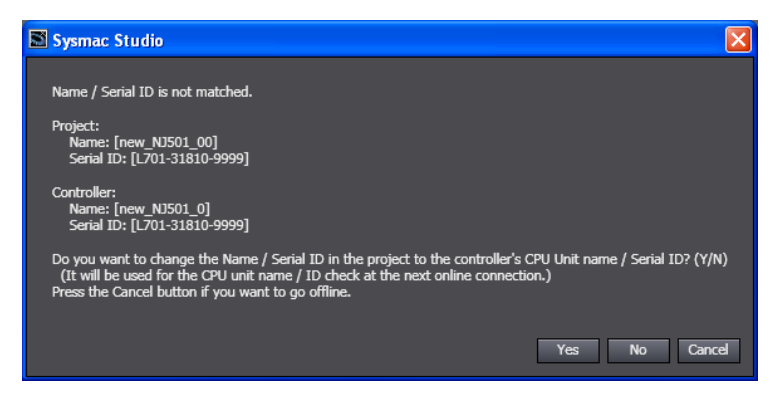

#### 9-4-3 Protection

## Introduction

This function disables the ability to write data to CPU Units and SD Memory Cards to protect user program assets and prevent misuse. The NJ-series Controller provides the following protection functions.

#### • Protection for Online Operations from the Sysmac Studio

|                                                                  |                                                                                                    | Target data in the CPU Unit |               |                                  |
|------------------------------------------------------------------|----------------------------------------------------------------------------------------------------|-----------------------------|---------------|----------------------------------|
| Protection                                                       | Description                                                                                                    | User pro-<br>gram           | Cam<br>tables | Configu-<br>rations<br>and Setup |
| User program trans-<br>fers with no restora-<br>tion information | Prevents reading data in the CPU Unit<br>from the Sysmac Studio. This protects<br>the user program and other data.      | Possible                    | Possible      |                                  |
| CPU Unit write-protec-<br>tion                                   | Prevents writing data to the CPU Unit<br>from the Sysmac Studio. Use this func-<br>tion to prevent incorrect operation. | Possible                    | Possible      | Possible                         |

#### • Protection for Offline Operations from the Sysmac Studio

| Protection                      | Description                                                                                                    | Protection   |
|---------------------------------|----------------------------------------------------------------------------------------------------|--------------|
| Protection of all project files | Codes the project file by using a password when<br>the project is exported (when an .smc file is cre-<br>ated). | Project file |

## Protection for Online Operations from the Sysmac Studio

#### • User Program Transfers with No Restoration Information

Normally, when you transfer the user program from the Sysmac Studio to the CPU Unit, information is transferred to restore it. This function does not transfer information for restoration to prohibit reading the user program.

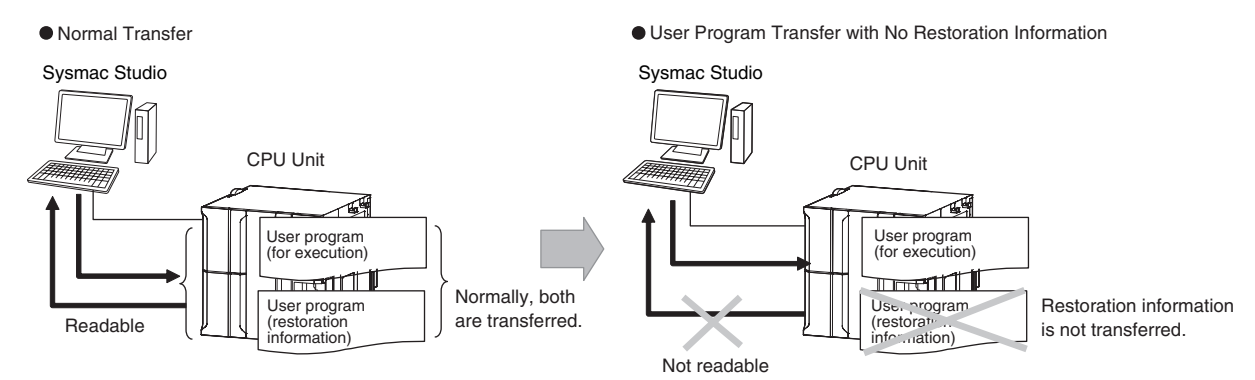

This function is used to prevent theft of user program data when on-site maintenance of the user program is not required. In the Sysmac Studio, select the *Do not transfer program source* Check Box and click the **Transfer to Controller** Button when you transfer the user program to the CPU Unit.

#### • CPU Unit Write-protection

The following two types of protection are supported.

#### 1) Controller Write Protection at Startup

This setting automatically enables write protection when you turn ON the power supply to the Controller.

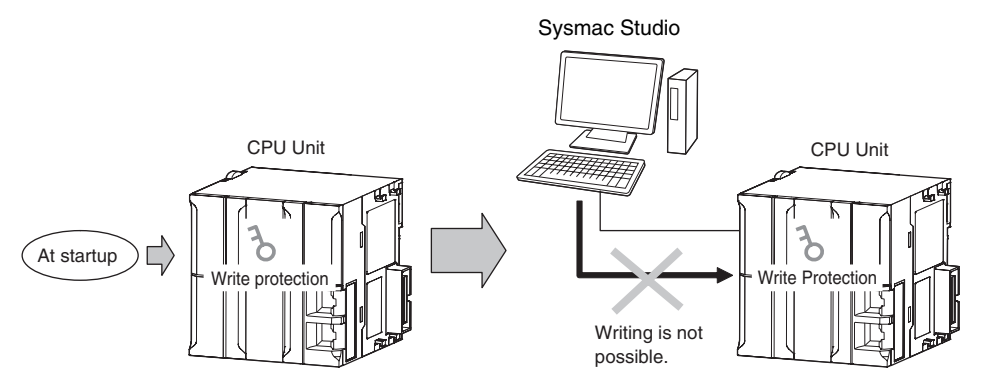

Set whether to automatically enable write protection when the power supply is turned ON in the **Controller Setup** under the **Configurations and Setup** of the Sysmac Studio.

| Access point                                                     | Setting group     | Setting                        | Description                                      | Set values          |
|------------------------------------------------------------------|-------------------|--------------------------------|--------------------------------------------------|---------------------|
| Operation Settings,<br>Operation Settings<br>Tab, Basic Settings | Security Settings | Write Protection at<br>Startup | Sets whether to<br>enable write protec-<br>tion. | Do not use.<br>Use. |

#### 2) Setting and Removing Write Protection from the Sysmac Studio

In the Sysmac Studio, go online and select *Security* – *Write Protect Setting Switch* from the Controller Menu to toggle write protection.

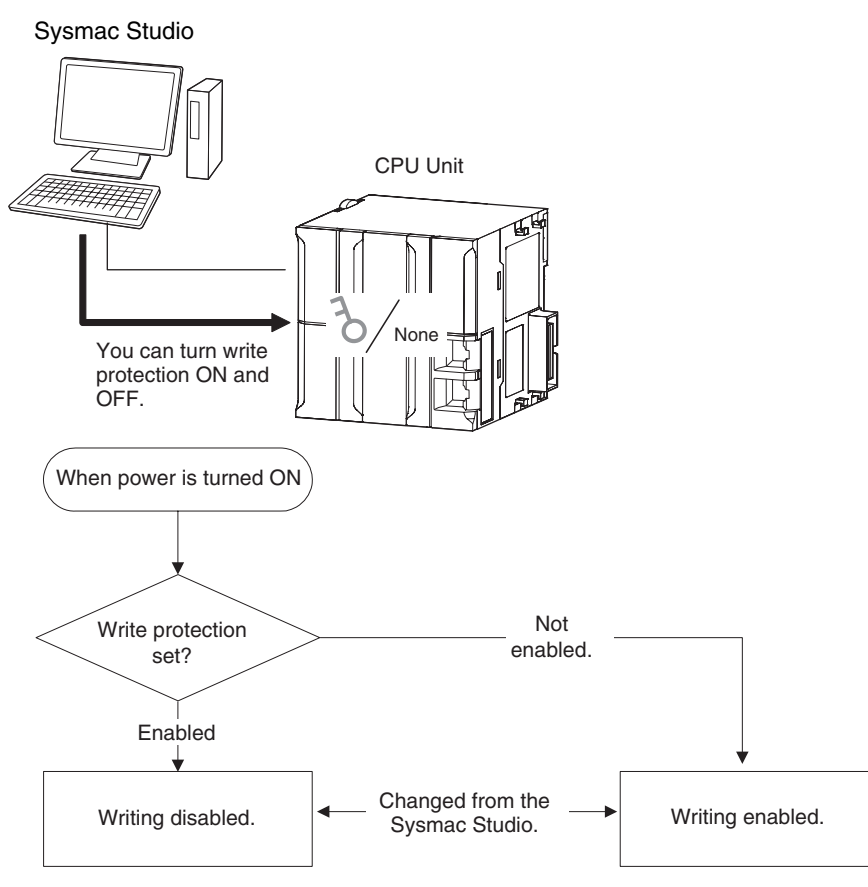

#### • Write-protected Items

The data and write operations in 1) and 2), above, to which write protection applies are given below.

| Target data/write operation |                                                                                                    | Write protection |
|-----------------------------|----------------------------------------------------------------------------------------------------|------------------|
| Nomo                        | CPU Unit name                                                                                                    | Protected        |
| Name                        | Built-in EtherNet/IP names                                                                                                    |                  |
|                             | I/O monitoring                                                                                                    |                  |
| Variables                   | Controlling BOOL variables (SET/RESET)                                                                                             |                  |
|                             | Forced refreshing                                                                                                    |                  |
|                             | Changing the operating mode                                                                                                    |                  |
|                             | Online editing                                                                                                    | Protected        |
|                             | Clearing all memory                                                                                                    | Protected        |
|                             | Resetting errors for troubleshooting                                                                                               |                  |
|                             | Clearing event logs (for troubleshooting)                                                                                          | Protected        |
| Operation commands          | Clock operations                                                                                                    |                  |
|                             | MC Test Run                                                                                                    |                  |
|                             | Resetting the Controller                                                                                                    |                  |
|                             | User program execution IDs for Controllers                                                                                         | Protected        |
|                             | Memory Card operations                                                                                                    |                  |
|                             | Resetting                                                                                                    |                  |
|                             | User program, global variable table, date type tables, POUs, and task settings                                                     | Protected        |
|                             | Unit Configuration                                                                                                    | Protected        |
|                             | Setting data in the CJ-series Units<br>CPU Bus Unit Setups (e.g., CONTROLLER LINK<br>data link tables) and allocated DM Area words |                  |
|                             | EtherCAT Configuration and Setup                                                                                                   | Protected        |
| Download                    | Settings in the EtherCAT slaves                                                                                                    |                  |
|                             | Controller Setup (including routing tables)                                                                                        | Protected        |
|                             | Axis Setup                                                                                                    | Protected        |
|                             | Cam table settings                                                                                                    | Protected        |
|                             | Memory Card operations                                                                                                    |                  |
|                             | Data Trace Settings                                                                                                    | Protected        |
|                             | Event Settings                                                                                                    | Protected        |
| Restoring                   | Restoring from computer (from computer to CPU Unit)                                                                                | Protected        |

# 9-4-4 CPU Unit Operation Restrictions for the User Program Execution ID

## Introduction

You can set a specific ID (called a user program execution ID) in the CPU Unit in advance. If you do, you can execute only a user program with the same ID.

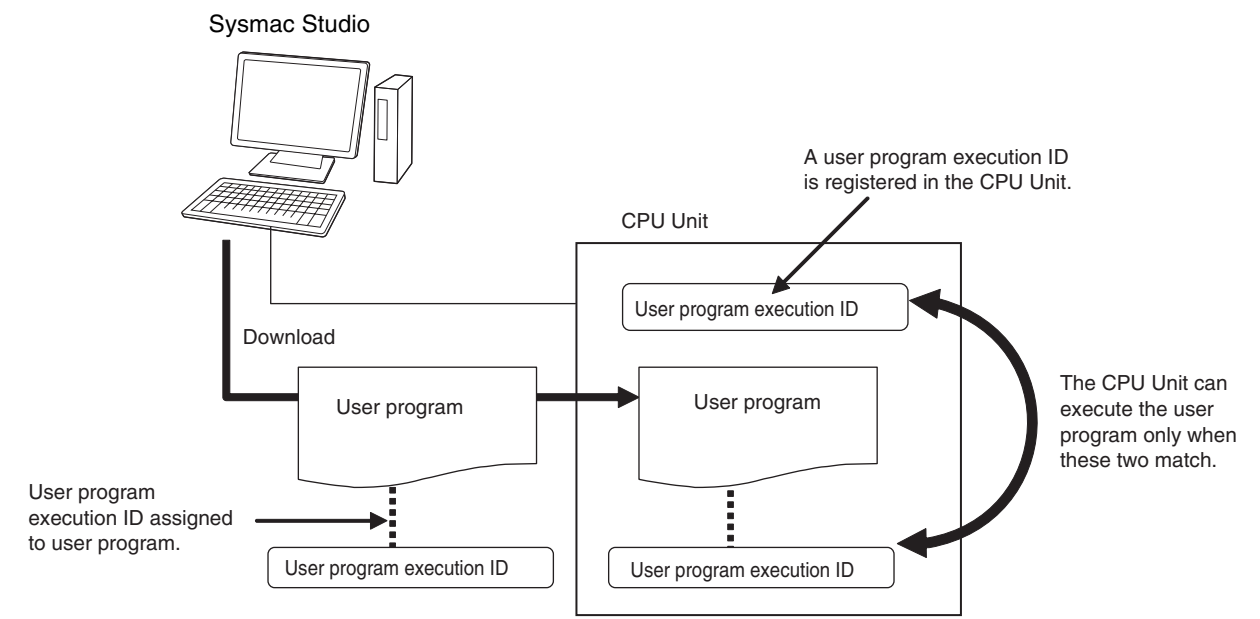

You can therefore prevent different CPU Units (hardware) from executing a user program.

In contrast to the protection function, you can still display and edit the user program even if a user program execution ID is set.

## **Operating Procedure**

- **1** Always backup the project files before you assign a user program execution ID.
- **2** Assign the user program execution ID to the user program offline from the Sysmac Studio.

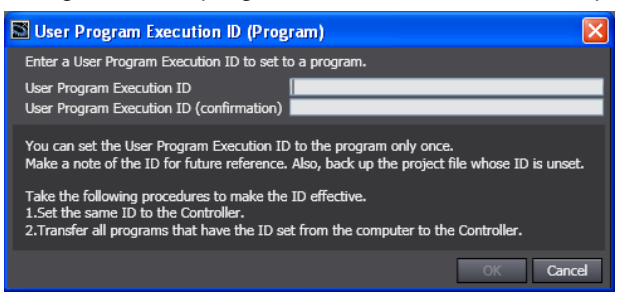

## Precautions for Correct Use

After you assign a user program execution ID to a user program, you cannot change or delete the ID. To use a different ID, read the project file without an ID that was backed up in step 1, above, and assign another user program execution ID. To delete the ID, use the project file without an ID that was backed up in step 1, above.

9

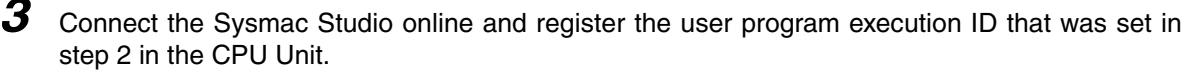

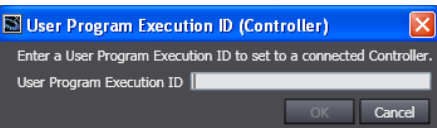

The registration of the user program execution ID in the CPU Unit is recorded in the event log. At this time, the user program execution ID in the CPU Unit is overwritten even if it is already registered.

**4** Transfer the user program with the same user program execution ID to the CPU Unit.

If the user program execution ID in the user program does not match the user program execution ID in the CPU Unit or if one of them does not have an ID, an ID Verification Error (major fault level Controller error) occurs when you attempt to change to RUN mode and the CPU Unit will not operate.

#### Precautions for Correct Use

After you assign a user program execution ID to the CPU Unit, you cannot read or delete the ID. To delete the ID from the CPU Unit, perform the Clear All Memory operation on the CPU Unit.

#### Operation When an ID Verification Error Occurs

## When the User Program Execution ID in the CPU Unit Is Incorrect or Not Registered:

Connect online to the CPU Unit from the Sysmac Studio and perform the following steps.

**1** Overwrite or register the correct user program execution ID in the CPU Unit.

2 Cycle the power supply to the Controller, or reset the CPU Unit from the Sysmac Studio.

## When the User Program Execution ID Is Not Assigned to the User Program or Is Incorrect

- **1** Read the backed up project file from the Sysmac Studio, and assign the correct user program execution ID.
- **2** Connect the Sysmac Studio to the CPU Unit online and transfer the user program.
- *3* Cycle the power supply to the Controller, or reset the Controller from the Sysmac Studio.

#### Other Situations

#### To Delete the User Program Execution ID Assigned to the User Program:

Read the backed up project file in the Sysmac Studio.

#### To Delete the User Program Execution ID from the CPU Unit:

Connect the Sysmac Studio to the CPU Unit online and perform the Clear All Memory operation.

#### To Check the User Program Execution ID Assigned to the User Program:

For security, the user program execution ID that is assigned to the user program cannot be checked from the Sysmac Studio. Read the backed up project file in the Sysmac Studio and set the user program execution ID again.

#### To Check the User Program Execution ID in the CPU Unit:

For security, the user program execution ID that is set in the CPU Unit cannot be checked from the Sysmac Studio. Perform the Clear All Memory operation and register the correct user program execution ID.

## **Specifications**

#### • User Program Execution ID Verification Specifications

#### **Timing of Verification**

At startup, the CPU Unit compares the user program execution ID that is registered in the CPU Unit with the user program execution ID that is assigned to the user program.

#### **Verification Conditions**

The conditions for verifications are given in the following table.

"A" and "B" indicate the IDs.

| User program execution<br>ID that is registered in<br>the CPU Unit | User program execution<br>ID that is assigned to the<br>user program | Error                 | Operation      |
|--------------------------------------------------------------------|----------------------------------------------------------------------|-----------------------|----------------|
| A                                                                  | A                                                                    | None                  | Possible       |
| None                                                               | None                                                                 |                       |                |
| None                                                               | A                                                                    | ID Verification Error | Not supported. |
| A                                                                  | None                                                                 |                       |                |
| A                                                                  | В                                                                    |                       |                |

#### **Operation When the IDs Do Not Match**

When the IDs do not match, an ID Verification Error (major fault level Controller error) occurs, and the CPU Unit does not operate. However, to reset the error you must cycle the power supply to the Controller or reset the Controller from the Sysmac Studio.

#### User Program Execution ID Character Specifications

| Usable characters          | Case sensitivity | Maximum size (without<br>NULL) |
|----------------------------|------------------|--------------------------------|
| 0 to 9, A to Z, and a to z | Case sensitive   | 8 to 32 characters             |

9

## 9-5 Debugging

This section describes debugging.

The NJ-series Controller provides the following debugging operations.

- Forced refreshing
- · Changing present values
- Online editing
- Data tracing

#### 9-5-1 Forced Refreshing

## Description

Forced refreshing allows the user to refresh external inputs and outputs with user-specified values from the Sysmac Studio to debug the system. Forced refreshing is executed not for the specified device variables, but for the I/O ports that are assigned to the device variables. The state that is specified with forced refreshing is retained until forced refreshing is cleared from the Sysmac Studio. (Refer to *Hold-ing/Clearing Forced Refreshing* on page 9-31 for information how forced refreshing is retained or cleared according to changes in CPU Unit status. All forced refreshing is cleared when a fatal error occurs, when a Clear All Memory operation is performed, when the operating mode is changed, when power is interrupted, or when the project is downloaded.

#### Inputs

The I/O port and device variable change to the status that is specified with forced refreshing regardless of the status of the external input.

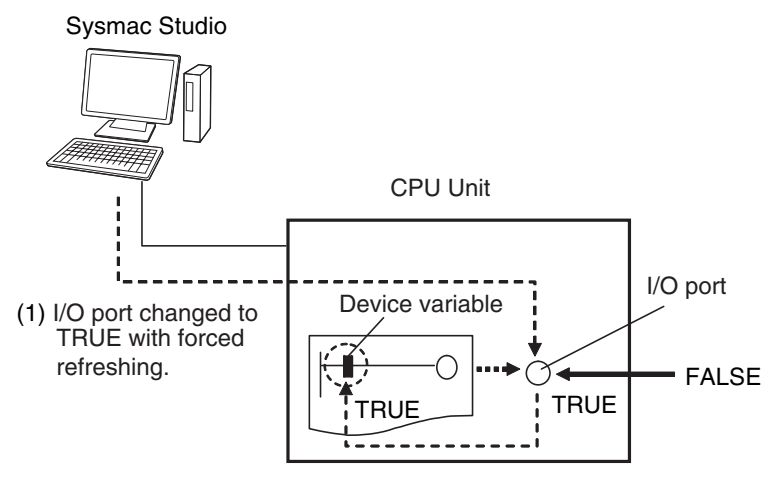

(2) I/O port and device variable change to TRUE.

#### Outputs

The I/O port and the output to the external device change to the status that is specified with forced refreshing. In the user program, the status of the device variable that is assigned to the I/O port will not necessarily be the status that was specified with forced refreshing. It will change with the results of user program execution.

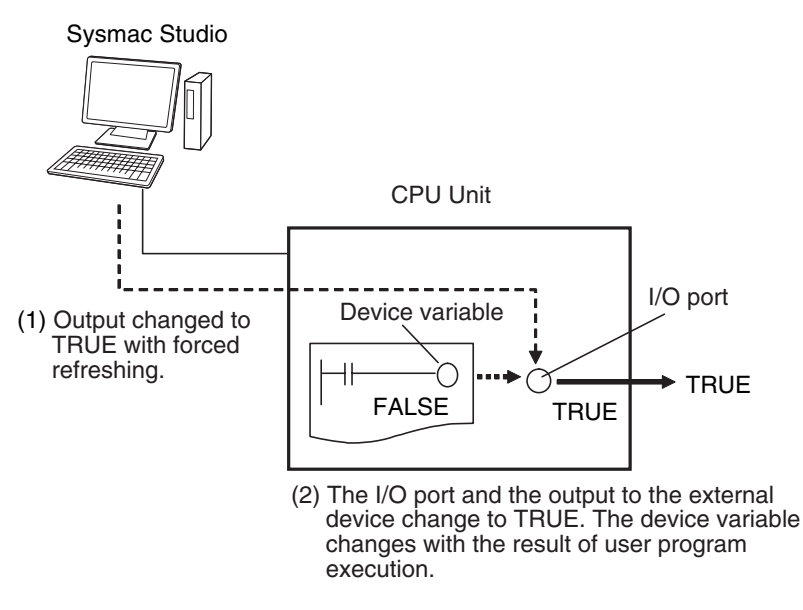

## **Applicable Areas**

You can execute forced refreshing for the following I/O ports and memory used for CJ-series Units.

- I/O ports for EtherCAT slaves
- I/O ports for CJ-series Basic I/O Units
- · I/O ports for CJ-series Special Units
- I/O bits for DeviceNet slaves that is specified for an AT specification from a variable

If you execute forced refreshing from the Ladder Editor or the Watch Tab Page, the status of the I/O port or memory element for a CJ-series Unit will change via the variable.

## Number of Simultaneous I/O for Forced Refreshing

The number of variables that you can refresh with forced refreshing is listed below.

- · CJ-series Units: 64 points total
- EtherCAT slaves: 64 points total

The number of external I/O points are given for the above limits. For example, if more than one variable is assigned the same external I/O point as the AT specifications, it is counted as only one point.

## Application

#### Inputs

- To apply a simulated input signal to debug the user program
- To create a status that would occur only when a failure occurs (e.g., two exclusive bits turning ON or OFF at the same time)

#### Outputs

· To turn outputs ON and OFF to check wiring

9-29

9-5 Debugging

9

9-5-1 Forced Refreshing

 To intentionally turn OFF an output you do not want to operate regardless of results of user program execution

## **Operating Procedure**

Operations can be performed from the following panes.

- Program Panes (Ladder diagram language)
- I/O Map
- Watch Tab Page

#### Procedure for Forced Refreshing from Ladder Editor

- **7** Select *Monitor* from the Controller Menu. The monitor turns ON.
- 2 Double-click the ladder program, ladder function, or ladder function block under **Programming** in the Multiview Explorer.

The rungs are displayed on the Ladder Editor in monitor status.

- **3** Right-click the input or output and select *Forced Refreshing TRUE*. The input or output is forced to TRUE. Right-click the input or output and select *Forced Refreshing FALSE*. The input or output is forced to FALSE.
- **4** The input or output in the Ladder Editor changes to TRUE or FALSE and the execution condition changes accordingly.

A mark that indicates that the input or output has forced status is displayed as shown below.

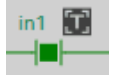

Ladder diagram

The TRUE or FALSE mark for forced status indicates the status that was specified for forced refreshing. It does not indicate the current value of the input or output.

| Forced status mark | Operation                              |
|--------------------|----------------------------------------|
| <b>3</b>           | TRUE specified with forced refreshing  |
| 6                  | FALSE specified with forced refreshing |

#### Additional Information

If there are other variables that are assigned the same memory address as one that is specified as the AT specification of a variable for which forced refreshing is specified, the forced status mark is displayed for all of the variables with that AT specification.

## Affect of Operating Modes and Power Interruptions

#### Operating Modes for Forced Refreshing

You can execute forced refreshing in either PROGRAM mode or RUN mode. Forced refreshing is not possible while there is a major fault level Controller error.

#### Status of Forced Refreshing during Operating Mode Changes or Power Interruptions

By default, the forced refreshing is cleared when the operating mode changes between RUN mode and PROGRAM mode and when the power is interrupted.

## Holding/Clearing Forced Refreshing

Forced refreshing is retained and cleared according to changes in the status of the CPU Unit as shown below.

| Change in status                                                     |  | Forced refreshing status |
|----------------------------------------------------------------------|--|--------------------------|
| When power is turned ON                                              |  | Cleared                  |
| When operating<br>mode changesRUN to PROGRAM modePROGRAM to RUN mode |  | Cleared                  |
| After downloading                                                    |  | Cleared                  |
| When a major fault level Controller error occurs                     |  | Cleared                  |
| During online editing                                                |  | Retained                 |

## **Programming Precautions for Forced Refreshing**

The status of variables for which forced refreshing is specified are overwritten by instruction in the user program. Therefore, the status that is specified for forced refreshing is not maintained in the user program. (This point differs from forced-setting/resetting with CJ-series PLCs.)

However, refreshing to external devices uses the values that were specified for forced refreshing, and not the status of the variables in the user program. Therefore, care is required when using forced values in the user program.

Example: When a Is Refreshed to TRUE with Forced Refreshing

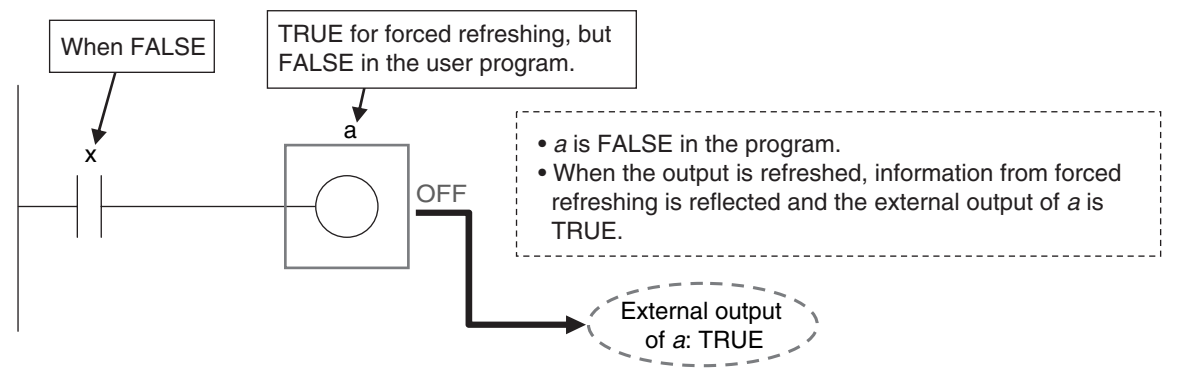

When There Is Another Input that is Controlled by the Forced Input

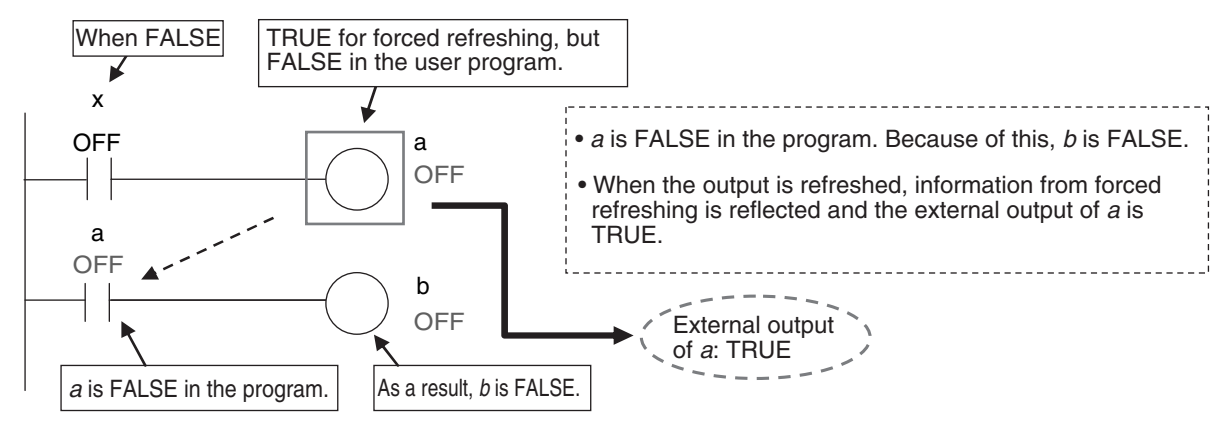

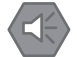

#### **Precautions for Safe Use**

- Confirm that no adverse effect will occur in the system before you use forced refreshing.
- Forced refreshing ignores the results of user program execution and refreshes I/O with the specified values. If forced refreshing is used for inputs for which I/O refreshing is not supported, the inputs will first take the specified values, but they will then be overwritten by the user program.

Depending on the difference in the forced status, the control system may operate unexpectedly.

#### 9-5-2 Changing Present Values

## Description

You can change the present values of variables that are used in the user program and settings and you can change program inputs and outputs to TRUE or FALSE. This allows you to check the operation of the user program and settings.

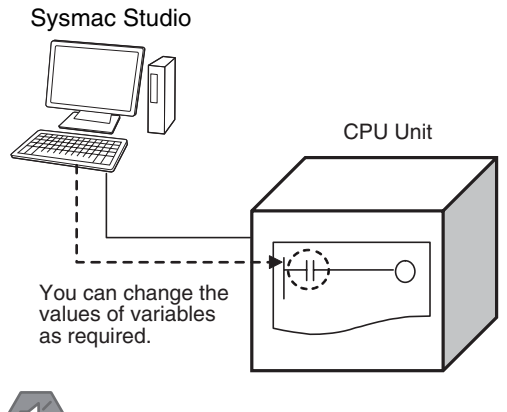

**Precautions for Safe Use** 

Always confirm the safety of the system before you change the present value of a variable.

## Application

#### Changing Program Inputs and Outputs to TRUE or FALSE

You can change the value of any BOOL variable to TRUE or FALSE. The specified value is then overwritten by the execution results of the user program. If the operating mode is changed or the power supply is cycled, the initial value is restored. You can control BOOL variables in the Ladder Editor, Watch Tab Page, or I/O Map.

#### Changing the Values of Other Variables

You can change the present values of user-defined variables, system-defined variables, and device variables as required. You can do this on a Watch Tab Page.

#### Precautions for Safe Use

Always confirm the safety of the system before you change the present value of a variable.

## **Operating Procedure**

Operations can be performed from the following panes.

- Program panes (ladder diagrams)
- I/O Map
- Watch Tab Page

### Procedure in the Ladder Diagram Editor

**1** Select *Monitor* from the Controller Menu. The monitor turns ON.

**2** Double-click the ladder program, ladder function, or ladder function block under **Programming** in the Multiview Explorer.

The rungs are displayed on the Ladder Editor in monitor status.

- 3 Select the variable, input, or output to change and do one of the following:
  - Controlling BOOL Variables (SET/RESET) Right-click and select SET/RESET – SET or SET/RESET – RESET.

## Procedure in the Watch Pane

- **1** Select *Watch Tab Page* from the View Menu to display a Watch Tab Page. The rungs are displayed on the Ladder Editor in monitor status.
- **2** Select the variable, input, or output in the Watch Tab Page and do one of the following:
  - Controlling BOOL Variables (SET/RESET) Select *TRUE* or *FALSE* in the Modify Column.
  - Changing Other Variables Click the cell in the *Modify* Column on the Watch Tab Page, enter a value that is compatible with the variable type given in the *Data Format* Column, and then press **Enter** Key. The format for entering a value in the *Modify* Column depends on the data type that is given in the *Data Format* Column.

#### Additional Information

If the status of a BOOL variable that is used in a ladder diagram is changed, the execution status in the Ladder Editor changes accordingly.

#### Procedure in the I/O Map

- 7 Double-click I/O Map under Configurations and Setup on the Multiview Explorer. The I/O Map is displayed.
- Select the I/O port to change the present value in the I/O Map and do one of the following:
  - Right-click and select SET/RESET SET or SET/RESET RESET.
  - Enter a value in the *Value* Column in the I/O Map.

#### Additional Information

If the value is entered in the wrong format, an error occurs. The illegal values are highlighted in red and an error icon is displayed. Place the mouse over the error icon to view the error details.

 ! 16#0
 J01\_Ch1\_Out00

 FALSE
 J01\_Ch1\_Out01

 FALSE
 The entered value is invalid.

# Precautions on Changing the Status of Outputs Assigned to External Devices by Changing Present Values

Observe the following precautions when you change the status of an output that is assigned to an I/O port of a CJ-series Basic Output Unit or EtherCAT output slave by changing a present value.

#### • Changing Present Values in the I/O Map in RUN Mode

Any value of an I/O port that is changed in the I/O Map is then overwritten by the execution results of the user program. The value that was specified by changing the present value is not output to the external device. To change the value of an I/O port and output that value to an external device, use forced refreshing.

#### • Changing Present Values in a Watch Tab Page in PROGRAM Mode

The value that was specified in a Watch Tab Page by changing the present value of a device variable\* that is defined as an external or local variable is not output to the external device. To output a specified value to an external device, do one of the following:

- Use forced refreshing.
- Change the present value in a Watch Tab Page of a device variable\* that is defined as a global variable.

\* The devices variables must be assigned to an I/O port of a CJ-series Basic Output Unit or EtherCAT output slave. This also applies to a global variable with an AT specification to an output bit that is assigned to a CJ-series Basic Output Unit.

#### Precaution When Directly Writing to I/O Memory Addresses Assigned to Output Bits for CJ-series Basic Output Units

Any value that is written to an I/O memory address that corresponds to an output bit that is assigned to a CJ-series Basic Output Unit through a tag data link will be overwritten by the execution results of the user program. The value that is written directly to the I/O memory address from the tag data link will therefore not be output to the external device.

#### 9-5-3 Online Editing

#### Introduction

The online editing function is used to add to or change part of a program in the CPU Unit directly from the Sysmac Studio.

You can select any of the following to perform online editing.

- POUs (programs, functions, and function blocks) For a ladder diagram program, select a section.
- Global variables

## Application

To change a user program without stopping the operation of the CPU Unit.

## Sysmac Studio Operations

#### • Performing Online Editing

**1** Select the item to edit online.

- 2 Select Online Edit from the Project Menu.
- **3** Make the required changes.
- Select Online Edit Transfer from the Project Menu.
- 5 Check the results.
- **6** The user program will begin operation after online editing.

## ▲ Caution

Execute online editing only after confirming that no adverse effects will occur if the I/O timing is disrupted. If you perform online editing, the task execution time may exceed the task period, I/O may not be refreshed with external devices, input signals may not be read, and output timing may be changed.

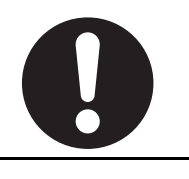

#### Precautions for Correct Use

If the power supply to the Controller is interrupted when online edits are being saved,\* a major fault level Controller error (User Program/Controller Configurations and Setup Transfer Error, Non-volatile Memory Restored or Formatted) occurs. If this error occurs, download the user program again.

\* Online edits are saved from when you click the **Yes** Button in the confirmation dialog box until you leave the Online Editing Pane."

## **Restrictions to Online Editing**

#### Internal Status of Differentiated Instructions

The differentiation status of differentiated instructions in a program that is edited online is initialized.

## rh1

#### Precautions for Correct Use

When online editing changes are applied, the execution times of the affected tasks are extended. Set the task period appropriately so that you do not cause a Task Period Exceeded error due to online editing.

## 9-5-4 Data Tracing

You can use data tracing to sample variables without any additional programming. You can read and check the data from the Sysmac Studio, and save the data to a file. This is used to start up, operate, and maintain devices.

The two tracing methods are described below.

#### • Triggered Tracing

Trigger conditions are set to record data before and after an event. Sampling stops automatically when the maximum number of sampled variables is reached.

- You can check the flow of the program based on the status of changes in the present values of variables.
- You can use the data to investigate the cause of unexpected changes in the present values of variables.

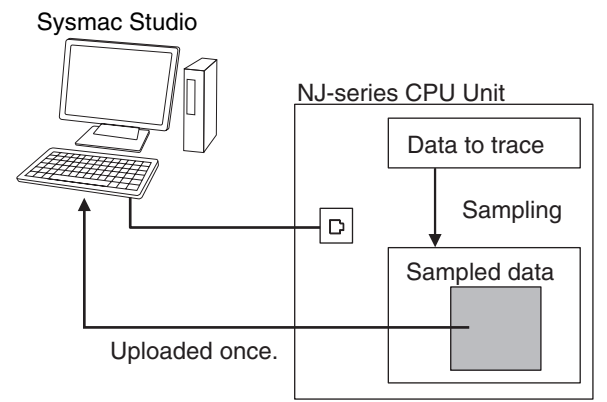

When the maximum number of sampled variables is reached, the trace stops and the trace data is sent to the Sysmac Studio and displayed.

#### • Continuous Tracing

Sampling without a trigger is continuously performed. Sample data is transferred to the Sysmac Studio as it is collected and saved to a file. The Sysmac Studio also continues to read the trace data. When the display buffer is full, the data is automatically saved to a CSV file. You can use this to store trace results data for a long tracing period in multiple CSV files.

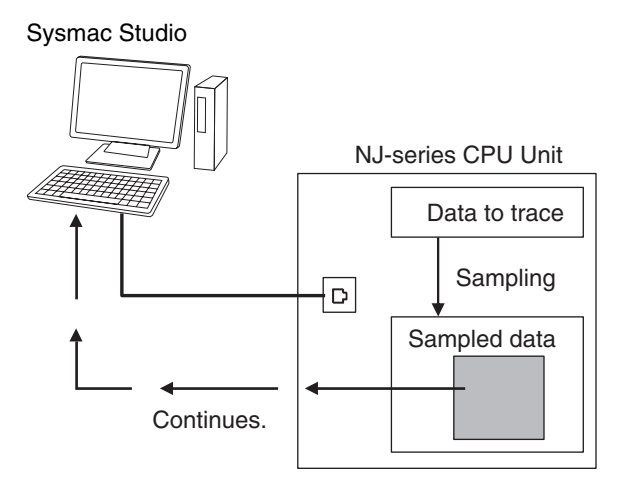

## Data Tracing Specifications

| Item                          |                                                           | Description                                                                                                    |  |  |
|-------------------------------|-----------------------------------------------------------|----------------------------------------------------------------------------------------------------|--|--|
| Trace Type settings           | Triggered tracing                                         | Set a trigger condition to start sampling. Data from before and after the condition is met is saved.                                                                                     |  |  |
| hace type settings            | Continuous tracing                                        | Sample data is transferred to a computer as it is collected and saved to a file.                                                                                                    |  |  |
|                               | Period of specified task                                  | Specify a task. The period of that task is set as the sam-<br>pling period.                                                                                                    |  |  |
| Setting of timing of sampling | Specified fixed interval                                  | The time you enter is set as the sampling period. How-<br>ever, the time you enter is rounded off to an integer multi-<br>ple of the primary periodic task.                              |  |  |
|                               | When the trace sam-<br>pling instruction is exe-<br>cuted | With this method, sampling is performed whenever the <i>TraceSamp</i> instruction is executed in the user program.                                                                       |  |  |
|                               | Maximum number of targets                                 | 192 variables max.                                                                                                    |  |  |
| Setting sampled data          |                                                           | Basic data types except for text strings                                                                                                    |  |  |
|                               | Data types                                                | Arrays (specify the element), structures (specify the member), and unions (specify the member)                                                                                           |  |  |
| Sampled data                  |                                                           | 10,000 samples per variable                                                                                                    |  |  |
| Setting trigger positions     |                                                           | The trigger position is set in respect to the overall trace time or quantity.                                                                                                    |  |  |
|                               | Condition data types                                      | Basic data types except for times, durations, dates, and text strings                                                                                                    |  |  |
|                               |                                                           | Arrays (specify the element), structures (specify the member), and unions (specify the member)                                                                                           |  |  |
|                               | Condition expression                                      | BOOL: TRUE or FALSE                                                                                                    |  |  |
| Setting triggers              |                                                           | Non-BOOL: Equals (=), Greater than (>), Greater than or equal ( $\geq$ ), Less Than (<), Less than or equal ( $\leq$ ), Not equal ( $\neq$ )                                             |  |  |
|                               |                                                           | Note Combinations of multiple condition expressions are<br>not permitted.                                                                                                    |  |  |
|                               | Trace Trigger ON<br>instruction                           | Sampling is performed when the TraceTrig instruction is executed.                                                                                                    |  |  |
|                               | Evaluation timing                                         | When sampling is executed                                                                                                    |  |  |
| Starting a trace              | Starting tracing at start of operation                    | You can set tracing to start automatically when operation is started.                                                                                                    |  |  |
|                               | Maximum data storage<br>period                            | You can set the maximum amount of time to save contin-<br>uous trace data.                                                                                                    |  |  |
|                               | Maximum data storage<br>size                              | You can set the maximum total size of all files saved dur-<br>ing continuous tracing.                                                                                                    |  |  |
|                               | Data items per file                                       | You can set the number of data items to save in each file during a continuous trace.                                                                                                    |  |  |
| Setting continuous<br>tracing | File save location                                        | You can specify the location to create files to save data during a continuous trace.                                                                                                    |  |  |
|                               | File name prefix                                          | You can specify a prefix to automatically add to the beginning of the file names.                                                                                                    |  |  |
|                               | Operation when limit is reached                           | You can specify the operation to perform when the stor-<br>age time period or size limit is reached. (For example,<br>stopping tracing or deleting the oldest file and continu-<br>ing.) |  |  |

| Item                                        |                                   | Description                                                                                                    |  |  |
|---------------------------------------------|-----------------------------------|----------------------------------------------------------------------------------------------------|--|--|
|                                             | Graph display                     | You can display a graph where the X axis represents<br>time and the Y axis represents the value of the variable.<br>You can display both BOOL variables and other variables<br>on the same graph. |  |  |
| Displaying trace results                    | Table display                     | You can display the maximum value, minimum value,<br>average value, and value at the specified time for each<br>variable in a table.                                                              |  |  |
|                                             | 3D Motion Trace Dis-<br>play Mode | You can position a virtual composition model in 3D space<br>and display the composition motion based on the com-<br>mand positions and actual positions of the motion axes.                       |  |  |
| Exporting trace data Exporting to CSV files |                                   | You can save the trace results and all settings other than<br>the trace number to a CSV file.                                                                                                    |  |  |
| Importing trace data                        |                                   | You can read the saved CSV format trace results and display it on top of the current graph.                                                                                                    |  |  |
| Saving                                      |                                   | You can save the trace results in the project along with the trace settings.                                                                                                    |  |  |
| Printing                                    |                                   | You can print graphs The Sysmac Studio's printing func-<br>tionality is used.                                                                                                    |  |  |

## **Data Trace Operation**

Processing for data traces (sampling and trigger detection) are performed in System Common Processing 1, between I/O refreshing and user program execution.

Example: If sampling is specified in the primary periodic task, data tracing is executed in System Common Processing 1, as shown in the following diagram.

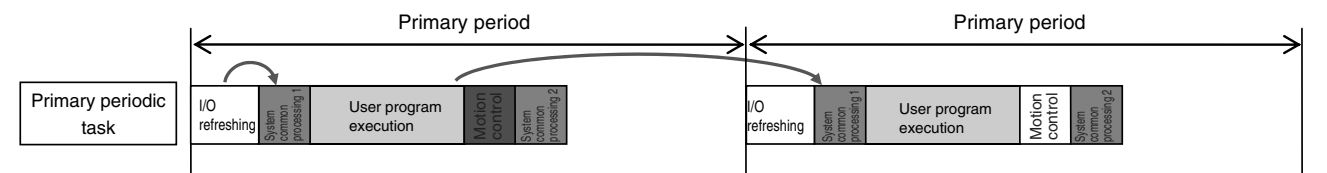

Display examples for data trace operations and execution results is given below for sampling in a specified task period.

#### Additional Information

I/O refreshing, user program execution, and motion control processing are all executed in the same task period. For data tracing, user program execution and motion control processing for the current task period and I/O refreshing for the next task period are displayed at the same time. The timing charts in the *NJ-series Motion Control Instructions Reference Manual* (Cat. No. W508) are based on the task periods, so the display are not the same as those for data tracing.

Example 1:

In this example, the *SysRun* variable is changed to TRUE in the user program when the *Sensor1* variable (assigned to the sensor input signal) changes to TRUE.

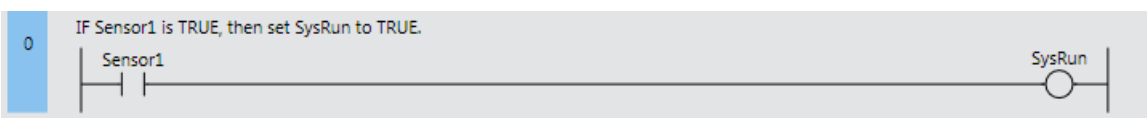

The data trace operations and display of the execution results are given below.

- 1. In data trace processing in System Common Processing 1, TRUE is obtained for Sensor1.
- 2. SysRun is changed to TRUE in the user program.
- 3. In data trace processing in System Common Processing 1 in the next primary period, TRUE is obtained for *SysRun*.

Therefore, in the data trace display, *SysRun* is shown as TRUE one task period after *Sensor1*. Data Trace Display

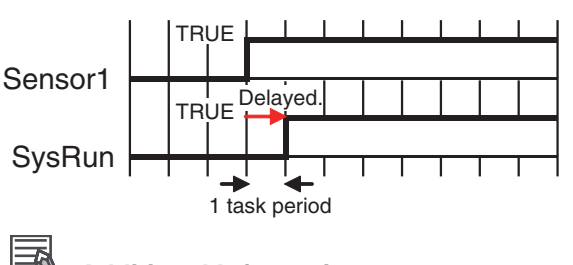

Additional Information

If the values of variables change during user program execution, the changes in the values and changes for output processing for I/O refreshing are changed in the same task period.

Example 2:

When the *Button2* variable (assigned to an input signal from a pushbutton) changes to TRUE during velocity control, the user program in this example decelerates axis 0 (*MC\_Axis000*) to a stop.

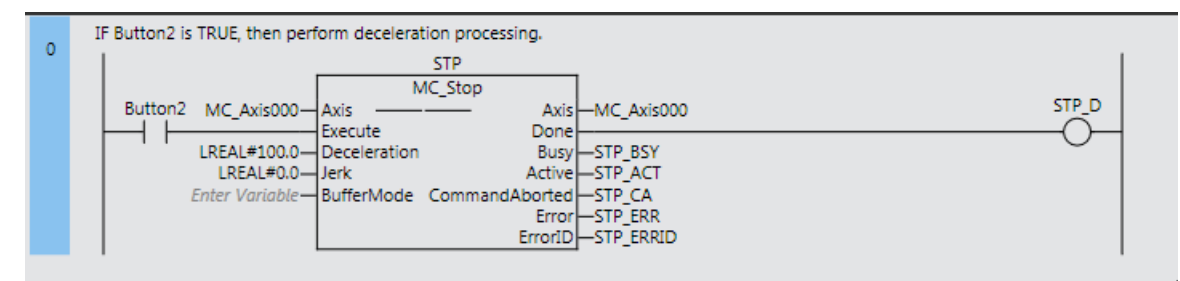

The data trace operations and display of the execution results are given below.

- 1. In data trace processing in System Common Processing 1, TRUE is obtained for Button2.
- 2. *STP\_BSY* is changed to TRUE in the user program and the Motion Control Function Module performs deceleration processing.
- 3. In data trace processing in System Common Processing 1 in the next primary period, TRUE is obtained for *STP\_BSY* and the status of the motion variable is obtained.
- 4. *STP\_ACT* is changed to TRUE in the user program.
- 5. In data trace processing in System Common Processing 1 in the next primary period, TRUE is obtained for *STP\_ACT*.

The command value in the MC Function Module starts changing (B in the following diagram) when *STP\_BSY* changes to TRUE in the user program and the Motion Control Function Module starts to perform deceleration processing. The command value changes stepwise in synchronization with the primary periodic task. The data trace, however, interpolates the values to connect the values for the previous and current periods. Therefore, the display shows that the command value for the Command Velocity motion control variable (*MC\_Axis000.Cmd.Vel*) changes one period early, i.e., when *Button2* changes to TRUE (A in the following figure). The display also shows that *STP\_BSY* changes to TRUE one period after deceleration starts and then *STP\_ACT* changes to TRUE after another period.

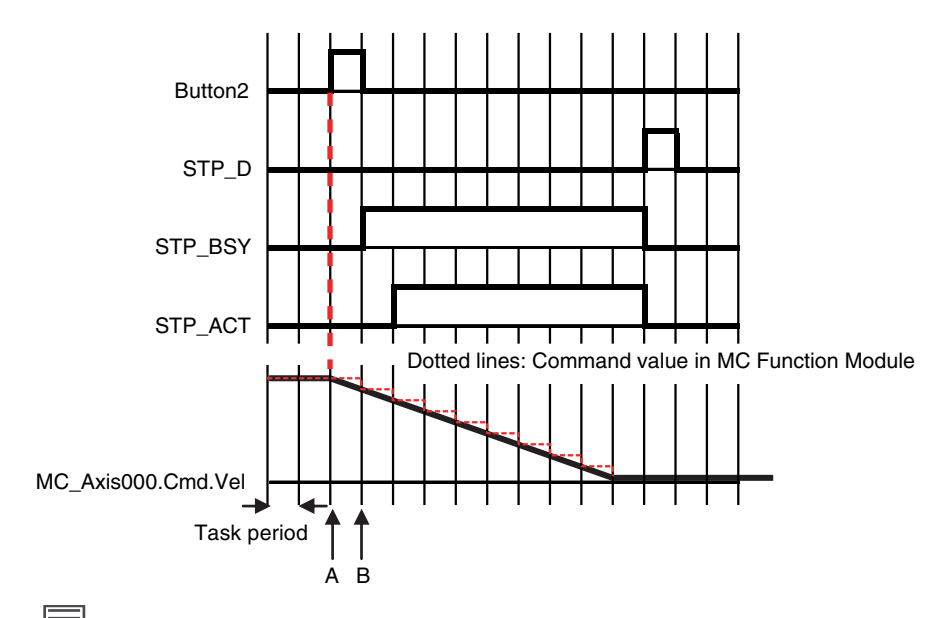

**Additional Information** 

For function blocks that contain motion control instructions, the values of input parameters are passed to the input variables when execution of the function block starts, and the values of the output variables are passed to the output parameters when execution of the function block ends. (Refer to Variable Designations for Function Blocks on page 6-11.) On the data trace displays, input parameters and input variable, and output parameters and output variables, change in the same task period.

## Related System-defined Variables

| Variable name |             | Mooning                       | Description                                                                                                    | Data type |  |
|---------------|-------------|-------------------------------|----------------------------------------------------------------------------------------------------|-----------|--|
|               | Member      | wearing                       | Description                                                                                                    |           |  |
| _PLC_Traces   | Sta[03]     |                               |                                                                                                    |           |  |
|               | .IsStart    | Trace Busy Flag               | TRUE when a trace starts.                                                                                                 | BOOL      |  |
|               | .IsComplete | Trace Completed               | TRUE when a trace is completed.                                                                                           | BOOL      |  |
|               |             | Flag                          | Changes to FALSE when the next trace starts.                                                                              |           |  |
|               | .IsTrigger  | Trace Trigger Mon-            | TRUE when the trigger condition is met.                                                                                   | BOOL      |  |
|               |             | Itor Flag                     | Changes to FALSE when the next trace starts.                                                                              |           |  |
|               | .ParamErr   | Trace Parameter<br>Error Flag | Changes to TRUE when a trace starts if there<br>is an error in the trace settings. FALSE when<br>the settings are normal. | BOOL      |  |

You cannot use these system-defined variables in the user program. Use the GetTraceSta instruction to read the status of data trace from the user program.

## **Overview of Data Trace Procedure**

Use the following procedure to execute a data trace.

- 7
- Start the Sysmac Studio and create a project.
- 2 Right-click Data Trace Settings under Configurations and Setup in the Multiview Explorer and select Add Data Trace from the menu.

Data Trace is added to the Multiview Explorer.

| <ul> <li>Configurations and Setup</li> </ul> |     |   |            |
|----------------------------------------------|-----|---|------------|
| ► 潘 EtherCAT                                 |     |   |            |
| CPU/Expansion Racks                          |     |   |            |
| 💷 💣 I/O Map                                  |     |   |            |
| 🕨 🕅 Controller Setup                         |     |   |            |
| 🕨 🏟 Motion Control Setup                     |     |   |            |
| 🗆 🖋 Cam Data Settings                        |     |   |            |
| 🗆 🕨 Event Settings                           |     |   |            |
| 🗆 🖿 Task Settings                            |     |   |            |
| 📃 🗆 🗠 Data Trace Settings                    | Add | - | Data Trace |

### **3** Double-click **Data Trace**.

The Data Trace Tab Page is displayed in the Edit Pane.

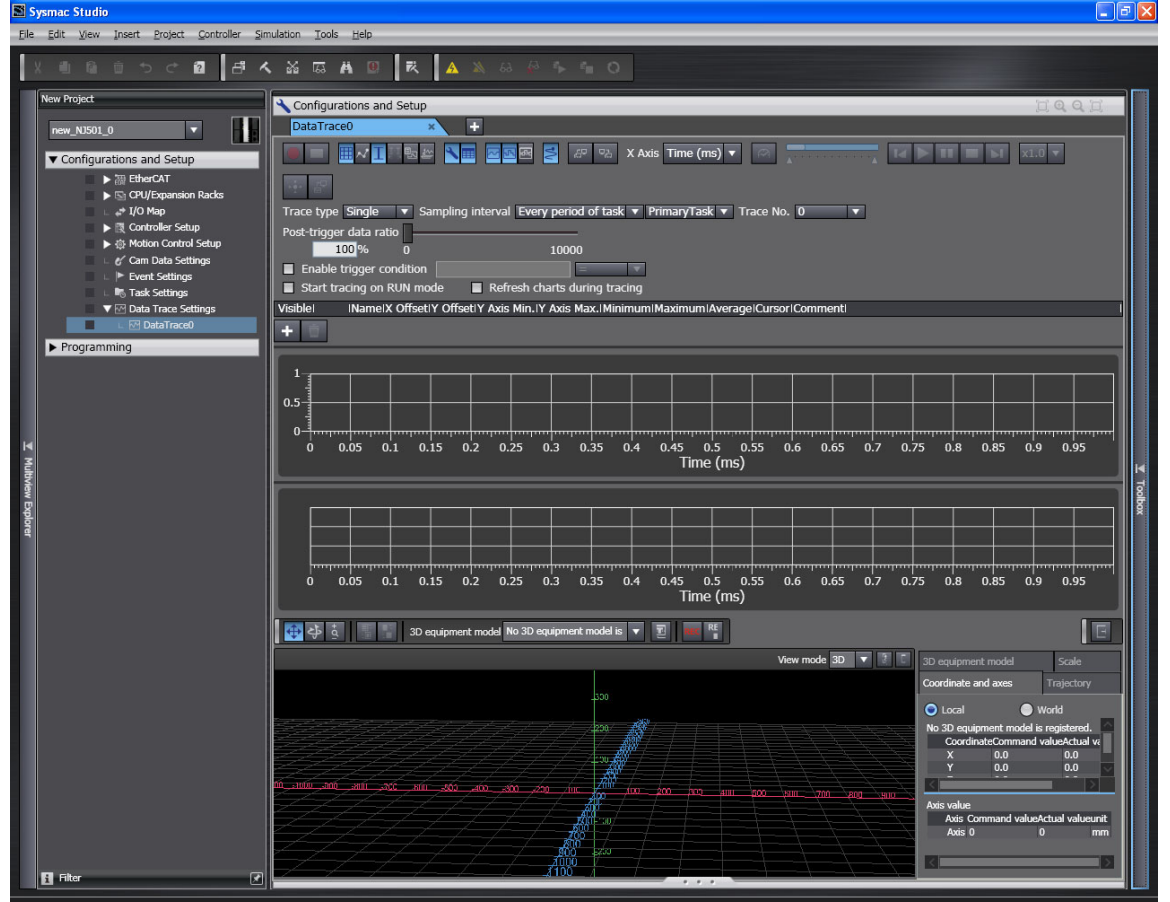

- Set the trace type, sampling interval, variables to sample, trigger settings (for trigger tracing), and other data trace parameters.
- **4** Go online and click the **Execute Trace** Button. The graph is drawn as soon as sampling starts if displaying the graph while tracing is enabled.

9-5 Debugging

9

9-5-4 Data Tracing

#### • Display Examples

#### Example 1: When Only the Leftmost Toggle Button Is ON

The data trace graph is displayed. The vertical axis represents the value of the variable. The horizontal axis represents time.

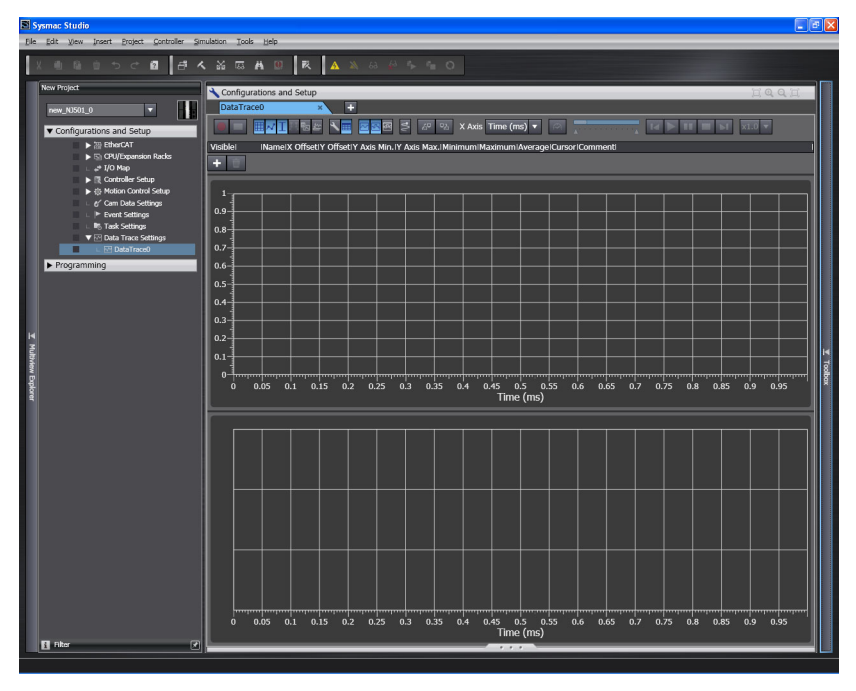

#### Example 2: When Only the Rightmost Toggle Button Is ON

The 3D motion trace display appears.

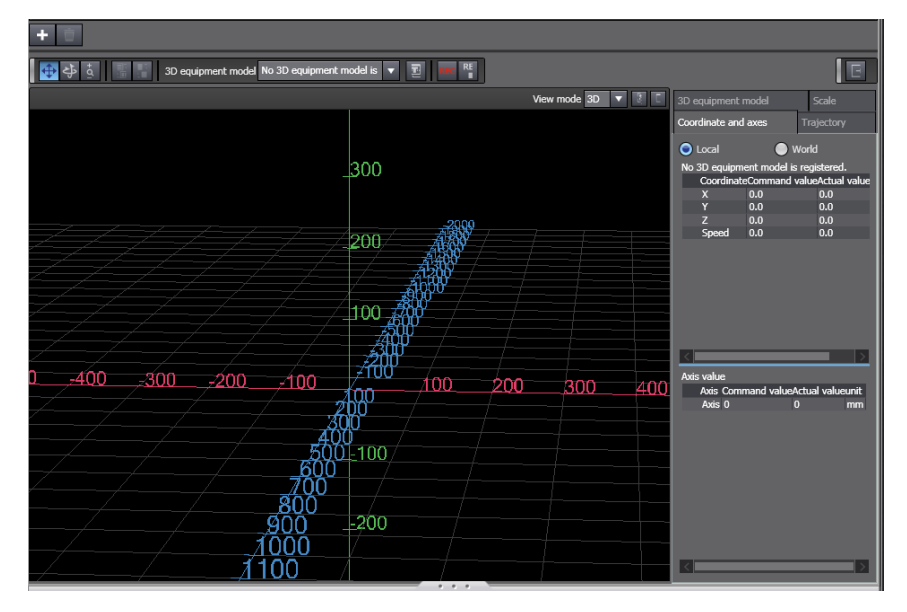

## 9-6 Event Logs

This section describes the event logs.

## 9-6-1 Introduction

The event logs contain records of events,\* such as errors, status changes, and user-defined events, that occurred in the NJ-series Controller.

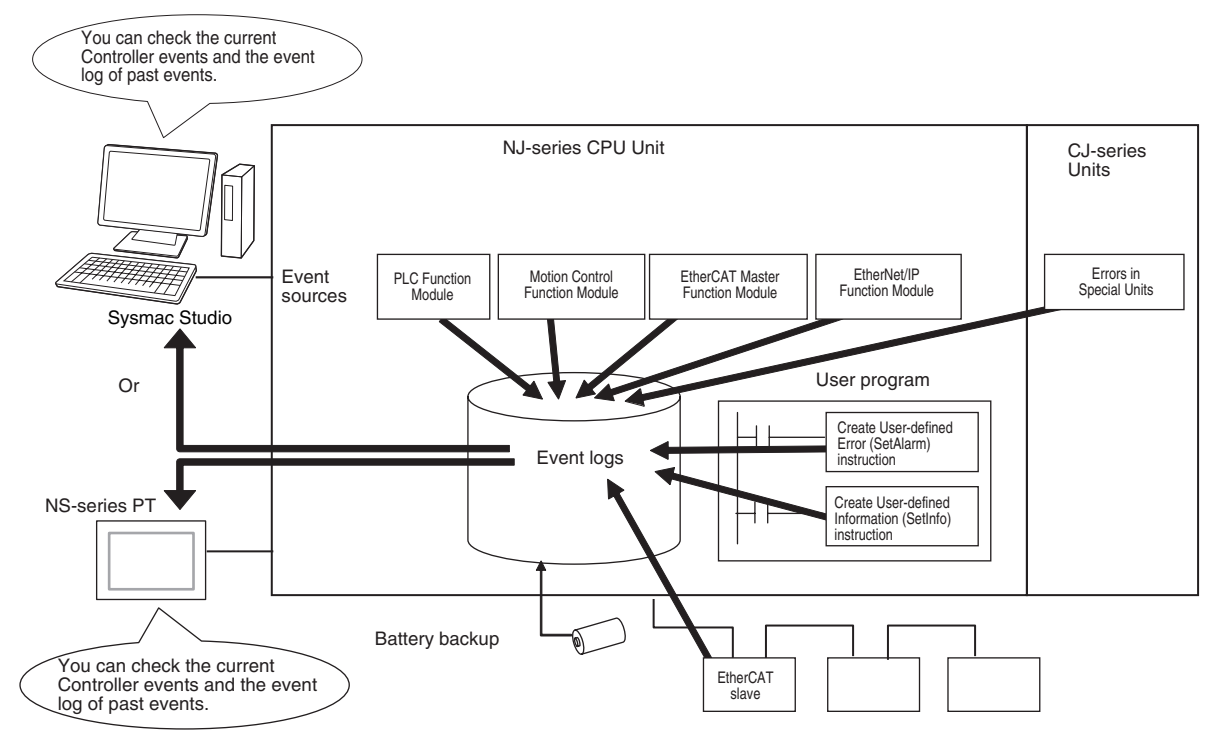

- \* Here, events are unscheduled events that occur on the Controller, such as errors. "Event" refers to an error or non-error information for which the user must be notified for the Controller or for a user definition. There are two types and four classifications of events.
  - Controller events
     Controller errors
     Controller information
  - User-defined events
     User-defined errors
     User-defined Information

## Features

Event logs have the following features.

- In addition to error records, various records are recorded for events such as the time the power supply is turned ON or OFF, and the time when operation is started.
- You can check these records based on the time. You can therefore use them to isolate the causes of errors when problems occur.

## Types of Events

Events are classified as shown below.

9-6-1 Introduction

#### • System-defined Events (Controller Events)

The Controller automatically detects these events. Controller events include events for the function modules in the CPU Unit, CJ-series Units, and EtherCAT slaves. The different types of system-defined events are as follows:

- Controller errors
- Controller information

#### • User-defined Events

These are events that occur in applications that the user developed. You can execute instructions to create the following types of events.

- · User-defined errors
- User-defined information

You can read the event logs from the Sysmac Studio or from an NJ-series-compatible NS-series PT.

#### 9-6-2 Detailed Information on Event Logs

## **Event Sources**

This information identifies where an event occurred in the Controller. The event sources are given below for Controller events and user-defined events.

#### • Sources of Controller Events

Controller events occur in the function modules in the CPU Unit.

For some function modules, there is more detailed information about the event source. This information is called the detailed event source.

#### The following are Controller events.

| Unit/Slave      | Event source                    | Source details                                               |
|-----------------|---------------------------------|--------------------------------------------------------------|
| CPU Unit        | PLC Function Module             | Bus master                                                   |
|                 | Motion Control Function Module  | Common, axis, or axes group                                  |
|                 | EtherCAT Master Function Module | Communications port or master                                |
|                 | EtherNet/IP Function Module     | Communications port, CIP, FTP, NTP, or SNMP                  |
| CJ-series Units |                                 | Errors in the memory words allo-<br>cated to a Special Unit* |
| EtherCAT slaves |                                 | Individual EtherCAT slaves                                   |

\* The source details information does not show information from the error histories from within CJ-series CPU Special Units or EtherCAT slaves. Read the error histories from the appropriate Support Software.

#### Sources of User-defined Events

User-defined events occur in the PLC Function Module.
#### Category

This information displays the category of event log. It is used to access error logs from the Sysmac Studio or an HMI.

| Event type          | Event log category | Description                                                                                                   |
|---------------------|--------------------|----------------------------------------------------------------------------------------------------|
| Controller events   | System log         | The Controller automatically detects<br>and records these events. CJ-series<br>Unit errors are also included. |
|                     | Access log         | This is a record of events that have affect Controller operation due to user actions.                         |
| User-defined events | User event log     | This is a log of events that are defined by the user.                                                         |

#### Number of Records

Each event log can contain the following number of records. If the number of events exceeds the number of records permitted, the CPU Unit overwrites the oldest events.

| Event type          | Event log category | Maximum number of records |
|---------------------|--------------------|---------------------------|
| Controller events   | System log         | 1,024 events              |
|                     | Access log         | 1,024 events              |
| User-defined events | User event log     | 1,024 events              |

#### **Retaining Events during Power Interruptions**

The NJ-series CPU Unit uses a Battery to retain the event logs when the power is interrupted.

#### 内

#### **Precautions for Correct Use**

The event logs are retained by Battery. They are not retained when there is no Battery. Periodically export event logs as required.

#### **Event Codes**

Event codes are assigned to Controller events by the system in advance according to the type of event. Event codes are assigned to user-defined events by the user. Controller event codes are 8-digit hexadecimal values. You can use the Get Error Status instruction to read the error codes of current errors. You can assign a decimal number from 1 to 60,000 as the event code for a user-defined event.

#### Event Levels

Each event has an event level that indicates its level. The event level depends on the type of event. Levels are defined separately for Controller events and user-defined events.

#### • Controller Events

Controller events are classified into five levels according to the degree of the effect that the events have on control, as shown in the following table.

| No. | Level |                        | Classification      |
|-----|-------|------------------------|---------------------|
| 1   | High  | Controller errors      | Major fault level   |
| 2   | 4     |                        | Partial fault level |
| 3   |       |                        | Minor fault level   |
| 4   | V     |                        | Observation level   |
| 5   | Low   | Controller information | Information level   |

Errors with a higher level have a greater affect on the functions that the NJ-series System provides, and it is more important to recover from them. When an event in one of these levels occurs, the Sysmac Studio or NJ-series-compatible NS-series PT will display the error.

#### • User-defined Events

User-defined events are classified into the following levels. These levels are defined by the NJ-series System. The event levels are defined for user-defined events.

| No. | Level | Туре               | Meaning                                                                                                    |  |  |  |
|-----|-------|--------------------|----------------------------------------------------------------------------------------------------|--|--|--|
| 1   | High  | User fault Level 1 | These event levels indicate a user-defined error in a                                                                                                    |  |  |  |
| 2   |       | User fault Level 2 | application. The user executes the SetAlarm (Create                                                                                                    |  |  |  |
| 3   |       | User fault Level 3 | User-defined Life() instruction to create the event.                                                                                                    |  |  |  |
| 4   |       | User fault Level 4 |                                                                                                    |  |  |  |
| 5   |       | User fault Level 5 |                                                                                                    |  |  |  |
| 6   |       | User fault Level 6 |                                                                                                    |  |  |  |
| 7   |       | User fault Level 7 |                                                                                                    |  |  |  |
| 8   | V     | User fault Level 8 |                                                                                                    |  |  |  |
| 9   | Low   | User Information   | These event levels indicate user-defined information<br>in an application. The user executes the SetInfo<br>(Create User-defined Information) instruction to cre-<br>ate the event. |  |  |  |

#### **Displaying Event Logs**

The Sysmac Studio or an NJ-series-compatible NS-series PT displays two event logs: the Controller event log and the user-defined event log. You can also display the error logs that are recorded in the CJ-series Units and EtherCAT slaves.

#### • Event Log List Display

| 📓 Trou   | 📓 Troubleshooting 📃 🗖 🔀                                                                   |                 |                 |                                 |                                         |         |  |
|----------|-------------------------------------------------------------------------------------------|-----------------|-----------------|---------------------------------|-----------------------------------------|---------|--|
| Cont     | Controller Errors × Controller Event Log × User-defined Errors × User-defined Event Log × |                 |                 |                                 |                                         |         |  |
| Entry    | Time                                                                                      | Level Source    |                 | Source Details                  | l Event Name                            | I Evi 🔿 |  |
| 0065     | 6/21/2011 5:55:12 AM                                                                      | ! Observation   | I/O bus         | Rack No. 0, Slot No. 1 CJ1W-V6  | 80C12 CPU Unit Error                    | Ox(     |  |
| 0064     | 6/20/2011 6:14:59 AM                                                                      | Observation     | I/O bus         | Rack No. 0, Slot No. 1 CJ1W-V6  | 80C12 CPU Unit Error                    | OxC     |  |
| 0063     | 6/20/2011 5:05:11 AM                                                                      | Observation     | I/O bus         | Rack No. 0, Slot No. 1 CJ1W-V6  | 80C12 CPU Unit Error                    | 0xC     |  |
| 0061     | 1/1/1970 10:38:22 AM                                                                      | Observation     | EtherNet/IP     | Communications port             | Link OFF Detected                       | 0x8     |  |
| 0059     | 1/1/1970 10:38:16 AM                                                                      | Observation     | EtherNet/IP     | Communications port             | Link OFF Detected                       | 0x8     |  |
| 0044     | 1/1/1970 9:35:15 AM                                                                       | Observation     | EtherNet/IP     | Communications port             | Link OFF Detected                       | 0x8     |  |
| 0042     | 1/1/1970 9:34:56 AM                                                                       | Observation     | EtherNet/IP     | Communications port             | Link OFF Detected                       | 0x6     |  |
| 0038     | 1/1/1970 9:24:00 AM                                                                       | AMinor fault    | EtherCAT Master | Node No. 1                      | Network Configuration Verification Erro | or Ox6  |  |
| 0036     | 1/1/1970 9:23:32 AM                                                                       | 🔥 Partial fault | EtherNet/IP     | Communications port             | IP Address Duplication Error            | 0x8     |  |
| 0034     | 1/1/1970 9:21:39 AM                                                                       | 👍 Minor fault   | EtherNet/IP     | Communications port             | DNS Server Connection Error             | 0x8     |  |
| 0033     | 1/1/1970 9:21:35 AM                                                                       | 🔥 Partial fault | EtherNet/IP     | Communications port             | IP Address Duplication Error            | 0x8     |  |
| 0030     | 1/1/1970 9:19:44 AM                                                                       | \rm Major fault | I/O bus         | Master                          | End Cover Missing                       | 0x2     |  |
| 0020     | 1/1/1070 0-10-44 AM                                                                       | Major Fult      | T/O hum         | Mastar                          | T/A Due Charle Error                    | 0.45    |  |
|          |                                                                                           |                 |                 |                                 |                                         |         |  |
| - Displa | y Settings ———                                                                            |                 |                 |                                 |                                         | I       |  |
| Displ    | ayed Information ——                                                                       |                 |                 |                                 |                                         | 1       |  |
| 🛛 🗹 Sy   | vstem Event Log 🛛 🗹 A                                                                     | ccess Event Log |                 |                                 |                                         |         |  |
|          | 1                                                                                         |                 |                 |                                 |                                         |         |  |
| Leve     | 1<br>                                                                                     | . <b>.</b>      |                 |                                 |                                         |         |  |
| L 🔤 Mi   | ajor fault 🛛 🗹 Partial fa                                                                 | ault 🔛 Minor 1  | ault 💟 Observa  | ation Information               |                                         |         |  |
|          |                                                                                           |                 |                 |                                 |                                         |         |  |
| Details  |                                                                                           |                 |                 |                                 |                                         |         |  |
|          |                                                                                           |                 |                 |                                 |                                         |         |  |
|          |                                                                                           |                 |                 |                                 |                                         |         |  |
|          |                                                                                           |                 |                 |                                 |                                         |         |  |
| Attache  | d information 1                                                                           |                 |                 |                                 |                                         |         |  |
| Attache  | d information 2                                                                           |                 |                 |                                 |                                         |         |  |
| Attache  | d information 3                                                                           |                 |                 |                                 |                                         |         |  |
| Attache  | d information 4                                                                           |                 |                 |                                 |                                         |         |  |
|          |                                                                                           |                 |                 |                                 | Error                                   | Help    |  |
|          |                                                                                           |                 | Display Switch  | Update                          | Print Save Ck                           | ar      |  |
| 65 eve   | ints                                                                                      |                 | Last            | data logged at 6/23/2011 9:30:0 | 3 PM                                    |         |  |
| S.T.C.   |                                                                                           |                 |                 |                                 |                                         |         |  |

#### • Event Log Details Display

If you want to display detailed information about an event in the list, select the desired event.

| Time of occurrence | Level       | Source | Event                            |
|--------------------|-------------|--------|----------------------------------|
| 07/3/2 9:00:12     | Information | PLC    | Power ON                         |
| 07/3/1 21:40:12    | Information | PLC    | Power OFF                        |
| 06/2/2 12:15:13    | Warning     | MC     | Non-fatal error, axis stop error |
| 05/7/1 22:21:45    | Error       | PLC    | Fatal error, program error       |
| 06/2/3 12:00:00    | Information | PLC    | Operating mode, RUN              |
| 05/7/1 19:11:42    | Information | PLC    | Program changed                  |
| 05/7/1 19:12:15    | Information | MC     | Configuration changed.           |
| 05/7/1 19:11:42    | Information | PLC    | Operating mode, PROGRAM          |
| :                  |             |        |                                  |
| 05/6/1 10:33:05    | Information | PLC    | Operating mode, RUN              |
| 05/6/1 10:32:03    | Information | PLC    | Power ON                         |
|                    |             |        |                                  |

| <b>T</b> (             |                                                                                                    |
|------------------------|----------------------------------------------------------------------------------------------------|
| Time of occurrence     | 2005/7/1 22:21:45                                                                                             |
| Level                  | Fatal error                                                                                                   |
| Event Sources          | PLC Function Module                                                                                           |
| Event Name             | Program error (2062)                                                                                          |
| Description            | A program error occurred.<br>An error occurred in the following location.                                     |
|                        | Refer to attached information 1 for the task number.<br>Refer to attached information 2 for the program line. |
|                        | ■Cause<br>□□□ could be the cause of this error.                                                               |
|                        | Correction<br>Check the program and correct any errors.                                                       |
| Attached information 1 | 126                                                                                                    |
| Attached information 2 | 8032                                                                                                    |

9

#### **Clearing Event Logs**

#### Clearing Event Logs from the Sysmac Studio or an HMI

You can clear the event logs from the Sysmac Studio or from an NJ-series-compatible NS-series PT. You can clear the Controller event log and user-defined event log separately.

#### Precautions for Correct Use

If you need to delete event log in the CPU Unit from the Sysmac Studio or HMI, make sure you do not need any of the event information before you delete the event log. You may have overlooked some important information and observation level Controller events or user-defined events. Always check for these before you delete an event log.

#### • Clearing Event Logs with the Clear All Memory Operation

When you perform the Clear All Memory operation for an NJ-series CPU Unit from the Sysmac Studio, you can select whether to clear the event logs.

#### **Exporting Event Logs**

You can use the Sysmac Studio or an NJ-series-compatible NS-series PT to export the displayed event log to a CSV file.

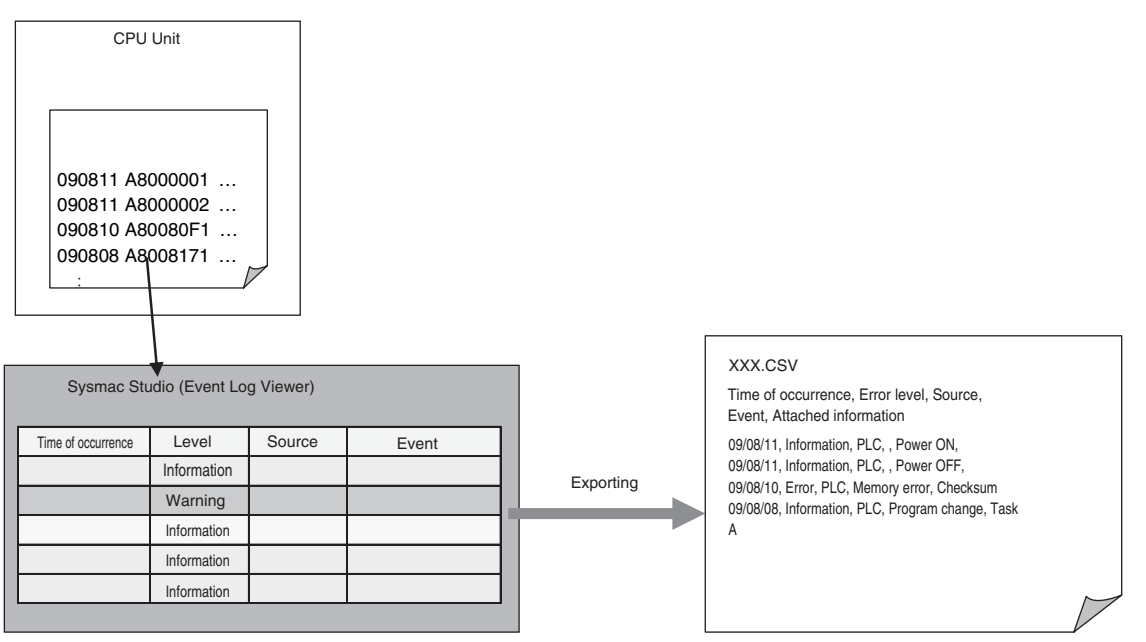

#### 9-6-3 **Controller Events (Controller Errors and Information)**

#### Introduction

Controller errors and information are defined by the NJ-series System. These events occur when the NJ-series System detects an error or information factor.

#### Controller Errors

These are system-defined errors. "Controller error" is a collective term for major fault level, partial fault level, minor fault level, and observation level Controller events. Errors in the function modules of the CPU Unit, CJ-series Units, and EtherCAT slaves are detected. When one of these events occurs, a Controller error is recorded in the event log. To check the status of a Controller error on the user program, you execute the Get Error Status instruction to access the status of the Error Status variable, which is a system-defined variable. Controller errors are not reset when the operating mode changes. Refer to the NJ-series Troubleshooting Manual (Cat. No. W503) for details on Controller Errors.

#### Controller Information

Controller information is system-defined notification information. This information does not indicate errors. It represents information level Controller events. Examples include events other than errors, such as turning the power ON and OFF, starting and stopping operation, connecting the Sysmac Studio online, and downloading user programs.

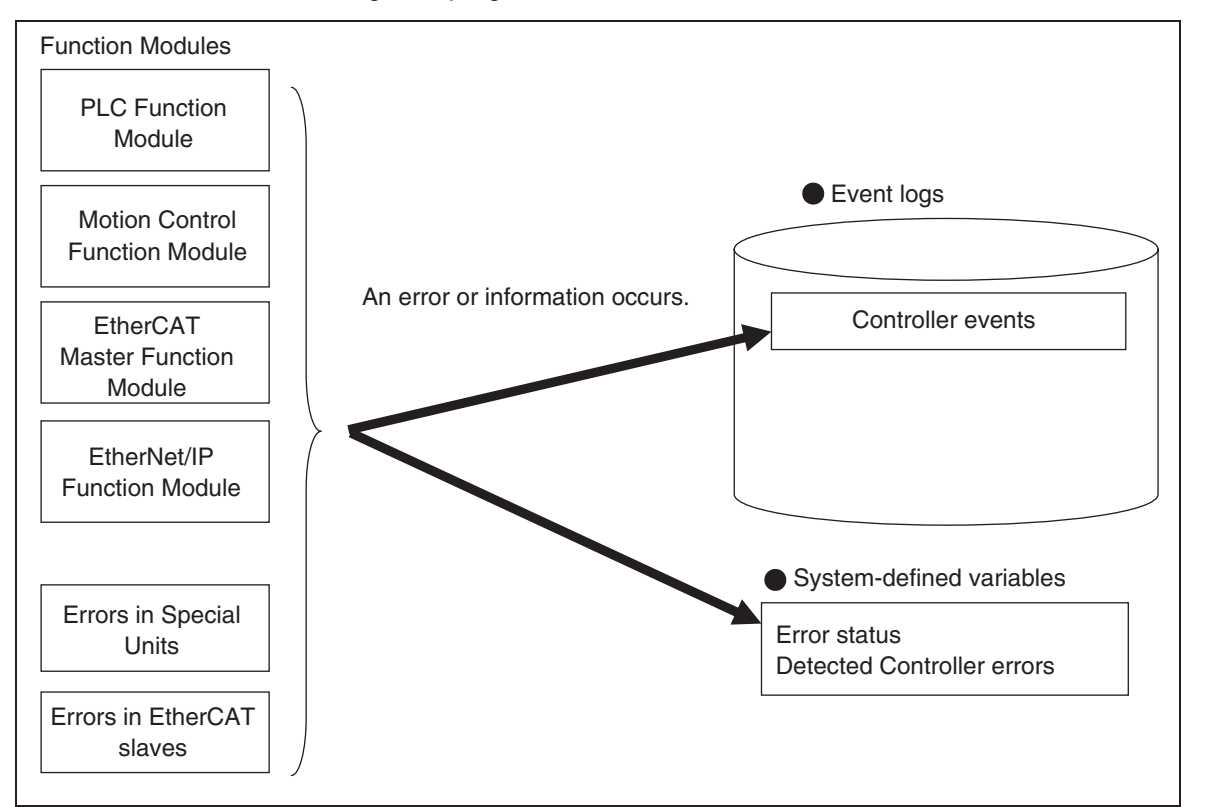

9

#### 9-6-4 User-defined Events (User-defined Errors and Information)

#### Introduction

These errors and information are defined by the user. You can use instructions to create them.

#### • User-defined Errors

These errors are defined by the user. Use the Create User-defined Error (SetAlarm) instruction to create user-defined errors. When this instruction is executed, a user-defined error is recorded in the event log.

The corresponding system-defined variable changes to TRUE. User-defined errors are not reset when the operating mode changes.

#### • User-defined Information

User-defined information is user-defined notification information. This information does not indicate errors. Use the Create User-defined Information (SetInfo) instruction to create user-defined information. When this instruction is executed, user-defined information is recorded in the event log.

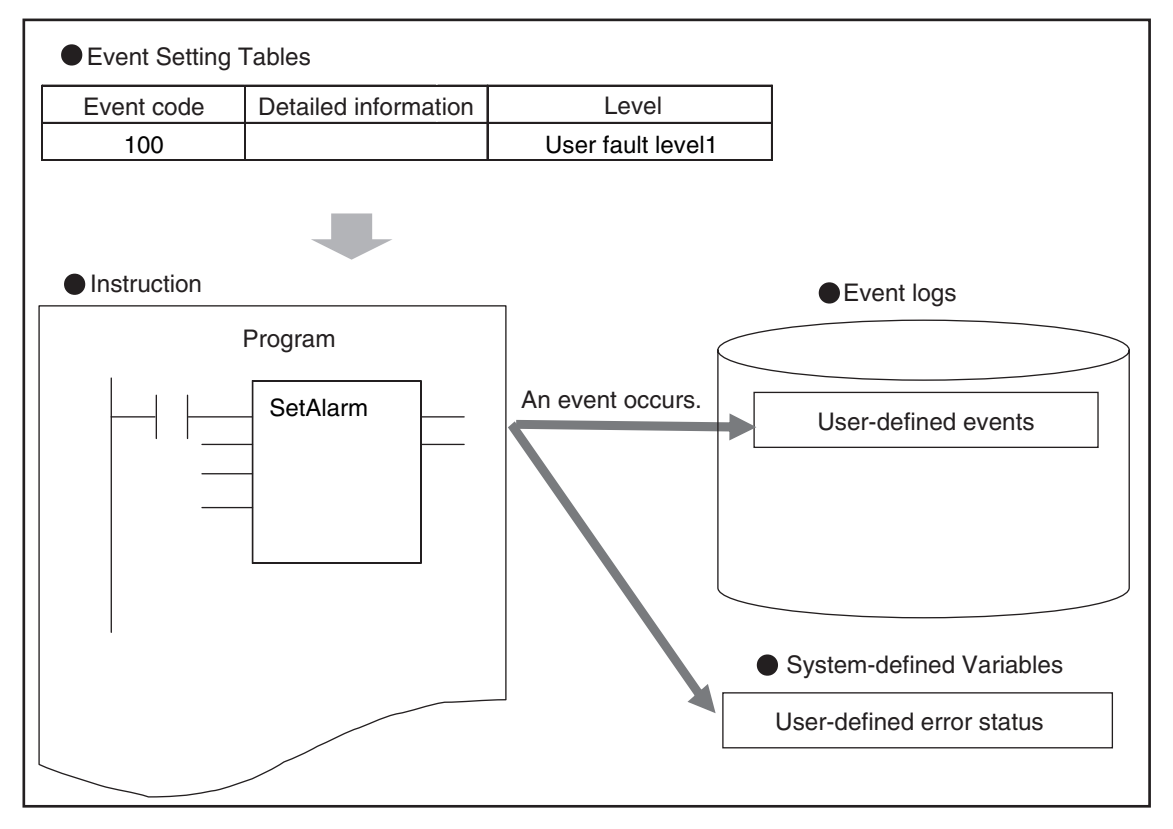

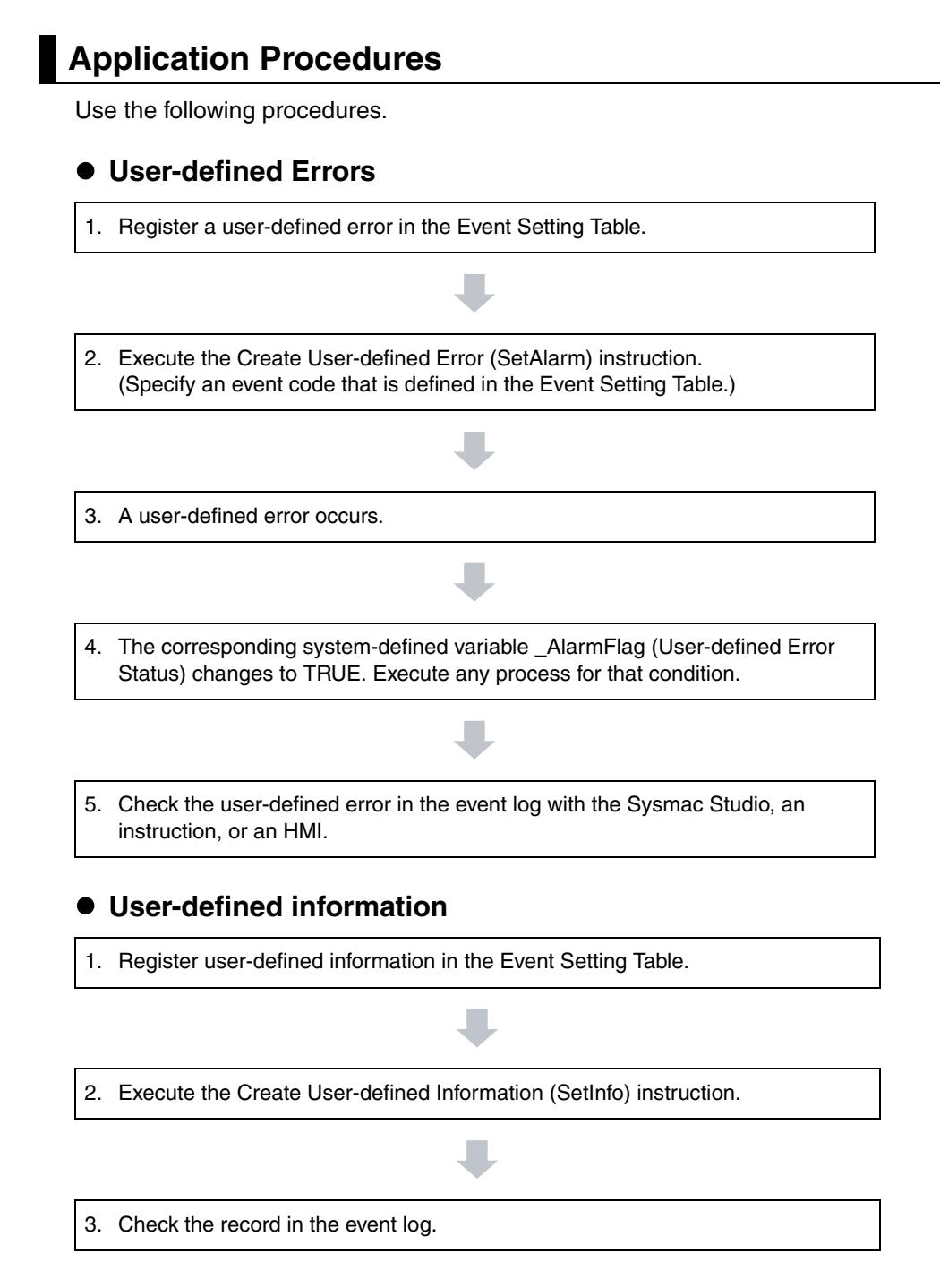

#### Setting the Event Setting Table

To create a user-defined error or user-defined information, register the user-defined error or userdefined information in the Event Setting Table in the Sysmac Studio in advance. The user events that you set here can be displayed on the Sysmac Studio or NJ-series-compatible NS-series PT with the same information. You can register up to 5,120 events in the Event Setting Table.

#### **Event Setting Table Tab Page**

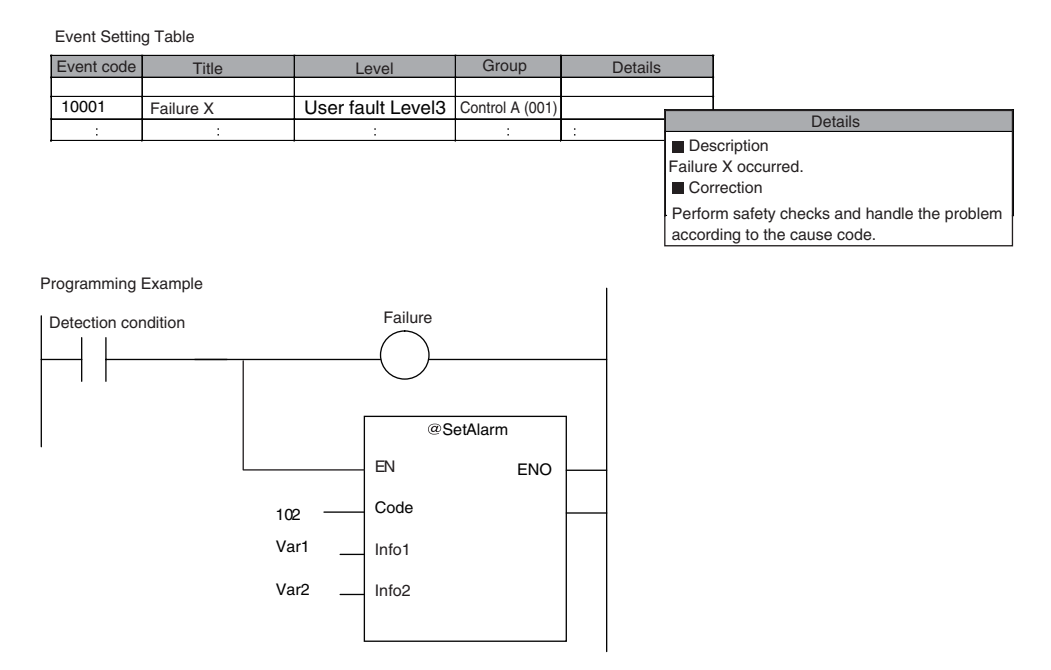

The following items are set in the Event Setting Table.

| New Project                | 🔧 Con | Configurations and Setup 🧊 🔍 🔍 🗍                        |            |                    |       |         |  |  |  |
|----------------------------|-------|---------------------------------------------------------|------------|--------------------|-------|---------|--|--|--|
| new_NJ501_0                | Ever  | Event Settings × + Etit multiple tables Comment Comment |            |                    |       |         |  |  |  |
| ▼ Configurations and Setup | Edi   |                                                         |            |                    |       |         |  |  |  |
| ▼ 福 EtherCAT               | Ever  | nt Code 🗚                                               | Event Name | Event Level        | Group | Details |  |  |  |
| Node10 : R88D-KN01L-EC     | 1     | 1                                                       | U          | lser fault Level : | L     |         |  |  |  |
| Node9 : R88D-KN01L-ECT     | 2     | 100                                                     | U          | Iser fault Level : | L     |         |  |  |  |
| CPU/Expansion Racks        | 3     | 500                                                     | U          | Iser fault Level : | L     |         |  |  |  |
| ⊥ ₄* I/O Map               | 4     | 5000                                                    | U          | Iser fault Level : | L     |         |  |  |  |
| Controller Setup           |       |                                                         |            |                    |       |         |  |  |  |
| Motion Control Setup       |       |                                                         |            |                    |       |         |  |  |  |
| 🗆 🖋 Cam Data Settings      |       |                                                         |            |                    |       |         |  |  |  |
| L Event Settings           |       |                                                         |            |                    |       |         |  |  |  |

| Item                                             | Description                                                                                                    | Values                                                                                                    |
|--------------------------------------------------|----------------------------------------------------------------------------------------------------|----------------------------------------------------------------------------------------------------|
| Event Code                                       | You can specify a number to identify the                                                                                                    | User-defined error: 1 to 40,000                                                                            |
|                                                  | event according to the event level.                                                                                                    | User-defined information: 40,001 to 60,000                                                                 |
| Event Name                                       | You can include a title for the event.                                                                                                    | 128 characters max.                                                                                        |
| Event Level                                      | You can specify the level of the event.<br>The level is indicated with a number.                                                                    | User-defined error: User fault levels: 1 to 8                                                              |
|                                                  | The lower the number is, the higher the level is.                                                                                                   | User-defined information: User informa-<br>tion                                                            |
| Group                                            | You can specify a group name to repre-                                                                                                    | 32 characters max.                                                                                         |
|                                                  | sent the location or type of the event.<br>You can use user-defined groupings for<br>the events.                                                    | There are no restrictions on the charac-<br>ters that can be used. Case sensitive.<br>Reserved words: None |
| Details                                          | You can include a message that                                                                                                    | 1,024 characters max.                                                                                      |
|                                                  | describes the event. The user can enter<br>any text string. The message is used<br>when the event is displayed on the Sys-<br>mac Studio or an HMI. | There are no restrictions on the charac-<br>ters that can be used. Case sensitive.<br>Reserved words: None |
| Error details that are                           | Refer to the additional information that is                                                                                                    | 128 characters max.                                                                                        |
| displayed on the HMI<br>when a major fault level | given below on displaying user mes-<br>sages on an NJ-series-compatible NS-                                                                         | There are no restrictions on the charac-<br>ters that can be used.                                         |
| Controller effor occurs                          | troller error occurs for more details.                                                                                                    | Case sensitive. Reserved words: None                                                                       |

#### • Contents of the Event Setting Table

#### Additional Information

You can set up to nine different languages for the same event code for different regions and users. On the Sysmac Studio, you can import an Event Setting Table from an Excel file via the clipboard.

#### Additional Information

#### Displaying User Messages on an NJ-series-compatible NS-series PT When a Major Fault Level Controller Error Occurs:

When a major fault level Controller error occurs, the user program execution stops. The NJseries Controllers can display user messages on an NJ-series-compatible NS-series PT when a major fault level Controller error occurs. You can set the display messages under the list of userdefined events in the Event Setting Table on the Sysmac Studio.

| Event classi-<br>fication   | Level  | Event level cate-<br>gory* | Range of corre-<br>sponding event<br>code | Description                                 |
|-----------------------------|--------|----------------------------|-------------------------------------------|---------------------------------------------|
| User-defined                | High   | User fault Level1          | 1 to 5000                                 | Select from eight levels.                   |
| errors                      |        | User fault Level2          | 5001 to 10000                             |                                             |
|                             |        | User fault Level3          | 10001 to 15000                            |                                             |
|                             |        | User fault Level4          | 15001 to 20000                            |                                             |
|                             |        | User fault Level5          | 20001 to 25000                            |                                             |
|                             |        | User fault Level6          | 25001 to 30000                            |                                             |
|                             |        | User fault Level7          | 30001 to 35000                            |                                             |
|                             |        | User fault Level8          | 35001 to 40000                            |                                             |
|                             | Low    |                            |                                           |                                             |
| User-defined<br>Information | Lowest | User Information           | 40001 to 60000                            | The event type is user-defined information. |

#### • Event Levels and Event Codes

\* User-defined error levels are separate from Controller error levels.

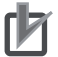

#### **Precautions for Correct Use**

If you update the Event Setting Table and transfer it to the CPU Unit, the event logs for userdefined events still contain old information. This can result in inconsistencies with the new Event Setting Table. Program operations with caution.

#### **Related Instructions**

Use the following instructions to create and reset user-defined errors and to create user-defined information. Up to 32 events per level can occur simultaneously, for a total of 256 possible simultaneous events.

| Instruction name                   | Instruction | Description                                                                                   |
|------------------------------------|-------------|-----------------------------------------------------------------------------------------------|
| Create User-defined<br>Error       | SetAlarm    | The SetAlarm instruction creates a user-defined error.                                        |
| Reset User-defined<br>Error        | ResetAlarm  | The ResetAlarm instruction resets a user-defined error.                                       |
| Create User-defined<br>Information | SetInfo     | The SetInfo instruction records the specified user-defined informa-<br>tion in the event log. |

#### **Checking for User-defined Errors:**

You can use the Get User-defined Error Status (GetAlarm) instruction to obtain the status of the current user-defined errors (user-defined error levels 1 to 8) and the highest priority event code.

Example:

Event Setting Table

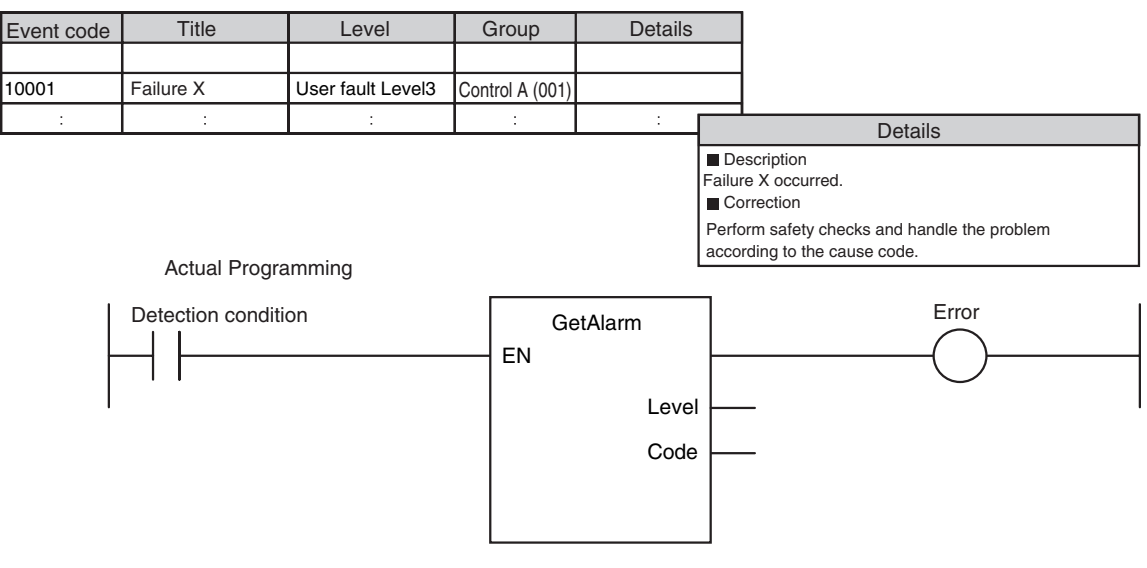

#### Additional Information

You can use user-defined errors to add a message on possible corrections or other information when a Controller error occurs. Use instructions such as the GetPLCError instruction to obtain information about the error status or event code when a Controller error occurs. You can then use the information to trigger a user-defined error.

Example 1

When a Low Battery Voltage error occurs, the event code (16#000B0000) is obtained and the following message is displayed.

Battery is dead. Apply power for at least five minutes before changing the Battery. Install a new Battery within five minutes of turning OFF the power supply.

#### Example 2

When a partial fault level Controller error occurs, the event error level is obtained (highest level status: 2) and the following message is displayed.

A device failed. Call the following number for support. Repair Contact Hours: 8:00 AM to 9:00 PM

TEL: xxx-xxxx-xxxx

#### System-defined Variables Related to User-defined Errors

| Variable<br>name | Meaning                      | Description                                                                                                    |      | R/W |
|------------------|------------------------------|----------------------------------------------------------------------------------------------------|------|-----|
| _AlarmFlag       | User-defined<br>Error Status | The bit corresponding to the event level is TRUE while there is a user-defined error. Bits 00 to 07 correspond to user fault levels 1 to 8. | WORD | R   |

#### **Records in Event Log**

An event is recorded in the event log when you create user-defined information or a user-defined error, or when you use the ResetAlarm instruction to reset an error. When this happens, the time, event code, event level, and attached information 1 and 2 are recorded in the user-defined event log in the event logs.

#### **Reset User-defined Errors**

User-defined errors are cleared when the power supply to the NJ-series Controller is turned ON. You can also clear errors with the Sysmac Studio, the Reset User-defined Error instruction (ResetAlarm) and an HMI.

#### 9-7 Using the Sysmac Studio to Back Up and Restore Data

This section describes how to use the Sysmac Studio to back up data. You can back up the present values of the battery-backup memory from the Sysmac Studio.

#### 9-7-1 Backing Up and Restoring the Present Values of Battery-backup Memory

#### Introduction

You can back up the present values of the battery-backup memory in the CPU Unit to an XML file on your computer or restore the battery-backup memory from a previously saved backup file. This applies to the following data.

- · Present values of variables with a Retain attribute
- Present values in the DM, EM, and Holding Areas of memory used for CJ-series Units
- Absolute Encoder Home Offset Data

#### Sysmac Studio Select Backup Variables and Memory from the Tools Menu. CPU Unit Present values of batterybackup memory Backup - Backup - Backup and Restore Targets: Present values of retained variables Present values of retained variables Present values in the DM, EM, and Holding Areas of memory used for CJ-series Units. Absolute Encoder Home Offset Data

#### Sysmac Studio Procedure

Place the Sysmac Studio online with the CPU Unit, and select either **Backup Variables and Memory** – **Backup** or **Backup Variables and Memory** – **Restore** from the Tools Menu. Refer to the Sysmac Studio Version 1 Operation Manual (Cat. No. W504) for details.

#### Backup Procedure

Select Backup Variables and Memory – Backup from the Tools Menu of the Sysmac Studio.

Q

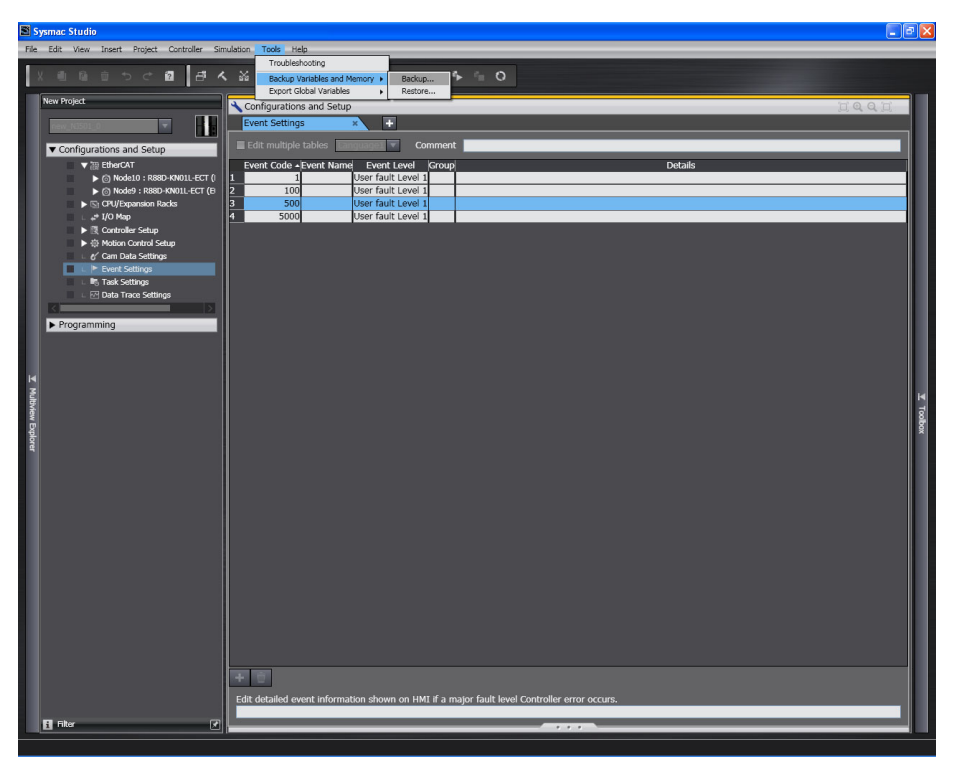

The Backup Dialog Box is displayed.

| Backup                                                                                                    | 8      |
|----------------------------------------------------------------------------------------------------|--------|
| _ Input Parameters                                                                                                    |        |
| File Path                                                                                                    |        |
| Target<br>Present value of Retain attribute ve<br>DM, EM and HR Memory uesd for C<br>Absolute encoder home offset valu | French |
| Execution Result                                                                                                    |        |
| Result                                                                                                    |        |
|                                                                                                    | Close  |

2 Click the View File Selection Dialog Button. The File Selection Dialog Box is displayed. Specify the file path name and file name.

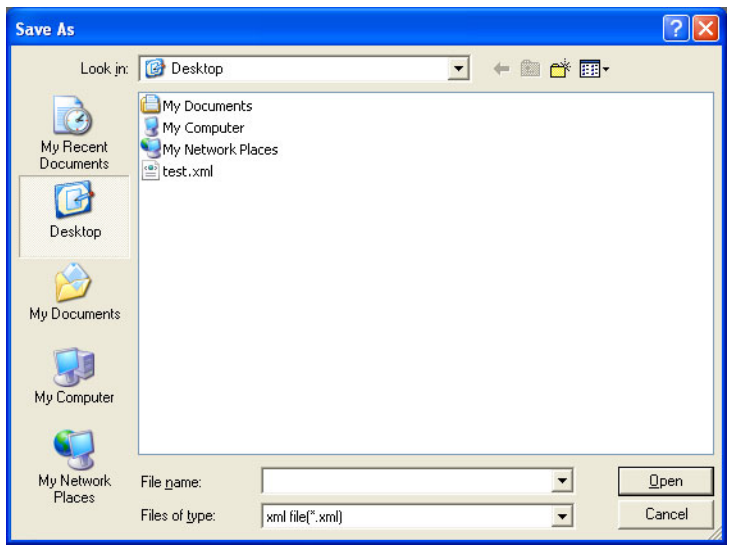

**3** Select the check boxes for the memory to back up, and then click the **Execute** Button. The data is backed up.

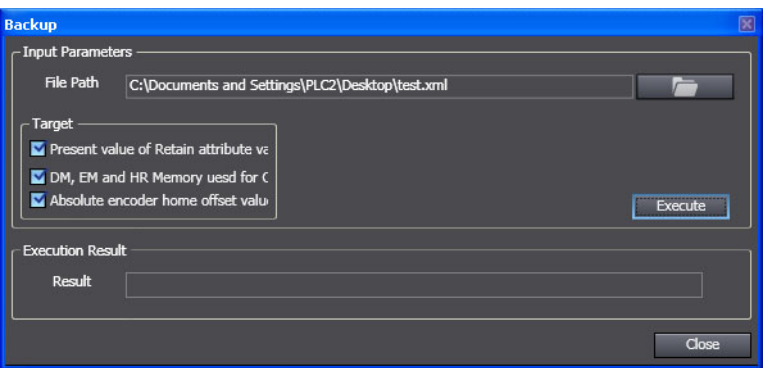

When the backup is completed, the results are displayed in the Execution Results Text Display Area.

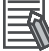

#### **Additional Information**

To back up the data, the contents of the NJ-series Controller and the project must match. If it does not match, stop the backup and synchronize the data to make it match.

#### Restoring Data

#### **Restore Procedure**

1 Select Backup Variables and Memory – Restore from the Tools Menu of the Sysmac Studio.

| Tools Help                    | -       |
|-------------------------------|---------|
| Troubleshooting               |         |
| Backup Variables and Memory 🕨 | Backup  |
| Export Global Variables       | Restore |

The Restore Dialog Box is displayed.

| estore                               | ×       |
|--------------------------------------|---------|
| - Input Parameters                   |         |
| File Path                            |         |
| Target                               |         |
| Present value of Retain attribute va |         |
| DM, EM and HR Memory uesd for C      |         |
| Absolute encoder home offset valu    | Execute |
| Execution Result                     |         |
| Result                               | îi      |
| Failed Item List                     | Display |
|                                      | Close   |

q,

2 Click the View File Selection Dialog Button. The File Selection Dialog Box is displayed. Specify the file path.

| Open File                                                        |                                                  | ? 🗙          |
|------------------------------------------------------------------|--------------------------------------------------|--------------|
| Look in:                                                         | 🞯 Desktop 💌 🔶 🛗 📺 -                              |              |
| My Pecent<br>Documents<br>Desktop<br>My Documents<br>My Computer | My Documents<br>My Computer<br>My Network Places |              |
| My Network                                                       | File <u>n</u> ame:                               | <u>O</u> pen |
| i laces                                                          | Files of type: xml file(*.xml)                   | Cancel       |

**3** Select the check boxes for the memory to restore, and then click the **Execute** Button. The data is restored.

| Restore          | X                                               | 1 |
|------------------|-------------------------------------------------|---|
| _ Input Paramete | ers                                             |   |
| File Path        | C:\Documents and Settings\PLC2\Desktop\test.xml |   |
| _ Target ——      |                                                 |   |
| Present va       | lue of Retain attribute va                      |   |
| DM, EM an        | nd HR Memory uesd for C                         |   |
| Absolute e       | ncoder home offset valu                         |   |
| Execution Resu   | it .                                            |   |
| Result           |                                                 |   |
|                  |                                                 |   |
| Eailed Item Lief | .                                               |   |
|                  | Display                                         |   |
|                  |                                                 |   |
|                  | Close                                           |   |

When the restore operation is completed normally, the results are displayed in the Execution Results Text Display Area. A dialog box for restarting the NJ-series Controller is displayed to reflect the results of the restored data.

| Restore           |                                                 | 8       |
|-------------------|-------------------------------------------------|---------|
| ┌─ Input Paramete | rs                                              |         |
| File Path         | C:\Documents and Settings\PLC2\Desktop\test.xml |         |
| Target —          |                                                 |         |
| Present val       | ue of Retain attribute va                       |         |
| 🛛 🗹 DM, EM and    | I HR Memory uesd for C                          |         |
| Absolute er       | coder home offset valu                          | Execute |
| Execution Resul   | t                                               |         |
| Result            | Successful                                      |         |
|                   |                                                 |         |
| Failed Item List  |                                                 |         |
|                   |                                                 | Display |
|                   |                                                 | Close   |

If the restore operation fails, the number of items that were not restored is shown in the *Failed Item List* Text Box. Click the **Display** Button. The names of the data that were not restored are displayed in the *Failed Item List*.

#### Additional Information

To restore the backup, the contents of the NJ-series Controller and the project must match. If it does not match, stop the restore process and synchronize the data to make it match.

If you replace the Controller, you must restore the absolute encoder home offset as well.

When you replace a Servo Drive, you must redefine home in the Controller.

## 10

#### **Communications Setup**

This section describes how to go online with the CPU Unit and how to connect to other devices.

| 1 | 0-1 Comm  | unications System Overview                              | 10-2       |
|---|-----------|---------------------------------------------------------|------------|
|   | 10-1-1    | Introduction                                            | 10-3       |
| 1 | 0-2 Conne | ction Configuration for Sysmac Studio                   | 10-4       |
|   | 10-2-1    | Configurations That Allow Online Connections            | 10-4       |
|   | 10-2-2    | Configurations That Do Not Allow Online Connections     | 10-6       |
| 1 | 0-3 Conne | ction Configurations between Controllers, and between C | ontrollers |
|   | and SI    | aves                                                    | 10-7       |
|   | 10-3-1    | Connection Configurations between Controllers           | 10-7       |
|   | 10-3-2    | Connection Configuration between Controllers and Slaves | 10-10      |
| 1 | 0-4 Conne | ction Configurations with HMIs and Devices with Serial  |            |
|   | Comm      | unications                                              | 10-11      |
|   | 10-4-1    | Connections to HMIs                                     | 10-11      |
|   | 10-4-2    | Connections to Devices with Serial Communications       | 10-11      |
|   |           |                                                         |            |

#### **10-1 Communications System Overview**

This section gives an overview of the communications systems that are supported by NJ-series Controllers.

The shaded steps in the overall procedure that is shown below are related to the communications systems.

| Step 1. Software Design |                                       |  |
|-------------------------|---------------------------------------|--|
|                         | Step 1-1 Designing I/O and Processing |  |
|                         | Step 1-2 Designing Tasks              |  |
|                         | Step 1-3 Designing Programs           |  |

| Step 2. Software Setups and Programming |                                        |  |  |
|-----------------------------------------|----------------------------------------|--|--|
|                                         | Step 2-1 Slave and Unit Configurations |  |  |
| Step 2-2 Controller Setup               |                                        |  |  |
|                                         | Step 2-3 Programming                   |  |  |
|                                         | Step 2-4 Offline Debugging             |  |  |

#### Step 3. Mounting and Setting Hardware

#### Step 4. Wiring

#### Step 5. Confirming Operation and Starting Actual System Operation

Refer to 1-3 Overall Operating Procedure for the NJ-series Controller for details.

#### 10-1-1 Introduction

| Symac Studio<br>therNet/IP<br>therNet/IP<br>ther |                                                              |                                                       |  |  |
|----------------------------------------------------------------------------------------------------|--------------------------------------------------------------|-------------------------------------------------------|--|--|
| Conn                                                                                                    | Servo Drives                                                 | Connection method                                     |  |  |
| Sysmac Studio connection                                                                                                    |                                                              | Use USB or the built-in EtherNet/IP                   |  |  |
| ·                                                                                                    |                                                              | port.                                                 |  |  |
| Connections between Controllers                                                                                                    | Connections with NJ-series Control-<br>ler or CJ2 CPU Unit   | Use the built-in EtherNet/IP port.                    |  |  |
|                                                                                                    | Connections to CS/CJ-series PLCs                             | Mount a Controller Link Unit and use Controller Link. |  |  |
| Connections between Controllers<br>and slaves                                                                                                    | Connections to Servo Drives and general-purpose slaves       | Use the built-in EtherCAT port.                       |  |  |
|                                                                                                    | I/O controls                                                 | Mount a DeviceNet Master Unit and use DeviceNet.      |  |  |
| Connections to HMIs                                                                                                    |                                                              | Use the built-in EtherNet/IP port.                    |  |  |
| Connections for serial communication                                                                                                    | ns                                                           | Mount a Serial Communications<br>Unit.                |  |  |
| Connections to servers                                                                                                    | Connections to BOOTP servers,<br>DNS servers, or NTP servers | Use the built-in EtherNet/IP port.                    |  |  |

You can use the NJ-series System to build the communications system shown below.

#### 10-2 Connection Configuration for Sysmac Studio

This section describes the configurations for connecting the Sysmac Studio to an NJ-series Controller.

#### **10-2-1** Configurations That Allow Online Connections

You can connect online from the Sysmac Studio to the peripheral USB port or built-in EtherNet/IP port of the NJ-series CPU Unit.

#### Connecting with USB

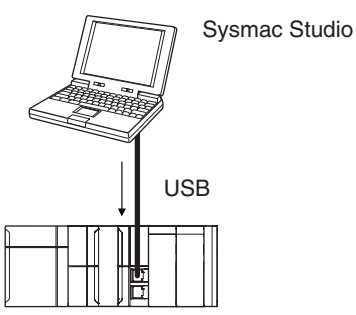

A direct connection is made from the computer that runs Sysmac Studio. You do not need to specify the connection device.

#### • Connecting with EtherNet/IP

1:1 Connection

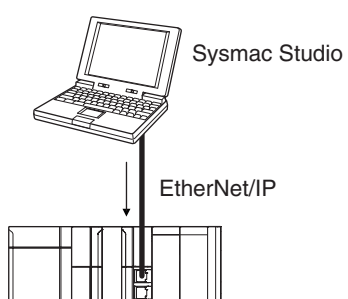

- A direct connection is made from the computer that runs Sysmac Studio. You do not need to specify the IP address or connection device.
- You can make the connection either with or without a switching hub.
- You can use either a cross cable or a straight cable.

#### • Connecting to EtherNet/IP through USB

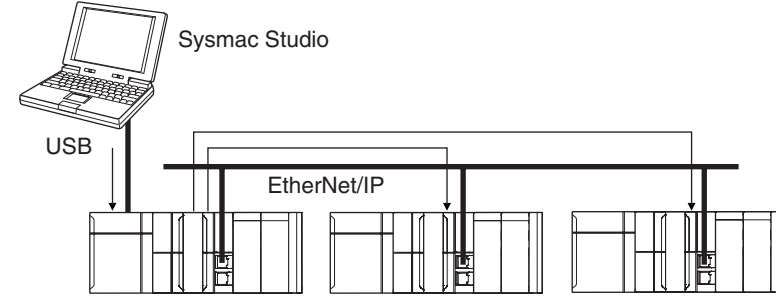

Directly specify the IP address of the remote device or select the remote device from the node list.

1:N Connections

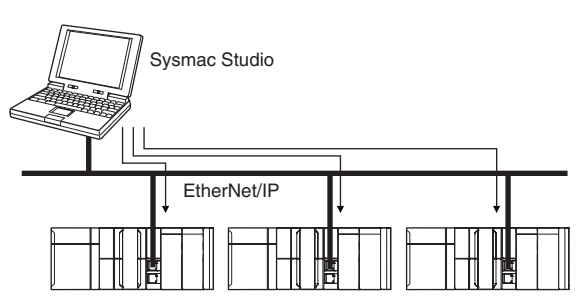

Directly specify the IP address of the remote device or select the remote device from the node list.

#### 10-2-2 Configurations That Do Not Allow Online Connections

#### • Routing through CS/CJ-series EtherNet/IP Units/Ports

You cannot connect to an NJ-series Controller by routing through a CS/CJ-series Ethernet/IP Unit or port (CS1W-EIP2, CJ1W-EIP21, CJ2 CPU Unit built-in EtherNet/IP port, or CJ2M CPU Unit built-in EtherNet/IP port).

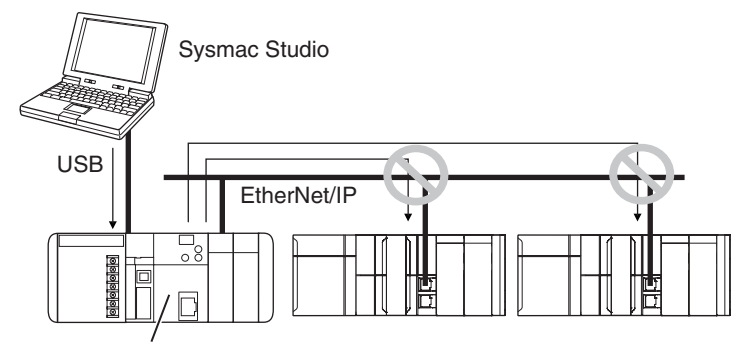

CJ2 CPU Unit built-in EtherNet/IP port or EtherNet/IP Units

#### • Routing through Networks Other Than EtherNet/IP, Such as DeviceNet

You cannot route through any networks other than EtherNet/IP networks. (For example, routing is not possible for Controller Link networks and DeviceNet networks.)

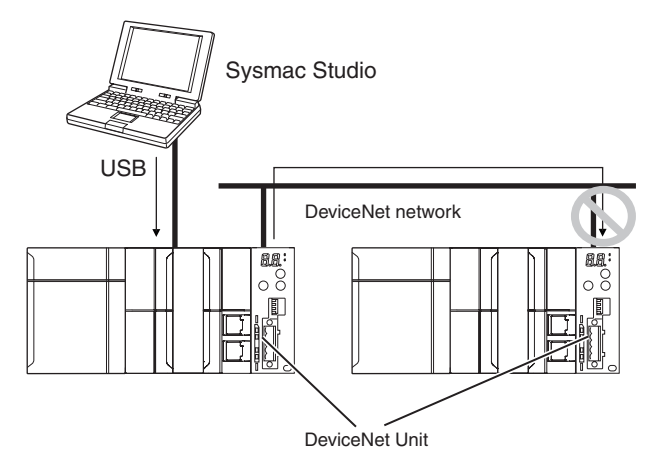

#### 10-3 Connection Configurations between Controllers, and between Controllers and Slaves

This section shows the connection configurations that are used between Controllers and between Controllers and slaves.

#### **10-3-1** Connection Configurations between Controllers

#### EtherNet/IP

Refer to the NJ-series CPU Unit Built-in EtherNet/IP Port User's Manual (Cat. No. W506) for details.

#### Tag Data Links

You can create tag data links between NJ-series CPU Units on an EtherNet/IP network.

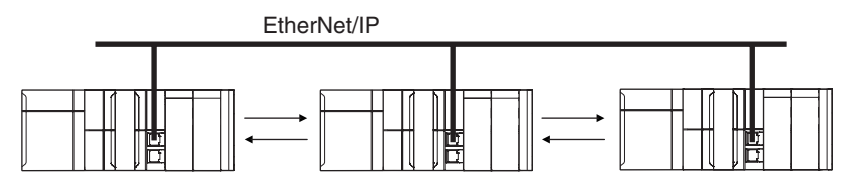

#### Message communications

You can send CIP messages from the user program.

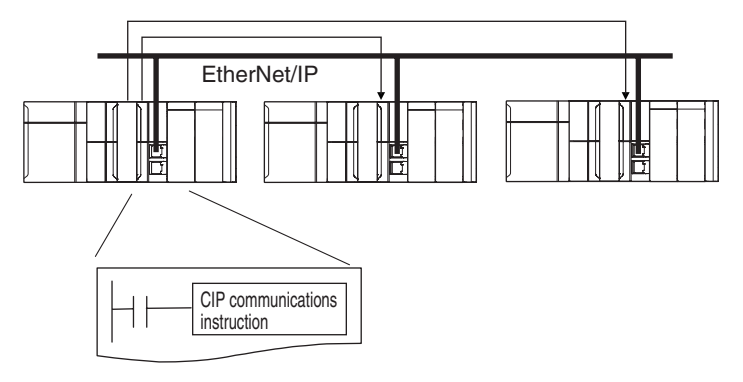

#### Sending Mail

You can send e-mails to specified email addresses when the specified conditions are met.

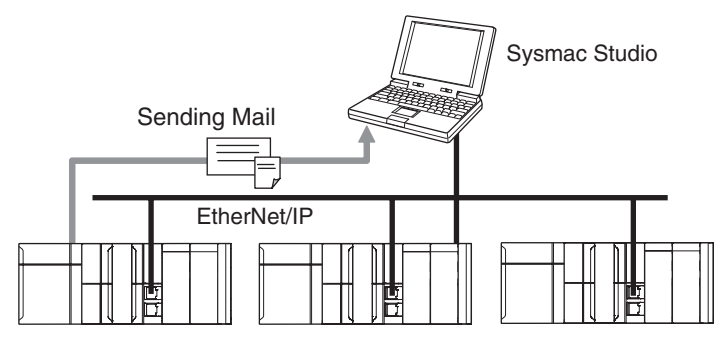

10

#### • Sending and Receiving Files

You can send and receive files on the SD Memory Card that is inserted in the NJ-series CPU Unit from an FTP client application.

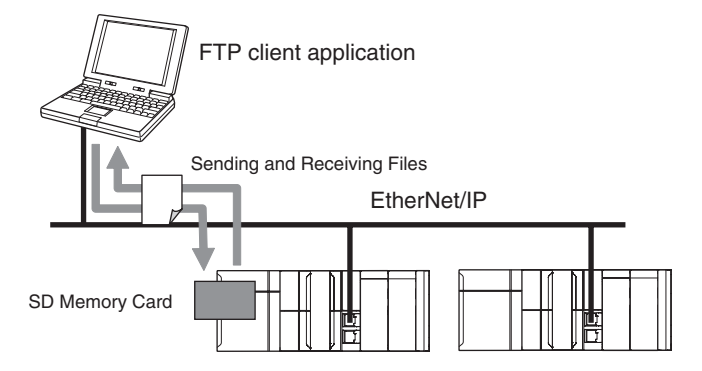

#### Socket Services

You can directly use TCP or UDP from the user program to send and receive any data with remote nodes between a host computer and the Controller, or between Controllers.

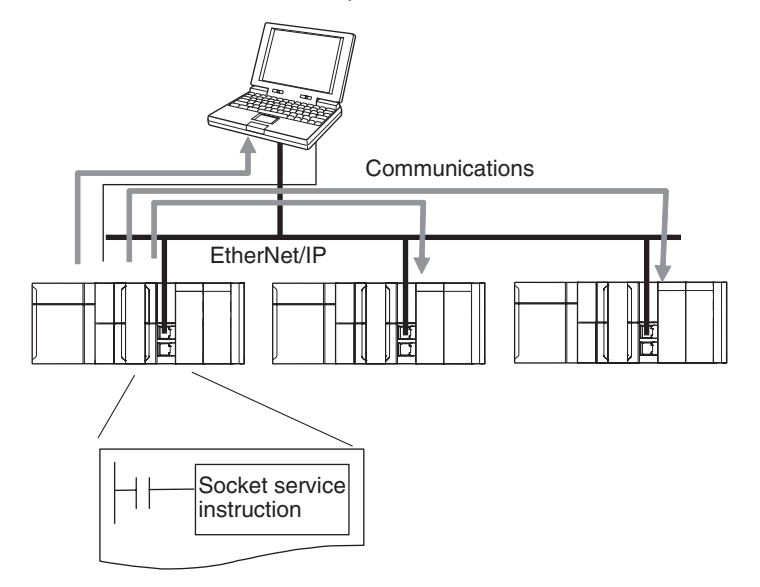

#### • Updating Clock Information

You can obtain clock information from an NTP server to update the built-in clock.

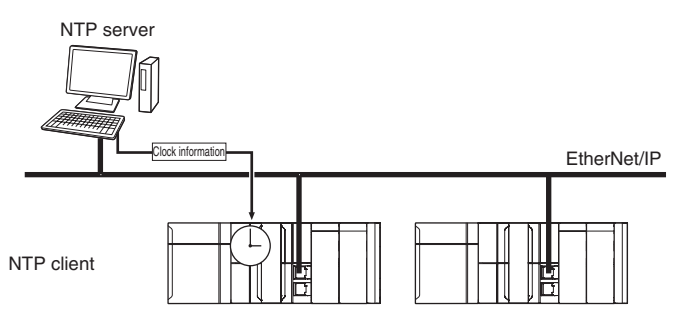

#### • Specifying Host Names

You can use the DNS client or set up your Hosts so that you can specify the IP address of the NTP server or SNMP manager or the target destination of a socket instruction or CIP communications instruction with a host name instead of an IP address.

Example: Setting Host Names on the DNS Server

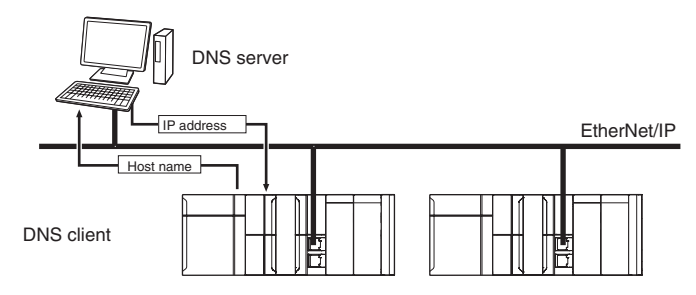

#### • Obtaining an IP Address When the Power is Turned ON

You can obtain an IP address for the built-in EtherNet/IP port from the BOOTP server when the power supply is turned ON.

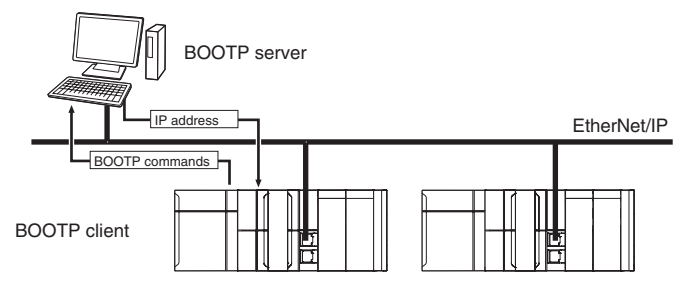

#### • Specifying an SNMP Agent

Built-in EtherNet/IP port internal status information is provided to network management software that uses an SNMP manager.

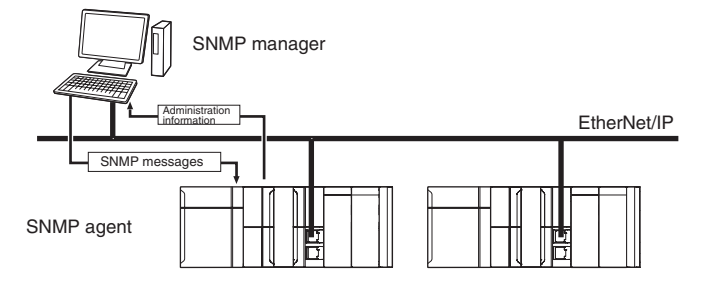

10

#### **10-3-2** Connection Configuration between Controllers and Slaves

#### EtherCAT

High-speed, high-precision communications are possible with Servo Drives and general-purpose slaves. Refer to the *NJ-series CPU Unit Built-in EtherCAT Port User's Manual* (Cat. No. W505) for details.

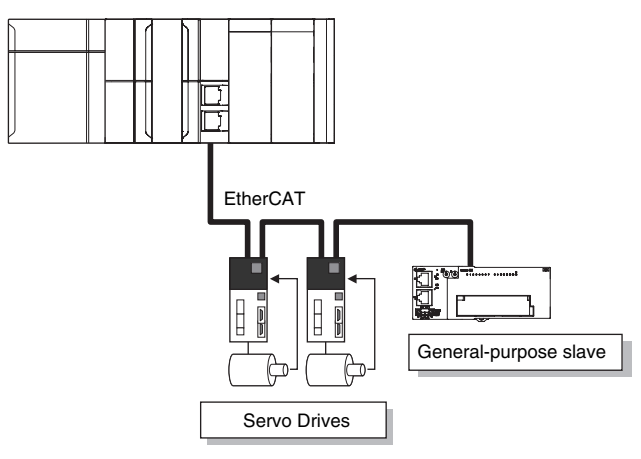

#### 10-4 Connection Configurations with HMIs and Devices with Serial Communications

This section shows the connection configurations used to connect HMIs and devices with serial communications to the NJ-series Controller.

#### 10-4-1 Connections to HMIs

#### • EtherNet/IP

You can use the built-in EtherNet/IP port to connect to an HMI. Refer to the *NJ-series CPU Unit Built-in EtherNet/IP Port User's Manual* (Cat. No. W506) for details.

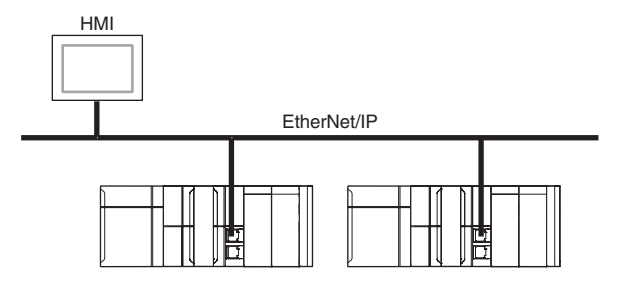

#### Serial Communications

You can use a Serial Communications Unit to connect to an HMI. Refer to the *CJ-series Serial Communications Units Operation Manual for NJ-series CPU Unit* (Cat. No. W494) for details.

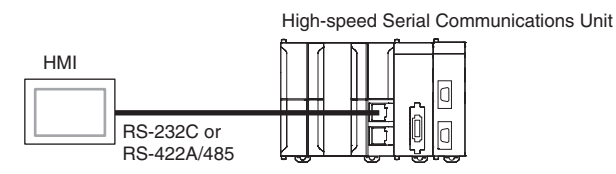

#### **10-4-2** Connections to Devices with Serial Communications

You can use a Serial Communications Unit to connect to an HMI. Refer to the *CJ-series Serial Commu*nications Units Operation Manual for NJ-series CPU Unit (Cat. No. W494) for details.

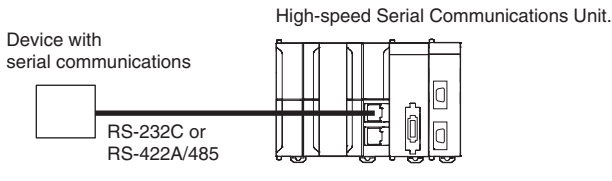

10

## 11

### Example of Actual Application Procedures

This section describes the procedures that are used to actually operate an NJ-series Controller.

| 11-1 Examp  | ble Application                          | 11-2  |
|-------------|------------------------------------------|-------|
| 11-1-1      | System Configuration                     | 11-2  |
| 11-1-2      | Operation                                | 11-3  |
| 11-2 Overvi | ew of the Example Procedure              | 11-4  |
| 11-2-1      | Wiring and Settings                      | 11-4  |
| 11-2-2      | Software Design                          | 11-4  |
| 11-2-3      | Software Settings from the Sysmac Studio | 11-5  |
| 11-2-4      | Programming with the Sysmac Studio       | 11-8  |
| 11-2-5      | Simulation with the Sysmac Studio        | 11-9  |
| 11-2-6      | Checking Operation and Actual Operation  | 11-10 |
|             |                                          |       |

#### **11-1 Example Application**

This section describes an example application for an NJ-series Controller.

#### 11-1-1 System Configuration

| Unit name                      |                                 | Qty | Connected device    |
|--------------------------------|---------------------------------|-----|---------------------|
| Power Supply Unit              |                                 |     |                     |
| CPU Unit                       |                                 | 1   |                     |
| CJ-series Basic I/O Units      |                                 | 2   |                     |
| CJ-series Analog Input<br>Unit |                                 | 1   | Displacement Sensor |
| EtherCAT slaves                | Servo Drives (G5 Ether-<br>CAT) | 2   |                     |
|                                | I/O Terminal                    | 1   |                     |

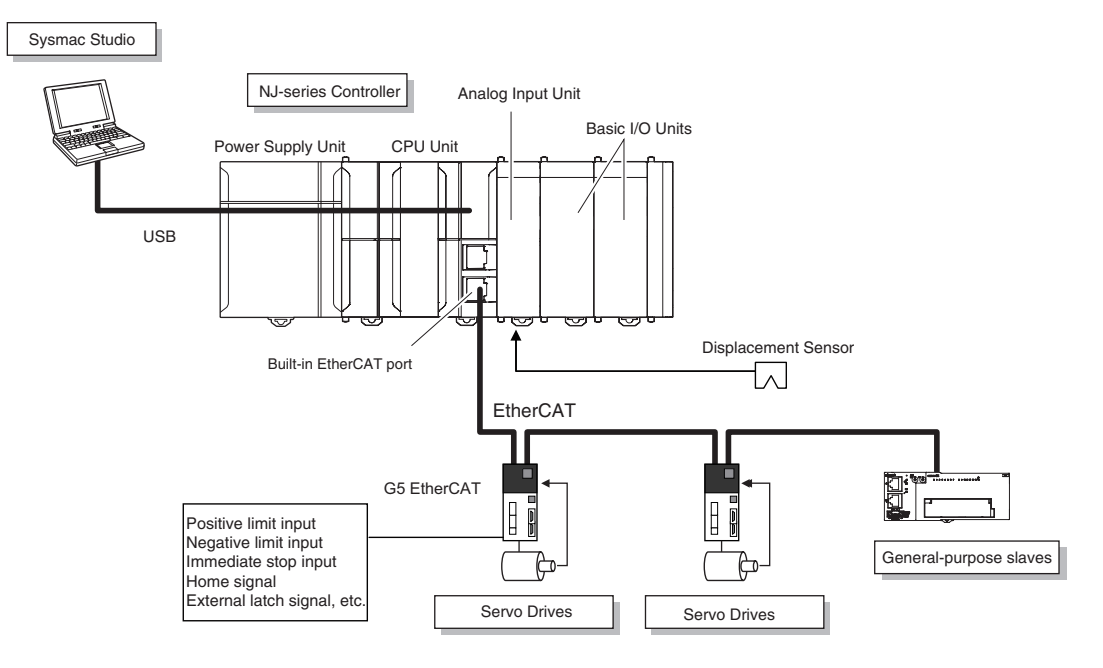

#### 11-1-2 Operation

Interrupt feeding starts when the sensor signal changes to ON during velocity control.

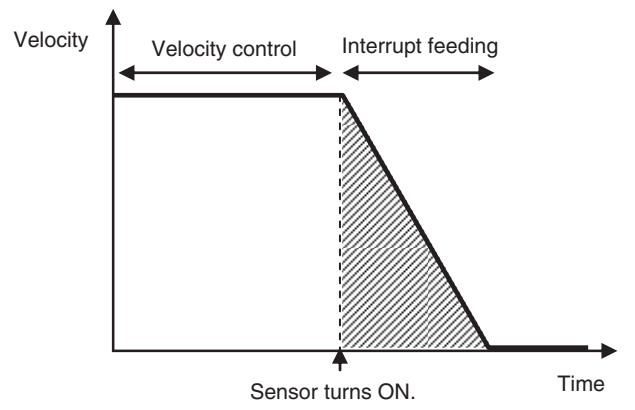

The vertical position changes based on the analog input from the Displacement Sensor.

#### **11-2 Overview of the Example Procedure**

This section describes examples of the actual operating procedures for an NJ-series Controller.

#### 11-2-1 Wiring and Settings

Wire the Controller and make the hardware settings.

#### 11-2-2 Software Design

Design the I/O, tasks, POUs, and variables.

#### I/O Design

- Design the relationship between the external I/O and the unit configuration.
- Determine the intervals at which to refresh external I/O.

#### Task and POU Design

Consider the following:

- · What task configuration is required
- · Which programs to assign to which tasks
- · Which Units to assign to which tasks
- · What processing to place in programs and what processing to place in function blocks and functions

#### Variable Design

Consider the following:

- The separation of variables into those that you use in more than one POU (global variables) and variables that you use in only specific POUs (local variables)
- · Defining the variable names for the device variables that you use to access slaves and Units
- · Defining the attributes of variables, such as the Name and Retain attributes
- Designing the data types of variables

#### 11-2-3 Software Settings from the Sysmac Studio

On the Sysmac Studio, you set the Unit and slave configurations, register global variables and device variables, create axes (axis variables), and set the Controller Setup and Special Unit Setup.

# <text>

#### Create the Unit Configuration.

#### **1** Double-click CPU/Expansion Racks under Configurations and Setup.

**2** Create the Unit configuration by dragging Units.

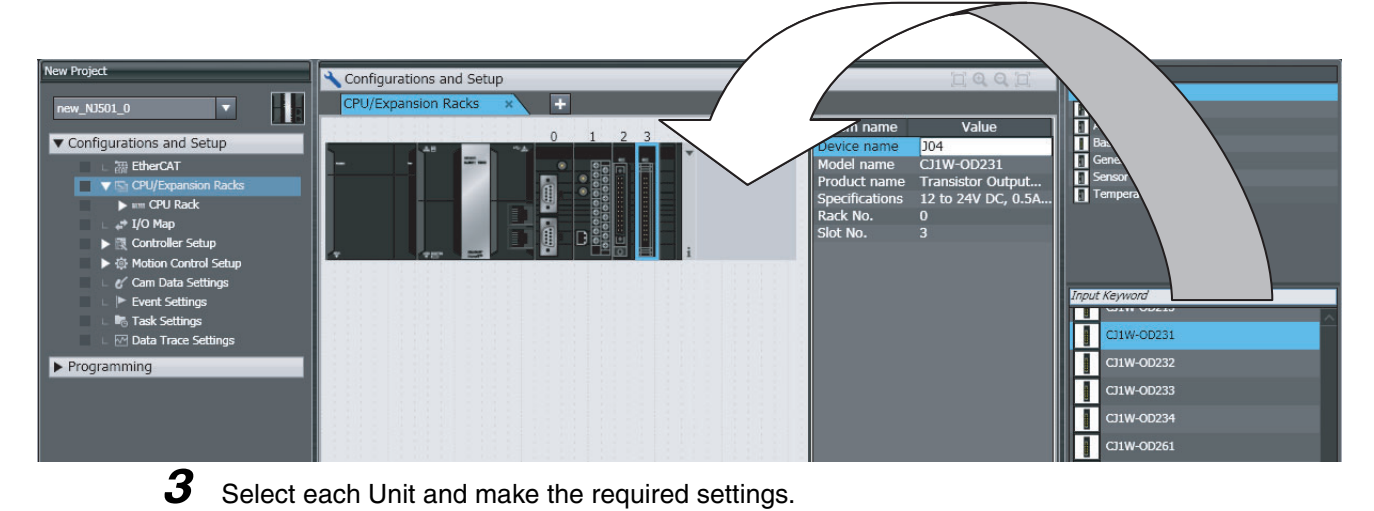

11-2-3 Software Settings from the Sysmac Studio

#### Create the EtherCAT Slave Configuration.

#### **1** Double-click EtherCAT under Configurations and Setup.

**2** Create the slave configuration by dragging slaves.

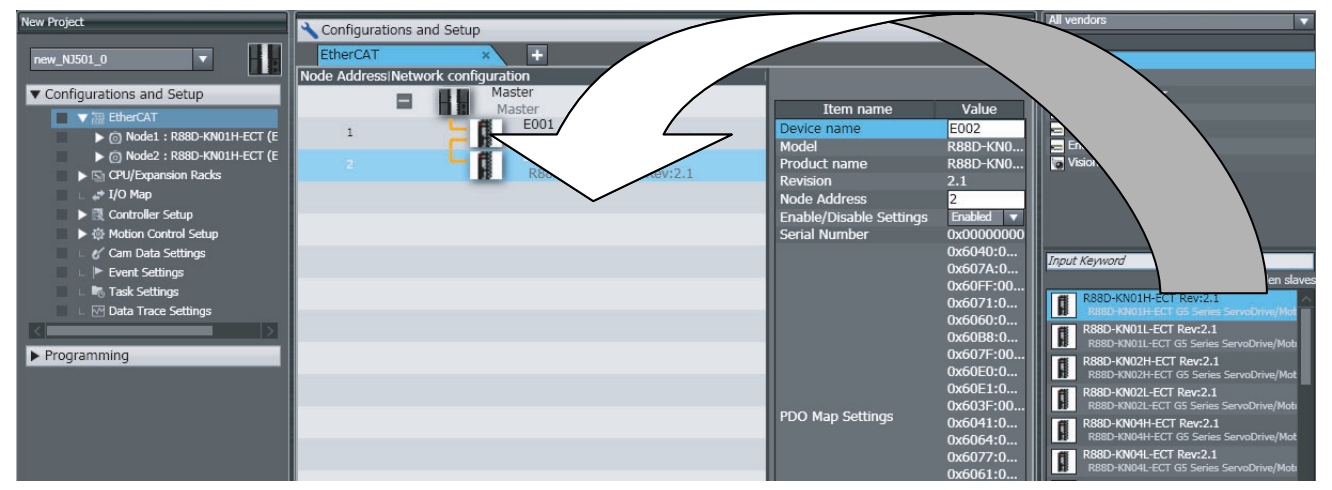

**3** Select the master and set the master parameters.

**4** Select each slave and set the slave parameters.

#### Additional Information

At this point, you can use forced resetting from the I/O Map to check the wiring.
# **Register the Global Variables and Device Variables.**

#### • Registering Global Variables

- 1 Double-click Global Variables under Programming Data.
- **2** Register the global variables in the global variable table.

#### • Registering Device Variables

- **1** Double-click **I/O Map** under **Configurations and Setup**.
- **2** In the I/O Map, assign the variables to the I/O ports. (The I/O ports are created automatically from the Unit and slave configurations.)

You can automatically create device variable names with the Sysmac Studio. To do so, rightclick an I/O port and select *Create Device Variables* from the menu.

| New Project                                  | Configurations and Setup |                             |                           |     |         |                  | QD      |  |  |
|----------------------------------------------|--------------------------|-----------------------------|---------------------------|-----|---------|------------------|---------|--|--|
| new_NJ501_0                                  | I/O                      | I/O Map 🔹 🛨                 |                           |     |         |                  |         |  |  |
|                                              | Pos                      | Port                        | Description               | R/W | Data Ty | Variable         |         |  |  |
| <ul> <li>Configurations and Setup</li> </ul> |                          | CPU/Expansion Racks         |                           |     |         |                  | <u></u> |  |  |
| ▼ 🐺 EtherCAT                                 | CF                       | CPU Rack 0                  |                           |     |         |                  |         |  |  |
| Mode1 : R88D-KN01H-ECT (E                    | [0                       | CJ1W-SCU22 (Serial Communic |                           |     |         |                  |         |  |  |
| Node2 : R88D-KN01H-ECT (E                    |                          | ▼ Com_UnitSta               | Serial Communication Ur   | R   | WORD    | J02_Com_UnitSt   |         |  |  |
| CPU/Expansion Racks                          |                          | Com_UnitLogMemErr           | Error Log EEPROM Error    | R   | BOOL    | J02_Com_UnitLo   |         |  |  |
| 🔲 🗆 📣 I/O Map                                |                          | Com_UnitPmrDatErr           | Protocol Data Error       | R   | BOOL    | J02_Com_UnitPr   |         |  |  |
| Controller Setup                             |                          | ▼ P1_PortCfg                | Port1: Port Settings      | RW  | WORD    | J02_P1_PortCfg   |         |  |  |
| Motion Control Setup                         |                          | P1_SerSetCfg                | Port1: User-specified Set | RW  | BOOL    | J02_P1_SerSetC   |         |  |  |
| 🗆 🖉 Cam Data Settings                        |                          | P1_StartBitCfg              | Port1: Start Bits         | RW  | BOOL    | J02_P1_StartBit( |         |  |  |
| 🔲 🕒 🏲 Event Settings                         |                          | P1_DatBitCfg                | Port1: Data Length        | RW  | BOOL    | J02_P1_DatBitCf  | ·       |  |  |
| 🗆 崎 Task Settings                            |                          | P1_StopBitCfg               | Port1: Stop Bits          | RW  | BOOL    | J02_P1_StopBitC  |         |  |  |
| 🗆 🖂 Data Trace Settings                      |                          | P1_ParityYNCfg              | Port1: Parity             | RW  | BOOL    | J02_P1_ParityYN  |         |  |  |
|                                              |                          | P1_ParityBitCfg             | Port1: Parity Even/Odd    | RW  | BOOL    | J02_P1_ParityBit |         |  |  |
| ▶ Programming                                | 2 - A                    | P1_BaudrateCfg              | Port1: Baud Rate          | RW  | USINT   |                  |         |  |  |
|                                              |                          | ▼ P1_SendDelayCfg           | Port1: Send Delay□Setti   | RW  | WORD    |                  |         |  |  |
|                                              |                          | P1_SendDelaySetCfg          | Port1: Send Delay Time    | RW  | BOOL    |                  |         |  |  |

By default, device variables are registered in the global variable table. If necessary, you can change the variable type from a global variable to a local variable (internal variable) for a POU.

# **Create Axes (Axis Variables)**

- **7** Right-click **Axis Settings** under **Configurations and Setups Motion Control Setup** and select Add Axis Settings from the menu.
- **2** Assign Servo Drives to the axes (axis variables) that you created in the EtherCAT configuration.

| New Project                             | ★ Configurations and Setup                                                                                                  | DQQD |
|-----------------------------------------|----------------------------------------------------------------------------------------------------|------|
| new_NJ501_0                             | MC_Axiso00 (0) * +                                                                                                    |      |
| Configurations and Setup     M EtherCAT | 👯 🏾 🎊 Axis Basic Settings                                                                                                   |      |
| CPU/Expansion Racks                     | Axis number 0                                                                                                    |      |
| # 1/0 Map                               | Axis use Used axis v<br>Axis type Virtual servo axis v<br>Feedback control<br>Input device Channel<br>Output device Channel | V    |
| <ul> <li>Programming</li> </ul>         | <ul> <li>⑦</li> <li>●</li> </ul>                                                                                            |      |

- Set the Axis Use parameter to Used Axis.
- Set the Axis Type parameter to Servo Axis.
- Set the *Input Device* parameter to the Servo Driver that you registered in the slave configuration.

Set the other parameters, such as the Unit Conversion Settings and Operation Settings.

# Set the Controller Setup and the Special Unit Setup.

#### • Initial Settings for the PLC Function Module:

The Controller Setup includes the Startup Mode and other parameters.

#### Initial Settings for Special Units:

Unit Configuration and Setup: Set the initial settings of the Analog Input Unit.

#### 11-2-4 Programming with the Sysmac Studio

On the Sysmac Studio, create the programs, set the tasks, and build the project.

#### Write the Programs.

- **1** Right-click **Programs** under **Programming POU** and select **Add Ladder or Add ST** from the menu.
- **2** Double-click **Section** under the program that you registered.
- **3** Register the local variables for each program.
- **4** Enter the programs.

| New Project              |           |                   |           | • • •         |      |        | (free)   | 0.0.1     | Toolbox                   |       |
|--------------------------|-----------|-------------------|-----------|---------------|------|--------|----------|-----------|---------------------------|-------|
|                          | Progra    | amming            |           |               | _    | _      | Ц        | ध्व्य     | <clear search=""></clear> | ▼ ■ ■ |
| new_NJ501_0              | Sectio    | n0 ×              | +         |               |      |        |          |           | B                         | ion   |
| Configurations and Setup | Internals | Name              | Data Type | Initial Value | I AT | Retain | Constant | Cor       | b Dit Ch                  | ring  |
| ▼ Programming            | Externals | ааа               | BOOL      |               |      |        |          |           | Dit Su                    |       |
| V 🕅 POUs                 |           | XXX               | BOOL      |               |      |        |          |           | ► Commun                  |       |
| V 🔄 Programs             |           | bbb               | BOOL      |               |      |        |          |           | Comparisc                 |       |
| 🗸 🖶 Program0             |           | ууу               | BOOL      |               |      |        |          |           | Conversion                |       |
| Section0                 |           |                   |           |               |      |        |          |           | Counter                   |       |
| Functions                |           |                   |           |               |      |        |          |           |                           |       |
| Data                     | 0 Er      | nter Rung Comment |           |               |      |        |          |           | Data Movem                |       |
| ► 🖿 Tasks                | l ° I     | aaa               |           |               |      |        |          | xX        | Data Type Co              |       |
|                          |           | -                 |           |               |      |        |          | $\sim$    | ► FCS                     |       |
|                          | 1 Er      | nter Rung Comment |           |               |      |        |          |           | ▼ Ladder Tools            |       |
|                          |           | bbb               |           |               |      |        |          | <u>wv</u> |                           |       |
|                          |           |                   |           |               |      |        |          |           |                           |       |
|                          |           |                   |           |               |      |        |          |           | FB FB Function            | Block |
|                          |           |                   |           |               |      |        |          |           | Inline 57                 |       |
|                          |           |                   |           |               |      |        |          |           | — Input                   |       |
|                          |           |                   |           |               |      |        |          |           |                           |       |
|                          |           |                   |           |               |      |        |          |           | Label: Label              |       |

Create a program with the following instructions.

- Homing: MC\_Home instruction
- Velocity control: MC\_MoveVelocity instruction
- Interrupt feeding: MC\_MoveFeed instruction
- Positioning: MC\_Move instruction
  - **5** As required, right-click **Functions** or **Function Blocks** under **Programming POU** and select *Add* – *Ladder or Add* – *ST* from the menu.

Double-click the function or function block that you registered. Register local variables for each function and function block. Create the algorithms.

Note For a ladder diagram, press the R Key and create the following rungs.

11

11-2-5 Simulation with the Sysmac Studio

# Set Up the Tasks.

Double-click Task Setup under Configurations and Setup.

- In the Task Setup, set the task period and execution condition for the primary periodic task from the pulldown list.
- In the *I/O Control Task Setting*, select the task name to which to assign each Unit and slave.
- Use the Program Assignments to assign the programs to the primary periodic task or the priority-16 periodic task.

# Build the Project.

Select *Build* from the Project Menu.

#### 11-2-5 Simulation with the Sysmac Studio

Simulation is used to perform desktop debugging. Check the task execution times and the real processing times of tasks. Review the task design as required.

# Starting the Simulator and Connecting to It

Select *Execute* from the Simulation Menu. The Simulator (i.e., the virtual Controller) starts. An online connection is created automatically.

# Checking the Task Execution Time on the Simulator

Double-click **Task Settings** under **Configurations and Setup**. Check to see if the task execution times in the Task Execution Time Monitor exceed the task periods.

| New Project                                  | Configurations and Setup                                                                                                    | 0 m |
|----------------------------------------------|----------------------------------------------------------------------------------------------------|-----|
| new_NI501_0                                  | Task Settings ×                                                                                                    |     |
| <ul> <li>Configurations and Setup</li> </ul> | Task Execution Time Monitor                                                                                                   |     |
| □ 譜 EtherCAT                                 | V The PrimaryTask                                                                                                    |     |
| I/O Map                                      | Task Execution Time                                                                                                    |     |
| ►                                            | Average Estimation : 355 us Max Estimation : 484 us Set period 1: 1000 us Period exceeded<br>Task execution count: 2547 times |     |
| L ► Event Settings                           | Real processing time of tasks                                                                                                 |     |
| 🗆 L 🗹 Data Trace Settiı                      | 484 us (System common processing I/O refresh Execution of user program Motion Control)                                        |     |
| ▼ Programming                                | VAR System service execution ratio: 10% Estimated CPU usage rate: 58%                                                         |     |
| ▼ 🗐 POUs<br>▼ 🗐 Programs                     | Reset Expanded number of I/O points for CJ-series Unit                                                                        |     |
| ▼ 💀 Program0                                 | 63                                                                                                    |     |
| L 💽 Functions                                |                                                                                                    |     |
| <ul> <li>Tasks</li> </ul>                    |                                                                                                    |     |

If necessary, review the task configuration, program assignments, and task periods.

# Saving the Project

Select Save As from the File Menu.

#### 11-2-6 Checking Operation and Actual Operation

Go online with the Controller, download the project, check the wiring and perform test operation before you start actual operation.

#### **Going Online**

- 7 Turn ON the power supply to NJ-series Controller.
- 2 Connect the computer and the CPU Unit with a USB cable.
- **3** Select *Communications Setup* from the Controller Menu. Select the connection method for the connection configuration in the *Connection Type* Field.
- **4** Select **Online** from the Controller Menu.

#### Downloading the Project with the Synchronize Menu

Select Synchronize from the Controller Menu and download the project to the Controller.

Note Use the Synchronize Menu of the Sysmac Studio to upload and download the project.

#### **Checking Wiring**

Check the wiring by performing forced-refreshing with user-specified values from the I/O Map or Ladder Editor.

# **MC Test Run**

- **1** Open the MC Test Run Dialog Box.
- **2** Change the CPU Unit to PROGRAM mode.
- **3** Monitor input signals on the display to check the wiring.
- **4** Jog the axis from the display.

| New Project                        | Configurations and Setup                                                    | Toolbox                   |
|------------------------------------|-----------------------------------------------------------------------------|---------------------------|
| new_NJS01_0                        | MC Test Run × +                                                             | <clear search=""></clear> |
| ▼ Configurations and Setup         | Axis selection MC_Axis000(0)(Node -)                                        |                           |
| ► 200 EtherCAT                     | Status                                                                      |                           |
| EN CPU/Expansion Racks             | Axis ready-to-execute Axis disabled                                         |                           |
| ∟ <sub>e</sub> ≄ I/O Map           | Standstill Discrete motion Continuous motion Homing                         |                           |
| Controller Setup                   | Stopping Error stopping Home defined In home position                       |                           |
| V 🕸 Motion Control Setup           | Motion orror list                                                           |                           |
| ▼ ☆ Axis Settings                  | Maeezaa dataile                                                             |                           |
| . @ MC_Axis000 (0)                 | Event Level/Source/Message Namel                                            |                           |
| Axes Group Settings                |                                                                             |                           |
| <ul> <li>Event Settings</li> </ul> | Countermeasur                                                               |                           |
| 🗉 🖏 Task Settings                  | e and remedy                                                                |                           |
| u 🗹 Data Trace Settings            |                                                                             |                           |
| Programming                        | Reset errors                                                                |                           |
|                                    | Test Run                                                                    |                           |
|                                    | Stopping Servo ON                                                           |                           |
|                                    | Drive status                                                                |                           |
|                                    | Command current position                                                    |                           |
|                                    | Actual current position Opulse Negative limit input OFF Servo ready OFF     |                           |
|                                    | Command current velocity Online/s Immediate ston input OFF Main power OFF   |                           |
|                                    | Actual current velocity Opulse/s Home proximity input OFF Drive error input |                           |
|                                    | Latch input 1 OFF Drive warning input OFF                                   |                           |
|                                    | Latch input 2 OFF                                                           |                           |
|                                    |                                                                             |                           |
|                                    | Absolute positioning × Relative positioning × Homing ×                      |                           |
|                                    | Target velocity 1000000 pulse/s Rotates only while pressing the button.     |                           |
|                                    | Acceleration 0 pulse/s^2                                                    |                           |
|                                    | Deceleration 0 pulse/s^2                                                    |                           |
|                                    | Apply                                                                       |                           |
|                                    |                                                                             |                           |
|                                    |                                                                             |                           |
|                                    |                                                                             |                           |
|                                    |                                                                             |                           |
|                                    |                                                                             |                           |

11

# **Manual Operation**

Change the CPU Unit to RUN mode.

- Turning the Servo ON and OFF: Execute the MC\_Power motion control instruction.
- Jogging: Execute the MC\_MoveJog motion control instruction.

# Homing

Homing: Execute the MC\_Home instruction.

# **Actual Operation**

Select *Operation Mode* – *RUN Mode* from the Controller Menu. If an error occurs, investigate the cause and edit the user program.

# 12

# Troubleshooting

This section describes the event codes, error confirmation methods, and corrections for errors that can occur.

| 12-1 Operation after an Error                              | 12-2   |
|------------------------------------------------------------|--------|
| 12-1-1 Overview of NJ-series Status                        | . 12-2 |
| 12-1-2 Fatal Errors in the CPU Unit                        | . 12-3 |
| 12-1-3 Non-fatal error in CPU Unit                         | . 12-4 |
| 12-2 Troubleshooting                                       | 12-11  |
| 12-2-1 Checking to See If the CPU Unit Is Operating        | 12-11  |
| 12-2-2 Troubleshooting Flowchart for Non-fatal Errors      | 12-12  |
| 12-2-3 Error Table                                         | 12-12  |
| 12-2-4 Error Descriptions                                  | 12-17  |
| 12-2-5 Troubleshooting Errors That Are Not in the CPU Unit | 12-36  |

# 12-1 Operation after an Error

This section describes the error status of the NJ-series Controller and the operation that occurs after an error is detected. Refer to *12-2 Troubleshooting* for details on corrections for specific errors. Refer to the *NJ-series Troubleshooting Manual* (Cat. No. W503) for all of the errors that may occur in an NJ-series Controller.

#### 12-1-1 Overview of NJ-series Status

You can check the operating status of the CPU Unit with the PWR, RUN, and ERROR indicators on the front panels of the Power Supply Unit and CPU Unit.

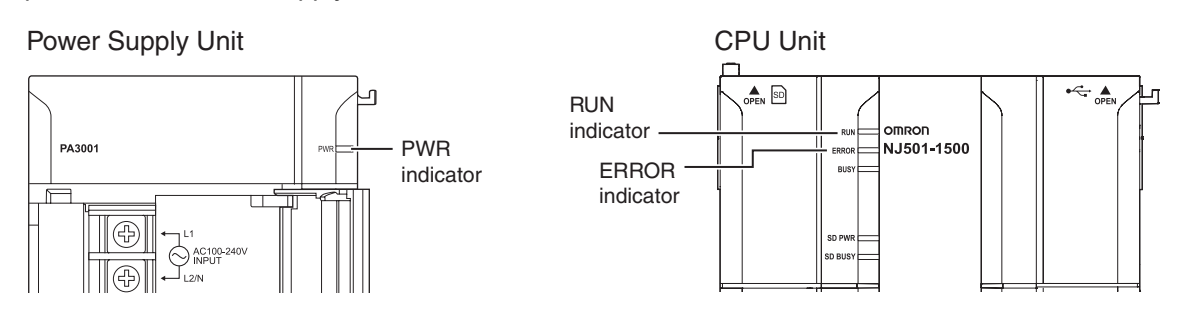

The following table shows the status of front-panel indicators, the status of user program execution, and the ability to connect communications to the Sysmac Studio or NS-series PTs during startup, during normal operation, and when errors occur.

| CPU Unit operating status      |                                                             | Fre            | ont-panel indica            | User pro-                   | Communications             |                                                               |
|--------------------------------|-------------------------------------------------------------|----------------|-----------------------------|-----------------------------|----------------------------|---------------------------------------------------------------|
|                                |                                                             | PWR<br>(green) | RUN (green)                 | ERROR (red)                 | gram execu-<br>tion status | dio or NS-series<br>PT                                        |
| Startup                        |                                                             | Lit            | Flashing<br>(1-s intervals) | Not lit                     | Stopped.                   | Not possible.                                                 |
| Normal opera-                  | RUN mode                                                    | Lit            | Lit                         | Not lit                     | Continues.                 | Possible.                                                     |
| tion                           | PROGRAM mode                                                | Lit            | Not lit                     | Not lit                     | Stopped.                   |                                                               |
|                                | Power Supply<br>Error <sup>*1</sup>                         | Not lit        | Not lit                     | Not lit                     | Stopped.                   | Not possible.                                                 |
| Fatal error in<br>CPU Unit     | CPU Unit Reset <sup>*1</sup>                                | Lit            | Not lit                     | Not lit                     | Stopped.                   |                                                               |
|                                | Incorrect Power<br>Supply Unit Con-<br>nected <sup>*1</sup> | Lit            | Flashing<br>(3-s intervals) | Lit                         | Stopped.                   |                                                               |
|                                | CPU Unit Watch-<br>dog Timer Error <sup>*1</sup>            | Lit            | Not lit                     | Lit                         | Stopped.                   |                                                               |
|                                | Major fault <sup>*2</sup>                                   | Lit            | Not lit                     | Lit                         | Stopped. Possible.         |                                                               |
| Non-fatal error<br>in CPU Unit | Partial fault*2                                             | Lit            | Lit                         | Flashing<br>(1-s intervals) | Continues.*3               | nications can be<br>connected from an<br>NS-series PT if Fth- |
|                                | Minor fault <sup>*2</sup>                                   | Lit            | Lit                         | Flashing<br>(1-s intervals) | Continues.                 | erNet/IP is operat-<br>ing normally.)                         |
|                                | Observation <sup>*2</sup>                                   | Lit            | Lit                         | Not lit                     | Continues.                 |                                                               |

\*1 Refer to 12-1-2 Fatal Errors in the CPU Unit for information on individual errors.

\*2 Refer to 12-1-3 Non-fatal error in CPU Unit for information on individual errors.

\*3 The function module where the error occurred stops.

#### 12-1-2 Fatal Errors in the CPU Unit

# **Types of Fatal Errors**

Some errors are fatal and prevent the CPU Unit from operating. This section describes the errors that cause the operation of the CPU Unit to stop. The Sysmac Studio and NS-series PTs cannot connect communications if a fatal error occurs.

#### • Power Supply Error

Power is not supplied, the voltage is outside of the allowed range, or the Power Supply Unit is faulty.

#### • CPU Unit Reset

The CPU Unit stopped operation because of a hardware error. Other than hardware failures, this error also occurs at the following times.

- The power supply to an Expansion Rack is OFF.
- The I/O Connecting Cable is incorrectly installed.
  - The IN and OUT connectors are reversed.
  - The connectors are not mated properly.
- There is more than one I/O Control Unit on the CPU Rack or there is an I/O Control Unit on an Expansion Rack.

#### Incorrect Power Supply Unit Connected

There is a CJ-series Power Supply Unit connected to the CPU Rack. The operation of the Controller is stopped.

#### • CPU Unit Watchdog Timer Error

This error occurs in the CPU Unit. This error occurs when the watchdog timer times out because of a hardware failure or when temporary data corruption causes the CPU Unit to hang.

# **Checking for Fatal Errors**

You can identify fatal errors based on the status of the PWR indicator on the Power Supply Unit and the RUN and ERROR indicators on the CPU Unit, as well as by the ability to connect communications to the Sysmac Studio.

|             | Indicator                | Communications | CPU Unit operating |                                            |
|-------------|--------------------------|----------------|--------------------|--------------------------------------------|
| PWR (green) | RUN (green)              | ERROR (red)    | with Sysmac Studio | status                                     |
| Not lit     | Not lit                  | Not lit        | Not possible.*     | Power Supply Error                         |
| Lit         | Not lit                  | Not lit        |                    | CPU Unit Reset                             |
| Lit         | Flashing (3-s intervals) | Lit            |                    | Incorrect Power Sup-<br>ply Unit Connected |
| Lit         | Not lit                  | Lit            |                    | CPU Unit Watchdog<br>Timer Error           |

\* Power Supply Errors and Incorrect Power Supply Unit Connected errors can be differentiated with the indicators. There is no need to check communications with the Sysmac Studio.

#### 12-1-3 Non-fatal error in CPU Unit

#### **Event Levels**

Non-fatal errors that occur are managed as Controller events in the NJ-series Controller. Controller events are classified into levels according to the degree of the effect that the events have on control. When an event occurs, the Sysmac Studio or PT will display the level. Refer to the *NJ-series Trouble-shooting Manual* (Cat. No. W503) for details on Controller events.

Major Fault Level

These errors prevent control operations for the entire Controller. If a major fault level error is detected, user program execution is stopped immediately and the loads for all slaves (including remote I/O) are turned OFF. With EtherCAT slaves and some CJ-series Special Units, you can set the slave settings or Unit settings to select whether outputs will go OFF or retain their previous status. You cannot reset major fault level errors from the user program, the Sysmac Studio, or an NS-series PT. To recover from a major fault level error, remove the cause of the error, and either cycle the power supply to the Controller or reset the Controller from the Sysmac Studio.

Partial Fault Level

These errors prevent control operations in a certain function module in the Controller. The NJ-series CPU Unit continues to execute the user program even after a partial fault level error occurs. You can include error processing in the user program to safely stop any devices in operation. After you remove the cause of the error, execute one of the following to return to normal status.

- Reset the error from the user program, the Sysmac Studio, or an NS-series PT.
- Cycle the power supply.
- · Reset the Controller from the Sysmac Studio.
- Minor Fault Level

These errors prevent part of the control operations in a certain function module in the Controller. The troubleshooting for minor fault level errors is the same as the processing for partial fault level errors.

Observations

These errors do not affect the control operations of the Controller. Observations serve as warnings to the user so that the error does not develop into an error at a higher level.

Information

Events that are classified as information do not indicate errors.

#### **Operation for Each Level**

The operation that is performed when an error occurs depends on the error level of the Controller event.

|                                                                                                    | Event level                                                                                           |                                                                                                    | Controller infor-<br>mation                                                                                                    |                                                                                                    |                                                                                                |                                                                                                    |
|----------------------------------------------------------------------------------------------------|----------------------------------------------------------------------------------------------------|----------------------------------------------------------------------------------------------------|----------------------------------------------------------------------------------------------------|----------------------------------------------------------------------------------------------------|------------------------------------------------------------------------------------------------|----------------------------------------------------------------------------------------------------|
| Item                                                                                                    |                                                                                                    | Major fault level                                                                                           | Partial fault<br>level                                                                                                    | Minor fault level                                                                                                    | Observation                                                                                    | Information                                                                                                    |
| Definition                                                                                                    |                                                                                                    | These errors are<br>serious errors<br>that prevent con-<br>trol operations<br>for the entire<br>Controller. | These errors<br>prevent all of the<br>control in a func-<br>tion module<br>other than PLC<br>Function Mod-<br>ule.                                                                 | Errors that pre-<br>vent a portion of<br>control in one of<br>the function<br>modules.                                                                                                    | Errors that do<br>not affect control.                                                          | Information level<br>events are not<br>errors, but infor-<br>mation provided<br>to the user in the<br>event log. |
| Event example<br>few example<br>vided here.<br>Refer to the<br><i>Troubleshoo</i><br>(Cat. No. W5<br>complete lis | oles (Only a<br>es are pro-<br><i>NJ-series</i><br>o <i>ting Manual</i><br>03) for a<br>t of errors.) | <ul> <li>I/O Bus Check<br/>Error (PLC<br/>Function Mod-<br/>ule)</li> </ul>                                 | <ul> <li>Motion Control Period<br/>Exceeded<br/>(Motion Control Function<br/>Module)</li> <li>Communications Controller Error<br/>(EtherCAT<br/>Master Function Module)</li> </ul> | <ul> <li>Positive Limit<br/>Input Detected<br/>(Motion Con-<br/>trol Function<br/>Module)</li> <li>Analog Input<br/>Disconnection<br/>Detected (CJ-<br/>series Unit)</li> <li>Low Battery<br/>Voltage (PLC<br/>Function Mod-<br/>ule)</li> </ul> | Packet Dis-<br>carded Due to<br>Full Receive<br>Buffer (Ether-<br>Net/IP Func-<br>tion Module) | <ul> <li>Power ON</li> <li>Power Interrupted</li> <li>Memory All Clear</li> </ul>                                |
| Front                                                                                                    | PWR<br>(green)                                                                                        | Lit.                                                                                                    | Lit.                                                                                                    | Lit.                                                                                                    | Lit.                                                                                           | Lit.                                                                                                    |
| panel indi-<br>cators <sup>*1</sup>                                                                               | RUN<br>(green)                                                                                        | Not lit.                                                                                                    | Lit.                                                                                                    | Lit.                                                                                                    | Lit.                                                                                           | Lit.                                                                                                    |
|                                                                                                    | ERROR<br>(red)                                                                                        | Lit.                                                                                                    | Flashes at 1-s intervals.                                                                                                    | Flashes at 1-s intervals.                                                                                                    | Not lit.                                                                                       | Not lit.                                                                                                    |

12

|                                                             | Event level                                   |                                                                                                    | Controll                                                                                                    | er errors                                           |                              | Controller infor-<br>mation  |
|-------------------------------------------------------------|-----------------------------------------------|----------------------------------------------------------------------------------------------------|----------------------------------------------------------------------------------------------------|-----------------------------------------------------|------------------------------|------------------------------|
| Item                                                        |                                               | Major fault level                                                                                                    | Partial fault<br>level                                                                                                    | Minor fault level                                   | Observation                  | Information                  |
|                                                             | RUN out-<br>put on<br>Power<br>Supply<br>Unit | OFF                                                                                                    | ON                                                                                                    | ON                                                  | ON                           | ON                           |
| Operation<br>of NJ-                                         | User pro-<br>gram exe-<br>cution<br>status    | Stops.                                                                                                    | Continues. <sup>*2</sup>                                                                                                    | Continues.                                          | Continues.                   | Continues.                   |
| Unit                                                        | Outputs<br>turned OFF                         | Yes                                                                                                    | No                                                                                                    | No                                                  | No                           | No                           |
|                                                             | Error reset                                   | Not possible.                                                                                                    | Depends on the nature of the error.                                                                                                    | Depends on the nature of the error.                 |                              |                              |
|                                                             | Event logs                                    | Recorded.<br>(Some errors are<br>not recorded.)                                                                           | Recorded.                                                                                                    | Recorded.                                           | Recorded.                    | Recorded.                    |
| Outputs from EtherCAT<br>slaves and Basic Out-<br>put Units |                                               | Refer to the <i>I/O</i><br><i>Operation for a</i><br><i>Major Fault Level</i><br><i>Controller Error</i><br>on page 12-7. | <ul> <li>Errors in<br/>EtherCAT<br/>Master Func-<br/>tion Module:<br/>Depends on<br/>settings in the<br/>slave.</li> <li>Errors in other<br/>function mod-<br/>ules: Depends<br/>on user pro-<br/>gram.</li> </ul> | Depends on the user program.                        | Depends on the user program. | Depends on the user program. |
| Sysmac Stud<br>(while online                                | dio display<br>e)                             | Error messages and display detailed in log Box.                                                                           | re automatically dis<br>formation in the Tro                                                                                                    | These items are not displayed on the error display. |                              |                              |

\*1 If multiple Controller errors have occurred, the indicators show the error with the highest error level.

\*2 Operation stops in the function module (Motion Control Function Module, EtherCAT Master Function Module, or Ether-Net/IP Function Module) in which the error occurred.

| Event level                          | Major foult loval | Portial fault loval                                                                                                    | Minor fault loval                                                                                                    | Observation                                                                                                    |  |
|--------------------------------------|-------------------|----------------------------------------------------------------------------------------------------|----------------------------------------------------------------------------------------------------|----------------------------------------------------------------------------------------------------|--|
| Function module                      | Major laun level  | Partial lault level                                                                                                    | willor lault level                                                                                                    | Observation                                                                                                    |  |
| PLC Function Module                  | Operation stops.  |                                                                                                    | Operation continues.                                                                                                    |                                                                                                    |  |
| Motion Control Func-<br>tion Module  |                   | All axes stop. (The<br>stop method<br>depends on the<br>error.)                                                         | <ul> <li>The affected axis/axes<br/>group stops. (The stop<br/>method depends on<br/>the settings.)</li> <li>The motion control<br/>instructions that are<br/>related to axis opera-<br/>tion are not executed.</li> </ul> | <ul> <li>Axis operation continues.</li> <li>The motion control instructions that are not related to axis operation are not executed.</li> </ul> |  |
| EtherCAT Master Func-<br>tion Module |                   | EtherCAT communi-<br>cations stop.                                                                                      | EtherCAT communica-<br>tions stop or continue<br>depending on the fail-soft<br>operation settings.                                                                                                    | EtherCAT communica-<br>tions continue.                                                                                                    |  |
| EtherNet/IP Function<br>Module       |                   | EtherNet/IP commu-<br>nications stop. (The<br>Sysmac Studio and<br>NS-series PT cannot<br>connect communica-<br>tions.) | Part of the EtherNet/IP<br>communications stop. (It<br>is possible to connect<br>communications when<br>the Sysmac Studio or<br>NS-series PT communi-<br>cations connection is not<br>the cause of the error.)             | EtherNet/IP communica-<br>tions continue.                                                                                                    |  |

#### **Operation in the Function Module Where an Error Event Occurred**

#### I/O Operation for a Major Fault Level Controller Error

- The following table gives the operation for the following errors.
  - Unsupported Unit Detected
  - I/O Bus Check Error
  - End Cover Missing
  - Incorrect Unit/Expansion Rack Connection
  - Duplicate Unit Number
  - Too Many I/O Points
  - I/O Setting Check Error

| Unit                     | CPU Unit operation                                     | Unit or slave operation                                                            |
|--------------------------|--------------------------------------------------------|------------------------------------------------------------------------------------|
| EtherCAT slave           | The slave is placed in the Safe-<br>Operational state. | Depends on the slave settings.*                                                    |
| CJ-series Basic I/O Unit | Refreshing is stopped.                                 | <ul><li> All outputs are turned OFF.</li><li> All inputs are turned OFF.</li></ul> |
| CJ-series Special Unit   | Refreshing is stopped.                                 | Depends on the Unit operating specifications (the ERH indicator lights).           |
| Servo Drive              | Updating the command values is stopped.                | All axes stop immediately.                                                         |

- \* Settings and setting methods depend on the slave. Refer to the manual for the slave. For a Servo Drive, operation depends on the setting of object 605E hex (Fault Reaction Option Code).
  - The following table gives the operation for all other errors.

| Unit                     | CPU Unit operation                                     | Unit or slave operation                            |
|--------------------------|--------------------------------------------------------|----------------------------------------------------|
| EtherCAT slave           | The slave is placed in the Safe-<br>Operational state. | Depends on the slave settings.*                    |
| CJ-series Basic I/O Unit | All outputs are turned OFF.                            | All outputs are turned OFF.                        |
|                          | <ul> <li>Input refreshing continues.</li> </ul>        | <ul> <li>External inputs are refreshed.</li> </ul> |
| CJ-series Special Unit   | Refreshing continues.                                  | Depends on the Unit operating specifications.      |
| Servo Drive              | Updating the command values is stopped.                | All axes stop immediately.                         |

\* Settings and setting methods depend on the slave. Refer to the manual for the slave. For a Servo Drive, operation depends on the setting of object 605E hex (Fault Reaction Option Code).

# **Checking for Non-fatal Errors**

Use the following methods to check for non-fatal errors.

| Checking method                                                     | What you can check                                                                                                    |
|---------------------------------------------------------------------|----------------------------------------------------------------------------------------------------|
| Checking the indicators                                             | You can use the indicators to confirm the Controller error level, the error status of the EtherCAT Master Function Module, and the error status of the Ether-Net/IP Function Module. |
| Checking with the trouble-<br>shooting function of Sysmac<br>Studio | You can check for current Controller errors, a log of past Controller errors, error sources, error causes, and corrections.                                                          |
| Checking with the Trouble-<br>shooter of an NS-series PT            | You can check for current Controller errors, a log of past Controller errors, error sources, error causes, and corrections.                                                          |
| Checking with instructions that read function module error status   | You can check the highest-level status and highest-level event code in the current Controller errors.                                                                                |
| Checking with system-defined variables                              | You can check the current Controller error status for each function module.                                                                                                    |

This section describes the above checking methods.

# Checking the Indicators

#### • Checking the Level of a Controller Error

You can use the PWR indicator on the Power Supply Unit and the RUN and ERROR indicators on the CPU Unit to determine the event level for an error. The following table shows the relationship between the Controller's indicators and the event level.

|             | Indicator   |                          | Event level         |  |
|-------------|-------------|--------------------------|---------------------|--|
| PWR (green) | RUN (green) | ERROR (red)              | Eventiever          |  |
| Lit         | Not lit     | Lit                      | Major fault level   |  |
| Lit         | Lit         | Flashing (1-s intervals) | Partial fault level |  |
|             |             |                          | Minor fault level   |  |
| Lit         | Lit         | Not lit                  | Observation         |  |

#### • Checking Errors in the EtherCAT Master Function Module and EtherNet/IP Function Module

For the EtherCAT Master Function Module and EtherNet/IP Function Module, use the EtherCAT and EtherNet/IP NET ERR indicators to determine whether a minor fault level error or higher-level error has occurred. The indicator lets you check the status given in the following table.

| Indicator           | Indicated status                                                                                                    |
|---------------------|----------------------------------------------------------------------------------------------------|
| EtherCAT NET ERR    | EtherCAT Master Function Module Status                                                                                                    |
|                     | <ul> <li>Lit: An error for which normal status cannot be recovered through user<br/>actions (i.e., errors for which you must replace the CPU Unit or contact your<br/>OMRON representative) has occurred.</li> </ul> |
|                     | <ul> <li>Flashing: An error for which normal status can be recovered through user<br/>actions has occurred.</li> </ul>                                                                                               |
|                     | <ul> <li>Not lit: There is no minor fault level or higher-level error.</li> </ul>                                                                                                    |
| EtherNet/IP NET ERR | EtherNet/IP Function Module Status                                                                                                    |
|                     | • Lit: An error for which normal status cannot be recovered through user actions (i.e., errors for which you must replace the CPU Unit or contact your OMRON representative) has occurred.                           |
|                     | <ul> <li>Flashing: An error for which normal status can be recovered through user<br/>actions has occurred.</li> </ul>                                                                                               |
|                     | <ul> <li>Not lit: There is no minor fault level or higher-level error.</li> </ul>                                                                                                    |

# Checking with the Troubleshooting Function of Sysmac Studio

When an error occurs, you can connect the Sysmac Studio online to the Controller to check current Controller errors and the log of past Controller errors.

#### Current Errors

Open the Sysmac Studio's Controller Error Tab Page to check the current error's level, source, source details, event name, event code, cause, and correction. Errors are not displayed for observations.

#### • Log of Past Errors

Open the Sysmac Studio's Controller Log Tab Page to check the time of occurrence, level, source, source details, event name, event code, details, attached information 1 to 4, and corrections for past errors.

Refer to the *NJ-Series Sysmac Studio Version 1 Operation Manual* (Cat. No. W504) for details on troubleshooting with the Sysmac Studio.

# Checking with the Troubleshooter of an NS-series PT

If you can connect communications between an NS-series PT and the Controller when an error occurs, you can check for current Controller errors and the log of past Controller errors.

#### Current Errors

Open the Controller Error Tab Page on the NS-series PT's Troubleshooter to check the current error's event name, event code, level, source, source details, details, and attached information 1 to 4. Observations are not displayed as errors.

#### Log of Past Errors

Open the Controller Event Log Tab Page on the NS-series PT's Troubleshooter to check the time of occurrence, level, source, event name, event code, details, and attached information 1 to 4 for past errors.

Refer to the *NS-series Programmable Terminals Programming Manual* (Cat. No. V073) for details on the NS-series PT's Troubleshooter.

#### **Checking with Instructions That Read Function Module Error Status**

Instructions are provided that allow you to read the error status of each function module from the user program. These instructions get the status and the event code of the error with the highest level.

| Applicable function module     | Instruction name                | Instruction |
|--------------------------------|---------------------------------|-------------|
| PLC Function Module            | Get PLC Controller Error Status | GetPLCError |
|                                | Get I/O Bus Error Status        | GetCJBError |
| Motion Control Function Module | Get Motion Control Error Status | GetMCError  |
| EtherCAT Function Module       | Get EtherCAT Error Status       | GetECError  |
| EtherNet/IP Function Module    | Get EtherNet/IP Error Status    | GetEIPError |

For details on the instructions that get error status, refer to the *NJ-series Instructions Reference Manual* (Cat. No. W502).

#### **Checking with System-defined Variables**

You can check the error status variables in the system-defined variables to determine the status of errors in a Controller. You can read the error status variables from an external device by using communications. Refer to *A-3 System-defined Variables* for the system-defined variables.

# 12-2 Troubleshooting

This section provides basic error identification and troubleshooting flowcharts. Use them when an error occurs in the NJ-series Controller. This section also describes the software errors that are related to the PLC Function Module and corrections for those errors.

#### 12-2-1 Checking to See If the CPU Unit Is Operating

When an error occurs in the NJ-series Controller, use the following flowchart to determine whether the error is a fatal error or a non-fatal error.

Whenever possible, set the Sysmac Studio's communications connection in the flowchart to a direct USB connection. If you use Ethernet, there are many reasons that prevent a communications connection for the Sysmac Studio, so time is required to determine if a fatal or non-fatal error has occurred. If a communications connection from the Sysmac Studio is not possible, perform the troubleshooting procedure that is provided in the *NJ-series Troubleshooting Manual* (Cat. No. W503) before you assume that the error is a fatal error.

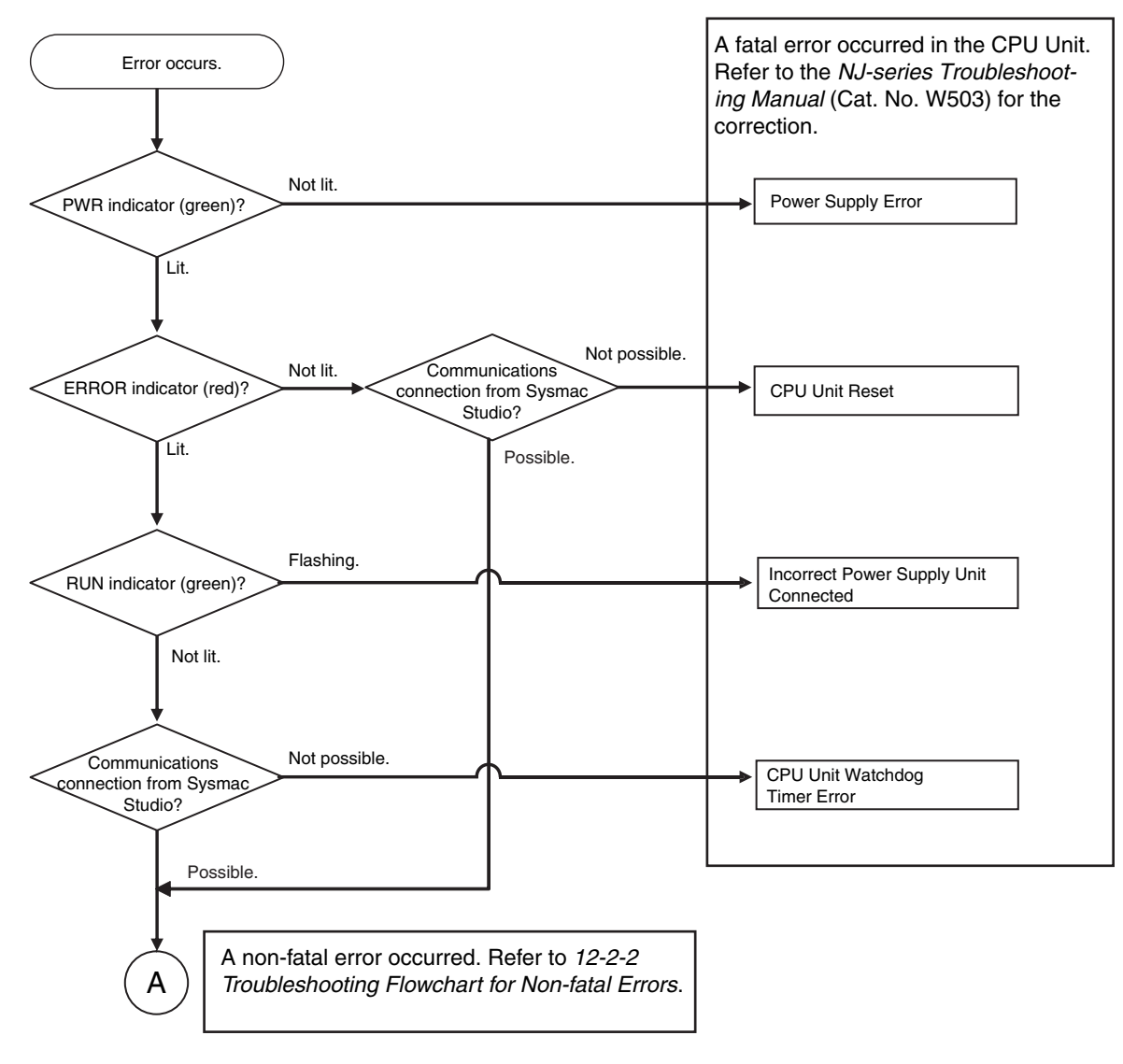

#### 12-2-2 Troubleshooting Flowchart for Non-fatal Errors

For a non-fatal error, use the Sysmac Studio or an NS-series PT to troubleshoot the error with the following flowchart. You can use the indicators to check the following:

- Level
- Whether the error is in the EtherNet/IP Function Module or the EtherCAT Master Function Module
- If the source of the error is the EtherNet/IP Function Module or the EtherCAT Master Function Module, whether you can restore normal status yourself

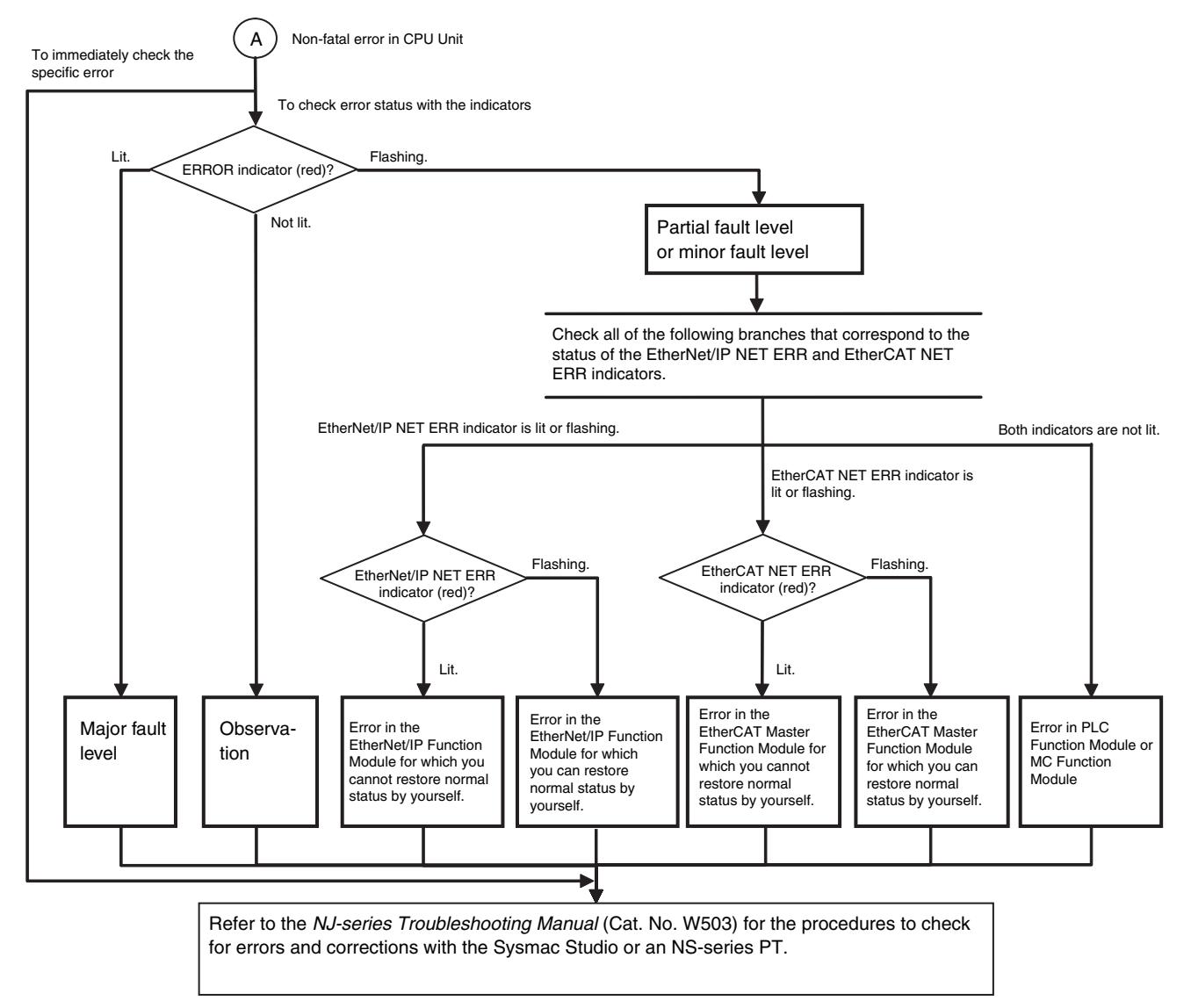

#### 12-2-3 Error Table

The errors (i.e., events) that can occur in the PLC Function Module are given on the following pages. Event levels are given as following in the tables:

Maj: Major fault level

Par: Partial fault level

Min: Minor fault level

Obs: Observation

Info: Information

Refer to the NJ-series Troubleshooting Manual (Cat. No. W503) for all NJ-series event codes.

# **Errors Related to Tasks**

| F            | <b>F</b> arran                   |                                                                                                    |                                                                                                    |              |     | Leve         | 1            |      | Defe       |
|--------------|----------------------------------|----------------------------------------------------------------------------------------------------|----------------------------------------------------------------------------------------------------|--------------|-----|--------------|--------------|------|------------|
| Event code   | Event name                       | Meaning                                                                                                    | Assumed cause                                                                                                    | Maj          | Prt | Min          | Obs          | Info | Reference  |
| 60020000 hex | Task Execu-<br>tion Timeout      | Task execution<br>exceeded the time-                                                                         | • The timeout detection time set-<br>ting is too short.                                                                                                    | V            |     |              |              |      | page 12-18 |
|              |                                  | out detection time.                                                                                          | <ul> <li>The task period setting is too<br/>short.</li> </ul>                                                                                                    |              |     |              |              |      |            |
|              |                                  |                                                                                                    | • A user program is too large.                                                                                                    |              |     |              |              |      |            |
|              |                                  |                                                                                                    | <ul> <li>The number of times that pro-<br/>cessing is repeated is larger<br/>than expected.</li> </ul>                                                                     |              |     |              |              |      |            |
|              |                                  |                                                                                                    | The priority of the periodic task     is incorrect.                                                                                                    |              |     |              |              |      |            |
| 60030000 hex | I/O Refresh-<br>ing Timeout      | Two consecutive<br>I/O refresh failures                                                                      | <ul> <li>The task period setting is too<br/>short.</li> </ul>                                                                                                    | $\checkmark$ |     |              |              |      | page 12-19 |
|              | Error                            | occurred during the<br>primary periodic                                                                      | • The priority of the periodic task is incorrect.                                                                                                    |              |     |              |              |      |            |
|              | task or periodic task<br>period. | <ul> <li>There are too many Units and<br/>slaves that perform I/O refresh<br/>in the task period.</li> </ul> |                                                                                                    |              |     |              |              |      |            |
| 60040000 hex | Insufficient<br>System Ser-      | The specified sys-<br>tem service execu-                                                                     | <ul> <li>There is no unused time avail-<br/>able for task execution.</li> </ul>                                                                                            | V            |     |              |              |      | page 12-19 |
|              | vice Time<br>Error               | tion time could not be obtained.                                                                             | • The system service execution<br>interval is too short or the sys-<br>tem service execution time ratio<br>is too long in the system ser-<br>vice execution time settings. |              |     |              |              |      |            |
| 60010000 hex | Task Period<br>Exceeded          | Task execution was not completed dur-                                                                        | <ul> <li>The task period setting is too short.</li> </ul>                                                                                                    |              |     | $\checkmark$ |              |      | page 12-20 |
|              |                                  | ing the set task                                                                                             | <ul> <li>A user program is too large.</li> </ul>                                                                                                    |              |     |              |              |      |            |
|              |                                  | mary periodic task<br>or a periodic task.                                                                    | <ul> <li>The number of times that pro-<br/>cessing is repeated is larger<br/>than expected.</li> </ul>                                                                     |              |     |              |              |      |            |
|              |                                  |                                                                                                    | • The priority of the periodic task is incorrect.                                                                                                    |              |     |              |              |      |            |
| 60050000 hex | Task Period<br>Exceeded          | Task execution was not completed dur-                                                                        | <ul> <li>The task period setting is too<br/>short.</li> </ul>                                                                                                    |              |     |              | $\checkmark$ |      | page 12-21 |
|              |                                  | ing the set task                                                                                             | <ul> <li>A user program is too large.</li> </ul>                                                                                                    |              |     |              |              |      |            |
|              |                                  | period for the pri-<br>mary periodic task<br>or fixed periodic                                               | <ul> <li>The number of times that pro-<br/>cessing is repeated is larger<br/>than expected.</li> </ul>                                                                     |              |     |              |              |      |            |
|              |                                  | laon.                                                                                                    | • The priority of the periodic task is incorrect.                                                                                                    |              |     |              |              |      |            |

# Errors Related to Controller Operation

|              |                                                                                           | <b>.</b> .                                                                                                 |                                                                                                    |     |     | Leve | I   |              | Deference  |
|--------------|-------------------------------------------------------------------------------------------|----------------------------------------------------------------------------------------------------|----------------------------------------------------------------------------------------------------|-----|-----|------|-----|--------------|------------|
| Event code   | Event name                                                                                | Meaning                                                                                                    | Assumed cause                                                                                                    | Maj | Prt | Min  | Obs | Info         | Reference  |
| 10200000 hex | User Pro-<br>gram/Con-<br>troller<br>Configura-<br>tions and<br>Setup Trans-<br>fer Error | The user program<br>or Controller Con-<br>figurations and<br>Setup were not<br>transferred cor-<br>rectly. | <ul> <li>The user program or Controller<br/>Configurations and Setup are<br/>not correct because the power<br/>supply to the Controller was<br/>interrupted or communications<br/>with the Sysmac Studio were<br/>disconnected during a down-<br/>load of the user program or the<br/>Controller Configurations and<br/>Setup.</li> <li>The user program or Controller<br/>Configurations and Setup are<br/>not correct because the power<br/>supply to the Controller was<br/>interrupted during online edit-<br/>ing.</li> <li>The user program or Controller<br/>Configurations and Setup are<br/>not correct because the power<br/>supply to the Controller was<br/>interrupted during online edit-<br/>ing.</li> <li>The user program or Controller<br/>Configurations and Setup are<br/>not correct because the power<br/>supply to the Controller was<br/>interrupted during a Clear All<br/>Memory operation.</li> <li>Non-volatile memory failed.</li> </ul> | ~   |     |      |     |              | page 12-22 |
| 10210000 hex | Illegal User<br>Program<br>Execution ID                                                   | The user program<br>execution IDs set in<br>the user program<br>and in the CPU Unit<br>do not match.       | <ul> <li>The user program execution<br/>IDs set in the user program and<br/>in the CPU Unit do not match.</li> <li>A user program execution ID is<br/>set in the CPU Unit but not in<br/>the user program.</li> </ul>                                                                                                    | V   |     |      |     |              | page 12-23 |
| 10240000 hex | Illegal User<br>Program                                                                   | The user program is not correct.                                                                           | <ul> <li>There are more than 8 nesting<br/>levels for functions or function<br/>blocks.</li> </ul>                                                                                                    | V   |     |      |     |              | page 12-23 |
| 10250000 hex | Illegal User<br>Pro-<br>gram/Con-<br>troller<br>Configura-<br>tions and<br>Setup          | The user program<br>or Controller Con-<br>figurations and<br>Setup is corrupted.                           | <ul> <li>Illegal data was transferred for<br/>the user program or Controller<br/>Configurations and Setup.</li> <li>Non-volatile memory is deterio-<br/>rating or has failed.</li> </ul>                                                                                                    | V   |     |      |     |              | page 12-24 |
| 40160000 hex | Safe Mode                                                                                 | The Controller<br>started in Safe<br>Mode.                                                                 | • The power supply was turned<br>ON to the Controller when Safe<br>Mode was set on the DIP switch<br>on the CPU Unit.                                                                                                    | V   |     |      |     |              | page 12-24 |
| 10230000 hex | Event Log<br>Restoration<br>Error                                                         | Restoring the event log failed.                                                                            | <ul> <li>A low battery voltage prevented<br/>retention of memory during a<br/>power interruption.</li> </ul>                                                                                                    |     |     |      | V   |              | page 12-25 |
| 10260000 hex | Trace Setting<br>Transfer Fail-<br>ure                                                    | The power supply<br>was interrupted<br>while transferring<br>the trace settings.                           | <ul> <li>The power supply was inter-<br/>rupted while transferring the<br/>trace settings.</li> </ul>                                                                                                    |     |     |      | V   |              | page 12-25 |
| 90010000 hex | Clock<br>Changed                                                                          | The clock time was changed.                                                                                | The clock time was changed.                                                                                                    |     |     |      |     | V            | page 12-25 |
| 90020000 hex | Time Zone<br>Changed                                                                      | The time zone was changed.                                                                                 | • The time zone was changed.                                                                                                    |     |     |      |     | $\checkmark$ | page 12-26 |
| 90080000 hex | Variable<br>Changed to<br>TRUE with<br>Forced<br>Refreshing                               | Changing a variable<br>to TRUE with forced<br>refreshing was<br>specified.                                 | <ul> <li>Changing a variable to TRUE<br/>with forced refreshing was<br/>specified by the user.</li> </ul>                                                                                                    |     |     |      |     | V            | page 12-26 |

| Event oode   | Event name                                                   | Meaning                                                                     |                                                                                                    | Level |     | Beference |     |              |            |
|--------------|--------------------------------------------------------------|-----------------------------------------------------------------------------|----------------------------------------------------------------------------------------------------|-------|-----|-----------|-----|--------------|------------|
| Event code   | Event name                                                   | wearing                                                                     | Assumeu cause                                                                                              | Мај   | Prt | Min       | Obs | Info         | Reference  |
| 90090000 hex | Variable<br>Changed to<br>FALSE with<br>Forced<br>Refreshing | Changing a variable<br>to FALSE with<br>forced refreshing<br>was specified. | <ul> <li>Changing a variable to FALSE<br/>with forced refreshing was<br/>specified by the user.</li> </ul> |       |     |           |     | $\checkmark$ | page 12-26 |
| 900A0000 hex | All Forced<br>Refreshing<br>Cleared                          | Clearing all forced<br>refreshing values<br>was specified.                  | <ul> <li>Clearing all forced refreshing<br/>values was specified by the<br/>user.</li> </ul>               |       |     |           |     | $\checkmark$ | page 12-27 |
| 900B0000 hex | Memory All<br>Cleared                                        | All of memory was cleared.                                                  | • A user with Administrator rights cleared all of the memory.                                              |       |     |           |     | V            | page 12-27 |
| 900C0000 hex | Event Log<br>Cleared                                         | The event log was cleared.                                                  | <ul> <li>The event log was cleared by<br/>the user.</li> </ul>                                             |       |     |           |     | V            | page 12-27 |
| 90110000 hex | Power<br>Turned ON                                           | The power supply was turned ON.                                             | <ul> <li>The power supply was turned<br/>ON.</li> </ul>                                                    |       |     |           |     | V            | page 12-28 |
| 90120000 hex | Power Inter-<br>rupted                                       | The power supply was interrupted.                                           | <ul> <li>The power supply was inter-<br/>rupted.</li> </ul>                                                |       |     |           |     | V            | page 12-28 |
| 90130000 hex | Operation<br>Started                                         | Operation was started.                                                      | <ul> <li>A command to start operation<br/>was received.</li> </ul>                                         |       |     |           |     | V            | page 12-28 |
| 90140000 hex | Operation<br>Stopped                                         | Operation was stopped.                                                      | <ul> <li>A command to stop operation<br/>was received.</li> </ul>                                          |       |     |           |     | $\checkmark$ | page 12-29 |
| 90150000 hex | Reset Exe-<br>cuted                                          | A reset was exe-<br>cuted.                                                  | <ul> <li>A reset command was received.</li> </ul>                                                          |       |     |           |     | V            | page 12-29 |
| 90160000 hex | User Pro-<br>gram Execu-<br>tion ID Write                    | The user program<br>execution ID was<br>set or changed in<br>the CPU Unit.  | • A user with Administrator rights changed the user program exe-<br>cution ID that is set in the CPU Unit. |       |     |           |     | $\checkmark$ | page 12-29 |
| 90180000 hex | All Controller<br>Errors<br>Cleared                          | All current errors were cleared.                                            | The user cleared all current<br>errors.                                                                    |       |     |           |     | V            | page 12-30 |
| 90190000 hex | Forced<br>Refreshing<br>Cleared                              | Clearing a forced<br>refreshing value<br>was specified.                     | Clearing a forced refreshing<br>value was specified by the user.                                           |       |     |           |     | V            | page 12-30 |

# **Errors Related to FINS Communications**

| Eventeede    | Event name                                       | Mooning                                                                                    |                                                                                                    |     |     | Leve | I   |      | Poforonoo  |
|--------------|--------------------------------------------------|--------------------------------------------------------------------------------------------|----------------------------------------------------------------------------------------------------|-----|-----|------|-----|------|------------|
| Event code   | Event name                                       | Meaning                                                                                    | Assumeu cause                                                                                                    | Maj | Prt | Min  | Obs | Info | nelerence  |
| 14010000 hex | CPU Bus<br>Unit Setup<br>Area Error              | An error was<br>detected in the<br>memory check of<br>the Setup Area for<br>CPU Bus Units. | • The power supply to the Con-<br>troller was interrupted or com-<br>munications with the Sysmac<br>Studio were disconnected while<br>downloading the CPU Bus Unit<br>Settings.     |     |     | V    |     |      | page 12-31 |
| 34100000 hex | IP Address<br>Table Setting<br>Error             | The IP address<br>table settings are<br>incorrect.                                         | • The IP address conversion<br>method is set to the combined<br>method or the IP address table<br>method, but the IP address<br>table settings are incorrect.                       |     |     | V    |     |      | page 12-31 |
| 34110000 hex | Unknown<br>Destination<br>Node                   | The send destina-<br>tion node is not<br>known.                                            | <ul> <li>The send destination node was<br/>not found when a FINS mes-<br/>sage was sent.</li> </ul>                                                                                 |     |     | V    |     |      | page 12-32 |
| 34130000 hex | FINS/TCP<br>Connection<br>Table Setting<br>Error | The FINS/TCP con-<br>nection table is<br>incorrect.                                        | • The power supply to the Con-<br>troller was interrupted or com-<br>munications with the Sysmac<br>Studio were disconnected while<br>downloading the FINS/TCP<br>connection table. |     |     | V    |     |      | page 12-32 |

| Event and    | Friendmanne           | Maaning                                  |                                                                                                    |     |     | Leve | I            |      | Deference  |
|--------------|-----------------------|------------------------------------------|----------------------------------------------------------------------------------------------------|-----|-----|------|--------------|------|------------|
| Event code   | Event name            | Meaning                                  | Assumed cause                                                                                                    | Мај | Prt | Min  | Obs          | Info | Reference  |
| 80100000 hex | Packet Dis-<br>carded | One or more pack-<br>ets were discarded. | <ul> <li>A FINS response addressed to<br/>the CPU Unit was received.</li> </ul>                                                                                                    |     |     |      | $\checkmark$ |      | page 12-33 |
|              |                       |                                          | <ul> <li>The send designation Unit for<br/>the FINS response does not<br/>exist.</li> </ul>                                                                                                    |     |     |      |              |      |            |
| 80110000 hex | Packet Dis-<br>carded | One or more pack-<br>ets were discarded. | <ul> <li>An attempt was made to send a<br/>FINS response with over 2002<br/>bytes.</li> <li>An attempt was made to route a<br/>FINS response with over 2002<br/>bytes.</li> <li>Packet was received with a No<br/>Such Unit routing error.</li> <li>Packet was received with a<br/>Routing Error routing error.</li> <li>Packet was received with a<br/>No Routing Table routing<br/>error.Packet was received with<br/>a No Routing Table routing<br/>error.</li> <li>Packet was received with an<br/>Event Area Size Over Limit<br/>routing error.</li> <li>There is insufficient space in<br/>the internal buffer.</li> <li>FINS message routing failed<br/>because the communications</li> </ul>    |     |     |      | ~            |      | page 12-34 |
| 80120000 hex | Packet Dis-<br>carded | One or more pack-<br>ets were discarded. | <ul> <li>Ioad is too high.</li> <li>A FINS response was received<br/>in which DNA was the local net-<br/>work but DA1 was not the local<br/>node.</li> <li>A FINS command or response<br/>was received in which the hub<br/>network address specification<br/>DNA was greater than or equal<br/>to 80 hex.</li> <li>There is insufficient space in<br/>the internal buffer.</li> <li>A FINS command that does not<br/>have the minimum command<br/>length was received.</li> <li>A FINS command that<br/>exceeded the maximum com-<br/>mand length was received.</li> <li>Sending packets failed.</li> <li>FINS message routing failed<br/>because the communications<br/>load was too high.</li> </ul> |     |     |      | V            |      | page 12-35 |

#### 12-2-4 Error Descriptions

This section describes the information that is given for individual errors.

# **Controller Error Descriptions**

The items that are used to describe individual errors (events) are described in the following copy of an error table.

| Event name              | Gives the name of                                                                                                    | the error.                                                              |                                              | Event code                                                                                                    | Gives the code of the error.                                         |                                                            |  |  |  |  |
|-------------------------|----------------------------------------------------------------------------------------------------|-------------------------------------------------------------------------|----------------------------------------------|----------------------------------------------------------------------------------------------------|----------------------------------------------------------------------|------------------------------------------------------------|--|--|--|--|
| Meaning                 | Gives a short desc                                                                                                    | Gives a short description of the error.                                 |                                              |                                                                                                    |                                                                      |                                                            |  |  |  |  |
| Source                  | Gives the source o                                                                                                    | f the error.                                                            | Source details                               | Gives details on the source of the error.                                                                                                    | Detection<br>timing                                                  | Tells when the error is detected.                          |  |  |  |  |
| Error attributes        | Level                                                                                                    | Tells the level of influence on con-<br>trol. <sup>*1</sup>             | Recovery                                     | Gives the recovery method.*2                                                                                                    | Log category                                                         | Tells which log<br>the error is saved<br>in. <sup>*3</sup> |  |  |  |  |
| Effects                 | User program                                                                                                    | Tells what will hap-<br>pen to execution of<br>the user pro-<br>gram.*4 | Operation                                    | Provides special in from the error.                                                                                                    | vides special information on the operation that results n the error. |                                                            |  |  |  |  |
| Indicators              | Gives the status of errors in the Ether                                                                                                    | the built-in EtherNet<br>CAT Master Function                            | t/IP port and built-in<br>Module and the Eth | EtherCAT port indicates<br>The set the set of the set of | ators. Indicator statu<br>Iodule.                                    | s is given only for                                        |  |  |  |  |
| System-defined          | Variable                                                                                                    |                                                                         | Data type                                    |                                                                                                    | Name                                                                 |                                                            |  |  |  |  |
| variables               | Lists the variable names, data types, and meanings for system-defined variables that provide direct error notification, that are directly affected by the error, or that contain settings that cause the error. |                                                                         |                                              |                                                                                                    |                                                                      |                                                            |  |  |  |  |
| Cause and cor-          | Assumed cause                                                                                                    |                                                                         | Correction                                   | Correction                                                                                                    |                                                                      | Prevention                                                 |  |  |  |  |
| rection                 | Lists the possible c                                                                                                    | auses, corrections,                                                     | and preventive meas                          | sures for the error.                                                                                                    |                                                                      |                                                            |  |  |  |  |
| Attached information    | This is the attached information that is displayed by the Sysmac Studio or an NS-series PT.                                                                                                    |                                                                         |                                              |                                                                                                    |                                                                      |                                                            |  |  |  |  |
| Precautions/<br>Remarks | Provides precaution                                                                                                    | ns, restrictions, and                                                   | supplemental inform                          | nation.                                                                                                    |                                                                      |                                                            |  |  |  |  |

\*1 One of the following:

Major fault: Major fault level Partial fault: Partial fault level Minor fault: Minor fault level Observation Information

\*2 One of the following:

Automatic recovery: Normal status is restored automatically when the cause of the error is removed.

Error reset: Normal status is restored when the error is reset after the cause of the error is removed.

Cycle the power supply: Normal status is restored when the power supply to the Controller is turned OFF and then back ON after the cause of the error is removed.

Controller reset: Normal status is restored when the Controller is reset after the cause of the error is removed. Depends on cause: The recovery method depends on the cause of the error.

#### \*3 One of the following: System: System event log Access: Access event log

\*4 One of the following: Continues: Execution of the user program will continue. Stops: Execution of the user program stops. Starts: Execution of the user program starts.

# Errors Related to Tasks

| Event name              | Task Execution Tin                         | neout                                   | 60020000 hex                                                                                                    |                                                                                                    |                                                                               |              |  |  |
|-------------------------|--------------------------------------------|-----------------------------------------|----------------------------------------------------------------------------------------------------|----------------------------------------------------------------------------------------------------|-------------------------------------------------------------------------------|--------------|--|--|
| Meaning                 | Task execution exc                         | eeded the timeout c                     | detection time.                                                                                                    |                                                                                                    |                                                                               |              |  |  |
| Source                  | PLC Function Mod                           | ule                                     | Source details                                                                                                    | None                                                                                                    | Detection<br>timing                                                           | Continuously |  |  |
| Error attributes        | Level                                      | Major fault                             | Recovery                                                                                                    | Cycle the power<br>supply or reset<br>the Controller.                                                                                       | Log category                                                                  | System       |  |  |
| Effects                 | User program                               | Stops.                                  | Operation                                                                                                    | All outputs are sto                                                                                                    | oped.                                                                         |              |  |  |
| System-defined          | Variable                                   |                                         | Data type                                                                                                    |                                                                                                    | Name                                                                          |              |  |  |
| variables               | _ <task_name>_E</task_name>                | xceeded                                 | BOOL                                                                                                    |                                                                                                    | Task Period Excee                                                             | ded Flag     |  |  |
|                         | _ <task_name>_E</task_name>                | xceedCount                              | UDINT                                                                                                    |                                                                                                    | Task Period Excee                                                             | ded Count    |  |  |
|                         | _ <task_name>_La</task_name>               | astExecTime                             | TIME                                                                                                    |                                                                                                    | Last Task Executio                                                            | n Time       |  |  |
|                         | _ <task_name>_M</task_name>                | axExecTime                              | TIME                                                                                                    |                                                                                                    | Maximum Task Exe                                                              | ecution Time |  |  |
| Cause and               | Assumed cause                              |                                         | Correction                                                                                                    |                                                                                                    | Prevention                                                                    |              |  |  |
| correction              | The timeout detect too short.              | ion time setting is                     | Increase the timeo                                                                                                    | out detection time.                                                                                                    | Design the tasks considering the cor-<br>rections that are given on the left. |              |  |  |
|                         | The task period se                         | tting is too short.                     | Increase the task p                                                                                                    | period.                                                                                                    |                                                                               |              |  |  |
|                         | A user program is                          | too large.                              | Separate the proce<br>tasks, for example<br>that need a short e<br>a periodic task with                                                                              | esses into different<br>move processes<br>execution period to<br>h a lower priority.                                                        |                                                                               |              |  |  |
|                         | The number of time<br>is repeated is large | es that processing<br>er than expected. | If there is a progra<br>extremely high nur<br>correct the prograr<br>correct number of<br>trap in the user pro<br>the number of time<br>cuted to check the<br>tions. | m with an<br>nber of repetitions,<br>n to achieve the<br>repetitions. Set a<br>gram that monitors<br>a process is exe-<br>number of repeti- | -                                                                             |              |  |  |
|                         | The priority of the incorrect.             | periodic task is                        | Increase the priori task.                                                                                                    | ty of the periodic                                                                                                    |                                                                               |              |  |  |
| Attached information    | Attached Information                       | on 1: Name of task v                    | where error occurred                                                                                                    | 1                                                                                                    |                                                                               |              |  |  |
| Precautions/<br>Remarks | None                                       |                                         |                                                                                                    |                                                                                                    |                                                                               |              |  |  |

| Event name              | I/O Refreshing Timeout Error                                                           |                       |                                                                                                    | Event code                                            | 60030000 hex                                                                  |              |
|-------------------------|----------------------------------------------------------------------------------------|-----------------------|----------------------------------------------------------------------------------------------------|-------------------------------------------------------|-------------------------------------------------------------------------------|--------------|
| Meaning                 | Two consecutive I/                                                                     | O refresh failures oc | curred during the pri                                                                                                    | imary periodic task o                                 | or periodic task perio                                                        | od.          |
| Source                  | PLC Function Mod                                                                       | ule                   | Source details                                                                                                    | None                                                  | Detection<br>timing                                                           | Continuously |
| Error attributes        | Level                                                                                  | Major fault           | Recovery                                                                                                    | Cycle the power<br>supply or reset<br>the Controller. | Log category                                                                  | System       |
| Effects                 | User program                                                                           | Stops.                | Operation                                                                                                    | All outputs are stop                                  | oped.                                                                         |              |
| System-defined          | Variable                                                                               |                       | Data type                                                                                                    |                                                       | Name                                                                          |              |
| variables               | _< <i>Task_name</i> >_Exceeded                                                         |                       | BOOL                                                                                                    |                                                       | Task Period Excee                                                             | ded Flag     |
|                         | _< <i>Task_name</i> >_ExceedCount                                                      |                       | UDINT                                                                                                    |                                                       | Task Period Exceeded Count                                                    |              |
|                         | _< <i>Task_name</i> >_LastExecTime                                                     |                       | TIME                                                                                                    |                                                       | Last Task Execution Time                                                      |              |
|                         | _ <task_name>_M</task_name>                                                            | axExecTime            | TIME                                                                                                    |                                                       | Maximum Task Exe                                                              | ecution Time |
| Cause and               | Assumed cause                                                                          |                       | Correction                                                                                                    |                                                       | Prevention                                                                    |              |
| correction              | The task period setting is too short.                                                  |                       | Check the task execution time and<br>change the task period to an appro-<br>priate value.                                      |                                                       | Design the tasks considering the cor-<br>rections that are given on the left. |              |
|                         | The priority of the periodic task is incorrect.                                        |                       | Increase the priority of the periodic task.                                                                                    |                                                       |                                                                               |              |
|                         | There are too many Units and slaves<br>that perform I/O refresh in the task<br>period. |                       | Move the I/O refresh processes to<br>other tasks, for example move I/O<br>refresh processes within the task to<br>other tasks. |                                                       |                                                                               |              |
| Attached information    | Attached Information                                                                   | on 1: Name of task v  | where error occurred                                                                                                    | l                                                     | •                                                                             |              |
| Precautions/<br>Remarks | None                                                                                   |                       |                                                                                                    |                                                       |                                                                               |              |

| Event name           | Insufficient System                                                                                                    | Service Time Error                 |                                                                                                    | Event code                                            | 60040000 hex                                                                                 |                          |  |
|----------------------|----------------------------------------------------------------------------------------------------|------------------------------------|----------------------------------------------------------------------------------------------------|-------------------------------------------------------|----------------------------------------------------------------------------------------------|--------------------------|--|
| Meaning              | The specified syste                                                                                                    | em service executior               | n time could not be c                                                                                                    | btained.                                              |                                                                                              |                          |  |
| Source               | PLC Function Mod                                                                                                    | ule                                | Source details                                                                                                    | None                                                  | Detection<br>timing                                                                          | Continuously             |  |
| Error attributes     | Level                                                                                                    | Major fault                        | Recovery                                                                                                    | Cycle the power<br>supply or reset<br>the Controller. | Log category                                                                                 | System                   |  |
| Effects              | User program                                                                                                    | Stops.                             | Operation                                                                                                    | All outputs are stop                                  | oped.                                                                                        |                          |  |
| System-defined       | Variable                                                                                                    |                                    | Data type                                                                                                    |                                                       | Name                                                                                         |                          |  |
| variables            | _ <task_name>_Exceeded</task_name>                                                                                                    |                                    | BOOL                                                                                                    |                                                       | Task Period Excee                                                                            | ded Flag                 |  |
|                      | _< <i>Task_name</i> >_ExceedCount                                                                                                    |                                    | UDINT                                                                                                    |                                                       | Task Period Exceeded Count                                                                   |                          |  |
|                      | _ <task_name>_La</task_name>                                                                                                    | _< <i>Task_name</i> >_LastExecTime |                                                                                                    | TIME                                                  |                                                                                              | Last Task Execution Time |  |
|                      | _< <i>Task_name</i> >_MaxExecTime                                                                                                    |                                    | TIME                                                                                                    |                                                       | Maximum Task Ex                                                                              | ecution Time             |  |
| Cause and            | Assumed cause                                                                                                    |                                    | Correction                                                                                                    |                                                       | Prevention                                                                                   |                          |  |
| correction           | There is no unused time available for task execution.                                                                                                    |                                    | Check the time that is available for<br>task execution and increase the task<br>period to ensure that there is suffi-<br>cient task execution time.                                                          |                                                       | Set the system service time accord-<br>ing to the corrections that are given<br>on the left. |                          |  |
|                      | The system service execution interval<br>is too short or the system service exe-<br>cution time ratio is too long in the sys-<br>tem service execution time settings. |                                    | Check the effect on the processes<br>executed by the system services with<br>this operation and increase the sys-<br>tem service execution interval or<br>reduce the system service execution<br>time ratio. |                                                       |                                                                                              |                          |  |
| Attached information | None                                                                                                    |                                    |                                                                                                    |                                                       |                                                                                              |                          |  |
| Precautions/         | N1                                                                                                    |                                    |                                                                                                    |                                                       |                                                                                              |                          |  |

| Event name              | Task Period Excee                                                                                                    | Task Period Exceeded    |                                                                                                    |                                                                                                    | 60010000 hex                                                                                                    |                                                                                                    |
|-------------------------|----------------------------------------------------------------------------------------------------|-------------------------|----------------------------------------------------------------------------------------------------|----------------------------------------------------------------------------------------------------|----------------------------------------------------------------------------------------------------|----------------------------------------------------------------------------------------------------|
| Meaning                 | Task execution was                                                                                                    | s not completed duri    | ng the set task perio                                                                                                    | d for the primary pe                                                                                                    | riodic task or a perio                                                                                                    | dic task.                                                                                                    |
| Source                  | PLC Function Mod                                                                                                    | ule                     | Source details                                                                                                    | None                                                                                                    | Detection<br>timing                                                                                                    | Continuously                                                                                                    |
| Error attributes        | Level                                                                                                    | Minor fault             | Recovery                                                                                                    | Error reset                                                                                                    | Log category                                                                                                    | System                                                                                                    |
| Effects                 | User program                                                                                                    | Continues.              | Operation                                                                                                    | If the task executio<br>period, the I/O refn<br>• CJ-series Units:<br>When task execu-<br>next period is exe<br>• EtherCAT slaves<br>previous output r<br>If the task executio<br>period, overall com | n does not finish wit<br>esh operation will be<br>No I/O refresh is exe<br>tion is completed, I/G<br>ecuted.<br>: The same values a<br>efresh.<br>n does not finish wit<br>trol of the equipment | hin the set task<br>as follows:<br>D refreshing for the<br>re output as for the<br>hin the set task<br>may become |
| O satara da fina al     | Marchala                                                                                                    |                         | Data tara                                                                                                    | impossible.                                                                                                    | N.J                                                                                                    |                                                                                                    |
| variables               |                                                                                                    |                         |                                                                                                    |                                                                                                    |                                                                                                    |                                                                                                    |
| -                       | _ <lask_name>_Exceeded</lask_name>                                                                                                    |                         | BOOL                                                                                                    |                                                                                                    | Iask Period Exceeded Flag                                                                                                    |                                                                                                    |
|                         | _ <lask_name>_E&gt;</lask_name>                                                                                                    |                         |                                                                                                    |                                                                                                    |                                                                                                    |                                                                                                    |
|                         | _ <lask_name>_La</lask_name>                                                                                                    | istExec I ime           |                                                                                                    |                                                                                                    |                                                                                                    |                                                                                                    |
|                         | _ <lask_name>_M</lask_name>                                                                                                    | axExeclime              | TIME                                                                                                    |                                                                                                    | Maximum Task Exe                                                                                                    | ecution Time                                                                                                    |
| correction              | Assumed cause<br>The task period setting is too short.                                                                                                    |                         | Check the task execution time and<br>change the task period to an appro-<br>priate value.                                                                                                    |                                                                                                    | Design the tasks considering the cor-<br>rections that are given on the left.                                                                                                    |                                                                                                    |
|                         | A user program is too large.                                                                                                    |                         | Separate the processes into different<br>tasks, for example move processes<br>that need a short execution period to<br>a periodic task with a lower priority.                                                                                                    |                                                                                                    |                                                                                                    |                                                                                                    |
|                         | The number of times that processing is repeated is larger than expected.                                                                                                    |                         | If there is a program with an<br>extremely high number of repetitions,<br>correct the program to achieve the<br>correct number of repetitions. Set a<br>trap in the user program that monitors<br>the number of times a process is exe-<br>cuted to check the number of repeti-<br>tions. |                                                                                                    |                                                                                                    |                                                                                                    |
|                         | The priority of the priority of the priority o | periodic task is        | Increase the priorit task.                                                                                                    | Increase the priority of the periodic task.                                                                                                    |                                                                                                    |                                                                                                    |
| Attached information    | Attached Informatio                                                                                                    | on 1: Name of task v    | where error occurred                                                                                                    |                                                                                                    |                                                                                                    |                                                                                                    |
| Precautions/<br>Remarks | You can change the                                                                                                    | e level of the error to | an observation in th                                                                                                    | ne task settings.                                                                                                    |                                                                                                    |                                                                                                    |

| Event name              | Task Period Exceeded                                                                                                    |                      |                                                                                                    | Event code                                                                                                    | 60050000 hex                                                                  |                                                                                                    |
|-------------------------|----------------------------------------------------------------------------------------------------|----------------------|----------------------------------------------------------------------------------------------------|----------------------------------------------------------------------------------------------------|-------------------------------------------------------------------------------|----------------------------------------------------------------------------------------------------|
| Meaning                 | Task execution was                                                                                                    | s not completed duri | ng the set task perio                                                                                                    | d for the primary pe                                                                                                    | riodic task or fixed p                                                        | eriodic task.                                                                                                  |
| Source                  | PLC Function Module                                                                                                    |                      | Source details                                                                                                    | None                                                                                                    | Detection<br>timing                                                           | Continuously                                                                                                   |
| Error attributes        | Level                                                                                                    | Observation          | Recovery                                                                                                    |                                                                                                    | Log category                                                                  | System                                                                                                    |
| Effects                 | User program                                                                                                    | Continues.           | Operation                                                                                                    | <ul> <li>If the task execution does not finish within the set tas<br/>period, the I/O refresh operation will be as follows:</li> <li>CJ-series Units: No I/O refresh is executed.<br/>When task execution is completed, I/O refreshing for<br/>next period is executed.</li> <li>EtherCAT slaves: The same values are output as for<br/>previous output refresh.</li> <li>If the task execution does not finish within the set tas</li> </ul> |                                                                               | hin the set task<br>as follows:<br>ecuted.<br>D refreshing for the<br>re output as for the<br>hin the set task |
|                         |                                                                                                    |                      |                                                                                                    | period, overall control of the equipment may become impossible.                                                                                                    |                                                                               |                                                                                                    |
| System-defined          | Variable                                                                                                    |                      | Data type                                                                                                    |                                                                                                    | Name                                                                          |                                                                                                    |
| variables               | _< <i>Task_name</i> >_Exceeded                                                                                                    |                      | BOOL                                                                                                    |                                                                                                    | Task Period Excee                                                             | ded Flag                                                                                                    |
|                         | _ <task_name>_ExceedCount</task_name>                                                                                                    |                      | UDINT                                                                                                    |                                                                                                    | Task Period Exceeded Count                                                    |                                                                                                    |
|                         | _ <task_name>_La</task_name>                                                                                                    | astExecTime          | TIME                                                                                                    |                                                                                                    | Last Task Execution Time                                                      |                                                                                                    |
|                         | _ <task_name>_M</task_name>                                                                                                    | axExecTime           | TIME                                                                                                    |                                                                                                    | Maximum Task Exe                                                              | ecution Time                                                                                                   |
| Cause and               | Assumed cause                                                                                                    |                      | Correction                                                                                                    |                                                                                                    | Prevention                                                                    |                                                                                                    |
| correction              | The task period setting is too short.                                                                                                    |                      | Check the task execution time and<br>change the task period to an appro-<br>priate value.                                                                                                    |                                                                                                    | Design the tasks considering the cor-<br>rections that are given on the left. |                                                                                                    |
|                         | A user program is too large.                                                                                                    |                      | Separate the processes into different<br>tasks, for example move processes<br>that does not need a short execution<br>period to a periodic task with a lower<br>priority.                                                                                                    |                                                                                                    |                                                                               |                                                                                                    |
|                         | The number of times that processing is repeated is larger than expected.                                                                                                    |                      | If there is a program with an<br>extremely high number of repetitions,<br>correct the program to achieve the<br>correct number of repetitions. Set a<br>trap in the user program that monitors<br>the number of times a process is exe-<br>cuted to check the number of repeti-<br>tions. |                                                                                                    |                                                                               |                                                                                                    |
|                         | The priority of the priority of the priority o | periodic task is     | Increase the priorit task.                                                                                                    | y of the periodic                                                                                                    |                                                                               |                                                                                                    |
| Attached information    | Attached Information                                                                                                    | on 1: Name of task v | vhere error occurred                                                                                                    |                                                                                                    |                                                                               |                                                                                                    |
| Precautions/<br>Remarks | This error can occu                                                                                                    | ur if you change the | level of the error to a                                                                                                    | n observation in the                                                                                                    | task settings.                                                                |                                                                                                    |

# Errors Related to Controller Operation

| Event name              | User Program/Con<br>fer Error                                                                                                    | troller Configuration                                                                                                    | s and Setup Trans-                                                                                                    | Event code                                                                                  | 10200000 hex                                                                                                    |                                    |  |
|-------------------------|----------------------------------------------------------------------------------------------------|----------------------------------------------------------------------------------------------------|----------------------------------------------------------------------------------------------------|---------------------------------------------------------------------------------------------|----------------------------------------------------------------------------------------------------|------------------------------------|--|
| Meaning                 | The user program                                                                                                    | or Controller Configu                                                                                                    | urations and Setup v                                                                                                    | vere not transferred                                                                        | correctly.                                                                                                    |                                    |  |
| Source                  | PLC Function Module<br>Motion Control Function Module<br>EtherCAT Master Function Module<br>EtherNet/IP Function Module                                                                                                    |                                                                                                    | Source details                                                                                                    | None                                                                                        | Detection<br>timing                                                                                                    | At power ON or<br>Controller reset |  |
| Error attributes        | Level                                                                                                    | Major fault                                                                                                    | Recovery                                                                                                    | Cycle the power<br>supply or reset<br>the Controller.                                       | Log category                                                                                                    | System                             |  |
| Effects                 | User program                                                                                                    | Stops.                                                                                                    | Operation                                                                                                    | All outputs are stop                                                                        | oped.                                                                                                    |                                    |  |
| System-defined          | Variable                                                                                                    |                                                                                                    | Data type                                                                                                    |                                                                                             | Name                                                                                                    |                                    |  |
| variables               | None                                                                                                    |                                                                                                    |                                                                                                    |                                                                                             |                                                                                                    |                                    |  |
| Cause and               | Assumed cause                                                                                                    |                                                                                                    | Correction                                                                                                    |                                                                                             | Prevention                                                                                                    |                                    |  |
| correction              | The user program or Controller Con-<br>figurations and Setup are not correct<br>because the power supply to the Con-<br>troller was interrupted or communica-<br>tions with the Sysmac Studio were<br>disconnected during a download of<br>the user program or the Controller<br>Configurations and Setup. |                                                                                                    | Clear all of memory and then down-<br>load the project from the Sysmac Stu-<br>dio. If attached information is<br>registered, cycle the power supply to<br>the Controller and then implement the<br>above correction. |                                                                                             | Do not turn OFF the power supply to<br>the Controller or disconnect commu-<br>nications with the Sysmac Studio dur-<br>ing a download of the user program or<br>the Controller Configurations and<br>Setup. |                                    |  |
|                         | figurations and Setup are not correct<br>because the power supply to the Con-<br>troller was interrupted during online<br>editing.                                                                                                    |                                                                                                    |                                                                                                    |                                                                                             | the Controller during online editing.                                                                                                    |                                    |  |
|                         | The user program or Controller Con-<br>figurations and Setup are not correct<br>because the power supply to the Con-<br>troller was interrupted during a Clear<br>All Memory operation.                                                                                                    |                                                                                                    |                                                                                                    |                                                                                             | Do not interrupt the power supply to<br>the Controller during a Clear All Mem-<br>ory operation.                                                                                                    |                                    |  |
|                         | Non-volatile memo                                                                                                    | Non-volatile memory failed.                                                                                                    |                                                                                                    | If the error persists even after you<br>make the above correction, replace<br>the CPU Unit. |                                                                                                    | None                               |  |
| Attached                | Attached Informati                                                                                                    | on 1: Cause Details                                                                                                    | -                                                                                                    |                                                                                             | •                                                                                                    |                                    |  |
| information             | None: Power was i ing online editing.                                                                                                    | nterrupted or comm                                                                                                    | unications were disc                                                                                                    | onnected during a d                                                                         | ownload or power w                                                                                                    | as interrupted dur-                |  |
|                         | Downloading/Pred<br>preparations) is give                                                                                                    | Downloading/Predownloading: For other causes, the timing of error occurrence (during download or during download preparations) is given. |                                                                                                    |                                                                                             |                                                                                                    |                                    |  |
| Precautions/<br>Remarks | None                                                                                                    |                                                                                                    |                                                                                                    |                                                                                             |                                                                                                    |                                    |  |

| Event name              | Illegal User Program Execution ID                                                        |                      |                                                                                                    | Event code                                            | 10210000 hex                                                                                                    |                                                                  |
|-------------------------|------------------------------------------------------------------------------------------|----------------------|----------------------------------------------------------------------------------------------------|-------------------------------------------------------|----------------------------------------------------------------------------------------------------|------------------------------------------------------------------|
| Meaning                 | The user program                                                                         | execution IDs set in | the user program ar                                                                                                    | nd in the CPU Unit de                                 | o not match.                                                                                                    |                                                                  |
| Source                  | PLC Function Module                                                                      |                      | Source details                                                                                                    | None                                                  | Detection<br>timing                                                                                                    | At user program<br>download, power<br>ON, or Controller<br>reset |
| Error attributes        | Level                                                                                    | Major fault          | Recovery                                                                                                    | Cycle the power<br>supply or reset<br>the Controller. | Log category                                                                                                    | System                                                           |
| Effects                 | User program                                                                             | Stops.               | Operation                                                                                                    | All outputs are stop                                  | re stopped.                                                                                                    |                                                                  |
| System-defined          | Variable                                                                                 |                      | Data type                                                                                                    |                                                       | Name                                                                                                    |                                                                  |
| variables               | None                                                                                     |                      |                                                                                                    |                                                       |                                                                                                    |                                                                  |
| Cause and               | Assumed cause                                                                            |                      | Correction                                                                                                    |                                                       | Prevention                                                                                                    |                                                                  |
| correction              | The user program execution IDs set in the user program and in the CPU Unit do not match. |                      | Set the same user program execution ID in the user program and CPU Unit.                                                                                                 |                                                       | Set the same user program execution<br>ID in the user program and CPU Unit.<br>Keep a record of the user program<br>execution IDs set in the user program<br>and in the CPU Unit. They are not dis-<br>played. |                                                                  |
|                         | A user program execution ID is set in<br>the CPU Unit but not in the user pro-<br>gram.  |                      | If user program execution ID is not set<br>in the user program, clear the user<br>program execution ID set in the CPU<br>Unit by clearing all memory in the<br>CPU Unit. |                                                       |                                                                                                    |                                                                  |
| Attached information    | None                                                                                     |                      |                                                                                                    |                                                       |                                                                                                    |                                                                  |
| Precautions/<br>Remarks | None                                                                                     |                      |                                                                                                    |                                                       |                                                                                                    |                                                                  |

| Event name              | Illegal User Program                                                   |                 |                                                                                                    | Event code                                            | 10240000 hex                                                                                                    |                                                  |
|-------------------------|------------------------------------------------------------------------|-----------------|----------------------------------------------------------------------------------------------------|-------------------------------------------------------|----------------------------------------------------------------------------------------------------|--------------------------------------------------|
| Meaning                 | The user program                                                       | is not correct. |                                                                                                    |                                                       |                                                                                                    |                                                  |
| Source                  | PLC Function Module                                                    |                 | Source details                                                                                                    | None                                                  | Detection<br>timing                                                                                                    | At download,<br>power ON, or<br>Controller reset |
| Error attributes        | Level                                                                  | Major fault     | Recovery                                                                                                    | Cycle the power<br>supply or reset<br>the Controller. | Log category                                                                                                    | System                                           |
| Effects                 | User program                                                           | Stops.          | Operation                                                                                                    | All outputs are stop                                  | ped.                                                                                                    |                                                  |
| System-defined          | Variable                                                               |                 | Data type                                                                                                    |                                                       | Name                                                                                                    |                                                  |
| variables               | None                                                                   |                 |                                                                                                    |                                                       |                                                                                                    |                                                  |
| Cause and               | Assumed cause                                                          |                 | Correction                                                                                                    |                                                       | Prevention                                                                                                    |                                                  |
| correction              | There are more than 8 nesting levels for functions or function blocks. |                 | Find the location in the user program<br>with more than 8 nesting levels for<br>functions or function blocks and<br>reduce the number of nesting levels to<br>8 or fewer. Then, download the user<br>program again. |                                                       | Write the user program so that there<br>is never more than 8 nesting levels for<br>functions or function blocks. Use the<br>program check on the Sysmac Studio<br>to confirm that there are not more<br>than 8 nesting levels. |                                                  |
| Attached information    | None                                                                   |                 |                                                                                                    |                                                       |                                                                                                    |                                                  |
| Precautions/<br>Remarks | None                                                                   |                 |                                                                                                    |                                                       |                                                                                                    |                                                  |

| Event name              | Illegal User Progra                                                                               | m/Controller Configu                                                  | urations and Setup                                                                                              | Event code                                            | 10250000 hex        |                                                  |  |
|-------------------------|---------------------------------------------------------------------------------------------------|-----------------------------------------------------------------------|----------------------------------------------------------------------------------------------------|-------------------------------------------------------|---------------------|--------------------------------------------------|--|
| Meaning                 | The user program                                                                                  | The user program or Controller Configurations and Setup is corrupted. |                                                                                                    |                                                       |                     |                                                  |  |
| Source                  | PLC Function Module                                                                               |                                                                       | Source details                                                                                                  | None                                                  | Detection<br>timing | At download,<br>power ON, or<br>Controller reset |  |
| Error attributes        | Level                                                                                             | Major fault                                                           | Recovery                                                                                                    | Cycle the power<br>supply or reset<br>the Controller. | Log category        | System                                           |  |
| Effects                 | User program                                                                                      | Stops.                                                                | Operation                                                                                                    | All outputs are stop                                  | ped.                |                                                  |  |
| System-defined          | Variable                                                                                          |                                                                       | Data type                                                                                                    |                                                       | Name                |                                                  |  |
| variables               | None                                                                                              |                                                                       |                                                                                                    |                                                       |                     |                                                  |  |
| Cause and               | Assumed cause                                                                                     |                                                                       | Correction                                                                                                    |                                                       | Prevention          |                                                  |  |
| correction              | Illegal data was transferred for the<br>user program or Controller Configura-<br>tions and Setup. |                                                                       | Download the user program or Con-<br>troller Configurations and Setup<br>again. Or clear all of memory. If this |                                                       | None                |                                                  |  |
|                         | Non-volatile memory is deteriorating or has failed.                                               |                                                                       | error persists, replace the CPU Unit.                                                                           |                                                       |                     |                                                  |  |
| Attached information    | None                                                                                              |                                                                       |                                                                                                    |                                                       |                     |                                                  |  |
| Precautions/<br>Remarks | None                                                                                              |                                                                       |                                                                                                    |                                                       |                     |                                                  |  |

| Event name               | Safe Mode                                                                                                    |                                      |                     | Event code                                            | 40160000 hex         |                                    |  |  |
|--------------------------|----------------------------------------------------------------------------------------------------|--------------------------------------|---------------------|-------------------------------------------------------|----------------------|------------------------------------|--|--|
| Meaning                  | The Controller star                                                                                                 | The Controller started in Safe Mode. |                     |                                                       |                      |                                    |  |  |
| Source                   | PLC Function Module                                                                                                 |                                      | Source details      | None                                                  | Detection<br>timing  | At power ON or<br>Controller reset |  |  |
| Error attributes         | Level                                                                                                    | Major fault                          | Recovery            | Cycle the power<br>supply or reset<br>the Controller. | Log category         | System                             |  |  |
| Effects                  | User program                                                                                                    | Stops.                               | Operation           | All outputs are stop                                  | ped.                 |                                    |  |  |
| System-defined variables | Variable                                                                                                    |                                      | Data type           |                                                       | Name                 |                                    |  |  |
|                          | None                                                                                                    |                                      |                     |                                                       |                      |                                    |  |  |
| Cause and                | Assumed cause                                                                                                    |                                      | Correction          |                                                       | Prevention           |                                    |  |  |
| correction               | The power supply was turned ON to<br>the Controller when Safe Mode was<br>set on the DIP switch on the CPU<br>Unit. |                                      |                     |                                                       |                      |                                    |  |  |
| Attached information     | None                                                                                                    |                                      |                     |                                                       |                      |                                    |  |  |
| Precautions/<br>Remarks  | If the Controller sta                                                                                               | arts in Safe Mode, th                | e user program is n | ot executed even if the                               | ne startup mode is s | et to RUN mode.                    |  |  |

| Event name               | Event Log Restoration Error                                                                |                                                 |                                                   | Event code                                     | 10230000 hex                      |                                    |  |  |
|--------------------------|--------------------------------------------------------------------------------------------|-------------------------------------------------|---------------------------------------------------|------------------------------------------------|-----------------------------------|------------------------------------|--|--|
| Meaning                  | Restoring the ever                                                                         | Restoring the event log failed.                 |                                                   |                                                |                                   |                                    |  |  |
| Source                   | PLC Function Module                                                                        |                                                 | Source details                                    | None                                           | Detection<br>timing               | At power ON or<br>Controller reset |  |  |
| Error attributes         | Level                                                                                      | Observation                                     | Recovery                                          |                                                | Log category                      | System                             |  |  |
| Effects                  | User program                                                                               | Starts.                                         | Operation                                         | Not affected. Howe<br>checked.                 | ver, the past event log cannot be |                                    |  |  |
| System-defined variables | Variable                                                                                   |                                                 | Data type                                         |                                                | Name                              | Name                               |  |  |
|                          | None                                                                                       |                                                 |                                                   |                                                |                                   |                                    |  |  |
| Cause and                | Assumed cause                                                                              |                                                 | Correction                                        |                                                | Prevention                        |                                    |  |  |
| correction               | A low battery voltage prevented reten-<br>tion of memory during a power inter-<br>ruption. |                                                 | Replace the Battery.                              |                                                | Replace the battery periodically. |                                    |  |  |
| Attached information     | Attached information 2: Failure to restore                                                 | on 1: Error Details (0<br>e access event log, 1 | ): Failure to restore a<br>100: Failure to restor | all categories of logs<br>re user-defined even | , 1: Failure to restore<br>t log) | e system event log,                |  |  |
| Precautions/<br>Remarks  | None                                                                                       |                                                 |                                                   |                                                |                                   |                                    |  |  |

| Event name              | Trace Setting Transfer Failure                                          |                                                                         |                                    | Event code                                            | 10260000 hex                                                             |                                    |  |  |
|-------------------------|-------------------------------------------------------------------------|-------------------------------------------------------------------------|------------------------------------|-------------------------------------------------------|--------------------------------------------------------------------------|------------------------------------|--|--|
| Meaning                 | The power supply                                                        | The power supply was interrupted while transferring the trace settings. |                                    |                                                       |                                                                          |                                    |  |  |
| Source                  | PLC Function Module                                                     |                                                                         | Source details                     | None                                                  | Detection<br>timing                                                      | At power ON or<br>Controller reset |  |  |
| Error attributes        | Level                                                                   | Observation                                                             | Recovery                           | Cycle the power<br>supply or reset<br>the Controller. | Log category                                                             | System                             |  |  |
| Effects                 | User program                                                            | Continues.                                                              | Operation                          | Not affected.                                         |                                                                          |                                    |  |  |
| System-defined          | Variable                                                                |                                                                         | Data type                          |                                                       | Name                                                                     |                                    |  |  |
| variables               | None                                                                    |                                                                         |                                    |                                                       |                                                                          |                                    |  |  |
| Cause and               | Assumed cause                                                           |                                                                         | Correction                         |                                                       | Prevention                                                               |                                    |  |  |
| correction              | The power supply was interrupted while transferring the trace settings. |                                                                         | Transfer the trace settings again. |                                                       | Do not interrupt the power supply while transferring the trace settings. |                                    |  |  |
| Attached information    | None                                                                    |                                                                         |                                    |                                                       |                                                                          |                                    |  |  |
| Precautions/<br>Remarks | All trace settings a                                                    | re initialized when th                                                  | is error occurs.                   |                                                       |                                                                          |                                    |  |  |

| Event name           | Clock Changed                                                                          |                        |                       | Event code    | 90010000 hex        |                    |  |
|----------------------|----------------------------------------------------------------------------------------|------------------------|-----------------------|---------------|---------------------|--------------------|--|
| Meaning              | The clock time was                                                                     | changed.               |                       |               |                     |                    |  |
| Source               | PLC Function Module                                                                    |                        | Source details        | None          | Detection<br>timing | Commands from user |  |
| Error attributes     | Level                                                                                  | Information            | Recovery              |               | Log category        | Access             |  |
| Effects              | User program                                                                           | Continues.             | Operation             | Not affected. |                     |                    |  |
| System-defined       | Variable                                                                               |                        | Data type             |               | Name                |                    |  |
| variables            | _CurrentTime                                                                           |                        | DATE_AND_TIME         |               | System Time         |                    |  |
| Cause and            | Assumed cause                                                                          |                        | Correction            |               | Prevention          |                    |  |
| correction           | The clock time was changed.                                                            |                        |                       |               |                     |                    |  |
| Attached information | Attached informatic                                                                    | on 1: Time before ch   | ange                  |               |                     |                    |  |
| Precautions/         | Clock changes by the Set Time instruction (SetTime) are not recorded in the event log. |                        |                       |               |                     |                    |  |
| Remarks              | The time stamp for                                                                     | this event will be for | the time after the cl | nange.        |                     |                    |  |

| Event name              | Time Zone Changed          |             |                | Event code    | 90020000 hex        |                       |
|-------------------------|----------------------------|-------------|----------------|---------------|---------------------|-----------------------|
| Meaning                 | The time zone was          | changed.    |                |               |                     |                       |
| Source                  | PLC Function Module        |             | Source details | None          | Detection<br>timing | When download-<br>ing |
| Error attributes        | Level                      | Information | Recovery       |               | Log category        | Access                |
| Effects                 | User program               | Continues.  | Operation      | Not affected. | Not affected.       |                       |
| System-defined          | Variable                   |             | Data type      |               | Name                |                       |
| variables               | _CurrentTime               |             | DATE_AND_TIME  |               | System Time         |                       |
| Cause and               | Assumed cause              |             | Correction     |               | Prevention          |                       |
| correction              | The time zone was changed. |             |                |               |                     |                       |
| Attached information    | None                       |             |                |               |                     |                       |
| Precautions/<br>Remarks | None                       |             |                |               |                     |                       |

| Event name               | Variable Changed                                                              | to TRUE with Forced   | d Refreshing         | Event code                  | 90080000 hex                           |                    |  |
|--------------------------|-------------------------------------------------------------------------------|-----------------------|----------------------|-----------------------------|----------------------------------------|--------------------|--|
| Meaning                  | Changing a variab                                                             | le to TRUE with force | ed refreshing was sp | pecified.                   |                                        |                    |  |
| Source                   | PLC Function Module                                                           |                       | Source details       | None                        | Detection<br>timing                    | Commands from user |  |
| Error attributes         | Level                                                                         | Information           | Recovery             |                             | Log category                           | Access             |  |
| Effects                  | User program                                                                  | Continues.            | Operation            | Operation is perfor values. | ned according to the forced refreshing |                    |  |
| System-defined variables | Variable                                                                      |                       | Data type            |                             | Name                                   |                    |  |
|                          | None                                                                          |                       |                      |                             |                                        |                    |  |
| Cause and                | Assumed cause                                                                 | Assumed cause         |                      | Correction                  |                                        | Prevention         |  |
| correction               | Changing a variable to TRUE with forced refreshing was specified by the user. |                       |                      |                             |                                        |                    |  |
| Attached information     | None                                                                          |                       |                      |                             |                                        |                    |  |
| Precautions/<br>Remarks  | None                                                                          |                       |                      |                             |                                        |                    |  |

| Event name               | Variable Changed to FALSE with Forced Refreshing                               |                      |                     | Event code                  | 90090000 hex                           |                    |
|--------------------------|--------------------------------------------------------------------------------|----------------------|---------------------|-----------------------------|----------------------------------------|--------------------|
| Meaning                  | Changing a variabl                                                             | e to FALSE with forc | ed refreshing was s | pecified.                   |                                        |                    |
| Source                   | PLC Function Module                                                            |                      | Source details      | None                        | Detection<br>timing                    | Commands from user |
| Error attributes         | Level                                                                          | Information          | Recovery            |                             | Log category                           | Access             |
| Effects                  | User program                                                                   | Continues.           | Operation           | Operation is perfor values. | ned according to the forced refreshing |                    |
| System-defined variables | Variable                                                                       |                      | Data type           |                             | Name                                   |                    |
|                          | None                                                                           |                      |                     |                             |                                        |                    |
| Cause and                | Assumed cause                                                                  |                      | Correction          |                             | Prevention                             |                    |
| correction               | Changing a variable to FALSE with forced refreshing was specified by the user. |                      |                     |                             |                                        |                    |
| Attached information     | None                                                                           | None                 |                     |                             |                                        |                    |
| Precautions/<br>Remarks  | None                                                                           |                      |                     |                             |                                        |                    |

| Event name              | All Forced Refreshing Cleared                                    |                                                      |                | Event code                                                                               | 900A0000 hex        |                          |  |
|-------------------------|------------------------------------------------------------------|------------------------------------------------------|----------------|------------------------------------------------------------------------------------------|---------------------|--------------------------|--|
| Meaning                 | Clearing all forced                                              | Clearing all forced refreshing values was specified. |                |                                                                                          |                     |                          |  |
| Source                  | PLC Function Module                                              |                                                      | Source details | None                                                                                     | Detection<br>timing | Commands from user       |  |
| Error attributes        | Level                                                            | Information                                          | Recovery       |                                                                                          | Log category        | Access                   |  |
| Effects                 | User program                                                     | Continues.                                           | Operation      | Forced refreshing values are all cleared and or performed according to the user program. |                     | d and operation is<br>m. |  |
| System-defined          | Variable                                                         |                                                      | Data type      |                                                                                          | Name                |                          |  |
| variables               | None                                                             |                                                      |                |                                                                                          |                     |                          |  |
| Cause and               | Assumed cause                                                    | Assumed cause                                        |                | Correction                                                                               |                     | Prevention               |  |
| correction              | Clearing all forced refreshing values was specified by the user. |                                                      |                |                                                                                          |                     |                          |  |
| Attached information    | None                                                             |                                                      |                |                                                                                          |                     |                          |  |
| Precautions/<br>Remarks | None                                                             |                                                      |                |                                                                                          |                     |                          |  |

| Event name              | Memory All Cleared                                          |                            |                                | Event code | 900B0000 hex         |                    |  |  |
|-------------------------|-------------------------------------------------------------|----------------------------|--------------------------------|------------|----------------------|--------------------|--|--|
| Meaning                 | All of memory was                                           | All of memory was cleared. |                                |            |                      |                    |  |  |
| Source                  | PLC Function Module                                         |                            | Source details                 | None       | Detection<br>timing  | Commands from user |  |  |
| Error attributes        | Level                                                       | Information                | Recovery                       |            | Log category         | Access             |  |  |
| Effects                 | User program                                                |                            | Operation Operation returns to |            | o the factory state. |                    |  |  |
| System-defined          | Variable                                                    |                            | Data type                      |            | Name                 |                    |  |  |
| variables               | None                                                        |                            |                                |            |                      |                    |  |  |
| Cause and               | Assumed cause                                               |                            | Correction                     |            | Prevention           |                    |  |  |
| correction              | A user with Administrator rights cleared all of the memory. |                            |                                |            |                      |                    |  |  |
| Attached information    | None                                                        |                            |                                |            |                      |                    |  |  |
| Precautions/<br>Remarks | None                                                        |                            |                                |            |                      |                    |  |  |

| Event name               | Event Log Cleared                      |                            |                                                                                                    | Event code | 900C0000 hex        |                    |  |  |
|--------------------------|----------------------------------------|----------------------------|----------------------------------------------------------------------------------------------------|------------|---------------------|--------------------|--|--|
| Meaning                  | The event log was                      | The event log was cleared. |                                                                                                    |            |                     |                    |  |  |
| Source                   | PLC Function Module                    |                            | Source details                                                                                                    | None       | Detection<br>timing | Commands from user |  |  |
| Error attributes         | Level                                  | Information                | Recovery                                                                                                    |            | Log category        | Access             |  |  |
| Effects                  | User program                           | Continues.                 | Operation Not affected.                                                                                                    |            |                     |                    |  |  |
| System-defined variables | Variable                               |                            | Data type                                                                                                    |            | Name                |                    |  |  |
|                          | None                                   |                            |                                                                                                    |            |                     |                    |  |  |
| Cause and                | Assumed cause                          |                            | Correction                                                                                                    |            | Prevention          |                    |  |  |
| correction               | The event log was cleared by the user. |                            |                                                                                                    |            |                     |                    |  |  |
| Attached<br>information  | Attached informatio                    | on 1: Cleared events       | <ol> <li>All log categories were cleared</li> <li>The system event log was cleared.</li> <li>The access event log was cleared.</li> <li>The user-defined event log was cleared.</li> </ol> |            |                     |                    |  |  |
| Precautions/<br>Remarks  | None                                   |                            |                                                                                                    |            |                     |                    |  |  |

| Event name              | Power Turned ON                 |             |                | Event code        | 90110000 hex        |             |
|-------------------------|---------------------------------|-------------|----------------|-------------------|---------------------|-------------|
| Meaning                 | The power supply was turned ON. |             |                |                   |                     |             |
| Source                  | PLC Function Module             |             | Source details | None              | Detection<br>timing | At power ON |
| Error attributes        | Level                           | Information | Recovery       |                   | Log category        | System      |
| Effects                 | User program                    |             | Operation      | Operation starts. | starts.             |             |
| System-defined          | Variable                        |             | Data type      |                   | Name                |             |
| variables               | None                            |             |                |                   |                     |             |
| Cause and               | Assumed cause                   |             | Correction     |                   | Prevention          |             |
| correction              | The power supply was turned ON. |             |                |                   |                     |             |
| Attached information    | None                            |             |                |                   |                     |             |
| Precautions/<br>Remarks | None                            |             |                |                   |                     |             |

| Event name               | Power Interrupted                 |                  |                | Event code          | 90120000 hex        |                            |
|--------------------------|-----------------------------------|------------------|----------------|---------------------|---------------------|----------------------------|
| Meaning                  | The power supply                  | was interrupted. |                |                     | •                   |                            |
| Source                   | PLC Function Module               |                  | Source details | None                | Detection<br>timing | At power inter-<br>ruption |
| Error attributes         | Level                             | Information      | Recovery       |                     | Log category        | System                     |
| Effects                  | User program                      | Stops.           | Operation      | All operations stop | S.                  |                            |
| System-defined variables | Variable                          |                  | Data type      |                     | Name                |                            |
|                          | None                              |                  |                |                     |                     |                            |
| Cause and                | Assumed cause                     |                  | Correction     |                     | Prevention          |                            |
| correction               | The power supply was interrupted. |                  |                |                     |                     |                            |
| Attached information     | None                              |                  |                |                     |                     |                            |
| Precautions/<br>Remarks  | None                              |                  |                |                     |                     |                            |

| Event name               | Operation Started                          |                        |                | Event code                 | 90130000 hex        |                           |  |  |
|--------------------------|--------------------------------------------|------------------------|----------------|----------------------------|---------------------|---------------------------|--|--|
| Meaning                  | Operation was star                         | Operation was started. |                |                            |                     |                           |  |  |
| Source                   | PLC Function Module                        |                        | Source details | None                       | Detection<br>timing | When changing to RUN mode |  |  |
| Error attributes         | Level                                      | Information            | Recovery       |                            | Log category        | System                    |  |  |
| Effects                  | User program                               | Starts.                | Operation      | peration User program exec |                     | ution starts.             |  |  |
| System-defined variables | Variable                                   |                        | Data type      |                            | Name                |                           |  |  |
|                          | None                                       |                        |                |                            |                     |                           |  |  |
| Cause and                | Assumed cause                              |                        | Correction     |                            | Prevention          |                           |  |  |
| correction               | A command to start operation was received. |                        |                |                            |                     |                           |  |  |
| Attached information     | None                                       |                        |                |                            |                     |                           |  |  |
| Precautions/<br>Remarks  | None                                       |                        |                |                            |                     |                           |  |  |

| Event name               | Operation Stopped                         |                        |                | Event code                    | 90140000 hex        |                                     |  |
|--------------------------|-------------------------------------------|------------------------|----------------|-------------------------------|---------------------|-------------------------------------|--|
| Meaning                  | Operation was stop                        | Operation was stopped. |                |                               |                     |                                     |  |
| Source                   | PLC Function Module                       |                        | Source details | None                          | Detection<br>timing | When changing<br>to PROGRAM<br>mode |  |
| Error attributes         | Level                                     | Information            | Recovery       |                               | Log category        | System                              |  |
| Effects                  | User program                              | Stops.                 | Operation      | User program execution stops. |                     |                                     |  |
| System-defined variables | Variable                                  |                        | Data type      |                               | Name                |                                     |  |
|                          | None                                      |                        |                |                               |                     |                                     |  |
| Cause and                | Assumed cause                             |                        | Correction     |                               | Prevention          |                                     |  |
| correction               | A command to stop operation was received. |                        |                |                               |                     |                                     |  |
| Attached information     | None                                      |                        |                |                               |                     |                                     |  |
| Precautions/<br>Remarks  | None                                      |                        |                |                               |                     |                                     |  |

| Event name              | Reset Executed                |                       |                | Event code                                      | 90150000 hex        |                    |  |
|-------------------------|-------------------------------|-----------------------|----------------|-------------------------------------------------|---------------------|--------------------|--|
| Meaning                 | A reset was execu             | A reset was executed. |                |                                                 |                     |                    |  |
| Source                  | PLC Function Module           |                       | Source details | None                                            | Detection<br>timing | Commands from user |  |
| Error attributes        | Level                         | Information           | Recovery       |                                                 | Log category        | Access             |  |
| Effects                 | User program                  |                       | Operation      | Operation is started after a reset is executed. |                     | cuted.             |  |
| System-defined          | Variable                      |                       | Data type      |                                                 | Name                |                    |  |
| variables               | None                          |                       |                |                                                 |                     |                    |  |
| Cause and               | Assumed cause                 | Assumed cause         |                | Correction                                      |                     | Prevention         |  |
| correction              | A reset command was received. |                       |                |                                                 |                     |                    |  |
| Attached information    | None                          |                       |                |                                                 |                     |                    |  |
| Precautions/<br>Remarks | None                          | None                  |                |                                                 |                     |                    |  |

| Event name               | User Program Execution ID Write                                                                           |                                                                   |                | Event code    | 90160000 hex        |                       |  |
|--------------------------|----------------------------------------------------------------------------------------------------|-------------------------------------------------------------------|----------------|---------------|---------------------|-----------------------|--|
| Meaning                  | The user program                                                                                          | The user program execution ID was set or changed in the CPU Unit. |                |               |                     |                       |  |
| Source                   | PLC Function Module                                                                                       |                                                                   | Source details | None          | Detection<br>timing | When download-<br>ing |  |
| Error attributes         | Level                                                                                                    | Information                                                       | Recovery       |               | Log category        | Access                |  |
| Effects                  | User program                                                                                              | Continues.                                                        | Operation      | Not affected. |                     |                       |  |
| System-defined variables | Variable                                                                                                  |                                                                   | Data type      |               | Name                |                       |  |
|                          | None                                                                                                    |                                                                   |                |               |                     |                       |  |
| Cause and                | Assumed cause                                                                                             |                                                                   | Correction     |               | Prevention          |                       |  |
| correction               | A user with Administrator rights<br>changed the user program execution<br>ID that is set in the CPU Unit. |                                                                   |                |               |                     |                       |  |
| Attached information     | None                                                                                                    |                                                                   |                |               |                     |                       |  |
| Precautions/<br>Remarks  | None                                                                                                    |                                                                   |                |               |                     |                       |  |

| Event name               | All Controller Errore Cleared        |             |                | Event code                   | 00180000 box                  |                    |  |  |  |
|--------------------------|--------------------------------------|-------------|----------------|------------------------------|-------------------------------|--------------------|--|--|--|
| Eventhame                |                                      | s cleareu   |                | Eveni code                   | 90100000 fiex                 |                    |  |  |  |
| Meaning                  | All current errors were cleared.     |             |                |                              |                               |                    |  |  |  |
| Source                   | PLC Function Module                  |             | Source details | None                         | Detection<br>timing           | Commands from user |  |  |  |
| Error attributes         | Level                                | Information | Recovery       |                              | Log category                  | Access             |  |  |  |
| Effects                  | User program                         | Continues.  | Operation      | Clearing all errors removed. | or which the causes have been |                    |  |  |  |
| System-defined variables | Variable                             |             | Data type      |                              | Name                          |                    |  |  |  |
|                          | None                                 |             |                |                              |                               |                    |  |  |  |
| Cause and correction     | Assumed cause                        |             | Correction     |                              | Prevention                    |                    |  |  |  |
|                          | The user cleared all current errors. |             |                |                              |                               |                    |  |  |  |
| Attached information     | None                                 |             |                |                              |                               |                    |  |  |  |
| Precautions/<br>Remarks  | None                                 |             |                |                              |                               |                    |  |  |  |

| Event name               | Forced Refreshing Cleared                                     |             |                | Event code                           | 90190000 hex                                                                                |                    |  |  |
|--------------------------|---------------------------------------------------------------|-------------|----------------|--------------------------------------|---------------------------------------------------------------------------------------------|--------------------|--|--|
| Meaning                  | Clearing a forced refreshing value was specified.             |             |                |                                      |                                                                                             |                    |  |  |
| Source                   | PLC Function Module                                           |             | Source details | None                                 | Detection<br>timing                                                                         | Commands from user |  |  |
| Error attributes         | Level                                                         | Information | Recovery       |                                      | Log category                                                                                | Access             |  |  |
| Effects                  | User program                                                  | Continues.  | Operation      | Forced refreshing formed according t | ed refreshing values are cleared and operation is per-<br>ed according to the user program. |                    |  |  |
| System-defined variables | Variable                                                      |             | Data type      |                                      | Name                                                                                        |                    |  |  |
|                          | None                                                          |             |                |                                      |                                                                                             |                    |  |  |
| Cause and correction     | Assumed cause                                                 |             | Correction     |                                      | Prevention                                                                                  |                    |  |  |
|                          | Clearing a forced refreshing value was specified by the user. |             |                |                                      |                                                                                             |                    |  |  |
| Attached information     | None                                                          |             |                |                                      |                                                                                             |                    |  |  |
| Precautions/<br>Remarks  | None                                                          |             |                |                                      |                                                                                             |                    |  |  |
# Errors Related to FINS Communications

| Event name              | CPI I Bus Unit Set                                                                                                    | CPU Bus Unit Setun Area Error Event code 14010000 hey |                                                                                                    |                                           |                                                                                                    |                                                                                       |
|-------------------------|----------------------------------------------------------------------------------------------------|-------------------------------------------------------|----------------------------------------------------------------------------------------------------|-------------------------------------------|----------------------------------------------------------------------------------------------------|---------------------------------------------------------------------------------------|
| Magning                 |                                                                                                    |                                                       |                                                                                                    |                                           |                                                                                                    |                                                                                       |
| Meaning                 | An error was detec                                                                                                    | cted in the memory d                                  | neck of the Setup A                                                                                         | rea for CPU Bus Un                        | IS.                                                                                                    | 1                                                                                     |
| Source                  | PLC Function Module                                                                                                    |                                                       | Source details                                                                                              | None                                      | Detection<br>timing                                                                                                    | At power ON, at<br>Controller reset,<br>or when writing<br>CPU Bus Unit<br>Setup Area |
| Error attributes        | Level                                                                                                    | Minor fault                                           | Recovery                                                                                                    | Error reset or<br>cycling power<br>supply | Log category                                                                                                    | System                                                                                |
| Effects                 | User program                                                                                                    | Continues.                                            | Operation                                                                                                   | The CPU Bus Unit                          | may stop.                                                                                                    |                                                                                       |
| System-defined          | Variable                                                                                                    |                                                       | Data type                                                                                                   |                                           | Name                                                                                                    |                                                                                       |
| variables               | None                                                                                                    |                                                       |                                                                                                    |                                           |                                                                                                    |                                                                                       |
| Cause and               | Assumed cause                                                                                                    |                                                       | Correction                                                                                                  |                                           | Prevention                                                                                                    |                                                                                       |
| correction              | The power supply to the Controller<br>was interrupted or communications<br>with the Sysmac Studio were discon-<br>nected while downloading the CPU<br>Bus Unit Settings. |                                                       | Clear all memory or download the<br>CPU Bus Unit Settings. If this error<br>persists, replace the CPU Unit. |                                           | Do not interrupt the power supply to<br>the Controller or disconnect commu-<br>nications with the Sysmac Studio<br>while downloading the CPU Bus Unit<br>Settings. |                                                                                       |
| Attached information    | None                                                                                                    |                                                       |                                                                                                    |                                           |                                                                                                    |                                                                                       |
| Precautions/<br>Remarks | None                                                                                                    |                                                       |                                                                                                    |                                           |                                                                                                    |                                                                                       |

| Event name              | IP Address Table Setting Error                                                                                                    |                        |                    | Event code           | 34100000 hex           |                                                                               |
|-------------------------|----------------------------------------------------------------------------------------------------|------------------------|--------------------|----------------------|------------------------|-------------------------------------------------------------------------------|
| Meaning                 | The IP address tak                                                                                                    | ole settings are incor | rrect.             |                      |                        |                                                                               |
| Source                  | PLC Function Module                                                                                                    |                        | Source details     | None                 | Detection<br>timing    | At power ON,<br>Controller reset,<br>or restart of built-<br>in Ethernet port |
| Error attributes        | Level                                                                                                    | Minor fault            | Recovery           | Error reset          | Log category           | System                                                                        |
| Effects                 | User program                                                                                                    | Continues.             | Operation          | FINS/UDP commu       | nications will not ope | erate.                                                                        |
| System-defined          | Variable                                                                                                    |                        | Data type          |                      | Name                   |                                                                               |
| variables               | None                                                                                                    |                        |                    |                      |                        |                                                                               |
| Cause and               | Assumed cause                                                                                                    |                        | Correction         |                      | Prevention             |                                                                               |
| correction              | The IP address conversion method is<br>set to the combined method or the IP<br>address table method, but the IP<br>address table settings are incorrect. |                        | Correct the IP add | ress table settings. | Set the IP address     | table correctly.                                                              |
| Attached information    | None                                                                                                    |                        |                    |                      |                        |                                                                               |
| Precautions/<br>Remarks | None                                                                                                    |                        |                    |                      |                        |                                                                               |

12

| Event name              | Unknown Destinat                                                      | ion Node                                |                                                                                         | Event code         | 34110000 hex                                                         |                           |  |
|-------------------------|-----------------------------------------------------------------------|-----------------------------------------|-----------------------------------------------------------------------------------------|--------------------|----------------------------------------------------------------------|---------------------------|--|
| Meaning                 | The send destinati                                                    | The send destination node is not known. |                                                                                         |                    |                                                                      |                           |  |
| Source                  | PLC Function Module                                                   |                                         | Source details                                                                          | None               | Detection<br>timing                                                  | At FINS message reception |  |
| Error attributes        | Level                                                                 | Minor fault                             | Recovery                                                                                | Error reset        | Log category                                                         | System                    |  |
| Effects                 | User program                                                          | Continues.                              | Operation                                                                               | Not affected. Pack | ets are discarded.                                                   |                           |  |
| System-defined          | Variable                                                              |                                         | Data type                                                                               |                    | Name                                                                 |                           |  |
| variables               | None                                                                  |                                         |                                                                                         |                    |                                                                      |                           |  |
| Cause and               | Assumed cause                                                         |                                         | Correction                                                                              |                    | Prevention                                                           |                           |  |
| correction              | The send destination node was not found when a FINS message was sent. |                                         | Correct the setting of the send desti-<br>nation node for FINS/UDP communi-<br>cations. |                    | Set the send destination node for FINS/UDP communications correctly. |                           |  |
| Attached information    | None                                                                  |                                         |                                                                                         |                    |                                                                      |                           |  |
| Precautions/<br>Remarks | None                                                                  |                                         |                                                                                         |                    |                                                                      |                           |  |

| Event name              | FINS/TCP Connection Table Setting Error                                                                                                    |                       | rror                                          | Event code     | 34130000 hex                                                                                                    |                                                                               |
|-------------------------|----------------------------------------------------------------------------------------------------|-----------------------|-----------------------------------------------|----------------|----------------------------------------------------------------------------------------------------|-------------------------------------------------------------------------------|
| Meaning                 | The FINS/TCP cor                                                                                                    | nection table is inco | orrect.                                       |                |                                                                                                    |                                                                               |
| Source                  | PLC Function Module                                                                                                    |                       | Source details                                | None           | Detection<br>timing                                                                                                    | At power ON,<br>Controller reset,<br>or restart of built-<br>in Ethernet port |
| Error attributes        | Level                                                                                                    | Minor fault           | Recovery                                      | Error reset    | Log category                                                                                                    | System                                                                        |
| Effects                 | User program                                                                                                    | Continues.            | Operation                                     | FINS/UDP commu | nications will not ope                                                                                                    | erate.                                                                        |
| System-defined          | Variable                                                                                                    |                       | Data type                                     |                | Name                                                                                                    |                                                                               |
| variables               | None                                                                                                    |                       |                                               |                |                                                                                                    |                                                                               |
| Cause and               | Assumed cause                                                                                                    |                       | Correction                                    |                | Prevention                                                                                                    |                                                                               |
| correction              | The power supply to the Controller<br>was interrupted or communications<br>with the Sysmac Studio were discon-<br>nected while downloading the<br>FINS/TCP connection table. |                       | Download the FINS/TCP connection table again. |                | Do not interrupt the power supply to<br>the Controller or disconnect commu-<br>nications with the Sysmac Studio<br>while downloading the FINS/TCP<br>connection table. |                                                                               |
| Attached information    | None                                                                                                    |                       |                                               |                |                                                                                                    |                                                                               |
| Precautions/<br>Remarks | None                                                                                                    |                       |                                               |                |                                                                                                    |                                                                               |

| Event name              | Packet Discarded                                                |                                     |                                                              | Event code         | 80100000 hex                     |                           |
|-------------------------|-----------------------------------------------------------------|-------------------------------------|--------------------------------------------------------------|--------------------|----------------------------------|---------------------------|
| Meaning                 | One or more packe                                               | One or more packets were discarded. |                                                              |                    |                                  |                           |
| Source                  | PLC Function Module                                             |                                     | Source details                                               | None               | Detection<br>timing              | At FINS message reception |
| Error attributes        | Level                                                           | Observation                         | Recovery                                                     |                    | Log category                     | System                    |
| Effects                 | User program                                                    | Continues.                          | Operation                                                    | Not affected.      |                                  | •                         |
| System-defined          | Variable                                                        |                                     | Data type                                                    |                    | Name                             |                           |
| variables               | None                                                            |                                     |                                                              |                    |                                  |                           |
| Cause and               | Assumed cause                                                   |                                     | Correction                                                   |                    | Prevention                       |                           |
| correction              | A FINS response addressed to the CPU Unit was received.         |                                     | Correct the contents of the FINS mes-<br>sage at the source. |                    | Set the FINS messages correctly. |                           |
|                         | The send designation Unit for the FINS response does not exist. |                                     |                                                              |                    |                                  |                           |
| Attached information    | Attached information Response send fai                          | on 1: Cause of packe                | et discard (01 hex: F                                        | INS response addre | ssed to CPU Unit re              | ceived, 02 hex:           |
| Precautions/<br>Remarks | None                                                            |                                     |                                                              |                    |                                  |                           |

| Event name              | Packet Discarded                                                                                    |                                                | Event code                                                                                                    | 80110000 hex          |                                        |                                   |
|-------------------------|----------------------------------------------------------------------------------------------------|------------------------------------------------|----------------------------------------------------------------------------------------------------|-----------------------|----------------------------------------|-----------------------------------|
| Meaning                 | One or more packets were discarded.                                                                 |                                                |                                                                                                    |                       |                                        |                                   |
| Source                  | PLC Function Mod                                                                                    | ule                                            | Source details                                                                                                    | None                  | Detection<br>timing                    | At FINS message reception         |
| Error attributes        | Level                                                                                               | Observation                                    | Recovery                                                                                                    |                       | Log category                           | System                            |
| Effects                 | User program                                                                                        | Continues.                                     | Operation                                                                                                    | Not affected.         |                                        | •                                 |
| System-defined          | Variable                                                                                            |                                                | Data type                                                                                                    |                       | Name                                   |                                   |
| variables               | None                                                                                                |                                                |                                                                                                    |                       |                                        |                                   |
| Cause and               | Assumed cause                                                                                       |                                                | Correction                                                                                                    |                       | Prevention                             |                                   |
| correction              | <ol> <li>An attempt was<br/>FINS response<br/>bytes.</li> <li>An attempt was</li> </ol>             | s made to send a<br>with over 2002             | Do not send a FINS response with over 2002 bytes.                                                                                                    |                       | Set the FINS mess<br>correctly.        | sage at the source                |
|                         | FINS response<br>bytes.                                                                             | with over 2002                                 |                                                                                                    |                       |                                        |                                   |
|                         | <ol> <li>Packet was received with a No<br/>Such Unit routing error.</li> </ol>                      |                                                | Check the FINS message at the<br>source and correct the unit number in<br>the response frame or a command<br>frame that does not require a<br>response.                                                  |                       |                                        |                                   |
|                         | 4. Packet was received with a Rout-<br>ing Error routing error.                                     |                                                | Check the FINS message at the<br>source and correct the unit number in<br>the response frame or a command<br>frame that does not require a<br>response to a unit number that is in<br>the routing table. |                       |                                        |                                   |
|                         | 5. Packet was received with a No Routing Table routing error.                                       |                                                | Check the FINS message at the<br>source, and correct the routing table<br>to include the network address of the<br>source network.                                                                       |                       |                                        |                                   |
|                         | <ol> <li>Packet was received with an<br/>Event Area Size Over Limit rout-<br/>ing error.</li> </ol> |                                                | Check the FINS message at the<br>source and correct the event area<br>size in the response frame or a com-<br>mand frame that does not require a<br>response so that it does not exceed<br>the limit.    |                       |                                        |                                   |
|                         | 7. There is insuffi internal buffer.                                                                | cient space in the                             | Reduce the frequency of sending FINS messages at the source.                                                                                                    |                       | Keep the frequenc<br>messages as low a | y of sending FINS<br>as possible. |
|                         | 8. FINS message<br>because the co<br>load is too high                                               | routing failed<br>ommunications<br>n.          |                                                                                                    |                       |                                        |                                   |
| Attached information    | Attached information<br>1: 01 hex, 2: 02 her                                                        | on 1: Cause of disca<br>x, 3: 03 hex, 4: 04 he | rding packets<br>ex, 5: 05 hex, 6: 06 h                                                                                                    | nex, 7: 07 hex, 8: 08 | hex                                    |                                   |
| -                       | i ne numbers refer                                                                                  | to the numbers of th                           | ne above causes.                                                                                                    |                       |                                        |                                   |
| Precautions/<br>Remarks | None                                                                                                |                                                |                                                                                                    |                       |                                        |                                   |

| Event name              | Packet Discarded                                                                                                    |                                                |                                                                                                    | Event code     |                                                                                                    | 80120000 hex              |  |
|-------------------------|----------------------------------------------------------------------------------------------------|------------------------------------------------|----------------------------------------------------------------------------------------------------|----------------|----------------------------------------------------------------------------------------------------|---------------------------|--|
| Meaning                 | One or more packe                                                                                                    | ets were discarded.                            |                                                                                                    |                |                                                                                                    |                           |  |
| Source                  | PLC Function Mod                                                                                                    | ule                                            | Source details                                                                                                    | None           | Detection<br>timing                                                                                                    | At FINS message reception |  |
| Error attributes        | Level                                                                                                    | Observation                                    | Recovery                                                                                                    |                | Log category                                                                                                    | System                    |  |
| Effects                 | User program                                                                                                    | Continues.                                     | Operation                                                                                                    | Not affected.  |                                                                                                    |                           |  |
| System-defined          | Variable                                                                                                    |                                                | Data type                                                                                                    |                | Name                                                                                                    |                           |  |
| variables               | None                                                                                                    |                                                |                                                                                                    |                |                                                                                                    |                           |  |
| Cause and               | Assumed cause                                                                                                    |                                                | Correction                                                                                                    |                | Prevention                                                                                                    |                           |  |
| correction              | 1. A FINS response was received in which DNA was the local network but DA1 was not the local node.                                                                  |                                                | Correct the IP address table settings.                                                                                                    |                | Make sure that the settings are correc                                                                                                    | IP address table<br>t.    |  |
|                         | <ol> <li>A FINS command or response<br/>was received in which the hub<br/>network address specification<br/>DNA was greater than or equal to<br/>80 hex.</li> </ol> |                                                | Correct the FINS message at the<br>source so that the hub network<br>address specification DNA is not<br>greater than or equal to 80 hex. |                | Check the FINS message at the<br>source to be sure that the hub net-<br>work address specification DNA is not<br>greater than or equal to 80 hex. |                           |  |
|                         | 3. There is insufficient space in the internal buffer.                                                                                                    |                                                | Reduce the frequency of sending FINS messages at the source.                                                                              |                | Keep the frequency of sending FINS messages as low as possible.                                                                                   |                           |  |
|                         | 4. A FINS command that does not have the minimum command length was received.                                                                                       |                                                | Correct the FINS command at the source so that it has at least the mini-<br>mum command length.                                           |                | Set the FINS commands at the sources so that they have at least the minimum command length.                                                       |                           |  |
|                         | 5. A FINS command that exceeded the maximum command length was received.                                                                                            |                                                | Correct the FINS command at the source so that it does not exceed the maximum command length.                                             |                | Set the FINS commands at the sources so that they do not exceed the maximum command length.                                                       |                           |  |
|                         | 6. Sending packe                                                                                                    | ts failed.                                     | If the destination node is not in the network, add it to the network.                                                                     |                | Confirm that the destination node is in the network.                                                                                              |                           |  |
|                         | <ol> <li>FINS message<br/>because the co<br/>load was too hi</li> </ol>                                                                                             | routing failed<br>ommunications<br>igh.        | Reduce the frequency of sending FINS messages at the sources.                                                                             |                | Keep the frequency of sending FINS messages as low as possible.                                                                                   |                           |  |
| Attached information    | Attached information 1:01 hex, 2:02 hex                                                                                                    | on 1: Cause of disca<br>x, 3: 03 hex, 4: 04 he | rding packets<br>ex, 5: 05 hex, 6: 06 h                                                                                                   | nex, 7: 07 hex |                                                                                                    |                           |  |
|                         | The numbers refer                                                                                                    | to the numbers of th                           | ne above causes.                                                                                                    |                |                                                                                                    |                           |  |
| Precautions/<br>Remarks | None                                                                                                    |                                                |                                                                                                    |                |                                                                                                    |                           |  |

# 12-2-5 Troubleshooting Errors That Are Not in the CPU Unit

# Security Errors

| No. | Problem                                                                                                    | Correction                                                                                                    |
|-----|----------------------------------------------------------------------------------------------------|----------------------------------------------------------------------------------------------------|
| 1   | Forgot the Administrator password.                                                                                                    | You cannot access the Administrator's password. Always record the Administrator password so that you do not for-<br>get it.                                                                                                    |
| 2   | Cannot release the operation lock with the Sysmac Studio.                                                                                                    | Log in with verification authority that is equal to or higher than the verification rights when you connected online.                                                                                                    |
| 3   | Operation was locked when verifying<br>operation authority on the Sysmac<br>Studio.                                                                                                    | If the password for verification of operation authority is<br>entered incorrectly five time in row, operation is locked for<br>10 minutes. Wait until the operation lock is released.                                                                                       |
| 4   | An online connection was made with<br>the operation authority that is required<br>for operation, but operation authority<br>verification was requested for a spe-<br>cific operation.                                                                                                    | <ul> <li>Verification of operation authority is required every time<br/>for the following functions to prevent hazards to equip-<br/>ment and people.</li> <li>Operating mode change by a Maintainer</li> <li>Online editing by a Maintainer</li> </ul>                     |
| 5   | Cannot release the operation lock with<br>the Sysmac Studio after the operator<br>left the Sysmac Studio unattended.                                                                                                    | You can release the operation lock with an operation<br>authority that is equal to or higher than the operator. The<br>required operation authority will be that of an operator<br>(the operation authority that was verified when going<br>online with the Sysmac Studio). |
| 6   | <ul> <li>Some of the user program data cannot<br/>be read for certain operations.</li> <li>Monitoring<br/>Variables</li> <li>Operation Commands<br/>SET/RESET, forced refreshing,<br/>online editing, data tracing, MC Trial<br/>Run, and setting the user program<br/>execution ID in the CPU Unit</li> <li>Synchronizing, Uploading, Verifica-<br/>tion, and Backup<br/>POU algorithms</li> </ul>                                                                                                    | The source data was not downloaded along with the user<br>program. You will be able to read the data if you download<br>the user program normally.                                                                                                    |
| 7   | <ul> <li>Writing to the CPU Unit is not possible<br/>for some operations.</li> <li>Names<br/>CPU Unit name</li> <li>Operation Commands<br/>Online editing, Memory All Clear,<br/>event log clearing, and setting the<br/>user program execution ID in the<br/>CPU Unit</li> <li>Synchronizing and Downloading<br/>User program, CPU/Expansion<br/>Rack Configuration and Setup,<br/>EtherCAT Settings, Controller<br/>Setup, Axis Settings, Cam Table<br/>Settings, Data Trace Settings, User-<br/>defined Event Setup, restoring</li> </ul> | The CPU Unit is write protected. Release the write pro-<br>tection.                                                                                                    |

| No. | Problem                                                                    | Correction                                                                                                    |
|-----|----------------------------------------------------------------------------|----------------------------------------------------------------------------------------------------|
| 8   | I do not know how to change the user program execution ID.                 | The user program execution ID cannot be changed or deleted after it is set.                                                                                                    |
| 9   | I forgot the user program execution ID assigned to user program.           | There is no way to access the user program execution ID that is set. Always record the user program execution ID so that you do not forget it.                                                               |
| 10  | I forgot the user program execution ID that is registered in the CPU Unit. | This is no way to access the user program execution ID that is set. Set the user program execution ID again. You can also clear the user program execution ID if you execute the Memory All Clear operation. |

# App

# Appendices

The appendices provide the CPU Unit specifications, task execution times, systemdefined variable lists, data attribute lists, CJ-series Unit memory information, CJ-series Unit memory allocation methods, and data type conversion information.

| A-1         | Specif | fications                                                                        | . A-3      |
|-------------|--------|----------------------------------------------------------------------------------|------------|
|             | A-1-1  | General Specifications                                                           | . A-3      |
|             | A-1-2  | Performance Specifications                                                       | . A-4      |
|             | A-1-3  | Function Specifications                                                          | . A-8      |
| A-2         | Calcul | ating Guidelines for Task Execution Times                                        | A-16       |
|             | A-2-1  | Calculating the Average Task Execution Times                                     | A-16       |
|             | A-2-2  | Example of Calculating the Average Task Execution Time and Setting the Ta Period | sk<br>A-24 |
| A-3         | Syster | m-defined Variables                                                              | A-26       |
|             | A-3-1  | System-defined Variables for the Overall NJ-series Controller (No Category)      | A-26       |
|             | A-3-2  | PLC Function Module, Category Name: _PLC                                         | A-30       |
|             | A-3-3  | PLC Function Module, Category Name: _CJB                                         | A-31       |
|             | A-3-4  | Motion Control Function Module, Category Name: _MC                               | A-33       |
|             | A-3-5  | EtherCAT Master Function Module, Category Name: _EC                              | A-34       |
|             | A-3-6  | EtherNet/IP Function Module, Category Name: _EIP                                 | A-38       |
|             | A-3-7  | Meanings of Error Status Bits                                                    | A-45       |
| <b>A-</b> 4 | Specif | fications for Individual System-defined Variables                                | A-47       |
|             | A-4-1  | System-defined Variables for the Overall NJ-series Controller (No Category)      | A-47       |
|             | A-4-2  | PLC Function Module, Category Name: _PLC                                         | A-54       |
|             | A-4-3  | PLC Function Module, Category Name: _CJB                                         | A-55       |
|             | A-4-4  | Motion Control Function Module, Category Name: _MC                               | A-59       |
|             | A-4-5  | EtherCAT Master Function Module, Category Name: _EC                              | A-61       |
|             | A-4-6  | EtherNet/IP Function Module, Category Name: _EIP                                 | A-68       |
| A-5         | CPU U  | Init Data Retention and Other Attributes                                         | A-76       |
| A-6         | Conte  | nts of Memory Used for CJ-series Units                                           | A-80       |
|             | A-6-1  | CIO Area                                                                         | A-80       |
|             | A-6-2  | Auxiliary Area                                                                   | A-82       |
|             | A-6-3  | Holding Area                                                                     | A-83       |
|             | A-6-4  | DM Area                                                                          | A-83       |
|             | A-6-5  | EM Area                                                                          | A-84       |

| A-7 | Variable | e Memory Allocation MethodsA-8   | 35 |
|-----|----------|----------------------------------|----|
|     | A-7-1    | Variable Memory Allocation Rules | 35 |
|     | A-7-2    | Important Case Examples          | 38 |

#### **Specifications A-1**

This section gives the specifications of the NJ-series Controllers.

#### **General Specifications** A-1-1

|                          | Item                               | NJ501-1300                                                                                                    | NJ501-1400           | NJ501-1500     |  |  |
|--------------------------|------------------------------------|----------------------------------------------------------------------------------------------------|----------------------|----------------|--|--|
| Enclosure                |                                    | Mounted in a panel                                                                                                    |                      |                |  |  |
| Grounding m              | ethod                              | Ground to less than                                                                                                    | 100 Ω.               |                |  |  |
| Dimensions               |                                    | 90 mm $\times$ 90 mm $\times$ 90                                                                                                    | ) mm                 |                |  |  |
| Weight                   |                                    | 550 g (including the I                                                                                                    | End Cover)           |                |  |  |
| Current consi            | umption                            | 5 VDC 1.90 A (includ                                                                                                    | ing SD Memory Card a | and End Cover) |  |  |
| Operating<br>environment | Ambient operating tempera-<br>ture | 0 to 55°C                                                                                                    |                      |                |  |  |
|                          | Ambient operating humidity         | 10% to 90% (with no                                                                                                    | condensation)        |                |  |  |
|                          | Atmosphere                         | Must be free from co                                                                                                    | rrosive gases.       |                |  |  |
|                          | Ambient storage temperature        | -20 to 75°C (excluding battery)                                                                                                    |                      |                |  |  |
|                          | Altitude                           | 2,000 m max.                                                                                                    |                      |                |  |  |
|                          | Pollution degree                   | 2 or less: Conforms to JIS B3502 and IEC 61131-2.                                                                                                    |                      |                |  |  |
|                          | Noise immunity                     | 2 kV on power supply line (Conforms to IEC 61000-4-4.)                                                                                                    |                      |                |  |  |
|                          | Overvoltage category               | Category II: Conforms to JIS B3502 and IEC 61131-2.                                                                                                    |                      |                |  |  |
|                          | EMC immunity level                 | Zone B                                                                                                    |                      |                |  |  |
|                          | Vibration resistance               | Conforms to JIS C60                                                                                                    | 068-2-6.             |                |  |  |
|                          |                                    | 5 to 8.4 Hz with 3.5-mm amplitude, 8.4 to 150 Hz, Accelera-<br>tion of 9.8 m/s <sup>2</sup> , 100 min in X, Y, and Z directions (10 sweeps<br>of 10 min each = 100 min total) |                      |                |  |  |
|                          | Shock resistance                   | Conforms to JIS C60068-2-27.                                                                                                    |                      |                |  |  |
|                          |                                    | 147 m/s <sup>2</sup> , 3 times in X, Y, and Z directions (100 m/s <sup>2</sup> for Relay Output Units)                                                                        |                      |                |  |  |
| Battery                  | Life                               | 5 years at 25°C                                                                                                    |                      |                |  |  |
|                          | Model                              | CJ1W-BAT01                                                                                                    |                      |                |  |  |
| Applicable sta           | andards                            | Conforms to cULus, EC Directives, NK, and LR.                                                                                                    |                      |                |  |  |

# A-1-2 Performance Specifications

|                                                                                   |                                     | Item                                                                                                    | NJ501-1300 NJ501-1400 NJ501-1500                                                                                                    |                                  |                    |  |
|-----------------------------------------------------------------------------------|-------------------------------------|----------------------------------------------------------------------------------------------------|----------------------------------------------------------------------------------------------------|----------------------------------|--------------------|--|
|                                                                                   | Program cap                         | pacity                                                                                                    | 20 MB (execution objects and variable tables (including variable names))                                                                                                    |                                  |                    |  |
|                                                                                   | Memory<br>capacity                  | Variables with Retain attribute<br>(Does not include Holding, DM,<br>and EM Area memory for<br>CJ-series Units.) | 2 MB                                                                                                    |                                  |                    |  |
|                                                                                   | variables                           | Variables without Retain attribute<br>(Does not include CIO and Work<br>Area memory for CJ-series Units.)        | 4 MB                                                                                                    |                                  |                    |  |
| Program-<br>ming                                                                  | Memory                              | CIO Area                                                                                                    | 6,144 words (CIO 0 to CIO 6143)                                                                                                    |                                  |                    |  |
| J                                                                                 | for<br>CJ-series                    | Work Area                                                                                                    | 512 words (W0 to W51                                                                                                    | 1)                               |                    |  |
|                                                                                   | Units (Can                          | Holding Area                                                                                                    | 1,536 words (H0 to H1                                                                                                    | 535)                             |                    |  |
|                                                                                   | be                                  | DM Area                                                                                                    | 32,768 words (D0 to D3                                                                                                    | 32767)                           |                    |  |
| specified<br>with AT<br>specifica-<br>tions for<br>vari-<br>ables ) <sup>*1</sup> |                                     | EM Area                                                                                                    | 32,768 words × 25 banks (E0_00000 to E18_32767)                                                                                                    |                                  |                    |  |
|                                                                                   | Maximum number of connectable Units |                                                                                                    | Maximum per CPU Rac<br>Entire Controller: 40 Ur                                                                                                    | ck or Expansion Rack: 10<br>hits | ) Units            |  |
| Unit con- Number of E                                                             |                                     | xpansion Racks                                                                                                   | 3 max.                                                                                                    |                                  |                    |  |
| figuration                                                                        | I/O capacity                        |                                                                                                    | 2,560 points max. plus EtherCAT slave I/O capacity                                                                                                    |                                  |                    |  |
|                                                                                   | Power Supp<br>Racks                 | ly to CPU Rack and Expansion                                                                                     | NJ-P⊡3001 Power Supply Unit                                                                                                    |                                  |                    |  |
|                                                                                   | Recommended Servo Drives            |                                                                                                    | OMRON G5-series Servo Drives with Built-in EtherCAT Communica-<br>tions<br>Recommended unit version: Version 2.1 or later                                                             |                                  |                    |  |
|                                                                                   | Recommend                           | led encoder input terminals                                                                                      | OMRON GX-series GX-EC0211/EC0241 EtherCAT Remote I/O Termi-<br>nals<br>Recommended unit version: Version 1.1 or later                                                                 |                                  |                    |  |
|                                                                                   | Control met                         | hod                                                                                                    | Control commands usir                                                                                                    | ng EtherCAT communicat           | tions              |  |
|                                                                                   | Control modes                       |                                                                                                    | Position control (Cyclic Synchronous Position Control Mode)<br>Velocity control (Cyclic Synchronous Velocity Control Mode)<br>Torque control (Cyclic Synchronous Torque Control Mode) |                                  |                    |  |
| Motion                                                                            | Number of                           | Maximum number of controlled axes                                                                                | 16 axes                                                                                                    | 32 axes                          | 64 axes            |  |
| control                                                                           | controlled                          | Single-axis control                                                                                              | 16 axes max.                                                                                                    | 32 axes max.                     | 64 axes max.       |  |
|                                                                                   | axes                                | Linear interpolation control                                                                                     | 4 axes max. per axes g                                                                                                    | roup                             |                    |  |
|                                                                                   |                                     | Circular interpolation control                                                                                   | 2 axes per axes group                                                                                                    |                                  |                    |  |
|                                                                                   | Number of a                         | xes groups                                                                                                    | 32 axes groups max.                                                                                                    |                                  |                    |  |
|                                                                                   | Unit of Disp                        | lay                                                                                                    | Pulses, millimeters, mic                                                                                                    | rometers, nanometers, i          | nches, or degrees  |  |
|                                                                                   | Electronic g                        | ear ratio                                                                                                    | Command pulses per n rotation                                                                                                    | notor rotation/Work travel       | distance per motor |  |
|                                                                                   | Positions th                        | at can be managed                                                                                                | Command positions an                                                                                                    | d actual positions               |                    |  |
|                                                                                   | Position con                        | nmand values                                                                                                    | <ul> <li>Negative, positive, or 0 long real data (LREAL) (command units*)</li> <li>* Positions can be set within a 40-bit signed integer range when converted to pulses.</li> </ul>   |                                  |                    |  |
|                                                                                   | Velocity con                        | nmand values                                                                                                    | Negative, positive, or 0 long real data (LREAL) (command units/s)                                                                                                    |                                  |                    |  |

| Item              |                                                             |                               | NJ501-1300                                                                                                    | NJ501-1400                 | NJ501-1500              |  |  |
|-------------------|-------------------------------------------------------------|-------------------------------|----------------------------------------------------------------------------------------------------|----------------------------|-------------------------|--|--|
| Motion<br>control | Acceleration command values and deceleration command values |                               | Positive or 0 long real data (LREAL) (command units/s <sup>2</sup> )                                                                                                    |                            |                         |  |  |
|                   | Jerk comma                                                  | ind values                    | Positive or 0 long real d                                                                                                    | ata (LREAL) (command       | units/s <sup>3</sup> )  |  |  |
|                   | Override fac                                                | tors                          | 0.00% or 0.01% to 500.                                                                                                    | 00%                        |                         |  |  |
|                   | Axis types                                                  |                               | Servo axes, virtual serv                                                                                                    | o axes, encoder axes, ar   | nd virtual encoder axes |  |  |
|                   | Motion cont                                                 | rol period                    | Same as process data communications cycle of EtherCAT communica-<br>tions                                                                                                    |                            |                         |  |  |
|                   |                                                             | Number of cam data points     | 65,535 points max. per                                                                                                    | cam table                  |                         |  |  |
|                   | Cams                                                        |                               | 1,048,560 points max. for all cam tables                                                                                                    |                            |                         |  |  |
|                   |                                                             | Number of cam tables          | 640 tables max.                                                                                                    |                            |                         |  |  |
|                   | Peripheral<br>USB port                                      | Supported services            | Sysmac Studio connection                                                                                                    |                            |                         |  |  |
|                   |                                                             | Physical layer                | USB 2.0-compliant B-type connector                                                                                                    |                            |                         |  |  |
|                   |                                                             | Transmission distance         | 5 m max.                                                                                                    |                            |                         |  |  |
|                   |                                                             | Communications protocol       | TCP/IP, UDP/IP, and BOOTP client                                                                                                    |                            |                         |  |  |
|                   |                                                             | Supported services            | Sysmac Studio connection, tag data link, CIP message communica-<br>tions, socket service, FTP server, automatic clock adjustment (NTP cli<br>ent), SNMP agent, and DNS client |                            |                         |  |  |
| Communi-          |                                                             | Physical layer                | 10Base-T or 100Base-                                                                                                    | ΓX                         |                         |  |  |
| cations           | Built-in                                                    | Media access method           | CSMA/CD                                                                                                    |                            |                         |  |  |
|                   | Ether-                                                      | Modulation                    | Baseband                                                                                                    |                            |                         |  |  |
|                   | Nevir port                                                  | Тороlоду                      | Star                                                                                                    |                            |                         |  |  |
|                   |                                                             | Baud rate                     | 100 Mbps (100Base-T)                                                                                                    | ()                         |                         |  |  |
|                   |                                                             | Transmission media            | Shielded, twisted-pair c                                                                                                    | able (STP): Category 5,    | 5e or higher            |  |  |
|                   |                                                             | Transmission distance         | 100 m max. (distance b                                                                                                    | etween hub and node)       |                         |  |  |
|                   |                                                             | Number of cascade connections | There are no restriction                                                                                                    | s if a switching hub is us | ed.                     |  |  |

| Item                |                                   |                                        | NJ501-1300 NJ501-1400 NJ501-1500                                          |                                                                                                    |                                                               |                     |  |  |
|---------------------|-----------------------------------|----------------------------------------|---------------------------------------------------------------------------|----------------------------------------------------------------------------------------------------|---------------------------------------------------------------|---------------------|--|--|
|                     |                                   | CIP service:<br>(cyclic com            | Tag data links<br>munications)                                            |                                                                                                    |                                                               |                     |  |  |
|                     |                                   |                                        | Number of<br>connections                                                  | 32                                                                                                    |                                                               |                     |  |  |
|                     |                                   |                                        |                                                                           | 10 to 10,000 ms in 1.0-ms increments                                                                             |                                                               |                     |  |  |
|                     |                                   |                                        | Packet interval                                                           | Can be set for each connection. (Data will be refreshed at the set interval, regardless of the number of nodes.) |                                                               |                     |  |  |
|                     |                                   |                                        | Permissible<br>communications<br>band                                     | 1,000 pps <sup>*2</sup> including he                                                                             | eartbeat                                                      |                     |  |  |
|                     |                                   |                                        | Number of tag sets                                                        | 32                                                                                                    |                                                               |                     |  |  |
|                     |                                   |                                        | Tag types                                                                 | Network variables (CIO                                                                                           | , Work, Holding, DM, and                                      | EM Areas)           |  |  |
|                     |                                   |                                        | Number of tags per<br>connection<br>(i.e., per tag set)                   | 8 (Seven tags if Control                                                                                         | (Seven tags if Controller status is included in the tag set.) |                     |  |  |
|                     | Built-in<br>Ether-<br>Net/IP port |                                        | Maximum link data<br>size per node<br>(total size for all<br>tags)        | 19,200 bytes                                                                                                    |                                                               |                     |  |  |
|                     |                                   |                                        | Maximum data size per connection                                          | 600 bytes (Note: Data concurrency is maintained within each connection.)                                         |                                                               |                     |  |  |
|                     |                                   |                                        | Number of registrable tag sets                                            | 32 (1 connection = 1 tag set)                                                                                    |                                                               |                     |  |  |
|                     |                                   |                                        | Maximum tag set<br>size                                                   | 600 bytes (Two bytes are used if Controller status is included in the tag set.)                                  |                                                               |                     |  |  |
| Communi-<br>cations |                                   |                                        | Changing tag data<br>link parameters<br>when Controller is in<br>RUN mode | Supported. <sup>*3</sup>                                                                                         |                                                               |                     |  |  |
|                     |                                   |                                        | Multi-cast packet filter <sup>*4</sup>                                    | Supported.                                                                                                    |                                                               |                     |  |  |
|                     |                                   | CIP message service: Explicit messages |                                                                           |                                                                                                    |                                                               |                     |  |  |
|                     |                                   |                                        | Class 3 (number of<br>connections)                                        | 32 (clients plus server)                                                                                         |                                                               |                     |  |  |
|                     |                                   |                                        | UCMM                                                                      | Number of clients that of                                                                                        | s that can communicate at one time: 32 max.                   |                     |  |  |
|                     |                                   |                                        | (non-connection<br>type)                                                  | Number of servers that                                                                                           | can communicate at one                                        | time: 32 max.       |  |  |
|                     |                                   |                                        |                                                                           | Supported.                                                                                                    |                                                               |                     |  |  |
|                     |                                   |                                        | CIP routing                                                               | EIP21, CJ2H-CPU                                                                                                  | EIP, and CJ2M-CPU3                                            | S1W-EIP21, CJ1W-    |  |  |
|                     |                                   | Communica                              | tions standard                                                            | IEC 61158, Type 12                                                                                               |                                                               |                     |  |  |
|                     |                                   | EtherCAT m                             | aster specifications                                                      | Class B (Feature Pack I                                                                                          | Motion Control compliant                                      | )                   |  |  |
|                     |                                   | Communica                              | tions protocol                                                            | Special protocol for Eth                                                                                         | erCAT                                                         |                     |  |  |
|                     |                                   | Supported s                            | services                                                                  | CoE (PDO communicat                                                                                              | ions and SDO communic                                         | cations)            |  |  |
|                     | Built-in                          | Synchronize                            | ea communications                                                         |                                                                                                    |                                                               |                     |  |  |
|                     | EtherCAT                          | Physical lay                           | er                                                                        | 100Base-1X                                                                                                    |                                                               |                     |  |  |
|                     | port                              | Roud rote                              |                                                                           |                                                                                                    | <u>^</u>                                                      |                     |  |  |
|                     |                                   | Durley rate                            |                                                                           | Automotic                                                                                                    | <i>\</i>                                                      |                     |  |  |
|                     |                                   | Topology                               |                                                                           | Line daisy shain and h                                                                                           | vranching                                                     |                     |  |  |
|                     |                                   | Topology                               |                                                                           | Twisted-pair cable of co                                                                                         | tegory 5 or higher (doub                                      | e-shielded straight |  |  |
|                     |                                   | Transmission media                     |                                                                           | cable with aluminum tape and braiding)                                                                           |                                                               |                     |  |  |

| Item                                                |          | NJ501-1300                                                       | NJ501-1400                                                       | NJ501-1500    |  |  |  |
|-----------------------------------------------------|----------|------------------------------------------------------------------|------------------------------------------------------------------|---------------|--|--|--|
|                                                     |          | Transmission distance                                            | Distance between node                                            | s: 100 m max. |  |  |  |
|                                                     |          | Maximum number of slaves                                         | 192                                                              |               |  |  |  |
|                                                     |          |                                                                  | Inputs: 5,736 bytes                                              |               |  |  |  |
| Communi-<br>cations<br>Built-in<br>EtherCAT<br>port |          | Maximum process data size                                        | Outputs: 5,736 bytes                                             |               |  |  |  |
|                                                     | Built-in |                                                                  | However, the maximum number of process data frames is 4.         |               |  |  |  |
|                                                     | EtherCAT | Maximum process data size per                                    | Inputs: 1,434 bytes                                              |               |  |  |  |
|                                                     | port     | slave                                                            | Outputs: 1,434 bytes                                             |               |  |  |  |
|                                                     |          | Communications cycle                                             | 500, 1,000, 2,000, or 4,000 μs                                   |               |  |  |  |
|                                                     |          | Minimum communications cycle                                     | 500 μs                                                           |               |  |  |  |
|                                                     |          | Maximum communications cycle                                     | 4,000 μs                                                         |               |  |  |  |
|                                                     |          | Sync jitter                                                      | 1 μs max.                                                        |               |  |  |  |
|                                                     |          | At ambient temperature of 55°C: -3.5 to +0.5 min error per month |                                                                  |               |  |  |  |
| Internal clo                                        | ock      |                                                                  | At ambient temperature of 25°C: -1.5 to +1.5 min error per month |               |  |  |  |
|                                                     |          |                                                                  | At ambient temperature of 0°C: -3 to +1 min error per month      |               |  |  |  |

\*1 Timers, counters, index registers, data registers, and Task Flags cannot be specified.

\*2 Means packets per second, i.e., the number of communications packets that can be sent or received in one second.

\*3 However, if port parameters are changed, the relevant EtherNet/IP port is restarted. Communications for the nodes that were communicating with that port will time out, and then they will be automatically restored.

\*4 An IGMP client is mounted for the EtherNet/IP port. If a switching hub that supports IGMP snooping is used, filtering of unnecessary multicast packets is performed.

# A-1-3 Function Specifications

| Item             |                                              |                                              |                                          | NJ501                                                                                                    |  |  |
|------------------|----------------------------------------------|----------------------------------------------|------------------------------------------|----------------------------------------------------------------------------------------------------|--|--|
|                  | Function                                     |                                              |                                          | I/O refresh and the user program are executed in units that are called tasks. Tasks are used to specify execution conditions and execution priority. Tasks are executed periodically as described below. |  |  |
|                  |                                              |                                              |                                          | <ul> <li>Primary periodic task: This task has the highest priority. It is<br/>always executed in the specified period. There is only one pri-<br/>mary periodic task.</li> </ul>                         |  |  |
|                  |                                              |                                              |                                          | <ul> <li>Periodic tasks: Periodic tasks are executed during the unused<br/>time between executions of the primary periodic task. There can<br/>be three periodic tasks.</li> </ul>                       |  |  |
| Tasks            |                                              | System Service I<br>tings                    | Monitoring Set-                          | The execution interval and the percentage of the total user program execution time are monitored for the system services (processes that are executed by the CPU Unit separate from task execution).     |  |  |
|                  |                                              |                                              |                                          | EtherCAT Slaves:                                                                                                    |  |  |
|                  | Setup                                        | I/O refresh settings                         |                                          | Axes assigned to Servo Drives and encoder input slaves:<br>Assigned to the primary periodic task.                                                                                                    |  |  |
|                  |                                              |                                              |                                          | Other Slaves: Assigned as required to the primary periodic task or a periodic task.                                                                                                    |  |  |
|                  |                                              |                                              |                                          | CJ-series Units:                                                                                                    |  |  |
|                  |                                              |                                              |                                          | I/O refreshing is set as required for each Unit in the primary peri-<br>odic task or a periodic task.                                                                                                    |  |  |
|                  |                                              | Programs                                     |                                          | POUs that are assigned to tasks.                                                                                                    |  |  |
|                  | POUs<br>(program<br>organiza-<br>tion units) |                                              |                                          | There are no restrictions to the number of definitions. (There are capacity restrictions.)                                                                                                    |  |  |
|                  |                                              | Function blocks                              |                                          | POUs that are used to create objects with specific conditions.                                                                                                    |  |  |
|                  |                                              | Functions                                    |                                          | POUs that are used to create an object that determine unique outputs for the inputs, such as for data processing.                                                                                        |  |  |
|                  | Program-                                     |                                              |                                          | Ladder diagrams (see note) and structured text (ST)                                                                                                    |  |  |
|                  | ming<br>languages                            | Types                                        |                                          | Note Inline ST is supported. (Inline ST is ST that is written as an ele-<br>ment in a ladder diagram.)                                                                                                   |  |  |
|                  |                                              | External access                              | of variables                             | Network variables (This is set as an attribute of the variable.)                                                                                                    |  |  |
| Program-<br>ming | Variables                                    | Initial values                               | Variables<br>without Retain<br>attribute | Initial values are set when the user program is transferred.                                                                                                    |  |  |
|                  |                                              |                                              | Variables with<br>Retain attribute       | Whether to set initial values can be selected when the user program is transferred.                                                                                                    |  |  |
|                  |                                              |                                              | Fti                                      | An array groups data with the same attributes so that it can be handled as a single unit of data.                                                                                                    |  |  |
|                  |                                              |                                              | Function                                 | Number of dimensions: 3 max.                                                                                                    |  |  |
|                  | Array                                        | Array variables                              |                                          | Maximum number of elements: 65,535                                                                                                    |  |  |
|                  | attribute                                    | Array<br>specificatio<br>for FB<br>instances |                                          | Supported. (Execution of multiple instances is possible with one instance by using a variable to indirectly specify an array element number.)                                                            |  |  |

| Item     |                |                       |                         | NJ501                                                                                                    |  |
|----------|----------------|-----------------------|-------------------------|----------------------------------------------------------------------------------------------------|--|
|          |                |                       |                         | BOOL,                                                                                                    |  |
|          |                |                       |                         | BYTE, WORD, DWORD, LWORD,                                                                                                    |  |
|          |                |                       |                         | INT, SINT, DINT, LINT                                                                                                    |  |
|          |                | Basic data types      |                         | UINT, USINT, UDINT, ULINT,                                                                                                    |  |
|          |                |                       |                         | REAL, LREAL,                                                                                                    |  |
|          |                |                       |                         | TIME (durations), DATE, TIME_OF_DAY, DATE_AND_TIME, and STRING (text strings)                                                                                                    |  |
|          |                | Derivative data types |                         | Structures, unions, and enumerations                                                                                                    |  |
|          | Data types     |                       | Function                | A derivative data type that groups together data with different data types.                                                                                                    |  |
|          |                | Structures            | Function                | Number of members: 2,048 max.                                                                                                    |  |
|          |                |                       |                         | Nesting levels: 8 max.                                                                                                    |  |
| Brogram- |                |                       | Member data<br>types    | Basic data types, structures, enumerations, unions, or array variables                                                                                                    |  |
| ming     |                | Unions                | Function                | A derivative data type that enables access to the same data with differ-<br>ent data types.                                                                                                    |  |
|          |                |                       |                         | Number of members: 4 max.                                                                                                    |  |
|          |                |                       | Member data<br>types    | BOOL, BYTE, WORD, DWORD, or LWORD                                                                                                    |  |
|          |                | Enumerations          | Function                | A derivative data type that uses text strings called enumerators to express variable values.                                                                                                    |  |
|          |                | Data type             | Array<br>specifications | An array is a group of elements with the same data type. You specify<br>the number (subscript) of the element from the first element to specify<br>the element. You can specify arrays for both basic data types and<br>derivative data types. |  |
|          |                | auribules             | Range specifications    | You can specify a range for a data type in advance. The data type can take only values that are in the specified range. You can specify a range for any integer basic data type.                                                               |  |
|          | Program checks |                       |                         | Programming is checked offline with the Sysmac Studio and when instructions are executed.                                                                                                    |  |

| Item                  |                |                                        |                                              | NJ501                                                                                                    |  |
|-----------------------|----------------|----------------------------------------|----------------------------------------------|----------------------------------------------------------------------------------------------------|--|
|                       |                | a                                      | Absolute positioning                         | Positioning is performed for a target position that is specified with an absolute value.                                                      |  |
|                       |                | Single-axis<br>position<br>control     | Relative positioning                         | Positioning is performed for a specified travel distance from the com-<br>mand current position.                                              |  |
|                       |                |                                        | Interrupt<br>feeding                         | Positioning is performed for a specified travel distance from the posi-<br>tion where an interrupt input was received from an external input. |  |
|                       |                | Single-axis<br>velocity control        | Velocity<br>control                          | Velocity control is performed in Position Control Mode.                                                                                       |  |
| Motion                |                |                                        | Cyclic<br>synchronous<br>velocity<br>control | A velocity command is output each control period in Velocity Control Mode.                                                                    |  |
|                       |                | Single-axis<br>torque control          | Torque control                               | The torque of the motor is controlled.                                                                                                    |  |
|                       |                | Single-axis<br>synchronized<br>control | Starting cam operation                       | A cam motion is performed using the specified cam table.                                                                                      |  |
| control<br>functions* | Single<br>axes |                                        | Ending cam operation                         | The cam motion for the axis that is specified with the input parameter is ended.                                                              |  |
|                       |                |                                        | Starting gear operation                      | A gear motion with the specified gear ratio is performed between a master axis and slave axis.                                                |  |
|                       |                |                                        | Positioning gear operation                   | A gear motion with the specified gear ratio and sync position is per-<br>formed between a master axis and slave axis.                         |  |
|                       |                |                                        | Ending gear operation                        | The specified gear motion or positioning gear motion is ended.                                                                                |  |
|                       |                |                                        | Synchronous positioning                      | Positioning is performed in sync with a specified master axis.                                                                                |  |
|                       |                |                                        | Master axis phase shift                      | The phase of a master axis in synchronized control is shifted.                                                                                |  |
|                       |                |                                        | Combining<br>axes                            | The command positions of two axes are added or subtracted and the result is output as the command position.                                   |  |
|                       |                | Single-axis<br>manual                  | Powering the<br>Servo                        | The Servo in the Servo Drive is turned ON to enable axis motion.                                                                              |  |
|                       |                | operation                              | Jogging                                      | An axis is jogged at a specified target velocity.                                                                                             |  |

| Item                            |                 |                                      | NJ501                                     |                                                                                                    |
|---------------------------------|-----------------|--------------------------------------|-------------------------------------------|----------------------------------------------------------------------------------------------------|
|                                 |                 |                                      | Resetting axis errors                     | Axes errors are cleared.                                                                                                    |
|                                 |                 |                                      | Homing                                    | A motor is operated and the limit signals, home proximity signal, and home signal are used to define home.                                        |
|                                 |                 |                                      | High-speed<br>homing                      | Positioning is performed for an absolute target position of 0 to return to home.                                                                  |
|                                 |                 |                                      | Stopping                                  | An axis is decelerated to a stop at the specified rate.                                                                                           |
|                                 |                 |                                      | Immediately stopping                      | An axis is stopped immediately.                                                                                                    |
|                                 |                 |                                      | Setting<br>override<br>factors            | The target velocity of an axis can be changed.                                                                                                    |
|                                 | Single          | Auxiliary functions for              | Changing the<br>current<br>position       | The command current position or actual current position of an axis can be changed to any position.                                                |
|                                 | axes            | single-axis<br>control               | Enabling<br>external<br>latches           | The position of an axis is recorded when a trigger occurs.                                                                                        |
|                                 |                 |                                      | Disabling<br>external<br>latches          | The current latch is disabled.                                                                                                    |
|                                 |                 |                                      | Zone<br>monitoring                        | You can monitor the command position or actual position of an axis to see when it is within a specified range (zone).                             |
|                                 |                 |                                      | Monitoring<br>axis following<br>error     | You can monitor whether the difference between the command posi-<br>tions or actual positions of two specified axes exceeds a threshold<br>value. |
|                                 |                 |                                      | Resetting the following error             | The error between the command current position and actual current position is set to 0.                                                           |
| Motion<br>control<br>functions* |                 |                                      | Torque limit                              | The torque control function of the Servo Drive can be enabled or dis-<br>abled and the torque limits can be set to control the output torque.     |
|                                 |                 | Multi-axes<br>coordinated<br>control | Absolute<br>linear<br>interpolation       | Linear interpolation is performed to a specified absolute position.                                                                               |
|                                 |                 |                                      | Relative linear interpolation             | Linear interpolation is performed to a specified relative position.                                                                               |
|                                 |                 |                                      | Circular 2D interpolation                 | Circular interpolation is performed for two axes.                                                                                                 |
|                                 |                 |                                      | Resetting axes group errors               | Axes group errors and axis errors are cleared.                                                                                                    |
|                                 | Axes<br>groups  |                                      | Enabling axes groups                      | Motion of an axes group is enabled.                                                                                                    |
|                                 |                 | Auxiliary<br>functions for           | Disabling axes groups                     | Motion of an axes group is disabled.                                                                                                    |
|                                 |                 | multi-axes<br>coordinated            | Stopping axes groups                      | All axes in interpolated motion are decelerated to a stop.                                                                                        |
|                                 |                 | control                              | Immediately<br>stopping axes<br>groups    | All axes in interpolated motion are stopped immediately.                                                                                          |
|                                 |                 |                                      | Setting axes<br>group override<br>factors | The blended target velocity is changed during interpolated motion.                                                                                |
|                                 |                 | Cams                                 | Setting cam<br>table<br>properties        | The end point index of the cam table that is specified in the input parameter is changed.                                                         |
|                                 | Common<br>items |                                      | Saving cam tables                         | The cam table that is specified with the input parameter is saved in non-volatile memory in the CPU Unit.                                         |
|                                 |                 | Parameters                           | Writing MC<br>settings                    | Some of the axis parameters or axes group parameters are overwritten temporarily.                                                                 |

| Item                  |                            |                                                                 | NJ501                                                                                                    |                                                                                                    |  |
|-----------------------|----------------------------|-----------------------------------------------------------------|----------------------------------------------------------------------------------------------------|----------------------------------------------------------------------------------------------------|--|
|                       |                            | Count modes                                                     |                                                                                                    | You can select either Linear Mode (finite length) or Rotary Mode (infi-<br>nite length).                                                                                                    |  |
|                       |                            | Unit conversions                                                | 5                                                                                                    | You can set the display unit for each axis according to the machine.                                                                                                    |  |
|                       |                            | Acceleration/<br>deceleration<br>control                        | Automatic<br>acceleration/<br>deceleration<br>control                                                                                                    | Jerk is set for the acceleration/deceleration curve for an axis motion or axes group motion.                                                                                                |  |
|                       |                            |                                                                 | Changing the<br>acceleration<br>and<br>deceleration<br>rates                                                                                                    | You can change the acceleration or deceleration rate even during acceleration or deceleration.                                                                                              |  |
|                       |                            | In-position checl                                               | ĸ                                                                                                    | You can set an in-position range and in-position check time to confirm when positioning is completed.                                                                                       |  |
|                       |                            | Stop method                                                     |                                                                                                    | You can set the stop method to the immediate stop input signal or limit input signal.                                                                                                    |  |
|                       | Auxiliary<br>functions     | Re-execution of motion control instructions                     |                                                                                                    | You can change the input variables for a motion control instruction dur-<br>ing execution and execute the instruction again to change the target<br>values during operation.                |  |
| Motion                |                            | Multi-execution of motion control<br>instructions (Buffer Mode) |                                                                                                    | You can specify when to start execution and how to connect the veloc-<br>ities between operations when another motion control instruction is<br>executed during operation.                  |  |
| control<br>functions* |                            | Continuous axes group motions<br>(Transition Mode)              |                                                                                                    | You can specify the Transition Mode for multi-execution of instructions for axes group operation.                                                                                           |  |
|                       |                            | Monitoring<br>functions                                         | Software limits                                                                                                    | Software limits are set for each axis.                                                                                                    |  |
|                       |                            |                                                                 | Following error                                                                                                    | The error between the command current value and the actual current value is monitored for each axis.                                                                                        |  |
|                       |                            |                                                                 | Velocity,<br>acceleration<br>rate,<br>deceleration<br>rate, torque,<br>interpolation<br>velocity,<br>interpolation<br>acceleration<br>rate, and<br>interpolation<br>deceleration<br>rate | You can set warning values for each axis and each axes group.                                                                                                    |  |
|                       |                            | Absolute encode                                                 | er support                                                                                                    | You can use an OMRON G5-series Servomotor with an Absolute Encoder to eliminate the need to perform homing at startup.                                                                      |  |
|                       | External interface signals |                                                                 |                                                                                                    | The following Servo Drive input signals are used.<br>Home signal, home proximity signal, positive limit signal, negative<br>limit signal, immediate stop signal, and interrupt input signal |  |

| Item                          |                             |                                 | NJ501                                                                       |                                                                                                    |  |
|-------------------------------|-----------------------------|---------------------------------|-----------------------------------------------------------------------------|----------------------------------------------------------------------------------------------------|--|
|                               |                             |                                 |                                                                             | Use one of the following procedures.                                                                                                    |  |
|                               |                             | I/O allocations                 |                                                                             | <ul> <li>Creating the Unit configuration offline with Sysmac Studio</li> <li>Creating the Unit configuration online by reading the actual Unit con-</li> </ul>                                                                                      |  |
|                               |                             |                                 |                                                                             | figuration with the Sysmac Studio                                                                                                    |  |
|                               |                             | Number of Units                 |                                                                             | 40                                                                                                    |  |
|                               | CJ-series<br>Units          |                                 | Chattering and<br>noise counter-<br>measures                                | Input response times are set.                                                                                                    |  |
| Unit (I/O)<br>manage-<br>ment |                             | Basic I/O Units                 | Load short-cir-<br>cuit protection<br>and I/O<br>disconnection<br>detection | Alarm information for Basic I/O Units is read.                                                                                                    |  |
|                               |                             | Special Units                   | Special Unit<br>Setup                                                       | Special Units can be set up with Unit settings from the Sysmac Studio or by setting device variables.                                                                                                    |  |
|                               |                             | Number of slaves                | 6                                                                           | 192                                                                                                    |  |
|                               | EtherCAT<br>slaves          | Basic I/O                       | Chattering and<br>noise counter-<br>measures                                | Input response times are set.                                                                                                    |  |
|                               | Peripheral U                | SB port                         |                                                                             | A port for communications with various kinds of Support Software run-<br>ning on a personal computer.                                                                                                    |  |
|                               | Ether-<br>Net/IP port       |                                 | Tag data links                                                              | Programless cyclic data exchange is performed with the devices on the EtherNet/IP network.                                                                                                    |  |
|                               |                             |                                 | Message com-<br>munications                                                 | CIP commands are sent to or received from the devices on the Ether-<br>Net/IP network.                                                                                                    |  |
|                               |                             |                                 | Socket<br>services                                                          | Data is sent to and received from any node on Ethernet using the UDP or TCP protocol. Socket communications instructions are used.                                                                                                    |  |
|                               |                             | CIP communi-<br>cations service | FTP server                                                                  | Files can be read from or written to the SD Memory Card in the CPU<br>Unit from computers at other Ethernet nodes.                                                                                                    |  |
|                               |                             |                                 | Automatic<br>clock<br>adjustment                                            | Clock information is read from the NTP server at the specified time or<br>at a specified interval after the power supply to the CPU Unit is turned<br>ON. The internal clock time in the CPU Unit is updated with the read<br>time.                 |  |
| Communica-                    |                             |                                 | SNMP agent                                                                  | Built-in EtherNet/IP port internal status information is provided to net-<br>work management software that uses an SNMP manager.                                                                                                    |  |
| tions                         |                             | Process data communications     |                                                                             | Control information is exchanged in cyclic communications between the EtherCAT master and slaves.                                                                                                    |  |
|                               | EtherCAT                    | SDO communications              |                                                                             | Control information is exchanged in noncyclic event communications<br>between the EtherCAT master and slaves.<br>The following application protocol is supported.<br>CoE (CANopen over EtherCAT)                                                    |  |
|                               | port                        | Network scanning                |                                                                             | Information is read from connected slave devices and the slave config-<br>uration is automatically generated.                                                                                                    |  |
|                               |                             | DC (distributed clock)          |                                                                             | Time is synchronized by sharing the EtherCAT system time among all<br>EtherCAT devices (including the master). To implement the distributed<br>clock, propagation delay compensation, drift compensation, and offset<br>compensation are performed. |  |
|                               | Communications instructions |                                 |                                                                             | The following instructions are supported.<br>CIP communications instructions, SDO message instructions, no-<br>protocol communications instructions, and protocol macro instruc-<br>tions                                                           |  |
| Operation<br>manage-<br>ment  | RUN output                  | contacts                        |                                                                             | The output on the NJ-P□3001 Power Supply Unit turns ON in RUN mode.                                                                                                    |  |
|                               |                             |                                 |                                                                             | The following events are recorded.                                                                                                    |  |
| System                        | l og men                    |                                 |                                                                             | Events for the operation of the NJ-series system itself                                                                                                    |  |
| ment                          | agement                     | Event logs                      |                                                                             | Communications events                                                                                                    |  |
| functions                     |                             |                                 |                                                                             | Security events                                                                                                    |  |
|                               |                             |                                 |                                                                             | <ul> <li>Events for the operation of user-designed device applications</li> </ul>                                                                                                    |  |

| Item                     |                                    | Item                              | NJ501                                                                                                    |  |  |
|--------------------------|------------------------------------|-----------------------------------|----------------------------------------------------------------------------------------------------|--|--|
|                          | Online editin                      | ng                                | Programs, function blocks, functions, and global variables can be changed online.                                                                                                    |  |  |
|                          |                                    |                                   | The user can force specific variables to TRUE or FALSE.                                                                                                    |  |  |
|                          | Forced refre                       | shing                             | Device variables for CJ-series Units and variables with AT specifications: 64 variables max.                                                                                                    |  |  |
|                          |                                    |                                   | Device variables for EtherCAT slaves: 64 variables max.                                                                                                    |  |  |
|                          | MC Test Run                        | 1                                 | Motor operation and wiring can be checked from the Sysmac Studio.                                                                                                    |  |  |
|                          | Synchronizii                       | ng                                | The project file in the Sysmac Studio and the data in the CPU Unit can be made the same when online.                                                                                                    |  |  |
|                          | Data tradica                       |                                   | The specified variables are sampled and stored in trace memory when<br>the specified conditions are met. No programming is required.                                                                                                    |  |  |
|                          | Data tracing                       |                                   | Maximum number of records: 10,000 records                                                                                                    |  |  |
|                          |                                    |                                   | Maximum number of sampled variables 192 variables                                                                                                    |  |  |
|                          |                                    | Timing of sampling                | Sampling is performed for the specified task period, at the specified time, or when a sampling instruction is executed.                                                                                                    |  |  |
| Debugging                |                                    | Starting tracing                  | When specified from the Sysmac Studio or automatically at startup                                                                                                    |  |  |
| Debugging                |                                    | Triggered traces                  | Trigger conditions are set to record data before and after an event.                                                                                                    |  |  |
|                          |                                    |                                   | When BOOL variable changes to TRUE or FALSE                                                                                                    |  |  |
|                          |                                    | Trigger conditions                | Comparison of non-BOOL variable with a constant                                                                                                    |  |  |
|                          |                                    |                                   | Comparison Method: Equals (=), Greater than (>), Greater than or equals (≥), Less Than (<), Less than or equals (≤), Not equal (≠)                                                                                                    |  |  |
|                          |                                    | Delay                             | Trigger position setting: A slider is used to set the percentage of sam-<br>pling before and after the trigger condition is met. (Example: 20%/80%)                                                                                                    |  |  |
|                          |                                    | Continuous tracing                | Data tracing is executed continuously and the trace data is collected by the Sysmac Studio.                                                                                                    |  |  |
|                          |                                    |                                   | The operation of the CPU Unit is emulated in the Sysmac Studio.                                                                                                    |  |  |
|                          | Simulation                         |                                   | The following can be emulated: user program execution (including pa<br>tial emulation), debugging (including step execution and breakpoints<br>monitoring, tracing, estimating execution times, and Servo Drive sig-<br>nals.                                                       |  |  |
|                          |                                    |                                   | (Emulation is possible on the Simulator that is included with the Sysmac Studio integrated software package.)                                                                                                    |  |  |
|                          | Connec-<br>tions to<br>HMIs        | Connected port                    | Built-in EtherNet/IP port                                                                                                    |  |  |
| Maintananaa              | Sysmac                             | Connected port                    | Peripheral USB port or built-in EtherNet/IP port                                                                                                    |  |  |
| maintenance              | Studio connection                  | Remote programming and monitoring | Connection is possible through the peripheral USB port to other nodes that are connected to the built-in EtherNet/IP port.                                                                                                    |  |  |
|                          | ID informa-<br>tion                | Production information            | Individual identifiers, lot numbers, and other information is accessed from the Sysmac Studio.                                                                                                    |  |  |
| Reliability<br>functions | Self-diag-                         | Controller errors                 | <ul> <li>Major faults: Internal bus check errors, main memory check errors, etc.</li> <li>Partial faults: Motion control period exceeded, slave initialization error, etc.</li> <li>Minor faults: Battery-backed-up memory check errors, clock oscillation stopped, etc.</li> </ul> |  |  |
|                          | nosis                              | User-defined errors               | User-defined errors are registered in advance and then generated by executing an instruction.<br>Error registration, error resetting, error information registration                                                                                                    |  |  |
|                          |                                    | User-defined error messages       | User-defined error messages can be specified in up to nine languages, including Japanese and English.                                                                                                    |  |  |
|                          | Power<br>supply<br>manage-<br>ment | Power OFF detection time          | AC power supply: 30 to 45 ms<br>DC power supply: 22 to 25 ms                                                                                                    |  |  |

| Item              |                                                                             |                                                        |                                                                      | NJ501                                                                                                    |                                                                                                    |  |
|-------------------|-----------------------------------------------------------------------------|--------------------------------------------------------|----------------------------------------------------------------------|----------------------------------------------------------------------------------------------------|----------------------------------------------------------------------------------------------------|--|
|                   |                                                                             | CPU Unit names and serial IDs                          |                                                                      | When going online to a CPU Unit from the Sysmac Studio, the CPU<br>Unit name in the project is compared to the name of the CPU Unit<br>being connected to. |                                                                                                    |  |
|                   |                                                                             | 9<br>Protection<br>9                                   | Protection for<br>online                                             | User program transfers with no<br>restoration information                                                                                                  | Prevents reading data in the CPU<br>Unit from the Sysmac Studio.                                                    |  |
|                   | Protecting<br>software<br>assets and<br>preventing<br>operating<br>mistakes |                                                        | operations<br>from the<br>Sysmac Studio                              | CPU Unit write-protection                                                                                                    | Prevents writing data to the CPU<br>Unit from the Sysmac Studio.                                                    |  |
| Security          |                                                                             |                                                        | Protection for<br>offline<br>operations<br>from the<br>Sysmac Studio | Protection of all project files                                                                                                    | The project file is coded by using<br>a password when the project is<br>exported (when an .smc file is<br>created). |  |
|                   |                                                                             | Verification of operation authority                    |                                                                      | Online operations are restricted by operation rights to prevent damage to equipment or injuries that may be caused by operating mistakes.                  |                                                                                                    |  |
|                   |                                                                             | Hardware identification<br>(user program execution ID) |                                                                      | The user program cannot be executed without entering a user program execution ID from the Sysmac Studio for the specific hardware (CPU Unit).              |                                                                                                    |  |
|                   | Storage type                                                                |                                                        |                                                                      | SD Memory Card (2 GB max.)                                                                                                    |                                                                                                    |  |
|                   |                                                                             | SD Memory Card operation<br>instructions               |                                                                      | You can access SD Memory Cards from instructions in the user pro-<br>gram.                                                                                 |                                                                                                    |  |
| SD Memory<br>Card | Applica-                                                                    | FTP server                                             |                                                                      | You can use FTP commands from an FTP client on an intranet to read<br>and write large files in the SD Memory Card through EtherNet/IP.                     |                                                                                                    |  |
| functions         | tion                                                                        | File operations for Studio                             | rom the Sysmac                                                       | You can perform file operations for Controller files in the SD Memory Card and read/write general-purpose document files on the computer.                  |                                                                                                    |  |
|                   |                                                                             | SD Memory Card life expiration detection               |                                                                      | Notification of the expiration of the life of the SD Memory Card is pro-<br>vided in a system-defined variable and event log.                              |                                                                                                    |  |

\* When connected to an OMRON G5-series Servo Drive with built-in EtherCAT communications

Note You can use FINS message communications with NJ-series Controllers. However, not all memory areas in the NJ-series CPU Unit can be accessed. If you require this functionality, e.g., to connect to existing systems, consult with your OMRON representative.

# A-2 Calculating Guidelines for Task Execution Times

This section describes how to calculate guidelines for average task execution times on paper.

You must use the physical Controller to check the maximum values of task execution times. For details, refer to *5-3 Task Design Example and I/O Response Times*.

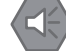

#### Precautions for Safe Use

The execution times in the physical Controller depends on the logic operations that are performed in the user program, the presence of communications commands and data links, on whether data tracing is performed, and on other factors.

Before starting actual operation, you must test performance under all foreseeable conditions on the actual system and make sure that the task periods are not exceeded and that suitable communications performance is achieved.

#### A-2-1 Calculating the Average Task Execution Times

The task execution time is the total of the following processing times.

Task execution time =

I/O refresh processing time + User program execution time + Motion control processing time

+ Common processing time

The following processing is performed.

| Processing                   |                                      | Processing contents                                                                                                    | Primary<br>periodic<br>task | Priority-16<br>periodic<br>task | Priority-17<br>and prior-<br>ity-18 peri-<br>odic tasks |
|------------------------------|--------------------------------------|----------------------------------------------------------------------------------------------------|-----------------------------|---------------------------------|---------------------------------------------------------|
| I/O refresh processing       |                                      | I/O is refreshed for CJ-series Units<br>(Basic I/O Units, Special I/O Units, and<br>CPU Bus Units) and EtherCAT slaves.                                                                                | Performed.                  | Performed.                      | Not per-<br>formed.                                     |
| User program execution       |                                      | <ul> <li>Programs assigned to tasks are exe-<br/>cuted in the order that they are<br/>assigned.</li> </ul>                                                                                             | Performed.                  | Performed.                      | Performed.                                              |
| Motion control processing    |                                      | <ul><li>Motion control commands from the user program are executed.</li><li>Motion control outputs are processed.</li></ul>                                                                            | Performed.                  | Not per-<br>formed.             | Not per-<br>formed.                                     |
| Common<br>processing<br>time | System com-<br>mon pro-<br>cessing 1 | <ul> <li>Variable refresh processing (if there are accessing tasks) is performed.</li> <li>Motion input processing</li> <li>Data trace processing</li> </ul>                                           | Performed.                  | Performed.                      | Performed.                                              |
|                              | System com-<br>mon pro-<br>cessing 2 | <ul> <li>Variable refresh processing (if there are refreshing tasks) is performed.</li> <li>Variable access processing external to the Controller to ensure concurrency with task execution</li> </ul> | Performed.                  | Performed.                      | Performed.                                              |
|                              | System over-<br>head time            | Other system common processing                                                                                                    | Performed.                  | Performed.                      | Performed.                                              |

Guidelines are provided below for calculating the various processing times.

# I/O Refresh Processing Time

The I/O refresh processing time is the total of the following times.

I/O refresh processing time =

(A) I/O refresh overhead time +

(B) Larger of the EtherCAT slave processing time and the CJ-series Unit processing time.

#### • (A) I/O Refresh Overhead Time

As shown by the following table, if there are EtherCAT slaves, the I/O refresh overhead time is 60  $\mu$ s regardless of whether there are CJ-series Units. If there are only CJ-series Units, the I/O refresh overhead time is 30  $\mu$ s.

| EtherCAT slaves | CJ-series Units | I/O refresh over-<br>head time |
|-----------------|-----------------|--------------------------------|
| Present         | None            | 60 µs                          |
|                 | Present         | 60 µs                          |
| None            |                 | 30 μs                          |

# • (B) Larger of the EtherCAT Slave Processing Time and the CJ-series Unit Processing Time

#### **EtherCAT Slave Processing Time**

(I/O refresh time for each EtherCAT slave  $\times$  Number of slaves) – 70  $\mu s$  However, if the above value is negative, use 0  $\mu s.$ 

#### **CJ-series Unit Processing Time**

(I/O refresh time for each CJ-series Unit  $\times$  Number of Units) – 230  $\mu s$  However, if the above value is negative, use 0  $\mu s.$ 

If more than one of the following CJ-series Units is used, add 230  $\mu s$  to the above value regardless of the number of Units.

- CJ1W-PH41U Analog Input Unit with Universal Inputs
- CJ1W-AD04U Analog Input Unit with Universal Inputs
- CJ1W-PDC15 Analog Input Unit with Universal Inputs
- CJ1W-V680C11 ID Sensor Unit
- CJ1W-V680C12 ID Sensor Unit

## I/O Refresh Times for Typical EtherCAT Slaves and Units

#### EtherCAT slaves

The following refresh times are for the default PDO mapping parameters.

| Slave name               | Model     | I/O refresh time per slave [ $\mu$ s] |
|--------------------------|-----------|---------------------------------------|
| Input slave (16 points)  | GX-ID1611 | 1.5                                   |
| Output slave (32 points) | GX-OD1611 | 1.5                                   |
| Analog Input Slave       | GX-AD0471 | 2.5                                   |
| Analog Output Slave      | GX-DA0271 | 2                                     |
| Encoder Input Slave      | GX-EC     | 5                                     |
| Servomotor               | R88D-□□   | 6                                     |
| Expansion Unit           | XWT       | 1.5                                   |

#### • CJ-series Units

#### **Basic I/O Units**

|                                                                       |                                     | I/O refresh time per Unit [ $\mu$ s] |                        |
|-----------------------------------------------------------------------|-------------------------------------|--------------------------------------|------------------------|
| Unit name                                                             | Model                               | On CPU Rack                          | On Expan-<br>sion Rack |
| 8/16-point DC Input Units                                             | CJ1W-ID201/211/212                  | 1                                    | 1.5                    |
| 32-point DC Input Units                                               | CJ1W-ID231/232/233                  | 2                                    | 3                      |
| 64-point DC Input Units                                               | CJ1W-ID261/262                      | 4                                    | 6                      |
| 8/16-point AC Input Units                                             | CJ1W-IA201/111                      | 1                                    | 1.5                    |
| 16-point Quick-response Input<br>Unit                                 | CJ1W-IDP01                          | 1                                    | 1.5                    |
| 8/16-point Transistor Output<br>Units                                 | CJ1W-OD201/202/203/204//211/212/213 | 1                                    | 1.5                    |
| 32-point Transistor Output<br>Units                                   | CJ1W-OD231/232/233/234              | 2                                    | 3                      |
| 64-point Transistor Output<br>Units                                   | CJ1W-OD261/262/263                  | 4                                    | 6                      |
| Relay Contact Output Units                                            | CJ1W-OC201/OC211                    | 1                                    | 1.5                    |
| Triac Output Unit                                                     | CJ1W-OA201                          | 1                                    | 1.5                    |
| 24-VDC Input/Transistor Out-<br>put Units (16 inputs/16 out-<br>puts) | CJ1W-MD231/232/233                  | 1                                    | 1.5                    |
| 24-VDC Input/Transistor Out-<br>put Units (32 inputs/32 out-<br>puts) | CJ1W-MD261/263                      | 2                                    | 3                      |
| TTL Input/Output Units (16 inputs/16 outputs)                         | CJ1W-MD563                          | 4                                    | 6                      |
| B7A Interface Unit                                                    | CJ1W-B7A04                          | 4                                    | 6                      |
|                                                                       | CJ1W-B7A14                          | 4                                    | 6                      |
|                                                                       | CJ1W-B7A22                          | 4                                    | 6                      |

#### Special I/O Units

|                                              |                      | I/O refresh time per Unit [ $\mu$ s]                      |                                                            |
|----------------------------------------------|----------------------|-----------------------------------------------------------|------------------------------------------------------------|
| Unit name                                    | Model                | On CPU Rack                                               | On Expan-<br>sion Rack                                     |
| Analog Input Units                           | CJ1W-AD041-V1/081-V1 | 24                                                        | 36                                                         |
|                                              | CJ1W-AD042           |                                                           |                                                            |
| Analog Output Units                          | CJ1W-DA021/041/08V   | 24                                                        | 36                                                         |
| Analog I/O Unit                              | CJ1W-MAD42           | 24                                                        | 36                                                         |
| High-speed Counter Unit                      | CJ1W-CT021           | 54                                                        | 81                                                         |
| Temperature Control Units                    |                      | 114                                                       | 171                                                        |
| Analog Input Unit with Univer-<br>sal Inputs | CJ1W-PH41U           | 80 (When<br>using expan-<br>sion allocation<br>area: 180) | 120 (When<br>using expan-<br>sion allocation<br>area: 270) |
| ID Sensor Units                              | CJ1W-V680C11         | 76                                                        | 114                                                        |
|                                              | CJ1W-V680C12         | 86                                                        | 129                                                        |

#### **CPU Bus Units**

|                             |                          | I/O refresh tim                                                                                             | e per Unit [μs]                                                                                             |
|-----------------------------|--------------------------|----------------------------------------------------------------------------------------------------|----------------------------------------------------------------------------------------------------|
| Unit name                   | Model                    | On CPU Rack                                                                                                 | On Expan-<br>sion Rack                                                                                      |
| Serial Communications Units | CJ1W-SCU42               | 2.5                                                                                                    | 3.8                                                                                                    |
|                             | CJ1W-SCU32<br>CJ1W-SCU22 | Add up to the<br>following maxi-<br>mum time<br>when a proto-<br>col macro is<br>executed:                  | Add up to the<br>following maxi-<br>mum time<br>when a proto-<br>col macro is<br>executed:                  |
|                             |                          | $0.1 \times \text{Number}$<br>of refresh<br>words                                                           | $0.15 \times \text{Num-}$<br>ber of refresh<br>words                                                        |
| DeviceNet Unit              | CJ1W-DRM21               | $2.5 + 0.1 \times$<br>Number of<br>allocated<br>words                                                       | 3.8 + 0.17 ×<br>Number of<br>allocated<br>words                                                             |
|                             |                          | The number of<br>allocated<br>words is the<br>total number of<br>words allo-<br>cated to all the<br>slaves. | The number of<br>allocated<br>words is the<br>total number of<br>words allo-<br>cated to all the<br>slaves. |

## **User Program Execution Time**

The user program execution time depends on the specific instructions multiplied by the numbers of instructions used.

As a guideline, instructions are divided into three groups and the number of instructions in each group is used for measurements and estimates.

- Standard instructions
- Arithmetic instructions for LREAL data
- Trigonometric instructions for LREAL data

#### • Simple Estimate

For the number of instructions in each group, read the execution time for each group from the following graphs and calculate the total.

- Execution time for standard instructions
- · Execution time for arithmetic instructions for LREAL data
- · Execution time for trigonometric instructions for LREAL data

This will allow you to estimate the execution time of the user program.

The instruction execution times are different for ladder diagrams and structured text.

#### Ladder Diagrams

Find the execution times from the following graphs and calculate the total.

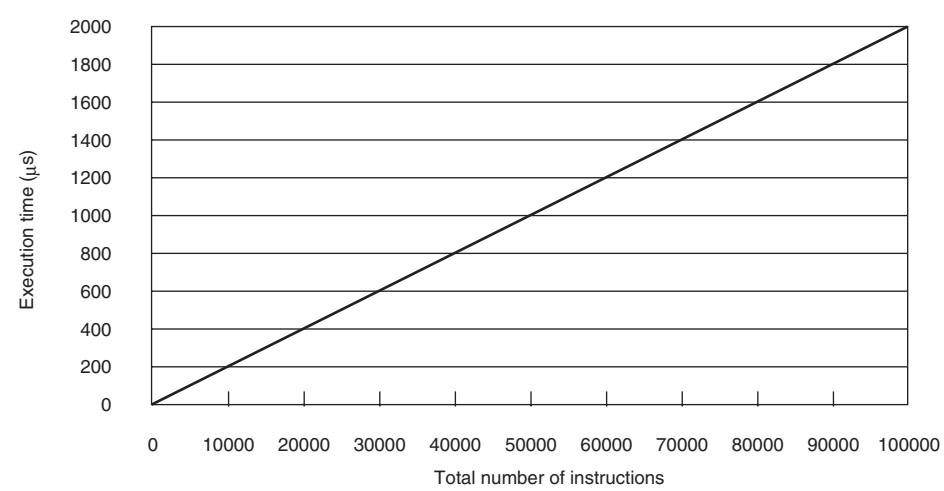

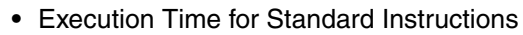

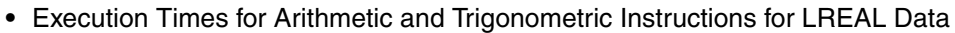

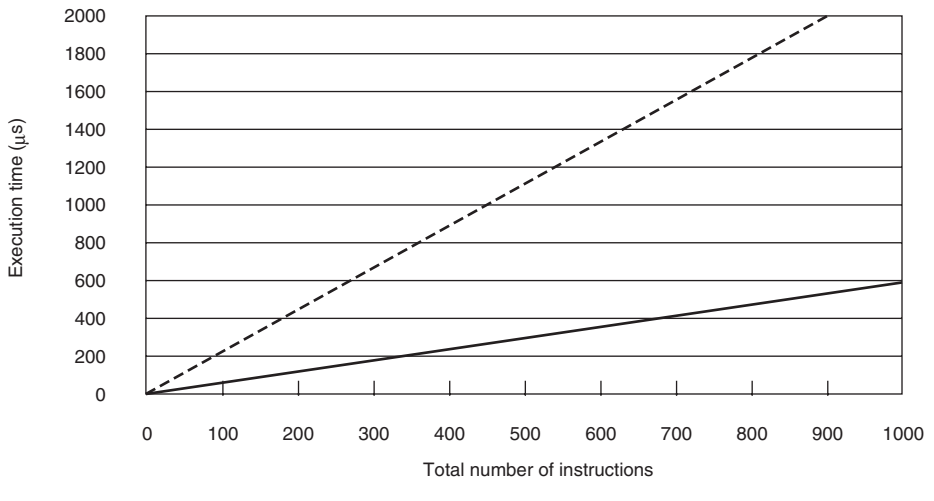

---- Trigonometric instructions for LREAL data ----- Arithmetic instructions for LREAL data

#### Structured Text

Find the execution times from the following graphs and calculate the total.

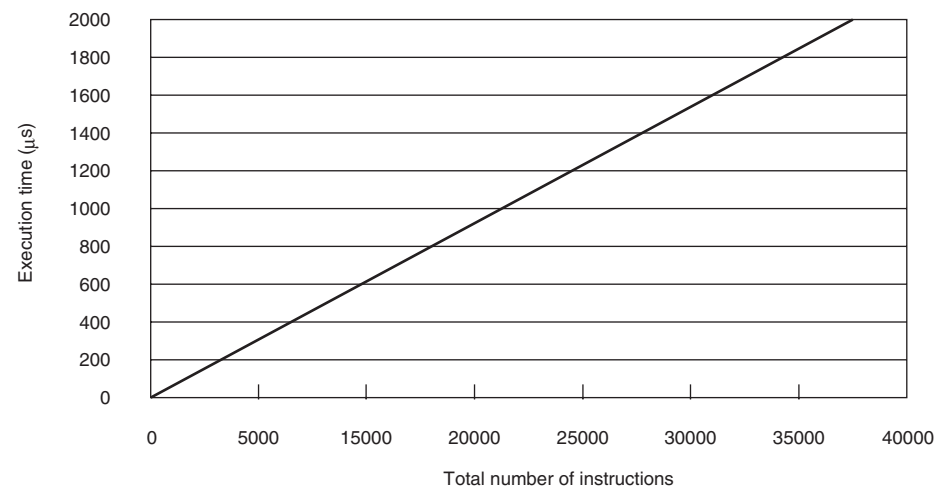

• Execution Time for Standard Instructions

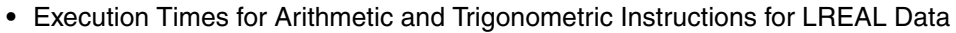

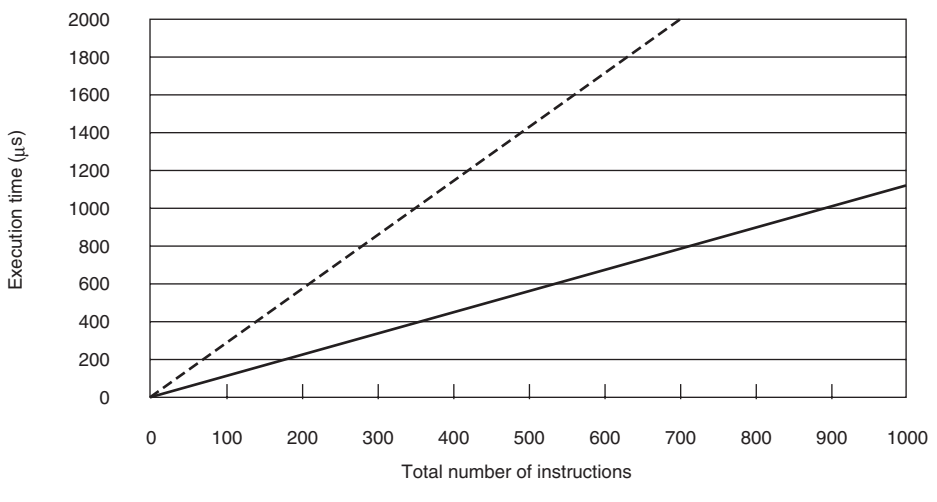

---- Trigonometric instructions for LREAL data ----- Arithmetic instructions for LREAL data

#### • Instruction Configuration for Each Group

#### Instruction Configuration for Standard Instructions

Ladder Diagrams

| Types of instructions                                        | Instructions                        | Percent of instructions | Percent of exe-<br>cution time in<br>instruction<br>group |
|--------------------------------------------------------------|-------------------------------------|-------------------------|-----------------------------------------------------------|
| Ladder diagram instructions                                  | LD, AND, OUT, SET, and RESET        | 81.0%                   | 40.2%                                                     |
| Comparison instructions                                      | EQ and LT                           | 4.1%                    | 8.3%                                                      |
| Timer and counter instructions                               | Timer, TON/TOF, and CTU/CTD         | 1.6%                    | 7.3%                                                      |
| Math instructions                                            | +, -, *, /, ADD, SUB, MUL, and DIV  | 2.4%                    | 6.5%                                                      |
| BCD conversion instructions and data conversion instructions | INT_TO_DINT and<br>WORD_BCD_TO_UINT | 0.2%                    | 1.2%                                                      |
| Bit string processing instructions                           | AND and OR                          | 6.2%                    | 13.0%                                                     |
| Data movement instructions                                   | MOVE                                | 4.6%                    | 23.5%                                                     |
| Total                                                        |                                     | 100.0%                  | 100.0%                                                    |

#### Structured Text

| Types of instructions                                        | Instructions                        | Percent of instructions | Percent of exe-<br>cution time in<br>instruction<br>group |
|--------------------------------------------------------------|-------------------------------------|-------------------------|-----------------------------------------------------------|
| ST constructs                                                | IF ELSEIF END_IF                    | 75.4%                   | 41.6%                                                     |
| Comparison instructions                                      | EQ and LT                           | 5.2%                    | 8.7%                                                      |
| Timer and counter instructions                               | Timer, TON/TOF, and CTU/CTD         | 2.1%                    | 18.8%                                                     |
| Math instructions                                            | +, -, *, and /                      | 3.1%                    | 10.2%                                                     |
| BCD conversion instructions and data conversion instructions | INT_TO_DINT and<br>WORD_BCD_TO_UINT | 0.2%                    | 1.6%                                                      |
| Bit string processing instructions                           | AND and OR                          | 8.0%                    | 11.7%                                                     |
| Data movement instructions                                   | :=                                  | 5.9%                    | 7.3%                                                      |
| Total                                                        |                                     | 100.0%                  | 100.0%                                                    |

#### Configuration of Arithmetic Instructions for LREAL Data

| Instructions                               | Percent of instructions |
|--------------------------------------------|-------------------------|
| Addition instructions for LREAL data       | 20.0%                   |
| Subtraction instructions for LREAL data    | 20.0%                   |
| Multiplication instructions for LREAL data | 30.0%                   |
| Division instructions for LREAL data       | 30.0%                   |
| Total                                      | 100.0%                  |

#### Configuration of Trigonometric Instructions for LREAL Data

| Instructions                    | Percent of instructions |
|---------------------------------|-------------------------|
| Sin of LREAL data               | 16.7%                   |
| Cos of LREAL data               | 16.7%                   |
| Tan of LREAL data               | 16.7%                   |
| Sin <sup>-1</sup> of LREAL data | 16.7%                   |

| Instructions                    | Percent of instructions |
|---------------------------------|-------------------------|
| Cos <sup>-1</sup> of LREAL data | 16.7%                   |
| Tan <sup>-1</sup> of LREAL data | 16.7%                   |
| Total                           | 100.0%                  |

## **Motion Control Processing**

The motion control processing time depends on the number of servo axes and virtual servo axes that are used. For the number of servo and virtual servo axes, read the motion control processing time from the following graph.

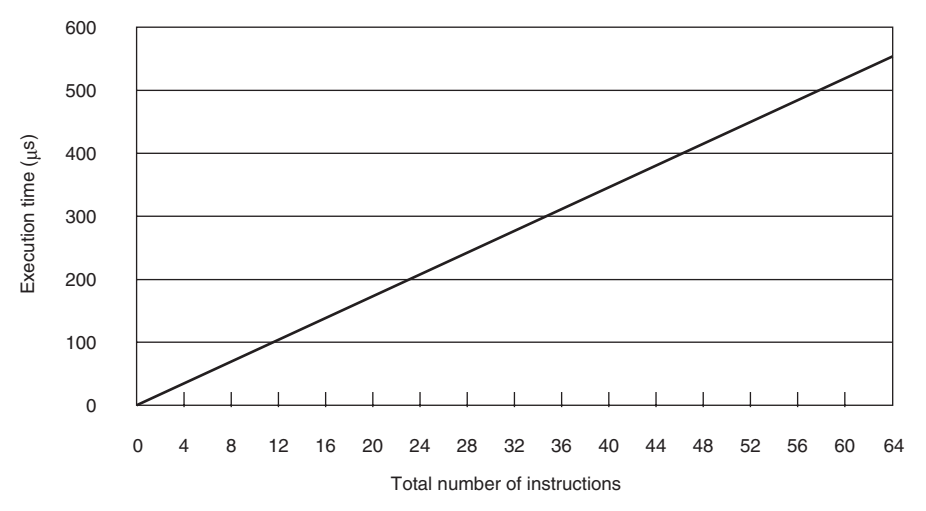

## **Common Processing Time**

The total time for system overhead, system common processing 1, and system common processing 2 is as follows: The common processing time depends on the type of task.

| Type of task          | Common processing time |
|-----------------------|------------------------|
| Primary periodic task | Always 265 μs          |
| Periodic task         | 10 μs                  |

App

# A-2-2 Example of Calculating the Average Task Execution Time and Setting the Task Period

### Calculating the Average Task Execution Time

First we find the average task execution time for the following conditions. The task is the primary periodic task.

|                                | Item                                      | Conditions                                                                                                    |  |
|--------------------------------|-------------------------------------------|----------------------------------------------------------------------------------------------------|--|
| Slaves/Units that are used     | EtherCAT slaves                           | <ul> <li>GX-ID1611 Input Slave: 1</li> <li>GX-OD1611 Output Slave: 1</li> <li>R88D-□□ Servomotors: 4</li> </ul>                                                                                                    |  |
|                                | CJ-series Units (on CPU<br>Rack)          | <ul> <li>CJ1W-ID211 DC Input Unit: 1</li> <li>CJ1W-OD211 Transistor Output Unit: 1</li> <li>CJ1W-AD042 Analog Input Unit: 1</li> <li>CJ1W-DA021 Analog Output Unit: 1</li> <li>CJ1W-SCU42 Serial Communications Unit: 1<br/>(Protocol macros are not used.)</li> </ul> |  |
| User program                   | Language                                  | Ladder diagrams                                                                                                    |  |
|                                | Standard instruction con-<br>figuration   | Number of instructions: 5,000                                                                                                    |  |
|                                | Arithmetic instructions for LREAL data    | Number of instructions: 200                                                                                                    |  |
|                                | Trigonometric instructions for LREAL data | Number of instructions: 100                                                                                                    |  |
| Motion control pro-<br>cessing | Number of axes                            | 4                                                                                                    |  |

#### • I/O Refresh Time

- I/O Refresh Overhead Time: 60 μs
- EtherCAT slave processing time: 1.5 + 1.5 + (6 × 4)  $\mu$ s - 70  $\mu$ s = 27  $\mu$ s - 70  $\mu$ s = -43  $\mu$ s Therefore, 0  $\mu$ s is used.
- CJ-series Unit processing time: 1 + 1 + 24 + 24 + 2.5 - 230  $\mu s$  = 52.5 - 230  $\mu s$  = -177.5  $\mu s$  Therefore, 0  $\mu s$  is used.

Therefore, the I/O refresh time is 60  $\mu$ s + 0  $\mu$ s = 60  $\mu$ s

#### • User Program Execution Time

The graphs show the following values.

- Standard instruction configuration: 5,000 instructions =  $100 \ \mu s$
- Arithmetic instructions for LREAL data: 200 instructions =  $175 \,\mu s$
- Trigonometric instructions for LREAL data: 100 instructions = 220  $\mu s$

The total is 495 µs.

#### Motion Control Processing

The graphs show 25  $\mu s$  for four axes.

#### • Common Processing Time

This is the primary periodic task, so the common processing time is  $265 \ \mu s$ .

Therefore,

Average value of the task execution time is 60 + 495 + 25 + 265 = 845  $\mu s$ 

# Setting the Task Period

The task period is set based on the average value of the task execution time.

Average task execution time 845  $\mu s \leq$  Task execution time  $\times$  0.9

A task period of 1 ms satisfies the above formula.

The execution times in the physical Controller depends on the operations that are performed in the user program, the presence of communications commands and data links, on whether data tracing is perform, and on other factors. Use the physical Controller and verify performance with the Task Execution Time Monitor.

# A-3 System-defined Variables

System-defined variables are assigned specific functions by the system. They are registered in the global variable table, or the local variable table for each POU, in advance.

These variables cannot be changed. Some of the variables start with an underbar and some start with "P\_".

Some of the system-defined variables are read-only and some are read/write.

You read and write the variables with the user program, with communications from external devices, with the Sysmac Studio, or with an NS-series PT.

Basically, system-defined variables are classified according to the function modules. The variables start with the following category names.

| Function module                                               | Category name |
|---------------------------------------------------------------|---------------|
| System-defined variables for the overall NJ-series Controller | None          |
| PLC Function Module                                           | _PLC          |
|                                                               | _CJB          |
| Motion Control Function Module                                | _MC           |
| EtherCAT Master Function Module                               | _EC           |
| EtherNet/IP Function Module                                   | _EIP          |

The variables are described in the tables of this appendix as shown below.

| Variable name                                                                              | Meaning                                        | Function                                   | Data type                                        | Range of<br>values                                                | Reference                                                                                                |
|--------------------------------------------------------------------------------------------|------------------------------------------------|--------------------------------------------|--------------------------------------------------|-------------------------------------------------------------------|----------------------------------------------------------------------------------------------------|
| This is the system-<br>defined variable<br>name. The prefix<br>gives the category<br>name. | This is the mean-<br>ing of the vari-<br>able. | The function of the variable is described. | The data<br>type of the<br>variable is<br>given. | The range of<br>values that the<br>variable can<br>take is given. | The page of<br>the individual<br>system-<br>defined vari-<br>able specifi-<br>cations table<br>is given. |

# A-3-1 System-defined Variables for the Overall NJ-series Controller (No Category)

#### • Functional Classification: Clock

| Variable name | Meaning     | Function                                     | Data type             | Range of values                                             | Reference |
|---------------|-------------|----------------------------------------------|-----------------------|-------------------------------------------------------------|-----------|
| _CurrentTime  | System Time | Contains the CPU Unit's internal clock data. | DATE_<br>AND_<br>TIME | DT#1970-01-<br>01-00:00:00 to<br>DT#2106-02-<br>06-23:59:59 | page A-47 |

#### • Functional Classification: Tasks

| Variable name                      | Meaning                        | Function                                                                                                    | Data type | Range of val-<br>ues     | Reference |
|------------------------------------|--------------------------------|----------------------------------------------------------------------------------------------------|-----------|--------------------------|-----------|
| _ <i>TaskName_</i><br>Active       | Task Active Flag               | TRUE during task execution.<br>FALSE when task execution is not in<br>progress.                                                                             | BOOL      | TRUE or<br>FALSE         | page A-47 |
|                                    |                                | <b>Note</b> You cannot use this system-defined variable in the user program. It is used only to access task status for data tracing from the Sysmac Studio. |           |                          |           |
| _ <i>TaskName_</i><br>LastExecTime | Last Task<br>Execution Time    | Contains the task execution time the last time the task was executed (unit: 0.1 $\mu$ s).                                                                   | TIME      | Depends on data type.    | page A-48 |
|                                    |                                | Note You cannot use this system-defined variable in the user program. It is used only to access task status for data tracing from the Sysmac Studio.        |           |                          |           |
| _ <i>TaskName_</i><br>MaxExecTime  | Maximum Task<br>Execution Time | Contains the maximum value of the task execution time (unit: $0.1 \ \mu$ s).                                                                                | TIME      | Depends on data type.    | page A-48 |
|                                    |                                | Note You cannot use this system-defined variable in the user program. It is used only to access task status for data tracing from the Sysmac Studio.        |           |                          |           |
| _ <i>TaskName_</i><br>MinExecTime  | Minimum Task<br>Execution Time | Contains the minimum value of the task execution time (unit: 0.1 $\mu$ s).                                                                                  | TIME      | Depends on data type.    | page A-48 |
|                                    |                                | Note You cannot use this system-defined variable in the user program. It is used only to access task status for data tracing from the Sysmac Studio.        |           |                          |           |
| _ <i>TaskName_</i><br>ExecCount    | Task Execution<br>Count        | Contains the number of executions of the task.                                                                                                    | UDINT     | Depends on data type.    | page A-48 |
|                                    |                                | If 4294967295 is exceeded, the value returns to 0 and counting is continued.                                                                                |           |                          |           |
|                                    |                                | Note You cannot use this system-defined variable in the user program. It is used only to access task status for data tracing from the Sysmac Studio.        |           |                          |           |
| _TaskName_                         | Task Exceeded                  | TRUE if the task period was exceeded.                                                                                                    | BOOL      | TRUE or                  | page A-49 |
| Exceded                            | Tiag                           | FALSE if task execution was completed within the task period.                                                                                               |           | TALOL                    |           |
|                                    |                                | Note You cannot use this system-defined variable in the user program. It is used only to access task status for data tracing from the Sysmac Studio.        |           |                          |           |
| _ <i>TaskName_</i><br>ExceedCount  | Task Period<br>Exceeded Count  | Contains the number of times that the period was exceeded.                                                                                                  | UDINT     | Depends on<br>data type. | page A-49 |
|                                    |                                | If the present value exceeds the maximum value of the data type, the present value returns to 0 and the count is continued.                                 |           |                          |           |
|                                    |                                | If 4294967295 is exceeded, the value returns to 0 and counting is continued.                                                                                |           |                          |           |
|                                    |                                | Note You cannot use this system-defined variable in the user program. It is used only to access task status for data tracing from the Sysmac Studio.        |           |                          |           |

| Variable name | Meaning                      | Function                                                                                                    | Data type | Range of val-<br>ues  | Reference |
|---------------|------------------------------|----------------------------------------------------------------------------------------------------|-----------|-----------------------|-----------|
| _ErrSta       | Controller Error<br>Status   | <ul> <li>TRUE if there is a Controller error.</li> <li>FALSE if there is no Controller error.</li> <li>Note Do not use this variable in the user program. There may be a delay in updating it and concurrency problems in relation to the error status of the function module. Use this variable only to access status through communications from an external device. Refer to information on the meanings of the error status bits at the end of this appendix for details.</li> </ul> | WORD      | 16#0000 to<br>16#C0F0 | page A-49 |
| _AlarmFlag    | User-defined<br>Error Status | The bit corresponding to the event level is<br>TRUE while there is a user-defined error. Bits<br>00 to 07 correspond to user fault levels 1 to 8.<br>This variable contains 0000 hex when there is<br>no user-defined error.                                                                                                    | WORD      | 16#0000 to<br>16#00FF | page A-50 |

#### • Functional Classification: Errors

## • Functional Classification: SD Memory Card

| Variable name      | Meaning                                        | Function                                                                                                    | Data type | Range of val-<br>ues | Reference |
|--------------------|------------------------------------------------|----------------------------------------------------------------------------------------------------|-----------|----------------------|-----------|
| _Card1Ready        | SD Memory Card<br>Ready Flag                   | TRUE when the SD Memory Card is recog-<br>nized.<br>FALSE when the SD Memory Card is not rec-                                                                                                    | BOOL      | TRUE or<br>FALSE     | page A-50 |
|                    |                                                | ognized.                                                                                                    |           |                      |           |
|                    |                                                | TRUE: The Card can be used.                                                                                                    |           |                      |           |
|                    |                                                | FALSE: The Card cannot be used.                                                                                                    |           |                      |           |
| _Card1Protect      | SD Memory Card<br>Write                        | TRUE when the SD Memory Card is write-<br>protected with the LOCK switch.                                                                                                    | BOOL      | TRUE or<br>FALSE     | page A-50 |
|                    | Protected Flag                                 | TRUE: Write protected.                                                                                                    |           |                      |           |
|                    |                                                | FALSE: Not write protected.                                                                                                    |           |                      |           |
| _Card1Err          | SD Memory Card<br>Error Flag                   | TRUE when an unusable SD Memory Card is inserted or a format error occurs.                                                                                                    | BOOL      | TRUE or<br>FALSE     | page A-50 |
|                    |                                                | TRUE: There is an error                                                                                                    |           |                      |           |
|                    |                                                | FALSE: There is no error                                                                                                    |           |                      |           |
| _Card1Access       | SD Memory Card                                 | TRUE during SD Memory Card access.                                                                                                    | BOOL      | TRUE or              | page A-51 |
|                    | Access Flag                                    | TRUE: Card is being accessed.                                                                                                    |           | FALSE                |           |
|                    |                                                | FALSE: Card is not being accessed.                                                                                                    |           |                      |           |
|                    |                                                | The system updates the flag every 100 ms.<br>Because of this, access to the SD Memory<br>Card is shown by this flag with a delay of up to<br>100 ms. We therefore do not recommend the<br>use of this variable in the user program. |           |                      |           |
| _Card1Deteriorated | SD Memory Card<br>Life                         | TRUE when the life of the SD Memory Card is exceeded.                                                                                                    | BOOL      | TRUE or<br>FALSE     | page A-51 |
|                    | Warning Flag                                   | TRUE: The life of the Card has been exceeded.                                                                                                    |           |                      |           |
|                    |                                                | FALSE: The Card can still be used.                                                                                                    |           |                      |           |
| _Card1PowerFail    | SD Memory Card<br>Power Interrup-<br>tion Flag | TRUE when the power supply to the CPU Unit<br>was interrupted during access to the SD<br>Memory Card.                                                                                                    | BOOL      | TRUE or<br>FALSE     | page A-51 |
|                    |                                                | TRUE: Power was interrupted during SD<br>Memory Card access.                                                                                                    |           |                      |           |
|                    |                                                | FALSE: Normal                                                                                                    |           |                      |           |
| Variable name | Meaning                        | Function                                                                                                    | Data type | Range of<br>values | Reference |
|---------------|--------------------------------|----------------------------------------------------------------------------------------------------|-----------|--------------------|-----------|
| _PowerOnHour  | Total Power ON<br>Time         | Contains the total time that the power has been ON.                                                                                                    | UDINT     | 0 to<br>4294967295 | page A-51 |
|               |                                | Contains the total time that the CPU Unit has been ON in 1-hour increments.                                                                                                    |           |                    |           |
|               |                                | To reset this value, overwrite the current value with 0.                                                                                                    |           |                    |           |
|               |                                | The value is not updated after it reaches 4294967295.                                                                                                    |           |                    |           |
|               |                                | This variable is not initialized at startup.                                                                                                    |           |                    |           |
| _PowerOnCount | Power<br>Interruption<br>Count | Contains the number of times that the power<br>supply has been interrupted. The value is<br>incremented by 1 each time the power supply<br>is interrupted after the first time that the power<br>was turned ON. | UDINT     | 0 to<br>4294967295 | page A-52 |
|               |                                | To reset this value, overwrite the current value with 0.                                                                                                    |           |                    |           |
|               |                                | The value is not updated after it reaches 4294967295.                                                                                                    |           |                    |           |
|               |                                | This variable is not initialized at startup.                                                                                                    |           |                    |           |
| _RetainFail   | Retention<br>Failure Flag      | TRUE at the following time (failure of retention during power interruptions).                                                                                                    | BOOL      | TRUE or<br>FALSE   | page A-52 |
|               |                                | <ul> <li>When an error is detected in the battery-<br/>backup memory check at startup.</li> </ul>                                                                                                    |           |                    |           |
|               |                                | FALSE at the following times (no failure of retention during power interruptions).                                                                                                    |           |                    |           |
|               |                                | <ul> <li>When no error is detected in the battery-<br/>backup memory check at startup.</li> </ul>                                                                                                    |           |                    |           |
|               |                                | When the user program is downloaded.                                                                                                    |           |                    |           |
|               |                                | <ul> <li>When the Clear All Memory operation is<br/>performed.</li> </ul>                                                                                                    |           |                    |           |
|               |                                | <b>Note</b> When the encoder home offset data is not retained, the status is given in the error status of the axis variable, and not in this flag.                                                              |           |                    |           |

#### • Functional Classification: Power Supply

## • Functional Classification: Programming

| Variable name   | Meaning                                                                                                    | Function                                                                        | Data type | Range of values  | Reference |
|-----------------|----------------------------------------------------------------------------------------------------|---------------------------------------------------------------------------------|-----------|------------------|-----------|
| P_On            | Always TRUE<br>Flag                                                                                                    | This flag is always TRUE.                                                       | BOOL      | TRUE             | page A-52 |
| P_Off           | Always FALSE<br>Flag                                                                                                    | This flag is always FALSE.                                                      | BOOL      | FALSE            | page A-52 |
| P_CY            | Carry Flag                                                                                                    | This flag is updated by some instructions.                                      | BOOL      | TRUE or<br>FALSE | page A-52 |
| P_First_RunMode | First RUN Period<br>Flag                                                                                                    | TRUE for one task period when PROGRAM mode changes to RUN mode.                 | BOOL      | TRUE or<br>FALSE | page A-53 |
|                 |                                                                                                    | Use this flag to perform initial processing when the CPU Unit begins operation. |           |                  |           |
| P_PRGER         | Instruction Error<br>Flag This flag changes to and remains TRUE when an instruction error occurs. It remains TRUE until changed to FALSE from the user pro-<br>gram. |                                                                                 | BOOL      | TRUE or<br>FALSE | page A-53 |

| Variable name      | Meaning                                                   | Function                                                                                                    | Data type | Range of values       | Reference |
|--------------------|-----------------------------------------------------------|----------------------------------------------------------------------------------------------------|-----------|-----------------------|-----------|
| _Port_numUsingPort | Number of Used<br>Ports                                   | Gives the number of internal logical ports that<br>are currently used. You can use this variable<br>when you debug the user program.          | USINT     | 0 to 32               | page A-53 |
| _Port_isAvailable  | Network Commu-<br>nications Instruc-<br>tion Enabled Flag | Indicates whether there is an available inter-<br>nal logical port.<br>TRUE when an internal logical port is avail-<br>able. Otherwise FALSE. | BOOL      | FALSE or<br>TRUE      | page A-53 |
| _FINSTCPConnSta    | FINS/TCP Con-<br>nection Status                           | Gives the FINS/TCP connection status.                                                                                                    | WORD      | 16#0000 to<br>16#FFFF | page A-53 |

#### • Functional Classification: Communications

## A-3-2 PLC Function Module, Category Name: \_PLC

#### • Functional Classification: Debugging

| Variable name |                                          | Meaning                          | Eunction                                                                                                    | Data type       | Range of         | Reference |  |
|---------------|------------------------------------------|----------------------------------|----------------------------------------------------------------------------------------------------|-----------------|------------------|-----------|--|
|               | Member                                   | weating                          | Function                                                                                                    | Data type       | values           | Reference |  |
| _P            | LC_TraceSta[03]                          |                                  |                                                                                                    | _sTRACE_<br>STA |                  | page A-54 |  |
|               | .lsStart                                 | Trace Busy Flag                  | <ul> <li>TRUE when a trace starts.</li> <li>Note You cannot use this system-defined variable in the user program. It is used only to monitor the status of data tracing from the Sysmac Studio.</li> </ul>                                                                                           | BOOL            | TRUE or<br>FALSE | page A-54 |  |
|               | .IsComplete                              | Trace<br>Completed Flag          | <ul> <li>TRUE when a trace is completed.</li> <li>Note You cannot use this system-defined variable in the user program. It is used only to monitor the status of data tracing from the Sysmac Studio.</li> </ul>                                                                                     | BOOL            | TRUE or<br>FALSE | page A-54 |  |
|               | .IsTrigger Trace Trigger<br>Monitor Flag |                                  | <ul><li>TRUE when the trigger condition is met.</li><li>FALSE when the next trace starts.</li><li>Note You cannot use this system-defined variable in the user program. It is used only to monitor the status of data tracing from the Sysmac Studio.</li></ul>                                      | BOOL            | TRUE or<br>FALSE | page A-54 |  |
|               | .ParamErr                                | Trace<br>Parameter Error<br>Flag | <ul> <li>TRUE when a trace starts, but there is an error in the trace settings.</li> <li>FALSE when the settings are normal.</li> <li>Note You cannot use this system-defined variable in the user program. It is used only to monitor the status of data tracing from the Sysmac Studio.</li> </ul> | BOOL            | TRUE or<br>FALSE | page A-55 |  |

#### • Functional Classification: Errors

| Variable name | Meaning                           | Function                                                                                               | Data type | Range of<br>values    | Reference |
|---------------|-----------------------------------|----------------------------------------------------------------------------------------------------|-----------|-----------------------|-----------|
| _PLC_ErrSta   | PLC Function<br>Module Error Sta- | TRUE when there is a Controller error that involves the PLC Function Module.                           | WORD      | 16#0000 to<br>16#00F0 | page A-55 |
|               | tus                               | FALSE when there is no Controller error that involves the PLC Function Module.                         |           |                       |           |
|               |                                   | Refer to information on the meanings of the error status bits at the end of this appendix for details. |           |                       |           |

#### PLC Function Module, Category Name: \_CJB A-3-3

| Variable name  | Meaning                | Function                                                                                                    | Data type                | Range of values                                 | Reference |
|----------------|------------------------|----------------------------------------------------------------------------------------------------|--------------------------|-------------------------------------------------|-----------|
| _CJB_MaxRackNo | Largest Rack<br>Number | Contains the largest rack number of the Expansion Racks that are detected by the Controller.                                           | UINT                     | 0 to 3<br>0: Only CPU<br>Rack.                  | page A-55 |
| _CJB_MaxSlotNo | Largest Slot<br>Number | Contains one higher than the largest slot<br>number with a CJ-series Unit on each of the<br>Racks that are detected by the Controller. | ARRAY<br>[03]<br>OF UINT | 0 to 10<br>0: No CJ-<br>series Unit<br>mounted. | page A-55 |

#### • Functional Classification: I/O Bus Status

## • Functional Classification: I/O Bus Errors

| Variable name   | Meaning                                     | Function                                                                                                    | Data type                    | Range of values       | Reference |
|-----------------|---------------------------------------------|----------------------------------------------------------------------------------------------------|------------------------------|-----------------------|-----------|
| _CJB_ErrSta     | I/O Bus Error<br>Status                     | Gives the I/O bus error status.<br><b>Note</b> Do not use this variable in the user pro-<br>gram. There may be a delay in updating<br>it. Use this variable only to access sta-<br>tus through communications from an<br>external device. Refer to information on<br>the meanings of the error status bits at<br>the end of this appendix for details.          | WORD                         | 16#0000 to<br>16#C0F0 | page A-56 |
| _CJB_MstrErrSta | I/O Bus Master<br>Error Status              | <ul> <li>Gives the I/O bus master error status.</li> <li>Note Do not use this variable in the user program. There may be a delay in updating it. Use this variable only to access status through communications from an external device. Refer to information on the meanings of the error status bits at the end of this appendix for details.</li> </ul>      | WORD                         | 16#0000 to<br>16#00F0 | page A-56 |
| _CJB_UnitErrSta | I/O Bus Unit Error<br>Status                | <ul> <li>Gives the error status of the I/O Bus Unit.</li> <li>Note Do not use this variable in the user program. There may be a delay in updating it. Use this variable only to access status through communications from an external device. Refer to information on the meanings of the error status bits at the end of this appendix for details.</li> </ul> | ARRAY<br>[03, 09]<br>OF WORD | 16#0000 to<br>16#80F0 | page A-56 |
| _CJB_InRespTm   | Basic Input Unit<br>Input Response<br>Times | Contains the response times of the Basic Input Units.                                                                                                    | ARRAY<br>[03, 09]<br>OF UNIT | 0 to 320              | page A-56 |

| Variable name                                                                                                    | Meaning                                                                   | Function                                                                                                    | Data type                           | Range of values  | Reference |
|----------------------------------------------------------------------------------------------------|---------------------------------------------------------------------------|----------------------------------------------------------------------------------------------------|-------------------------------------|------------------|-----------|
| _CJB_IOUnitInfo                                                                                                    | Basic I/O Unit<br>Information                                             | Shows the status of the Basic I/O Unit alarm<br>output (load short-circuit protection).<br>TRUE: Load short-circuit<br>FALSE: No load short-circuit                          | ARRAY<br>[03, 09,<br>07] OF<br>BOOL | TRUE or<br>FALSE | page A-57 |
| _CJB_CBU00InitSta<br>to<br>CJB_CBU15InitSta                                                                                                    | CPU Bus Unit Ini-<br>tializing Flags                                      | The corresponding variable is TRUE during<br>initialization of the CPU Bus Unit.<br>The corresponding variable changes to                                                    | BOOL                                | TRUE or<br>FALSE | page A-57 |
|                                                                                                    |                                                                           | FALSE when the initialization is completed.<br>The numbers in the variables indicate the unit<br>numbers of the applicable Units.                                            |                                     |                  |           |
| _CJB_SIO00InitSta<br>to                                                                                                    | Special I/O Unit<br>Initializing Flags                                    | The corresponding variable is TRUE during initialization of the Special I/O Unit.                                                                                            | BOOL                                | TRUE or<br>FALSE | page A-57 |
| _CJB_SIO95InitSta                                                                                                    |                                                                           | FALSE when the initialization is completed.<br>The numbers in the variables indicate the unit<br>numbers of the applicable Units.                                            |                                     |                  |           |
| _CJB_CBU00Restart       CPU Bus Unit       The CPU Bus Unit is restarted when the corresponding variable changes to TRUE. (It is changed to FALSE by the system after the CPU Bus Unit is restarted.)                                                                                                    |                                                                           |                                                                                                    | BOOL                                | TRUE or<br>FALSE | page A-58 |
|                                                                                                    |                                                                           | The numbers in the variables indicate the unit numbers of the applicable Units.                                                                                              |                                     |                  |           |
|                                                                                                    |                                                                           | If you change the Restart Flag to TRUE with<br>an instruction, the restart process begins from<br>refresh processing in the next task period.                                |                                     |                  |           |
| _CJB_SIO00Restart<br>to<br>_CJB_SIO95Restart                                                                                                    | Special I/O Unit<br>Restart Bits                                          | The Special I/O Unit is restarted when the corresponding variable changes to TRUE. (It is changed to FALSE by the system after the Special I/O Unit is restarted.)           | BOOL                                | TRUE or<br>FALSE | page A-58 |
|                                                                                                    |                                                                           | The numbers in the variables indicate the unit numbers of the applicable Units.                                                                                              |                                     |                  |           |
|                                                                                                    |                                                                           | If you change the Restart Flag to TRUE with<br>an instruction, the restart process begins from<br>refresh processing in the next task period.                                |                                     |                  |           |
| _CJB_SCU00P1ChgSta<br>to<br>_CJB_SCU00P2ChgSta                                                                                                    | Serial Communi-<br>cations Unit 0,<br>Port 1/2 Settings<br>Changing Flags | TRUE when the parameters of the specified<br>port are being changed. TRUE when the<br>Change Serial Communications Parameter<br>(SerialSetup) instruction is being executed. | BOOL                                | TRUE or<br>FALSE | page A-59 |
| CJB_SCU15P1ChgSta       Serial Communi-<br>cations Units 1 to<br>CJB_SCU15P2ChgSta       Serial Communi-<br>cations Units 1 to<br>15, Port 1/2 Set-<br>tings Changing<br>Flags       FALSE after the parameters are changed.         It is also possible for the user to indicate a<br>change in serial port settings by turning ON<br>the corresponding flag through the execution<br>of an instruction or a user operation. |                                                                           | BOOL                                                                                                    | TRUE or<br>FALSE                    | page A-59        |           |

## • Functional Classification: Auxiliary Area Bits for CJ-series Units

#### A-3-4 Motion Control Function Module, Category Name: \_MC

| Variable name  | Meaning                                           | Function                                                                                                    | Data type                 | Range of values       | Reference |
|----------------|---------------------------------------------------|----------------------------------------------------------------------------------------------------|---------------------------|-----------------------|-----------|
| _MC_ErrSta     | Motion Control<br>Function Module<br>Error Status | Shows the status of errors that are detected in<br>the Motion Control Function Module.<br>You can use this variable directly in the user<br>program.<br>Refer to information on the meanings of the<br>error status bits at the end of this appendix for<br>details.                                                                                                    | WORD                      | 16#0000 to<br>16#40F0 | page A-59 |
| _MC_ComErrSta  | Common Error<br>Status                            | Shows the status of errors that are detected in<br>common processing for motion control.<br>You can use this variable directly in the user<br>program.<br>Refer to information on the meanings of the<br>error status bits at the end of this appendix for<br>details.                                                                                                    | WORD                      | 16#0000 to<br>16#00F0 | page A-59 |
| _MC_AX_ErrSta  | Axis Error<br>Status                              | Shows the error status for each axis. The sta-<br>tus of up to 64 axes is shown.<br>You can use this variable directly in the user<br>program. Refer to information on the mean-<br>ings of the error status bits at the end of this<br>appendix for details.                                                                                                    | ARRAY<br>[063]<br>OF WORD | 16#0000 to<br>16#00F0 | page A-60 |
| _MC_GRP_ErrSta | Axes Group Error<br>Status                        | Shows the error status for each axes group.<br>The error status for up to 32 axes groups is<br>shown.<br>You can use this variable directly in the user<br>program. Refer to information on the mean-<br>ings of the error status bits at the end of this<br>appendix for details.                                                                                                    | ARRAY<br>[031]<br>OF WORD | 16#0000 to<br>16#00F0 | page A-60 |
| _MC_COM        | Common<br>Variable                                | Shows the status that is common to the<br>Motion Control Function Module.<br>Refer to the <i>NJ-series Motion Control Instruc-</i><br><i>tions Reference Manual</i> (Cat. No. W508) for<br>details on structure members.                                                                                                    | _sCOMMO<br>N_REF          |                       | page A-60 |
| _MC_GRP[32]    | Axes Group Vari-<br>ables                         | Used to specify axes groups and shows multi-<br>axes coordinated control status, and multi-<br>axes coordinated control settings for motion<br>control instructions.<br>Normally, you use an Axes Group Variable<br>with a different name.<br>When you create an axes group on the Sys-<br>tem Studio, a user-defined axes group vari-<br>able with a different name is created.<br>Refer to the <i>NJ-series Motion Control Instruc-<br/>tions Reference Manual</i> (Cat. No. W508) for<br>details on structure members. | _sGROUP_<br>REF           |                       | page A-60 |
| _MC_AX[64]     | Axis Variables                                    | Used to specify axes and shows single-axis<br>control status, and single-axis control settings<br>for motion control instructions.<br>When you create an axis on the System Stu-<br>dio, a user-defined axis variable with a differ-<br>ent name is created.<br>Normally, you use an Axis Variable with a dif-<br>ferent name.<br>Refer to the <i>NJ-series Motion Control Instruc-<br/>tions Reference Manual</i> (Cat. No. W508) for<br>details on structure members.                                                   | _sAXIS_<br>REF            |                       | page A-61 |

#### • Functional Classification: Motion Control Functions

# A-3-5 EtherCAT Master Function Module, Category Name: \_EC

| Variable name      | Meaning                                        | Function                                                                                                    | Data type                  | Range of values       | Reference |
|--------------------|------------------------------------------------|----------------------------------------------------------------------------------------------------|----------------------------|-----------------------|-----------|
| _EC_ErrSta         | Built-in<br>EtherCAT Error                     | This system-defined variable provides the col-<br>lective status of errors in the EtherCAT Master<br>Function Module.                                                                                                    | WORD                       | 16#0000 to<br>16#00F0 | page A-61 |
|                    |                                                | Refer to information on the meanings of the error status bits at the end of this appendix for details.                                                                                                    |                            |                       |           |
| _EC_PortErr        | Communications<br>Port Error                   | This system-defined variable provides the col-<br>lective status of errors in the communications<br>ports for the EtherCAT master.                                                                                                    | WORD                       | 16#0000 to<br>16#00F0 | page A-61 |
|                    |                                                | Refer to information on the meanings of the error status bits at the end of this appendix for details.                                                                                                    |                            |                       |           |
| _EC_MstrErr        | Master Error                                   | This system-defined variable provides the col-<br>lective status of EtherCAT master errors and<br>slave errors detected by the EtherCAT master.                                                                                                    | WORD                       | 16#0000 to<br>16#00F0 | page A-61 |
|                    |                                                | Refer to information on the meanings of the error status bits at the end of this appendix for details.                                                                                                    |                            |                       |           |
| _EC_SlavErr        | Slave Error                                    | This system-defined variable provides the col-<br>lective status of all the error status for Ether-<br>CAT slaves.                                                                                                    | WORD                       | 16#0000 to<br>16#00F0 | page A-62 |
|                    |                                                | Refer to information on the meanings of the error status bits at the end of this appendix for details.                                                                                                    |                            |                       |           |
| _EC_SlavErrTbl     | Slave Error Table                              | This system-defined variable gives the error<br>status for each EtherCAT slave. The error sta-<br>tus is given for each slave in the actual system<br>configuration. This variable array indicates<br>slaves in which there are errors. Status is pro-<br>vided for each EtherCAT slave node address<br>(1 to 192). Refer to information on the mean-<br>ings of the error status bits at the end of this<br>appendix for details. | ARRAY<br>[1192]<br>OF WORD | 16#0000 to<br>16#00F0 | page A-62 |
| _EC_MacAdrErr      | MAC Address<br>Error                           | TRUE if there is an illegal MAC address.                                                                                                    | BOOL                       | TRUE or<br>FALSE      | page A-62 |
| _EC_LanHwErr       | Communications<br>Controller Error             | TRUE if there is a communications controller hardware error.                                                                                                    | BOOL                       | TRUE or<br>FALSE      | page A-62 |
| _EC_LinkOffErr     | Link OFF Error                                 | TRUE if the communications controller link is not established.                                                                                                    | BOOL                       | TRUE or<br>FALSE      | page A-62 |
| _EC_NetCfgErr      | Network<br>Configuration<br>Information Error  | TRUE if there is illegal network configuration information.                                                                                                    | BOOL                       | TRUE or<br>FALSE      | page A-63 |
| _EC_NetCfgCmpErr   | Network<br>Configuration<br>Verification Error | TRUE if the network configuration information does not match the actual network configura-tion.                                                                                                    | BOOL                       | TRUE or<br>FALSE      | page A-63 |
| _EC_NetTopologyErr | Network<br>Configuration<br>Error              | TRUE if there is a network configuration error (too many devices connected or ring connection).                                                                                                    | BOOL                       | TRUE or<br>FALSE      | page A-63 |
| _EC_PDCommErr      | Process Data<br>Communications<br>Error        | TRUE if there is an unexpected slave discon-<br>nection or connection or if a slave WDT error<br>is detected during process data communica-<br>tions.                                                                                                    | BOOL                       | TRUE or<br>FALSE      | page A-63 |
| _EC_PDTimeoutErr   | Process Data<br>Reception<br>Timeout           | TRUE if a timeout occurs while receiving process data.                                                                                                    | BOOL                       | TRUE or<br>FALSE      | page A-63 |

#### • Functional Classification: EtherCAT Communications Errors

| Variable name     | Meaning                                   | Function                                                                                                    | Data type | Range of values  | Reference |
|-------------------|-------------------------------------------|----------------------------------------------------------------------------------------------------|-----------|------------------|-----------|
| _EC_PDSendErr     | Process Data<br>Transmission<br>Error     | TRUE if there is a process data transmission<br>error (cannot send within the process data<br>communications cycle or transmission jitter is<br>over the limit).                       | BOOL      | TRUE or<br>FALSE | page A-63 |
| _EC_SlavAdrDupErr | Slave Node<br>Address<br>Duplicated Error | TRUE if the same node address is set for more than one slave.                                                                                                    | BOOL      | TRUE or<br>FALSE | page A-64 |
| _EC_SlavInitErr   | Slave<br>Initialization Error             | TRUE if there is an error in an initialization command addressed to a slave.                                                                                                    | BOOL      | TRUE or<br>FALSE | page A-64 |
| _EC_SlavAppErr    | Slave<br>Application Error                | TRUE if there is an error in the slave's appli-<br>cation status register.                                                                                                    | BOOL      | TRUE or<br>FALSE | page A-64 |
| _EC_MsgErr        | EtherCAT<br>Message Error                 | TRUE when a message is sent to a slave that<br>does not support messages or when there is<br>an error in the format of the response to a<br>message that was sent to a slave.          | BOOL      | TRUE or<br>FALSE | page A-64 |
| _EC_SlavEmergErr  | Emergency Mes-<br>sage Detected           | TRUE if the master detects an emergency message that was sent by a slave.                                                                                                    | BOOL      | TRUE or<br>FALSE | page A-64 |
| _EC_CommErrTbl    | Communications<br>Error Slave Table       | municationsSlaves are given in the table in the order of<br>slave node addresses. The corresponding<br>slave element is TRUE if the master detected<br>an error for the slave.All<br>I |           | TRUE or<br>FALSE | page A-65 |

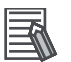

#### Additional Information

| Variable<br>Name | Meaning                                  | Variable<br>Name | Meaning               | Variable Name      | Meaning                                       | Event level                         |  |                  |                                     |  |
|------------------|------------------------------------------|------------------|-----------------------|--------------------|-----------------------------------------------|-------------------------------------|--|------------------|-------------------------------------|--|
| _EC_ErrSta       | _EC_ErrSta Built-in<br>EtherCAT<br>Error | _EC_PortErr      | Communi-              | _EC_MacAdrErr      | MAC Address Error                             | Partial fault                       |  |                  |                                     |  |
|                  |                                          |                  | cations<br>Port Error | _EC_LanHwErr       | Communications<br>Controller Error            | level                               |  |                  |                                     |  |
|                  |                                          |                  |                       | _EC_LinkOffErr     | Link OFF Error                                | Minor fault                         |  |                  |                                     |  |
|                  |                                          | _EC_MstrErr      | Master<br>Error       | _EC_NetCfgErr      | Network Configura-<br>tion Information Error  | level                               |  |                  |                                     |  |
|                  |                                          |                  |                       | _EC_NetCfgCmpErr   | Network Configura-<br>tion Verification Error |                                     |  |                  |                                     |  |
|                  |                                          |                  |                       | _EC_NetTopologyErr | Network Configura-<br>tion Error              |                                     |  |                  |                                     |  |
|                  |                                          |                  |                       | _EC_PDCommErr      | Process Data Com-<br>munications Error        |                                     |  |                  |                                     |  |
|                  |                                          |                  |                       |                    |                                               |                                     |  | _EC_PDTimeoutErr | Process Data Recep-<br>tion Timeout |  |
|                  |                                          |                  |                       | _EC_PDSendErr      | Process Data Trans-<br>mission Error          |                                     |  |                  |                                     |  |
|                  |                                          |                  |                       | _EC_SlavAdrDupErr  | Slave Node Address<br>Duplicated Error        |                                     |  |                  |                                     |  |
|                  |                                          |                  |                       | _EC_SlavInitErr    | Slave Initialization<br>Error                 |                                     |  |                  |                                     |  |
|                  |                                          |                  |                       | _EC_SlavAppErr     | Slave Application<br>Error                    |                                     |  |                  |                                     |  |
|                  |                                          |                  |                       |                    | _EC_CommErrTbl                                | Communications<br>Error Slave Table |  |                  |                                     |  |
|                  |                                          |                  |                       | _EC_MsgErr         | EtherCAT Message<br>Error                     | Observation                         |  |                  |                                     |  |
|                  |                                          |                  |                       |                    | _EC_SlavEmergErr                              | Emergency Message<br>Detected       |  |                  |                                     |  |
|                  |                                          | _EC_SlavErr      | Slave<br>Error        | _EC_SlavErrTbl     | Slave Error Table                             | Defined by the slave.               |  |                  |                                     |  |

#### Typical Relationships for the Built-in EtherCAT Error Flags

**Note** The values of all system-defined variables that are related to errors in EtherCAT communications do not change until the cause of the error is removed and then the error in the Controller is reset with the trouble-shooting functions of the Sysmac Studio or the ResetECError instruction.

| Variable name      | Meaning                                               | Function                                                                                                    | Data type                  | Range of values  | Reference |
|--------------------|-------------------------------------------------------|----------------------------------------------------------------------------------------------------|----------------------------|------------------|-----------|
| _EC_RegSlavTbl     | Registered Slave<br>Table                             | This table indicates the slaves that are regis-<br>tered in the network configuration information.<br>Slaves are given in the table in the order of<br>slave node addresses. The element for a<br>slave is TRUE if the corresponding slave is<br>registered.                                                                                                    | ARRAY<br>[1192]<br>OF BOOL | TRUE or<br>FALSE | page A-65 |
| _EC_EntrySlavTbl   | Network<br>Connected Slave<br>Table                   | This table indicates which slaves are con-<br>nected to the network. Slaves are given in the<br>table in the order of slave node addresses.<br>The element for a slave is TRUE if the corre-<br>sponding slave has entered the network.                                                                                                    | ARRAY<br>[1192]<br>OF BOOL | TRUE or<br>FALSE | page A-65 |
| _EC_MBXSlavTbl     | Message Com-<br>munications<br>Enabled Slave<br>Table | <ul> <li>This table indicates the slaves that can perform message communications. Slaves are given in the table in the order of slave node addresses.</li> <li>The element for a slave is TRUE if message communications are enabled for it (pre-operational, safe-operation, or operational state).</li> <li>Note Use this variable to confirm that message communications are possible for the relevant slave before you execute message communications with an enabled communications are possible for the relevant slave before you execute</li> </ul> | ARRAY<br>[1192]<br>OF BOOL | TRUE or<br>FALSE | page A-65 |
| _EC_PDSlavTbl      | Process Data<br>Communicating                         | EtherCAT slave.<br>This table indicates the slaves that are per-<br>forming process data communications. Slaves                                                                                                    | ARRAY<br>[1192]            | TRUE or<br>FALSE | page A-66 |
|                    |                                                       | node addresses.<br>The element for a slave is TRUE if process<br>data of the corresponding slave is enabled<br>(operational) for both slave inputs and out-<br>puts.<br><b>Note</b> Use this variable to confirm that the<br>data for the relevant slave is valid                                                                                                    |                            |                  |           |
|                    | Disconnected                                          | before controlling an EtherCAT slave.                                                                                                    |                            | TRUE or          | page A-66 |
|                    | Slave Table                                           | slave node addresses.<br>The element for a slave is TRUE if the corre-<br>sponding slave was disconnected.                                                                                                    | [1192]<br>OF BOOL          | FALSE            | page A 00 |
| _EC_DisableSlavTbl | Disabled Slave<br>Table                               | Slaves are given in the table in the order of<br>slave node addresses.<br>The element for a slave is TRUE if the corre-<br>sponding slave is disabled.                                                                                                    | ARRAY<br>[1192]<br>OF BOOL | TRUE or<br>FALSE | page A-66 |
| _EC_PDActive       | Process Data<br>Communications<br>Status              | TRUE when process data communications are performed with all slaves.                                                                                                    | BOOL                       | TRUE or<br>FALSE | page A-66 |
| _EC_PktMonStop     | Packet<br>Monitoring<br>Stopped                       | TRUE when packet monitoring is stopped.                                                                                                    | BOOL                       | TRUE or<br>FALSE | page A-67 |
| _EC_LinkStatus     | Link Status                                           | TRUE if the communications controller link status is Link ON.                                                                                                    | BOOL                       | TRUE or<br>FALSE | page A-67 |
| _EC_PktSaving      | Saving Packet<br>Data File                            | Shows whether a packet data file is being<br>saved.<br>TRUE: Packet data file being saved.<br>FALSE: Packet data file not being saved.                                                                                                    | BOOL                       | TRUE or<br>FALSE | page A-67 |
| _EC_InDataInvalid  | Input Data Invalid                                    | TRUE when process data communications are not normal and the input data is not valid.                                                                                                    | BOOL                       | TRUE or<br>FALSE | page A-67 |

#### • Functional Classification: EtherCAT Communications Status

Note All system-defined variables that are related to the status of EtherCAT communications give the current status.

A-3 System-defined Variables App A-3-5 EtherCAT Master Function Module, Category Name: \_EC

## A-3-6 EtherNet/IP Function Module, Category Name: \_EIP

| Variable name | Meaning                       | Function                                                                                                    | Data type | Range of values       | Reference |
|---------------|-------------------------------|----------------------------------------------------------------------------------------------------|-----------|-----------------------|-----------|
| _EIP_ErrSta   | Built-in<br>EtherNet/IP Error | <ul> <li>This is the error status variable for the built-in EtherNet/IP port.</li> <li>It represents the following error flags.</li> <li>_EIP_PortErr (Communications Port Error)</li> <li>_EIP_CipErr (CIP Communications Error)</li> <li>_EIP_TcpAppErr (TCP Application Communications Error)</li> <li>Note Refer to information on the meanings of</li> </ul>                                                                                                    | WORD      | 16#0000 to<br>16#00F0 | page A-68 |
|               |                               | appendix for details.                                                                                                    |           |                       |           |
| _EIP_PortErr  | Communications<br>Port Error  | <ul> <li>This is the error status variable for the communications port.</li> <li>It represents the following error flags.</li> <li>_<i>EIP_MacAdrErr</i> (MAC Address Error)</li> <li>_<i>EIP_LanHwErr</i> (Communications Controller Error)</li> <li>_<i>EIP_EtnCfgErr</i> (Basic Ethernet Setting Error)</li> <li>_<i>EIP_IPAdrCfgErr</i> (TCP/IP Basic Setting Error)</li> <li>_<i>EIP_IPAdrDupErr</i> (IP Address Duplication Error)</li> <li>_<i>EIP_BootpErr</i> (BOOTP Server Error)</li> <li>_<i>EIP_IPRTblErr</i> (TCP/IP Advanced Setting Error)</li> </ul> | WORD      | 16#0000 to<br>16#00F0 | page A-68 |
|               |                               | <b>Note</b> If a Link OFF or Built-in EtherNet/IP<br>Processing Error occurs, it is recorded<br>in the event log and then the corre-<br>sponding bit turns ON. Refer to infor-<br>mation on the meanings of the error<br>status bits at the end of this appendix<br>for details.                                                                                                    |           |                       |           |

#### • Functional Classification: EtherNet/IP Communications Errors

| Variable name    | Meaning                                      | Function                                                                                                    | Data type | Range of values       | Reference |
|------------------|----------------------------------------------|----------------------------------------------------------------------------------------------------|-----------|-----------------------|-----------|
| _EIP_CipErr      | CIP Communica-<br>tions Error                | This is the error status variable for CIP com-<br>munications.                                                                                                    | WORD      | 16#0000 to<br>16#00F0 | page A-69 |
|                  |                                              | <ul> <li>It represents the following error flags.</li> <li>_<i>EIP_IdentityErr</i> (Identity Error)</li> <li>_<i>EIP_TDLinkCfgErr</i> (Tag Data Link Setting Error)</li> <li>_<i>EIP_TDLinkOpnErr</i> (Tag Data Link Connection Failed)</li> <li>_<i>EIP_TDLinkErr</i> (Tag Data Link Communications Error)</li> <li>_<i>EIP_TagAdrErr</i> (Tag Name Resolution Error)</li> <li>_<i>EIP_MultiSwONErr</i> (Multiple Switches ON Error)</li> <li>Note If a Tag Resolution Error occurs, it is</li> </ul> |           | 10#00F0               |           |
|                  |                                              | recorded in the event log and this vari-<br>able changes to TRUE. Refer to infor-<br>mation on the meanings of the error<br>status bits at the end of this appendix<br>for details.                                                                                                    |           |                       |           |
| _EIP_TcpAppErr   | TCP<br>Application Com-<br>munications Error | <ul> <li>This is the error status variable for TCP application communications.</li> <li>It represents the following error flags.</li> <li>_<i>EIP_TopAppCfgErr</i> (TCP/IP Setting Error)</li> <li>_<i>EIP_NTPSrvErr</i> (NTP Server Connection Error)</li> <li>_<i>EIP_DNSSrvErr</i> (DNS Server Connection Error)</li> <li>Note Refer to information on the meanings of the error status bits at the end of this</li> </ul>                                                                          | WORD      | 16#0000 to<br>16#00F0 | page A-69 |
| _EIP_MacAdrErr   | MAC Address<br>Error                         | Indicates that an error occurred when the<br>MAC address was read at startup.<br>TRUE: Error<br>FALSE: Normal                                                                                                    | BOOL      | TRUE or<br>FALSE      | page A-69 |
| _EIP_LanHwErr    | Communications<br>Controller Error           | TRUE: The communications controller failed.<br>FALSE: Normal                                                                                                    | BOOL      | TRUE or<br>FALSE      | page A-69 |
| _EIP_EtnCfgErr   | Basic Ethernet<br>Setting Error              | TRUE: The Ethernet communications speed<br>setting (Speed/Duplex) is incorrect. Or, a read<br>operation failed.                                                                                                    | BOOL      | TRUE or<br>FALSE      | page A-70 |
| _EIP_IPAdrCfgErr | TCP/IP Basic<br>Setting Error                | <ul> <li>TRUE:</li> <li>There is an illegal IP address setting.</li> <li>A read operation failed.</li> <li>The IP address obtained from the BOOTP server is inconsistent.</li> <li>The DNS settings are not correct.</li> <li>FALSE: Normal</li> </ul>                                                                                                    | BOOL      | TRUE or<br>FALSE      | page A-70 |
| _EIP_IPAdrDupErr | IP Address Dupli-<br>cation Error            | TRUE: The same IP address is assigned to more than one node.<br>FALSE: Other than the above.                                                                                                    | BOOL      | TRUE or<br>FALSE      | page A-70 |
| _EIP_BootpErr    | BOOTP Server<br>Error                        | TRUE: There was a failure to connect to the<br>BOOTP server (timeout).<br>FALSE: The BOOTP is not enabled, or<br>BOOTP is enabled and an IP address was<br>normally obtained from the BOOTP server.                                                                                                    | BOOL      | TRUE or<br>FALSE      | page A-70 |

| Variable name     | Meaning                                  | Function                                                                                                    | Data type | Range of values  | Reference |
|-------------------|------------------------------------------|----------------------------------------------------------------------------------------------------|-----------|------------------|-----------|
| _EIP_IPRTblErr    | TCP/IP<br>Advanced<br>Setting Error      | <ul> <li>TRUE: There is an error in one of the following settings. Or, a read operation failed.</li> <li>IP router table settings</li> <li>Hosts settings</li> <li>FALSE: Normal</li> </ul>                                                     | BOOL      | TRUE or<br>FALSE | page A-70 |
| _EIP_IdentityErr  | Identity Error                           | TRUE: The identity information (which you<br>cannot overwrite) is not correct. Or, a read<br>operation failed.<br>FALSE: Normal                                                                                                    | BOOL      | TRUE or<br>FALSE | page A-71 |
| _EIP_TDLinkCfgErr | Tag Data Link<br>Setting Error           | TRUE: The tag data link settings are incor-<br>rect. Or, a read operation failed.<br>FALSE: Normal                                                                                                    | BOOL      | TRUE or<br>FALSE | page A-71 |
| _EIP_TDLinkOpnErr | Tag Data Link<br>Connection<br>Failed    | TRUE: The connection was not established<br>because the remote node information in the<br>tag data link parameters was different from<br>the actual node information.<br><b>Note</b> This variable does not change to TRUE                      | BOOL      | TRUE or<br>FALSE | page A-71 |
|                   |                                          | if there is no remote node when the<br>power is turned ON.<br>FALSE: Other than the above.                                                                                                    |           |                  |           |
| _EIP_TDLinkErr    | Tag Data Link<br>Communications<br>Error | TRUE: A timeout occurred in a tag data link<br>connection.<br>FALSE: Other than the above.                                                                                                    | BOOL      | TRUE or<br>FALSE | page A-71 |
| _EIP_TagAdrErr    | Tag Name<br>Resolution Error             | TRUE: Tag resolution failed (i.e., the address<br>could not be identified from the tag name).<br>The following causes are possible.                                                                                                    | BOOL      | TRUE or<br>FALSE | page A-71 |
|                   |                                          | <ul> <li>The size of the network-published variable does not agree with the tag setting.</li> <li>The I/O direction that is set in the tag data link settings does not agree with the I/O direction of the variable in the CPU Unit.</li> </ul> |           |                  |           |
|                   |                                          | <ul> <li>There is no network-published variable in<br/>the CPU Unit that corresponds to the tag<br/>setting.</li> <li>FALSE: Other than the above.</li> </ul>                                                                                   |           |                  |           |
| _EIP_MultiSwONErr | Multiple Switches<br>ON Error            | TRUE: More than one data link start/stop<br>switch changed to TRUE at the same time.<br>FALSE: Other than the above.                                                                                                    | BOOL      | TRUE or<br>FALSE | page A-72 |
| _EIP_TcpAppCfgErr | TCP/IP Setting<br>Error                  | TRUE: At least one of the set values for a<br>TCP/IP application (FTP, NTP, SNMP) is<br>incorrect. Or, a read operation failed.<br>FALSE: Normal                                                                                                | BOOL      | TRUE or<br>FALSE | page A-72 |
| _EIP_NTPSrvErr    | NTP Server Con-<br>nection Error         | TRUE: The NTP client failed to connect to the server (timeout).<br>FALSE: NTP is not set or the connection was                                                                                                    | BOOL      | TRUE or<br>FALSE | page A-72 |
| _EIP_DNSSrvErr    | DNS Server Con-<br>nection Error         | TRUE: The DNS client failed to connect to the<br>server (timeout).<br>FALSE: DNS is not enabled. Or, DNS is<br>enabled and the connection was successful.                                                                                       | BOOL      | TRUE or<br>FALSE | page A-72 |

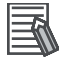

## Additional Information

| Variable<br>name | Meaning              | Variable<br>name | Meaning                           | Variable name                                                        | Meaning                                 | Event<br>level       |  |
|------------------|----------------------|------------------|-----------------------------------|----------------------------------------------------------------------|-----------------------------------------|----------------------|--|
| _EIP_ErrSta      | Built-in             | _EIP_PortErr     | Communica-                        | _EIP_MacAdrErr                                                       | MAC Address Error                       | Partial              |  |
|                  | EtherNet/IP<br>Error |                  | tions Port<br>Error               | tions Port<br>Error _EIP_LanHwErr Communications<br>Controller Error |                                         |                      |  |
|                  |                      |                  |                                   | _EIP_EtnCfgErr                                                       | Basic Ethernet Set-<br>ting Error       |                      |  |
|                  |                      |                  |                                   | _EIP_IPAdrCfgErr                                                     | TCP/IP Basic Set-<br>ting Error         |                      |  |
|                  |                      |                  |                                   | _EIP_IPAdrDupErr                                                     | IP Address Duplica-<br>tion Error       |                      |  |
|                  |                      |                  |                                   | _EIP_BootpErr                                                        | BOOTP Server Error                      |                      |  |
|                  |                      |                  |                                   | _EIP_IPRTblErr                                                       | TCP/IP Advanced<br>Setting Error        | Minor fault<br>level |  |
|                  |                      | _EIP_CipErr      | CIP Commu-<br>nications<br>Error  | _EIP_IdentityErr                                                     | Identity Error                          | Minor fault          |  |
|                  |                      |                  |                                   | _EIP_TDLinkCfgErr                                                    | Tag Data Link Set-<br>ting Error        |                      |  |
|                  |                      |                  |                                   | _EIP_TDLinkOpnErr                                                    | Tag Data Link Con-<br>nection Failed    |                      |  |
|                  |                      |                  |                                   | _EIP_TDLinkErr                                                       | Tag Data Link Com-<br>munications Error |                      |  |
|                  |                      |                  |                                   | _EIP_TagAdrErr                                                       | Tag Name Resolu-<br>tion Error          |                      |  |
|                  |                      |                  |                                   | _EIP_MultiSwONErr                                                    | Multiple Switches<br>ON Error           | Observa-<br>tion     |  |
|                  |                      | _EIP_TcpAp       | TCP Applica-                      | _EIP_TcpAppCfgErr                                                    | TCP/IP Setting Error                    | Minor fault<br>level |  |
|                  |                      | pErr             | tion Commu-<br>nications<br>Error | _EIP_NTPSrvErr                                                       | NTP Server Connec-<br>tion Error        |                      |  |
|                  |                      |                  |                                   | _EIP_DNSSrvErr                                                       | DNS Server Con-<br>nection Error        |                      |  |

#### Typical Relationships for the Built-in EtherNet/IP Error Flags

# Additional Information

| Registered Tar-<br>get Node Infor-<br>mation | Registered Target<br>Node Information<br>Valid only when<br>_ <i>EIP_RegTargetSta</i> is<br>TRUE | Normal Target Node<br>Information<br>Valid only when<br>_ <i>EIP_EstbTargetSta</i><br>is TRUE | Registered Target<br>Node Information<br>Valid only when<br>_ <i>EIP_RegTargetSta</i> is<br>TRUE | Description                                                                                                    |
|----------------------------------------------|--------------------------------------------------------------------------------------------------|-----------------------------------------------------------------------------------------------|--------------------------------------------------------------------------------------------------|----------------------------------------------------------------------------------------------------|
| (_EIP_RegTarget<br>Sta)                      | Normal Target Node<br>Information<br>(_EIP_EstbTargetSta)                                        | Target PLC Error<br>Information<br>(_EIP_EIP_TargetPLC<br>Err)                                | Target Node Error<br>Information<br>(_EIP_TargetNodeErr)                                         |                                                                                                    |
| TRUE                                         | TRUE                                                                                             | FALSE                                                                                         | FALSE                                                                                            | A connection with<br>the target node was<br>established nor-<br>mally and there is<br>no error in the tar-<br>get PLC. |
|                                              |                                                                                                  | TRUE                                                                                          | TRUE                                                                                             | A connection with<br>the target node was<br>established but<br>there is an error in<br>the target PLC.                 |
|                                              | FALSE                                                                                            | Disabled                                                                                      | TRUE                                                                                             | A connection with<br>the target node was<br>not established nor-<br>mally.                                             |
| FALSE                                        | Disabled                                                                                         | Disabled                                                                                      | Disabled                                                                                         | The information is<br>not valid because<br>the target node is<br>not registered.                                       |

#### Relationships between the Target Node Information Tables

| Variable name                  | Meaning                                       | Function                                                                                                    | Data type                  | Range of<br>values | Reference |
|--------------------------------|-----------------------------------------------|----------------------------------------------------------------------------------------------------|----------------------------|--------------------|-----------|
| _EIP_EtnOnlineSta              | Online                                        | TRUE: The built-in EtherNet/IP port's com-<br>munications can be used. (The link is ON<br>and IP address is defined. Also, there are<br>no errors.)                                                                                                    | BOOL                       | TRUE or<br>FALSE   | page A-72 |
|                                |                                               | FALSE: The built-in EtherNet/IP port's com-<br>munications is disabled due to an error in<br>initial processing or restart processing.                                                                                                    |                            |                    |           |
| _EIP_TDLinkRunSta              | Tag Data Link<br>Communications<br>Status     | TRUE: At least one connection is in normal operation.                                                                                                    | BOOL                       | TRUE or<br>FALSE   | page A-73 |
| _EIP_TDLinkAllRunSta           | All Tag Data Link<br>Communications<br>Status | TRUE: Tag data links are communicating in<br>all connections as the originator.<br>FALSE: An error occurred in at least one<br>connection.                                                                                                    | BOOL                       | TRUE or<br>FALSE   | page A-73 |
| _EIP_RegTargetSta [255]        | Registered<br>Target Node<br>Information      | This variable gives a list of nodes for which<br>built-in EtherNet/IP connections are regis-<br>tered.<br>This variable is valid only when the built-in<br>EtherNet/IP port is the originator.                                                                          | ARRAY<br>[0255] OF<br>BOOL | TRUE or<br>FALSE   | page A-73 |
|                                |                                               | <i>Array[x]</i> is TRUE: The connection to the node with a target node ID of x is registered.                                                                                                    |                            |                    |           |
|                                |                                               | <i>Array</i> [ <i>x</i> ] is FALSE: The connection to the node with a target node ID of x is not registered.                                                                                                    |                            |                    |           |
| _EIP_EstbTargetSta [255]       | Normal Target<br>Node<br>Information          | This variable gives a list of nodes that have normally established built-in EtherNet/IP connections.                                                                                                    | ARRAY<br>[0255] OF<br>BOOL | TRUE or<br>FALSE   | page A-73 |
|                                |                                               | <i>Array[x]</i> is TRUE: The connection to the node with a target node ID of x was established normally.                                                                                                    |                            |                    |           |
|                                |                                               | <i>Array[x]</i> is FALSE: The connection to the node with a target node ID of x was not established, or an error occurred.                                                                                                    |                            |                    |           |
| _EIP_TargetPLCModeSta<br>[255] | Target PLC Oper-<br>ating Mode                | This variable shows the operating status of<br>the target node Controllers that are con-<br>nected with the built-in EtherNet/IP port as<br>the originator.                                                                                                    | ARRAY<br>[0255] OF<br>BOOL | TRUE or<br>FALSE   | page A-73 |
|                                |                                               | The array elements are valid only when the corresponding Normal Target Node Infor-<br>mation is TRUE. If the corresponding Nor-<br>mal Target Node Information is FALSE, the Target Node Controller Operating Informa-<br>tion indicates the previous operating status. |                            |                    |           |
|                                |                                               | <i>Array[x]</i> is TRUE: This is the operating state<br>of the target Controller with a node address<br>of x.<br><i>Array[x]</i> is FALSE: Other than the above.                                                                                                    |                            |                    |           |

#### • Functional Classification: EtherNet/IP Communications Status

| Variable name            | Meaning                             | Function                                                                                                    | Data type                  | type Range of values Reference |           |  |  |  |
|--------------------------|-------------------------------------|----------------------------------------------------------------------------------------------------|----------------------------|--------------------------------|-----------|--|--|--|
| _EIP_TargetPLCErr [255]  | Target PLC Error<br>Information     | This variable shows the error status (logical OR of fatal and non-fatal errors) of the tar-<br>get node Controllers that are connected with the built-in EtherNet/IP ports as the originator. The array elements are valid only when the corresponding Normal Target Node Information is TRUE. The immedi-<br>ately preceding value is retained if this variable is FALSE.                                                                                                    | ARRAY<br>[0255] OF<br>BOOL | TRUE or<br>FALSE               | page A-74 |  |  |  |
|                          |                                     | occurred in the target Controller with a tar-<br>get node ID of x.<br><i>Array[x]</i> is FALSE: Other than the above.                                                                                                    |                            |                                |           |  |  |  |
| _EIP_TargetNodeErr [255] | Target Node<br>Error<br>Information | This variable indicates that the connection<br>for the Registered Target Node Information<br>was not established or that an error<br>occurred in the target Controller. The array<br>elements are valid only when the Regis-<br>tered Target Node Information is TRUE.<br><i>Array[x]</i> is TRUE: A connection was not nor-<br>mally established with the target node for a<br>target node ID of x (the Registered Target<br>Node Information is TRUE and the Normal<br>Target Node Information is FALSE), or a<br>connection was established with the target<br>node but an error occurred in the target | ARRAY<br>[0255] OF<br>BOOL | TRUE or<br>FALSE               | page A-74 |  |  |  |
|                          |                                     | Controller.<br><i>Array[x]</i> is FALSE: The target node is not<br>registered for a target node ID of x (the<br>Registered Target Node Information is<br>FALSE), or a connection was normally<br>established with the target node (the Regis-<br>tered Target Node Information is TRUE and<br>the Normal Target Node Information is<br>TRUE).<br>An error occurred in the target Controller<br>(the Target PLC Error Information is<br>TRUE.).                                                                                                    |                            |                                |           |  |  |  |
| _EIP_NTPResult           | NTP Operation<br>Information        | Use the GetNTPStatus instruction to read<br>the NTP operation information from the user<br>program. Direct access is not possible.                                                                                                    | _sNTP_<br>RESULT           |                                | page A-74 |  |  |  |
| .ExecTime                | NTP Last<br>Operation Time          | Gives the last time that NTP processing<br>ended normally. The time that was obtained<br>from the NTP server is stored when the<br>time is obtained normally. The time is not<br>stored if it is not obtained from the NTP<br>server normally.<br><b>Note</b> Do not use this variable in the user<br>program. There may be a delay in<br>updating it. Use this variable only to                                                                                                    | DATE_<br>AND_<br>TIME      | Depends<br>on data<br>type.    | page A-74 |  |  |  |
|                          |                                     | tions from an external device.                                                                                                    |                            |                                |           |  |  |  |
| .ExecNormal              | NTP Operation<br>Result             | <ul> <li>TRUE: Indicates an NTP normal end.</li> <li>FALSE: Indicates that NTP operation ended in an error or has not been executed even once.</li> <li>Note Do not use this variable in the user program. There may be a delay in updating it. Use this variable only to access status through communications from an external device.</li> </ul>                                                                                                    | BOOL                       | TRUE or<br>FALSE               | page A-75 |  |  |  |

| Variable name       | Meaning                                         | Function                                 | Data type | Range of<br>values | Reference |
|---------------------|-------------------------------------------------|------------------------------------------|-----------|--------------------|-----------|
| _EIP_TDLinkStartCmd | Tag Data Link<br>Communications<br>Start Switch | This is the start switch for data links. | BOOL      | TRUE or<br>FALSE   | page A-75 |
| _EIP_TDLinkStopCmd  | Tag Data Link<br>Communications<br>Stop Switch  | This is the stop switch for data links.  | BOOL      | TRUE or<br>FALSE   | page A-75 |

## • Functional Classification: EtherNet/IP Communications Switches

## A-3-7 Meanings of Error Status Bits

The meanings of the individual bits in the following error status are the same.

- \_ErrSta (Controller Error Status)
- \_PLC\_ErrSta (PLC Function Module Error Status)
- \_CJB\_ErrSta (I/O Bus Error Status)
- \_CJB\_MstrErrSta (I/O Bus Master Error Status)
- \_CJB\_UnitErrSta (I/O Bus Unit Error Status)
- \_MC\_ErrSta (Motion Control Function Module Error Status)
- \_MC\_ComErrSta (MC Common Error Status)
- \_MC\_AX\_ErrSta (Axis Error Status)
- \_*MC\_GRP\_ErrSta* (Axes Group Error Status)
- \_EC\_ErrSta (Built-in EtherCAT Error)
- \_EC\_PortErr (Communications Port Error)
- \_EC\_MstrErr (Master Error)
- \_EC\_SlavErr (Slave Error)
- \_EC\_SlavErrTbl (Slave Error Table)
- \_EIP\_ErrSta (Built-in EtherNet/IP Error)
- \_EIP\_PortErr (Communications Port Error)
- \_*EIP\_CipErr* (CIP Communications Error)
- \_*EIP\_TcpAppErr* (TCP Application Communications Error)

The meaning of the bits are shown in the following table.

However, do not use the following variables in the user program: *ErrSta* (Controller Error Status), *CJB\_ErrSta* (I/O Bus Error Status), *CJB\_MstrErrSta* (I/O Bus Master Error Status), and *CJB\_UnitErrSta* (I/O Bus Master Unit Status). There may be a delay in updating them and concurrency problems in relation to the error status of the function module.

Use these variables only to access status through communications from an external device.

| Bit:    | 15                                                                                                    | 14                | 13                 | 12              | 11                 | 10                | 9                 | 8                 | 7                 | 6               | 5                   | 4                  | 3                 | 2                 | 1                | 0            | 1                     |
|---------|----------------------------------------------------------------------------------------------------|-------------------|--------------------|-----------------|--------------------|-------------------|-------------------|-------------------|-------------------|-----------------|---------------------|--------------------|-------------------|-------------------|------------------|--------------|-----------------------|
| WORD    |                                                                                                    |                   | _                  | _               | _                  | _                 | _                 | _                 |                   |                 |                     |                    |                   | _                 | _                |              | 1                     |
| Bit     | Meaning                                                                                                    |                   |                    |                 |                    |                   |                   |                   |                   |                 |                     |                    |                   |                   |                  |              |                       |
| 15      | Master-detected error: This bit indicates whether the master detected a Controller error in the Unit/slave for the error status of the Controller error. |                   |                    |                 |                    |                   |                   |                   |                   |                 |                     |                    |                   |                   |                  |              |                       |
|         | TRUE: The master detected a Controller error.                                                                                                    |                   |                    |                 |                    |                   |                   |                   |                   |                 |                     |                    |                   |                   |                  |              |                       |
|         | FALSE: The master has not detected a Controller error. (Valid for _ <i>CJB_U_ErrSta</i> and _ <i>EC_SlvErrTbl.</i> )                                     |                   |                    |                 |                    |                   |                   |                   |                   |                 |                     |                    |                   |                   |                  |              |                       |
| 14      |                                                                                                    | Collec<br>axis, o | tive sla<br>r axes | ave er<br>group | ror sta<br>c) that | atus: T<br>are lo | his bit<br>wer th | t indic<br>nan th | ates if<br>e evei | a Coi<br>nt sou | ntrolle<br>rce (i.e | r error<br>e., for | ' was c<br>a func | detecto<br>tion m | ed for<br>nodule | levels<br>). | (e.g., a Unit, slave, |
|         |                                                                                                    | TRUE              | A Co               | ntrolle         | er erro            | r has o           | occurr            | ed at             | a lowe            | er leve         | l.                  |                    |                   |                   |                  |              |                       |
|         | FALSE: A Controller error has not occurred at a lower level. (Valid for _ <i>CJB_ErrSta, _MC_ErrSta,</i> and _ <i>EC_ErrSta.</i> )                       |                   |                    |                 |                    |                   |                   |                   |                   |                 |                     |                    |                   |                   |                  |              |                       |
| 8 to 13 |                                                                                                    | Not us            | ed.                |                 |                    |                   |                   |                   |                   |                 |                     |                    |                   |                   |                  |              |                       |

| Bit    | Meaning                                                                         |
|--------|---------------------------------------------------------------------------------|
| 7      | This bit indicates whether a major fault level Controller error has occurred.   |
|        | TRUE: A major fault level Controller error has occurred.                        |
|        | FALSE: A major fault level Controller error has not occurred.                   |
| 6      | This bit indicates whether a partial fault level Controller error has occurred. |
|        | TRUE: A partial fault level Controller error has occurred.                      |
|        | FALSE: A partial fault level Controller error has not occurred.                 |
| 5      | This bit indicates whether a minor fault level Controller error has occurred.   |
|        | TRUE: A minor fault level Controller error has occurred.                        |
|        | FALSE: A minor fault level Controller error has not occurred.                   |
| 4      | This bit indicates whether an observation level Controller error has occurred.  |
|        | TRUE: An observation level Controller error has occurred.                       |
|        | FALSE: An observation level Controller error has not occurred.                  |
| 0 to 3 | Not used.                                                                       |

# A-4 Specifications for Individual Systemdefined Variables

#### The specifications for each system-defined variable are given as described below.

| Variable name         | This is the system gives the category                                             | -defined variable na<br>/ name.                               | ame. The prefix                                                                                                    | Members               | The member names are given for structure variables.           |  |  |  |
|-----------------------|-----------------------------------------------------------------------------------|---------------------------------------------------------------|----------------------------------------------------------------------------------------------------|-----------------------|---------------------------------------------------------------|--|--|--|
| Meaning               | This is the meanir                                                                | ng of the variable.                                           |                                                                                                    | Global/local          | Global: Global variable, Local: Local variable                |  |  |  |
| Function              | The function of the                                                               | e variable is describ                                         | ped.                                                                                                    |                       |                                                               |  |  |  |
| Data type             | The data type of t                                                                | he variable is given                                          |                                                                                                    | Range of values       | The range of values that the vari-<br>able can take is given. |  |  |  |
| R/W access            | R: Read only,<br>RW: Read/write                                                   | Retained The Retain<br>attribute of the<br>variable is given. |                                                                                                    | Network Publish       | The Network Publish attribute of the variable is given.       |  |  |  |
| Usage in user program | Whether you                                                                       | Related instruc-                                              | The instructions the                                                                                                | hat are related to th | e variable are given.                                         |  |  |  |
|                       | can use the vari-<br>able directly in<br>the user pro-<br>gram is speci-<br>fied. | tions                                                         | If you cannot use the variable directly in the user program, the instruction<br>that access the variable are given. |                       |                                                               |  |  |  |

# A-4-1 System-defined Variables for the Overall NJ-series Controller (No Category)

#### • Functional Classification: Clock

| Variable name         | _CurrentTime                                               |                           |                    |                 |                                                     |  |
|-----------------------|------------------------------------------------------------|---------------------------|--------------------|-----------------|-----------------------------------------------------|--|
| Meaning               | System Time                                                |                           |                    | Global/local    | Global                                              |  |
| Function              | This variable contains the CPU Unit's internal clock data. |                           |                    |                 |                                                     |  |
| Data type             | DATE_AND_TIME                                              | _AND_TIME                 |                    |                 | DT#1970-01-01-00:00:00 to<br>DT#2106-02-06-23:59:59 |  |
| R/W access            | R                                                          | Retained                  | Not retained.      | Network Publish | Published.                                          |  |
| Usage in user program | Possible.                                                  | Related instruc-<br>tions | Clock instructions |                 |                                                     |  |

#### • Functional Classification: Tasks

| Variable name         | _TaskName_Active                                                                                                    |                     |                                                                                         |                 |                |
|-----------------------|----------------------------------------------------------------------------------------------------|---------------------|-----------------------------------------------------------------------------------------|-----------------|----------------|
| Meaning               | Task Active Flag                                                                                                    |                     |                                                                                         | Global/local    | Global         |
| Function              | TRUE during task                                                                                                    | execution.          |                                                                                         |                 |                |
|                       | FALSE when task                                                                                                    | execution is not in | progress.                                                                               |                 |                |
|                       | Note You cannot use this system-defined variable in the user program. It is used only to access task status for data tracing from the Sysmac Studio. |                     |                                                                                         |                 |                |
| Data type             | BOOL                                                                                                    |                     |                                                                                         | Range of values | TRUE or FALSE  |
| R/W access            | R                                                                                                    | Retained            | Not retained.                                                                           | Network Publish | Not published. |
| Usage in user program | Not possible.                                                                                                    | Related instruc-    | ActEventTask                                                                            |                 |                |
|                       |                                                                                                    | tions               | You can access this variable from the user program only with the following instruction. |                 |                |
|                       |                                                                                                    |                     | <ul> <li>Task_IsActive</li> </ul>                                                       |                 |                |

| Variable name         | _TaskName_LastExecTime                                                                                                    |                           |                                                                                                    |                              |                       |  |
|-----------------------|----------------------------------------------------------------------------------------------------|---------------------------|----------------------------------------------------------------------------------------------------|------------------------------|-----------------------|--|
| Meaning               | Last Task Execution Time                                                                                                    |                           |                                                                                                    | Global/local                 | Global                |  |
| Function              | Contains the task                                                                                                    | execution time the        | last time the task w                                                                                         | /as executed (unit: 0.1 μs). |                       |  |
|                       | Note You cannot use this system-defined variable in the user program. It is used only to access task status for data tracing from the Sysmac Studio. |                           |                                                                                                    |                              |                       |  |
| Data type             | TIME                                                                                                    |                           |                                                                                                    | Range of values              | Depends on data type. |  |
| R/W access            | R                                                                                                    | Retained                  | Not retained.                                                                                                | Network Publish              | Not published.        |  |
| Usage in user program | Not possible.                                                                                                    | Related instruc-<br>tions | You can access this variable from the user program only with the following instruction.<br>• GetMyTaskStatus |                              |                       |  |

| Variable name         | _ <i>TaskName_</i> MaxExecTime                                                                                                    |                           |                                                                                         |                 |                       |  |
|-----------------------|----------------------------------------------------------------------------------------------------|---------------------------|-----------------------------------------------------------------------------------------|-----------------|-----------------------|--|
| Meaning               | Maximum Task Ex                                                                                                    | ecution Time              |                                                                                         | Global/local    | Global                |  |
| Function              | Contains the max                                                                                                    | imum value of the t       | ask execution time                                                                      | (unit: 0.1 μs). |                       |  |
|                       | Note You cannot use this system-defined variable in the user program. It is used only to access task status for data tracing from the Sysmac Studio. |                           |                                                                                         |                 |                       |  |
| Data type             | TIME                                                                                                    |                           |                                                                                         | Range of values | Depends on data type. |  |
| R/W access            | R                                                                                                    | Retained                  | Not retained.                                                                           | Network Publish | Not published.        |  |
| Usage in user program | Not supported.                                                                                                    | Related instruc-<br>tions | You can access this variable from the user program only with the following instruction. |                 |                       |  |
|                       |                                                                                                    |                           | <ul> <li>GetMyTaskState</li> </ul>                                                      | us              |                       |  |

| Variable name         | _ <i>TaskName_</i> MinExecTime                                                                                                    |                           |                                                                                                    |                 |                       |  |
|-----------------------|----------------------------------------------------------------------------------------------------|---------------------------|----------------------------------------------------------------------------------------------------|-----------------|-----------------------|--|
| Meaning               | Minimum Task Execution Time                                                                                                    |                           |                                                                                                    | Global/local    | Global                |  |
| Function              | Contains the minin                                                                                                    | num value of the ta       | ask execution time (                                                                                         | unit: 0.1 μs).  |                       |  |
|                       | Note You cannot use this system-defined variable in the user program. It is used only to access task status for data tracing from the Sysmac Studio. |                           |                                                                                                    |                 |                       |  |
| Data type             | TIME                                                                                                    |                           |                                                                                                    | Range of values | Depends on data type. |  |
| R/W access            | R                                                                                                    | Retained                  | Not retained.                                                                                                | Network Publish | Not published.        |  |
| Usage in user program | Not possible.                                                                                                    | Related instruc-<br>tions | You can access this variable from the user program only with the following instruction.<br>• GetMyTaskStatus |                 |                       |  |

| Variable name         | _TaskName_ExecCount                                                                                                    |                           |                                                                                                    |                      |                       |  |
|-----------------------|----------------------------------------------------------------------------------------------------|---------------------------|----------------------------------------------------------------------------------------------------|----------------------|-----------------------|--|
| Meaning               | Task Execution Count                                                                                                    |                           |                                                                                                    | Global/local         | Global                |  |
| Function              | Contains the num                                                                                                    | ber of executions of      | f the task.                                                                                                |                      |                       |  |
|                       | If 4294967295 is e                                                                                                    | exceeded, the value       | e returns to 0 and co                                                                                      | ounting is continued | 1.                    |  |
|                       | Note You cannot use these system-defined variables in the user program. It is used only to access task status for data tracing from the Sysmac Studio. |                           |                                                                                                    |                      |                       |  |
| Data type             | UDINT                                                                                                    |                           |                                                                                                    | Range of values      | Depends on data type. |  |
| R/W access            | R                                                                                                    | Retained                  | Not retained.                                                                                              | Network Publish      | Not published.        |  |
| Usage in user program | Not possible.                                                                                                    | Related instruc-<br>tions | You can access this variable from the user program only with the following instruction.  • GetMyTaskStatus |                      |                       |  |

| A-4   |
|-------|
| ş     |
| ecit  |
| ica   |
| tion  |
| ıs fo |
| Ĩ     |
| ndiv  |
| λid   |
| a     |
| Sys   |
| ten   |
| Ъ-С   |
| əfin  |
| ed    |
| Var   |
| iabl  |
| es    |
|       |

| Variable name         | _ <i>TaskName</i> _Exceeded                                                                                                    |                                                               |                                                                                                    |                 |                |  |  |
|-----------------------|----------------------------------------------------------------------------------------------------|---------------------------------------------------------------|----------------------------------------------------------------------------------------------------|-----------------|----------------|--|--|
| Meaning               | Task Exceeded Flag                                                                                                    |                                                               |                                                                                                    | Global/local    | Global         |  |  |
| Function              | TRUE if the task p                                                                                                    | period was exceede                                            | ed.                                                                                                    |                 |                |  |  |
|                       | FALSE if task exe                                                                                                    | FALSE if task execution was completed within the task period. |                                                                                                    |                 |                |  |  |
|                       | Note You cannot use this system-defined variable in the user program. It is used only to access task status for data tracing from the Sysmac Studio. |                                                               |                                                                                                    |                 |                |  |  |
| Data type             | BOOL                                                                                                    |                                                               |                                                                                                    | Range of values | TRUE or FALSE  |  |  |
| R/W access            | R                                                                                                    | Retained                                                      | Not retained.                                                                                              | Network Publish | Not published. |  |  |
| Usage in user program | Not possible.                                                                                                    | Related instruc-<br>tions                                     | You can access this variable from the user program only with the following instruction.  • GetMyTaskStatus |                 |                |  |  |

| Variable name         | _ <i>TaskName_</i> ExceedCount                                                                                                    |                           |                                                                                         |                      |                       |  |
|-----------------------|----------------------------------------------------------------------------------------------------|---------------------------|-----------------------------------------------------------------------------------------|----------------------|-----------------------|--|
| Meaning               | Task Period Excee                                                                                                    | eded Count                |                                                                                         | Global/local         | Global                |  |
| Function              | Contains the num                                                                                                    | ber of times that the     | e period was excee                                                                      | ded.                 |                       |  |
|                       | If the present value exceeds the maximum value of the data type, the present value returns to 0 and the count is continued.                          |                           |                                                                                         |                      |                       |  |
|                       | If 4294967295 is e                                                                                                    | exceeded, the value       | e returns to 0 and c                                                                    | ounting is continued | J.                    |  |
|                       | Note You cannot use this system-defined variable in the user program. It is used only to access task status for data tracing from the Sysmac Studio. |                           |                                                                                         |                      |                       |  |
| Data type             | UDINT                                                                                                    |                           |                                                                                         | Range of values      | Depends on data type. |  |
| R/W access            | R                                                                                                    | Retained                  | Not retained.                                                                           | Network Publish      | Not published.        |  |
| Usage in user program | Not possible.                                                                                                    | Related instruc-<br>tions | You can access this variable from the user program only with the following instruction. |                      |                       |  |
|                       |                                                                                                    |                           | <ul> <li>GetMyTaskState</li> </ul>                                                      | us                   |                       |  |

## • Functional Classification: Errors

| Variable name         | _ErrSta                                                                                                    |                      |                                                                                          |                 |                    |  |  |
|-----------------------|----------------------------------------------------------------------------------------------------|----------------------|------------------------------------------------------------------------------------------|-----------------|--------------------|--|--|
| Meaning               | Controller Error St                                                                                                    | tatus                |                                                                                          | Global/local    | Global             |  |  |
| Function              | TRUE if there is a                                                                                                    | Controller error.    |                                                                                          |                 |                    |  |  |
|                       | FALSE if there is r                                                                                                    | no Controller error. |                                                                                          |                 |                    |  |  |
|                       | <b>Note</b> Do not use this variable in the user program. There may be a delay in updating it and concurrency problems in relation to the status of the function module. Use this variable only to access status through communications from an external device. Refer to <i>A-3-7 Meanings of Error Status Bits</i> for the meanings of the error status bits. |                      |                                                                                          |                 |                    |  |  |
| Data type             | WORD                                                                                                    |                      |                                                                                          | Range of values | 16#0000 to 16#C0F0 |  |  |
| R/W access            | R                                                                                                    | Retained             | Not retained.                                                                            | Network Publish | Published.         |  |  |
| Usage in user program | Not possible.                                                                                                    | Related instruc-     | ResetPLCError                                                                            |                 |                    |  |  |
|                       |                                                                                                    | tions                | ResetCJBError                                                                            |                 |                    |  |  |
|                       |                                                                                                    |                      | <ul> <li>ResetECError</li> </ul>                                                         |                 |                    |  |  |
|                       |                                                                                                    |                      | ResetMCError                                                                             |                 |                    |  |  |
|                       |                                                                                                    |                      | <ul> <li>MC_Reset</li> </ul>                                                             |                 |                    |  |  |
|                       |                                                                                                    |                      | <ul> <li>MC_GroupRese</li> </ul>                                                         | et              |                    |  |  |
|                       |                                                                                                    |                      | You can access this variable from the user program only with the following instructions. |                 |                    |  |  |
|                       |                                                                                                    |                      | GetPLCError                                                                              |                 |                    |  |  |
|                       |                                                                                                    |                      | GetCJBError                                                                              |                 |                    |  |  |
|                       |                                                                                                    |                      | <ul> <li>GetECError</li> </ul>                                                           |                 |                    |  |  |
|                       |                                                                                                    |                      | <ul> <li>GetMCError</li> </ul>                                                           |                 |                    |  |  |
|                       |                                                                                                    |                      | GetEIPError                                                                              |                 |                    |  |  |

| Variable name         | _AlarmFlag          |                                                                      |                                |                       |                    |  |  |
|-----------------------|---------------------|----------------------------------------------------------------------|--------------------------------|-----------------------|--------------------|--|--|
| Meaning               | User-defined Erro   | r Status                                                             |                                | Global/local          | Global             |  |  |
| Function              | The bit correspone  | ding to the event lev                                                | vel is TRUE while th           | nere is a user-define | ed error.          |  |  |
|                       | Bits 00 to 07 corre | espond to user fault                                                 | levels 1 to 8.                 |                       |                    |  |  |
|                       | This variable conta | This variable contains 0000 hex when there is no user-defined error. |                                |                       |                    |  |  |
| Data type             | WORD                |                                                                      |                                | Range of values       | 16#0000 to 16#00FF |  |  |
| R/W access            | R                   | Retained                                                             | Not retained.                  | Network Publish       | Published.         |  |  |
| Usage in user program | Possible.           | Related instruc-                                                     | • SetAlarm                     |                       |                    |  |  |
|                       |                     | tions                                                                | <ul> <li>ResetAlarm</li> </ul> |                       |                    |  |  |
|                       |                     |                                                                      | <ul> <li>GetAlarm</li> </ul>   |                       |                    |  |  |

## • Functional Classification: SD Memory Card

| Variable name         | _Card1Ready                     |                                                 |                                      |                 |               |  |  |
|-----------------------|---------------------------------|-------------------------------------------------|--------------------------------------|-----------------|---------------|--|--|
| Meaning               | SD Memory Card Ready Flag       |                                                 |                                      | Global/local    | Global        |  |  |
| Function              | TRUE when the S                 | D Memory Card is                                | recognized.                          |                 |               |  |  |
|                       | FALSE when an S                 | FALSE when an SD Memory Card is not recognized. |                                      |                 |               |  |  |
|                       | TRUE: The Card can be used.     |                                                 |                                      |                 |               |  |  |
|                       | FALSE: The Card cannot be used. |                                                 |                                      |                 |               |  |  |
| Data type             | BOOL                            |                                                 |                                      | Range of values | TRUE or FALSE |  |  |
| R/W access            | R                               | Retained                                        | Retained. Network Publish Published. |                 |               |  |  |
| Usage in user program | Possible.                       | Related instruc-<br>tions                       |                                      |                 |               |  |  |

| Variable name         | _Card1Protect                       |                                                                       |           |                                      |               |  |  |
|-----------------------|-------------------------------------|-----------------------------------------------------------------------|-----------|--------------------------------------|---------------|--|--|
| Meaning               | SD Memory Card Write Protected Flag |                                                                       |           | Global/local                         | Global        |  |  |
| Function              | TRUE when the SE                    | TRUE when the SD Memory Card is write-protected with the LOCK switch. |           |                                      |               |  |  |
|                       | TRUE: Write protected.              |                                                                       |           |                                      |               |  |  |
|                       | FALSE: Not write p                  | FALSE: Not write protected.                                           |           |                                      |               |  |  |
| Data type             | BOOL                                |                                                                       |           | Range of values                      | TRUE or FALSE |  |  |
| R/W access            | R                                   | Retained                                                              | Retained. | Retained. Network Publish Published. |               |  |  |
| Usage in user program | Possible.                           | Related instruc-<br>tions                                             |           |                                      |               |  |  |

| Variable name         | _Card1Err                 |                                                                            |                                      |                 |               |  |  |
|-----------------------|---------------------------|----------------------------------------------------------------------------|--------------------------------------|-----------------|---------------|--|--|
| Meaning               | SD Memory Card Error Flag |                                                                            |                                      | Global/local    | Global        |  |  |
| Function              | TRUE when an ur           | TRUE when an unusable SD Memory Card is inserted or a format error occurs. |                                      |                 |               |  |  |
|                       | TRUE: There is ar         | TRUE: There is an error                                                    |                                      |                 |               |  |  |
|                       | FALSE: There is r         | FALSE: There is no error                                                   |                                      |                 |               |  |  |
| Data type             | BOOL                      |                                                                            |                                      | Range of values | TRUE or FALSE |  |  |
| R/W access            | R                         | Retained                                                                   | Retained. Network Publish Published. |                 |               |  |  |
| Usage in user program | Possible.                 | Related instruc-<br>tions                                                  |                                      |                 |               |  |  |

| Variable name         | _Card1Access                            |                                                                                                    |  |              |        |  |  |  |
|-----------------------|-----------------------------------------|----------------------------------------------------------------------------------------------------|--|--------------|--------|--|--|--|
| Meaning               | SD Memory Card Access Flag              |                                                                                                    |  | Global/local | Global |  |  |  |
| Function              | TRUE during SD I                        | TRUE during SD Memory Card access.                                                                                                    |  |              |        |  |  |  |
|                       | TRUE: Card is bei                       | ing accessed.                                                                                                    |  |              |        |  |  |  |
|                       | FALSE: Card is no                       | FALSE: Card is not being accessed.                                                                                                    |  |              |        |  |  |  |
|                       | The system updat with a delay of up     | The system updates the flag every 100 ms. Because of this, access to the SD Memory Card is shown by this flag with a delay of up to 100 ms. We therefore do not recommend the use of this variable in the user program. |  |              |        |  |  |  |
| Data type             | BOOL                                    | BOOL Range of values TRUE or FALSE                                                                                                    |  |              |        |  |  |  |
| R/W access            | R Retained Retained. Network Published. |                                                                                                    |  |              |        |  |  |  |
| Usage in user program | Possible.                               | Related instruc-                                                                                                    |  |              |        |  |  |  |

| Variable name         | _Card1Deteriorated                      |                                                                      |                    |                 |               |  |  |  |
|-----------------------|-----------------------------------------|----------------------------------------------------------------------|--------------------|-----------------|---------------|--|--|--|
| Meaning               | SD Memory Card                          | Life Warning Flag                                                    |                    | Global/local    | Global        |  |  |  |
| Function              | TRUE when the lit                       | fe of the SD Memor                                                   | y Card is exceeded | 1.              |               |  |  |  |
|                       | If this variable cha                    | inged to TRUE, rep                                                   | lace the SD Memor  | ry Card.        |               |  |  |  |
|                       | Read/write operat                       | Read/write operation may fail if the SD Memory Card is not replaced. |                    |                 |               |  |  |  |
|                       | TRUE: The life of                       | the Card has been                                                    | exceeded.          |                 |               |  |  |  |
|                       | FALSE: The Card                         | FALSE: The Card can still be used.                                   |                    |                 |               |  |  |  |
| Data type             | BOOL                                    |                                                                      |                    | Range of values | TRUE or FALSE |  |  |  |
| R/W access            | R Retained Retained. Network Published. |                                                                      |                    |                 |               |  |  |  |
| Usage in user program | Possible.                               | Related instruc-<br>tions                                            |                    | ·               |               |  |  |  |

| Variable name         | _Card1PowerFail                                           |                                                                                                 |           |                 |               |  |  |
|-----------------------|-----------------------------------------------------------|-------------------------------------------------------------------------------------------------|-----------|-----------------|---------------|--|--|
| Meaning               | SD Memory Card                                            | Power Interruption                                                                              | Flag      | Global/local    | Global        |  |  |
| Function              | TRUE when the p                                           | TRUE when the power supply to the CPU Unit was interrupted during access to the SD Memory Card. |           |                 |               |  |  |
|                       | TRUE: Power was interrupted during SD Memory Card access. |                                                                                                 |           |                 |               |  |  |
|                       | FALSE: Normal.                                            |                                                                                                 |           |                 |               |  |  |
| Data type             | BOOL                                                      |                                                                                                 |           | Range of values | TRUE or FALSE |  |  |
| R/W access            | RW                                                        | Retained                                                                                        | Retained. | Network Publish | Published.    |  |  |
| Usage in user program | Possible.                                                 | Related instruc-                                                                                |           |                 |               |  |  |
|                       |                                                           | tions                                                                                           |           |                 |               |  |  |

## • Functional Classification: Power Supply

| Variable name         | _PowerOnHour                                          |                                                                       |                     |                     |                 |  |  |  |
|-----------------------|-------------------------------------------------------|-----------------------------------------------------------------------|---------------------|---------------------|-----------------|--|--|--|
| Meaning               | Total Power ON T                                      | Total Power ON Time Global/local Global                               |                     |                     |                 |  |  |  |
| Function              | Contains the total                                    | Contains the total time that the power has been ON.                   |                     |                     |                 |  |  |  |
|                       | Contains the total                                    | time that the CPU                                                     | Unit has been ON ii | n 1-hour increments | S.              |  |  |  |
|                       | To reset this value                                   | , overwrite the curr                                                  | ent value with 0.   |                     |                 |  |  |  |
|                       | The value is not updated after it reaches 4294967295. |                                                                       |                     |                     |                 |  |  |  |
|                       | This variable is not initialized at startup.          |                                                                       |                     |                     |                 |  |  |  |
| Data type             | UDINT                                                 |                                                                       |                     | Range of values     | 0 to 4294967295 |  |  |  |
| R/W access            | RW                                                    | Retained         Retained.         Network Publish         Published. |                     |                     |                 |  |  |  |
| Usage in user program | Possible.                                             | Related instruc-<br>tions                                             |                     |                     |                 |  |  |  |

| Variable name         | _PowerOnCount                                            |                                                                                                    |                    |                   |  |  |  |
|-----------------------|----------------------------------------------------------|----------------------------------------------------------------------------------------------------|--------------------|-------------------|--|--|--|
| Meaning               | Power Interruption                                       | Power Interruption Count Global/local Global                                                                               |                    |                   |  |  |  |
| Function              | Contains the num                                         | per of times that the                                                                                                    | e power supply has | been interrupted. |  |  |  |
|                       | The value is increaturned ON.                            | The value is incremented by 1 each time the power supply is interrupted after the first time that the power was turned ON. |                    |                   |  |  |  |
|                       | To reset this value, overwrite the current value with 0. |                                                                                                    |                    |                   |  |  |  |
|                       | The value is not u                                       | The value is not updated after it reaches 4294967295.                                                                      |                    |                   |  |  |  |
|                       | This variable is no                                      | This variable is not initialized at startup.                                                                               |                    |                   |  |  |  |
| Data type             | UDINT                                                    | UDINT Range of values 0 to 4294967295                                                                                      |                    |                   |  |  |  |
| R/W access            | R/W Retained Retained. Network Publish Published.        |                                                                                                    |                    |                   |  |  |  |
| Usage in user program | Possible.                                                | Related instruc-<br>tions                                                                                                  |                    |                   |  |  |  |

| Variable name         | _RetainFail                                                                                                    |                                                                                |                        |                      |       |  |  |  |
|-----------------------|----------------------------------------------------------------------------------------------------|--------------------------------------------------------------------------------|------------------------|----------------------|-------|--|--|--|
| Meaning               | Retention Failure                                                                                                    | ure Flag Global/local Global                                                   |                        |                      |       |  |  |  |
| Function              | TRUE at the follow                                                                                                    | TRUE at the following times (failure of retention during power interruptions). |                        |                      |       |  |  |  |
|                       | When an error is                                                                                                    | s detected in the ba                                                           | attery-backup memo     | ory check at startup |       |  |  |  |
|                       | FALSE at the follo                                                                                                    | wing times (no failu                                                           | ire of retention durii | ng power interruptio | ons). |  |  |  |
|                       | When no error is                                                                                                    | s detected in the ba                                                           | attery-backup memo     | ory check at startup |       |  |  |  |
|                       | <ul> <li>When the user preserves the serves of the serves of the ser</li></ul> | orogram is downloa                                                             | ded.                   |                      |       |  |  |  |
|                       | <ul> <li>When the Clear</li> </ul>                                                                                                    | All Memory operat                                                              | ion is performed.      |                      |       |  |  |  |
|                       | Note When the encoder home offset data is not retained, the status is given in the error status of the axis variable, and not in this flag.                                                                                                    |                                                                                |                        |                      |       |  |  |  |
| Data type             | BOOL Range of values TRUE or FALSE                                                                                                    |                                                                                |                        |                      |       |  |  |  |
| R/W access            | R                                                                                                    | Retained Not retained. Network Publish Not published.                          |                        |                      |       |  |  |  |
| Usage in user program | Possible.                                                                                                    | Related instruc-<br>tions                                                      |                        |                      |       |  |  |  |

# • Functional Classification: Programming

| Variable name         | P_On                |                           |  |                 |                |  |  |
|-----------------------|---------------------|---------------------------|--|-----------------|----------------|--|--|
| Meaning               | Always TRUE Flag    |                           |  | Global/local    | Global         |  |  |
| Function              | This flag is always | This flag is always TRUE. |  |                 |                |  |  |
| Data type             | BOOL                |                           |  | Range of values | TRUE           |  |  |
| R/W access            | R                   | R Retained Not retained.  |  |                 | Not published. |  |  |
| Usage in user program | Possible.           | Related instruc-<br>tions |  |                 |                |  |  |

| Variable name         | P_Off               |                            |                        |                 |                |  |  |
|-----------------------|---------------------|----------------------------|------------------------|-----------------|----------------|--|--|
| Meaning               | Always FALSE Flag   |                            |                        | Global/local    | Global         |  |  |
| Function              | This flag is always | This flag is always FALSE. |                        |                 |                |  |  |
| Data type             | BOOL                |                            |                        | Range of values | FALSE          |  |  |
| R/W access            | R                   | Retained                   | Retained Not retained. |                 | Not published. |  |  |
| Usage in user program | Possible.           | Related instruc-<br>tions  |                        |                 |                |  |  |

| Variable name         | P_CY                |                                            |  |                 |                |  |
|-----------------------|---------------------|--------------------------------------------|--|-----------------|----------------|--|
| Meaning               | Carry Flag          |                                            |  | Global/local    | Local          |  |
| Function              | This flag is update | This flag is updated by some instructions. |  |                 |                |  |
| Data type             | BOOL                |                                            |  | Range of values | TRUE or FALSE  |  |
| R/W access            | R                   | Retained Not retained.                     |  | Network Publish | Not published. |  |
| Usage in user program | Possible.           | Related instruc-<br>tions                  |  |                 |                |  |

| Variable name         | P_First_RunMode       | P_First_RunMode                                                                 |               |                                              |               |  |  |  |  |
|-----------------------|-----------------------|---------------------------------------------------------------------------------|---------------|----------------------------------------------|---------------|--|--|--|--|
| Meaning               | First RUN Period Flag |                                                                                 |               | Global/local                                 | Local         |  |  |  |  |
| Function              | TRUE for one task     | TRUE for one task period when PROGRAM mode changes to RUN mode.                 |               |                                              |               |  |  |  |  |
|                       | Use this flag to pe   | Use this flag to perform initial processing when the CPU Unit begins operation. |               |                                              |               |  |  |  |  |
| Data type             | BOOL                  |                                                                                 |               | Range of values                              | TRUE or FALSE |  |  |  |  |
| R/W access            | R                     | Retained                                                                        | Not retained. | Not retained. Network Publish Not published. |               |  |  |  |  |
| Usage in user program | Possible.             | Related instruc-<br>tions                                                       |               |                                              |               |  |  |  |  |

| Variable name         | P_PRGER                | P_PRGER                                                                 |               |                 |                |  |  |  |
|-----------------------|------------------------|-------------------------------------------------------------------------|---------------|-----------------|----------------|--|--|--|
| Meaning               | Instruction Error Flag |                                                                         |               | Global/local    | Local          |  |  |  |
| Function              | This flag changes      | This flag changes to and remains TRUE when an instruction error occurs. |               |                 |                |  |  |  |
|                       | It remains TRUE ι      | It remains TRUE until changed to FALSE from the user program.           |               |                 |                |  |  |  |
| Data type             | BOOL                   |                                                                         |               | Range of values | TRUE or FALSE  |  |  |  |
| R/W access            | RW                     | Retained                                                                | Not retained. | Network Publish | Not published. |  |  |  |
| Usage in user program | Possible.              | Related instruc-                                                        |               |                 |                |  |  |  |
|                       |                        | tions                                                                   |               |                 |                |  |  |  |

#### • Functional Classification: Communications

| Variable name         | _Port_numUsingPort   |                                                                     |                                                                                       |                 |                |  |
|-----------------------|----------------------|---------------------------------------------------------------------|---------------------------------------------------------------------------------------|-----------------|----------------|--|
| Meaning               | Number of Used Ports |                                                                     |                                                                                       | Global/local    | Global         |  |
| Function              | Gives the number     | Gives the number of internal logical ports that are currently used. |                                                                                       |                 |                |  |
|                       | You can use this v   | You can use this variable when you debug the user program.          |                                                                                       |                 |                |  |
| Data type             | USINT                |                                                                     |                                                                                       | Range of values | 0 to 32        |  |
| R/W access            | R                    | Retained                                                            | Not retained.                                                                         | Network Publish | Not published. |  |
| Usage in user program | Possible.            | Related instruc-<br>tions                                           | Communications instructions (ExecPMCR, SerialSend, SerialRcv, Send, Rcv, and SendCmd) |                 |                |  |

| Variable name         | _Port_isAvailable | _Port_isAvailable                                                   |                                                                                                    |                 |                |  |  |  |
|-----------------------|-------------------|---------------------------------------------------------------------|----------------------------------------------------------------------------------------------------|-----------------|----------------|--|--|--|
| Meaning               | Network Commun    | Network Communications Instruction Enabled Flag Global/local Global |                                                                                                    |                 |                |  |  |  |
| Function              | Indicates whether | Indicates whether there is an available internal logical port.      |                                                                                                    |                 |                |  |  |  |
|                       | TRUE when an int  | TRUE when an internal logical port is available. Otherwise FALSE.   |                                                                                                    |                 |                |  |  |  |
| Data type             | BOOL              |                                                                     |                                                                                                    | Range of values | TRUE or FALSE  |  |  |  |
| R/W access            | R                 | Retained                                                            | Not retained.                                                                                                   | Network Publish | Not published. |  |  |  |
| Usage in user program | Possible.         | Related instruc-<br>tions                                           | elated instruc-<br>ons Communications instructions (ExecPMCR, SerialSend, SerialRcv, Send,<br>Rcv, and SendCmd) |                 |                |  |  |  |

| Variable name         | _FINSTCPConnS                                  | _FINSTCPConnSta                       |               |                 |                    |  |  |
|-----------------------|------------------------------------------------|---------------------------------------|---------------|-----------------|--------------------|--|--|
| Meaning               | FINS/TCP Connection Status Global/local Global |                                       |               | Global          |                    |  |  |
| Function              | Gives the FINS/TO                              | Gives the FINS/TCP connection status. |               |                 |                    |  |  |
| Data type             | WORD                                           |                                       |               | Range of values | 16#0000 to 16#FFFF |  |  |
| R/W access            | R                                              | Retained                              | Not retained. | Network Publish | Not published.     |  |  |
| Usage in user program | Possible.                                      | Related instruc-<br>tions             |               |                 |                    |  |  |

## A-4-2 PLC Function Module, Category Name: \_PLC

## • Functional Classification: Debugging

| Variable name         | _PLC_TraceSta[0                                                                                                    | 3]               |                                                                                        | Members         | .IsStart       |  |
|-----------------------|----------------------------------------------------------------------------------------------------|------------------|----------------------------------------------------------------------------------------|-----------------|----------------|--|
| Meaning               | Trace Busy Flag                                                                                                    |                  |                                                                                        | Global/local    | Global         |  |
| Function              | TRUE when a trac                                                                                                    | ce starts.       |                                                                                        |                 |                |  |
|                       | Note You cannot use these system-defined variables in the user program. It is used only to monitor the status of data tracing from the Sysmac Studio. |                  |                                                                                        |                 |                |  |
| Data type             | Structure: _sTRA                                                                                                    | CE_STA, Members: | BOOL                                                                                   | Range of values | TRUE or FALSE  |  |
| R/W access            | R                                                                                                    | Retained         | Retained.                                                                              | Network Publish | Not published. |  |
| Usage in user program | Not possible.                                                                                                    | Related instruc- | TraceTrig                                                                              |                 |                |  |
|                       |                                                                                                    | tions            | <ul> <li>TraceSamp</li> </ul>                                                          | TraceSamp       |                |  |
|                       |                                                                                                    |                  | You can access this variable from the user program only with the followir instruction. |                 |                |  |
|                       |                                                                                                    |                  | <ul> <li>GetTraceStatus</li> </ul>                                                     |                 |                |  |

| Variable name         | _PLC_TraceSta[0                                                                                                    | 3]                        |                                                                                         | Members         | .IsComplete    |  |
|-----------------------|----------------------------------------------------------------------------------------------------|---------------------------|-----------------------------------------------------------------------------------------|-----------------|----------------|--|
| Meaning               | Trace Completed                                                                                                    | Flag                      |                                                                                         | Global/local    | Global         |  |
| Function              | TRUE when a trac                                                                                                    | ce is completed.          |                                                                                         |                 |                |  |
|                       | Note You cannot use this system-defined variable in the user program. It is used only to monitor the status of data tracing from the Sysmac Studio. |                           |                                                                                         |                 |                |  |
| Data type             | Structure: _sTRA                                                                                                    | CE_STA, Members:          | BOOL                                                                                    | Range of values | TRUE or FALSE  |  |
| R/W access            | R                                                                                                    | Retained                  | Retained.                                                                               | Network Publish | Not published. |  |
| Usage in user program | Not possible.                                                                                                    | Related instruc-<br>tions | TraceTrig     TraceSamp                                                                 |                 |                |  |
|                       |                                                                                                    |                           | You can access this variable from the user program only with the following instruction. |                 |                |  |
|                       |                                                                                                    |                           | GetTraceStatus                                                                          |                 |                |  |

| Variable name         | _PLC_TraceSta[0                                                                                                    | 3]                                                                                 |                | Members         | .IsTrigger                             |  |
|-----------------------|----------------------------------------------------------------------------------------------------|------------------------------------------------------------------------------------|----------------|-----------------|----------------------------------------|--|
| Meaning               | Trace Trigger Mon                                                                                                    | itor Flag                                                                          |                | Global/local    | Global                                 |  |
| Function              | TRUE when the tr                                                                                                    | igger condition is m                                                               | net.           | · · · · ·       |                                        |  |
|                       | FALSE when the                                                                                                    | next trace starts.                                                                 |                |                 |                                        |  |
|                       | Note You cannot use these system-defined variables in the user program. It is used only to monitor the status of data tracing from the Sysmac Studio. |                                                                                    |                |                 |                                        |  |
| Data type             | Structure: _sTRA                                                                                                    | CE_STA, Members:                                                                   | BOOL           | Range of values | TRUE or FALSE                          |  |
| R/W access            | R                                                                                                    | Retained                                                                           | Retained.      | Network Publish | Not published.                         |  |
| Usage in user program | Not possible.                                                                                                    | Related instruc-                                                                   | TraceTrig      |                 |                                        |  |
|                       |                                                                                                    | tions                                                                              | TraceSamp      |                 |                                        |  |
|                       |                                                                                                    | You can access this variable from the user program only with the foll instruction. |                |                 | e user program only with the following |  |
|                       |                                                                                                    |                                                                                    | GetTraceStatus |                 |                                        |  |

| Variable name         | _PLC_TraceSta[03]                                          |                                                                                                    |                                                                                         | Members         | .ParamErr      |  |  |
|-----------------------|------------------------------------------------------------|----------------------------------------------------------------------------------------------------|-----------------------------------------------------------------------------------------|-----------------|----------------|--|--|
| Meaning               | Trace Parameter Error Flag                                 |                                                                                                    |                                                                                         | Global/local    | Global         |  |  |
| Function              | TRUE when a trace starts, but there is an error in the tra |                                                                                                    |                                                                                         | ice settings.   |                |  |  |
|                       | FALSE when the                                             | FALSE when the settings are normal.                                                                                                    |                                                                                         |                 |                |  |  |
|                       | Note You cannot data tracing                               | <b>Note</b> You cannot use these system-defined variables in the user program. It is used only to monitor the status of data tracing from the Sysmac Studio. |                                                                                         |                 |                |  |  |
| Data type             | Structure: _sTRA                                           | CE_STA, Members:                                                                                                    | BOOL                                                                                    | Range of values | TRUE or FALSE  |  |  |
| R/W access            | R                                                          | Retained                                                                                                    | Retained.                                                                               | Network Publish | Not published. |  |  |
| Usage in user program | Not possible.                                              | Related instruc-<br>tions                                                                                                    | You can access this variable from the user program only with the following instruction. |                 |                |  |  |
|                       |                                                            |                                                                                                    | GetTraceStatus                                                                          |                 |                |  |  |

#### • Functional Classification: Errors

| Variable name         | _PLC_ErrSta                      |                                                                                         |                         |                   |                    |  |
|-----------------------|----------------------------------|-----------------------------------------------------------------------------------------|-------------------------|-------------------|--------------------|--|
| Meaning               | PLC Function Module Error Status |                                                                                         |                         | Global/local      | Global             |  |
| Function              | TRUE when there                  | is a Controller erro                                                                    | r that involves the F   | PLC Function Modu | le.                |  |
|                       | FALSE when there                 | FALSE when there is no Controller error that involves the PLC Function Module.          |                         |                   |                    |  |
|                       | Refer to A-3-7 Me                | Refer to A-3-7 Meanings of Error Status Bits for the meanings of the error status bits. |                         |                   |                    |  |
| Data type             | WORD                             |                                                                                         |                         | Range of values   | 16#0000 to 16#00F0 |  |
| R/W access            | R                                | Retained                                                                                | Not retained.           | Network Publish   | Published.         |  |
| Usage in user program | Possible.                        | Related instruc-                                                                        | GetPLCError             |                   |                    |  |
|                       |                                  | tions                                                                                   | to clear this variable. |                   |                    |  |
|                       |                                  |                                                                                         | ResetPLCError           |                   |                    |  |

#### PLC Function Module, Category Name: \_CJB A-4-3

## • Functional Classification: I/O Bus Status

| Variable name         | _CJB_MaxRackNo      |                                                                                              |               |                 |                   |  |
|-----------------------|---------------------|----------------------------------------------------------------------------------------------|---------------|-----------------|-------------------|--|
| Meaning               | Largest Rack Number |                                                                                              |               | Global/local    | Global            |  |
| Function              | Contains the large  | Contains the largest rack number of the Expansion Racks that are detected by the Controller. |               |                 |                   |  |
| Data type             | UINT                |                                                                                              |               | Range of values | 0 to 3            |  |
|                       |                     |                                                                                              |               |                 | 0: Only CPU Rack. |  |
| R/W access            | R                   | Retained                                                                                     | Not retained. | Network Publish | Published.        |  |
| Usage in user program | Possible.           | Related instruc-<br>tions                                                                    |               |                 |                   |  |

| Variable name         | _CJB_MaxSlotNo                                                                                                    |                           |               |                 |                               |  |
|-----------------------|----------------------------------------------------------------------------------------------------|---------------------------|---------------|-----------------|-------------------------------|--|
| Meaning               | Largest Slot Number                                                                                                    |                           |               | Global/local    | Global                        |  |
| Function              | Contains one higher than the largest slot number with a CJ-series Unit on each of the Racks that are detected by the Controller. |                           |               |                 |                               |  |
| Data type             | ARRAY [03] OF                                                                                                    | UINT                      |               | Range of values | 0 to 10                       |  |
|                       |                                                                                                    |                           |               |                 | 0: No CJ-series Unit mounted. |  |
| R/W access            | R                                                                                                    | Retained                  | Not retained. | Network Publish | Published.                    |  |
| Usage in user program | Possible.                                                                                                    | Related instruc-<br>tions |               |                 |                               |  |

#### • Functional Classification: I/O Bus Errors

| Variable name         | _CJB_ErrSta                                                                                                    |                           |                                                                                         |                      |                         |  |  |
|-----------------------|----------------------------------------------------------------------------------------------------|---------------------------|-----------------------------------------------------------------------------------------|----------------------|-------------------------|--|--|
| Meaning               | I/O Bus Error Stat                                                                                                    | us                        |                                                                                         | Global/local         | Global                  |  |  |
| Function              | Gives the I/O bus                                                                                                    | error status.             |                                                                                         |                      |                         |  |  |
|                       | <b>Note</b> Do not use this variable in the user program. There may be a delay in updating it and concurrency problems may occur. Use this variable only to access status through communications from an external device. Refer to <i>A-3-7 Meanings of Error Status Bits</i> for the meanings of the error status bits. |                           |                                                                                         |                      |                         |  |  |
| Data type             | WORD                                                                                                    |                           |                                                                                         | Range of values      | 16#0000 to 16#00F0      |  |  |
| R/W access            | R                                                                                                    | Retained                  | Not retained.                                                                           | Network Publish      | Published.              |  |  |
| Usage in user program | Not possible.                                                                                                    | Related instruc-<br>tions | You can access this variable from the user program only with the following instruction. |                      |                         |  |  |
|                       |                                                                                                    |                           | GetCJBError                                                                             |                      |                         |  |  |
|                       |                                                                                                    |                           | You can use the fo                                                                      | ollowing instruction | to clear this variable. |  |  |
|                       |                                                                                                    |                           | ResetCJBError                                                                           |                      |                         |  |  |

| Variable name         | _CJB_MstrErrSta                                                                                                    |                                                                                                    |                    |                                      |                         |  |
|-----------------------|----------------------------------------------------------------------------------------------------|----------------------------------------------------------------------------------------------------|--------------------|--------------------------------------|-------------------------|--|
| Meaning               | I/O Bus Master Error Status                                                                                                    |                                                                                                    |                    | Global/local                         | Global                  |  |
| Function              | Gives the I/O bus                                                                                                    | master error status                                                                                                    | s.                 |                                      |                         |  |
|                       | Note Do not use<br>lems may<br>device. Ref                                                                                                    | <b>Note</b> Do not use this variable in the user program. There may be a delay in updating it and concurrency problems may occur. Use these variables only to access status through communications from an external device. Refer to <i>A-3-7 Meanings of Error Status Bits</i> for the meanings of the error status bits. |                    |                                      |                         |  |
| Data type             | WORD                                                                                                    |                                                                                                    |                    | Range of values                      | 16#0000 to 16#00F0      |  |
| R/W access            | R                                                                                                    | Retained                                                                                                    | Not retained.      | Network Publish                      | Published.              |  |
| Usage in user program | Not possible.         Related instruc-<br>tions         You can access this variable from the user program only with the followinstruction.           • GetCJBError |                                                                                                    |                    | user program only with the following |                         |  |
|                       |                                                                                                    |                                                                                                    | You can use the fo | ollowing instruction                 | to clear this variable. |  |
|                       |                                                                                                    |                                                                                                    | ResetCJBError      |                                      |                         |  |

| Variable name         | _CJB_UnitErrSta                              |                                                                                                    |                                                                                                    |                 |                    |  |
|-----------------------|----------------------------------------------|----------------------------------------------------------------------------------------------------|----------------------------------------------------------------------------------------------------|-----------------|--------------------|--|
| Meaning               | I/O Bus Unit Error Status                    |                                                                                                    |                                                                                                    | Global/local    | Global             |  |
| Function              | Gives the error sta                          | atus of the I/O Bus                                                                                                    | Unit.                                                                                                    |                 |                    |  |
|                       | Note Do not use<br>lems may c<br>Refer to A- | <b>Note</b> Do not use this variable in the user program. There may be a delay in updating it and concurrency problems may occur. Use this variable only to access status through communications from an external device. Refer to <i>A-3-7 Meanings of Error Status Bits</i> for the meanings of the error status bits. |                                                                                                    |                 |                    |  |
| Data type             | ARRAY [03, 09                                | ] OF WORD                                                                                                    |                                                                                                    | Range of values | 16#0000 to 16#80F0 |  |
| R/W access            | R                                            | Retained                                                                                                    | Not retained.                                                                                                    | Network Publish | Published.         |  |
| Usage in user program | Not possible.                                | Related instruc-<br>tions                                                                                                    | <ul> <li>You can access this variable from the user program only with the following instruction.</li> <li>GetCJBError</li> <li>You can clear this variable with the following instruction.</li> </ul> |                 |                    |  |
|                       |                                              |                                                                                                    | ResetCJBError                                                                                                    |                 |                    |  |

| Variable name         | _CJB_InRespTm          |                                                           |                                          |                 |          |  |
|-----------------------|------------------------|-----------------------------------------------------------|------------------------------------------|-----------------|----------|--|
| Meaning               | Basic Input Unit Ir    | Basic Input Unit Input Response Times Global/local Global |                                          |                 |          |  |
| Function              | Contains the resp      | Contains the response times of the Basic I/O Units.       |                                          |                 |          |  |
| Data type             | ARRAY [03, 09] OF UINT |                                                           |                                          | Range of values | 0 to 320 |  |
| R/W access            | R                      | Retained                                                  | Not retained. Network Publish Published. |                 |          |  |
| Usage in user program | Possible.              | Related instruc-<br>tions                                 |                                          |                 |          |  |

#### • Functional Classification: Auxiliary Area Bits for CJ-series Units

| Variable na                | me         | _CJB_IOUnitInfo              | _CJB_IOUnitInfo     |                      |                       |                |  |
|----------------------------|------------|------------------------------|---------------------|----------------------|-----------------------|----------------|--|
| Meaning                    |            | Basic I/O Unit Info          | rmation             |                      | Global/local          | Global         |  |
| Function                   |            | Shows the status             | of the Basic I/O Un | it alarm output (loa | d short-circuit prote | ction).        |  |
|                            |            | TRUE: Load short             | -circuit            |                      |                       |                |  |
|                            |            | FALSE: No load short-circuit |                     |                      |                       |                |  |
| Data type                  |            | ARRAY [03, 09,               | 07] OF BOOL         |                      | Range of values       | TRUE or FALSE  |  |
| R/W access                 | 6          | R                            | Retained            | Not retained.        | Network Publish       | Not published. |  |
| Usage in us                | er program | Possible.                    | Related instruc-    |                      |                       |                |  |
|                            |            |                              | tions               |                      |                       |                |  |
| Auxiliary Words A50 to A69 |            |                              |                     |                      |                       |                |  |
| Area<br>addresses          | Bits       | A50.00 to A69.15             |                     |                      |                       |                |  |

| Variable na       | ne         | _CJB_CBU00InitSta                                 |                      |                       |                       |               |  |  |
|-------------------|------------|---------------------------------------------------|----------------------|-----------------------|-----------------------|---------------|--|--|
|                   |            | to                                                |                      |                       |                       |               |  |  |
|                   |            | _CJB_CBU15InitS                                   | Sta                  |                       |                       |               |  |  |
| Meaning           |            | CPU Bus Unit Initi                                | alizing Flags        |                       | Global/local          | Global        |  |  |
| Function          |            | The corresponding                                 | g variable is TRUE   | during initialization | of the CPU Bus Un     | it.           |  |  |
|                   |            | The corresponding                                 | g variable changes   | to FALSE when the     | initialization is con | npleted.      |  |  |
|                   |            | The numbers in th                                 | e variables indicate | e the unit numbers of | of the applicable Un  | its.          |  |  |
| Data type         |            | BOOL                                              |                      |                       | Range of values       | TRUE or FALSE |  |  |
| R/W access        | ;          | R                                                 | Retained             | Not retained.         | Network Publish       | Published.    |  |  |
| Usage in us       | er program | n Possible. Related instruc-<br>tions • ResetUnit |                      |                       |                       |               |  |  |
| Auxiliary         | Words      | A302                                              | A302                 |                       |                       |               |  |  |
| Area<br>addresses | Bits       | A302.00 to A302.                                  | A302.00 to A302.15   |                       |                       |               |  |  |

| Variable na       | me         | _CJB_SIO00InitS                                 | _CJB_SIO00InitSta                                       |                       |                       |               |  |  |
|-------------------|------------|-------------------------------------------------|---------------------------------------------------------|-----------------------|-----------------------|---------------|--|--|
|                   |            | to                                              | to                                                      |                       |                       |               |  |  |
|                   |            | _CJB_SIO95InitS                                 | ta                                                      |                       |                       |               |  |  |
| Meaning           |            | Special I/O Unit In                             | Special I/O Unit Initializing Flags Global/local Global |                       |                       |               |  |  |
| Function          |            | The corresponding                               | g variable is TRUE                                      | during initialization | of the Special I/O L  | Jnit.         |  |  |
|                   |            | The corresponding                               | g variable changes                                      | to FALSE when the     | initialization is con | npleted.      |  |  |
|                   |            | The numbers in th                               | e variables indicate                                    | e the unit numbers o  | of the applicable Ur  | its.          |  |  |
| Data type         |            | BOOL                                            |                                                         |                       | Range of values       | TRUE or FALSE |  |  |
| R/W access        | 3          | R                                               | Retained                                                | Not retained.         | Network Publish       | Published.    |  |  |
| Usage in us       | er program | Possible. Related instruc-<br>tions • ResetUnit |                                                         |                       |                       |               |  |  |
| Auxiliary         | Words      | A330 to A335                                    |                                                         |                       |                       |               |  |  |
| Area<br>addresses | Bits       | A330.00 to A335.                                | 15                                                      |                       |                       |               |  |  |

| Variable na          | me         | _CJB_CBU00Restart                                 |                                              |                               |                       |                                       |
|----------------------|------------|---------------------------------------------------|----------------------------------------------|-------------------------------|-----------------------|---------------------------------------|
|                      |            | to                                                |                                              |                               |                       |                                       |
|                      |            | _CJB_CBU15Res                                     | tart                                         |                               |                       |                                       |
| Meaning              |            | CPU Bus Unit Res                                  | start Bits                                   |                               | Global/local          | Global                                |
| Function             |            | The CPU Bus Unit system after the C               | t is restarted when t<br>PU Bus Unit is rest | he corresponding v<br>arted.) | ariable changes to    | TRUE. (It is changed to FALSE by the  |
|                      |            | The numbers in th                                 | e variables indicate                         | e the unit numbers of         | of the applicable Un  | its.                                  |
|                      |            | If you change the the next task perio             | Restart Flag to TRU                          | JE with an instruction        | on, the restart proce | ess begins from refresh processing in |
| Data type            |            | BOOL                                              |                                              |                               | Range of values       | TRUE or FALSE                         |
| R/W access           | 6          | RW                                                | Retained                                     | Not retained.                 | Network Publish       | Published.                            |
| Usage in us          | er program | m Possible. Related instruc-<br>tions • ResetUnit |                                              |                               |                       |                                       |
| Auxiliary Words A501 |            |                                                   |                                              |                               |                       |                                       |
| Area<br>addresses    | Bits       | A501.00 to A501.                                  | 15                                           |                               |                       |                                       |

| Variable na       | ne         | _CJB_SIO00Rest                                    | art                                        |                                 |                       |                                       |
|-------------------|------------|---------------------------------------------------|--------------------------------------------|---------------------------------|-----------------------|---------------------------------------|
|                   |            | to                                                |                                            |                                 |                       |                                       |
|                   |            | _CJB_SIO95Rest                                    | art                                        |                                 |                       |                                       |
| Meaning           |            | Special I/O Unit R                                | estart Bits                                |                                 | Global/local          | Global                                |
| Function          |            | The Special I/O U the system after the            | nit is restarted whe<br>ne CPU Bus Unit is | n the corresponding restarted.) | g variable changes    | to TRUE. (It is changed to FALSE by   |
|                   |            | The numbers in th                                 | e variables indicate                       | e the unit numbers of           | of the applicable Ur  | lits.                                 |
|                   |            | If you change the the next task period            | Restart Flag to TRI<br>od.                 | JE with an instruction          | on, the restart proce | ess begins from refresh processing in |
| Data type         |            | BOOL                                              |                                            |                                 | Range of values       | TRUE or FALSE                         |
| R/W access        | ;          | RW                                                | Retained                                   | Not retained.                   | Network Publish       | Published.                            |
| Usage in us       | er program | m Possible. Related instruc-<br>tions • ResetUnit |                                            |                                 |                       |                                       |
| Auxiliary         | Words      | A502 to A507                                      |                                            |                                 |                       |                                       |
| Area<br>addresses | Bits       | A502.00 to A507.                                  | 15                                         |                                 |                       |                                       |

| Variable na | me         | _CJB_SCU00P1C                                                     | ChgSta                                         |                                               |                              |                                   |  |  |
|-------------|------------|-------------------------------------------------------------------|------------------------------------------------|-----------------------------------------------|------------------------------|-----------------------------------|--|--|
|             |            | _CJB_SCU00P2C                                                     | ChgSta                                         |                                               |                              |                                   |  |  |
|             |            | to                                                                | to                                             |                                               |                              |                                   |  |  |
|             |            | _CJB_SCU15P1C                                                     | ChgSta                                         |                                               |                              |                                   |  |  |
|             |            | _CJB_SCU15P2C                                                     | ChgSta                                         |                                               |                              |                                   |  |  |
| Meaning     |            | Serial Communications Unit 0, Port 1/2 Settings<br>Changing Flags |                                                |                                               | Global/local                 | Global                            |  |  |
|             |            |                                                                   |                                                |                                               |                              |                                   |  |  |
|             |            | Serial Communica<br>Changing Flags                                | ations Units 1 to 15                           | , Port 1/2 Settings                           |                              |                                   |  |  |
| Function    |            | TRUE when the patient tions Parameter (S                          | arameters of the sp<br>SerialSetup) instruc    | ecified port are bein<br>tion is being execut | ng changed. TRUE<br>ted.     | when the Change Serial Communica- |  |  |
|             |            | FALSE after the p                                                 | arameters are char                             | nged.                                         |                              |                                   |  |  |
|             |            | It is also possible<br>through the execu                          | for the user to indic<br>tion of an instructic | ate a change in ser<br>on or a user operatio  | rial port settings by<br>on. | turning ON the corresponding flag |  |  |
| Data type   |            | BOOL                                                              |                                                |                                               | Range of values              | TRUE or FALSE                     |  |  |
| R/W access  | 3          | RW                                                                | Retained                                       | Not retained.                                 | Network Publish              | Published.                        |  |  |
| Usage in us | er program | Possible. Related instruc-<br>tions • SerialSetUp                 |                                                |                                               |                              |                                   |  |  |
| Auxiliary   | Words      | Port on Serial Communications Unit with unit number 0: A620       |                                                |                                               |                              |                                   |  |  |
| Area        |            | Ports on Serial Co                                                | mmunications Unit                              | t with unit numbers                           | 1 to 15: A621 to A6          | 35                                |  |  |
| aduresses   | Bits       | Port on Serial Cor                                                | nmunications Unit                              | with unit number 0:                           | A620.01 to A620.0            | 2                                 |  |  |
|             |            | Ports on Serial Co                                                | mmunications Unit                              | with unit numbers                             | 1 to 15: A621.01 to          | A635.02                           |  |  |

#### Motion Control Function Module, Category Name: \_MC A-4-4

#### • Functional Classification: Motion Control Functions

| Variable name         | _MC_ErrSta         |                        |                                  |                      |                    |  |
|-----------------------|--------------------|------------------------|----------------------------------|----------------------|--------------------|--|
| Meaning               | Motion Control Fu  | nction Module Erro     | r Status                         | Global/local         | Global             |  |
| Function              | Shows the status   | of errors that are de  | etected in the Motio             | n Control Function   | Module.            |  |
|                       | You can use this v | ariable directly in th | ne user program.                 |                      |                    |  |
|                       | Refer to A-3-7 Me  | anings of Error Sta    | <i>tus Bits</i> for the mea      | nings of the error s | tatus bits.        |  |
| Data type             | WORD               |                        |                                  | Range of values      | 16#0000 to 16#40F0 |  |
| R/W access            | R                  | Retained               | Not retained.                    | Network Publish      | Published.         |  |
| Usage in user program | Possible.          | Related instruc-       | <ul> <li>GetMCError</li> </ul>   |                      |                    |  |
|                       |                    | tions                  | ResetMCError                     |                      |                    |  |
|                       |                    | MC_Reset               |                                  |                      |                    |  |
|                       |                    |                        | <ul> <li>MC_GroupRese</li> </ul> | et                   |                    |  |

| Variable name         | _MC_ComErrSta      | _MC_ComErrSta          |                             |                      |                    |  |
|-----------------------|--------------------|------------------------|-----------------------------|----------------------|--------------------|--|
| Meaning               | Common Error Sta   | atus                   |                             | Global/local         | Global             |  |
| Function              | Shows the status   | of errors that are de  | etected in common           | processing for moti  | on control.        |  |
|                       | You can use this v | ariable directly in th | ne user program.            |                      |                    |  |
|                       | Refer to A-3-7 Me  | anings of Error Sta    | <i>tus Bits</i> for the mea | nings of the error s | tatus bits.        |  |
| Data type             | WORD               |                        |                             | Range of values      | 16#0000 to 16#00F0 |  |
| R/W access            | R                  | Retained               | Not retained.               | Network Publish      | Published.         |  |
| Usage in user program | Possible.          | Related instruc-       | ruc- • GetMCError           |                      |                    |  |
|                       |                    | tions                  | ResetMCError                |                      |                    |  |

| Variable name         | _MC_AX_ErrSta              | _MC_AX_ErrSta          |                              |                      |                    |  |
|-----------------------|----------------------------|------------------------|------------------------------|----------------------|--------------------|--|
| Meaning               | Axis Error Status          |                        |                              | Global/local         | Global             |  |
| Function              | Shows the error s          | tatus for each axis.   |                              |                      |                    |  |
|                       | The status of up to        | o 64 axes is given.    |                              |                      |                    |  |
|                       | You can use this v         | ariable directly in th | ne user program.             |                      |                    |  |
|                       | Refer to A-3-7 Me          | anings of Error Sta    | <i>tus Bits</i> for the mea  | nings of the error s | tatus bits.        |  |
| Data type             | ARRAY [063] OF             | WORD                   |                              | Range of values      | 16#0000 to 16#00F0 |  |
| R/W access            | R                          | Retained               | Not retained.                | Network Publish      | Published.         |  |
| Usage in user program | Possible. Related instruc- |                        |                              |                      |                    |  |
|                       | tions  • ResetMCError      |                        |                              |                      |                    |  |
|                       |                            |                        | <ul> <li>MC_Reset</li> </ul> |                      |                    |  |

| Variable name         | _MC_GRP_ErrSta                                                                          |                                                     |               |                 |                    |  |  |
|-----------------------|-----------------------------------------------------------------------------------------|-----------------------------------------------------|---------------|-----------------|--------------------|--|--|
| Meaning               | Axes Group Error                                                                        | Status                                              |               | Global/local    | Global             |  |  |
| Function              | Shows the error s                                                                       | tatus for each axes                                 | group.        |                 |                    |  |  |
|                       | The error status for                                                                    | The error status for up to 32 axes groups is shown. |               |                 |                    |  |  |
|                       | You can use this variable directly in the user program.                                 |                                                     |               |                 |                    |  |  |
|                       | Refer to A-3-7 Meanings of Error Status Bits for the meanings of the error status bits. |                                                     |               |                 |                    |  |  |
| Data type             | ARRAY [031] OF                                                                          | WORD                                                |               | Range of values | 16#0000 to 16#00F0 |  |  |
| R/W access            | R                                                                                       | Retained                                            | Not retained. | Network Publish | Published.         |  |  |
| Usage in user program | Possible.                                                                               | Related instruc-                                    | GetMCError    |                 |                    |  |  |
|                       |                                                                                         | tions                                               | ResetMCError  |                 |                    |  |  |
|                       |                                                                                         |                                                     | MC_GroupRese  | et              |                    |  |  |

| Variable name         | _MC_COM                                                                                                    |                           |               |                 |            |  |
|-----------------------|----------------------------------------------------------------------------------------------------|---------------------------|---------------|-----------------|------------|--|
| Meaning               | Common Variable                                                                                                    |                           |               | Global/local    | Global     |  |
| Function              | Shows the status that is common to the Motion Control Function Module.                                                |                           |               |                 |            |  |
|                       | Refer to the NJ-series Motion Control Instructions Reference Manual (Cat. No. W508) for details on structure members. |                           |               |                 |            |  |
| Data type             | _sCOMMON_REF                                                                                                    | =                         |               | Range of values |            |  |
| R/W access            | R                                                                                                    | Retained                  | Not retained. | Network Publish | Published. |  |
| Usage in user program | Possible.                                                                                                    | Related instruc-<br>tions |               |                 |            |  |

| Variable name         | _MC_GRP[32]                                                                                                    |                           |                                          |                 |        |  |
|-----------------------|----------------------------------------------------------------------------------------------------|---------------------------|------------------------------------------|-----------------|--------|--|
| Meaning               | Axes Group Varial                                                                                                    | oles                      |                                          | Global/local    | Global |  |
| Function              | Used to specify axes groups and shows multi-axes coordinated control status, and multi-axes coordinated control settings for motion control instructions. |                           |                                          |                 |        |  |
|                       | When you create an axes group on the System Studio, a user-defined axes group variable with a different name is created.                                  |                           |                                          |                 |        |  |
|                       | Normally, you use                                                                                                    | an Axes Group Va          | riable with a differer                   | nt name.        |        |  |
|                       | Refer to the <i>NJ-series Motion Control Instructions Reference Manual</i> (Cat. No. W508) for details on structure members.                              |                           |                                          |                 |        |  |
| Data type             | _sGROUP_REF                                                                                                    |                           |                                          | Range of values |        |  |
| R/W access            | R                                                                                                    | Retained                  | Not retained. Network Publish Published. |                 |        |  |
| Usage in user program | Possible.                                                                                                    | Related instruc-<br>tions |                                          |                 |        |  |

| ~ |
|---|
| б |
| σ |
| ⊳ |

| Variable name         | _MC_AX[64]                                                                                                    |                           |                                          |                       |                                     |  |
|-----------------------|----------------------------------------------------------------------------------------------------|---------------------------|------------------------------------------|-----------------------|-------------------------------------|--|
| Meaning               | Axis Variables                                                                                                    |                           |                                          | Global/local          | Global                              |  |
| Function              | Used to specify axes and shows single-axis control status, and single-axis control settings for motion control instructions. |                           |                                          |                       |                                     |  |
|                       | When you create                                                                                                    | an axis on the Syst       | em Studio, a user-c                      | lefined axis variable | e with a different name is created. |  |
|                       | Normally, you use an Axis Variable with a different name.                                                                    |                           |                                          |                       |                                     |  |
|                       | Refer to the NJ-series Motion Control Instructions Reference Manual (Cat. No. W508) for details on structure members.        |                           |                                          |                       |                                     |  |
| Data type             | _sAXIS_REF                                                                                                    |                           |                                          | Range of values       |                                     |  |
| R/W access            | R                                                                                                    | Retained                  | Not retained. Network Publish Published. |                       |                                     |  |
| Usage in user program | Possible.                                                                                                    | Related instruc-<br>tions |                                          |                       |                                     |  |

## A-4-5 EtherCAT Master Function Module, Category Name: \_EC

## • Functional Classification: EtherCAT Communications Errors

| Variable name         | _EC_ErrSta        |                      |                                  |                       |                                 |  |  |
|-----------------------|-------------------|----------------------|----------------------------------|-----------------------|---------------------------------|--|--|
| Meaning               | Built-in EtherCAT | Error                |                                  | Global/local          | Global                          |  |  |
| Function              | This system-defin | ed variable provide: | s the collective state           | us of errors in the E | therCAT Master Function Module. |  |  |
|                       | Refer to A-3-7 Me | anings of Error Sta  | <i>tus Bits</i> for the mea      | nings of the error st | atus bits.                      |  |  |
| Data type             | WORD              |                      |                                  | Range of values       | 16#0000 to 16#00F0              |  |  |
| R/W access            | R                 | Retained             | Not retained.                    | Network Publish       | Published.                      |  |  |
| Usage in user program | Possible.         | Related instruc-     | Get EtherCAT Erro                | or Status             |                                 |  |  |
|                       |                   | tions                | GetECError                       |                       |                                 |  |  |
|                       |                   |                      | Reset EtherCAT Controller Error  |                       |                                 |  |  |
|                       |                   |                      | <ul> <li>ResetECError</li> </ul> |                       |                                 |  |  |

| Variable name         | _EC_PortErr                                                                                                    |                     |                                 |                       |                    |  |  |
|-----------------------|----------------------------------------------------------------------------------------------------|---------------------|---------------------------------|-----------------------|--------------------|--|--|
| Meaning               | Communications                                                                                                    | Port Error          |                                 | Global/local          | Global             |  |  |
| Function              | This system-defined variable provides the collective status of errors in the communications ports for the EtherCAT master. |                     |                                 |                       |                    |  |  |
|                       | Refer to A-3-7 Me                                                                                                    | anings of Error Sta | tus Bits for the mea            | inings of the error s | tatus bits.        |  |  |
| Data type             | WORD                                                                                                    |                     |                                 | Range of values       | 16#0000 to 16#00F0 |  |  |
| R/W access            | R                                                                                                    | Retained            | Not retained.                   | Network Publish       | Published.         |  |  |
| Usage in user program | Possible.                                                                                                    | Related instruc-    | Get EtherCAT Err                | or Status             |                    |  |  |
|                       |                                                                                                    | tions               | GetECError                      |                       |                    |  |  |
|                       |                                                                                                    |                     | Reset EtherCAT Controller Error |                       |                    |  |  |
|                       |                                                                                                    |                     | ResetECError                    |                       |                    |  |  |

| Variable name         | _EC_MstrErr                                                                                                    |                  |                                  |                 |                    |  |  |
|-----------------------|----------------------------------------------------------------------------------------------------|------------------|----------------------------------|-----------------|--------------------|--|--|
| Meaning               | Master Error                                                                                                    |                  |                                  | Global/local    | Global             |  |  |
| Function              | This system-defined variable provides the collective status of EtherCAT master errors and slave errors detected by the EtherCAT master.<br>Refer to <i>A-3-7 Meanings of Error Status Bits</i> for the meanings of the error status bits. |                  |                                  |                 |                    |  |  |
| Data type             | WORD                                                                                                    |                  |                                  | Range of values | 16#0000 to 16#00F0 |  |  |
| R/W access            | R                                                                                                    | Retained         | Not retained.                    | Network Publish | Published.         |  |  |
| Usage in user program | Possible.                                                                                                    | Related instruc- | Get EtherCAT Error Status        |                 |                    |  |  |
|                       |                                                                                                    | lions            | GetECError                       |                 |                    |  |  |
|                       |                                                                                                    |                  | Reset EtherCAT Controller Error  |                 |                    |  |  |
|                       |                                                                                                    |                  | <ul> <li>ResetECError</li> </ul> |                 |                    |  |  |

| Variable name         | _EC_SlavErr       |                      |                                 |                         |                           |  |  |
|-----------------------|-------------------|----------------------|---------------------------------|-------------------------|---------------------------|--|--|
| Meaning               | Slave Error       |                      |                                 | Global/local            | Global                    |  |  |
| Function              | This system-defin | ed variable provide: | s the collective state          | us of all the error sta | atus for EtherCAT slaves. |  |  |
|                       | Refer to A-3-7 Me | anings of Error Sta  | <i>tus Bits</i> for the mea     | nings of the error st   | atus bits.                |  |  |
| Data type             | WORD              |                      |                                 | Range of values         | 16#0000 to 16#00F0        |  |  |
| R/W access            | R                 | Retained             | Not retained.                   | Network Publish         | Published.                |  |  |
| Usage in user program | Possible.         | Related instruc-     | Get EtherCAT Err                | or Status               |                           |  |  |
|                       |                   | tions                | GetECError                      |                         |                           |  |  |
|                       |                   |                      | Reset EtherCAT Controller Error |                         |                           |  |  |
|                       |                   |                      | ResetECError                    |                         |                           |  |  |

| Variable name         | _EC_SlavErrTbl                                                                                                    |                      |                                  |                    |                    |  |
|-----------------------|----------------------------------------------------------------------------------------------------|----------------------|----------------------------------|--------------------|--------------------|--|
| Meaning               | Slave Error Table                                                                                                    |                      |                                  | Global/local       | Global             |  |
| Function              | This system-defin                                                                                                    | ed variable gives th | e error status for ea            | ach EtherCAT slave |                    |  |
|                       | The error status is                                                                                                    | given for each slav  | e in the actual syst             | em configuration.  |                    |  |
|                       | This variable array indicates slaves in which there are errors. Status is provided for each EtherCAT slave node address (1 to 192). |                      |                                  |                    |                    |  |
|                       | Refer to A-3-7 Meanings of Error Status Bits for the meanings of the error status bits.                                             |                      |                                  |                    |                    |  |
| Data type             | Array [1192] OF                                                                                                    | WORD                 |                                  | Range of values    | 16#0000 to 16#00F0 |  |
| R/W access            | R                                                                                                    | Retained             | Not retained.                    | Network Publish    | Published.         |  |
| Usage in user program | Possible.                                                                                                    | Related instruc-     | Get EtherCAT Erro                | or Status          |                    |  |
|                       |                                                                                                    | tions                | GetECError                       |                    |                    |  |
|                       |                                                                                                    |                      | Reset EtherCAT C                 | Controller Error   |                    |  |
|                       |                                                                                                    |                      | <ul> <li>ResetECError</li> </ul> |                    |                    |  |

| Variable name         | _EC_MacAdrErr                            |                                                  |                |                 |               |  |
|-----------------------|------------------------------------------|--------------------------------------------------|----------------|-----------------|---------------|--|
| Meaning               | MAC Address Error                        |                                                  |                | Global/local    | Global        |  |
| Function              | TRUE if there is an illegal MAC address. |                                                  |                |                 |               |  |
| Data type             | BOOL                                     |                                                  |                | Range of values | TRUE or FALSE |  |
| R/W access            | R                                        | Retained                                         | Not retained.  | Network Publish | Published.    |  |
| Usage in user program | Possible.                                | Related instruc- Reset EtherCAT Controller Error |                |                 |               |  |
|                       |                                          | tions                                            | • ResetECError |                 |               |  |

| Variable name         | _EC_LanHwErr                                                 |                                                  |                       |                 |               |  |  |
|-----------------------|--------------------------------------------------------------|--------------------------------------------------|-----------------------|-----------------|---------------|--|--|
| Meaning               | Communications Controller Error                              |                                                  |                       | Global/local    | Global        |  |  |
| Function              | TRUE if there is a communications controller hardware error. |                                                  |                       |                 |               |  |  |
| Data type             | BOOL                                                         |                                                  |                       | Range of values | TRUE or FALSE |  |  |
| R/W access            | R                                                            | Retained                                         | Not retained.         | Network Publish | Published.    |  |  |
| Usage in user program | Possible.                                                    | Related instruc- Reset EtherCAT Controller Error |                       |                 |               |  |  |
|                       |                                                              | tions                                            | tions  • ResetECError |                 |               |  |  |

| Variable name         | _EC_LinkOffErr   |                                                                |               |                 |               |  |  |
|-----------------------|------------------|----------------------------------------------------------------|---------------|-----------------|---------------|--|--|
| Meaning               | Link OFF Error   |                                                                |               | Global/local    | Global        |  |  |
| Function              | TRUE if the comm | TRUE if the communications controller link is not established. |               |                 |               |  |  |
| Data type             | BOOL             |                                                                |               | Range of values | TRUE or FALSE |  |  |
| R/W access            | R                | Retained                                                       | Not retained. | Network Publish | Published.    |  |  |
| Usage in user program | Possible.        | Possible. Related instruc- Reset EtherCAT Controller Error     |               |                 | -             |  |  |
|                       |                  | tions                                                          | ResetECError  |                 |               |  |  |

| Variable name         | _EC_NetCfgErr        |                                                             |               |                 |               |  |  |
|-----------------------|----------------------|-------------------------------------------------------------|---------------|-----------------|---------------|--|--|
| Meaning               | Network Configura    | Network Configuration Information Error Global/local Global |               |                 |               |  |  |
| Function              | TRUE if there is ill | TRUE if there is illegal network configuration information. |               |                 |               |  |  |
| Data type             | BOOL                 |                                                             |               | Range of values | TRUE or FALSE |  |  |
| R/W access            | R                    | Retained                                                    | Not retained. | Network Publish | Published.    |  |  |
| Usage in user program | Possible.            | Related instruc- Reset EtherCAT Controller Error            |               |                 |               |  |  |
|                       |                      | tions • ResetECError                                        |               |                 |               |  |  |

| Variable name         | _EC_NetCfgCmpI    | _EC_NetCfgCmpErr                                                                               |                                  |                 |               |  |  |  |
|-----------------------|-------------------|------------------------------------------------------------------------------------------------|----------------------------------|-----------------|---------------|--|--|--|
| Meaning               | Network Configura | Network Configuration Verification Error Global/local Global                                   |                                  |                 |               |  |  |  |
| Function              | TRUE if the netwo | TRUE if the network configuration information does not match the actual network configuration. |                                  |                 |               |  |  |  |
| Data type             | BOOL              |                                                                                                |                                  | Range of values | TRUE or FALSE |  |  |  |
| R/W access            | R                 | Retained                                                                                       | Not retained.                    | Network Publish | Published.    |  |  |  |
| Usage in user program | Possible.         | Related instruc-                                                                               | Reset EtherCAT Controller Error  |                 |               |  |  |  |
|                       |                   | tions                                                                                          | <ul> <li>ResetECError</li> </ul> |                 |               |  |  |  |

| Variable name         | _EC_NetTopology    | _EC_NetTopologyErr                                                                              |                                  |                 |               |  |  |  |
|-----------------------|--------------------|-------------------------------------------------------------------------------------------------|----------------------------------|-----------------|---------------|--|--|--|
| Meaning               | Network Configura  | Network Configuration Error Global/local Global                                                 |                                  |                 |               |  |  |  |
| Function              | TRUE if there is a | TRUE if there is a network configuration error (too many devices connected or ring connection). |                                  |                 |               |  |  |  |
| Data type             | BOOL               |                                                                                                 |                                  | Range of values | TRUE or FALSE |  |  |  |
| R/W access            | R                  | Retained                                                                                        | Not retained.                    | Network Publish | Published.    |  |  |  |
| Usage in user program | Possible.          | Related instruc- Reset EtherCAT Controller Error                                                |                                  |                 |               |  |  |  |
|                       |                    | tions                                                                                           | <ul> <li>ResetECError</li> </ul> |                 |               |  |  |  |

| Variable name         | _EC_PDCommErr                                                                                                    |          |               |                 |               |  |  |
|-----------------------|----------------------------------------------------------------------------------------------------|----------|---------------|-----------------|---------------|--|--|
| Meaning               | Process Data Communications Error                                                                                                    |          |               | Global/local    | Global        |  |  |
| Function              | TRUE if there is an unexpected slave disconnection or connection or if a slave WDT error is detected during process data communications. |          |               |                 |               |  |  |
| Data type             | BOOL                                                                                                    |          |               | Range of values | TRUE or FALSE |  |  |
| R/W access            | R                                                                                                    | Retained | Not retained. | Network Publish | Published.    |  |  |
| Usage in user program | Possible.                                                                                                    |          |               |                 |               |  |  |
|                       |                                                                                                    | tions    | ResetECError  |                 |               |  |  |

| Variable name         | _EC_PDTimeoutErr                                         |                                                        |                                          |                 |               |  |  |
|-----------------------|----------------------------------------------------------|--------------------------------------------------------|------------------------------------------|-----------------|---------------|--|--|
| Meaning               | Process Data Reception Timeout Error Global/local Global |                                                        |                                          |                 | Global        |  |  |
| Function              | TRUE if a timeout                                        | TRUE if a timeout occurs while receiving process data. |                                          |                 |               |  |  |
| Data type             | BOOL                                                     |                                                        |                                          | Range of values | TRUE or FALSE |  |  |
| R/W access            | R                                                        | Retained                                               | Not retained.                            | Network Publish | Published.    |  |  |
| Usage in user program | Possible.                                                | Related instruc-                                       | instruc- Reset EtherCAT Controller Error |                 |               |  |  |
|                       |                                                          | tions                                                  | <ul> <li>ResetECError</li> </ul>         |                 |               |  |  |

| Variable name         | _EC_PDSendErr                                                                                                    |          |               |                 |               |  |
|-----------------------|----------------------------------------------------------------------------------------------------|----------|---------------|-----------------|---------------|--|
| Meaning               | Process Data Transmission Error Global/local Global                                                                                                    |          |               |                 | Global        |  |
| Function              | TRUE if there is a process data transmission error (cannot send within the process data communications period or transmission jitter is over the limit). |          |               |                 |               |  |
| Data type             | BOOL                                                                                                    |          |               | Range of values | TRUE or FALSE |  |
| R/W access            | R                                                                                                    | Retained | Not retained. | Network Publish | Published.    |  |
| Usage in user program | Possible.                                                                                                    |          |               |                 |               |  |
|                       |                                                                                                    | tions    | ResetECError  |                 |               |  |

| Variable name         | _EC_SlavAdrDupErr |                                                               |                                  |                  |               |  |  |
|-----------------------|-------------------|---------------------------------------------------------------|----------------------------------|------------------|---------------|--|--|
| Meaning               | Slave Node Addre  | ess Duplicated Erro                                           | r                                | Global/local     | Global        |  |  |
| Function              | TRUE if the same  | TRUE if the same node address is set for more than one slave. |                                  |                  |               |  |  |
| Data type             | BOOL              |                                                               |                                  | Range of values  | TRUE or FALSE |  |  |
| R/W access            | R                 | Retained                                                      | Not retained.                    | Network Publish  | Published.    |  |  |
| Usage in user program | Possible.         | Related instruc-                                              | Reset EtherCAT C                 | Controller Error |               |  |  |
|                       |                   | tions                                                         | <ul> <li>ResetECError</li> </ul> |                  |               |  |  |

| Variable name         | _EC_SlavInitErr            |                                                                              |                                  |                 |               |  |
|-----------------------|----------------------------|------------------------------------------------------------------------------|----------------------------------|-----------------|---------------|--|
| Meaning               | Slave Initialization Error |                                                                              |                                  | Global/local    | Global        |  |
| Function              | TRUE if there is a         | TRUE if there is an error in an initialization command addressed to a slave. |                                  |                 |               |  |
| Data type             | BOOL                       |                                                                              |                                  | Range of values | TRUE or FALSE |  |
| R/W access            | R                          | Retained                                                                     | Not retained.                    | Network Publish | Published.    |  |
| Usage in user program | Possible.                  | Related instruc- Reset EtherCAT Controller Error                             |                                  |                 |               |  |
|                       |                            | tions                                                                        | <ul> <li>ResetECError</li> </ul> |                 |               |  |

| Variable name         | _EC_SlavAppErr                            |                                                                       |               |                  |               |  |  |
|-----------------------|-------------------------------------------|-----------------------------------------------------------------------|---------------|------------------|---------------|--|--|
| Meaning               | Slave Application Error                   |                                                                       |               | Global/local     | Global        |  |  |
| Function              | TRUE if there is a                        | TRUE if there is an error in the slave's application status register. |               |                  |               |  |  |
| Data type             | BOOL                                      |                                                                       |               | Range of values  | TRUE or FALSE |  |  |
| R/W access            | R                                         | Retained                                                              | Not retained. | Network Publish  | Published.    |  |  |
| Usage in user program | Possible. Related instruc- Reset EtherCAT |                                                                       |               | Controller Error |               |  |  |
|                       |                                           | tions                                                                 | ResetECError  |                  |               |  |  |

| Variable name         | _EC_MsgErr                                                                                                    |                  |                                |                 |               |  |
|-----------------------|----------------------------------------------------------------------------------------------------|------------------|--------------------------------|-----------------|---------------|--|
| Meaning               | EtherCAT Message Error                                                                                                    |                  |                                | Global/local    | Global        |  |
| Function              | TRUE when a message is sent to a slave that does not support messages or when there is an error in the format of the response to a message that was sent to a slave. |                  |                                |                 |               |  |
| Data type             | BOOL                                                                                                    |                  |                                | Range of values | TRUE or FALSE |  |
| R/W access            | R                                                                                                    | Retained         | Not retained.                  | Network Publish | Published.    |  |
| Usage in user program | Possible.                                                                                                    | Related instruc- | CoE messages (F                | Read CoE SDO)   |               |  |
|                       | tions • EC_CoESDORead                                                                                                    |                  |                                |                 |               |  |
|                       |                                                                                                    |                  | CoE messages (Write CoE SDO)   |                 |               |  |
|                       |                                                                                                    |                  | <ul> <li>EC_CoESDOW</li> </ul> | rite            |               |  |

| Variable name         | _EC_SlavEmergErr           |                                                                           |               |                 |               |  |
|-----------------------|----------------------------|---------------------------------------------------------------------------|---------------|-----------------|---------------|--|
| Meaning               | Emergency Message Detected |                                                                           |               | Global/local    | Global        |  |
| Function              | TRUE if the maste          | TRUE if the master detects an emergency message that was sent by a slave. |               |                 |               |  |
| Data type             | BOOL                       |                                                                           |               | Range of values | TRUE or FALSE |  |
| R/W access            | R                          | Retained                                                                  | Not retained. | Network Publish | Published.    |  |
| Usage in user program | Possible.                  | Related instruc- Reset EtherCAT Controller Error                          |               |                 |               |  |
|                       |                            | tions                                                                     | ResetECError  |                 |               |  |
| Variable name         | _EC_CommErrTbl                                                                         |                       |                                  |                 |               |  |  |
|-----------------------|----------------------------------------------------------------------------------------|-----------------------|----------------------------------|-----------------|---------------|--|--|
| Meaning               | Communications I                                                                       | ons Error Slave Table |                                  | Global/local    | Global        |  |  |
| Function              | Slaves are given in the table in the order of slave node addresses.                    |                       |                                  |                 |               |  |  |
|                       | The corresponding slave element is TRUE if the master detected an error for the slave. |                       |                                  |                 |               |  |  |
| Data type             | Array [1192] OF                                                                        | BOOL                  |                                  | Range of values | TRUE or FALSE |  |  |
| R/W access            | R                                                                                      | Retained              | Not retained.                    | Network Publish | Published.    |  |  |
| Usage in user program | Possible.                                                                              | Related instruc-      | Reset EtherCAT Controller Error  |                 |               |  |  |
|                       |                                                                                        | tions                 | <ul> <li>ResetECError</li> </ul> |                 |               |  |  |

Note The values of all system-defined variables that are related to errors in EtherCAT communications do not change until the cause of the error is removed and then the error in the Controller is reset with the troubleshooting functions of the Sysmac Studio or the ResetECError instruction.

## • Functional Classification: EtherCAT Communications Status

| Variable name         | _EC_RegSlavTbl                                                            |                                                                                               |               |                 |               |  |  |
|-----------------------|---------------------------------------------------------------------------|-----------------------------------------------------------------------------------------------|---------------|-----------------|---------------|--|--|
| Meaning               | Registered Slave Table                                                    |                                                                                               |               | Global/local    | Global        |  |  |
| Function              | This table indicate                                                       | This table indicates the slaves that are registered in the network configuration information. |               |                 |               |  |  |
|                       | Slaves are given in the table in the order of slave node addresses.       |                                                                                               |               |                 |               |  |  |
|                       | The element for a slave is TRUE if the corresponding slave is registered. |                                                                                               |               |                 |               |  |  |
| Data type             | Array [1192] OF                                                           | BOOL                                                                                          |               | Range of values | TRUE or FALSE |  |  |
| R/W access            | R                                                                         | Retained                                                                                      | Not retained. | Network Publish | Published.    |  |  |
| Usage in user program | Possible.                                                                 | Related instruc-                                                                              |               |                 |               |  |  |
|                       |                                                                           | tions                                                                                         |               |                 |               |  |  |

| Variable name         | _EC_EntrySlavTbl                                                    |                                                                                     |               |                 |               |  |  |
|-----------------------|---------------------------------------------------------------------|-------------------------------------------------------------------------------------|---------------|-----------------|---------------|--|--|
| Meaning               | Network Connected Slave Table                                       |                                                                                     |               | Global/local    | Global        |  |  |
| Function              | This table indicate                                                 | This table indicates which slaves are connected to the network.                     |               |                 |               |  |  |
|                       | Slaves are given in the table in the order of slave node addresses. |                                                                                     |               |                 |               |  |  |
|                       | The element for a                                                   | The element for a slave is TRUE if the corresponding slave has entered the network. |               |                 |               |  |  |
| Data type             | Array [1192] OF                                                     | BOOL                                                                                |               | Range of values | TRUE or FALSE |  |  |
| R/W access            | R                                                                   | Retained                                                                            | Not retained. | Network Publish | Published.    |  |  |
| Usage in user program | Possible.                                                           | Related instruc-                                                                    |               |                 |               |  |  |
|                       |                                                                     | tions                                                                               |               |                 |               |  |  |

| Variable name         | _EC_MBXSlavTbl                                                                                                    |                       |                     |                   |               |  |
|-----------------------|----------------------------------------------------------------------------------------------------|-----------------------|---------------------|-------------------|---------------|--|
| Meaning               | Message Commu                                                                                                    | nications Enabled S   | Slave Table         | Global/local      | Global        |  |
| Function              | This table indicate                                                                                                    | s the slaves that ca  | an perform message  | e communications. |               |  |
|                       | Slaves are given i                                                                                                    | n the table in the or | der of slave node a | ddresses.         |               |  |
|                       | The element for a slave is TRUE if message communications are enabled for it (pre-operational, safe-operation, or operational state).                               |                       |                     |                   |               |  |
|                       | Note Use this variable to confirm that message communications are possible for the relevant slave before you execute message communications with an EtherCAT slave. |                       |                     |                   |               |  |
| Data type             | Array [1192] OF                                                                                                    | BOOL                  |                     | Range of values   | TRUE or FALSE |  |
| R/W access            | R                                                                                                    | Retained              | Not retained.       | Network Publish   | Published.    |  |
| Usage in user program | Possible.                                                                                                    | Related instruc-      | Disconnect Ether    | CAT Slave         |               |  |
|                       |                                                                                                    | Slave                 |                     |                   |               |  |
|                       |                                                                                                    |                       | Connect EtherCA     | T Slave           |               |  |
|                       |                                                                                                    |                       | EC_ConnectSla       | ave               |               |  |

| Variable name         | _EC_PDSlavTbl                                                                                                    |                        |                        |                       |                                       |  |  |
|-----------------------|----------------------------------------------------------------------------------------------------|------------------------|------------------------|-----------------------|---------------------------------------|--|--|
| Meaning               | Process Data Cor                                                                                                    | nmunicating Slave      | Table                  | Global/local          | Global                                |  |  |
| Function              | This is a table that                                                                                                    | t indicates the slave  | es that are performir  | ng process data coi   | mmunications.                         |  |  |
|                       | Slaves are given i                                                                                                    | n the table in the or  | der of slave node a    | ddresses.             |                                       |  |  |
|                       | The element for a slave is TRUE if process data of the corresponding slave is enabled (operational) for both slave inputs and outputs. |                        |                        |                       |                                       |  |  |
|                       | Note Use this var                                                                                                    | riable to confirm that | t the data for the re  | levant slave is valid | before controlling an EtherCAT slave. |  |  |
| Data type             | Array [1192] OF                                                                                                    | BOOL                   |                        | Range of values       | TRUE or FALSE                         |  |  |
| R/W access            | R                                                                                                    | Retained               | Not retained.          | Network Publish       | Published.                            |  |  |
| Usage in user program | Possible.                                                                                                    | Related instruc-       | Disconnect Ether       | CAT Slave             |                                       |  |  |
|                       |                                                                                                    | tions                  | EC_Disconnects         | Slave                 |                                       |  |  |
|                       |                                                                                                    |                        | Connect EtherCAT Slave |                       |                                       |  |  |
|                       |                                                                                                    |                        | EC_ConnectSlave        | •                     |                                       |  |  |

| Variable name         | _EC_DisconnSlavTbl   |                                                                              |                        |                 |               |  |  |
|-----------------------|----------------------|------------------------------------------------------------------------------|------------------------|-----------------|---------------|--|--|
| Meaning               | Disconnected Slav    | ve Table                                                                     |                        | Global/local    | Global        |  |  |
| Function              | Slaves are given i   | n the table in the or                                                        | der of slave node a    | ddresses.       |               |  |  |
|                       | The element for a    | The element for a slave is TRUE if the corresponding slave was disconnected. |                        |                 |               |  |  |
| Data type             | Array [1192] OF BOOL |                                                                              |                        | Range of values | TRUE or FALSE |  |  |
| R/W access            | R                    | Retained                                                                     | Not retained.          | Network Publish | Published.    |  |  |
| Usage in user program | Possible.            | Related instruc-                                                             | Disconnect Ether       | CAT Slave       |               |  |  |
|                       |                      | tions                                                                        | EC_Disconnect          | Slave           |               |  |  |
|                       |                      |                                                                              | Connect EtherCAT Slave |                 |               |  |  |
|                       |                      |                                                                              | EC_ConnectSla          | ive             |               |  |  |

| Variable name         | _EC_DisableSlavTbl                                                  |                                                                         |               |                 |               |  |
|-----------------------|---------------------------------------------------------------------|-------------------------------------------------------------------------|---------------|-----------------|---------------|--|
| Meaning               | Disabled Slave Ta                                                   | visabled Slave Table                                                    |               | Global/local    | Global        |  |
| Function              | Slaves are given in the table in the order of slave node addresses. |                                                                         |               |                 |               |  |
|                       | The element for a                                                   | The element for a slave is TRUE if the corresponding slave is disabled. |               |                 |               |  |
| Data type             | Array [1192] OF                                                     | BOOL                                                                    |               | Range of values | TRUE or FALSE |  |
| R/W access            | R                                                                   | Retained                                                                | Not retained. | Network Publish | Published.    |  |
| Usage in user program | Possible.                                                           | Related instruc-                                                        |               |                 |               |  |
|                       |                                                                     | tions                                                                   |               |                 |               |  |

| Variable name         | _EC_PDActive                       |                                                                      |                                   |                 |               |  |
|-----------------------|------------------------------------|----------------------------------------------------------------------|-----------------------------------|-----------------|---------------|--|
| Meaning               | Process Data Communications Status |                                                                      |                                   | Global/local    | Global        |  |
| Function              | TRUE when proce                    | TRUE when process data communications are performed with all slaves. |                                   |                 |               |  |
| Data type             | BOOL                               |                                                                      |                                   | Range of values | TRUE or FALSE |  |
| R/W access            | R                                  | Retained                                                             | Not retained.                     | Network Publish | Published.    |  |
| Usage in user program | Possible.                          | Related instruc-                                                     | Disconnect Ether                  | CAT Slave       |               |  |
|                       |                                    | tions                                                                | EC_Disconnect                     | ectSlave        |               |  |
|                       |                                    |                                                                      | Connect EtherCAT Slave            |                 |               |  |
|                       |                                    |                                                                      | <ul> <li>EC_ConnectSla</li> </ul> | ave             |               |  |

| Variable name         | _EC_PktMonStop            |                                         |                                 |                 |               |  |  |
|-----------------------|---------------------------|-----------------------------------------|---------------------------------|-----------------|---------------|--|--|
| Meaning               | Packet Monitoring Stopped |                                         |                                 | Global/local    | Global        |  |  |
| Function              | TRUE when packe           | TRUE when packet monitoring is stopped. |                                 |                 |               |  |  |
| Data type             | BOOL                      |                                         |                                 | Range of values | TRUE or FALSE |  |  |
| R/W access            | R                         | Retained                                | Not retained.                   | Network Publish | Published.    |  |  |
| Usage in user program | Possible.                 | Related instruc-                        | Stop Packet Moni                | tor             |               |  |  |
|                       |                           | tions                                   | <ul> <li>EC_StopMon</li> </ul>  |                 |               |  |  |
|                       |                           |                                         | Start Packet Monitor            |                 |               |  |  |
|                       |                           |                                         | <ul> <li>EC_StartMon</li> </ul> |                 |               |  |  |

| Variable name         | _EC_LinkStatus   |                                                               |               |                 |               |  |  |
|-----------------------|------------------|---------------------------------------------------------------|---------------|-----------------|---------------|--|--|
| Meaning               | Link Status      |                                                               |               | Global/local    | Global        |  |  |
| Function              | TRUE if the comm | TRUE if the communications controller link status is Link ON. |               |                 |               |  |  |
| Data type             | BOOL             |                                                               |               | Range of values | TRUE or FALSE |  |  |
| R/W access            | R                | Retained                                                      | Not retained. | Network Publish | Published.    |  |  |
| Usage in user program | Possible.        | Related instruc-<br>tions                                     |               |                 |               |  |  |

|                       | 1                                   |                                                  |                                |                 |               |  |  |  |
|-----------------------|-------------------------------------|--------------------------------------------------|--------------------------------|-----------------|---------------|--|--|--|
| Variable name         | _EC_PktSaving                       | _EC_PktSaving                                    |                                |                 |               |  |  |  |
| Meaning               | Saving Packet Data File             |                                                  |                                | Global/local    | Global        |  |  |  |
| Function              | Shows whether a                     | Shows whether a packet data file is being saved. |                                |                 |               |  |  |  |
|                       | TRUE: Packet data file being saved. |                                                  |                                |                 |               |  |  |  |
|                       | FALSE: Packet da                    | FALSE: Packet data file not being saved.         |                                |                 |               |  |  |  |
| Data type             | BOOL                                |                                                  |                                | Range of values | TRUE or FALSE |  |  |  |
| R/W access            | R                                   | Retained                                         | Not retained.                  | Network Publish | Published.    |  |  |  |
| Usage in user program | Possible.                           | Related instruc-                                 | Saving Packet Data File        |                 |               |  |  |  |
|                       |                                     | tions                                            | <ul> <li>EC_SaveMon</li> </ul> |                 |               |  |  |  |

| Variable name         | _EC_InDataInvalid  |                                                                                       |               |                 |               |  |  |
|-----------------------|--------------------|---------------------------------------------------------------------------------------|---------------|-----------------|---------------|--|--|
| Meaning               | Input Data Invalid |                                                                                       |               | Global/local    | Global        |  |  |
| Function              | TRUE when proce    | TRUE when process data communications are not normal and the input data is not valid. |               |                 |               |  |  |
| Data type             | BOOL               |                                                                                       |               | Range of values | TRUE or FALSE |  |  |
| R/W access            | R                  | Retained                                                                              | Not retained. | Network Publish | Published.    |  |  |
| Usage in user program | Possible.          | Related instruc-<br>tions                                                             |               |                 |               |  |  |

Note All system-defined variables that are related to the status of EtherCAT communications give the current status.

\_\_\_\_

## A-4-6 EtherNet/IP Function Module, Category Name: \_EIP

## • Functional Classification: EtherNet/IP Communications Errors

| Variable name         | _EIP_ErrSta                       |                                                                                                    |                               |                   |                                 |  |
|-----------------------|-----------------------------------|----------------------------------------------------------------------------------------------------|-------------------------------|-------------------|---------------------------------|--|
| Meaning               | Built-in EtherNet/I               | P Error                                                                                                    |                               | Global/local      | Global                          |  |
| Function              | This is the error st              | atus variable for the                                                                                                    | e built-in EtherNet/I         | P port.           |                                 |  |
|                       | It represents the fe              | ollowing error flags.                                                                                                    |                               |                   |                                 |  |
|                       | • _EIP_PortErr (C                 | ommunications Po                                                                                                    | rt Error)                     |                   |                                 |  |
|                       | • _EIP_CipErr (C                  | P Communications                                                                                                    | s Error)                      |                   |                                 |  |
|                       | <ul> <li>_EIP_TcpAppEi</li> </ul> | r (TCP Application                                                                                                    | Communications E              | rror)             |                                 |  |
|                       | Note Refer to A-3                 | 3-7 Meanings of Eri                                                                                                    | <i>ror Status Bits</i> for th | e meanings of the | error status bits.              |  |
| Data type             | WORD                              |                                                                                                    |                               | Range of values   | 16#0000 to 16#00F0              |  |
| R/W access            | R                                 | Retained                                                                                                    | Not retained.                 | Network Publish   | Published.                      |  |
| Usage in user program | Possible.                         | Related instruc-<br>tions         You can access this variable from the user program with the following<br>instruction.           • GetEIPError |                               |                   | user program with the following |  |

| Variable name         | _EIP_PortErr                                  |                                                                                                    |                    |                 |                    |  |  |
|-----------------------|-----------------------------------------------|----------------------------------------------------------------------------------------------------|--------------------|-----------------|--------------------|--|--|
| Meaning               | Communications Port Error Global/local Global |                                                                                                    |                    |                 | Global             |  |  |
| Function              | This is the error st                          | atus variable for the                                                                                                    | e communications p | oort.           |                    |  |  |
|                       | It represents the fe                          | ollowing error flags.                                                                                                    |                    |                 |                    |  |  |
|                       | • _EIP_MacAdrE                                | r (MAC Address Er                                                                                                    | ror)               |                 |                    |  |  |
|                       | • _EIP_LanHwEr                                | (Communications                                                                                                    | Controller Error)  |                 |                    |  |  |
|                       | <ul> <li>_EIP_EtnCfgEri</li> </ul>            | (Basic Ethernet Se                                                                                                    | etting Error)      |                 |                    |  |  |
|                       | • _EIP_IPAdrCfgE                              | Err (TCP/IP Basic S                                                                                                    | etting Error)      |                 |                    |  |  |
|                       | • _EIP_IPAdrDup                               | Err (IP Address Du                                                                                                    | olication Error)   |                 |                    |  |  |
|                       | <ul> <li>_EIP_BootpErr</li> </ul>             | BOOTP Server Err                                                                                                    | or)                |                 |                    |  |  |
|                       | • _EIP_IPRTblErr                              | (TCP/IP Advanced                                                                                                    | Setting Error)     |                 |                    |  |  |
|                       | Note If a link OFI<br>sponding bi<br>bits.    | <b>Note</b> If a link OFF or Built-in EtherNet/IP Processing Error occurs, it is recorded in the event log and then corresponding bit turns ON. Refer to <i>A-3-7 Meanings of Error Status Bits</i> for the meanings of the error status bits. |                    |                 |                    |  |  |
| Data type             | WORD                                          |                                                                                                    |                    | Range of values | 16#0000 to 16#00F0 |  |  |
| R/W access            | R                                             | R Retained Not retained. Network Publish Published.                                                                                                    |                    |                 |                    |  |  |
| Usage in user program | Possible.                                     | Related instruc-<br>tions         You can access this variable from the user program with the following<br>instruction.                                                                                                    |                    |                 |                    |  |  |
|                       |                                               |                                                                                                    | GetEIPError        |                 |                    |  |  |

| Variable name         | _EIP_CipErr                                                                                                    |                                                                                                    |                     |                 |                    |  |
|-----------------------|----------------------------------------------------------------------------------------------------|----------------------------------------------------------------------------------------------------|---------------------|-----------------|--------------------|--|
| Meaning               | CIP Communication                                                                                                    | ons Error                                                                                                    |                     | Global/local    | Global             |  |
| Function              | This is the error st                                                                                                    | atus variable for CI                                                                                                   | P communications.   |                 |                    |  |
|                       | It represents the fo                                                                                                    | ollowing error flags.                                                                                                  |                     |                 |                    |  |
|                       | • _EIP_IdentityEr                                                                                                    | r (Identity Error)                                                                                                    |                     |                 |                    |  |
|                       | • _EIP_TDLinkCf                                                                                                    | <i>gErr</i> (Tag Data Link                                                                                             | Setting Error)      |                 |                    |  |
|                       | <ul> <li>_EIP_TDLinkOp</li> </ul>                                                                                                    | onErr (Tag Data Lin                                                                                                    | k Connection Failed | 1)              |                    |  |
|                       | • _EIP_TDLinkEr                                                                                                    | r (Tag Data Link Co                                                                                                    | mmunications Erro   | r)              |                    |  |
|                       | <ul> <li>_EIP_TagAdrEr</li> </ul>                                                                                                    | r (Tag Name Resolu                                                                                                    | ution Error)        |                 |                    |  |
|                       | <ul> <li>_EIP_MultiSwO</li> </ul>                                                                                                    | nErr (Multiple Swite                                                                                                   | ches ON Error)      |                 |                    |  |
|                       | <b>Note</b> If a Tag Resolution Error occurs, it is recorded in the event log and this variable changes to TRUE. Refer to <i>A-3-7 Meanings of Error Status Bits</i> for the meanings of the error status bits. |                                                                                                    |                     |                 |                    |  |
| Data type             | WORD                                                                                                    |                                                                                                    |                     | Range of values | 16#0000 to 16#00F0 |  |
| R/W access            | R                                                                                                    | Retained Not retained. Network Publish Published.                                                                      |                     |                 |                    |  |
| Usage in user program | Possible.                                                                                                    | Possible. Related instruc-<br>tions You can access this variable from the user program with the following instruction. |                     |                 |                    |  |
|                       |                                                                                                    |                                                                                                    | GetEIPError         |                 |                    |  |

| Variable name         | _EIP_TcpAppErr       |                             |                                                                                    |                   |                    |  |  |
|-----------------------|----------------------|-----------------------------|------------------------------------------------------------------------------------|-------------------|--------------------|--|--|
| Meaning               | TCP Application C    | Communications Er           | ror                                                                                | Global/local      | Global             |  |  |
| Function              | This is the error st | atus variable for TO        | CP application com                                                                 | nunications.      |                    |  |  |
|                       | It represents the fe | ollowing error flags.       |                                                                                    |                   |                    |  |  |
|                       | • _EIP_TcpAppC       | <i>fgErr</i> (TCP/IP Settir | ng Error)                                                                          |                   |                    |  |  |
|                       | • _EIP_NTPSrvE       | rr (NTP Server Con          | nection Error)                                                                     |                   |                    |  |  |
|                       | • _EIP_DNSSrvE       | rr (DNS Server Cor          | nnection Error)                                                                    |                   |                    |  |  |
|                       | Note Refer to A-3    | 3-7 Meanings of Eri         | <i>ror Status Bits</i> for th                                                      | e meanings of the | error status bits. |  |  |
| Data type             | WORD                 |                             |                                                                                    | Range of values   | 16#0000 to 16#00F0 |  |  |
| R/W access            | R                    | Retained                    | Not retained.                                                                      | Network Publish   | Published.         |  |  |
| Usage in user program | Possible.            | Related instruc-<br>tions   | You can access this variable from the user program with the following instruction. |                   |                    |  |  |
|                       |                      |                             | <ul> <li>GetEIPError</li> </ul>                                                    |                   |                    |  |  |

| Variable name         | _EIP_MacAdrErr      |                                                                           |               |                 |               |  |  |
|-----------------------|---------------------|---------------------------------------------------------------------------|---------------|-----------------|---------------|--|--|
| Meaning               | MAC Address Error   |                                                                           |               | Global/local    | Global        |  |  |
| Function              | Indicates that an e | ndicates that an error occurred when the MAC address was read at startup. |               |                 |               |  |  |
|                       | TRUE: Error         | TRUE: Error                                                               |               |                 |               |  |  |
|                       | FALSE: Normal       | FALSE: Normal                                                             |               |                 |               |  |  |
| Data type             | BOOL                |                                                                           |               | Range of values | TRUE or FALSE |  |  |
| R/W access            | R                   | Retained                                                                  | Not retained. | Network Publish | Published.    |  |  |
| Usage in user program | Possible.           | Related instruc-<br>tions                                                 |               |                 |               |  |  |

| Variable name         | _EIP_LanHwErr                   |                                             |                        |                 |               |  |  |
|-----------------------|---------------------------------|---------------------------------------------|------------------------|-----------------|---------------|--|--|
| Meaning               | Communications Controller Error |                                             |                        | Global/local    | Global        |  |  |
| Function              | TRUE: The comm                  | TRUE: The communications controller failed. |                        |                 |               |  |  |
|                       | FALSE: Normal                   | FALSE: Normal                               |                        |                 |               |  |  |
| Data type             | BOOL                            |                                             |                        | Range of values | TRUE or FALSE |  |  |
| R/W access            | R                               | Retained                                    | Retained Not retained. |                 | Published.    |  |  |
| Usage in user program | Possible.                       | Related instruc-<br>tions                   |                        |                 |               |  |  |

| Variable name         | _EIP_EtnCfgErr               |                                                                                                    |                                          |                 |               |  |  |  |
|-----------------------|------------------------------|----------------------------------------------------------------------------------------------------|------------------------------------------|-----------------|---------------|--|--|--|
| Meaning               | Basic Ethernet Setting Error |                                                                                                    |                                          | Global/local    | Global        |  |  |  |
| Function              | TRUE: The Etherr             | TRUE: The Ethernet communications speed setting (Speed/Duplex) is incorrect. Or, a read operation failed. |                                          |                 |               |  |  |  |
|                       | FALSE: Normal                |                                                                                                    |                                          |                 |               |  |  |  |
| Data type             | BOOL                         |                                                                                                    |                                          | Range of values | TRUE or FALSE |  |  |  |
| R/W access            | R                            | Retained                                                                                                  | Not retained. Network Publish Published. |                 |               |  |  |  |
| Usage in user program | Possible.                    | Related instruc-<br>tions                                                                                 |                                          |                 |               |  |  |  |

| Variable name         | _EIP_IPAdrCfgErr                                                                                                    |                                           |  |                 |               |  |
|-----------------------|----------------------------------------------------------------------------------------------------|-------------------------------------------|--|-----------------|---------------|--|
| Meaning               | TCP/IP Basic Set                                                                                                    | ing Error                                 |  | Global/local    | Global        |  |
| Function              | <ul> <li>TRUE:</li> <li>There is an illegal IP address setting.</li> <li>A read operation failed.</li> <li>The IP address obtained from the BOOTP server is inconsistent.</li> <li>The DNS settings are not correct.</li> </ul> FALSE: Normal |                                           |  |                 |               |  |
| Data type             | BOOL                                                                                                    |                                           |  | Range of values | TRUE or FALSE |  |
| R/W access            | R                                                                                                    | Retained Not retained. Network Published. |  |                 |               |  |
| Usage in user program | Possible.                                                                                                    | Related instruc-<br>tions                 |  |                 |               |  |

| Variable name         | _EIP_IPAdrDupErr             |                                                              |                        |                 |               |  |
|-----------------------|------------------------------|--------------------------------------------------------------|------------------------|-----------------|---------------|--|
| Meaning               | IP Address Duplication Error |                                                              |                        | Global/local    | Global        |  |
| Function              | TRUE: The same               | TRUE: The same IP address is assigned to more than one node. |                        |                 |               |  |
|                       | FALSE: Other that            | FALSE: Other than the above.                                 |                        |                 |               |  |
| Data type             | BOOL                         |                                                              |                        | Range of values | TRUE or FALSE |  |
| R/W access            | R                            | Retained                                                     | Retained Not retained. |                 | Published.    |  |
| Usage in user program | Possible.                    | Related instruc-<br>tions                                    |                        |                 |               |  |

| Variable name         | _EIP_BootpErr                   |                                                                                                    |                    |                 |               |  |
|-----------------------|---------------------------------|----------------------------------------------------------------------------------------------------|--------------------|-----------------|---------------|--|
| Meaning               | BOOTP Server Error              |                                                                                                    |                    | Global/local    | Global        |  |
| Function              | TRUE: There was                 | a failure to connec                                                                                                 | t to the BOOTP ser | ver (timeout).  |               |  |
|                       | FALSE: The BOO<br>BOOTP server. | FALSE: The BOOTP is not enabled, or BOOTP is enabled and an IP address was normally obtained from the BOOTP server. |                    |                 |               |  |
| Data type             | BOOL                            |                                                                                                    |                    | Range of values | TRUE or FALSE |  |
| R/W access            | R                               | Retained                                                                                                    | Not retained.      | Network Publish | Published.    |  |
| Usage in user program | Possible.                       | Related instruc-<br>tions                                                                                           |                    |                 |               |  |

| Variable name         | _EIP_IPRTblErr                |                           |                                          |                      |               |  |  |
|-----------------------|-------------------------------|---------------------------|------------------------------------------|----------------------|---------------|--|--|
| Meaning               | TCP/IP Advanced               | Setting Error             |                                          | Global/local         | Global        |  |  |
| Function              | TRUE: There is ar             | n error in one of the     | following settings.                      | Or, a read operation | n failed.     |  |  |
|                       | <ul> <li>IP route</li> </ul>  | r table settings          |                                          |                      |               |  |  |
|                       | <ul> <li>Hosts set</li> </ul> | Hosts settings            |                                          |                      |               |  |  |
|                       | FALSE: Normal.                |                           |                                          |                      |               |  |  |
| Data type             | BOOL                          |                           |                                          | Range of values      | TRUE or FALSE |  |  |
| R/W access            | R                             | Retained                  | Not retained. Network Publish Published. |                      |               |  |  |
| Usage in user program | Possible.                     | Related instruc-<br>tions |                                          |                      |               |  |  |

| Variable name         | EIP_IdentityErr   |                                                                                                    |               |                 |               |  |  |
|-----------------------|-------------------|----------------------------------------------------------------------------------------------------|---------------|-----------------|---------------|--|--|
| Meaning               | Identity Error    | Identity Error                                                                                           |               |                 | Global        |  |  |
| Function              | TRUE: The identit | TRUE: The identity information (which you cannot overwrite) is not correct. Or, a read operation failed. |               |                 |               |  |  |
|                       | FALSE: Normal.    | FALSE: Normal.                                                                                           |               |                 |               |  |  |
| Data type             | BOOL              |                                                                                                    |               | Range of values | TRUE or FALSE |  |  |
| R/W access            | R                 | Retained                                                                                                 | Not retained. | Network Publish | Published.    |  |  |
| Usage in user program | Possible.         | Related instruc-<br>tions                                                                                |               |                 |               |  |  |

| Variable name         | _EIP_TDLinkCfgErr           |                                                                              |               |                 |               |  |
|-----------------------|-----------------------------|------------------------------------------------------------------------------|---------------|-----------------|---------------|--|
| Meaning               | Tag Data Link Setting Error |                                                                              |               | Global/local    | Global        |  |
| Function              | TRUE: The tag da            | TRUE: The tag data link settings are incorrect. Or, a read operation failed. |               |                 |               |  |
|                       | FALSE: Normal.              |                                                                              |               |                 |               |  |
| Data type             | BOOL                        |                                                                              |               | Range of values | TRUE or FALSE |  |
| R/W access            | R                           | Retained                                                                     | Not retained. | Network Publish | Published.    |  |
| Usage in user program | Possible.                   | Related instruc-<br>tions                                                    |               |                 |               |  |

| Variable name         | _EIP_TDLinkOpnErr                                                                                                    |                           |               |                 |               |  |
|-----------------------|----------------------------------------------------------------------------------------------------|---------------------------|---------------|-----------------|---------------|--|
| Meaning               | Tag Data Link Cor                                                                                                    | nnection Failed           |               | Global/local    | Global        |  |
| Function              | TRUE: The connection was not established because the remote node information in the tag data link parameters was different from the actual node information. |                           |               |                 |               |  |
|                       | Note This variable does not change to TRUE if there is no remote node when the power is turned ON.                                                           |                           |               |                 |               |  |
|                       | FALSE: Other than the above.                                                                                                    |                           |               |                 |               |  |
| Data type             | BOOL                                                                                                    |                           |               | Range of values | TRUE or FALSE |  |
| R/W access            | R                                                                                                    | Retained                  | Not retained. | Network Publish | Published.    |  |
| Usage in user program | Possible.                                                                                                    | Related instruc-<br>tions |               |                 |               |  |

| Variable name         | _EIP_TDLinkErr                     |                                                         |               |                 |               |  |  |
|-----------------------|------------------------------------|---------------------------------------------------------|---------------|-----------------|---------------|--|--|
| Meaning               | Tag Data Link Communications Error |                                                         |               | Global/local    | Global        |  |  |
| Function              | TRUE: A timeout                    | TRUE: A timeout occurred in a tag data link connection. |               |                 |               |  |  |
|                       | FALSE: Other that                  | FALSE: Other than the above.                            |               |                 |               |  |  |
| Data type             | BOOL                               |                                                         |               | Range of values | TRUE or FALSE |  |  |
| R/W access            | R                                  | Retained                                                | Not retained. | Network Publish | Published.    |  |  |
| Usage in user program | Possible.                          | Related instruc-<br>tions                               |               |                 |               |  |  |

| Variable name         | _EIP_TagAdrErr                                                                                                    |                           |                       |                      |                            |  |  |
|-----------------------|----------------------------------------------------------------------------------------------------|---------------------------|-----------------------|----------------------|----------------------------|--|--|
| Meaning               | Tag Name Resolu                                                                                                    | tion Error                |                       | Global/local         | Global                     |  |  |
| Function              | TRUE: Tag resolution failed (i.e., the address could not be identified from the tag name). The following causes are possible.                          |                           |                       |                      |                            |  |  |
|                       | <ul> <li>The size</li> </ul>                                                                                                    | e of the network-pul      | blished variable doe  | es not agree with th | e tag setting.             |  |  |
|                       | <ul> <li>The I/O direction that is set in the tag data link settings does not agree with the I/O direction of the variable in the CPU Unit.</li> </ul> |                           |                       |                      |                            |  |  |
|                       | <ul> <li>There is</li> </ul>                                                                                                    | no network-publish        | ned variable in the ( | CPU Unit that corre  | sponds to the tag setting. |  |  |
|                       | FALSE: Other tha                                                                                                    | n the above.              |                       |                      |                            |  |  |
| Data type             | BOOL Range of values TRUE or FALSE                                                                                                    |                           |                       |                      |                            |  |  |
| R/W access            | R Retained Not retained. Network Published.                                                                                                    |                           |                       |                      |                            |  |  |
| Usage in user program | Possible.                                                                                                    | Related instruc-<br>tions |                       |                      |                            |  |  |

| Variable name         | _EIP_MultiSwONErr            |                                                                                   |               |                 |               |  |
|-----------------------|------------------------------|-----------------------------------------------------------------------------------|---------------|-----------------|---------------|--|
| Meaning               | Multiple Switches ON Error   |                                                                                   |               | Global/local    | Global        |  |
| Function              | TRUE: More than              | TRUE: More than one data link start/stop switch changed to TRUE at the same time. |               |                 |               |  |
|                       | FALSE: Other than the above. |                                                                                   |               |                 |               |  |
| Data type             | BOOL                         |                                                                                   |               | Range of values | TRUE or FALSE |  |
| R/W access            | R                            | Retained                                                                          | Not retained. | Network Publish | Published.    |  |
| Usage in user program | Possible.                    | Related instruc-<br>tions                                                         |               |                 |               |  |

| Variable name         | _EIP_TcpAppCfgErr                                                                                                    |                           |               |                 |               |  |
|-----------------------|----------------------------------------------------------------------------------------------------|---------------------------|---------------|-----------------|---------------|--|
| Meaning               | TCP/IP Setting Error                                                                                                    |                           |               | Global/local    | Global        |  |
| Function              | TRUE: At least one of the set values for a TCP/IP application (FTP, NTP, SNMP) is incorrect. Or, a read operation failed. |                           |               |                 |               |  |
|                       | FALSE: Normal.                                                                                                    |                           |               |                 |               |  |
| Data type             | BOOL                                                                                                    |                           |               | Range of values | TRUE or FALSE |  |
| R/W access            | R                                                                                                    | Retained                  | Not retained. | Network Publish | Published.    |  |
| Usage in user program | Possible.                                                                                                    | Related instruc-<br>tions |               |                 |               |  |

| Variable name         | _EIP_NTPSrvErr              |                                                                 |               |                 |               |  |
|-----------------------|-----------------------------|-----------------------------------------------------------------|---------------|-----------------|---------------|--|
| Meaning               | NTP Server Connection Error |                                                                 |               | Global/local    | Global        |  |
| Function              | TRUE: The NTP of            | TRUE: The NTP client failed to connect to the server (timeout). |               |                 |               |  |
|                       | FALSE: NTP is no            | FALSE: NTP is not set or the connection was successful.         |               |                 |               |  |
| Data type             | BOOL                        |                                                                 |               | Range of values | TRUE or FALSE |  |
| R/W access            | R                           | Retained                                                        | Not retained. | Network Publish | Published.    |  |
| Usage in user program | Possible.                   | Related instruc-                                                |               |                 |               |  |
|                       |                             | 10115                                                           |               |                 |               |  |

| Variable name         | _EIP_DNSSrvErr                                                                   |                                                                 |               |                 |               |  |
|-----------------------|----------------------------------------------------------------------------------|-----------------------------------------------------------------|---------------|-----------------|---------------|--|
| Meaning               | DNS Server Connection Error                                                      |                                                                 |               | Global/local    | Global        |  |
| Function              | TRUE: The DNS of                                                                 | TRUE: The DNS client failed to connect to the server (timeout). |               |                 |               |  |
|                       | FALSE: DNS is not enabled. Or, DNS is enabled and the connection was successful. |                                                                 |               |                 |               |  |
| Data type             | BOOL                                                                             |                                                                 |               | Range of values | TRUE or FALSE |  |
| R/W access            | R                                                                                | Retained                                                        | Not retained. | Network Publish | Published.    |  |
| Usage in user program | Possible.                                                                        | Related instruc-<br>tions                                       |               |                 |               |  |

## • Functional Classification: EtherNet/IP Communications Status

| Variable name         | _EIP_EtnOnlineSta                                                                                                    |                           |               |                 |               |  |
|-----------------------|----------------------------------------------------------------------------------------------------|---------------------------|---------------|-----------------|---------------|--|
| Meaning               | Online                                                                                                    |                           |               | Global/local    | Global        |  |
| Function              | TRUE: The built-in EtherNet/IP port's communications can be used. (The link is ON and IP address is defined.<br>Also, there are no errors).<br>FALSE: The built-in EtherNet/IP port's communications is disabled due to an error in initial processing or restart<br>processing. |                           |               |                 |               |  |
| Data type             | BOOL                                                                                                    |                           |               | Range of values | TRUE or FALSE |  |
| R/W access            | R                                                                                                    | Retained                  | Not retained. | Network Publish | Published.    |  |
| Usage in user program | Possible.                                                                                                    | Related instruc-<br>tions |               |                 |               |  |

|               | Ą           |
|---------------|-------------|
|               | - 4<br>- Sp |
| Global        | beci        |
|               | fication    |
| TRUE or FALSE | s fo        |
| Published.    | - r In      |
|               | dividua     |
|               | al Sy       |
|               | /stei       |
| Global        | ş           |

| Variable name         | _EIP_TDLinkAllRunSta                                                         |                                                      |               |                 |               |  |  |
|-----------------------|------------------------------------------------------------------------------|------------------------------------------------------|---------------|-----------------|---------------|--|--|
| Meaning               | All Tag Data Link Communications Status                                      |                                                      |               | Global/local    | Global        |  |  |
| Function              | TRUE: Tag data links are communicating in all connections as the originator. |                                                      |               |                 |               |  |  |
|                       | FALSE: An error of                                                           | FALSE: An error occurred in at least one connection. |               |                 |               |  |  |
| Data type             | BOOL                                                                         |                                                      |               | Range of values | TRUE or FALSE |  |  |
| R/W access            | R                                                                            | Retained                                             | Not retained. | Network Publish | Published.    |  |  |
| Usage in user program | Possible.                                                                    | Related instruc-                                     |               |                 |               |  |  |
|                       |                                                                              |                                                      |               |                 |               |  |  |

Not retained.

---

Global/local

Range of values

Network Publish

| Variable name         | _EIP_RegTargetSta [255]                                                                     |                                                                                                |               |                 |               |  |  |
|-----------------------|---------------------------------------------------------------------------------------------|------------------------------------------------------------------------------------------------|---------------|-----------------|---------------|--|--|
| Meaning               | Registered Target Node Information                                                          |                                                                                                |               | Global/local    | Global        |  |  |
| Function              | This variable gives                                                                         | This variable gives a list of nodes for which built-in EtherNet/IP connections are registered. |               |                 |               |  |  |
|                       | This variable is va                                                                         | This variable is valid only when the built-in EtherNet/IP port is the originator.              |               |                 |               |  |  |
|                       | Array[x] is TRUE: The connection to the node with a target node ID of x is registered.      |                                                                                                |               |                 |               |  |  |
|                       | Array[x] is FALSE: The connection to the node with a target node ID of x is not registered. |                                                                                                |               |                 |               |  |  |
| Data type             | ARRAY [0255] O                                                                              | F BOOL                                                                                         |               | Range of values | TRUE or FALSE |  |  |
| R/W access            | R                                                                                           | Retained                                                                                       | Not retained. | Network Publish | Published.    |  |  |
| Usage in user program | Possible.                                                                                   | Related instruc-<br>tions                                                                      |               |                 |               |  |  |

| Variable name         | _EIP_EstbTargetS                                                                                                    | _EIP_EstbTargetSta [255]                                                                          |               |                 |               |  |  |  |  |  |  |
|-----------------------|----------------------------------------------------------------------------------------------------|---------------------------------------------------------------------------------------------------|---------------|-----------------|---------------|--|--|--|--|--|--|
| Meaning               | Normal Target No                                                                                                    | de Information                                                                                    |               | Global/local    | Global        |  |  |  |  |  |  |
| Function              | This variable gives                                                                                                 | his variable gives a list of nodes that have normally established EtherNet/IP connections.        |               |                 |               |  |  |  |  |  |  |
|                       | Array[x] is TRUE:                                                                                                   | Array[x] is TRUE: The connection to the node with a target node ID of x was established normally. |               |                 |               |  |  |  |  |  |  |
|                       | Array[x] is FALSE: The connection to the node with a target node ID of x was not established, or an error occurred. |                                                                                                   |               |                 |               |  |  |  |  |  |  |
| Data type             | ARRAY [0255] O                                                                                                    | F BOOL                                                                                            |               | Range of values | TRUE or FALSE |  |  |  |  |  |  |
| R/W access            | R                                                                                                    | Retained                                                                                          | Not retained. | Network Publish | Published.    |  |  |  |  |  |  |
| Usage in user program | Possible.                                                                                                    | Related instruc-<br>tions                                                                         |               |                 |               |  |  |  |  |  |  |

| Variable name         | _EIP_TargetPLCM                                                                                                    | lodeSta [255]                                                                                    |                      |                       |                                        |  |  |  |  |  |  |
|-----------------------|----------------------------------------------------------------------------------------------------|--------------------------------------------------------------------------------------------------|----------------------|-----------------------|----------------------------------------|--|--|--|--|--|--|
| Meaning               | Target PLC Opera                                                                                                    | ting Mode                                                                                        |                      | Global/local          | Global                                 |  |  |  |  |  |  |
| Function              | This variable show<br>Net/IP port as the                                                                                                    | vs the operating sta<br>originator.                                                              | tus of the target no | de Controllers that   | are connected with the built-in Ether- |  |  |  |  |  |  |
|                       | The array element                                                                                                    | The array elements are valid only when the corresponding Normal Target Node Information is TRUE. |                      |                       |                                        |  |  |  |  |  |  |
|                       | If the corresponding Normal Target Node Information is FALSE, the Target Node Controller Operating Information indicates the previous operating status. |                                                                                                  |                      |                       |                                        |  |  |  |  |  |  |
|                       | Array[x] is TRUE:                                                                                                    | This is the operatin                                                                             | g state of the targe | t Controller with a n | ode address of x.                      |  |  |  |  |  |  |
|                       | Array[x] is FALSE:                                                                                                    | Other than the abo                                                                               | ove.                 |                       |                                        |  |  |  |  |  |  |
| Data type             | ARRAY [0255] O                                                                                                    | F BOOL                                                                                           |                      | Range of values       | TRUE or FALSE                          |  |  |  |  |  |  |
| R/W access            | R                                                                                                    | R Retained Not retained. Network Publish Published.                                              |                      |                       |                                        |  |  |  |  |  |  |
| Usage in user program | Possible.                                                                                                    | Related instruc-<br>tions                                                                        |                      |                       |                                        |  |  |  |  |  |  |

Variable name

Meaning

Function

Data type

R/W access

Usage in user program

\_EIP\_TDLinkRunSta

BOOL

Possible.

R

Tag Data Link Communications Status

FALSE: Other than the above.

TRUE: At least one connection is in normal operation.

Related instruc-

Retained

tions

| Variable name         | _EIP_TargetPLCE                                                                                  | Frr [255]                                      |                                                |                                      |                                       |  |  |  |  |  |  |
|-----------------------|--------------------------------------------------------------------------------------------------|------------------------------------------------|------------------------------------------------|--------------------------------------|---------------------------------------|--|--|--|--|--|--|
| Meaning               | Target PLC Error                                                                                 | Information                                    |                                                | Global/local                         | Global                                |  |  |  |  |  |  |
| Function              | This variable show<br>are connected wit                                                          | vs the error status (<br>h the built-in EtherN | logical OR of fatal a<br>let/IP ports as the c | and non-fatal errors)<br>priginator. | ) of the target node Controllers that |  |  |  |  |  |  |
|                       | The array elements are valid only when the corresponding Normal Target Node Information is TRUE. |                                                |                                                |                                      |                                       |  |  |  |  |  |  |
|                       | The immediately preceding value is retained if this variable is FALSE.                           |                                                |                                                |                                      |                                       |  |  |  |  |  |  |
|                       | Array[x] is TRUE:                                                                                | A fatal or non-fatal                           | error occurred in the                          | e target Controller v                | with a target node ID of x.           |  |  |  |  |  |  |
|                       | Array[x] is FALSE:                                                                               | Other than the abo                             | ove.                                           |                                      |                                       |  |  |  |  |  |  |
| Data type             | ARRAY [0255] O                                                                                   | F BOOL                                         |                                                | Range of values                      | TRUE or FALSE                         |  |  |  |  |  |  |
| R/W access            | R                                                                                                | Retained                                       | Not retained. Network Publish Published.       |                                      |                                       |  |  |  |  |  |  |
| Usage in user program | Possible.                                                                                        | Related instruc-<br>tions                      |                                                |                                      |                                       |  |  |  |  |  |  |

| Variable name         | _EIP_TargetNode                                                                                                    | Err                                         |                       |                     |                                       |  |  |  |  |  |
|-----------------------|----------------------------------------------------------------------------------------------------|---------------------------------------------|-----------------------|---------------------|---------------------------------------|--|--|--|--|--|
| Meaning               | Target Node Error                                                                                                    | Information                                 |                       | Global/local        | Global                                |  |  |  |  |  |
| Function              | This variable indic<br>an error occurred                                                                                                    | ates that the conne<br>in the target Contro | ction for the Registe | ered Target Node In | formation was not established or that |  |  |  |  |  |
|                       | The array elements are valid only when the Registered Target Node Information is TRUE.                                                                                                    |                                             |                       |                     |                                       |  |  |  |  |  |
|                       | <i>Array</i> [ <i>x</i> ] is TRUE: A connection was not normally established with the target node for a target node ID of x (the Registered Target Node Information is TRUE and the Normal Target Node Information is FALSE), or a connection was established with the target node but an error occurred in the target Controller.                                                             |                                             |                       |                     |                                       |  |  |  |  |  |
|                       | <i>Array[x]</i> is FALSE: The target node is not registered for a target node ID of x (the Registered Target Node Information is FALSE), or a connection was normally established with the target node (the Registered Target Node Information is TRUE and the Normal Target Node Information is TRUE). An error occurred in the target Controller (the Target PLC Error Information is TRUE). |                                             |                       |                     |                                       |  |  |  |  |  |
| Data type             | ARRAY [0255] O                                                                                                    | F BOOL                                      |                       | Range of values     | TRUE or FALSE                         |  |  |  |  |  |
| R/W access            | R                                                                                                    | Retained                                    | Not retained.         | Network Publish     | Published.                            |  |  |  |  |  |
| Usage in user program | Possible.                                                                                                    | Related instruc-<br>tions                   |                       |                     |                                       |  |  |  |  |  |

| Variable name         | _EIP_NTPResult                                                                                                    |                           |                                                                                    | Members         | .ExecTime             |  |  |  |  |  |
|-----------------------|----------------------------------------------------------------------------------------------------|---------------------------|------------------------------------------------------------------------------------|-----------------|-----------------------|--|--|--|--|--|
| Meaning               | NTP Last Operation                                                                                                    | on Time                   |                                                                                    | Global/local    | Global                |  |  |  |  |  |
| Function              | Gives the last time that NTP processing ended normally.                                                                                                    |                           |                                                                                    |                 |                       |  |  |  |  |  |
|                       | The time that was obtained from the NTP server is stored when the time is obtained normally.                                                                                           |                           |                                                                                    |                 |                       |  |  |  |  |  |
|                       | The time is not stored if it is not obtained from the NTP server normally.                                                                                                    |                           |                                                                                    |                 |                       |  |  |  |  |  |
|                       | <b>Note</b> Do not use this variable in the user program. There may be a delay in updating it. Use this variable only to access status through communications from an external device. |                           |                                                                                    |                 |                       |  |  |  |  |  |
| Data type             | Structure: _sNTP_                                                                                                    | _RESULT                   |                                                                                    | Range of values | Depends on data type. |  |  |  |  |  |
|                       | Members: DATE_                                                                                                    | AND_TIME                  |                                                                                    |                 |                       |  |  |  |  |  |
| R/W access            | R                                                                                                    | Retained                  | Not retained.                                                                      | Network Publish | Published.            |  |  |  |  |  |
| Usage in user program | Not possible.                                                                                                    | Related instruc-<br>tions | You can read the contents of this variable with the GetNTPStatus instruc-<br>tion. |                 |                       |  |  |  |  |  |

| Variable name         | _EIP_NTPResult              |                                                                                           |                                                                                    | Members                                | .ExecNormal                              |  |  |  |  |  |  |  |
|-----------------------|-----------------------------|-------------------------------------------------------------------------------------------|------------------------------------------------------------------------------------|----------------------------------------|------------------------------------------|--|--|--|--|--|--|--|
| Meaning               | NTP Operation R             | esult                                                                                     |                                                                                    | Global/local                           | Global                                   |  |  |  |  |  |  |  |
| Function              | This variable show          | This variable shows if the NTP operation ended normally.                                  |                                                                                    |                                        |                                          |  |  |  |  |  |  |  |
|                       | TRUE: Indicates a           | FRUE: Indicates an NTP normal end.                                                        |                                                                                    |                                        |                                          |  |  |  |  |  |  |  |
|                       | FALSE: Indicates            | FALSE: Indicates that NTP operation ended in an error or has not been executed even once. |                                                                                    |                                        |                                          |  |  |  |  |  |  |  |
|                       | Note Do not use access stat | this variable in the<br>us through commu                                                  | user program. The<br>nications from an e                                           | re may be a delay i<br>kternal device. | n updating it. Use this variable only to |  |  |  |  |  |  |  |
| Data type             | BOOL                        |                                                                                           |                                                                                    | Range of values                        | TRUE or FALSE                            |  |  |  |  |  |  |  |
| R/W access            | R                           | Retained                                                                                  | Not retained.                                                                      | Network Publish                        | Published.                               |  |  |  |  |  |  |  |
| Usage in user program | Not possible                | Related instruc-<br>tions                                                                 | You can read the contents of this variable with the GetNTPStatus instruc-<br>tion. |                                        |                                          |  |  |  |  |  |  |  |

## • Functional Classification: EtherNet/IP Communications Switches

| Variable name         | _EIP_TDLinkStart     | _EIP_TDLinkStartCmd                     |               |                 |               |  |  |  |  |  |
|-----------------------|----------------------|-----------------------------------------|---------------|-----------------|---------------|--|--|--|--|--|
| Meaning               | Tag Data Link Cor    | nmunications Start                      | Switch        | Global/local    | Global        |  |  |  |  |  |
| Function              | This is the start sw | his is the start switch for data links. |               |                 |               |  |  |  |  |  |
| Data type             | BOOL                 |                                         |               | Range of values | TRUE or FALSE |  |  |  |  |  |
| R/W access            | RW                   | Retained                                | Not retained. | Network Publish | Published.    |  |  |  |  |  |
| Usage in user program | Possible.            | Related instruc-<br>tions               |               |                 |               |  |  |  |  |  |

| Variable name         | _EIP_TDLinkStop     | EIP_TDLinkStopCmd                                                    |               |                 |               |  |  |  |  |  |
|-----------------------|---------------------|----------------------------------------------------------------------|---------------|-----------------|---------------|--|--|--|--|--|
| Meaning               | Tag Data Link Cor   | Tag Data Link Communications Stop Switch     Global/local     Global |               |                 |               |  |  |  |  |  |
| Function              | This is the stop sv | his is the stop switch for data links.                               |               |                 |               |  |  |  |  |  |
| Data type             | BOOL                |                                                                      |               | Range of values | TRUE or FALSE |  |  |  |  |  |
| R/W access            | RW                  | Retained                                                             | Not retained. | Network Publish | Published.    |  |  |  |  |  |
| Usage in user program | Possible.           | Related instruc-<br>tions                                            |               |                 |               |  |  |  |  |  |

# A-5 CPU Unit Data Retention and Other Attributes

The following table shows whether CPU Unit data is retained or cleared for the following: Power interruptions, startup, operating mode changes, major fault level Controller errors, and clearing memory.

| CPU Unit data             |                                                                           | Data reten-<br>tion at                 | When<br>power is<br>turned ON                  | Status changes                                            |                                                                   | Writing<br>when write    | Transfer-<br>ring data<br>with the<br>Sysmac<br>Studio Operating<br>modes | Overwrit-             |                                                    |                                   |
|---------------------------|---------------------------------------------------------------------------|----------------------------------------|------------------------------------------------|-----------------------------------------------------------|-------------------------------------------------------------------|--------------------------|---------------------------------------------------------------------------|-----------------------|----------------------------------------------------|-----------------------------------|
|                           |                                                                           | power<br>interrup-<br>tions            |                                                | Change<br>between<br>PRO-<br>GRAM<br>mode and<br>RUN mode | When a<br>Major Fault<br>Level Con-<br>troller<br>Error<br>occurs | protection<br>is enabled | Synchro-<br>nized data                                                    | permitting<br>writing | ing in RUN<br>mode                                 |                                   |
| User pro-<br>gram         | ser pro-<br>am POUs and user program<br>execution ID in user pro-<br>gram |                                        | Retained<br>(with non-<br>volatile<br>memory). | Same as<br>before<br>power inter-<br>ruption.             | Retained.                                                         | Retained.                | Not sup-<br>ported.                                                       | Retained.             | PRO-<br>GRAM/<br>RUN mode<br>(online edit-<br>ing) | Supported.<br>Online edit-<br>ing |
| Task<br>Setup             | Task Settings                                                             |                                        | Retained<br>(with non-<br>volatile<br>memory). | Same as<br>before<br>power inter-<br>ruption.             | Retained.                                                         | Retained.                | Not sup-<br>ported.                                                       | Retained.             | PRO-<br>GRAM<br>mode                               | Not sup-<br>ported.               |
| Varia                     | Variable<br>tables                                                        | Device vari-<br>able                   | Retained<br>(with non-<br>volatile<br>memory). | Same as<br>before<br>power inter-<br>ruption.             | Retained.                                                         | Retained.                | Not sup-<br>ported.                                                       | Retained.             | PRO-<br>GRAM<br>mode                               | Not sup-<br>ported.               |
| Variables                 | (but not<br>variable<br>values)                                           | User-defined<br>variables              | Retained<br>(with non-<br>volatile<br>memory). | Same as<br>before<br>power inter-<br>ruption.             | Retained.                                                         | Retained.                | Not sup-<br>ported.                                                       | Retained.             | PRO-<br>GRAM/<br>RUN mode<br>(online edit-<br>ing) | Supported.<br>Online edit-<br>ing |
| Data type User-<br>data t |                                                                           | User-defined<br>data types             | Retained<br>(with non-<br>volatile<br>memory). | Same as<br>before<br>power inter-<br>ruption.             | Retained.                                                         | Retained.                | Not sup-<br>ported.                                                       | Retained.             | PRO-<br>GRAM/<br>RUN mode<br>(online edit-<br>ing) | Supported.<br>Online edit-<br>ing |
| Controller name           |                                                                           | CPU Unit<br>name                       | Retained<br>(with non-<br>volatile<br>memory). | Same as<br>before<br>power inter-<br>ruption.             | Retained.                                                         | Retained.                | Not sup-<br>ported.                                                       | Retained.             | PRO-<br>GRAM/<br>RUN mode                          | Supported.                        |
|                           |                                                                           | Built-in Ether-<br>Net/IP port<br>name | Retained<br>(with non-<br>volatile<br>memory). | Same as<br>before<br>power inter-<br>ruption.             | Retained.                                                         | Retained.                | Supported                                                                 | Not<br>retained.      | PRO-<br>GRAM/<br>RUN mode                          | Supported.                        |

| CPU Unit data                                                                                                    |                                                    |                                                                                                    | Data reten-<br>tion at When<br>power power is  |                                               | Status o<br>Change                              | changes<br>When a                                       | Writing<br>when write | Transfer-<br>ring data<br>with the<br>Sysmac<br>Studio | Operating<br>modes                                                                          | Overwrit-<br>ing in RUN |
|----------------------------------------------------------------------------------------------------|----------------------------------------------------|----------------------------------------------------------------------------------------------------|------------------------------------------------|-----------------------------------------------|-------------------------------------------------|---------------------------------------------------------|-----------------------|--------------------------------------------------------|---------------------------------------------------------------------------------------------|-------------------------|
|                                                                                                    |                                                    |                                                                                                    |                                                | turned ON                                     | between<br>PRO-<br>GRAM<br>mode and<br>RUN mode | Major Fault<br>Level Con-<br>troller<br>Error<br>occurs | is enabled            | Synchro-<br>nized data                                 | writing                                                                                     | mode                    |
|                                                                                                    | Opera-<br>tion Set-<br>tings                       | Operation Set-<br>tings<br>Error settings                                                                                                    | Retained<br>(with non-<br>volatile<br>memory). | Same as<br>before<br>power inter-<br>ruption. | Retained.                                       | Retained.                                               | Not sup-<br>ported.   | Retained.                                              | CPU Unit<br>name:<br>RUN/PRO-<br>GRAM<br>mode,<br>Other set-<br>tings: PRO-<br>GRAM<br>mode | Not sup-<br>ported.     |
|                                                                                                    | Security<br>Settings                               | Protection<br>Settings at<br>Startup                                                                                                    | Retained<br>(with non-<br>volatile<br>memory). | Same as<br>before<br>power inter-<br>ruption. | Retained.                                       | Retained.                                               | Not sup-<br>ported.   | Retained.                                              | Write Pro-<br>tection and<br>other set-<br>tings: PRO-<br>GRAM<br>mode                      | Supported.              |
| Control-<br>ler Setup                                                                                                    | Built-in<br>Ether-<br>Net/IP<br>Port Set-<br>tings | TCP/IP Set-<br>tings, Built-in<br>EtherNet/IP<br>Port Link Set-<br>tings, Service<br>Settings.<br>SNMP Set-<br>tings, SNMP<br>Trap Settings,<br>NTP Settings,<br>FTP Settings,<br>and IP Router<br>Tables | Retained<br>(with non-<br>volatile<br>memory). | Same as<br>before<br>power inter-<br>ruption. | Retained.                                       | Retained.                                               | Not sup-<br>ported.   | Retained.                                              | PRO-<br>GRAM<br>mode                                                                        | Not sup-<br>ported.     |
|                                                                                                    |                                                    | Tag data link<br>settings for<br>built-in Ether-<br>Net/IP port                                                                                                    | Retained<br>(with non-<br>volatile<br>memory). | Same as<br>before<br>power inter-<br>ruption. | Retained.                                       | Retained.                                               | Supported             | Not<br>retained.                                       | PRO-<br>GRAM/<br>RUN                                                                        | Not sup-<br>ported.     |
|                                                                                                    | FINS Set-<br>tings                                 | Node Address<br>Settings,<br>FINS/UDP Set-<br>tings,<br>FINS/TCP Set-<br>tings, FINS<br>Routing<br>Tables                                                                                                 | Retained<br>(with non-<br>volatile<br>memory). | Same as<br>before<br>power inter-<br>ruption. | Retained.                                       | Retained.                                               | Not sup-<br>ported.   | Retained.                                              | PRO-<br>GRAM<br>mode                                                                        | Not sup-<br>ported.     |
| Axis assignments, axis           Motion         parameter settings, axes           Control         group parameter settings,           Setup         MC common parameter           settings         settings |                                                    | Retained<br>(with non-<br>volatile<br>memory).                                                                                                    | Same as<br>before<br>power inter-<br>ruption.  | Retained.                                     | Retained.                                       | Not sup-<br>ported.                                     | Retained.             | PRO-<br>GRAM<br>mode                                   | Not sup-<br>ported.                                                                         |                         |
| Cam Data                                                                                                    |                                                    | Retained<br>(with non-<br>volatile<br>memory).                                                                                                    | Same as<br>before<br>power inter-<br>ruption.  | Retained.                                     | Retained.                                       | Not sup-<br>ported.                                     | Retained.             | PRO-<br>GRAM<br>mode                                   | Not sup-<br>ported.                                                                         |                         |
| Event Event User-defined<br>Setting Setting error mes-<br>Table Table sages                                                                                                    |                                                    | Retained<br>(with non-<br>volatile<br>memory).                                                                                                    | Same as<br>before<br>power inter-<br>ruption.  | Retained.                                     | Retained.                                       | Not sup-<br>ported.                                     | Retained.             | RUN/PRO-<br>GRAM<br>mode                               | Not sup-<br>ported.                                                                         |                         |
| Bus con-<br>figura-<br>tion                                                                                                    | CJ-series<br>bus con-<br>figura-<br>tion           | I/O table                                                                                                    | Retained<br>(with non-<br>volatile<br>memory). | Same as<br>before<br>power inter-<br>ruption. | Retained.                                       | Retained.                                               | Not sup-<br>ported.   | Retained.                                              | PRO-<br>GRAM<br>mode                                                                        | Not sup-<br>ported.     |

| CPU Unit data                                                          |                                                  | Data reten-<br>tion at                                                                             | When                                           | Status o                                                  | changes                                                           | Writing                  | Transfer-<br>ring data<br>with the<br>Sysmac<br>Studio Operating<br>modes | Overwrit-<br>ing in RUN  |                          |                     |
|------------------------------------------------------------------------|--------------------------------------------------|----------------------------------------------------------------------------------------------------|------------------------------------------------|-----------------------------------------------------------|-------------------------------------------------------------------|--------------------------|---------------------------------------------------------------------------|--------------------------|--------------------------|---------------------|
|                                                                        |                                                  | power<br>interrup-<br>tions                                                                        | power is<br>turned ON                          | Change<br>between<br>PRO-<br>GRAM<br>mode and<br>RUN mode | When a<br>Major Fault<br>Level Con-<br>troller<br>Error<br>occurs | protection<br>is enabled | Synchro-<br>nized data                                                    | permitting<br>writing    | ing in RUN<br>mode       |                     |
|                                                                        |                                                  | Data in CJ-<br>series Units,<br>such as proto-<br>col macros                                       | Retained<br>(in CJ-<br>series<br>Units).       |                                                           | Retained.                                                         | Retained.                | Supported.                                                                | Not<br>retained.         | Depends<br>on the Unit.  |                     |
| Special<br>I/O Unit<br>Set-<br>tings/CP<br>U Bus<br>Unit Set-<br>tings | CJ-series<br>Unit Set-<br>tings                  | Words allo-<br>cated to CPU<br>Bus Units,<br>Example: Con-<br>troller Link<br>Data Link<br>Tables. | Retained<br>(with non-<br>volatile<br>memory). | Same as<br>before<br>power inter-<br>ruption.             | Retained.                                                         | Retained.                | Supported.                                                                | Not<br>retained.         | RUN/PRO-<br>GRAM<br>mode | Supported.          |
|                                                                        | Words allo-<br>cated in DM<br>Area               | Retained<br>(with Bat-<br>tery).                                                                   | Same as<br>before<br>power inter-<br>ruption.  | Retained.                                                 | Retained.                                                         | Supported                | Retained.                                                                 | RUN/PRO-<br>GRAM<br>mode | Supported.               |                     |
| Ether-<br>CAT Con-<br>figuratio<br>n                                   | Ether-<br>CAT Net-<br>work<br>Configu-<br>ration | Network con-<br>figuration<br>information.                                                         | Retained<br>(with non-<br>volatile<br>memory). | Same as<br>before<br>power inter-<br>ruption.             | Retained.                                                         | Retained.                | Not sup-<br>ported.                                                       | Retained.                | PRO-<br>GRAM<br>mode     | Not sup-<br>ported. |
| Ether-<br>CAT Set-                                                     | Ether-<br>CAT Set-                               | Master                                                                                             | Retained<br>(with non-<br>volatile<br>memory). | Same as<br>before<br>power inter-<br>ruption.             | Retained.                                                         | Retained.                | Not sup-<br>ported.                                                       | Retained.                | PRO-<br>GRAM<br>mode     | Not sup-<br>ported. |
| tings                                                                  | tings                                            | Settings in<br>Slaves                                                                              | Retained (by slaves).                          |                                                           | Retained.                                                         | Retained.                | Supported.                                                                | Retained.                | RUN/PRO-<br>GRAM<br>mode | Supported.          |
| Operation /                                                            | Authority Ve                                     | rification                                                                                         | Retained<br>(with non-<br>volatile<br>memory). | Same as<br>before<br>power inter-<br>ruption.             | Retained.                                                         | Retained.                | Not sup-<br>ported.                                                       | Not<br>retained.         | PRO-<br>GRAM<br>mode     | Not sup-<br>ported. |
| User progr                                                             | am executio                                      | n ID in CPU Unit                                                                                   | Retained<br>(with non-<br>volatile<br>memory). | Same as<br>before<br>power inter-<br>ruption.             | Retained.                                                         | Retained.                | Not sup-<br>ported.                                                       | Not<br>retained.         | PRO-<br>GRAM<br>mode     | Not sup-<br>ported. |
| Present values of                                                      | Values of<br>non-<br>retained<br>variables       | User-defined<br>variables                                                                          | Not<br>retained.                               | Initial val-<br>ues                                       | Initial val-<br>ues                                               | Initial val-<br>ues      | Supported.                                                                | Not<br>retained.         | RUN/PRO-<br>GRAM<br>mode | Supported.          |
| variables                                                              | Values of<br>retained<br>variables               | User-defined variables                                                                             | Retained<br>(with Bat-<br>tery).               | Initial val-<br>ues                                       | Retained.                                                         | Retained.                | Supported.                                                                | Not<br>retained.         | RUN/PRO-<br>GRAM<br>mode | Supported.          |
| Contents<br>of mem-                                                    | CIO/WR                                           |                                                                                                    | Not<br>retained.                               | 16#0000                                                   | 16#0000                                                           | 16#0000                  | Supported.                                                                | Not retained.            | RUN/PRO-<br>GRAM<br>mode | Supported.          |
| for CJ-<br>series<br>Units                                             | HR/DM/EM                                         |                                                                                                    | Retained<br>(with Bat-<br>tery).               | Same as<br>before<br>power inter-<br>ruption.             | Retained.                                                         | Retained.                | Supported.                                                                | Not<br>retained.         | RUN/PRO-<br>GRAM<br>mode | Supported.          |

| CPU Unit data                |                 | Data reten-<br>tion at           | When<br>power is<br>turned ON                 | Status changes                                                                                                   |                                                                   | Writing<br>when write    | Transfer-<br>ring data<br>with the<br>Sysmac<br>Studio Operating<br>modes | Overwrit-             |                          |            |
|------------------------------|-----------------|----------------------------------|-----------------------------------------------|----------------------------------------------------------------------------------------------------|-------------------------------------------------------------------|--------------------------|---------------------------------------------------------------------------|-----------------------|--------------------------|------------|
|                              |                 | power<br>interrup-<br>tions      |                                               | Change<br>between<br>PRO-<br>GRAM<br>mode and<br>RUN mode                                                        | When a<br>Major Fault<br>Level Con-<br>troller<br>Error<br>occurs | protection<br>is enabled | Synchro-<br>nized data                                                    | permitting<br>writing | mode                     |            |
| Event<br>logs                | Logs            | System log<br>User event log     | Retained<br>(with Bat-<br>tery).              | Same as<br>before<br>power inter-<br>ruption.                                                                    | Retained.                                                         | Retained.                | Supported.                                                                | Not<br>retained.      |                          | Supported. |
| Internal<br>clock            | nternal<br>lock |                                  | Retained<br>(with Bat-<br>tery).              | With Bat-<br>tery:<br>Retained<br>(contin-<br>ued), With-<br>out Battery:<br>Not predict-<br>able (may<br>stop). | Retained<br>(continued).                                          | Retained<br>(continued). | Supported.                                                                | Not<br>retained.      | RUN/PRO-<br>GRAM<br>mode | Supported. |
| Absolute encoder home offset |                 | Retained<br>(with Bat-<br>tery). | Same as<br>before<br>power inter-<br>ruption. | Retained (continued).                                                                                            | Retained (continued).                                             | Supported.               | Not<br>retained.                                                          |                       | Not sup-<br>ported.      |            |

# A-6 Contents of Memory Used for CJseries Units

You can specify addresses in the memory used for CJ-series Units for AT specifications for variables. Details on each area are provided below.

## A-6-1 CIO Area

## I/O Bits

#### • Description

The bits in this area are allocated to input and output terminals on CJ-series Basic I/O Units. The number of words (16 bits each) that is required for each CJ-series Basic I/O Unit are allocated in order based on the position where the Units are connected (from left to right starting from the Unit that is closest to the CPU Unit). Data in this area is cleared when power is cycled or when the oper-ating mode is changed between PROGRAM and RUN mode.

#### Addresses

| Addresses | Word addresses   | Bit addresses  |
|-----------|------------------|----------------|
| Range     | CIO 0 to CIO 159 | 0.00 to 159.15 |

#### Additional Information

You can access this area on NJ-series CPU Units through device variables allocated to I/O ports. We therefore recommend that you do not use AT specifications to access this area. You should use AT specifications for the CIO Area only when you specify addresses for some of the Special Units.

## **CPU Bus Unit Area**

#### Description

The bits in this area are allocated to control and status information for CJ-series CPU Bus Units. Each Unit is allocated 25 words based on its unit number. Data in this area is cleared when power is cycled or when the operating mode is changed between PROGRAM and RUN mode.

#### Addresses

| Addresses | Word addresses       | Bit addresses              | Words per Unit |
|-----------|----------------------|----------------------------|----------------|
| Range     | CIO 1500 to CIO 1899 | CIO 1500.00 to CIO 1899.15 | 25 words       |

The words that are allocated are listed in the following table.

| Word addresses       | Unit Number |
|----------------------|-------------|
| CIO 1500 to CIO 1524 | 0           |
| CIO 1525 to CIO 1549 | 1           |
| to                   | to          |
| CIO 1875 to CIO 1899 | F           |

For details on how to use the allocated words, refer to the operation manual for the CJ-series CPU Bus Unit.

#### Precautions for Correct Use

You can access the CPU Bus Unit Area in NJ-series CPU Units through the device variables that are allocated to I/O ports. We therefore recommend that you do not use AT specifications to access this area. You should use AT specifications for the CIO Area only when you specify addresses for some of the Special Units.

## Special I/O Unit Area

#### Description

The bits in this area are allocated to control and status information for CJ-series Special I/O Units. Each Unit is allocated 10 words based on the unit number for up to a total of 96 Units (unit numbers 0 to 95). Data in this area is cleared when power is cycled or when the operating mode is changed between PROGRAM and RUN mode.

#### Addresses

| Addresses | Word addresses                                           | Bit addresses              | Words per Unit |
|-----------|----------------------------------------------------------|----------------------------|----------------|
| Range     | CIO 2000 to CIO 2959 (10 words $\times$ 96 unit numbers) | CIO 2000.00 to CIO 2959.15 | 10 words       |

The words that are allocated are listed in the following table.

| Word addresses       | Unit Number |
|----------------------|-------------|
| CIO 2000 to CIO 2009 | 0           |
| CIO 2010 to CIO 2019 | 1           |
| to                   | to          |
| CIO 2950 to CIO 2959 | 95          |

For details on how to use the allocated words, refer to the operation manual for the CJ-series Special I/O Unit.

#### Additional Information

You can access the Special I/O Unit Area in NJ-series CPU Units through the device variables that are allocated to I/O ports. We therefore recommend that you do not use AT specifications to access this area.

## **DeviceNet Area**

#### Description

The bits in this area are allocated to the slaves when the remote I/O master function of a DeviceNet Unit is used (fixed allocations only). Data in this area is cleared when power is cycled or when the operating mode is changed between PROGRAM and RUN mode.

#### Addresses

| Addresses | Word addresses       | Bit addresses              |
|-----------|----------------------|----------------------------|
| Range     | CIO 3200 to CIO 3799 | CIO 3200.00 to CIO 3799.15 |

Words in this area are allocated to slaves for fixed allocations according to fixed allocation setting 1, 2, or 3 in the software switches in the CIO Area. Select one of these fixed areas.

| Addresses               | Master to slave out-<br>put area | Slave to master input area |
|-------------------------|----------------------------------|----------------------------|
| Fixed allocation area 1 | CIO 3200 to CIO 3263             | CIO 3300 to CIO 3363       |
| Fixed allocation area 2 | CIO 3400 to CIO 3463             | CIO 3500 to CIO 3563       |
| Fixed allocation area 3 | CIO 3600 to CIO 3663             | CIO 3700 to CIO 3763       |

You can allocate memory in the DeviceNet Area even if you use fixed allocations to use the remote I/O slave function of a DeviceNet Unit.

| Addresses               | Master to slave out-<br>put area | Slave to master input area |
|-------------------------|----------------------------------|----------------------------|
| Fixed allocation area 1 | CIO 3370                         | CIO 3270                   |
| Fixed allocation area 2 | CIO 3570                         | CIO 3470                   |
| Fixed allocation area 3 | CIO 3770                         | CIO 3670                   |

Refer to the CS/CJ-series DeviceNet Unit Operation Manual (Cat. No. W380) for details.

## **CIO Area Work Areas**

#### Description

You use the bits in these areas only in programming. You cannot use them to input or output data through external I/O terminals. If you need work bits, you should normally use bits in this area. Data in this area is cleared when power is cycled or when the operating mode is changed between PRO-GRAM and RUN mode.

#### Addresses

| Addresses | Word addresses                                   | Bit addresses                                                |
|-----------|--------------------------------------------------|--------------------------------------------------------------|
| Range     | CIO 1300 to CIO 1499 and<br>CIO 3800 to CIO 6143 | CIO 1300.00 to CIO 1499.15 and<br>CIO 3800.00 to CIO 6143.15 |

## A-6-2 Auxiliary Area

#### Description

You use the bits in these areas only in programming. You cannot use them to input or output data through external I/O terminals. If you need work bits, you should normally use bits in this area. Data in this area is cleared when power is cycled or when the operating mode is changed between PRO-GRAM and RUN mode.

#### Addresses

| Addresses | Word addresses | Bit addresses      |
|-----------|----------------|--------------------|
| Range     | W000 to W511   | W000.00 to W511.15 |

#### A-6-3 **Holding Area**

#### • Description

You use the words and bits in this area only in programming. The status of the words and bits in this area are retained during power interruptions or when the operating mode is changed between PRO-GRAM and RUN mode.

#### Addresses

| Addresses | Word addresses | Bit addresses    |
|-----------|----------------|------------------|
| Range     | H0 to H511     | H0.00 to H511.15 |

#### A-6-4 **DM** Area

#### • Description

This is a general-purpose data area used to read and write 16-bit words. You can also add a bit number to address specify bits. Data in this area is retained during power interruption or when the operating mode is changed between PROGRAM and RUN mode.

#### Addresses

| Addresses | Word addresses | Bit addresses      |
|-----------|----------------|--------------------|
| Range     | D0 to D32767   | D0.00 to D32767.15 |

## **DM Area Words for Special Units**

#### • Description

The following words in the DM Area are allocated to initial settings for Special Units.

#### Addresses

| Addresses | Type of CJ-series<br>Special Unit | Word addresses                                        | Words per Unit |
|-----------|-----------------------------------|-------------------------------------------------------|----------------|
| Papao     | CJ-series Special I/O<br>Units    | D20000 to D29599 (100 words $\times$ 96 unit numbers) | 100 words      |
| nange     | CJ-series CPU Bus<br>Units        | D30000 to D31599 (100 words $\times$ 16 unit numbers) | 100 words      |

The words that are allocated are listed in the following table. CJ-series Special I/O Units

| Word addresses   | Unit Number |
|------------------|-------------|
| D20000 to D20099 | 0           |
| D20100 to D20199 | 1           |
| to               | to          |
| D29500 to D29599 | 95          |

CJ-series CPU Bus Units

| Word addresses   | Unit Number |
|------------------|-------------|
| D30000 to D30099 | 0           |
| D30100 to D30199 | 1           |
| to               | to          |
| D31500 to D31599 | F           |

For details on how to use the allocated words, refer to the operation manual for the Special Unit.

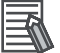

#### Additional Information

You can access the DM Area words that are allocated to Special Units in NJ-series CPU Units through the device variables that are allocated to I/O ports. We therefore recommend that you do not use AT specifications to access this area.

### A-6-5 EM Area

#### Description

This is a general-purpose data area used to read and write 16-bit words. You can also add a bit number to address specify bits. Data in this area is retained during power interruption or when the operating mode is changed between PROGRAM and RUN mode.

#### Addresses

| Addresses | Word addresses    | Bit addresses          |
|-----------|-------------------|------------------------|
| Range     | E0_0 to E18_32767 | E0_0.00 to E18_3276.15 |

Note The number of banks is given in hexadecimal.

# A-7 Variable Memory Allocation Methods

You must be aware of variable memory allocation methods when you need to match the memory locations of structure variable members with the memory locations in other devices. When you use structure variables to perform communications with other devices, you must align the data allocations.

- When you access variables through CIP messages or EtherNet/IP tag data links between an NJseries CPU Unit and another CPU Unit.
- When you need to exchange structure variable data with ID Tags or any device other than the CPU Unit.

## A-7-1 Variable Memory Allocation Rules

Variables are stored at locations in memory that are multiples of the alignment values shown in the following table.

| Data type                              | Size              | Alignment |
|----------------------------------------|-------------------|-----------|
| BOOL                                   | 16 bits           | 2 bytes   |
| BYTE, USINT, or SINT                   | 8 bits            | 1 byte    |
| WORD, UINT, or INT                     | 16 bits           | 2 bytes   |
| DWORD, UDINT, or DINT                  | 32 bits           | 4 bytes   |
| LWORD, ULINT, or LINT                  | 64 bits           | 8 bytes   |
| REAL data                              | 32 bits           | 4 bytes   |
| LREAL data                             | 64 bits           | 8 bytes   |
| TIME, DATE, TIME_OF_DAY, DATE_AND_TIME | 64 bits           | 8 bytes   |
| STRING[N]                              | (N+1) × 8<br>bits | 1 byte    |
| Enumeration                            | 32 bits           | 4 bytes   |

## **Basic Data Types**

### • Variables with One-Byte Alignments (e.g., BYTE)

These variables are stored in memory with a one-byte alignment.

#### Example:

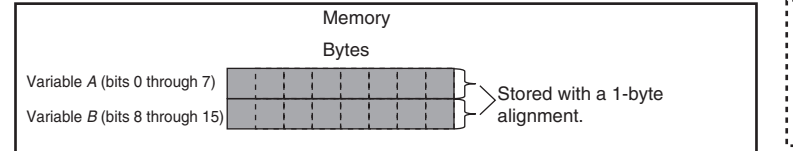

| Variable Table |                               |                                                      |  |
|----------------|-------------------------------|------------------------------------------------------|--|
| Name Data type |                               |                                                      |  |
| А              | BYTE                          |                                                      |  |
| В              | BYTE                          |                                                      |  |
|                | ariable Tab<br>Name<br>A<br>B | Name     Data type       A     BYTE       B     BYTE |  |

### • Variables with Two-Byte Alignments (e.g., BOOL and WORD)

These variables are stored in memory with a two-byte alignment.

#### Example:

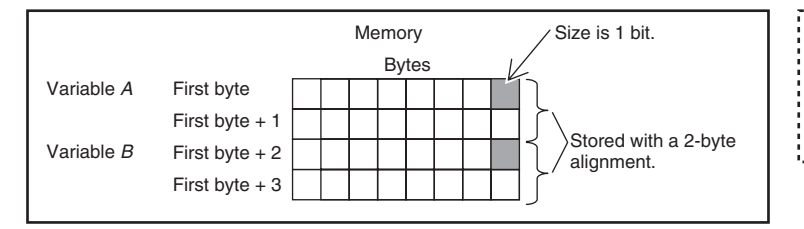

### • Variables with Four-Byte Alignments (e.g., DWORD)

These variables are stored in memory with a four-byte alignment. The first byte is the first of four bytes in memory. Therefore, if a variable with a two-byte alignment, such as WORD data, is inserted, two bytes of unused memory will remain.

#### Example:

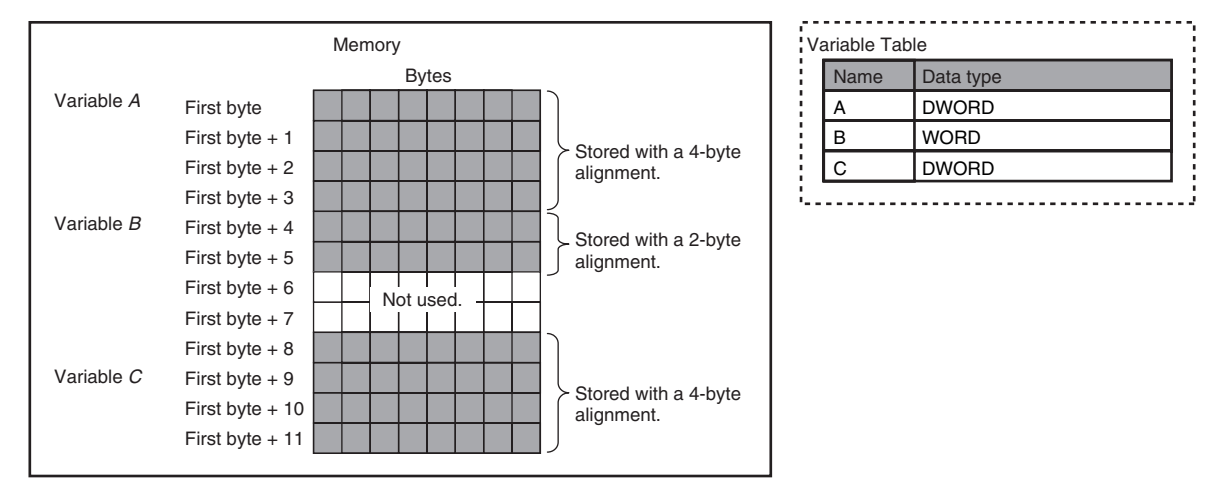

#### • Variables with Eight-Byte Alignments (e.g., LWORD)

These variables are stored in memory with an eight-byte alignment. The first byte is the first of eight bytes in memory. Therefore, if a variable with a two-byte alignment, such as WORD data, is inserted, six bytes of unused memory will remain. If a variable with a four-byte alignment, such as DWORD data, is inserted, four bytes of unused memory will remain.

#### Example:

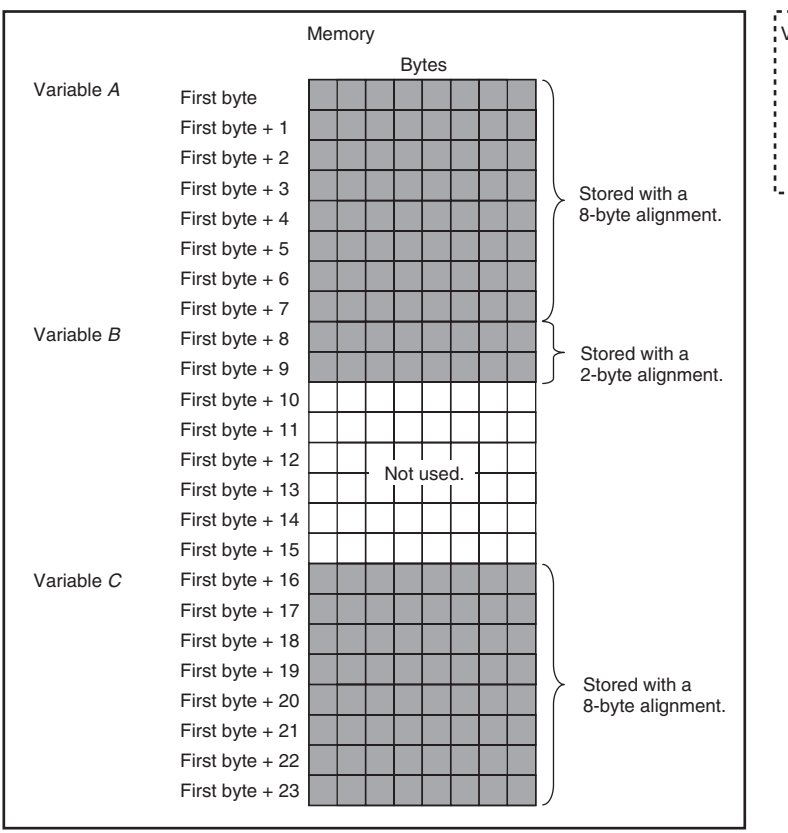

| Variable Table |      |           |  |
|----------------|------|-----------|--|
|                | Name | Data type |  |
|                | А    | LWORD     |  |
|                | В    | WORD      |  |
|                | С    | LWORD     |  |
|                |      |           |  |

## Array Variables

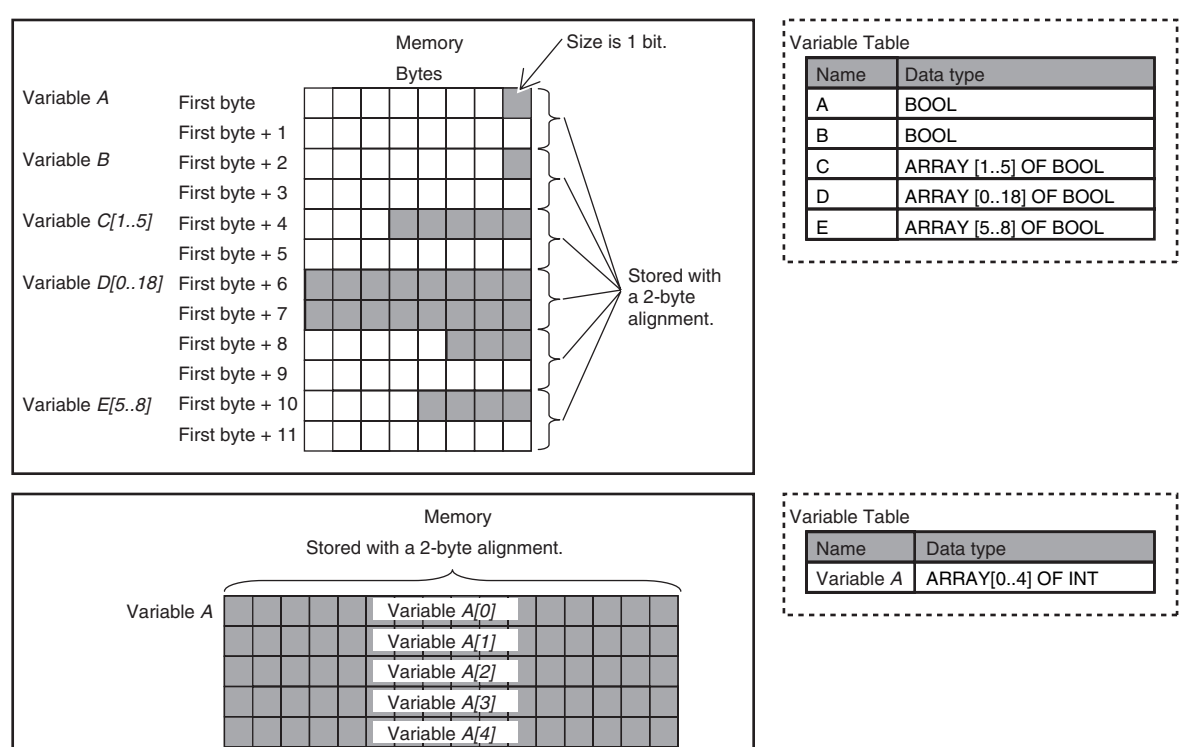

Array variables are stored in a continuous section of memory.

#### Example:

## Structures

A continuous section of memory is allocated based on the alignment value of the data type of the structure variable to store structure data.

#### Example:

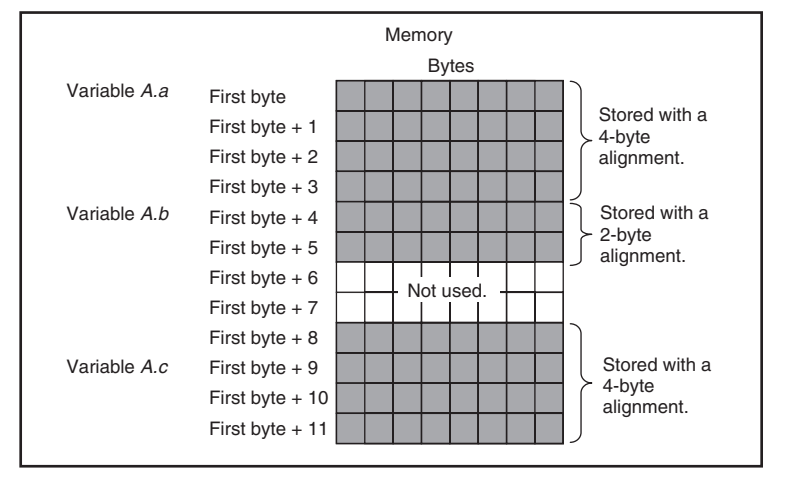

| Data Type Definitions  |               |             |  |
|------------------------|---------------|-------------|--|
|                        | Name          | Data type   |  |
|                        | Structure A   | STRUCT      |  |
|                        | а             | DINT        |  |
|                        | b             | INT         |  |
|                        | с             | DINT        |  |
| Va                     | ariable Table |             |  |
|                        | Name          | Data type   |  |
| Variable A Structure A |               | Structure A |  |
|                        |               |             |  |

#### A-7-2 Important Case Examples

When you exchange structure variable data between an NJ-series CPU Unit and another device, you must align the memory locations of the structure variable members with those of the other device. This is not necessary when you exchange data between NJ-series CPU Units.

You need to be aware of the locations in memory of structure variable members in the following cases.

#### Reading and Writing Variables through CIP Messages or EtherNet/IP Tag Data Links between an NJ-series CPU Unit and Another CPU Unit

When the object for a tag data link includes a structure variable, make sure that the locations in memory of the structure variable members matches between the NJ-series CPU Unit and an other CPU Unit you need to exchange data with. For example, the differences in memory configuration for structure variables between an NJ-series CPU Unit and a CJ-series CPU are shown below.

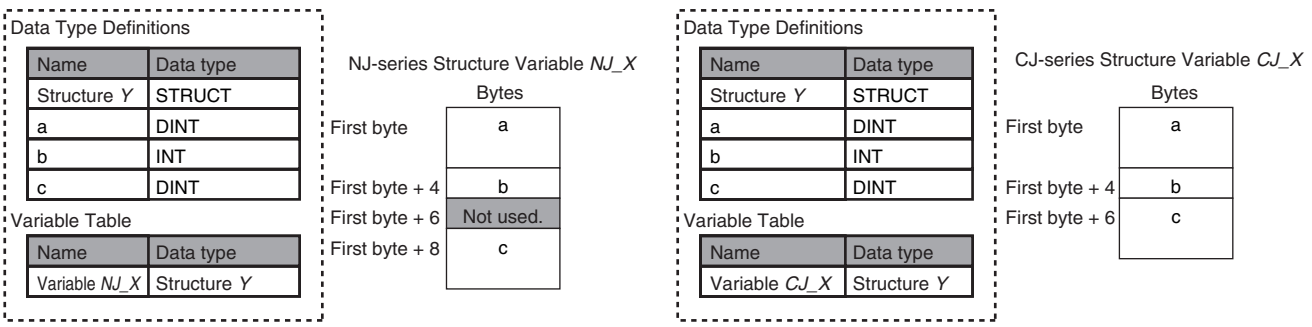

In this case, align the CJ-series and NJ-series memory locations.

Solution: Insert members to adjust memory locations.

You must match both the memory locations and the data types. You need to create the alignment members for alignment in both the CJ-series and NJ-series CPU Units.

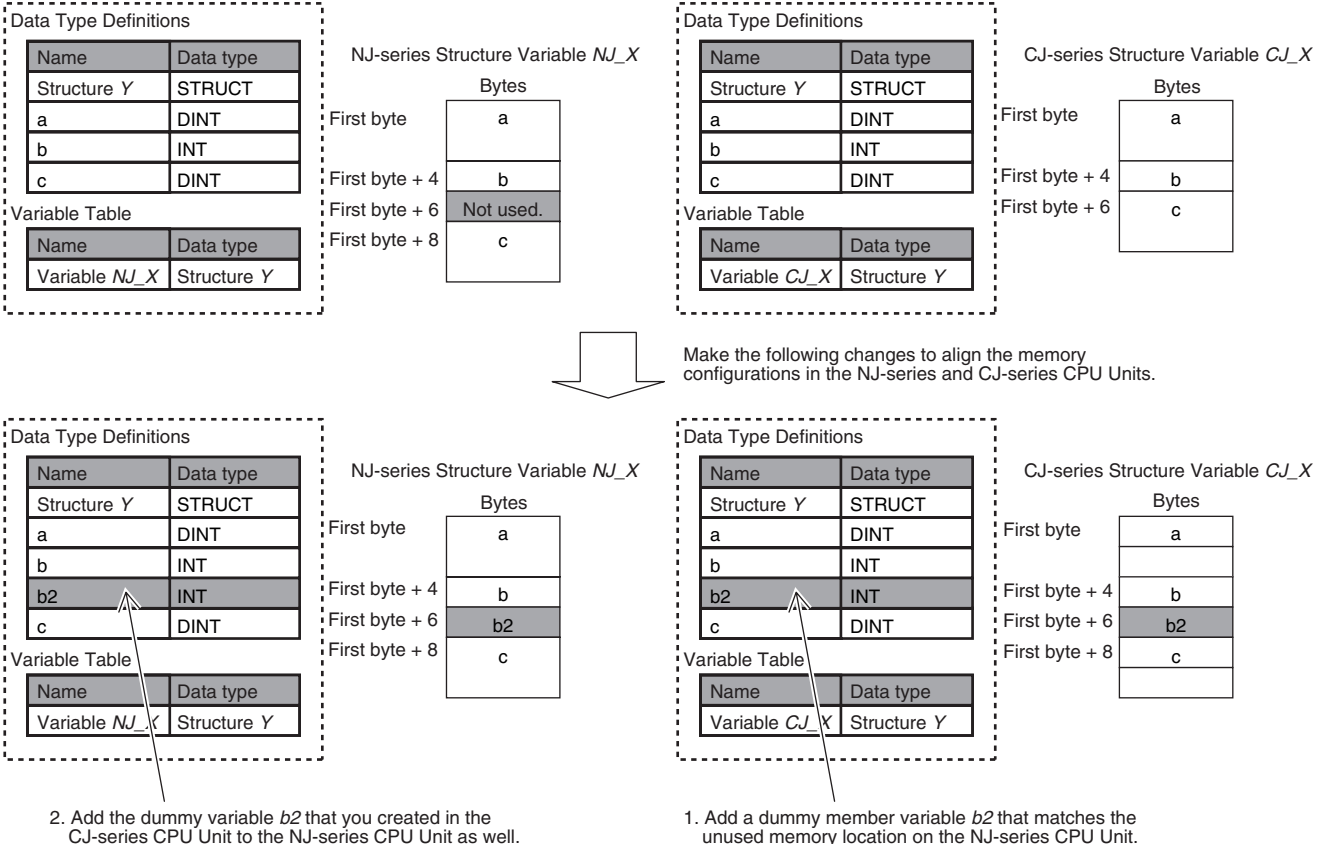

2. Add the dummy variable *b2* that you created in the CJ-series CPU Unit to the NJ-series CPU Unit as well.

#### • Exchanging Structure Variable Data with ID Tags or Any Other Device Outside of the CPU Unit

When you create data to write to a device outside of the CPU Unit in an NJ-series CPU Unit structure variable, the data is arranged as shown below. Therefore, before you write the data to the ID Tag, you must arrange the data as shown below.

Example: Two-byte + four-byte data

| Data to Write  | to the ID Tag |   |
|----------------|---------------|---|
|                | Bytes         |   |
| First byte     | а             |   |
| First byte + 2 | b             |   |
|                |               |   |
|                |               |   |
| r              |               | · |

| ta Type Definitions |                                                                                            |  |
|---------------------|--------------------------------------------------------------------------------------------|--|
| Name Data type      |                                                                                            |  |
| Structure Y         | STRUCT                                                                                     |  |
| а                   | INT                                                                                        |  |
| b                   | DINT                                                                                       |  |
| riable Table        |                                                                                            |  |
| Name                | Data type                                                                                  |  |
| Variable X          | Structure Y                                                                                |  |
|                     | ta Type Definitions<br>Name<br>Structure Y<br>a<br>b<br>riable Table<br>Name<br>Variable X |  |

| i – | Valla |      |     |
|-----|-------|------|-----|
| 1   |       |      | - ; |
|     |       | <br> |     |
|     |       |      |     |

| NJ-series Structure Variable X |       |
|--------------------------------|-------|
|                                | Bytes |
| First byte                     | а     |
| First byte + 2                 |       |
| First byte + 4                 | b     |
|                                |       |

In this case, use one of the following solutions.

Solution 1: Change the data format of the ID tag.

Solution 2: Use instructions to convert the data on the NJ-series CPU Unit before you write it to the ID Tag.

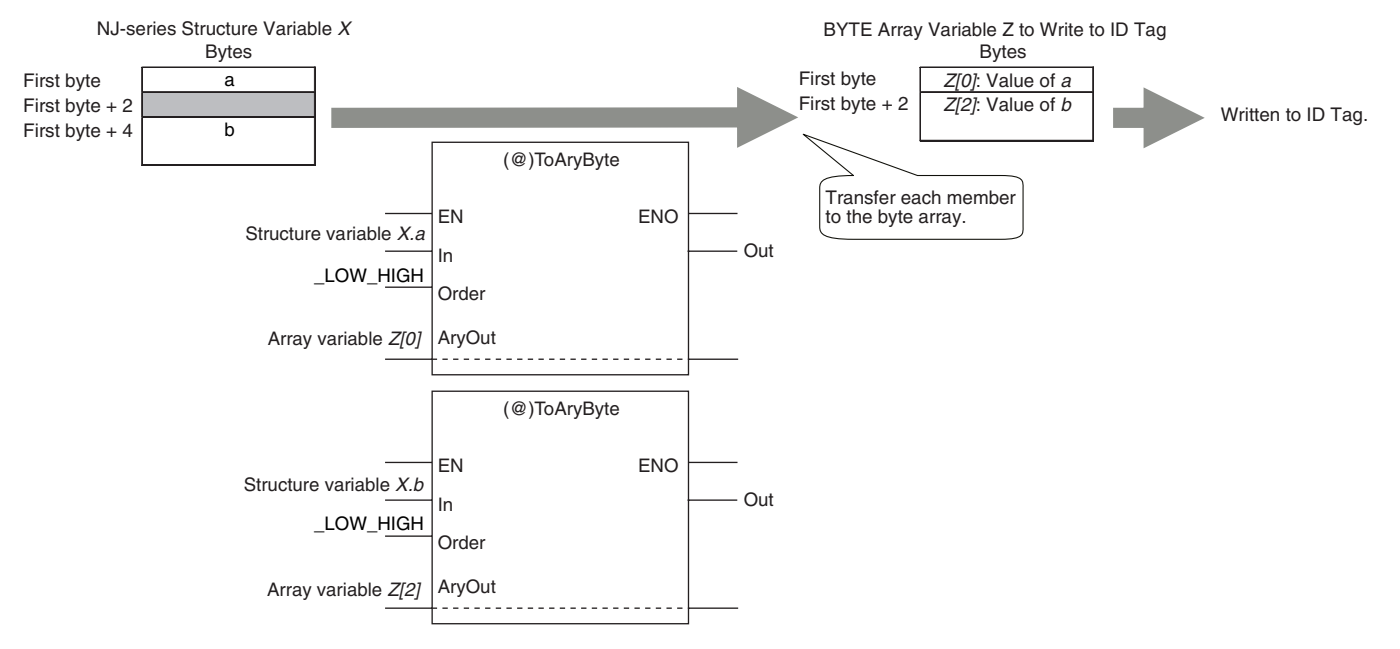

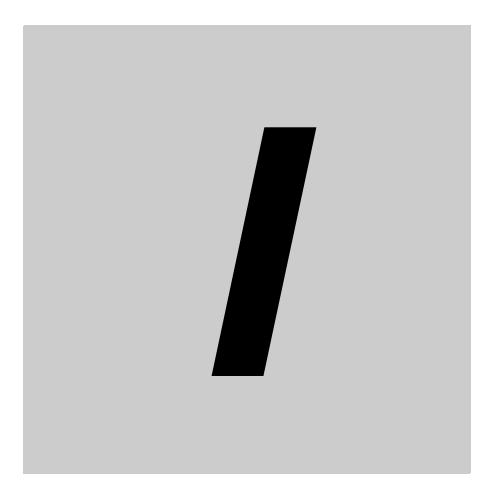

# Index

# Index

## A

| Accessing Task                       |                       |
|--------------------------------------|-----------------------|
| accessing tasks                      | 5-15                  |
| _TaskName_Active                     | 5-19, A-27, A-47      |
| _AlarmFlag                           | A-28, A-50            |
| algorithms                           | 6-10, 6-17            |
| All Tag Data Link Communications Sta | tus A-43, A-73        |
| Always FALSE Flag                    | A-29, A-52            |
| Always TRUE Flag                     | A-29, A-52            |
| array specification                  | 6-33, 6-44            |
| AT Specification                     | 6-51                  |
| Axes Group Error Status              | A-33, A-60            |
| Axes Group Variables2                | 2-7, 3-18, A-33, A-60 |
| Axis Error Status                    | A-33, A-60            |
| Axis Variables2                      | 2-7, 3-18, A-33, A-61 |
|                                      |                       |

## В

| backup                                  |               |
|-----------------------------------------|---------------|
| data                                    | 9-57          |
| present values of battery-backup memory | 9-57          |
| basic data types                        | 6-31          |
| Basic Ethernet Setting Error            | A-39, A-70    |
| Basic I/O Unit Information              | A-32, A-57    |
| Basic I/O Units                         | 4-10, 9-7     |
| Basic Input Unit Input Response Times9- | 8, A-31, A-56 |
| basic settings                          |               |
| basic system configurations             | 1-4           |
| bit strings                             | 6-31          |
| Boolean                                 | 6-31          |
| BOOTP Server Error                      | A-39, A-70    |
| Built-in EtherCAT Error                 | A-34, A-61    |
| Built-in EtherNet/IP Error              | A-38, A-68    |
| bus bars                                | 6-65          |

## С

| cam data variables       | 2-6              |
|--------------------------|------------------|
| _Card1Access             | 9-13, A-28, A-51 |
| _Card1Deteriorated       | 9-13, A-28, A-51 |
| _Card1Err                | 9-13, A-28, A-50 |
| _Card1PowerFail          | 9-13, A-28, A-51 |
| _Card1Protect            | 9-13, A-28, A-50 |
| _Card1Ready              | 9-13, A-28, A-50 |
| Carry Flag               | 6-8, A-29, A-52  |
| changing present values  |                  |
| checking I/O wiring      | 7-7              |
| CIP Communications Error | A-39, A-69       |
| _CJB_CBU00InitSta to     |                  |
| _CJB_CBU15InitSta        | 9-8, A-32, A-57  |
| _CJB_CBU00Restart to     |                  |
| _CJB_CBU15Restart        | 9-9, A-32, A-58  |
| _CJB_ErrSta              | A-31, A-56       |
|                          |                  |

| _CJB_InRespTm9                                                                                                    | -8, A-31, A-56                                                                                                    |
|----------------------------------------------------------------------------------------------------|----------------------------------------------------------------------------------------------------|
| _CJB_IOUnitInfo                                                                                                    | A-32, A-57                                                                                                    |
| _CJB_MaxRackNo                                                                                                    | A-31, A-55                                                                                                    |
| _CJB_MaxSlotNo                                                                                                    | A-31, A-55                                                                                                    |
| _CJB_MstrErrSta                                                                                                    | A-31, A-56                                                                                                    |
| _CJB_SCU00P1ChgSta to                                                                                                    |                                                                                                    |
| _CJB_SCU00P2ChgSta                                                                                                    | A-32                                                                                                    |
| _CJB_SCU00P1ChgSta,                                                                                                    |                                                                                                    |
| _CJB_SCU00P2ChgSta to _CJB_SCU                                                                                                    | 15P1ChgSta,                                                                                                    |
| _CJB_SCU15P2ChgSta                                                                                                    | A-59                                                                                                    |
| _CJB_SCU15P1ChgSta to                                                                                                    |                                                                                                    |
| _CJB_SCU15P2ChgSta                                                                                                    | A-32                                                                                                    |
| _CJB_SIO00InitSta to                                                                                                    |                                                                                                    |
| _CJB_SIO95InitSta9                                                                                                    | -8, A-32, A-57                                                                                                    |
| _CJB_SIO00Restart to                                                                                                    |                                                                                                    |
| _CJB_SIO95Restart9                                                                                                    | -9, A-32, A-58                                                                                                    |
| CJB_UnitErrSta                                                                                                    | A-31, A-56                                                                                                    |
| CJ-series Unit configuration                                                                                                    |                                                                                                    |
| CJ-series Units                                                                                                    |                                                                                                    |
| accessing Basic I/O Units                                                                                                    | 2-10                                                                                                    |
| accessing Special Units                                                                                                    | 2-10                                                                                                    |
| interfacing                                                                                                    |                                                                                                    |
| Clearing All Memory                                                                                                    |                                                                                                    |
| clock                                                                                                    |                                                                                                    |
| clock data                                                                                                    |                                                                                                    |
| Common Error Status                                                                                                    | A-33, A-59                                                                                                    |
|                                                                                                    |                                                                                                    |
| Common Variable                                                                                                    | A-33 A-60                                                                                                    |
| Common Variable                                                                                                    | A-33, A-60<br>10-3                                                                                                    |
| Common Variable                                                                                                    | A-33, A-60<br>                                                                                                    |
| Common Variable<br>communications<br>Communications Controller ErrorA-34, A-3<br>Communications Error Slave Table                                                                                                    | A-33, A-60<br>10-3<br>39, A-62, A-69<br>A-35 A-65                                                                                                    |
| Common Variable<br>communications<br>Communications Controller ErrorA-34, A-3<br>Communications Error Slave Table                                                                                                    | A-33, A-60<br>10-3<br>39, A-62, A-69<br>A-35, A-65<br>38 A-61 A-68                                                                                                    |
| Common Variable<br>communications                                                                                                    | A-33, A-60<br>10-3<br>39, A-62, A-69<br>A-35, A-65<br>38, A-61, A-68<br>6-104                                                                                                    |
| Common Variable<br>communications<br>Communications Controller ErrorA-34, A-3<br>Communications Error Slave Table<br>Communications Port ErrorA-34, A-3<br>Condition Flags                                                                                                    | A-33, A-60<br>10-3<br>39, A-62, A-69<br>A-35, A-65<br>38, A-61, A-68<br>6-104<br>6-66                                                                                                    |
| Common Variable<br>communications<br>Communications Controller ErrorA-34, A-3<br>Communications Error Slave Table<br>Communications Port ErrorA-34, A-3<br>Condition Flags<br>connecting lines                                                                                                    | A-33, A-60<br>10-3<br>39, A-62, A-69<br>A-35, A-65<br>38, A-61, A-68<br>6-104<br>6-66<br>                                                                                                    |
| Common Variable<br>communications<br>Communications Controller ErrorA-34, A-3<br>Communications Error Slave Table<br>Communications Port ErrorA-34, A-3<br>Condition Flags<br>connecting lines<br>bit string data                                                                                        | A-33, A-60<br>10-3<br>39, A-62, A-69<br>A-35, A-65<br>38, A-61, A-68<br>6-104<br>6-66<br>                                                                                                    |
| Common Variable<br>communications                                                                                                    | A-33, A-60<br>10-3<br>39, A-62, A-69<br>A-35, A-65<br>38, A-61, A-68<br>6-104<br>6-66<br>                                                                                                    |
| Common Variable<br>communications Controller ErrorA-34, A-3<br>Communications Error Slave Table<br>Communications Port ErrorA-34, A-3<br>Condition Flags<br>connecting lines<br>bit string data<br>bits                                                                                                  | A-33, A-60<br>10-3<br>39, A-62, A-69<br>A-35, A-65<br>38, A-61, A-68<br>                                                                                                    |
| Common Variable<br>communications                                                                                                    | A-33, A-60<br>10-3<br>39, A-62, A-69<br>A-35, A-65<br>38, A-61, A-68<br>6-104<br>6-66<br>6-61<br>6-61<br>6-61<br>6-61<br>6-61<br>6-61<br>6-61                                                                                                    |
| Common Variable<br>communications                                                                                                    | A-33, A-60<br>10-3<br>39, A-62, A-69<br>A-35, A-65<br>38, A-61, A-68<br>6-104<br>6-61<br>6-61<br>6-61<br>6-61<br>6-61<br>6-61<br>6-61<br>6-61<br>6-61<br>6-61                                                                                                    |
| Common Variable<br>communications Controller Error A-34, A-3<br>Communications Error Slave Table<br>Communications Port Error A-34, A-3<br>Condition Flags<br>connecting lines<br>bit string data<br>bit string data<br>integers<br>real data<br>text strings                                            | A-33, A-60<br>10-3<br>39, A-62, A-69<br>A-35, A-65<br>38, A-61, A-68<br>6-104<br>6-61<br>6-61<br>6-61<br>6-61<br>6-61<br>6-61<br>6-61<br>6-62<br>6-64<br>6-62<br>6-64                                                                                                    |
| Common Variable<br>communications Controller ErrorA-34, A-3<br>Communications Error Slave Table<br>Communications Port ErrorA-34, A-3<br>Condition Flags<br>connecting lines<br>constants<br>bit string data<br>bit string data<br>integers<br>numbers<br>real data<br>text strings                      | A-33, A-60<br>10-3<br>39, A-62, A-69<br>A-35, A-65<br>38, A-61, A-68<br>6-104<br>6-66<br>6-66<br>6-61<br>6-61<br>6-61<br>6-62<br>6-64<br>6-64<br>6-64<br>6-63                                                                                                    |
| Common Variable<br>communications Controller ErrorA-34, A-3<br>Communications Error Slave Table<br>Communications Port ErrorA-34, A-3<br>Condition Flags<br>connecting lines<br>constants<br>bit string data<br>bit string data<br>integers<br>numbers<br>real data<br>text strings<br>time-related data | A-33, A-60<br>10-3<br>39, A-62, A-69<br>A-35, A-65<br>38, A-61, A-68<br>6-104<br>6-66<br>6-61<br>6-61<br>6-61<br>6-61<br>6-62<br>6-64<br>6-63<br>2-13                                                                                                    |
| Common Variable                                                                                                    | A-33, A-60<br>10-3<br>39, A-62, A-69<br>A-35, A-65<br>38, A-61, A-68<br>6-104<br>6-60<br>6-61<br>6-61<br>6-61<br>6-61<br>6-64<br>6-63<br>6-63<br>6-63<br>6-63<br>6-63<br>6-63<br>6-63<br>6-63<br>6-63<br>6-63<br>6-63<br>6-63<br>6-64<br>6-64<br>                                                                                                    |
| Common Variable                                                                                                    | A-33, A-60<br>10-3<br>39, A-62, A-69<br>A-35, A-65<br>38, A-61, A-68<br>6-104<br>6-61<br>6-61<br>6-61<br>6-61<br>6-61<br>6-62<br>6-64<br>6-63<br>6-63<br>2-13<br>A-28, A-49<br>9-40                                                                                                    |
| Common Variable                                                                                                    | A-33, A-60<br>10-3<br>39, A-62, A-69<br>A-35, A-65<br>38, A-61, A-68<br>6-104<br>6-61<br>6-61<br>6-61<br>6-61<br>6-61<br>6-61<br>6-64<br>6-63<br>2-13<br>A-28, A-49<br>9-44                                                                                                    |
| Common Variable                                                                                                    | A-33, A-60<br>10-3<br>39, A-62, A-69<br>A-35, A-65<br>38, A-61, A-68<br>6-104<br>6-61<br>6-61<br>6-61<br>6-61<br>6-61<br>6-61<br>6-63<br>6-63<br>6-63<br>6-63<br>6-63<br>6-44<br>6-63<br>6-44<br>6-4446-4446-4446-4446-4446-444                                                                                                    |
| Common Variable                                                                                                    | A-33, A-60<br>10-3<br>39, A-62, A-69<br>A-35, A-65<br>38, A-61, A-68<br>6-104<br>6-60<br>6-61<br>6-61<br>6-61<br>6-61<br>6-61<br>6-64<br>6-63<br>2-13<br>A-28, A-49<br>9-49<br>9-49                                                                                                    |
| Common Variable                                                                                                    | A-33, A-60<br>10-3<br>39, A-62, A-69<br>A-35, A-65<br>38, A-61, A-68<br>6-104<br>6-60<br>6-61<br>6-61<br>6-61<br>6-61<br>6-61<br>6-63<br>2-13<br>A-28, A-49<br>9-49<br>9-49<br>9-49<br>4-4<br>8, A 22, A 57                                                                                                    |
| Common Variable                                                                                                    | A-33, A-60<br>10-3<br>39, A-62, A-69<br>A-35, A-65<br>38, A-61, A-68<br>6-104<br>                                                                                                    |
| Common Variable                                                                                                    | A-33, A-60<br>10-3<br>39, A-62, A-69<br>A-35, A-65<br>38, A-61, A-68<br>6-104<br>                                                                                                    |
| Common Variable                                                                                                    | A-33, A-60<br>10-3<br>39, A-62, A-69<br>A-35, A-65<br>38, A-61, A-68<br>                                                                                                    |
| Common Variable                                                                                                    | A-33, A-60<br>10-3<br>39, A-62, A-69<br>A-35, A-65<br>38, A-61, A-68<br>                                                                                                    |
| Common Variable                                                                                                    | A-33, A-60<br>10-3<br>39, A-62, A-69<br>A-35, A-65<br>38, A-61, A-68<br>6-104<br>6-60<br>6-61<br>6-61<br>6-61<br>6-61<br>6-61<br>6-61<br>6-64<br>6-63<br>2-13<br>A-28, A-49<br>9-49<br>9-49<br>4-4<br>-8, A-32, A-57<br>-9, A-32, A-58<br>2-18<br>2-2                                                                                                    |
| Common Variable                                                                                                    | A-33, A-60<br>10-3<br>39, A-62, A-69<br>A-35, A-65<br>38, A-61, A-68<br>6-104<br>6-66<br>6-61<br>6-61<br>6-61<br>6-61<br>6-61<br>6-62<br>6-64<br>6-63<br>2-13<br>A-28, A-49<br>9-49<br>9-49<br>9-44<br>9-49<br>9-49<br>9-44<br>9-49<br>9-49      |
| Common Variable                                                                                                    | A-33, A-60<br>10-3<br>39, A-62, A-69<br>A-35, A-65<br>38, A-61, A-68<br>6-104<br>6-60<br>6-61<br>6-61<br>6-61<br>6-61<br>6-61<br>6-61<br>6-62<br>6-64<br>6-63<br>2-13<br>A-28, A-49<br>9-49<br>9-19<br>9-40<br>9-40<br>9 |
| Common Variable                                                                                                    | A-33, A-60<br>10-3<br>39, A-62, A-69<br>A-35, A-65<br>38, A-61, A-68<br>6-104<br>6-61<br>6-61<br>6-61<br>6-61<br>6-61<br>6-61<br>6-64<br>6-63<br>9-49<br>9-49<br>9-49<br>9-49<br>9-49<br>9-44<br>9-49<br>9-49<br>9-49<br>9-49<br>4-4<br>-8, A-32, A-57<br>-9, A-32, A-58<br>2-18<br>2-18<br>2-18<br>2-17                                                                                                    |

| watchdog timer error |       | 12-3 |
|----------------------|-------|------|
| _CurrentTime         | A-26, | A-47 |

## D

| data formats                        |      |
|-------------------------------------|------|
| bit strings6                        | 3-34 |
| real numbers6                       | 3-34 |
| text strings6                       | 3-34 |
| data retention                      | 2-18 |
| data tracing                        | 9-35 |
| continuous tracing                  | 9-36 |
| operation                           | 9-38 |
| specifications                      | 9-37 |
| triggered tracing                   | 9-35 |
| data types                          | 6-30 |
| BOOL                                | 5-31 |
| BYTE6                               | 5-31 |
| converting                          | 5-37 |
| DATE                                | 3-32 |
| DINT                                | 5-31 |
| DWOBD                               | 5-31 |
| INT                                 | 5-31 |
| LINT                                | 5-31 |
|                                     | 5-33 |
|                                     | 5-32 |
|                                     | 200  |
|                                     | 201  |
| SINT                                | 2 00 |
|                                     | 5-33 |
|                                     | 5-32 |
|                                     | 5-32 |
|                                     | 5-32 |
|                                     | 5-31 |
|                                     | 5-31 |
| ULINI                               | 3-31 |
| USINT                               | 5-31 |
| WORD 6                              | 3-31 |
| date and time6                      | 3-32 |
| dates 6                             | 3-32 |
| derivative data types 6             | 3-33 |
| device variable name                |      |
| creating automatically              | 3-15 |
| entering manually                   | 3-15 |
| device variables2-5, 3              | 3-13 |
| attributes                          | 3-14 |
| registering                         | 3-15 |
| Disabled Slave Table A-37, A        | ۹-66 |
| Disconnected Slave Table A-37, A    | ۰66  |
| DNS Server Connection Error A-40, A | ۹-72 |
| downloading                         | 8-6  |
| durations6                          | 3-32 |

## Ε

| EC_CommErrTbl          | A-35, A-65 |
|------------------------|------------|
| <br>_EC_DisableSlavTbl | A-37, A-66 |
| EC_DisconnSlavTbl      | A-37, A-66 |
| <br>_EC_EntrySlavTbl   | A-37, A-65 |
| <br>_EC_ErrSta         | A-34, A-61 |

| _EC_InDataInvalid                                                                                                    | A-37, A-67                                                                                                    |
|----------------------------------------------------------------------------------------------------|----------------------------------------------------------------------------------------------------|
|                                                                                                    | A-34, A-62                                                                                                    |
|                                                                                                    | A-34, A-62                                                                                                    |
|                                                                                                    | A-37, A-67                                                                                                    |
| _EC_MacAdrErr                                                                                                    | A-34, A-62                                                                                                    |
| _EC_MBXSlavTbl                                                                                                    | A-37, A-65                                                                                                    |
| _EC_MsgErr                                                                                                    | A-35, A-64                                                                                                    |
| _EC_MstrErr                                                                                                    | A-34, A-61                                                                                                    |
| _EC_NetCfgCmpErr                                                                                                    | A-34, A-63                                                                                                    |
| _EC_NetCfgErr                                                                                                    | A-34, A-63                                                                                                    |
| _EC_NetTopologyErr                                                                                                    | A-34, A-63                                                                                                    |
| _EC_PDActive                                                                                                    | A-37, A-66                                                                                                    |
| _EC_PDCommErr                                                                                                    | A-34, A-63                                                                                                    |
| _EC_PDSendErr                                                                                                    | A-35, A-63                                                                                                    |
| _EC_PDSlavTbl                                                                                                    | A-37, A-66                                                                                                    |
| _EC_PDTimeoutErr                                                                                                    | A-34, A-63                                                                                                    |
| _EC_PktMonStop                                                                                                    | A-37, A-67                                                                                                    |
| _EC_PktSaving                                                                                                    | A-37, A-67                                                                                                    |
| _EC_PortErr                                                                                                    | A-34, A-61                                                                                                    |
| _EC_RegSlavTbl                                                                                                    | A-37, A-65                                                                                                    |
| EC_SlavAdrDupErr                                                                                                    | A-35, A-64                                                                                                    |
| EC SlavAppErr                                                                                                    | A-35. A-64                                                                                                    |
| EC SlavEmergErr                                                                                                    | A-35. A-64                                                                                                    |
| EC SlavErr                                                                                                    | A-34. A-62                                                                                                    |
| EC SlavErrTbl                                                                                                    | A-34 A-62                                                                                                    |
| FC SlavInitErr                                                                                                    | A-35 A-64                                                                                                    |
| FIP BootnErr                                                                                                    | A-39 A-70                                                                                                    |
| EIP CinErr                                                                                                    | Δ-39 Δ-69                                                                                                    |
| EIP DNSSrvErr                                                                                                    | Δ-40 Δ-72                                                                                                    |
| FIP FrrSta                                                                                                    | Δ-38 Δ-68                                                                                                    |
| EID EsthTargetSta[255]                                                                                                    | A-30, A-00                                                                                                    |
|                                                                                                    | A-40, A-70                                                                                                    |
|                                                                                                    | A 20 A 70                                                                                                    |
| _EIF_EUIOIYEII                                                                                                    | A-39, A-70                                                                                                    |
| _EIP_EtriOilineSta                                                                                                    | A-39, A-70<br>A-43, A-72                                                                                                    |
| _EIP_EtriOnlineSta<br>_EIP_IdentityErr                                                                                                    | A-39, A-70<br>A-43, A-72<br>A-40, A-71                                                                                                    |
| _EIP_EtriOigEIT<br>_EIP_EtriOnlineSta<br>_EIP_IdentityErr<br>_EIP_IPAdrCfgErr                                                                                                    | A-39, A-70<br>A-43, A-72<br>A-40, A-71<br>A-39, A-70                                                                                                    |
| _EIP_EtrICigEII<br>_EIP_EtrOnlineSta<br>_EIP_IdentityErr<br>_EIP_IPAdrCfgErr<br>_EIP_IPAdrDupErr                                                                                                    | A-39, A-70<br>A-43, A-72<br>A-40, A-71<br>A-39, A-70<br>A-39, A-70                                                                                                    |
| _EIP_EtriOigEIT<br>_EIP_EtriOnlineSta<br>_EIP_IdentityErr<br>_EIP_IPAdrCfgErr<br>_EIP_IPAdrDupErr<br>_EIP_IPRTblErr                                                                                                    | A-39, A-70<br>A-43, A-72<br>A-40, A-71<br>A-39, A-70<br>A-39, A-70<br>A-40, A-70                                                                                                    |
| _EIP_EulCigEII<br>_EIP_EtnOnlineSta<br>_EIP_IdentityErr<br>_EIP_IPAdrCfgErr<br>_EIP_IPAdrDupErr<br>_EIP_IPRTblErr<br>_EIP_LanHwErr                                                                                                    | A-39, A-70<br>A-43, A-72<br>A-40, A-71<br>A-39, A-70<br>A-39, A-70<br>A-40, A-70<br>A-39, A-69                                                                                                    |
| _EIP_EtriCigEII<br>_EIP_EtriOnlineSta<br>_EIP_IdentityErr<br>_EIP_IPAdrCfgErr<br>_EIP_IPAdrDupErr<br>_EIP_IPRTblErr<br>_EIP_LanHwErr<br>_EIP_MacAdrErr                                                                                                    | A-39, A-70<br>A-43, A-72<br>A-40, A-71<br>A-39, A-70<br>A-39, A-70<br>A-40, A-70<br>A-39, A-69<br>A-39, A-69                                                                                                    |
| _EIP_EtrICigEII<br>_EIP_EtrOnlineSta<br>_EIP_IdentityErr<br>_EIP_IPAdrCfgErr<br>_EIP_IPAdrDupErr<br>_EIP_IPRTblErr<br>_EIP_LanHwErr<br>_EIP_MacAdrErr<br>_EIP_MultiswONErr                                                                                                    | A-39, A-70<br>A-43, A-72<br>A-40, A-71<br>A-39, A-70<br>A-39, A-70<br>A-40, A-70<br>A-39, A-69<br>A-39, A-69<br>A-40, A-72                                                                                                    |
| _EIP_EtrICigEII<br>_EIP_EtrIOnlineSta<br>_EIP_IdentityErr<br>_EIP_IPAdrCfgErr<br>_EIP_IPAdrDupErr<br>_EIP_IPRTbIErr<br>_EIP_LanHwErr<br>_EIP_MacAdrErr<br>_EIP_MultiSwONErr<br>_EIP_NTPResult                                                                                                    | A-39, A-70<br>A-43, A-72<br>A-40, A-71<br>A-39, A-70<br>A-39, A-70<br>A-40, A-70<br>A-39, A-69<br>A-39, A-69<br>A-39, A-69<br>A-40, A-72<br>A-74, A-75                                                                                                    |
| _EIP_EtrICigEII<br>_EIP_EtrIOnlineSta<br>_EIP_IdentityErr<br>_EIP_IPAdrCfgErr<br>_EIP_IPAdrDupErr<br>_EIP_IPRTblErr<br>_EIP_LanHwErr<br>_EIP_MacAdrErr<br>_EIP_MultiSwONErr<br>_EIP_MultiSwONErr<br>_EIP_NTPResult<br>_EIP_NTPResult                                                                                                    | A-39, A-70<br>A-43, A-72<br>A-40, A-71<br>A-39, A-70<br>A-39, A-70<br>A-40, A-70<br>A-39, A-69<br>A-39, A-69<br>A-40, A-72<br>A-74, A-75<br>                                                                                                    |
| _EIP_EtrICigEII<br>_EIP_EtrOnlineSta<br>_EIP_IdentityErr<br>_EIP_IPAdrCfgErr<br>_EIP_IPAdrDupErr<br>_EIP_IPRTbIErr<br>_EIP_LanHwErr<br>_EIP_MacAdrErr<br>_EIP_MultiSwONErr<br>_EIP_MultiSwONErr<br>_EIP_NTPResult.ExecNormal<br>_EIP_NTPResult.ExecTime                                                                                                    | A-39, A-70<br>A-43, A-72<br>A-40, A-71<br>A-39, A-70<br>A-39, A-70<br>A-40, A-70<br>A-39, A-69<br>A-39, A-69<br>A-39, A-69<br>A-40, A-72<br>A-74, A-75<br>                                                                                                    |
| _EIP_EtrIOIgEIT<br>_EIP_EtrIOInineSta<br>_EIP_IdentityErr<br>_EIP_IPAdrCfgErr<br>_EIP_IPAdrDupErr<br>_EIP_IPRTblErr<br>_EIP_LanHwErr<br>_EIP_MacAdrErr<br>_EIP_MultiSwONErr<br>_EIP_MultiSwONErr<br>_EIP_NTPResult.ExecNormal<br>_EIP_NTPResult.ExecTime<br>_EIP_NTPResult.ExecTime                                                                                                    | A-39, A-70<br>A-43, A-72<br>A-40, A-71<br>A-39, A-70<br>A-39, A-70<br>A-39, A-69<br>A-39, A-69<br>A-39, A-69<br>A-40, A-72<br>A-74, A-75<br>                                                                                                    |
| _EIP_EtrICigEII<br>_EIP_EtrICigEII<br>_EIP_IdentityErr<br>_EIP_IPAdrCfgErr<br>_EIP_IPAdrDupErr<br>_EIP_IPRTbIErr<br>_EIP_LanHwErr<br>_EIP_MacAdrErr<br>_EIP_MacAdrErr<br>_EIP_MultiSwONErr<br>_EIP_NTPResult<br>_EIP_NTPResult<br>_EIP_NTPResult<br>_EIP_NTPResult<br>_EIP_NTPResult<br>_EIP_NTPRESULT<br>_EIP_NTPRESULT<br>_EIP_NTPRESULT<br>_EIP_NTPRESULT<br>_EIP_NTPRESULT                                                                                                    | A-39, A-70<br>A-43, A-72<br>A-40, A-71<br>A-39, A-70<br>A-39, A-70<br>A-39, A-69<br>A-39, A-69<br>A-39, A-69<br>A-40, A-72<br>A-74, A-75<br>A-44<br>A-40, A-72<br>A-38, A-68                                                                                                    |
| _EIP_EtrIOIgEIT<br>_EIP_EtrIOIgEIT<br>_EIP_IdentityErr<br>_EIP_IPAdrCfgErr<br>_EIP_IPAdrDupErr<br>_EIP_IPATbIErr<br>_EIP_LanHwErr<br>_EIP_MacAdrErr<br>_EIP_MultiSwONErr<br>_EIP_MultiSwONErr<br>_EIP_NTPResult.ExecNormal<br>_EIP_NTPResult.ExecTime<br>_EIP_NTPResult.ExecTime<br>_EIP_NTPResult.ExecTime<br>_EIP_NTPResult.ExecTime<br>_EIP_NTPResult.ExecTime<br>_EIP_NTPRESULERCTIME                                                                                                    | A-39, A-70<br>A-43, A-72<br>A-40, A-71<br>A-39, A-70<br>A-39, A-70<br>A-39, A-69<br>A-39, A-69<br>A-40, A-72<br>A-74, A-75<br>A-44<br>A-44<br>A-40, A-72<br>A-38, A-68<br>A-43, A-73                                                                                                    |
| _EIP_EtrIOIgEIT<br>_EIP_EtrIOIgEIT<br>_EIP_IdentityErr<br>_EIP_IPAdrCfgErr<br>_EIP_IPAdrDupErr<br>_EIP_IPATblErr<br>_EIP_LanHwErr<br>_EIP_MacAdrErr<br>_EIP_MultiSwONErr<br>_EIP_MultiSwONErr<br>_EIP_NTPResult<br>_EIP_NTPResult<br>_EIP_NTPResult<br>_EIP_NTPResult<br>_EIP_NTPResult<br>_EIP_NTPResult<br>_EIP_NTPResult<br>_EIP_NTPResult<br>_EIP_NTPResult<br>_EIP_PortErr<br>_EIP_PortErr<br>_EIP_RegTargetSta[255]<br>_EIP_TagAdrErr                                                                                                    | A-39, A-70<br>A-43, A-72<br>A-40, A-71<br>A-39, A-70<br>A-39, A-70<br>A-39, A-69<br>A-39, A-69<br>A-39, A-69<br>A-40, A-72<br>A-74, A-75<br>                                                                                                    |
| _EIP_EtrICigEII<br>_EIP_EtrIOnlineSta<br>_EIP_IdentityErr<br>_EIP_IPAdrCfgErr<br>_EIP_IPAdrDupErr<br>_EIP_IPRTblErr<br>_EIP_LanHwErr<br>_EIP_MacAdrErr<br>_EIP_MultiSwONErr<br>_EIP_MultiSwONErr<br>_EIP_NTPResult<br>_EIP_NTPResult<br>_EIP_NTPResult<br>_EIP_NTPResult<br>_EIP_NTPResult<br>_EIP_NTPResult<br>_EIP_NTPResult<br>_EIP_NTPResult<br>_EIP_NTPResult<br>_EIP_NTPResult<br>_EIP_NTPResult<br>_EIP_NTPResult<br>_EIP_NTPResult<br>_EIP_TargetNodeErr                                                                                                    | A-39, A-70<br>A-43, A-72<br>A-40, A-71<br>A-39, A-70<br>A-39, A-70<br>A-39, A-69<br>A-39, A-69<br>A-39, A-69<br>A-39, A-69<br>A-40, A-72<br>A-74, A-75<br>                                                                                                    |
| _EIP_EtrICigEIT<br>_EIP_EtrIOnlineSta<br>_EIP_IdentityErr<br>_EIP_IPAdrCfgErr<br>_EIP_IPAdrDupErr<br>_EIP_IPRTblErr<br>_EIP_LanHwErr<br>_EIP_MacAdrErr<br>_EIP_MultiSwONErr<br>_EIP_MultiSwONErr<br>_EIP_NTPResult.ExecNormal<br>_EIP_NTPResult.ExecNormal<br>_EIP_NTPResult.ExecTime<br>_EIP_NTPResult.ExecTime<br>_EIP_TagAdrErr<br>_EIP_TagetNodeErr<br>_EIP_TargetNodeErr                                                                                                    | A-39, A-70<br>A-43, A-72<br>A-40, A-71<br>A-39, A-70<br>A-39, A-70<br>A-39, A-69<br>A-39, A-69<br>A-39, A-69<br>A-39, A-69<br>A-40, A-72<br>A-74, A-75<br>A-44<br>A-40, A-72<br>A-38, A-68<br>A-43, A-73<br>A-40, A-71<br>A-74                                                                                                    |
| _EIP_EtrICigEIT<br>_EIP_EtrIOnlineSta<br>_EIP_IdentityErr<br>_EIP_IPAdrCfgErr<br>_EIP_IPAdrDupErr<br>_EIP_IPRTblErr<br>_EIP_MacAdrErr<br>_EIP_MultiSwONErr<br>_EIP_MultiSwONErr<br>_EIP_NTPResult.ExecNormal<br>_EIP_NTPResult.ExecTime<br>_EIP_NTPResult.ExecTime<br>_EIP_NTPResult.ExecTime<br>_EIP_NTPResult.ExecTime<br>_EIP_NTPResult.ExecTime<br>_EIP_NTPResult.ExecTime<br>_EIP_NTPResult.ExecTime<br>_EIP_NTPResult.ExecTime<br>_EIP_NTPResult.ExecTime<br>_EIP_NTPSrvErr<br>_EIP_PortErr<br>_EIP_TargetNodeErr<br>_EIP_TargetNodeErr<br>_EIP_TargetPLCErr[255]                                                                                                    | A-39, A-70<br>A-43, A-72<br>A-40, A-71<br>A-39, A-70<br>A-39, A-70<br>A-39, A-69<br>A-39, A-69<br>A-39, A-69<br>A-40, A-72<br>A-74, A-75<br>A-44<br>A-40, A-72<br>A-38, A-68<br>A-43, A-73<br>A-40, A-71<br>A-74<br>A-44, A-74                                                                                                    |
| _EIP_EtrIOIgEIT<br>_EIP_EtrIOIgEIT<br>_EIP_IdentityErr<br>_EIP_IPAdrCfgErr<br>_EIP_IPAdrDupErr<br>_EIP_IPRTblErr<br>_EIP_LanHwErr<br>_EIP_MacAdrErr<br>_EIP_MultiSwONErr<br>_EIP_MultiSwONErr<br>_EIP_NTPResult.ExecNormal<br>_EIP_NTPResult.ExecTime<br>_EIP_NTPResult.ExecTime<br>_EIP_NTPSrvErr<br>_EIP_PortErr<br>_EIP_PortErr<br>_EIP_RegTargetSta[255]<br>_EIP_TargetNodeErr<br>_EIP_TargetNodeErr<br>_EIP_TargetPLCErr[255]<br>_EIP_TargetPLCCErs[255]<br>_EIP_TargetPLCModeSta[255]                                                                                                    | A-39, A-70<br>A-43, A-72<br>A-40, A-71<br>A-39, A-70<br>A-39, A-70<br>A-39, A-69<br>A-39, A-69<br>A-39, A-69<br>A-39, A-69<br>A-40, A-72<br>A-74, A-75<br>A-44<br>A-40, A-72<br>A-38, A-68<br>A-43, A-73<br>A-40, A-71<br>A-74<br>A-44, A-74<br>A-43, A-73                                                                                                    |
| _EIP_EtrICigEIT<br>_EIP_EtrIOnlineSta<br>_EIP_IdentityErr<br>_EIP_IPAdrCfgErr<br>_EIP_IPAdrDupErr<br>_EIP_IPRTblErr<br>_EIP_LanHwErr<br>_EIP_MacAdrErr<br>_EIP_MultiSwONErr<br>_EIP_MUltiSwONErr<br>_EIP_NTPResult.ExecNormal<br>_EIP_NTPResult.ExecTime<br>_EIP_NTPResult.ExecTime<br>_EIP_NTPResult.ExecTime<br>_EIP_NTPResult.ExecTime<br>_EIP_NTPResult.ExecTime<br>_EIP_NTPResult.ExecTime<br>_EIP_NTPResult.ExecTime<br>_EIP_NTPResult.ExecTime<br>_EIP_NTPResult.ExecTime<br>_EIP_NTPResult.ExecTime<br>_EIP_NTPResult.ExecTime<br>_EIP_NTPResult.ExecTime<br>_EIP_TargetNodeErr<br>_EIP_TargetNodeErr<br>_EIP_TargetNodeErr<br>_EIP_TargetPLCErr[255]<br>_EIP_TargetPLCCModeSta[255]<br>_EIP_TargetPLCModeSta[255]<br>_EIP_TcpAppCfgErr                                                                                                    | A-39, A-70<br>A-43, A-72<br>A-40, A-71<br>A-39, A-70<br>A-39, A-70<br>A-39, A-69<br>A-39, A-69<br>A-39, A-69<br>A-40, A-72<br>A-74, A-75<br>A-44<br>A-40, A-72<br>A-38, A-68<br>A-43, A-73<br>A-40, A-71<br>A-74<br>A-44, A-74<br>A-43, A-73<br>A-40, A-72                                                                                                    |
| _EIP_EtrIOIgEIT<br>_EIP_EtrIOIgEIT<br>_EIP_IdentityErr<br>_EIP_IPAdrCfgErr<br>_EIP_IPAdrDupErr<br>_EIP_IPATblErr<br>_EIP_LanHwErr<br>_EIP_MacAdrErr<br>_EIP_MultiSwONErr<br>_EIP_MultiSwONErr<br>_EIP_NTPResult.ExecNormal<br>_EIP_NTPResult.ExecTime<br>_EIP_NTPResult.ExecTime<br>_EIP_NTPResult.ExecTime<br>_EIP_NTPResult.ExecTime<br>_EIP_NTPResult.ExecTime<br>_EIP_NTPResult.ExecTime<br>_EIP_NTPResult.ExecTime<br>_EIP_NTPResult.ExecTime<br>_EIP_NTPResult.ExecTime<br>_EIP_NTPResult.ExecTime<br>_EIP_NTPResult.ExecTime<br>_EIP_NTPResult.ExecTime<br>_EIP_NTPResult.ExecTime<br>_EIP_NTPResult.ExecTime<br>_EIP_TargetNodeErr<br>_EIP_TargetNodeErr<br>_EIP_TargetPLCErr[255]<br>_EIP_TargetPLCErr[255]<br>_EIP_TargetPLCErr[255]<br>_EIP_TargetPLCErr[255]<br>_EIP_TargetPLCErr[255]<br>_EIP_TargetPLCErr[255]                                                                                                    | A-39, A-70<br>A-43, A-72<br>A-40, A-71<br>A-39, A-70<br>A-39, A-70<br>A-39, A-69<br>A-39, A-69<br>A-39, A-69<br>A-40, A-72<br>A-74, A-75<br>A-44<br>A-40, A-72<br>A-38, A-68<br>A-43, A-73<br>A-40, A-71<br>A-44<br>A-44, A-74<br>A-43, A-73<br>A-40, A-72<br>A-39, A-69                                                                                                    |
| _EIP_EtrIOIgEIT<br>_EIP_EtrIOIgEIT<br>_EIP_IdentityErr<br>_EIP_IPAdrCfgErr<br>_EIP_IPAdrDupErr<br>_EIP_IPATblErr<br>_EIP_LanHwErr<br>_EIP_MacAdrErr<br>_EIP_MultiSwONErr<br>_EIP_MultiSwONErr<br>_EIP_NTPResult.ExecNormal<br>_EIP_NTPResult.ExecTime<br>_EIP_NTPResult.ExecTime<br>_EIP_NTPResult.ExecTime<br>_EIP_NTPResult.ExecTime<br>_EIP_NTPResult.ExecTime<br>_EIP_NTPResult.ExecTime<br>_EIP_NTPResult.ExecTime<br>_EIP_NTPResult.ExecTime<br>_EIP_NTPResult.ExecTime<br>_EIP_NTPResult.ExecTime<br>_EIP_TargetSta[255]<br>_EIP_TargetNodeErr<br>_EIP_TargetNodeErr<br>_EIP_TargetPLCErr[255]<br>_EIP_TargetPLCCModeSta[255]<br>_EIP_TcpAppCfgErr<br>_EIP_TcpAppErr<br>_EIP_TDLinkAllRunSta                                                                                                    | A-39, A-70<br>A-43, A-72<br>A-40, A-71<br>A-39, A-70<br>A-39, A-70<br>A-39, A-69<br>A-39, A-69<br>A-39, A-69<br>A-40, A-72<br>A-74, A-75<br>A-44<br>A-40, A-72<br>A-38, A-68<br>A-43, A-73<br>A-40, A-71<br>A-74<br>A-44, A-74<br>A-43, A-73<br>A-40, A-72<br>A-39, A-69<br>A-43, A-73                                                                                           |
| _EIP_EtrIOIgEIT<br>_EIP_EtrIOIgEIT<br>_EIP_IdentityErr<br>_EIP_IPAdrCfgErr<br>_EIP_IPAdrDupErr<br>_EIP_IPATblErr<br>_EIP_LanHwErr<br>_EIP_MacAdrErr<br>_EIP_MultiSwONErr<br>_EIP_MultiSwONErr<br>_EIP_NTPResult.ExecNormal<br>_EIP_NTPResult.ExecTime<br>_EIP_NTPResult.ExecTime<br>_EIP_NTPResult.ExecTime<br>_EIP_NTPResult.ExecTime<br>_EIP_NTPResult.ExecTime<br>_EIP_PortErr<br>_EIP_PortErr<br>_EIP_RegTargetSta[255]<br>_EIP_TargetNodeErr<br>_EIP_TargetNodeErr<br>_EIP_TargetPLCCerr[255]<br>_EIP_TargetPLCCerr[255]<br>_EIP_TargetPLCModeSta[255]<br>_EIP_TcpAppCfgErr<br>_EIP_TcpAppErr<br>_EIP_TDLinkAllRunSta<br>_EIP_TDLinkCfgErr                                                                                                    | A-39, A-70<br>A-43, A-72<br>A-40, A-71<br>A-39, A-70<br>A-39, A-70<br>A-39, A-69<br>A-39, A-69<br>A-39, A-69<br>A-40, A-72<br>A-74, A-75<br>                                                                                                    |
| _EIP_EtrICigEIT<br>_EIP_EtrIOnlineSta<br>_EIP_IdentityErr<br>_EIP_IPAdrCfgErr<br>_EIP_IPAdrDupErr<br>_EIP_IPRTblErr<br>_EIP_LanHwErr<br>_EIP_MacAdrErr<br>_EIP_MultiSwONErr<br>_EIP_MultiSwONErr<br>_EIP_NTPResult.ExecNormal<br>_EIP_NTPResult.ExecNormal<br>_EIP_NTPResult.ExecTime<br>_EIP_NTPResult.ExecTime<br>_EIP_PortErr<br>_EIP_PortErr<br>_EIP_PortErr<br>_EIP_RegTargetSta[255]<br>_EIP_TargetNodeErr<br>_EIP_TargetNodeErr<br>_EIP_TargetNodeErr<br>_EIP_TargetPLCErr[255]<br>_EIP_TargetPLCModeSta[255]<br>_EIP_TargetPLCModeSta[255]<br>_EIP_TcpAppErr<br>_EIP_TcpAppErr<br>_EIP_TDLinkAllRunSta<br>_EIP_TDLinkCfgErr<br>_EIP_TDLinkErr                                                                                                    | A-39, A-70<br>A-43, A-72<br>A-40, A-71<br>A-39, A-70<br>A-39, A-70<br>A-39, A-69<br>A-39, A-69<br>A-39, A-69<br>A-40, A-72<br>A-74, A-75<br>A-44<br>A-40, A-72<br>A-38, A-68<br>A-43, A-73<br>A-40, A-71<br>A-44<br>A-44, A-74<br>A-43, A-73<br>A-40, A-72<br>A-39, A-69<br>A-43, A-71<br>A-40, A-71<br>A-40, A-71<br>A-40, A-71                                                 |
| _EIP_EtrIOIgEIT<br>_EIP_EtrIOInineSta<br>_EIP_IdentityErr<br>_EIP_IPAdrCfgErr<br>_EIP_IPAdrDupErr<br>_EIP_IPRTblErr<br>_EIP_MacAdrErr<br>_EIP_MacAdrErr<br>_EIP_MultiSwONErr<br>_EIP_MultiSwONErr<br>_EIP_NTPResult.ExecNormal<br>_EIP_NTPResult.ExecTime<br>_EIP_NTPResult.ExecTime<br>_EIP_NTPResult.ExecTime<br>_EIP_PortErr<br>_EIP_PortErr<br>_EIP_RegTargetSta[255]<br>_EIP_TargetNodeErr<br>_EIP_TargetNodeErr<br>_EIP_TargetNodeErr<br>_EIP_TargetPLCErr[255]<br>_EIP_TargetPLCCerr[255]<br>_EIP_TargetPLCModeSta[255]<br>_EIP_TargetPLCModeSta[255]<br>_EIP_TcpAppErr<br>_EIP_TDLinkAllRunSta<br>_EIP_TDLinkCfgErr<br>_EIP_TDLinkCopnErr                                                                                                    | A-39, A-70<br>A-43, A-72<br>A-40, A-71<br>A-39, A-70<br>A-39, A-70<br>A-39, A-69<br>A-39, A-69<br>A-39, A-69<br>A-40, A-72<br>A-74, A-75<br>                                                                                                    |
| _EIP_EtrIOIgEIT<br>_EIP_EtrIOIgEIT<br>_EIP_IdentityErr<br>_EIP_IPAdrCfgErr<br>_EIP_IPAdrDupErr<br>_EIP_IPRTblErr<br>_EIP_LanHwErr<br>_EIP_MacAdrErr<br>_EIP_MultiSwONErr<br>_EIP_MultiSwONErr<br>_EIP_NTPResult.ExecNormal<br>_EIP_NTPResult.ExecTime<br>_EIP_NTPResult.ExecTime<br>_EIP_NTPResult.ExecTime<br>_EIP_PortErr<br>_EIP_PortErr<br>_EIP_RegTargetSta[255]<br>_EIP_TargetNodeErr<br>_EIP_TargetNodeErr<br>_EIP_TargetNodeErr<br>_EIP_TargetPLCErr[255]<br>_EIP_TargetPLCCerr[255]<br>_EIP_TargetPLCCerr[255]<br>_EIP_TargetPLCCerr[255]<br>_EIP_TargetPLCCerr[255]<br>_EIP_TargetPLCCerr[255]<br>_EIP_TargetPLCCerr[255]<br>_EIP_TargetPLCCerr[255]<br>_EIP_TargetPLCCerr[255]<br>_EIP_TargetPLCCerr[255]<br>_EIP_TargetPLCCerr[255]<br>_EIP_TargetPLCCModeSta[255]<br>_EIP_TDLinkAllRunSta<br>_EIP_TDLinkCfgErr<br>_EIP_TDLinkCfgErr<br>_EIP_TDLinkCfgErr<br>_EIP_TDLinkCfgErr<br>_EIP_TDLinkCfgErr<br>_EIP_TDLinkCfgErr<br>_EIP_TDLinkCfgErr | A-39, A-70<br>A-43, A-72<br>A-40, A-71<br>A-39, A-70<br>A-39, A-70<br>A-39, A-69<br>A-39, A-69<br>A-39, A-69<br>A-40, A-72<br>A-74, A-75<br>A-44<br>A-40, A-72<br>A-38, A-68<br>A-43, A-73<br>A-40, A-71<br>A-44, A-74<br>A-43, A-73<br>A-40, A-71<br>A-40, A-71<br>A-40, A-71<br>A-40, A-71<br>A-40, A-71<br>A-40, A-71<br>A-40, A-71<br>A-40, A-71<br>A-43, A-73               |
| _EIP_EtrIOIgEIT<br>_EIP_EtrIOInineSta<br>_EIP_IdentityErr<br>_EIP_IPAdrCfgErr<br>_EIP_IPAdrDupErr<br>_EIP_IPRTblErr<br>_EIP_LanHwErr<br>_EIP_MacAdrErr<br>_EIP_MultiSwONErr<br>_EIP_MUltiSwONErr<br>_EIP_NTPResult.ExecNormal<br>_EIP_NTPResult.ExecTime<br>_EIP_NTPResult.ExecTime<br>_EIP_NTPResult.ExecTime<br>_EIP_PortErr<br>_EIP_PortErr<br>_EIP_RegTargetSta[255]<br>_EIP_TargetNodeErr<br>_EIP_TargetNodeErr<br>_EIP_TargetNodeErr[255]<br>_EIP_TargetPLCErr[255]<br>_EIP_TargetPLCCErr[255]<br>_EIP_TargetPLCCErr[255]<br>_EIP_TargetPLCCModeSta[255]<br>_EIP_TargetPLCModeSta[255]<br>_EIP_TcpAppCfgErr<br>_EIP_TDLinkAllRunSta<br>_EIP_TDLinkCfgErr<br>_EIP_TDLinkRunSta<br>_EIP_TDLinkRunSta<br>_EIP_TDLinkRunSta<br>_EIP_TDLinkRunSta<br>_EIP_TDLinkRunSta<br>_EIP_TDLinkRunSta<br>_EIP_TDLinkRunSta                                                                                                    | A-39, A-70<br>A-43, A-72<br>A-40, A-71<br>A-39, A-70<br>A-39, A-70<br>A-39, A-69<br>A-39, A-69<br>A-39, A-69<br>A-40, A-72<br>A-74, A-75<br>A-44<br>A-40, A-72<br>A-38, A-68<br>A-43, A-73<br>A-40, A-71<br>A-44, A-74<br>A-43, A-73<br>A-40, A-71<br>A-40, A-71<br>A-40, A-71<br>A-40, A-71<br>A-40, A-71<br>A-40, A-71<br>A-40, A-71<br>A-40, A-71<br>A-43, A-73<br>A-45, A-75 |

| _EIP_TDLinkStopCmd                  | A-45, A-75      |
|-------------------------------------|-----------------|
| Emergency Message Detected          | A-35, A-64      |
| EN                                  | 6-12, 6-20      |
| ENO                                 | 6-12, 6-20      |
| enumerations                        | 6-43            |
| errors                              |                 |
| checking for non-fatal errors       | 12-8            |
| indicators                          | 12-8            |
| instructions that read error status | 12-10           |
| system-defined variables            | 12-10           |
| table                               |                 |
| troubleshooting with NS-series PT   | 12-9            |
| troubleshooting with Sysmac Studio  | 12-9            |
| _ErrSta                             | A-28, A-49      |
| EtherCAT Master Function Module     |                 |
| initial settings                    |                 |
| EtherCAT Message Error              | A-35, A-64      |
| EtherCAT network configuration      | 1-4             |
| EtherCAT slave configuration        | 3-5             |
| EtherCAT Slaves                     |                 |
| interfacing                         | 2-8             |
| EtherNet/IP Function Module         |                 |
| initial settings                    |                 |
| event codes                         |                 |
| event levels                        | 9-45, 12-4      |
| event log categories                | 9-45            |
| event logs                          |                 |
| Event Setting Table                 |                 |
| event sources                       | 9-44            |
| _TaskName_ExceedCount5              | -20, A-27, A-49 |
| _TaskName_Exceeded5                 | -20, A-27, A-49 |
| _TaskName_ExecCount5                | -20, A-27, A-48 |
| execution times                     |                 |
| estimating                          | 7-6             |
| external variables                  | 6-12, 6-20      |
|                                     |                 |

## F

| 6                                  | 10.0            |
|------------------------------------|-----------------|
| tatal errors                       | 12-3            |
| FINS/TCP Connection Status         | A-30, A-53      |
| _FINSTCPConnSta                    | A-30, A-53      |
| First RUN Period Flag              | 6-8. A-29. A-53 |
| forced refreshing                  | 9-28            |
| FTP server                         | 9-12            |
| ELIN instructions                  | 6 104           |
|                                    | 0-104           |
| function block instructions        | 6-103           |
| function blocks                    |                 |
| accessing variables from outside   |                 |
| the function block                 | 6-16            |
| array specifications for instances | 6-14            |
| calling from ST                    | 6-10            |
| creating                           | 6-8             |
| definitions and instances          | 6-13            |
| details                            | 6-8             |
| execution conditions               | 6-15            |
| instances                          | 6-13            |
| instruction names                  | 6-9             |
| names                              | 6-9             |
| parameters                         | 6-10            |
| •                                  |                 |

| structure                             | 6-9      |
|---------------------------------------|----------|
| using or omitting EN and ENO          |          |
| variable designations                 | 6-11     |
| function modules                      | 2-2, 2-3 |
| EtherCAT Master Function Module       | 2-2      |
| EtherNet/IP Function Module           | 2-2      |
| Motion Control Function Module        | 2-2      |
| PLC Function Module                   | 2-2      |
| functions                             |          |
| details                               | 6-17     |
| expressing in ST                      | 6-18     |
| instruction names                     | 6-17     |
| names                                 | 6-17     |
| operation for parameter errors        | 6-23     |
| operation when parameters are omitted | 6-23     |
| parameters                            | 6-18     |
| structure                             | 6-17     |
| variable designations                 | 6-19     |

## G

| global variables | <br>-29 |
|------------------|---------|
| global variables | <br>-29 |

#### I

| I/O Bus Error Status                | A-31, A-56              |
|-------------------------------------|-------------------------|
| I/O Bus Master Error Status         | A-31, A-56              |
| I/O Bus Unit Error Status           | A-31, A-56              |
| I/O Control Task Settings           |                         |
| I/O ports                           | 3-11                    |
| names                               |                         |
| I/O refresh operation               | 5-12                    |
| I/O Refreshing Timeout Error        |                         |
| Identity Error                      | A-40, A-71              |
| implicit casts                      |                         |
| inline ST                           | 6-70                    |
| in-out variables                    | 6-11, 6-19              |
| Input Data Invalid                  | A-37, A-67              |
| input variables                     | 6-11, 6-19              |
| inputs                              |                         |
| program inputs                      |                         |
| instance name                       |                         |
| instance names                      | 6-17                    |
| Instruction Error Flag              | .6-8, 6-107, A-29, A-53 |
| instruction errors                  | 6-105, 6-107            |
| instruction options                 | 6-103                   |
| instructions                        | 6-102                   |
| GetMyTaskStatus                     | 5-19                    |
| Lock                                | 5-19                    |
| ResetUnit                           |                         |
| Task_IsActive                       | 5-19                    |
| Unlock                              | 5-19                    |
| Insufficient System Service Time Er | ror5-23                 |
| integers                            | 6-31                    |
| internal variables                  | 6-12, 6-19              |
| IP Address Duplication Error        | A-39, A-70              |
|                                     |                         |

#### L

| ladder diagram language<br>ladder diagrams | 6-65               |
|--------------------------------------------|--------------------|
| completion                                 | 6-66               |
| connecting functions and function bloc     | cks 6-67           |
| controlling execution                      | 6-66               |
| order of execution                         | 6-66               |
| Largest Rack Number                        | A-31, A-55         |
| Largest Slot Number                        | A-31, A-55         |
| Last Task Execution Time                   | . 5-19, A-27, A-48 |
| _TaskName_LastExecTime                     | . 5-19, A-27, A-48 |
| Link OFF Error                             | A-34, A-62         |
| Link Status                                | A-37, A-67         |
| literals                                   | 6-61               |
| local variable tables                      | 6-10, 6-18         |
| local Variables                            | 6-28               |

## Μ

| MAC Address Error A-34, A-39, A-62, A-69               |
|--------------------------------------------------------|
| master control 6-109                                   |
| Master Error A-34, A-61                                |
| _TaskName_MaxExecTime 5-19, A-27, A-48                 |
| Maximum Task Execution Time 5-19, A-27, A-48           |
| MC Common Variable 2-7                                 |
| MC Test Run7-7                                         |
| _MC_AX[64] A-33, A-61                                  |
| _MC_AX_ErrSta A-33, A-60                               |
| _MC_COM A-33, A-60                                     |
| _MC_ComErrSta A-33, A-59                               |
| _MC_ErrSta A-33, A-59                                  |
| _MC_GRP[32] A-33, A-60                                 |
| _MC_GRP_ErrSta A-33, A-60                              |
| Message Communications Enabled Slave Table A-65        |
| _TaskName_MinExecTime5-19, A-27, A-48                  |
| Minimum Task Execution Time 5-19, A-27, A-48           |
| Motion Control Function Module                         |
| initial settings 4-13                                  |
| Motion Control Function Module Error Status A-33, A-59 |
| Motion Control Period Exceeded Error 5-21              |
| motion control system 2-15                             |
| Multiple Switches ON Error A-40, A-72                  |
|                                                        |

## Ν

| names                                     |            |
|-------------------------------------------|------------|
| restrictions                              | 6-60       |
| nesting                                   |            |
| levels                                    | 6-26       |
| Network Communications Instruction        |            |
| Enabled Flag                              | A-30, A-53 |
| Network Configuration Error               | A-34, A-63 |
| Network Configuration Information Error . | A-34, A-63 |
| Network Configuration Verification Error  | A-34, A-63 |
| network configurations                    | 1-5        |
| Network Connected Slave Table             | A-37, A-65 |
| non-fatal errors                          | 12-4       |
| Normal Target Node Information            | A-43, A-73 |
|                                           |            |

| NTP Last Operation Time     | A-44, A-74 |
|-----------------------------|------------|
| NTP Operation Information   | A-44       |
| NTP Operation Result        | A-44, A-75 |
| NTP Server Connection Error | A-40, A-72 |
| Number of Task Executions   | 5-20       |
| Number of Used Ports        | A-30, A-53 |

## 0

| Online                                 | A-43, A-72 |
|----------------------------------------|------------|
| online editing                         |            |
| operating mode                         | 2-17       |
| checking                               | 8-5        |
| operation when changing operating mode | 8-4        |
| Operating Mode at Startup              | 8-4        |
| operating modes                        | 8-3        |
| operation authority                    |            |
| Operation Settings                     | 4-4        |
| Operation Settings Tab Page            | 4-4        |
| output variables                       | 6-11, 6-19 |
| outputs                                | ,          |
| program outputs                        | 6-66       |

### Ρ

| Packet Monitoring Stopped              | A-37, A-67 |
|----------------------------------------|------------|
| P CY                                   | Á-29       |
| Period/Execution Condition             |            |
| periodic tasks                         |            |
| parameters                             |            |
| periodic tasks that control I/O        | 5-10       |
| periodic tasks that do not control I/O | 5-10       |
| P First RunMode                        | A-29, A-53 |
| PLC Function Module                    | ,          |
| initial settings                       |            |
| PLC Function Module Error Status       | A-30, A-55 |
| PLC_ErrSta                             | A-30, A-55 |
|                                        | A-54, A-55 |
| _PLC_TraceSta[03].IsComplete           | 9-40, A-30 |
| _PLC_TraceSta[03].IsStart              | 9-40, A-30 |
| _PLC_TraceSta[03].IsTrigger            | 9-40, A-30 |
| _PLC_TraceSta[03].ParamErr             | 9-40, A-30 |
| P_Off                                  | A-29, A-52 |
| P_On                                   | A-29, A-52 |
| _Port_isAvailable                      | A-30, A-53 |
| _Port_numUsingPort                     | A-30, A-53 |
| POUs                                   |            |
| function blocks                        | 6-6        |
| functions                              | 6-6        |
| programs                               | 6-6        |
| restrictions                           | 6-24       |
| POUs (program organization units)      | 6-5        |
| Power Interruption Count               | A-29, A-52 |
| power ON                               |            |
| states                                 | 8-3        |
| Power Supply Unit                      |            |
| incorrect model                        | 12-3       |
| _PowerOnCount                          | A-29, A-52 |
| _PowerOnHour                           | A-29, A-51 |

| P_PRGER                                    | A-29, A-53    |
|--------------------------------------------|---------------|
| primary periodic task                      | 5-8           |
| parameters                                 | 5-13          |
| Process Data Communicating Slave Table     | A-37, A-66    |
| Process Data Communications Error          | A-34, A-63    |
| Process Data Communications Status         | A-37, A-66    |
| Process Data Reception Timeout             | A-34          |
| Process Data Reception Timeout Error       | A-63          |
| Process Data Transmission Error            | A-35, A-63    |
| Program Assignment Settings                |               |
| Program Execution Order                    |               |
| PROGRAM mode                               | 2-17, 8-4     |
| programming languages                      | 6-65          |
| programs                                   | 6-7           |
| execution conditions                       | 6-8           |
| protection                                 | 9-21          |
| CPU Unit write-protection                  | 9-22          |
| user program transfers with no restoration | 1 information |
| 9-22                                       |               |
|                                            |               |

### R

| range specification                     | 6-33, 6-48 |
|-----------------------------------------|------------|
| Ready State                             | 8-3        |
| real numbers                            | 6-32       |
| refreshing task settings                | 5-18       |
| refreshing tasks                        | 5-15       |
| Registered Slave Table                  | A-37, A-65 |
| Registered Target Node Information      | A-43, A-73 |
| restore                                 |            |
| data                                    |            |
| present values of battery-backup memory | 9-57       |
| _RetainFail                             | A-29, A-52 |
| Retention Failure Flag                  | A-29, A-52 |
| return values                           | 6-20, 6-21 |
| RUN mode                                | 2-17, 8-4  |
| RUN output                              |            |
|                                         |            |

## S

| Saving Packet Data FileA-37, A-67                       |
|---------------------------------------------------------|
| SD Memory Card                                          |
| exclusive control of access9-15                         |
| self-diagnosis9-14                                      |
| SD Memory Card Access Flag9-13, A-28, A-51              |
| SD Memory Card Error Flag 9-13, A-50                    |
| SD Memory Card Life Warning Flag9-13, A-28, A-51        |
| SD Memory Card Power Interruption Flag 9-13, A-28, A-51 |
| SD Memory Card Ready Flag9-13, A-28, A-50               |
| SD Memory Card Setting4-4                               |
| SD Memory Card Write Protected Flag9-13, A-28, A-50     |
| SD Memory Cards                                         |
| file operations from the Sysmac Studio9-13              |
| life expiration detection9-13                           |
| operation instructions9-12                              |
| operations9-10                                          |
| specifications9-11                                      |
| Security Setting4-5                                     |
| semi-user-defined variables2-5, 6-27                    |

| sequence control and motion control      | 2-14              |
|------------------------------------------|-------------------|
| sequence control system                  | 2-14              |
| Serial Communications Unit 0, Port 1/2 S | ettings Changing  |
| Flags                                    | A-32, A-59        |
| Serial Communications Units 1 to 15, F   | Port 1/2 Settings |
| Changing Flags                           | A-32, A-59        |
| serial IDs                               | 9-19, 9-20        |
| Servo Drives                             |                   |
| signal processing emulation              | 7-6               |
| Settings for All Units                   |                   |
| Settings for Exclusive Control of        |                   |
| Variables in Tasks                       | 4-7, 5-15         |
| simulation                               |                   |
| debugging                                | 7-5               |
| partial simulation                       | 7-4               |
| speed                                    | 7-4               |
| starting and stopping                    | 7-4               |
| simulation programs                      | 7-3               |
| Simulator and physical CPU Unit          | 7-3               |
| Slave Application Error                  | A-35, A-64        |
| Slave Error                              | A-34, A-62        |
| Slave Error Table                        | A-34, A-62        |
| Slave Initialization Error               | A-35, A-64        |
| Slave Node Address Duplicated Error      | A-35, A-64        |
| Special I/O Unit Initializing Flags      | 9-8, A-32, A-57   |
| Special I/O Unit Restart Bits            | 9-9, A-32, A-58   |
| Special Units                            |                   |
| initial settings                         |                   |
| specifications                           |                   |
| general                                  | A-3               |
| performance                              | A-4               |
| ST language                              | 6-71              |
| assignment                               | 6-79              |
| CASE                                     | 6-85              |
| EXIT                                     | 6-93              |
| expressions                              | 6-72              |
| FOR                                      | 6-87              |
| function block calls                     | 6-94              |
| function calls                           | 6-97              |
| IF with multiple conditions              | 6-83              |
| IF with one condition                    | 6-80              |
| operators                                | 6-75              |
| REPEAT                                   | 6-92              |
| RETURN                                   |                   |
| statement keywords                       |                   |
| structure                                |                   |
| syntax errors                            | 6-106             |
| WHILE                                    |                   |
| structures                               |                   |
| Support Software                         | 1-5               |
| System Service Monitoring Settings       | 4-5 5-27          |
| system services                          | 5-11              |
| monitoring settings                      |                   |
| System Time                              | A-26 A-47         |
| system-defined events                    | 9-44              |
| system-defined variables                 | 2-7 6-27          |
| Auxiliary Area bits for C.I.series Units | Δ-32 Δ-57         |
| clock                                    | Δ-26 Δ-47         |
| communications                           | Δ-30 Δ-53         |
|                                          |                   |

| debugging                                   | A-30, A-54      |
|---------------------------------------------|-----------------|
| errors A-28, A                              | -30, A-49, A-55 |
| EtherCAT communications errors              | A-34, A-61      |
| EtherCAT communications status              | A-37, A-65      |
| EtherNet/IP communications errors           | A-38, A-68      |
| EtherNet/IP communications status           | A-43, A-72      |
| EtherNet/IP communications switches         | A-45, A-75      |
| I/O bus errors                              | A-31, A-56      |
| I/O bus status                              | A-31, A-55      |
| meanings of error status bits               | A-45            |
| motion control functions                    | A-33, A-59      |
| power supply                                | A-29, A-51      |
| programming                                 | A-29, A-52      |
| SD Memory Cards                             | A-28, A-50      |
| tasks                                       | A-27, A-47      |
| system-defined variables for motion control | 2-7             |
|                                             |                 |

## Т

| Tag Data Link Communications Error        | A-40. A-71 |
|-------------------------------------------|------------|
| Tag Data Link Communications Start Switch | A-45. A-75 |
| Tag Data Link Communications Status       | A-43. A-73 |
| Tag Data Link Communications Stop Switch  |            |
| Tag Data Link Connection Failed           | A-40. A-71 |
| Tag Data Link Setting Error               | A-40. A-71 |
| Tag Name Resolution Error                 | A-40. A-71 |
| Target Node Error Information             | A-44, A-74 |
| Target PLC Error Information              | A-44, A-74 |
| Target PLC Operating Mode                 | A-43, A-73 |
| Task Active Flag                          | A-27, A-47 |
| task design                               |            |
| example                                   | 5-26       |
| Task Exceeded Flag                        | A-27, A-49 |
| task exclusive control instructions       | 5-16       |
| Task Execution Count                      | A-27, A-48 |
| task execution status                     |            |
| monitoring                                | 5-23       |
| Task Execution Status Monitor             | 4-8        |
| Task Execution Time Monitor               | 4-8, 5-24  |
| Task Execution Timeout Error              | 5-22       |
| Task Execution Timeout Time               | 4-6        |
| task execution times                      | 5-26       |
| Task Name                                 | 4-5, 4-7   |
| Task Period Exceeded Count 5-20,          | A-27, A-49 |
| Task Period Exceeded Error                | 5-21       |
| Task Period Exceeded Error Detection      | 4-6        |
| Task Period Exceeded Flag                 | 5-20       |
| Task Settings                             | 4-5        |
| Task Type                                 | 4-5        |
| tasks                                     | 2-3        |
| assigning tasks to programs               | 5-13       |
| monitoring task execution status and task |            |
| execution times                           | 5-23       |
| operating mode                            | 5-8        |
| order of program execution                | 5-13       |
| outline                                   | 5-5        |
| overall operation                         | 5-7        |
| POUs that you can assign to tasks         | 5-13       |
| processing of tasks and system services   | 5-8        |

| specifications 5-6                                     |
|--------------------------------------------------------|
| synchronizing variable access with task execution 5-18 |
| task execution order 5-8                               |
| task execution priority 5-6                            |
| TCP Application Communications Error A-39, A-69        |
| TCP/IP Advanced Setting Error A-40, A-70               |
| TCP/IP Basic Setting Error A-39, A-70                  |
| TCP/IP Setting Error A-40, A-72                        |
| text strings                                           |
| time of day 6-32                                       |
| Total Power ON Time A-29, A-51                         |
| Trace Busy Flag9-40, A-30, A-54                        |
| Trace Completed Flag 9-40, A-30, A-54                  |
| Trace Parameter Error Flag 9-40, A-30, A-55            |
| Trace Trigger Monitor Flag 9-40, A-30, A-54            |
| transferring                                           |
| projects7-7                                            |
| troubleshooting 12-11                                  |

### U

| unions                            | 6-41       |
|-----------------------------------|------------|
| Unit configuration                | 3-7        |
| Unit Configuration and Unit Setup | 4-9        |
| Unit Information                  | 4-9        |
| Update Variable                   | 4-7        |
| user program execution IDs        |            |
| User-defined Error Status         | A-28, A-50 |
| user-defined errors               |            |
| user-defined events               |            |
| user-defined information          |            |
| user-defined variables            |            |
|                                   |            |

## V

| Variable Access Time                | 4-6  |
|-------------------------------------|------|
| variable access time ratio          | 5-19 |
| variable attributes                 |      |
| AT Specification                    | 6-51 |
| Constant                            | 6-55 |
| Edge                                | 6-57 |
| Initial Value                       | 6-53 |
| Network Publish                     | 6-56 |
| Retain                              | 6-53 |
| Variable Name                       | 6-50 |
| variable names                      | 6-50 |
| restrictions                        |      |
| variable values                     |      |
| ensuring concurrency                | 5-15 |
| variables                           |      |
| attributes                          |      |
| outline                             | 6-27 |
| types                               | 6-27 |
| variables and I/O assignments       | 2-8  |
| verification of operation authority | 9-17 |
| vormoution of operation authority   |      |

Index

#### **OMRON Corporation Industrial Automation Company** Tokyo, JAPAN

#### Contact: www.ia.omron.com

Regional Headquarters OMRON EUROPE B.V. Wegalaan 67-69-2132 JD Hoofddorp The Netherlands Tel: (31)2356-81-300/Fax: (31)2356-81-388

OMRON ASIA PACIFIC PTE. LTD. No. 438A Alexandra Road # 05-05/08 (Lobby 2), Alexandra Technopark, Singapore 119967 Tel: (65) 6835-3011/Fax: (65) 6835-2711

#### **OMRON ELECTRONICS LLC**

One Commerce Drive Schaumburg, IL 60173-5302 U.S.A. Tel: (1) 847-843-7900/Fax: (1) 847-843-7787

# OMRON (CHINA) CO., LTD. Room 2211, Bank of China Tower, 200 Yin Cheng Zhong Road, PuDong New Area, Shanghai, 200120, China Tel: (86) 21-5037-2222/Fax: (86) 21-5037-2200

#### Authorized Distributor:

 $\ensuremath{\textcircled{}}$  OMRON Corporation 2011 All Rights Reserved. In the interest of product improvement, specifications are subject to change without notice.

Cat. No. W501-E1-01